# TÀI LIỆU

## TẬP HUẦN KỸ NĂNG CNTT TRONG DẠY HỌC TRỰC TUYẾN VÀ DẠY HỌC QUA TRUYỀN HÌNH

(Dành cho giáo viên Tiểu học)

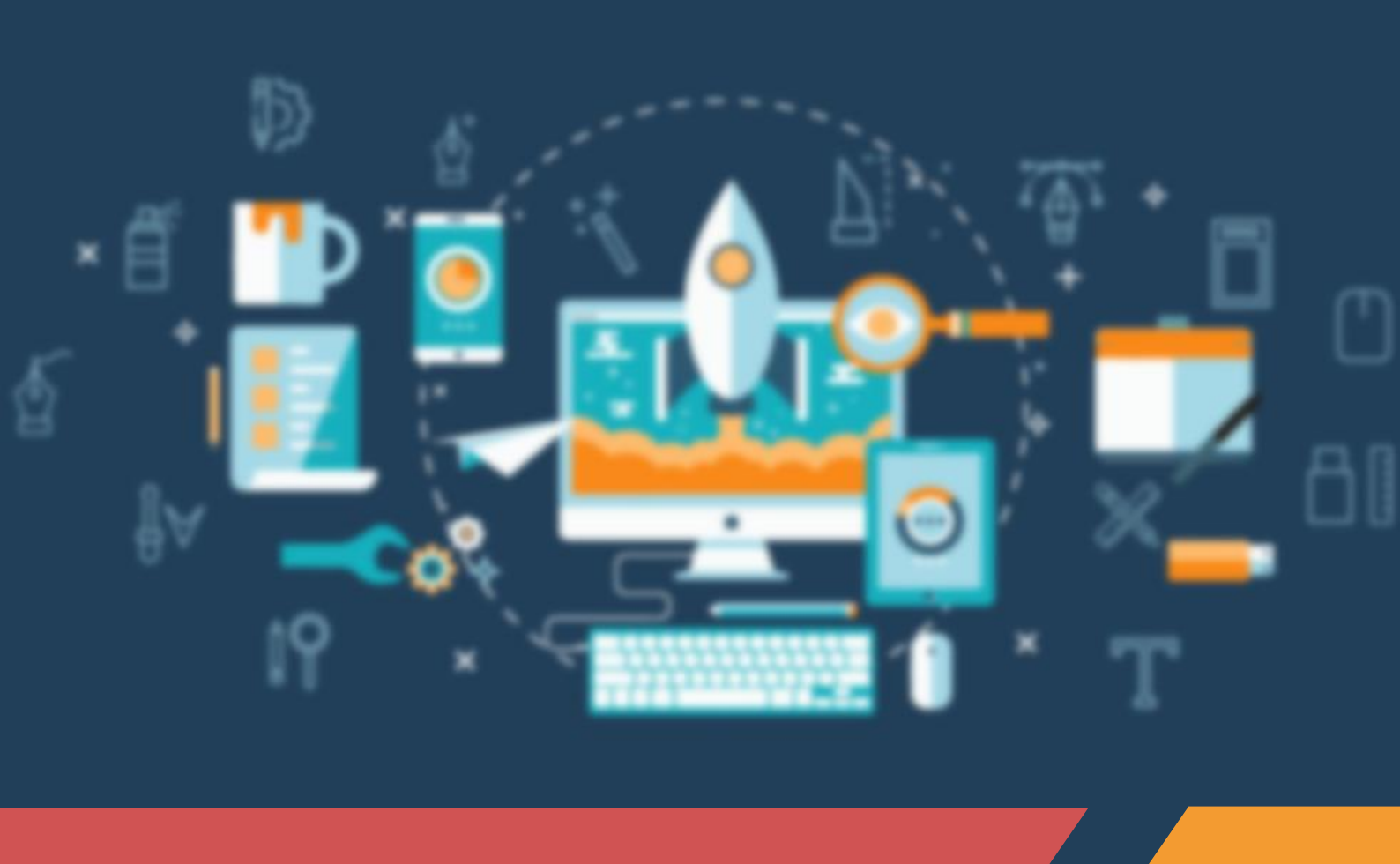

HÀ NỘI, 2021

### MỤC LỤC

| PHẦN I:_Kĩ năng CNTT trong dạy học trực tuyến                             | 9   |
|---------------------------------------------------------------------------|-----|
| CHƯƠNG 1: LỰA CHỌN VÀ SỬ DỤNG PHẦN MỀM ĐỂ CHUẨN BỊ HỌC LIỆU               |     |
| 1.1. Kĩ năng tìm kiếm và khai thác phương tiên số/tự liêu phục vụ day học |     |
| 1.1.1. Kỹ năng tìm kiếm với google                                        |     |
| 1.1.2. Khai thác phương tiện số/tư liệu phục vụ dạy học                   |     |
| 1.2. Thiết kế bài giảng và trò chơi học tập với phần mềm Powerpoint       |     |
| 1.2.1. Giới thiêu phần mềm                                                |     |
| 1.2.2. Tạo bài giảng với Powerpoint                                       |     |
| 1.2.3. Tạo trò chơi với trigger trong Powerpoint                          |     |
| 1.3. Thiết kế bài giảng trò chơi tương tác với Classpoint                 |     |
| 1.3.1. Giới thiệu                                                         |     |
| 1.3.2. Các bước tạo trò chơi với ClassPoint                               |     |
| 1.3.3. Các chức năng khác                                                 | 52  |
| 1.4. Thiết kế bài giảng đa phương tiện với Canva                          | 54  |
| 1.4.1. Giới thiệu ứng dụng Canva                                          | 54  |
| 1.4.2. Quy trình thiết kế bài giảng với Canva                             |     |
| 1.5 Thiết kế trò chơi tương tác với H5P                                   | 64  |
| 1.5.1. Giới thiệu về H5P và công cụ sử dụng                               | 64  |
| 1.5.2. Quy trình soạn thảo trò chơi với H5P                               |     |
| 1.5.3. Cách sử dụng một số loại trò chơi phổ biến trong H5P               | 67  |
| 1.6. Thiết kế trò chơi tương tác với blooket                              |     |
| 1.6.1. Giới thiệu blooket                                                 |     |
| 1.6.2. Hướng dẫn đăng ký tài khoản                                        |     |
| 1.6.3. Hướng dẫn tạo trò chơi dạng trực tiếp                              |     |
| 1.6.4. Hướng dân tạo trò chơi dạng bài tập về nhà                         |     |
| 1.7. Thiết kế bài tập tương tác với liveworksheet                         | 93  |
| 1.7.1. Giới thiệu                                                         |     |
| 1.7.2. Hướng dẫn tạo bài tập tương tác                                    |     |
| 1.8. Quay video bài giảng bằng phần mềm bằng Free Cam                     |     |
| 1.8.1. Tải và cài đặt phần mềm                                            |     |
| 1.8.2. Quay video bài giảng với Free Cam                                  |     |
| CHƯƠNG 2: LỰA CHỌN VÀ SỬ DỤNG PHẦN MỀM THIẾT KẾ ĐA PHƯƠNG TIỆN            |     |
| 2.1. Chỉnh sửa hình ảnh với Paint                                         | 102 |
| 2.1.1. Giới thiêu và khởi đông công cu Paint                              |     |
| 2.1.2. Chỉnh sửa hình ảnh                                                 |     |
| 2.2. Tao video với Animaker                                               | 108 |
| 2.2.1. Giới thiệu công cu và đăng nhập Animaker                           |     |
| 2.2.2. Tạo dự án sản phẩm mới                                             |     |
| 2.3. Biên tập, chỉnh sửa hình ảnh với một số công cụ online               |     |
| 2.3.1. Giới thiệu công cụ Pixlr                                           |     |
| 2.3.2. Biên tập và chỉnh sửa ảnh với Pixlr                                |     |

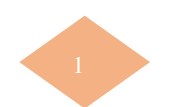

| 2.4. Biên tập, chỉnh sửa audio với một số công cụ online                                               | 130             |
|----------------------------------------------------------------------------------------------------|-----------------|
| 2.4.1. Công cụ Bearaudiotool                                                                           |                 |
| 2.4.2. Biên tập audio với Bearaudiotool<br>2.4.3. Biên tập chỉnh của video với Window Movio Makor      |                 |
| CHƯƠNG 3: LƯA CHON VÀ SỬ DUNG CÔNG CU Hỗ TRƠ ĐÁNH GIÁ THƯỜNG XUYÊN BẰNG TRẮC NGHIÊM                    |                 |
| 31 Kiểm tra đánh giá sử dụng Google biểu mẫu                                                           | 1/.0            |
| 3.1. Kieli ta dalih yia su uçiny booyie bieu mau                                                       | 140<br>140      |
| 3.1.2. Hướng dẫn sử dụng Google Biểu mẫu                                                               | 142             |
| 3.2. Kiểm tra đánh niá sử dụng Quizizz                                                                 |                 |
| 3.2.1 Giới thiệu công cụ Quizizz                                                                       |                 |
| 3.2.2. Hướng dẫn sử dụng Quizizz                                                                       |                 |
| 3.3. Kiểm tra đánh giá sử dụng Kahoot                                                                  | 158             |
| 3.3.1 Giới thiệu công cụ Kahoot                                                                        | 158             |
| 3.3.2. Hướng dẫn sử dụng Kahoot                                                                        |                 |
| CHƯƠNG 4: LỰA CHỌN VÀ SỬ DỤNG NỀN TẢNG DẠY HỌC TRỰC TUYẾN                                              | 167             |
| 4.1. Dạy học trực tuyến sử dụng Zoom                                                                   | 167             |
| 4.1.1. Giới thiệu công cụ                                                                              |                 |
| 4.1.2. Các hình thức đăng ký, đăng nhập                                                                |                 |
| 4.1.3. Quy trình sử dụng Zoom                                                                          |                 |
| 4.2. Dạy học trực tuyến sử dụng Google Meet                                                            |                 |
| 4.2.1. Giới thiệu công cụ                                                                              |                 |
| 4.2.2. Đằng ký và đăng nhập                                                                            |                 |
| 4.2.5. Huong dan su dụng Google Meet                                                                   | 190             |
| 4.3. Dạy học và quản lý học sinh sử dụng Microsoft Teams                                               |                 |
| 4.3.1. Giới thiệu cong cụ                                                                              | 201             |
| 4.3.2. Daily ký va daily illiap                                                                        | 201<br>201      |
| CHƯƠNG 5: LỰA CHỌN VÀ SỬ DỤNG NỀN TẢNG TƯƠNG TÁC LƯU TRŨ NỘI DUNG DẠY HỌC, KẾT QUẢ THỰC HIỆN<br>CỦA HS | NHIỆM VỤ<br>210 |
| 5.1. Day học tượng tác sử dụng Class Dojo                                                              |                 |
| 5.1.1. Giới thiệu về Class Dojo                                                                        |                 |
| 5.2. Tổ chức dav học với Google Classroom                                                              |                 |
| 5.2.1. Giới thiệu về Google Classroom                                                                  | 222             |
| 5.2.2. Quy trình sử dụng                                                                               |                 |
| 5.3. Dạy học tương tác sử dụng Padlet                                                                  | 230             |
| 5.3.1. Giới thiệu về Padlet                                                                            |                 |
| 5.3.2. Quy trình sử dụng                                                                               |                 |
| 5.4. Tạo lớp học và giao nhiệm vụ cho HS qua Azota                                                     | 241             |
| 5.4.1. Giới thiệu về Azota                                                                             |                 |
| 5.4.2. Quy trình sử dụng                                                                               |                 |
| CHƯƠNG 6: THU THẬP VÀ XỬ LÍ KẾT QUẢ ĐÁNH GIÁ QUÁ TRÌNH CỦA HỌC SINH                                    | 248             |
| 6.1. Thu thập bài tập tự luận của học sinh                                                             | 248             |

| 6.2. Xử lí (chấm, chữa) bài tập của học sinh                                                            | 249        |
|----------------------------------------------------------------------------------------------------|------------|
| 6.2.1. Cham chưa bai tạp với cong cụ foxit reader<br>6.2.2. Công cụ Azota                               |            |
| 6.3. Xử lý kết quả với Microsoft Excel                                                                  | 256        |
| 6.3.1. Định dạng dữ liệu                                                                                |            |
| 6.3.2. Các hàm tính toán cơ bản                                                                         |            |
| 6.3.3. Săp xếp điểm số                                                                                  |            |
| PHÂN II:_KĨ NĂNG CNTT TRONG XÂY DỰNG BÀI GIẢNG DẠY HỌC QUA TRUYỀN HÌNH                                  | 260        |
| CHƯƠNG 7: HƯỚNG DẪN SỬ DỤNG MỘT SỐ CÔNG CỤ GHI HÌNH BÀI GIẢNG                                           |            |
| 7.1. Ghi hình và chỉnh sửa video bằng điện thoại                                                        | 262        |
| 7.1.1. Giới thiệu                                                                                       |            |
| 7.1.2. Cac luu y kni thục niện ghi ninh bang diện thoại/may ann                                         |            |
| CHUONG 8: HUONG DAN CONG CỤ BIEN TẠP VIDEO BAI GIANG                                                    | 265        |
| 8.1. Một số công cụ biên tập video online                                                               | 265        |
| 8.1.1. Giới thiệu và hướng dân đăng ký Canva<br>8.1.2. Chỉnh cửo                                        |            |
| 8.1.4. Xuất video sản phẩm                                                                              |            |
| 8.2. Biên tâp video bài giảng bằng Movie Maker                                                          | 270        |
| 8.2.1. Giới thiệu Movie Maker và cách cài đặt                                                           | 270        |
| 8.2.2. Tải và cài đặt phần mềm                                                                          |            |
| 8.2.3. Xuat ban video                                                                                   | 2/6        |
| CHƯƠNG 9: HƯỚNG DÂN PHÁT HÀNH BÀI GIÁNG                                                                 |            |
| 9.1. Phát hành qua Youtube                                                                              | 277        |
| 9.1.1. Thiết lập kênh youtube                                                                           | 277<br>270 |
| 9.1.3. Thiết lập các chế đô xem và bình luận                                                            |            |
| 9.2 Phát hành qua mang vã hội Facebook                                                                  | 284        |
| 9.2.1. Phát hành video dưới dang post                                                                   |            |
| 9.2.2. Chia sẻ video                                                                                    |            |
| 9.3. Phát hành video qua truyền hình                                                                    | 289        |
| 9.3.1. Tập huấn phương pháp giảng dạy trên truyền hình                                                  |            |
| 9.3.2. Chuẩn bị video bài dạy<br>9.3.2. Phát bành bài diảng qua truyền bình                             |            |
| ΡΗἦΝ ΙΙΙ• ΜΠΤ SΠ Ι ΙΙΙΙ Υ VỀ ΑΝ ΤΟἈΝ ΤΡΟΝΩ ΠΑΥ ΗΠΩ ΤΡΙΙΩ ΤΙΙΥΕ̈́Ν VÀ ΠΑΥ ΗΠΩ ΠΙΑ ΤΡΙΙΫ́Ν ΗÌΝΗ           | 200        |
| ΤΗΑΝ Η. ΤΙΟΤΕΝ ΥΣΑΝΤΟΑΝ ΤΙΟΑΝ ΤΛΟΝΟ ΒΑΤ ΠΟΟ ΤΟΤΕΝ ΥΑ ΒΑΤ ΠΟΟ ΟΟΑ ΤΚΟΤΕΝ ΤΗΝΗ                            | 201<br>202 |
|                                                                                                    |            |
| IU.I. Một só lưu ý về an toàn diện và thiết bị diện từ                                                  | 292        |
| 10.2. Một số lưu ý về an toàn sức khoẻ của học sinh                                                     |            |
| 10.2.1. Lưu ý an toàn súc knie kni học trục tuyện                                                       | 293<br>297 |
| 10.3 Một số lưu ý về an toàn trong không gian mạng                                                      |            |
| 10.4. Sự phối hợp giữa giáo viên và cha mẹ học sinh trong day học trực tuyến và day học qua truyền hình |            |

#### MỞ ĐẦU

Hiện nay, hình thức dạy học e-Learning đang trở nên phổ biến và có nhiều nền tảng, công cụ hỗ trợ cho giáo viên (GV) và học sinh (HS) để dạy và học theo hình thức này. Cùng với sự bùng phát của dịch COVID-19 trên toàn thế giới, khi HS không thể đến trường thì nhiều trường đã lựa chọn triển khai việc dạy học e-Learning. Tuy nhiên, qua thực tế triển khai cho thấy giáo viên vẫn còn gặp một số khó khăn như điều kiện cơ sở vật chất còn thiếu thốn, kĩ năng sử dụng công cụ còn yếu hay ý tưởng sử dụng công cụ còn nghèo nàn.

Khi dạy học trên lớp, mỗi giờ học diễn ra trong 30-35 phút với đủ các hoạt động: khởi động, hình thành kiến thức, luyện tập và vận dụng. Với dạy học trực tuyến, thời gian GV và HS online cần rút ngắn lại để đảm bảo điều kiện sức khỏe, thiết bị cho đại đa số HS. Vì thế mô hình lớp học đảo ngược được khuyến nghị sử dụng trong giai đoạn này.

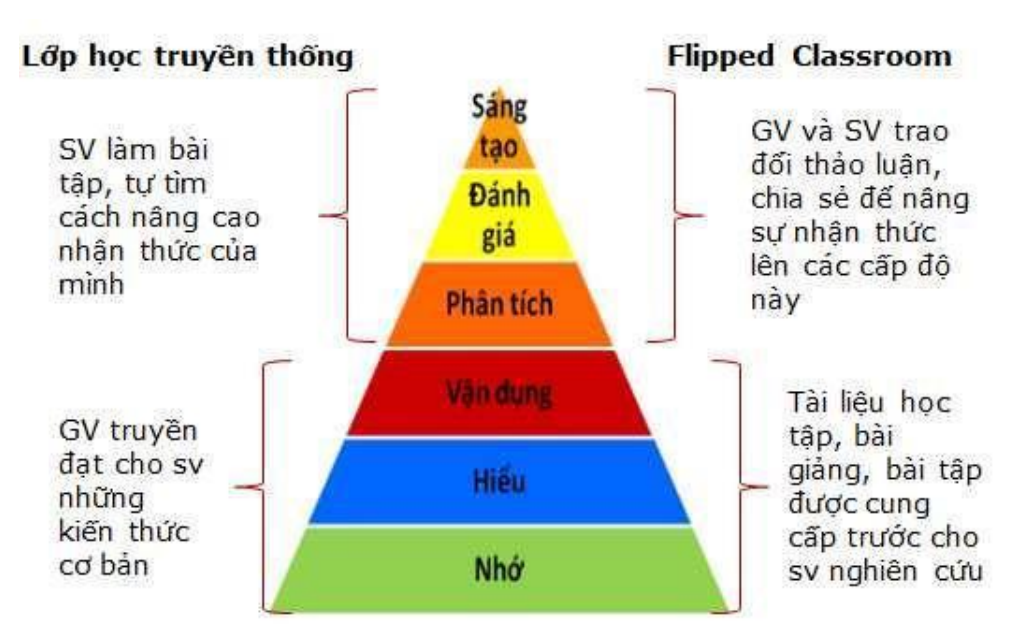

Jonathan Bergmann và Aaron Sams (Bergmann & Sams, 2012) đã chỉ ra các lý do để đảo ngược lớp học:

- Tận dụng được xu thế của thời đại, khi HS sử dụng máy tính, điện thoại thông minh có kết nối Internet ngày một nhiều hơn.
- Hỗ trợ những HS gặp khó khăn vì không đủ thời gian tiếp nhận lượng kiến thức nhiều và khó ở trên lớp
- Cho phép HS được học sâu, học kĩ một phần nào đó, lướt qua những phần mà HS đã hiểu rõ
- Làm tăng cường tương tác giữa HS và GV, HS và HS
- Phù hợp với các đối tượng HS khác nhau, phù hợp để dạy học phân hóa

 Mở rộng không gian lớp học, cho phép HS thực hiện các mức độ nhận thức cao ở trên lớp thay vì lớp học truyền thống là thực hiện các mức độ nhận thức cao ở ngoài lớp học.

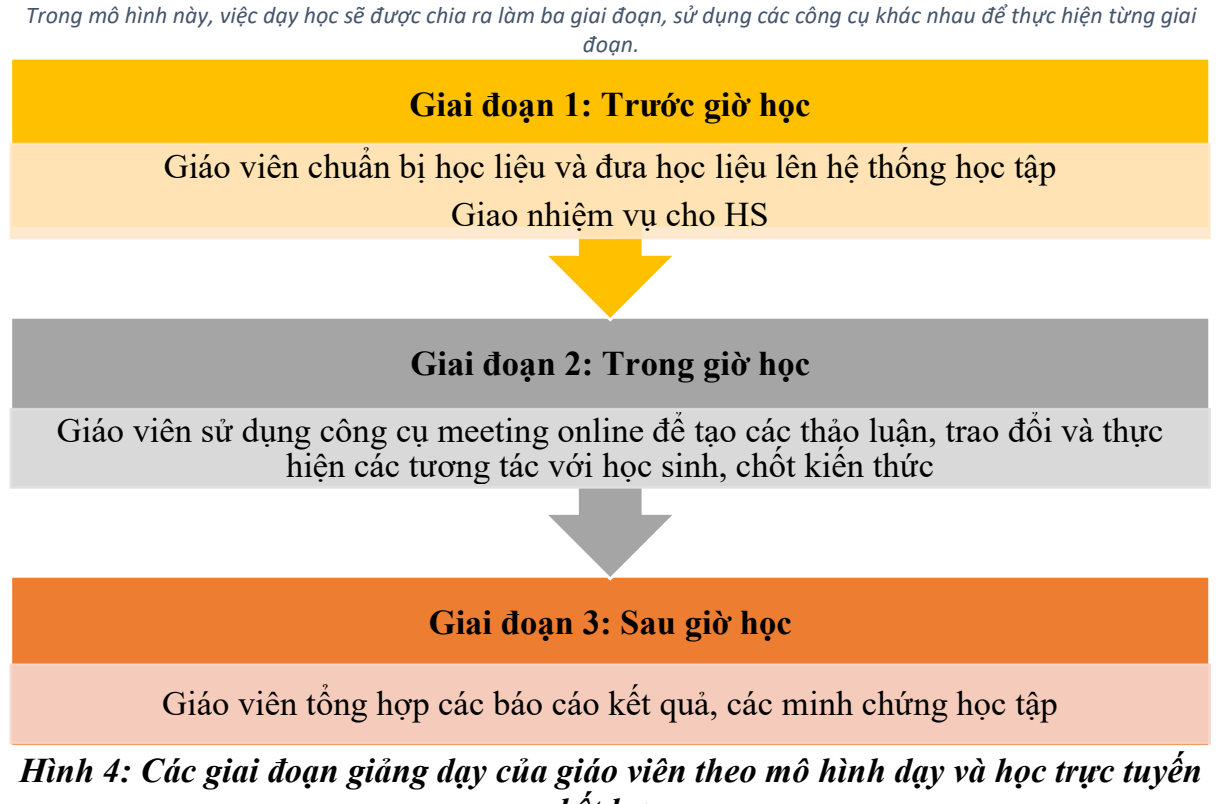

kết hợp

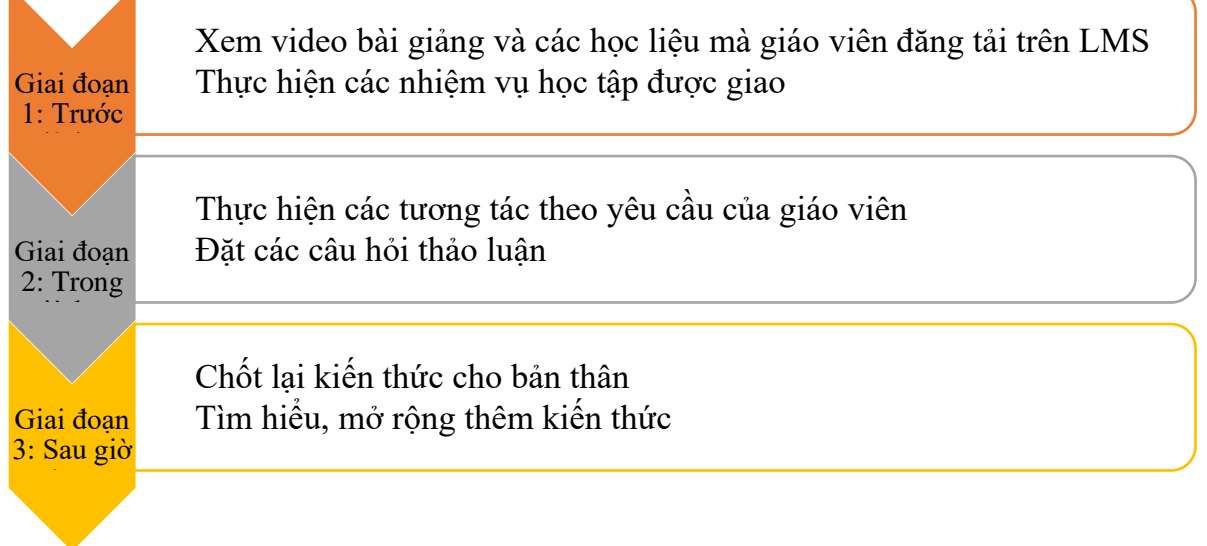

Hình 5: Các giai đoạn học tập của học sinh theo mô hình dạy và học trực tuyến kết hợp Cụ thể, các hoạt động của giáo viên và học sinh sẽ được tiến hành một cách trình tự theo các giai đoạn như sau:

Giai đoạn 1: Trước giờ học

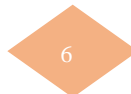

#### - Hoạt động của giáo viên

- Dựa vào mục tiêu bài học để xác định các học liệu cần thiết cho bài. Học liệu có thể là video bài giảng (sử dụng các công cụ tạo và biên tập video như MovieMaker, Animaker, Microsoft Powerpoint,...), các bài tập (liveworksheet, blooket...), các câu hỏi trắc nghiệm (sử dụng các công cụ như Google forms, Quizizz, Kahoot...),
- Đưa các học liệu đã chuẩn bị lên hệ thống quản lí học tập (LMS) như Teams, Google Classroom, Classdojo...
- Thông báo giờ học meeting online cho học sinh. Giờ học này nên thực hiện theo thời khóa biểu môn học nhưng giảm bớt thời lượng học. Giảm bớt thời lượng học sẽ giúp cho giáo viên và học sinh chủ động hơn trong việc sắp xếp thời gian online trên máy tính, dành nhiều thời gian hơn cho chuẩn bị học liệu và tự học.

- Hoạt động của học sinh

- Xác định mục tiêu cần đạt được ở bài học.
- Dựa trên video bài giảng của giáo viên, tự học, tự nghiên cứu các nội dung bài học, thực hiện các bài tập, các câu hỏi trắc nghiệm và ghi lại những nội dung còn thắc mắc, cần trao đổi lại với giáo viên. Việc tự học này được học sinh thực hiện ở nhà và vào bất kỳ khoảng thời gian nào thuận tiện. Điều này góp phần quan trọng trong việc nâng cao năng lực tự học cho học sinh.

#### Giai đoạn 2: Trong giờ học

- Hoạt động của giáo viên
  - Tổ chức giờ học trực tuyến theo thời gian thực cho học sinh (sử dụng các công cụ meeting online như Microsoft Teams, Zoom...).
- Giáo viên cần kết hợp các nền tảng này với những công cụ tạo ra các hoạt động tương tác để học sinh có thể thảo luận các nội dung quan trọng cũng như đặt ra các câu hỏi cho giáo viên đảm bảo mọi học sinh đều được tham gia vào các hoạt động học tập (sử dụng Padlet, Classpoint...).
- Chốt lại kiến thức bài học và giao nhiệm vụ về nhà
- Hoạt động của học sinh
- Học sinh thực hiện các hoạt động học tập tương tác theo hướng dẫn của giáo viên như trả lời các câu hỏi, thảo luận nhóm và trình bày ý kiến, ... Với các công cụ tương tác mà giáo viên sử dụng, 100% học sinh trong lớp đều được tham gia vào các hoạt động này, đảm bảo cho giáo viên quản lý tốt được giờ học cũng như nắm bắt được chất lượng học tập của mọi học sinh trong lớp.

#### Giai đoạn 3: Sau giờ học

#### - Hoạt động của giáo viên

 Chấm, chữa bài, thống kê các kết quả học tập của học sinh để điều chỉnh quá trình xây dựng học liệu và các hoạt động tương tác được phù hợp và hiệu quả hơn.

7

- Trao đổi với những thắc mắc còn chưa được giải quyết trong giờ học, khen thưởng các học sinh tích cực và nhắc nhở các học sinh chưa tích cực thông qua LMS
- Hoạt động của học sinh
- Chốt lại kiến thức cho bản thân và tự tìm hiểu, mở rộng thêm kiến thức dựa trên nguồn tài nguyên tham khảo mà giáo viên cung cấp.
- Theo dõi các báo cáo, đánh giá kết quả học tập của giáo viên để rút ra kinh nghiệm, tìm ra phương pháp học tập phù hợp nhất cho bản thân.
- Tự đánh giá về quá trình học tập của mình trong tiết học.

Về cơ sở lý luận dạy học thì mô hình dạy học trực tuyến này đã giải quyết được những khó khăn của giáo viên trong quá trình dạy học trực tuyến như:

- Trong giai đoạn một giáo viên đã đăng tải học liệu lên website cho học sinh tự học từ đó có thể giải quyết được vấn đề khó khăn trong việc truyền đạt kiến thức trong quá trình dạy học trực tuyến.
- Trong giai đoạn hai việc giáo viên kết hợp các công cụ hỗ trợ tương tác và kiểm tra đánh giá vào giờ học trực tuyến đã giải quyết vấn đề khó quản lý học sinh, khó áp dụng các kỹ thuật dạy học hay học sinh không tập trung vào giờ học trực tuyến.
- Trong giai đoạn ba giáo viên dựa vào các báo cáo tổng hợp trên công cụ đa phương tiện để đánh giá quá trình học trực tuyến của học sinh, từ đó điều chỉnh cách dạy của mình phù hợp với sự tiếp thu của học sinh trong quá trình học trực tuyến.

Trong phần tiếp theo, một số công cụ phù hợp để dạy học theo mô hình trên sẽ được giới thiệu và hướng dẫn cụ thể. Tùy điều kiện cơ sở vật chất của địa phương (cả nhà trường, GV và HS), tùy trình độ CNTT của GV và HS, GV có thể lựa chọn công cụ phù hợp cho lớp học của mình. GV có thể bắt đầu bằng những công cụ rất quen thuộc với bản thân và HS. Sau đó tìm hiểu, mở rộng, bổ sung dần việc áp dụng các công cụ nâng cao khác. Cần lưu ý không nên quá lạm dụng công cụ hay sử dụng quá nhiều công cụ trong một giờ học. Điều quan trọng nhất vẫn là đảm bảo mục tiêu dạy học theo yêu cầu cần đạt, vận dụng các phương pháp dạy học tích cực với những ý tưởng sư phạm rõ ràng và công cụ chỉ là sự hỗ trợ cho người GV thực hiện những công việc dó.

# PHÂN I:

## Kĩ năng CNTT trong dạy học trực tuyến

Chương

## Lựa chọn và sử dụng phần mềm để chuẩn bị học liệu

### 1.1. Kĩ năng tìm kiếm và khai thác phương tiện số/tư liệu phục vụ dạy học

#### 1.1.1. Kỹ năng tìm kiếm với google

#### 1.1.1.1. Tìm kiếm theo định dạng tệp

Để tìm kiếm tập tin cụ thể, chẳng hạn như PDF, PPT hoặc Docx bằng cách thêm **filetype:** và 3 ký hiệu viết tắt của tệp.

Cú pháp: <*từ khóa> filetype:<kiểu tệp>* 

Ví dụ, muốn tìm file PowerPoint về chủ đề Chương trình giáo dục 2018, trong ô tìm kiếm Google, nhập vào: Chương trình giáo dục phổ thông filetype:PDF

Kết quả tìm kiếm như sau:

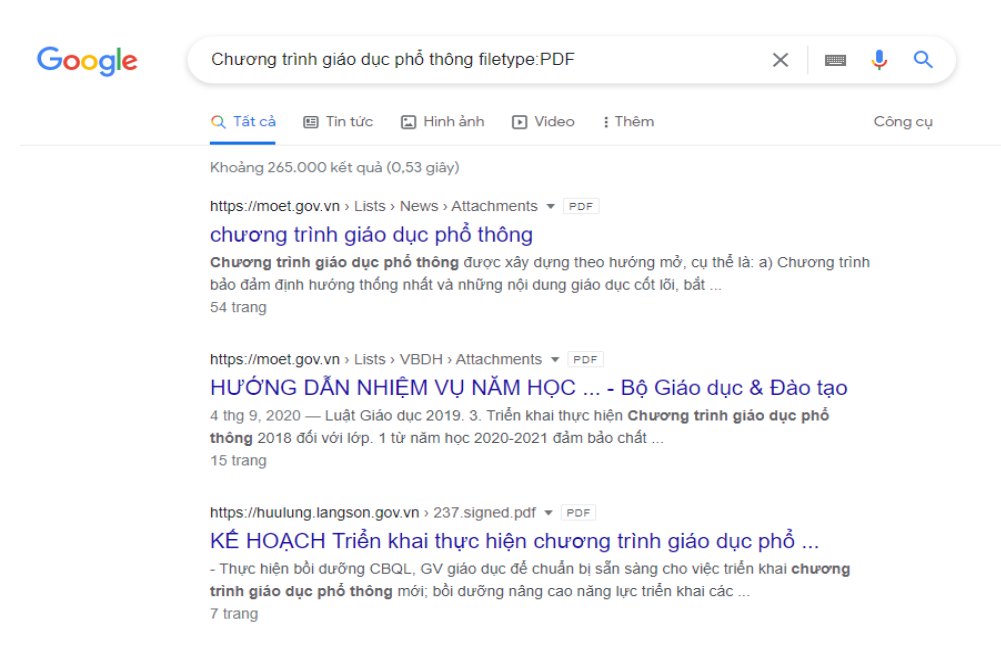

#### 1.1.1.2. Tìm kiếm hình ảnh

Bước 1. Truy cập link: <u>https://images.google.com/</u>

Bước 2. Nếu muốn tìm ảnh liên quan đến một từ hoặc câu nào đó, hãy nhập từ hoặc câu vào thanh tìm kiếm và ấn **4 Enter** để xem kết quả.

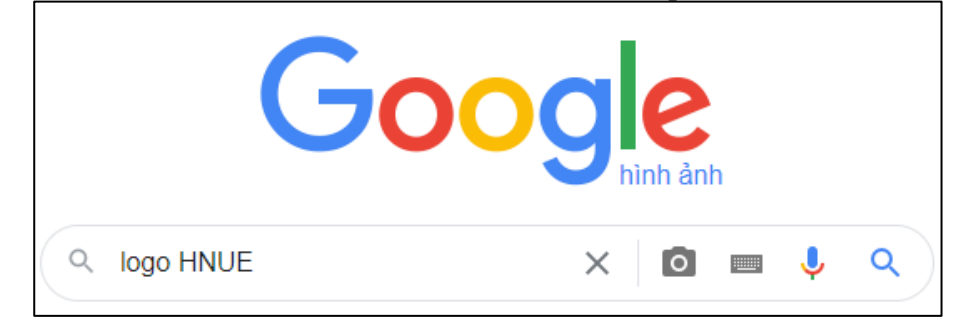

 Nhấp vào biểu tượng Máy ảnh bên phải thanh tìm kiếm để tìm kiếm bằng hình ảnh

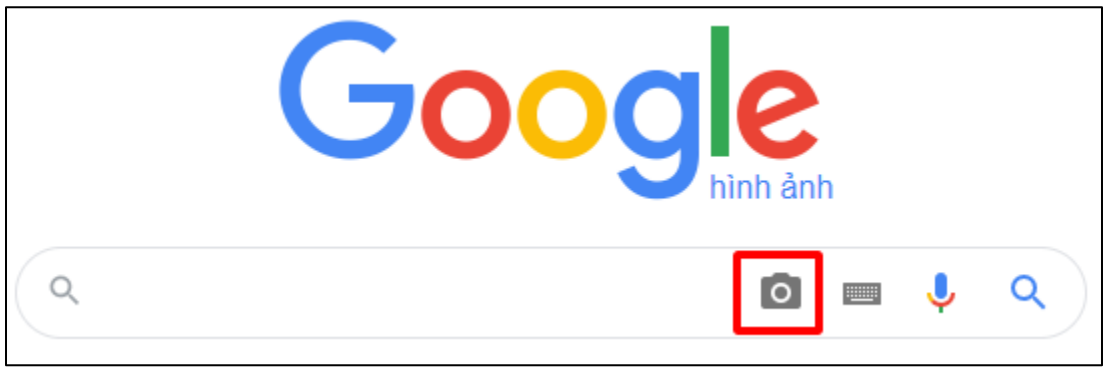

- Có 2 cách để tìm kiếm bằng hình ảnh
  - Paste image URL (Dán URL của hình ảnh).
  - Upload an image (Tải ảnh lên)

#### Tìm kiếm bằng hình ảnh

×

Tìm kiếm trên Google bằng hình ảnh thay vì văn bản. Thử kéo một hình ảnh vào đây.

| Dán URL của hình ảnh 🛽 🛙 | Tải ảnh lên            |
|--------------------------|------------------------|
|                          | Tìm kiếm bằng hình ảnh |

Bước 3. Chọn lọc kết quả tìm kiếm. Click chọn **Công cụ** để mở rộng thêm các tùy chọn tìm kiếm như:

- Kích thước: Lớn, trung bình, biểu tượng
- Màu: Đen trắng, trong suốt, các màu khác
- Loại: Hình mẫu, hình vẽ nét, GIF
- Thời gian: 24 giờ qua, tuần trước, tháng trước, năm ngoái
- Quyền sử dụng: giấy phép Creative Commons, Giấy phép thương mại và giấy phép

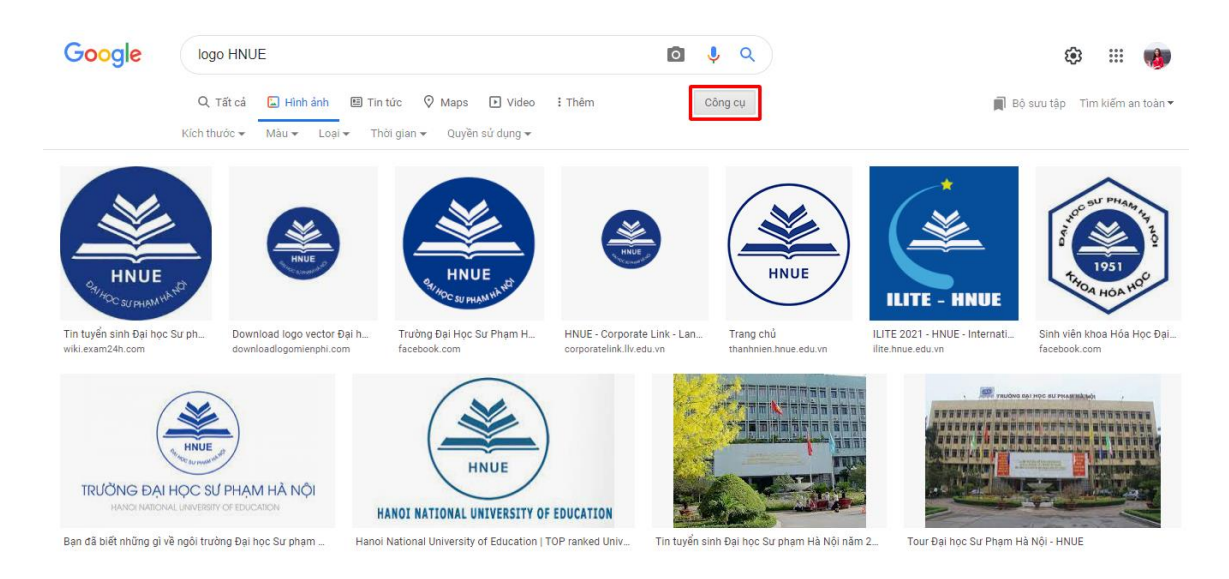

#### Bước 4. Chọn hình ảnh cần tải, nhấp chuột phải, chọn Save Image as...

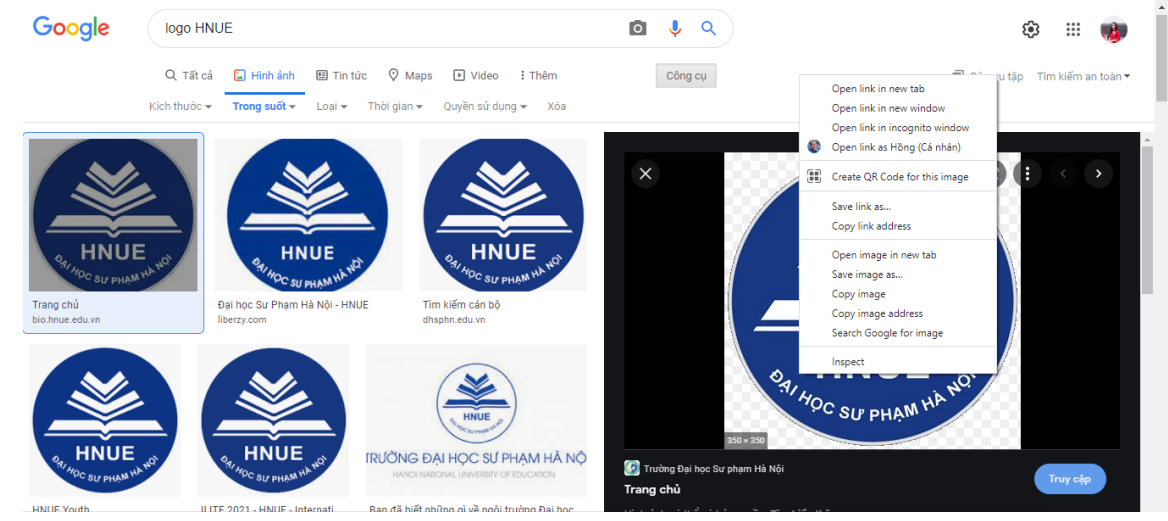

Bước 5. Chọn thư mục lưu, click chọn Save.

#### 1.1.1.3. Một số thủ thuật tìm kiếm với Google

a) Sử dụng dấu ngoặc kép "" để tìm kiếm chính xác hơn.

Khi đặt từ khóa trong dấu ngoặc kép, Google sẽ chỉ trả về các kết quả với từ khóa theo đúng những gì được đặt trong ngoặc kép. Thủ thuật này đặc biệt hữu ích khi muốn tìm một cụm từ cụ thể nào đó.

| Google | "khái niệm thuật toán"                                                                                                    | X 🔲 🏮 🔍                  |
|--------|----------------------------------------------------------------------------------------------------|--------------------------|
|        | https://vi.wikipedia.org > wiki > Thuật_toán 💌                                                                                                    |                          |
|        | Thuật toán – Wikipedia tiếng Việt                                                                                                    |                          |
|        | Khái niệm thuật toán<br>đã tồn tại từ thời cổ đại Việc chính thức hóa m<br>thành khái niệm thuật toán hiện đại bắt đầu với nỗ lực giải                 | nột phần những gì sẽ trở |
|        | Định nghĩa không chính thức · Hình thức hóa · Thuật toán máy tính · Ví                                                                                 | dų                       |
|        | https://hoc24.vn>bai-4-bai-toan-va-thuat-toan 💌                                                                                                    |                          |
|        | Bài 4: Bài toán và thuật toán - Hoc24                                                                                                    |                          |
|        | 2 <mark>[Khái niệm thuật toán</mark> Thuật toán để giải một bài toán là một dãy<br>được sắp xếp theo 1 trình tự xác định sao cho sau khi thực hiện dãy | hữu hạn các thao tác     |
|        | https://hoc247.net> bai-4-bai-toan-va-thuat-toan-I4181 💌                                                                                               |                          |
|        | Tin học 10 Bài 4: Bài toán và thuật toán - Hoc247                                                                                                    |                          |
|        | Khái niêm thuất toán a. Khái niệm. Thuật toán để giải một bài toán là:<br>thao tác (tính dừng)                                                         | Một dãy hữu hạn các      |

 b) Sử dụng dấu sao (\*) cùng cụm từ đặt trong dấu ngoặc kép để tìm kiếm với cụm từ mình không biết rõ.

| Google | *he said one day * the world behind*                                                                                                    | X 🔲 🎙 ९ |
|--------|----------------------------------------------------------------------------------------------------|---------|
|        | Lời bài hát<br>He said: "One day you'll leave this world behind<br>So live a life you will remember"<br>My father told me when I was just a child<br>"These are the nights that never die" Thêm<br>Nguồn tin: <u>Musixmatch</u> |         |
|        | Có trên                                                                                                    |         |
|        | Nghệ sĩ: Avicii<br>Album: FIFA 15 Soundtrack<br>Đã phát hành: 2014                                                                                                    |         |

Hãy thử tưởng tượng đang tìm kiếm lời một bài hát mà mình không nhớ rõ, mẹo tìm kiếm này sẽ phát huy tác dụng.

c) Dùng dấu trừ (-) để loại bỏ kết quả tìm kiếm chứa từ nhất định nào đó

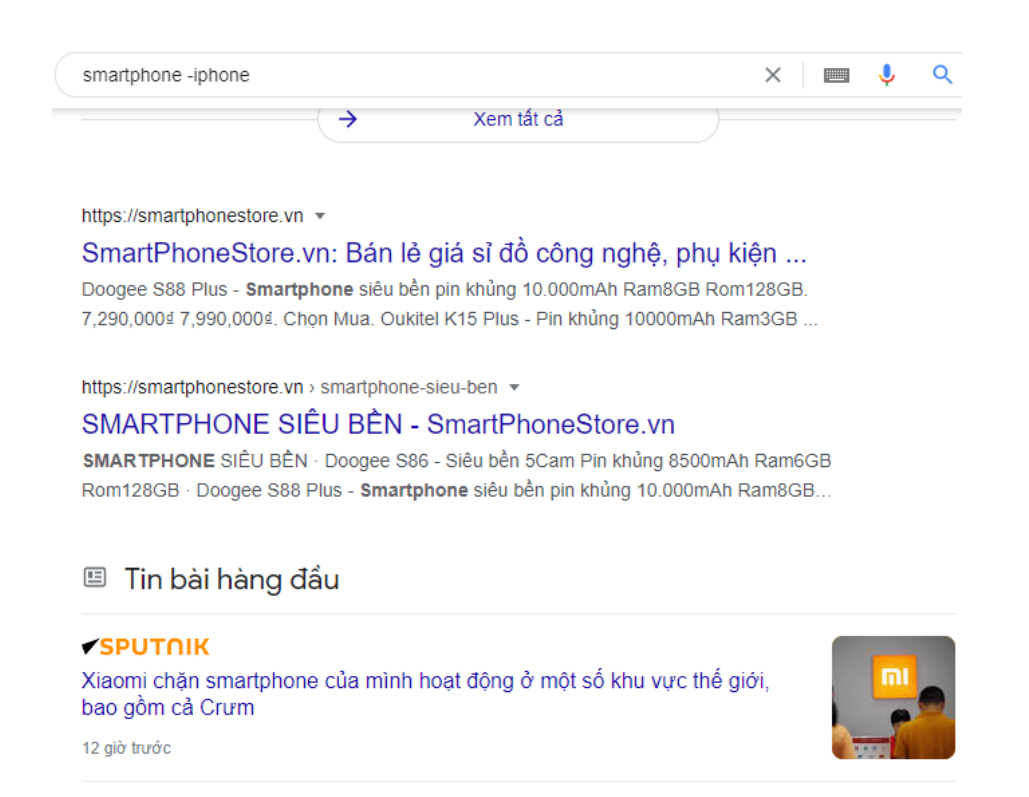

Khi muốn loại bỏ các kết quả tìm kiếm có chứa từ nhất định nào đó, có thể sử dụng dấu trừ (-) ngay trước từ đó để tránh các kết quả tìm kiếm không cần thiết.

d) Dùng dấu trừ (-) để loại bỏ kết quả tìm kiếm từ một trang nhất định nào đó

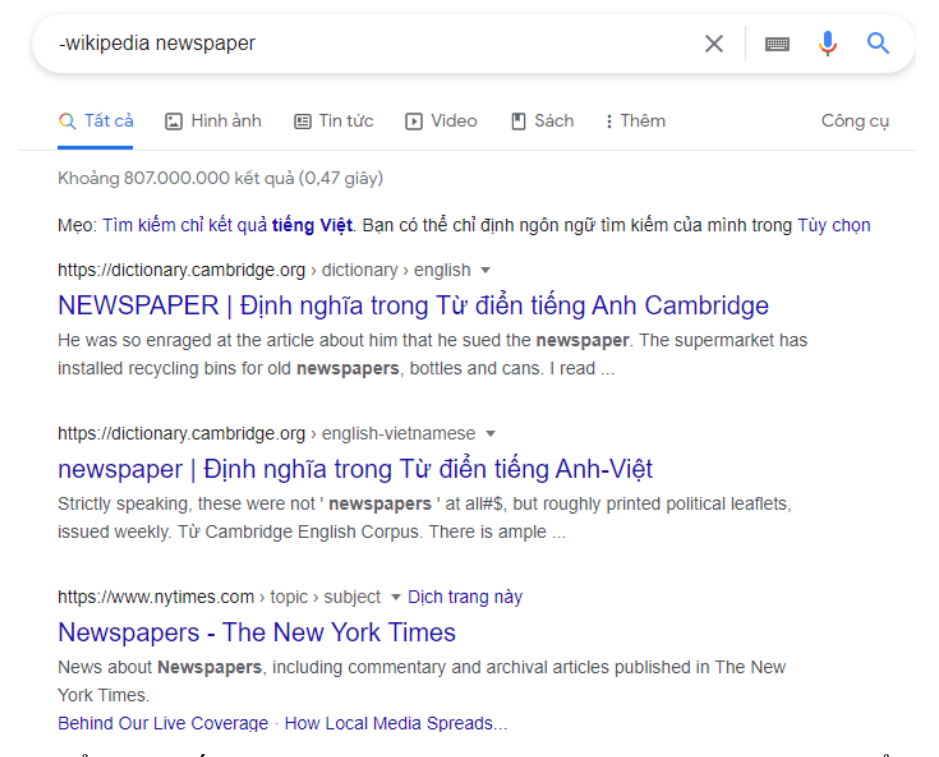

Tương tự, có thể dùng dấu trừ (-) cùng cú pháp "**-tên\_website từ khóa**" để loại bỏ hoàn toàn các kết quả chứa từ khóa trả về từ website không mong muốn.

e) Tìm kiếm từ khóa trong một website nhất định

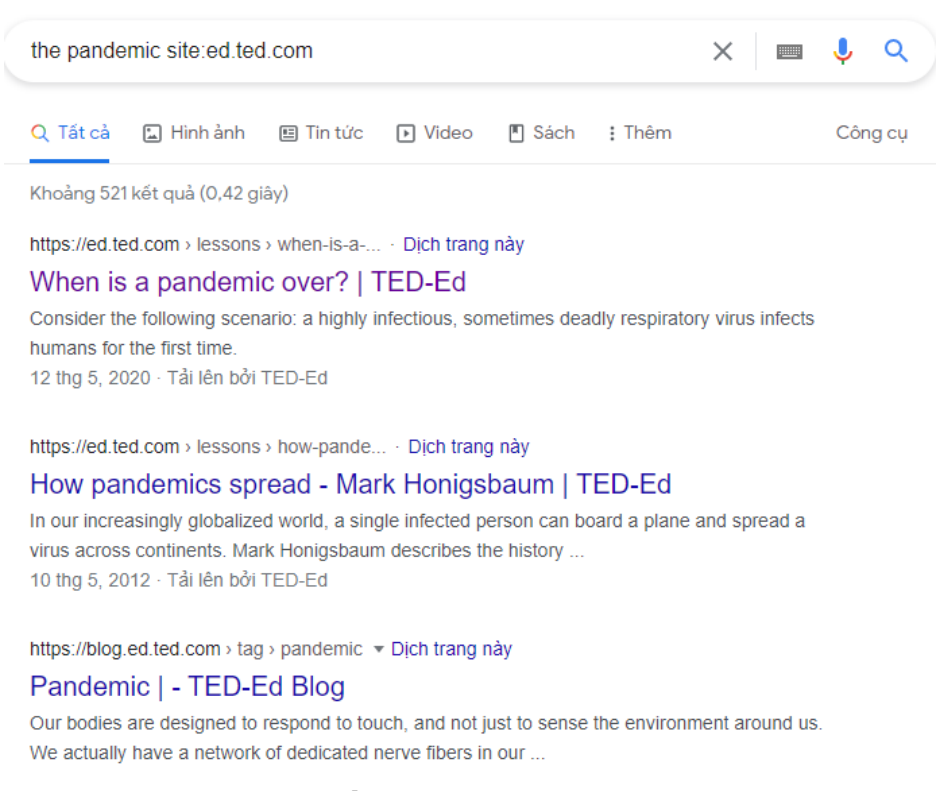

Cú pháp: <từ khóa tìm kiếm> + site:<địa chỉ website>.

Google sẽ chỉ tìm kiếm các từ khóa trên một website nhất định nào đó.

#### 1.1.2. Khai thác phương tiện số/tư liệu phục vụ dạy học

#### 1.1.2.1. Khai thác kho học liệu igiaoduc.vn

Nền tảng giáo dục số tại địa chỉ igiaoduc.vn là sản phẩm hợp tác giữa Bộ Giáo dục và Đào tạo, Ban điều hành Đề án Hệ tri thức Việt số hóa và các đối tác nhằm thu thập, lựa chọn, chia sẻ học liệu số dùng chung. Đến nay dự án đã cập nhật gần 5.000 bài giảng e-learning, hơn 2.000 bài giảng trên truyền hình, hơn 36.000 câu hỏi trắc nghiệm và gần 200 đầu sách giáo khoa theo chương trình giáo dục phổ thông.

Với nguồn học liệu số phong phú, **miễn phí**, tin cậy, igiaoduc.vn góp phần triển khai ứng dụng công nghệ thông tin nhằm đổi mới nội dung, phương pháp dạy học và kiểm tra đánh giá trong các nhà trường, đặc biệt phục vụ dạy học trực tuyến; đồng thời giúp nâng cao năng lực số cho giáo viên về biên soạn, xây dựng và sử dụng học liệu số có hiệu quả. Hệ thống cũng cho phép cộng đồng tham gia biên soạn, đóng góp học liệu số lên kho dùng chung.

Đăng ký/đăng nhập tài khoản

Bước 1. Truy cập link: https://igiaoduc.vn/

Bước 2. Trên giao diện trang chủ, click chọn Đăng ký (chưa có tài khoản) hoặc Đăng nhập (đã có tài khoản)

| æ      | HỆ TRI THU<br>Số Hỏ | <sup>іс</sup> VIỆТ кно     | Học liệu s                | Ô          | 0         | Hướng<br>dạy h | dẫn phần mềm<br>ọc trực tuyến | Email: igiaoduc@moet.edu.vn |
|--------|---------------------|----------------------------|---------------------------|------------|-----------|----------------|-------------------------------|-----------------------------|
| Â      | GIỚI THIỆU          | HƯỚNG DẪN SỬ DỤNG          | ĐIỀU KHOẢN SỬ DỤNG        | ĐĂNG KÝ    | ĐĂNG NHẬP | LIÊN HỆ        | E-LEARNING 2021 &             | SP SÁNG TẠO                 |
| Bước 3 | 3. Điền             | thông tin bắt              | t buộc (dấu *)            | )          |           |                |                               |                             |
|        |                     |                            | Đăng ký t                 | thành viên |           |                |                               |                             |
|        | Để đăng ký t        | thành viên, bạn cần khai b | áo tất cả các ô trống dướ | i đây      |           |                |                               |                             |
|        | Họ và tên đệ        | m                          |                           |            |           |                |                               |                             |
|        | Tên                 |                            |                           |            |           |                |                               | *                           |
|        | Tên đăng nha        | ập                         |                           |            |           |                |                               | *                           |
|        | Email               |                            |                           |            |           |                |                               | *                           |
|        | Mật khẩu            |                            |                           |            |           |                |                               | *                           |
|        | Lặp lại mật k       | hâu                        |                           |            |           |                |                               | *                           |
|        | Giới tính           |                            | ⊖ N/A 💿 Na                | m 🔿 Nữ     |           |                |                               |                             |
|        | Ngày tháng n        | iăm sinh                   |                           |            |           |                | ť                             | <b>a</b>                    |
|        | Chữ ký              |                            |                           |            |           |                |                               |                             |

Bước 4. Tích chọn **Tôi đồng ý với điều khoản và Tôi không phải robot**, tiếp tục click chọn nút **Đăng ký thành viên** để hoàn thành đăng ký.

|   | Tôi đồng ý với Quy định đăng ký thành viên                       |
|---|------------------------------------------------------------------|
|   | Tôi không phải là người<br>máy reCAPTCHA<br>Bảo mát - Điều khoản |
|   | Thiết lập lại Đăng ký thành viên                                 |
| Ð | ã đăng ký nhưng không nhận được link kích hoạt?                  |

Bước 5. Theo thông báo, đăng nhập Email để kích hoạt tài khoản.

Tài khoản của bạn đã được tạo.
 Chúng tôi đã gửi đến e-mail của bạn các thông tin cần thiết.
 Hãy làm theo hướng dẫn để kích hoạt tài khoản. Nếu bạn không tìm thấy thư trong hộp thư đến, vui lòng kiếm tra thư mục spam

Bước 6. Click vào đường link URL để kích hoạt tài khoản.

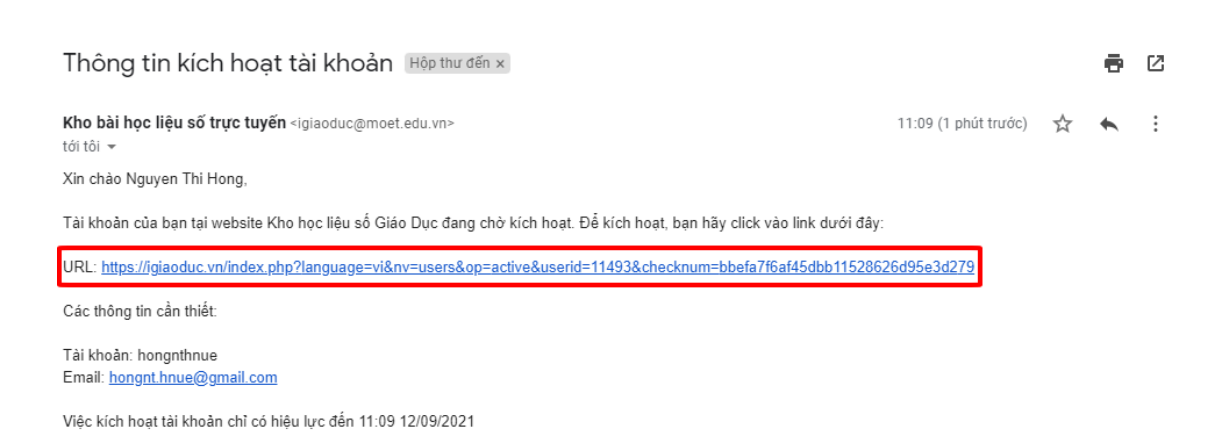

Đây là thư tự động được gửi đến hòm thư điện tử của bạn từ website Kho học liệu số Giáo Dục. Nếu bạn không hiểu gì về nội dung bức thư này, đơn giản hãy xóa nó đi.

#### Bước 7. Sử dụng tên đăng nhập/email và password để đăng nhập.

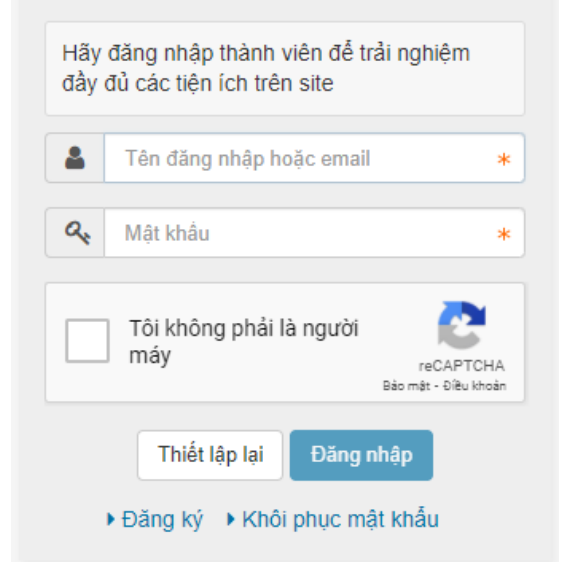

#### Thành viên đăng nhập

- Các chức năng của hệ thống dành cho giáo viên:
  - Tìm kiếm, xem nội dung học liệu.

GV tìm kiếm học liệu mình quan tâm theo 2 cách:

#### Cách 1: Tìm kiếm học liệu qua cây thư mục Khối lớp/Bộ môn

Bước 1: Chọn loại học liệu mình muốn tìm kiếm (Học liệu số/Sách giáo khoa).

Bước 2: Click vào khối lớp của học liệu.

Bước 3: Click vào môn học của học liệu.

Bước 4: Tìm và bấm học liệu được hiển thị để xem nội dung.

| ứn 4 Tuổi (53)                          | Bài học                                                                  | Thuộc chủ đề | Xem  | Lượt tả |
|-----------------------------------------|--------------------------------------------------------------------------|--------------|------|---------|
| .ớp 5 Tuổi (147) 🗸 🗸                    | Thông tin xung quanh ta                                                  | Học liệu số  | 1815 | 2       |
| .ớp 1 (36) 🗸                            | Vẽ đường cong                                                            | Học liệu số  | 1840 | 0       |
| .ớp 3 (150) 🗸 🗸                         | Tập gõ các phím ở hàng trên                                              | Học liệu số  | 702  | 0       |
| ⇒Âm nhạc (5)<br>⇒Đao đức (9)            | Tập tô màu                                                               | Học liệu số  | 1209 | 161     |
| Mĩ thuật (3)                            | Tập gõ các phím ở hàng cơ sở                                             | Học liệu số  | 1466 | 31      |
| Ngoại ngữ (15) Thể dục (1) Thể cộng (2) | Khám Phá Chuột Máy Tính Và Ứng Dụng Chuột Máy Tính<br>Vào Phần Mềm Paint | Học liệu số  | 563  | 0       |
| ⇒ Tiếng việt (26)                       | Bài 6: Vẽ đường cong                                                     | Học liệu số  | 1540 | 0       |
| Tin học (20)                            | Bài 3: Vẽ đoạn thắng                                                     | Học liệu số  | 1394 | 0       |
| Tự nhiên - Xã hội                       | Tập gõ các phím hàng cơ sở                                               | Học liệu số  | 1002 | 0       |
| (פו)<br>⇒Bài giảng khác (3)             | Bài 3: Tập gõ các phím ở hàng dưới                                       | Học liệu số  | 1604 | 26      |
|                                         |                                                                          |              |      |         |

Cách 2: Tìm kiếm học liệu qua chức năng tìm kiếm của hệ thống

Gõ tên bài học hoặc từ khóa liên quan đến tên bài học rồi nhấn tìm kiếm. Hệ thống sẽ đưa ra các kết quả phù hợp với từ khóa để GV chọn xem nội dung.

| Từ khóa tỉ                                    | uật toán                                            |                        | <b>Q</b> Nâng ca | 10       |
|-----------------------------------------------|-----------------------------------------------------|------------------------|------------------|----------|
|                                               | ìm kiếm Xóa trắng                                   |                        |                  |          |
|                                               | Kết quả tìm kiế<br>Tìm thấy <b>5</b> kết quả phù họ | ềm<br>vp với yêu cầu   |                  |          |
| ¢ Tác giả                                     | Bài học                                             | Loại học liệu          | \$ Xem           | Đánh giá |
| Văn Thị Dạ Châu                               | Bài toán và thuật toán                              | Bài giảng<br>elearning | 712              | ****     |
| Võ Văn Tú                                     | Bài Toán Và Thuật Toán                              | Bài giảng<br>elearning | 431              | ☆☆☆☆☆    |
| Nguyễn Văn Ân Tình, Hoàng Thị<br>Nguyễn Luyện | Bài Toán và thuật toán                              | Bài giảng<br>elearning | 648              | ★★★☆☆    |

GV có thể sử dụng chức năng Tìm kiếm nâng cao.

| Từ khóa | thuật toán         | Q Nâng cao |
|---------|--------------------|------------|
|         | Tim kiếm Xóa trắng |            |

Tại chức năng tìm kiếm nâng cao này, GV có thể tìm kiếm theo nhiều tiêu chí như: chủ đề, khối lớp, môn học, chương (mảng kiến thức), đơn vị hành chính, đơn vị công tác và loại học liệu. Click nút Tìm kiếm để tìm học liệu.

| Từ khóa                 | thuật toán Q Tìm nhanh         |   |
|-------------------------|--------------------------------|---|
| Thuộc chủ đề            | Tất cả chủ đề                  | ~ |
| Lớp                     | Tất cả lớp                     | ~ |
| Môn học                 | Tất cả môn học                 | ~ |
| Chương (Mảng kiến thức) | Tất cả chương (màng kiến thức) | ~ |
| Đơn vị hành chính       | Tỉnh/Thành phố                 | • |
|                         | Quân/Huyện                     | • |
| Đơn vị công tác         | Tất cả đơn vị công tác         | • |
| Loại học liệu           | Tất cà Loại học liệu           | ~ |
|                         | Tìm kiểm Xóa trắng             |   |

Khi click vào xem học liệu, màn hình sẽ hiển thị thông tin của học liệu và thông tin của tác giả. Click vào **Học trực tuyến** (với các bài học dạng video hoặc bài giảng tương tác elearning).

| <b>Tập gõ các phím</b>  <br>⊛ Xem: 1003 <b>€</b> Thảo luận: 1                                                                                                    | hàng cơ sở                                                                                                    | Học trực tuyến  |
|----------------------------------------------------------------------------------------------------|----------------------------------------------------------------------------------------------------|-----------------|
| Thông tin bài học         Image: State State | <b>huộc chủ đê:</b> Học liệu số<br>ử <b>i lên:</b> 07/06/2017<br><b>ŷp:</b> Lớp 3<br><b>ôn học:</b> Tin học<br>e <b>m:</b> 1.003 | ▲ Báo link hỏng |

Hoặc click vào nút Xem/Tải về với các học liệu dạng văn bản để xem nội dung học liệu

- Đánh giá và bình luận về nội dung của học liệu.

GV có thể đánh giá về bài giảng/học liệu bằng cách chấm sao (với thứ tự từ 1 sao là tồi cho đến 5 sao là rất tốt). GV cũng có thể đọc các bình luận, ý kiến

về học liệu cũng như chia sẻ ý kiến của bản thân về bài giảng/học liệu.

| Họ và tên: |
|------------|
|            |

Sắp xếp theo bình luận mới

~

Lưu ý: Cần đăng nhập trước khi phản hồi và đánh giá về học liệu.

| _ | Đăng | tải. | đóng | góp  | hoc | liêu. |  |
|---|------|------|------|------|-----|-------|--|
|   | Dung | ·ur, | aons | SVP. | nçe | 1194. |  |

🗪 Ý kiến bạn đọc

An/Hiện ý kiến
tốt

Bước 1. GV click vào Tài khoản học viên, tiếp tục chọn Gửi học liệu số để bắt đầu đăng tải học liệu.

着 Thào A Tính 🕐 09/10/2019 22:11 🦘 Trả lời 🖒 Thích 1 🦷 Không thích 0

| HỆ TRI 1<br>Số H    | THỨC V  | IỆT KHO          | Học liệu                     | SŐ             | Barrier Huớn<br>Barrier dạy | ng dẫn phần mềm<br>r học trực tuyến | Email: igiaoduc@moet.e | :du.vn |
|---------------------|---------|------------------|------------------------------|----------------|-----------------------------|-------------------------------------|------------------------|--------|
| 🕋 GIỚI THIỆ         | ļu нu   | TỚNG DẪN SỬ DỤNG | ĐIỀU KHOẢN SỬ DỤN            | G LIÊN HỆ      | TÀI KHOẢN THÀNH VIÊN        | E-LEARNING 2021 & S                 | SP SÁNG TẠO            |        |
| Trang nhất          | Gửi học | c liệu số        |                              |                | Gửi học liệu số             |                                     |                        |        |
| Học và làm theo Bác |         | Gửi học liệ      | ệu số                        |                |                             |                                     |                        |        |
| Phần mềm DHTT       |         | (*) la mục bat   | buọc.                        |                |                             |                                     |                        |        |
| Học liệu số         | >       |                  | 1                            | 'hông tin bà   | i học                       |                                     |                        |        |
| Sách giáo khoa      | >       |                  | Tên bài học <mark>(*)</mark> |                |                             |                                     |                        |        |
| Dư địa chí          | >       | 1                | Thuộc chủ đề (*)             | Học và làm th  | eo Bác                      |                                     |                        |        |
|                     |         | Giới th          | iệu ngắn gọn (*)             |                |                             | li.                                 |                        |        |
|                     |         |                  | Giấy phép                    | Không xác định | 1 ~                         |                                     |                        |        |

Bước 2. Điền thông tin học liệu. Lưu ý: Những mục có đánh dấu (\*) là những mục bắt buộc điền.

| Gửi học liệu số         |                       |
|-------------------------|-----------------------|
| (*) là mục bắt buộc.    |                       |
|                         |                       |
|                         | Thông tin bài học     |
| Tên bài học (*)         |                       |
| Thuộc chủ đề (*)        | Học và làm theo Bác 🔹 |
| Giới thiệu ngắn gọn (*) |                       |
|                         |                       |
| Giấy phép               | Không xác định 🗸      |
| Loại học liệu           | · v                   |
|                         | Thông tin tác giả     |
| Tên tác giả (*)         |                       |

Bước 3. Tiếp tục click chọn/Thêm file bài giảng để chọn bài giảng/học liệu từ máy tính cá nhân.

Hệ thống hỗ trợ đăng tải các dạng học liệu:

- Bài giảng elearning
- Bài giảng trên truyền hình
- Học liệu, tài liệu dạng trình chiếu (slide)
- Học liệu, tài liệu dạng văn bản
- Hình ảnh, âm thanh, video... minh họa

Sau khi điền thông tin và tải file học liệu lên, nhấn chọn vào xác minh **Tôi không phải người máy** rồi click chọn nút **Gửi học liệu số** để gửi học liệu lên hệ thống.

| File bài giảng (*)                  | Chọn/Thêm file bài giàng<br>Ghi chú: File elearing hoặc video mp4 không quá 500MB, các file khác không quá 25MB |  |
|-------------------------------------|----------------------------------------------------------------------------------------------------|--|
| Xác minh bạn không phải<br>là Robot | Tôi không phải là người<br>máy reCAPTCHA<br>Bảo mắt - Điều khoản                                                |  |
|                                     | Gửi học liệu số                                                                                                 |  |

21

#### 1.1.2.2. Khai thác kho học liệu OLM

OLM (<u>https://olm.vn/</u>) là một hệ thống dạy học trực tuyến nhằm giúp HS học các môn học một cách dễ dàng và hiệu quả.

Trên OLM, các nội dung dạy và học được tổ chức thành tập các kỹ năng. Mỗi kỹ năng lại bao gồm các dạng bài liên quan với nhau, được tích hợp trong một kịch bản dạy học thông minh. Hệ thống các kỹ năng trên OLM được xây dựng theo các nguyên lý giáo dục và sư phạm hiện đại, bám sát nội dung chương trình của Bộ GD&ĐT.

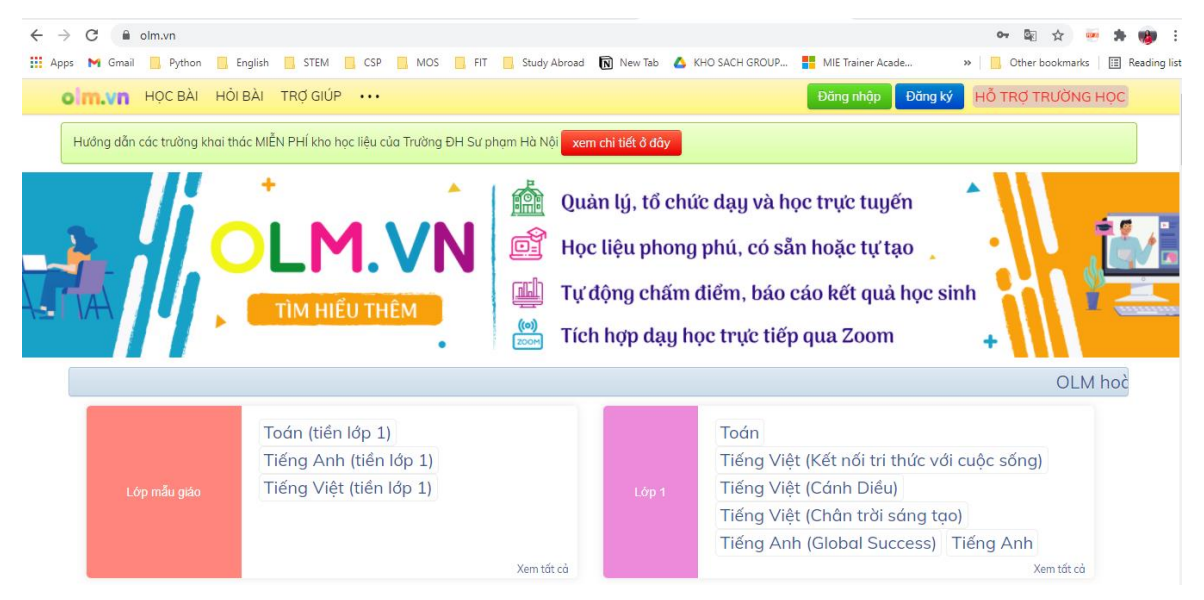

Trên OLM có các gói học phí sau:

| VIP SP6                                                                                                    | VIP SP12                                                                                                    |
|----------------------------------------------------------------------------------------------------|----------------------------------------------------------------------------------------------------|
| 200.000 VNĐ                                                                                                    | 350.000 VNĐ                                                                                                    |
| 6 tháng                                                                                                    | 12 tháng                                                                                                    |
| <ul> <li>Được sử dụng tất cả các học liệu sư phạm trong thời gian 6 tháng, cụ thể:</li> <li>- Học qua video bài giảng tương tác</li> <li>- Làm các bài luyện tập sau mỗi bài giảng</li> <li>- Học các bài giảng chuyên đề và luyện tập</li> <li>- Học được tất cả các môn, tất cả các khối lớp</li> </ul> | <ul> <li>Được sử dụng tất cả các học liệu sư phạm trong thời gian 12 tháng, cụ thể:</li> <li>Học qua video bài giảng tương tác</li> <li>Làm các bài luyện tập sau mỗi bài giảng</li> <li>Học các bài giảng chuyên đề và luyện tập</li> <li>Học được tất cả các môn, tất cả các khối lớp</li> <li>Đọc các tạp chí Toán học và Tuổi trẻ, Văn học và Tuổi trẻ, Toán Tuổi thơ 1, Toán Tuổi thơ 2, Văn Tuổi thơ.</li> </ul> |

Hiện nay, OLM có chính sách hỗ trợ các trường học tổ chức dạy, học, thi online và sử dụng học liệu miễn phí.

| olm.vn học bài         | HồI BÀI TRỢ GIÚP ··· Đảng ký Hỗ TRỢ TRƯỜNG HỌC                                                         |
|------------------------|----------------------------------------------------------------------------------------------------|
| Hướng dẫn các trường l | khai thác MIĚN PHÍ kho học liệu của Trường ĐH Sư phạm Hà Nội <b>xem chi tiết ở đây</b>                 |
| Lớp 1                  | CLM Clâp tổng hợp Hỗ trợ sử dụng OLM.VN                                                                |
| Lớp 2                  | Hỗ trơ sử dụng OLM.VN                                                                                  |
| Lớp 3                  | ······································                                                                 |
| Lớp 4                  | OLM mở hoàn toàn miễn phí cho các trường tổ chức dạy, học và thi online, kể cả học liệu của Đại học Sư |
| Lớp 5                  | phạm Hà Nội cũng miễn phí cho các trường và thầy cô giao bài cho học sinh: Xem chi tiết                |
| Lớp 6                  | Liên hệ tư vấn, hỗ trợ qua Zalo:                                                                       |
| Lớp 7                  | 0989 267 137 (Cô Phương)                                                                               |
| Lớp 8                  | 0966 971 996 (Cô Quyên)                                                                                |
| Lớp 9                  | 0365 969 178 (Thấy Dương)                                                                              |
| Lớp 10                 | 0965 235 784 (Cô Uyên)                                                                                 |
| Lớp 11                 | Danh sách các trường tổ chức học tập, thi học kì trên OLM (cập nhật liên tục)                          |

OLM cũng có đầy đủ các video hướng dẫn, kênh liên lạc dành cho GV, HS, các Phòng/Sở, nhà trường trên link: <u>https://olm.vn/bg/hotroolm/</u>

| Giới thiệu về OLM        |   |
|--------------------------|---|
| Dành cho Phòng/Sở        |   |
| Dành cho nhà trường      |   |
| Dành cho giáo viên       |   |
| Dành cho học sinh        |   |
| Liên hệ hỗ trợ           |   |
| Câu hỏi thường gặp       | ? |
| Hotline và nhóm Facebook |   |

Để xem các video hướng dẫn chi tiết dành cho cả GV và HS từ việc đăng ký tài khoản, đăng nhập, thay đổi mật khẩu, cách giao bài, làm bài, ...

Truy cập link: https://olm.vn/huong-dan

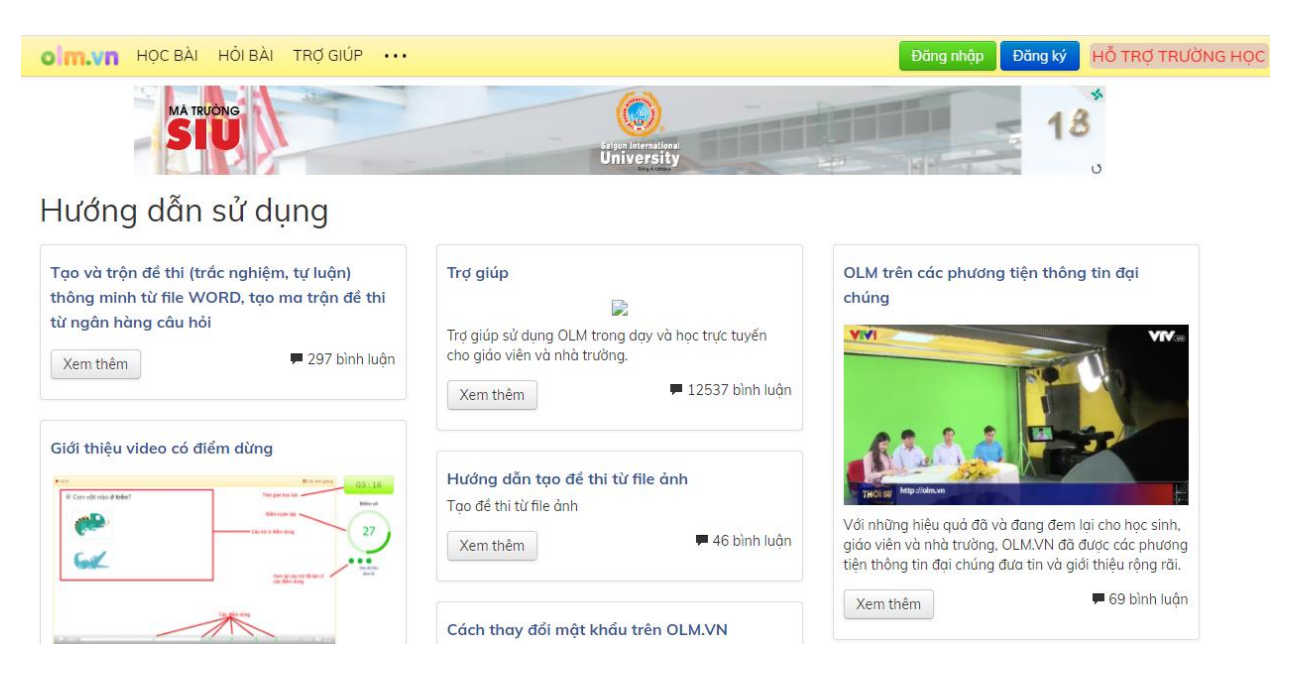

#### 1.1.2.3. Khai thác kho học liệu Violet

Thư viện trực tuyến ViOLET.vn là một hệ thống mạng xã hội phục vụ cộng đồng giáo viên, học sinh Việt Nam, cho phép giáo viên có thể chia sẻ các loại tài liệu phục vụ dạy và học, trong phạm vi từ Mầm non đến THPT. Ngoài ra, Violet.vn còn cho phép giáo viên và các đơn vị giáo dục tạo trang web riêng để giao lưu và cập nhật tin tức, hoạt động.

Mỗi tài khoản khi đăng ký thành công sẽ có 20 điểm hoặc 60 điểm (xác minh email). Sau mỗi lần tải số điểm bị trừ đi 1. Khi hết điểm để tải, có thể nạp tiền, số tiền được quy đổi thành điểm và tiếp tục sử dụng để tải.

mua điểm bằng tài khoản Violet.vn
Số tiền hiện tại trong tài khoản Violet.vn của bạn là 0 đồng (nạp thêm)
Số điểm hiện tại của bạn là 19 điểm
Để mua điểm download bài giảng, bạn sẽ phải thanh toán:

Mua 10 điểm (2.000 đồng)
Mua 100 điểm (15.000 đồng)
Mua 1000 điểm (100.000 đồng)

Nạp tiền vào tài khoản Violet để mua

Dưới đây là quy trình hướng dẫn đăng ký tài khoản, đăng nhập và tải học liệu trên thư viện trực tuyến Violet:

Bước 1. Truy cập link: https://violet.vn/

Bước 2. Đăng ký/đăng nhập tài khoản

| THƯ VIỆN TRƯC TUYẾN<br>VI GIÁO VIỆN ĐIỆN TỪ                                                                                                  |                                                                                                    | <u>Eano mao / Bano ky</u>                             |
|----------------------------------------------------------------------------------------------------|----------------------------------------------------------------------------------------------------|-------------------------------------------------------|
| VIOLETVN Bải giảng Giáo án Đề thi & Kiếm tra Tư liệu DANH SÁCH THƯ VIỆN GO Gô tên tải liệu hoặc cức                                          | E-Learning Kỹ năng CNTT     Ký kể chọn theo nhóm     Dươ tải liệu lên                                                                                                    | ĐĂNG NHẬP<br>Tên truy nhập<br>Mặt khẩu                |
| BÀI GIÂNG GIÁO ÁN                                                                                                    | violet.vn                                                                                                    | Ghinhớ Ži<br>Đăng nhập<br>Quên mật khẩu ĐK thành viên |
| Đàng nhập / Đàng ký<br>Quý vị hãy gõ Tên truy nhập<br>Tên truy nhập và Mật khẩu,<br>Nếu đăng ký rồi mà không n<br>Nếu chưa hiếu đăng ký, đăr | o và Mật Khẩu vào bằng dưới đây, rồi nhấn nút Đ<br>hãy <u>nhấn vào đây để đãng ký làm thành viên</u><br>nhớ Mật Khẩu, hãy <u>nhấn vào đây để lầy lại thông</u><br>ng nhập là gỉ, hãy xem <u>Trợ giúp</u> | ×<br>ăng nhập. Nếu chưa có<br><u>tin</u>              |
| Tên truy nhập hoặc email<br>Mật khẩu                                                                                                    | Tự động đảng nhập lận sau                                                                                                    |                                                       |

Bước 3. Điền đầy đủ thông tin trong phần \* và địa chỉ Email. Hoàn thành điền thông tin tiếp tục tích chọn **Chấp nhận điều khoản** và click chọn **Đăng ký** 

| Tên truy nhập*   | ()                                              | ví dụ: hongvan72)          |
|------------------|-------------------------------------------------|----------------------------|
| Mật khâu*        | (0                                              | dễ nhớ và ít nhất 6 ký tự) |
| Gố lại mật khẩu* | ((                                              | gõ lại để tránh nhầm lẫn)  |
| Họ và tên*       |                                                 |                            |
| Giới tính*       | ONam ONữ                                        |                            |
| Điện thoại*      | (1                                              | ví dụ: 0912345678)         |
| Email            | ()                                              | ví dụ: nhvan72@yahoo.com)  |
| Đơn vị           | (1                                              | ví dụ: Trường THCS Lê Lợi) |
| Tỉnh/thành       |                                                 |                            |
|                  | ☐Chấp nhận <u>điều khoản sử dụng</u><br>Đăng ký |                            |
|                  |                                                 |                            |

Bước 4. Đăng nhập email để xác nhận tài khoản

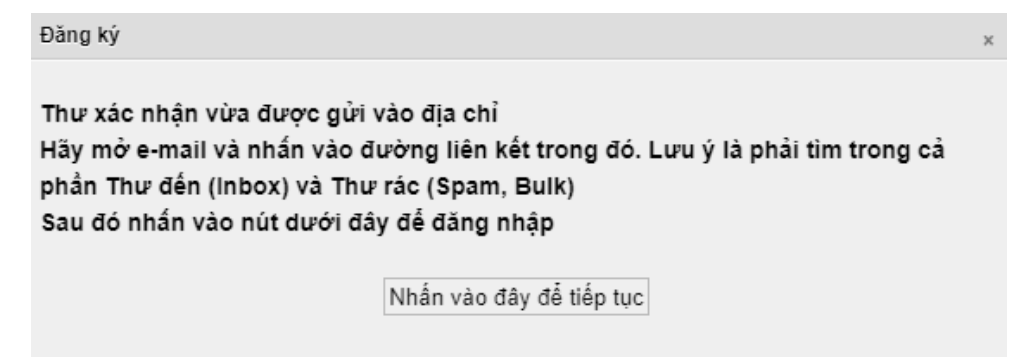

- Bước 5. Sử dụng tài khoản đã đăng ký để đăng nhập
- Bước 6. Chọn loại học liệu cần tìm trên thanh menu hoặc sử dụng tìm kiếm

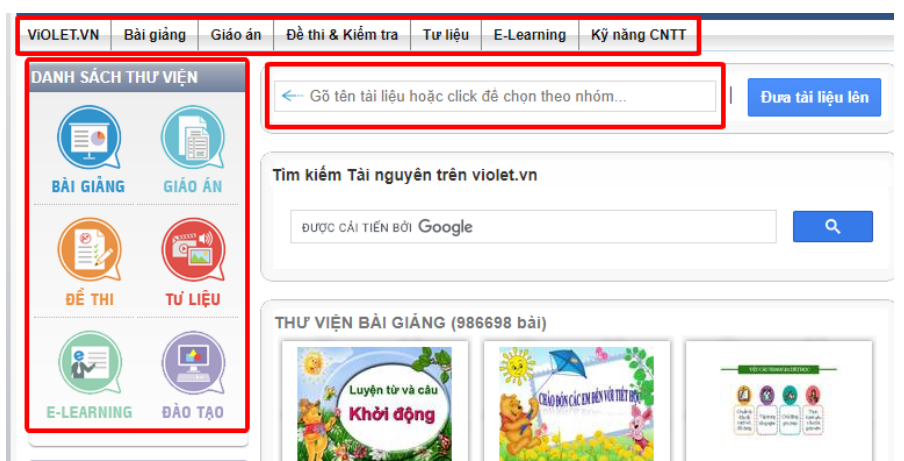

Bước 7. Nhập từ khóa cần tìm. Click chọn loại học liệu cần tìm ở phía dưới phần hiển thị kết quả tìm kiếm

| lìm kiếm Tài nguyên trên violet.vn                                                                                                    |                                                                                                   |                                              |
|----------------------------------------------------------------------------------------------------|---------------------------------------------------------------------------------------------------|----------------------------------------------|
| tập gõ hàng phím số                                                                                                    | ×                                                                                                 | ঀ                                            |
| Web Hinh ảnh                                                                                                    |                                                                                                   |                                              |
| Khoảng 4,140 kết quả (0.33 giây)                                                                                                    | Sắp xếp theo:                                                                                     | Relevance 👻                                  |
| Chương III. Bài 4. <b>Tập gõ các</b> phím ở<br><br>baigiang.violet.vn > present > tap-go-cac-phim-o<br>Vê thg 5, 2011 * Chú ý: Sau khi gố<br>về vị trí xuất phát trên hàng cơ sở. | hàng phím số - Củ<br>-hang-phim-so-5613251<br>ố xong một phím, phải đ<br>1 2 3 4 5. A S D F G 7 { | ùng học Tin<br>I<br>tưa ngón tay<br>3 9 0. J |

Bước 8. Click chọn biểu tượng Download để tải

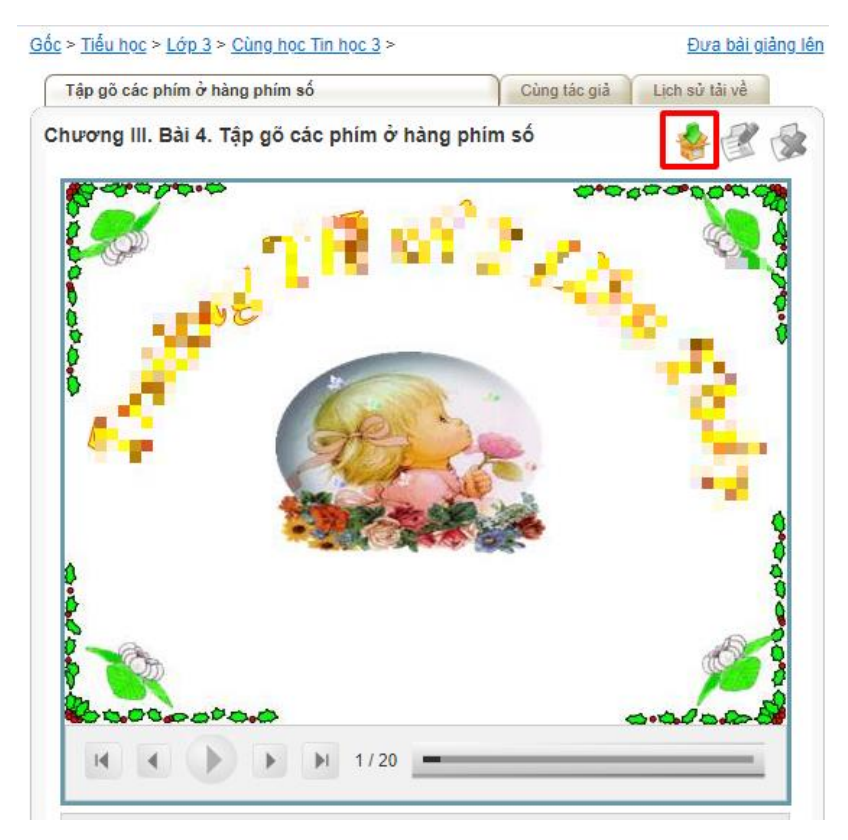

Bước 9. Click chọn Click vào đây để tải bài giảng

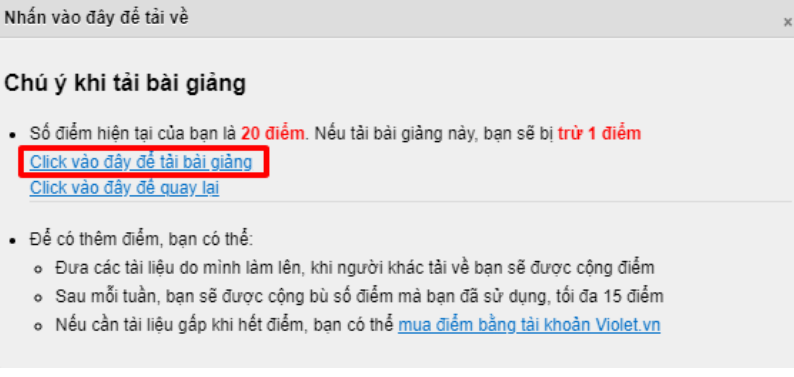

Bước 10. Chọn thư mục lưu, click chọn Save

#### 1.2. Thiết kế bài giảng và trò chơi học tập với phần mềm Powerpoint

#### 1.2.1. Giới thiệu phần mềm

Microsoft Powerpoint là công cụ quen thuộc để tạo ra các bài thuyết trình trong nhiều lĩnh vực. Đối với giáo viên, đây là công cụ đơn giản nhưng hiệu quả để tạo ra các bài giảng điện tử. Khai thác tốt các tính năng của Powerpoint, giáo viên sẽ tạo ra các bài giảng với các hiệu ứng sinh động, hấp dẫn cùng các trò chơi học tập để gây hứng thú, tạo động lực cho học sinh, nâng cao hiệu quả dạy học.

27

PowerPoint là một ứng dụng của Microsoft Office do vậy để sử dung PowerPoint trên thiết bị sử dụng chỉ cần đã cài đặt phần mềm Microsoft Office. Tại Việt Nam, hiện tại có nhiều nhà cung cấp bộ sản phẩm Microsoft Office bản quyền. Mức giá dao động tùy thuộc vào mục đích sử dụng với loại sản phẩm mong muốn.

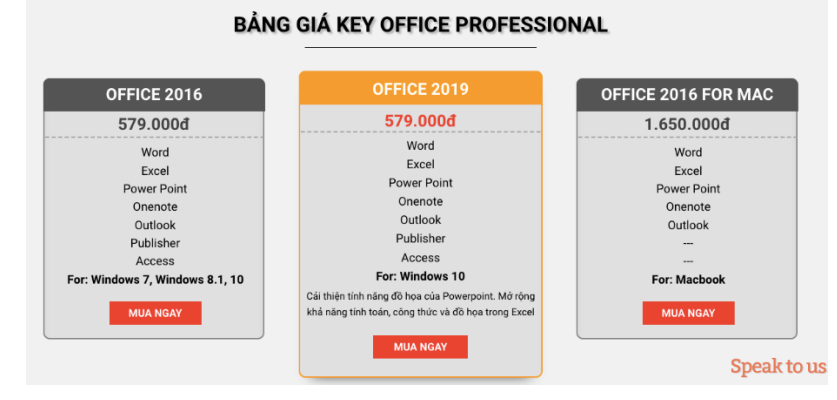

Với mỗi gói sản phẩm cung cấp sẽ có phần chi phí phải thanh toán tương ứng và sau khi thực hiện thanh toán, người dùng sẽ nhận được mã kích hoạt được gửi qua email đã đăng ký.

#### 1.2.2. Tạo bài giảng với Powerpoint

#### 1.2.2.1. Tạo và thiết lập bài giảng

Một bài trình chiếu thường có cấu trúc như sau:

- Slide 1: Chứa tiêu đề của bài thuyết trình. là trang theo bố cục Title Slide và chỉ nêu tên bài dạy, một số thông tin về lớp, giáo viên, trường học.
- Slide 2 (3): Đặt vấn đề, liên kết các nội dung sẽ trình bày. Trang này thường liệt kê các hoạt động, nội dung sẽ có trong bài dạy.
- Các slide tiếp theo: Chứa nội dung chi tiết. Các trang tiếp theo sẽ trình bày chi tiết các hoạt động, nội dung đã có ở trang thứ hai.
- Slide cuối cùng: Tổng kết

Khi soạn một bài giảng, trước tiên cần phác thảo ra các nội dung chính cần trình bày. Sau đó, thiết kế các trang để thể hiện các nội dung tương ứng. Dựa vào các nội dung chính cần trình bày, bài thuyết trình nên chia thành các phần (section) để theo dõi, quản lý thuận lợi.

Cách tạo một slide mới:

#### Bước 1: Trên thẻ Home, chọn vào nút lệnh New Slide.

**Bước 2:** Chọn kiểu bố cục (Layout) phù hợp với mục đích trình bày. PowetPoint có một số kiểu lay out cho phép tùy chọn như sau:

• Title Slide: Trang tiêu đề (thường là trang đầu tiên của bài thuyết trình)

- Title and Content: Trang một tiêu đề và một nội dung
- Two Contens: Trang hai nội dung
- Comparison: Trang so sánh
- Titile Only: Trang chỉ có tiêu đề
- Blank: Trang trống
- ....

Để sử dụng lại một slide đã có, khi chọn vào nút lệnh **New Slide** trên thẻ home, tùy chọn **Duplicate slide** cho phép nhân đôi slide (slide đang được chọn sẽ nhân đôi)

Ở thao tác chọn vào nút lệnh **New Slide** trên thẻ home còn có tùy chọn **Select from outline** cho phép nhập một dàn ý từ một file word đã tạo

Nếu muốn sử dụng một slide từ bài trình chiếu khác khi chọn vào nút lệnh **New Slide** trên thẻ home, chọn vào **Reuse Slide** 

Cách sử dụng một slide từ bài trình chiếu khác:

#### Bước 1: Tại tab Home, Chọn New Slide, Tìm chọn Reuse Slides.

**Bước 2:** Tại hộp thoại **Reuse Slides** > Chọn **Browser File** > Chọn file PowerPoint giáo viên muốn gộp và nhấn **Open**.

#### Bước 3:

- Hộp thoại Reuse Slides sẽ hiển thị toàn bộ Slide trong file giáo viên vừa mở > Chọn những Slide giáo viên muốn gộp
- Trong hộp thoại **Reuse Slides** tích chọn ô **Keep Source Formatting** để giữ nguyên định dạng cho các slide.
- Nhấn chuột phải vào Slide muốn dán > Chọn Insert Slide để dán giữ nguyên định dạng

Cách chia bài thuyết trình thành các phần (section)

Bước 1: Ở chế độ Normal, đặt chuột tại vị trí trước slide bắt đầu thêm section

Bước 2: Trên thẻ Home, trong nhóm Slides, chọn Section, rồi chọn Add Section

**Bước 3:** Một section mới được xuất hiện trước slide vừa chọn, để đặt tên section, nhấp chuột phải vào section rồi chọn rename

a) Chèn các đối tượng vào bài giảng (hình ảnh, âm thanh, biểu đồ...)

Sau khi thiết kế slide cho bài giảng, bài giảng có thể được biên soạn với nhiều đối tượng như văn bản, hình ảnh, âm thanh, bảng,... Những đối tượng khác không phải là văn bản được gọi là đối tượng phi văn bản.

Chèn các đối tượng phi văn bản theo nguyên tắc chung như sau:

- Tại slide đang chọn, vào thẻ Insert, chọn nút lệnh (đã được chia theo nhóm) cần chèn. VD: chèn sơ đồ sẽ chọn nút lệnh SmartArt trong nhóm Illustrations.
- Thực hiện chèn đối tượng theo yêu cầu tương ứng (tùy theo từng đối tượng sẽ có các yêu cầu khác nhau. VD: chèn bảng cần chọn số hàng số cột, chèn ảnh cần chọn vị trí lưu ảnh, chèn Smartart cần chọn loại smartart, chèn biểu đồ cần nhập số liệu cho biểu đồ...)
- Hiệu chỉnh cho đối tượng đã chèn theo Tools của đối tượng đó (mỗi đối tượng xuất hiện Tools trên thanh Ribbon)
- Ví dụ chèn smartart:

Chọn thẻ **Insert**, trong nhóm **Illustrations**, chọn **smartart**, xuất hiện hộp thoại **Choose a smartart Graphic** 

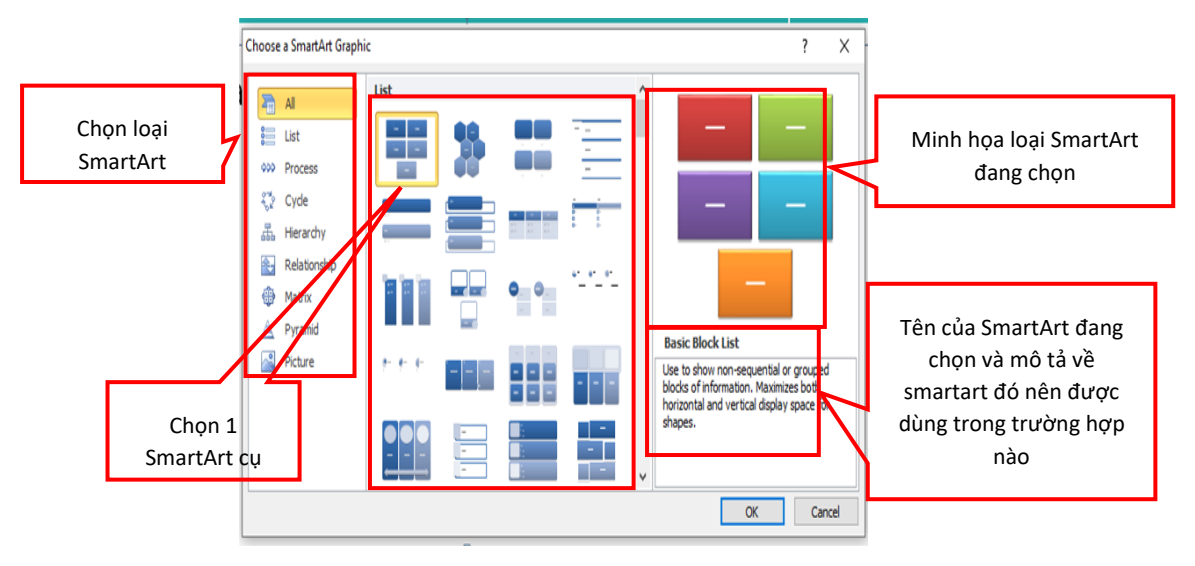

Ví dụ: Chèn smart Vertical Box List

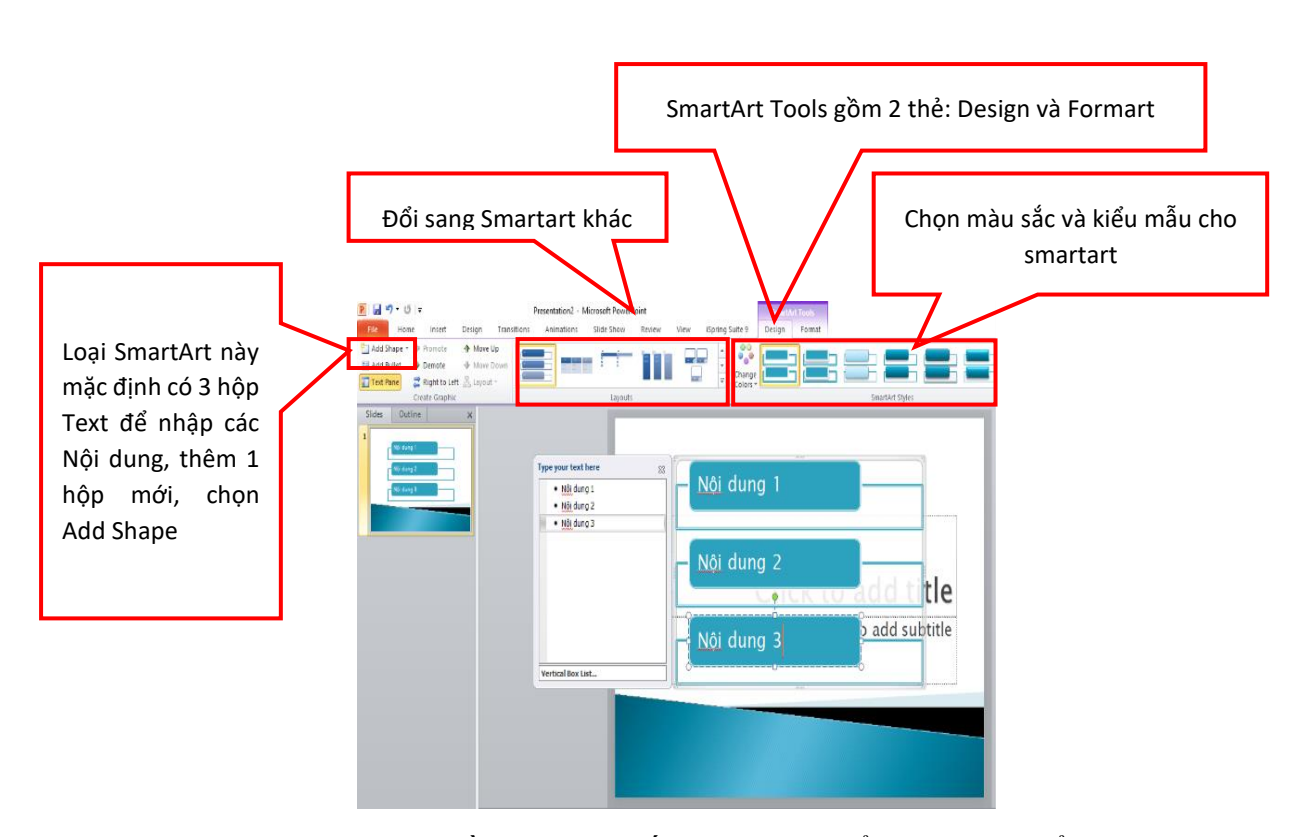

Ví dụ chèn Hyperlink: Cần chọn 1 đối tượng cụ thể trên slide để chèn Hyperlink (hoặc Action). Vào Insert, trong nhóm Links, chọn Hyperlink (hoặc Action), xuất hiện hộp thoại Insert Hyperlink

|                                                   | Insert Hyperlink               | ? ×                                                                                                    |                                  |
|---------------------------------------------------|--------------------------------|----------------------------------------------------------------------------------------------------|----------------------------------|
| Liên kết tới 1 file hoặc 1                        | Link to: Text                  | t to dsplay: ScreenTg                                                                                                | Hiện tại đang<br>chọn: "Liên kết |
| Liên kết tới 1 slide khác<br>trong bài trình chốu | Place in This<br>Document P    | Urrent     Camasa studio     Bookmark       Spring Suite 9     Patch-MPT       Zalo Received Files       VD Minh hoa | Chọn thư mục hoặc file           |
| Tao 1 bài trình chiếu                             | Create <u>N</u> ew<br>Document | legent<br>Files                                                                                                    | tương ưng                        |
| Gửi tới 1 địa chỉ email                           | E-mail Address                 | rgss: V<br>OV; Cancel                                                                                                | Nhập địa chỉ trang web           |

- Ví dụ chèn Video (Audio):
  - Vào thẻ Insert/nhóm Media/chọn Video (hoặc Audio), Chọn Video (audio) from file.
  - Hộp thoại **Insert Video** (Audio) xuất hiện. Tìm đến vị trí lưu và chọn video (audio) có **phần mở rộng mà phiên bản MS PowerPoint hỗ trợ**.

- Chèn video trong PowerPoint 2010 có phần mở rộng: .wmv, .mpg hoặc .mpeg, .avi, .asf (từ PowerPoint 2013 trở lên hỗ trợ .mp4, .m4v, .mov)
- Chèn audio: .wma, .wav, .mp3, .mid hoặc .midi, .au, .aiff (từ PowerPoint 2013 trở lên hỗ trợ .mp4, .m4v, .mov)
- Kích chọn **OK**

#### 1.2.2.2. Tạo hiệu ứng cho bài giảng

Một bản thuyết trình PowerPoint được xây dựng tốt khi thu hút sự chú ý của học sinh và củng cố buổi thuyết trình với nhiều hình ảnh. PowerPoint có 2 loai hiệu ứng là: Hiệu ứng chuyển tiếp Slide được thực hiện trong thẻ **Transitions** và hiệu ứng cho đối tượng trên slide: thực hiện trong thẻ **Animations**.

Hiệu ứng được hiểu là sự biến đổi của một đối tượng nào đó khi chịu tác động của một tác nhân nhất định. Trong đó, thẻ Transitions trong PowerPoint tạo hiệu ứng cho đối tượng là các slide còn thẻ Animations tạo hiệu ứng cho các đối tượng là các nội dung được đưa vào trong slide như văn bản, hình ảnh hoặc biểu đồ hiệu ứng tắt hoặc mở ở trong slide của bài thuyết trình

Microsoft tạo ra những hiệu ứng là **entrance** và **exit**. Một entrance là một hiệu ứng động mang một cái gì đó vào slide, trong khi một exit sẽ di chuyển một đối tượng ra khỏi slide. Một hiệu ứng động có thể được sử dụng để làm cho một đối tượng tiến vào hoặc thoát khỏi slide của giáo viên (hoặc thậm chí di chuyển giữa các điểm trên một slide.)

- Tạo hiệu ứng chuyển tiếp cho slide:
  - Chọn slide cần thiết lập hiệu ứng
  - Trong thẻ **Transitions**, chọn 1 loại hiệu ứng trong danh sách **Transition to this Slide** (ban đầu mặc định là **None**).
  - Thiết lập các thuộc tính cho hiệu ứng vừa chọn (Effect Options, Timing).
    - Effect Optiosn: hướng thực hiện
    - **Timing**: Có một số thiết lập sau
    - Sound: âm thành
    - o Duration: thời gian
    - On Mouse Click: Trang xuất hiện khi nhấp chuột
    - After: Thời gian tự động chuyển trang
    - Chọn Apply to All nếu muốn áp dụng cho toàn bộ slide

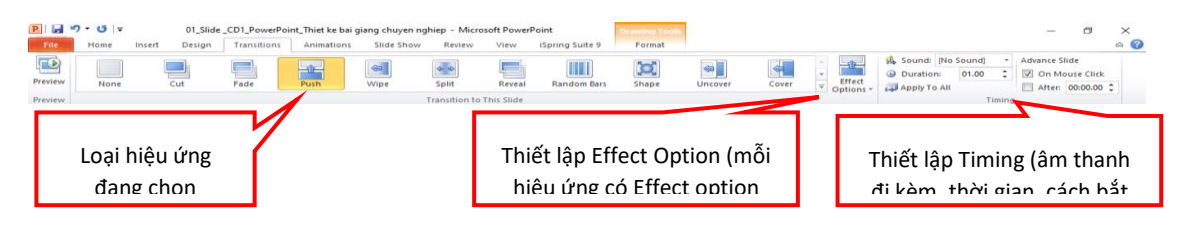

Tạo hiệu ứng chuyển tiếp cho đối tượng:

Sau khi bài thuyết trình đã hoàn tất việc nhập vào tất cả các nội dung, để thêm hiệu ứng cho các đối tượng trong slide cần thực hiện như sau:

#### Bước 1:

Chọn slide rồi chọn một hoặc nhiều đối tượng trên slide

#### Bước 2:

Trong thẻ Animations chọn 1 hiệu ứng cho đối tượng trong danh sách Animaion. Nhấp chuột vào nút **More...**để mở danh sách có nhiều các hiệu ứng khác

#### Bước 3:

Thiết lập các thuộc tính cho hiệu ứng đã chọn (Effect Options, Timing)

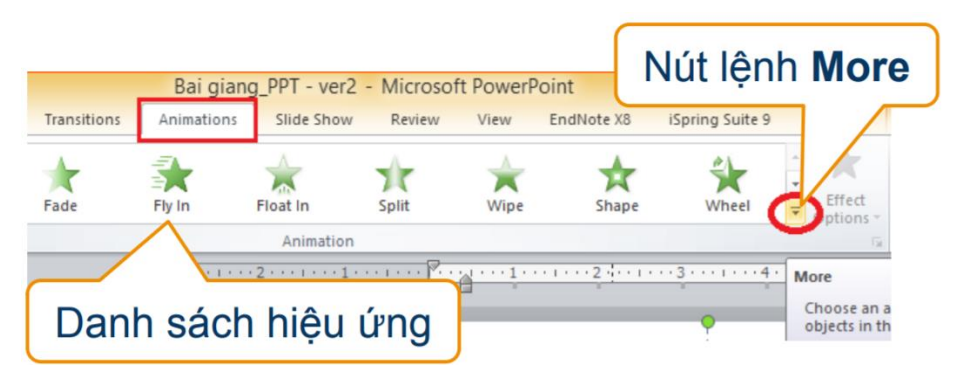

Hình : Khung hiệu ứng Animations

Hiện nay, trong PowerPoint có 4 loại hiệu ứng trong danh sách Animation

- Hiệu ứng xuất hiện (entrance): màu xanh
- Hiệu ứng nhấn mạnh (emphasis): màu vàng
- Hiệu ứng biến mất (exit): màu đỏ
- Hiệu ứng di chuyển (motion path): di chuyển theo đường

| Entrance     |             |            | Exit          |            |         |
|--------------|-------------|------------|---------------|------------|---------|
| Appear       | Fade        | Fly In     | Disappear     | Fade       | Fly Out |
| Grow & Turn  | Zoom        | Swivel     | Shrink & Turn | XX<br>Zoom | Swivel  |
| Emphasis     |             |            | Motion Paths  |            |         |
| Pulse        | Color Pulse | Teeter     | Lines         | Arcs       | Turns   |
| Object Color | Complemen   | Line Color |               |            |         |

Hình : Các loại hiệu ứng đối tượng trong PowerPoint

Mỗi hiệu ứng được chọn cho đối tượng có thể tùy chỉnh các tùy chọn trong mục effect options và timing

| owerPoint |            |         | Drawing Tools     |                   |                   |               |   |
|-----------|------------|---------|-------------------|-------------------|-------------------|---------------|---|
| MathType  | EndNote X8 | Acrobat | Format            |                   |                   |               |   |
| * *       |            |         |                   | Animation Pane    | Start:  Duration: | 02.00         | * |
| Shape     | Wheel      | ₹ Effe  | Add Add Animation | Animation Painter | Delay:            | 00.00<br>Timi | : |
| Hiệ       | èu chỉnh   | n hướ   | 'ng               | Hiệu chỉ          | nh thời           | giar          | n |

Hình. Tùy chỉnh hiệu ứng đã chọn

- Các thiết lập cho hiệu ứng của đối tượng:
  - Start: xác định thứ tự thực hiện trong danh sách
  - On click: Khi nhấp chuột hoặc ấn phím mũi tên
  - With previous: Thực hiện cùng hiệu ứng trước đó
  - After previous: Thực hiện sau hiệu ứng trước đó

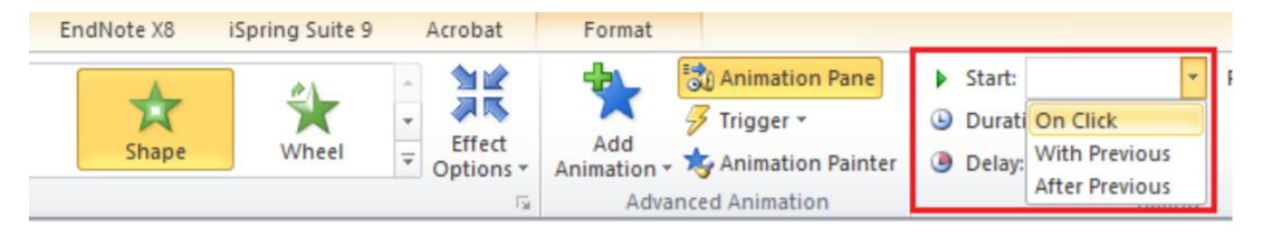

Hình. Thiết lập cho hiệu ứng của đối tượng

Lưu ý: Khi chọn hiệu ứng cho đối tượng trong khung chính Animation, các hiệu ứng trước đó đã được chọn cho đối tượng sẽ bị thay thế bởi hiệu ứng vừa chèn. Do vậy, để thêm nhiều hiệu ứng cho cùng 1 đối tượng, cần chọn nút lệnh Add Animation (thay vì chọn hiệu ứng trong danh sách Animation).

Để quản lý danh sách các hiệu ứng đang có trên slide, chọn nút lệnh Animation Pane để mở hộp thoại Animation Pane

Ví dụ: Hộp thoại **Animation Pane** có 3 hiệu ứng trong slide đang chọn, mỗi hiệu ứng được thực hiện tuần tự theo số lần nhấp chuột tương ứng

Chọn hiệu ứng số 1, nhấp chuột vào mũi tên bên phải, xuất hiện danh sách các thuộc tính của hiệu ứng đó với các lựa chọn: start (cách bắt đầu), effect Option, Timming, ẩn hiệu ứng, xóa hiệu ứng (removie)

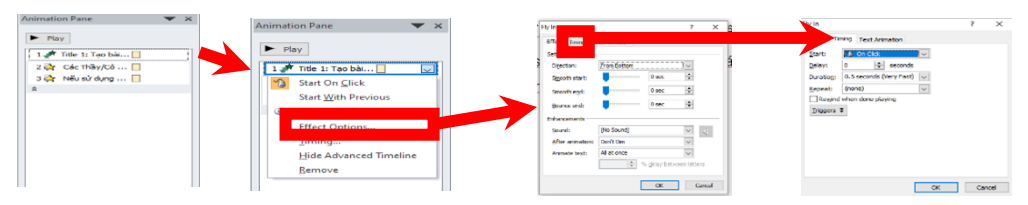

Hình. Tùy chỉnh trong Animation Pane

Có thể thay đối thứ tự của hiệu ứng trong hộp thoại **Animation Pan**e bằng cách chọn hiệu ứng và di chuyển lên xuống trong danh sách hiệu ứng đang có (thao tác ấn giữ chuột trái và di chuyển)

#### 1.2.2.3. Chỉnh sửa Slide Master

Slide Master là một tính năng đặc biệt trong PowerPoint cho phép nhanh chóng sửa đổi các slide và bố cục của chúng trong bài thuyết trình. Từ đó, có thể chỉnh sửa slide master (điều này sẽ ảnh hưởng đến mọi slide trong bài thuyết trình). Giáo viên cũng có thể sửa đổi các bố cục slide riêng lẻ, điều này sẽ thay đổi bất kỳ slide nào bằng cách sử dụng các bố cục mới đó.

Khi có một theme yêu thích nhưng lại không hài lòng với một vài bố cục slide, sử dụng Slide Master có thể tùy chỉnh bố cục theo cách mong muốn.

Trong chế độ xem **Slide Master**, tab **Slide Master** sẽ xuất hiện đầu tiên trên **Ribbon**, nhưng giáo viên vẫn có thể truy cập các lệnh trên các tab khác nhau như bình thường

Thực hiện các thiết lập cho Slide Master để có thể giúp tạo một bài thuyết trình chuyên nghiệp, nhất quán mà không mất quá nhiều công sức.

Sửa đổi nền: **Slide Master** giúp dễ dàng tùy chỉnh nền cho tất cả các slide cùng một lúc. Ví dụ, có thể thêm hình mờ (watermark) hoặc logo vào mỗi slide trong bài thuyết trình hay sửa đổi đồ họa nền của theme PowerPoint hiện có.
Sắp xếp lại các **placeholder**: Nếu thường sắp xếp lại các placeholder trên mỗi slide, giáo viên có thể tiết kiệm thời gian bằng cách sắp xếp lại chúng trong **Slide Master**. Khi điều chỉnh một trong các bố cục ở **Slide Master**, tất cả các slide có bố cục đó sẽ thay đổi.

Tùy chỉnh định dạng văn bản: Thay vì thay đổi màu văn bản trên từng slide riêng lẻ, giáo viên có thể sử dụng Slide Master để thay đổi màu văn bản trên tất cả các slide cùng một lúc.

Tạo bố cục slide độc đáo: Nếu muốn tạo một bài thuyết trình trông khác với các theme PowerPoint thông thường, giáo viên có thể sử dụng Slide Master để tạo bố cục của riêng mình. Bố cục tùy chỉnh có thể bao gồm đồ họa nền và các placeholder của cá nhân

Thiết lập Slide Master:

- Trên thanh Ribbon, chọn thẻ **View**, trong nhóm Master Views, chọn **Slide Master**.
- Màn hình làm việc sẽ chuyển sang chế độ Slide Master (thay thế chế độ Normal để thiết kế các slide)

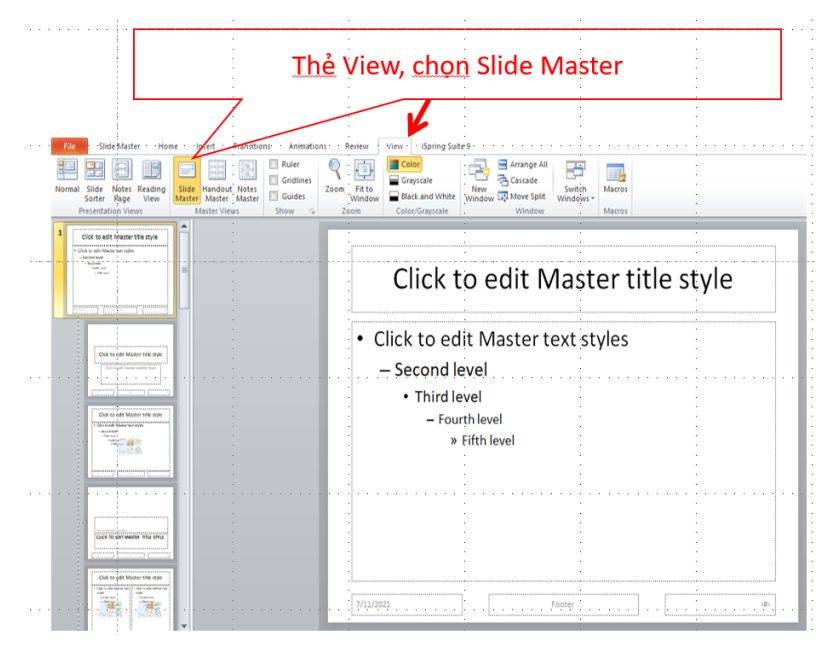

Hình. Chọn hiển thị Slide Master

- Ở chế độ Master View, xuất hiện thêm thẻ Slide Master (trước thẻ Home), đồng thời không có thẻ Design ở chế độ này. Sau khi thiết lập xong, chọn Close Master View sẽ đóng lại thẻ này và quay về chế độ Normal soạn thảo slide.
- Slide trên cùng là slide đánh số 1: Thiết lập trên slide này sẽ áp dụng cho toàn bộ slide của bài trình chiếu. Mỗi slide có một layout khác nhau. Thiết

lập trên slide nào thì các slide có cùng layout trên bài trình chiếu sẽ được áp dụng

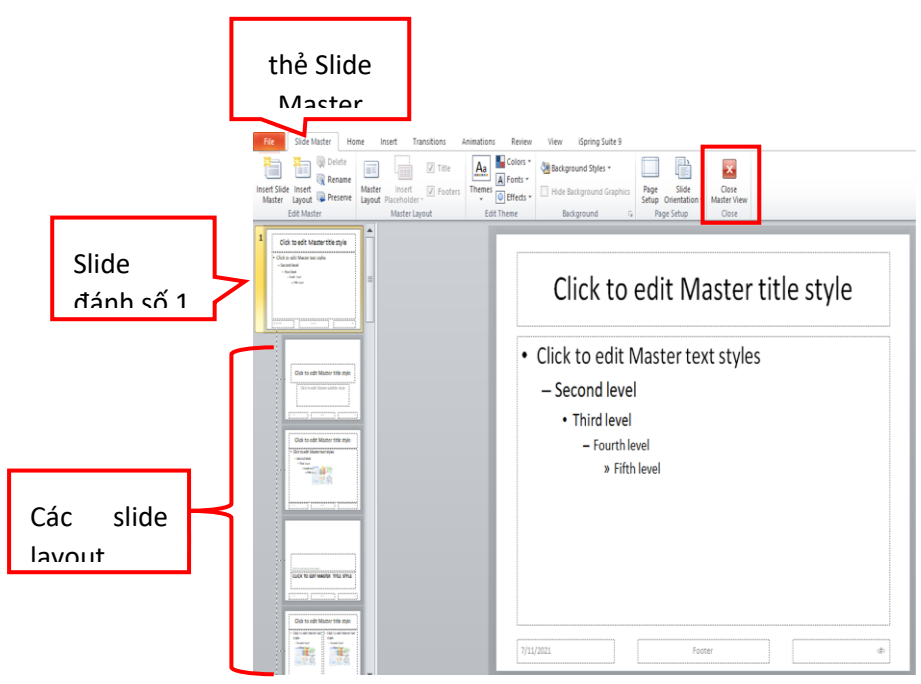

Hình. Chế độ xem Slide Master

# Ví dụ minh họa:

- Trong slide master, chọn 1 kiểu Theme (chọn trong thẻ Slide Master nhóm Edit Theme). Chèn logo trường ĐHSP Hà Nội.
- Khi đó các slide đều được thiết lập kiểu theme đó và xuất hiện logo ở vị trí đã chèn

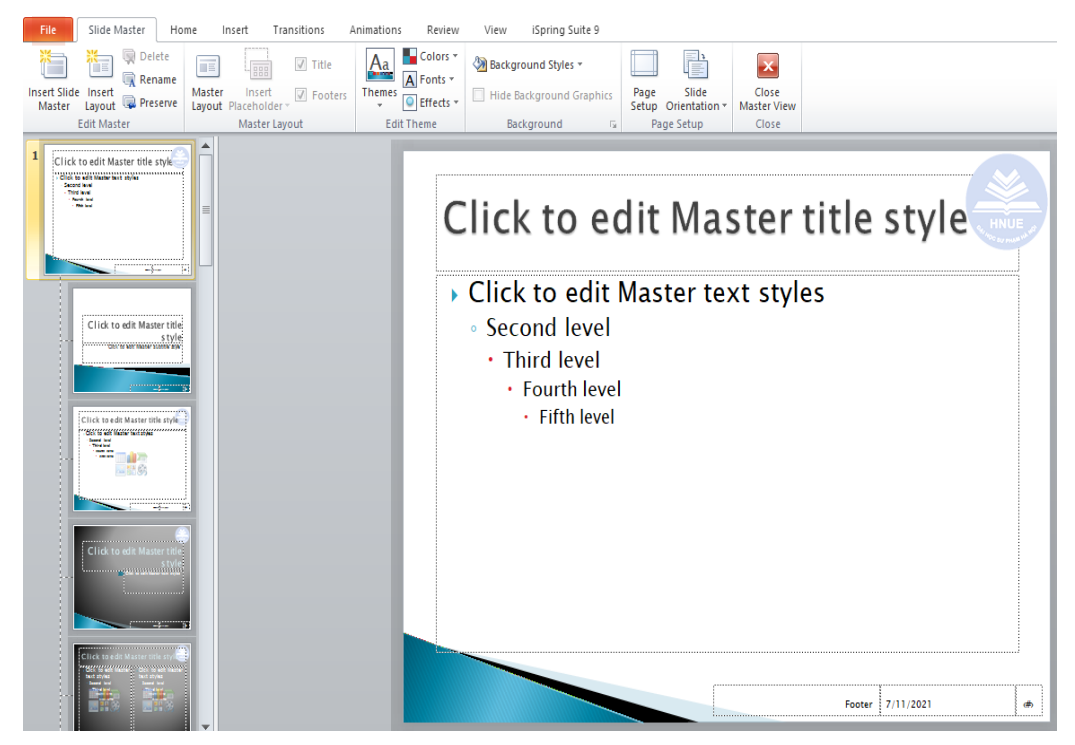

# 1.2.2.4. Thiết lập trình chiếu

Sau khi biên soạn xong bài thuyết trình, để chuẩn bị cho việc thuyết trình hiệu quả, trong PowerPoint cho phép tùy chỉnh một số thiết lập trình chiếu trong trong nhóm Set Up của thẻ Slide Show như sau

- Set Up Slide Show: xuất hiện hộp thoại Set up Show thiết lập cái đặt khi trình chiều
- **Hide Slide**: Ân slide. Slide ẩn sẽ không xuất hiện trong quá trình thực hiện trình chiếu
- **Rehearse Timings**: trình chiếu thử
- Record Slide Show: ghi âm cho bài trình chiếu

Cuối cùng, để thực hiện thuyết trình, thiết bị cần kết nối tới các thiết bị chiếu và trên thiết bị chứa file trình chiếu cần thực hiện một số thiết lập sau:

- Trình chiếu từ slide đầu tiên: Ấn phím chức năng F5 trên bàn phím
- Trình chiếu từ slide hiện hành: Ấn tổ hợp phím Shift + F5
- Trình chiếu một số Slide:
  - Set Up
- Các tùy chọn trình chiếu khác: Side Shou

# 1.2.3. Tạo trò chơi với trigger trong Powerpoint

# 1.2.3.1. Tạo câu hỏi, đáp án, các đối tượng khác

**Trigger** là một kĩ thuật trong Powerpoint được sử dụng để điều khiển các hiệu ứng được thực hiện bởi tác động nhấp chuột trên một đối tượng trong trang trình chiếu.

- Để tạo trigger cần xác định 2 yếu tố:
  - Đối tượng tương tác: dùng để điều khiển hiệu ứng (là 1 đối tượng trên slide)
  - Hiệu ứng bị điều khiển: Hiệu ứng của đối tượng chỉ được thực hiện khi tương tác (nhấp chuột) vào đối tượng tương tác
- Ví dụ về một kịch bản sử dụng Trigger như sau: trên màn trình chiếu có một câu hỏi và 2 đáp án được để trong 3 ô văn bản, một hình mặt cười, một hình mặt buồn.

# Câu hỏi: Hãy cho biết có mấy hình tam giác? A. 2 B. 3

Do vậy, việc đầu tiên cần làm là phải soạn câu hỏi và các đáp án A và B. Ngoài ra cần tạo 2 đối tượng khác là hình mặt cười và hình mặt mếu.

# 1.2.3.2. Tạo hiệu ứng cho các đối tượng

Trong ví dụ trên, ý tưởng khi thực hiện hoạt động là khi trình chiếu chỉ hiện thị câu hỏi và 2 đáp án, hai hình ảnh không hiển thị. Nếu nhấp chuột vào ô văn bản chứa đáp án đúng thì xuất hiện mặt cười kèm tiếng vỗ tay, nếu nhấp chuột vào ô văn bản chứa đáp án sai thì xuất hiện mặt buồn. Như vậy, hiệu ứng xuất hiện mặt cười (mặt buồn) không thực hiện theo trình tự mà được thực hiện dưới tác động nhấp chuột vào các ô văn bản chứa đáp án trên slide. Do vậy, cần tạo Trigger cho các ô văn bản chứa đáp án này và hai đối tượng là hình mặt cười và hình mặt mếu sẽ không xuất hiện nếu như người tham gia chưa chọn đáp án trả lời. Vậy nên, hai đối tượng này cần chọn hiện ứng xuất hiện độc lập với nhau.

# 1.2.3.3. Thiết lập Trigger điều khiển hiệu ứng theo kịch bản

Tùy thuộc vào kịch bản hoạt đọng, cần xác định đối tượng tương tác (đối tượng sẽ nhấp chuột để điều khiển hiệu ứng) trên slide. Cũng trong ví dụ trên, như đã phân tích trigger cần tạo là các ô văn bản chứa đáp án này. Do vậy, trong ví dụ đã mô tả bước tiếp theo cần thiết lập trigger cho hai đối tượng này.

- Thiết lập Trigger để điều khiển thực hiện hiệu ứng
  - Cách 1: Chọn hiệu ứng cần điều khiển tại khung Animation Pane. Nhấp chuột vào nút mũi tên bên phải của hiệu ứng trong khung, chọn Timming -> Trigger -> Start Effect on Click of -> chọn đối tượng tương tác
  - Cách 2: Nhấp chuột vào lệnh Trigger trong nhóm Advanced Animation > On click of -> Chọn đối tượng tương tác

# 1.3. Thiết kế bài giảng trò chơi tương tác với Classpoint

# 1.3.1. Giới thiệu

# 1.3.1.1. Chức năng của công cụ

Classpoint là một ứng dụng được tích hợp vào Microsoft PowerPoint giúp GV tạo các hoạt động tương tác với HS. Các hoạt động tương tác thiết kế trong Classpoint về cơ bản có thể thay thế các trò chơi tương tác trên Nearpod, Kahoot, Quizizz, Wordwall, Mentimeter... như thi trả lời trắc nghiệm (multiple choice competition), thu thập ý kiến người học (word cloud), viết câu trả lời ngắn (short answer), vẽ tranh minh họa (drawing), ...

Với Classpoint, việc chuyển đổi từ các hoạt động thụ động một chiều trên PowerPoint sang hoạt động tương tác. Với cùng một file Powerpoint hoặc với một slide cụ thể, GV có thể linh hoạt sử dụng như bài dạy bình thường trên lớp hoặc sử dụng làm slide tương tác khi dạy online.

|                  | Cơ bản                                                                                                 |             | Pro                                                                                                    |            | Trường học                                                                 |
|------------------|----------------------------------------------------------------------------------------------------|-------------|----------------------------------------------------------------------------------------------------|------------|----------------------------------------------------------------------------|
|                  | Miễn phí                                                                                               |             | 250.000 VNĐ/tháng                                                                                        | Giá<br>năn | tiền tùy theo chức<br>g yêu cầu                                            |
| -<br>-<br>-<br>- | Tối đa 5 câu hỏi<br>Tối đa 25 HS<br>Tất cả các câu<br>hỏi<br>Bảng kết quả<br>Hiệu ứng slide<br>Bảng số | -<br>-<br>- | Không giới hạn số câu hỏi<br>Tối đa 200 HS<br>Xuất kết quả thành file<br>CSV<br>Hỗ trợ cho tài khoản PRO | -          | Các chức năng tùy<br>chỉnh theo yêu cầu<br>Hỗ trợ đào tạo<br>Hỗ trợ tối đa |

Giới hạn và chính sách đối với các loại tài khoản như sau:

### 1.3.1.2. Cài đặt Classpoint

- Lưu ý trước khi cài đặt
  - Tương thích
    - Windows 7/8/10, x86 & x64
    - PowerPoint phiên bản 2013/2016/2019/Office 365 Desktop version
    - NET Framework Runtime 4.7.2 hoặc phiên bản mớiVisual Studio 2010 Tools for Office Runtime
  - Không tương thích
    - ARM-based PCs (Surface Pro X)
    - o macOS, iOS, Chrome OS, Linux
    - PowerPoint phiên bản web
- Tiến hành cài đặt theo các bước sau:

- Bước 1. Truy cập link tải trực tiếp từ trang chủ: <u>https://www.classpoint.io/</u>
- Bước 2. Trên trang chủ, click chọn **Download now** hoặc **Free Download**

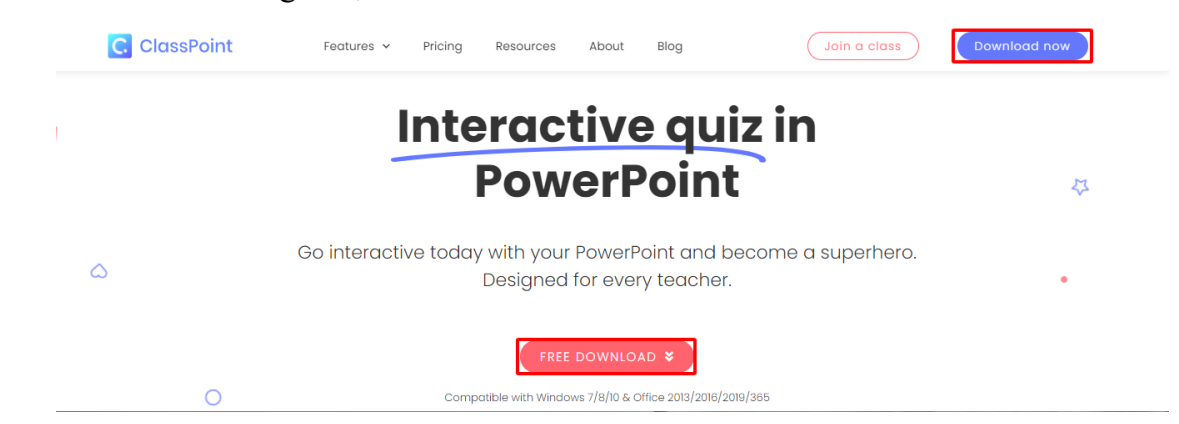

Bước 3. Điền thông tin: Họ tên, Email, Tên trường/tổ chức. Click **Download now** để tải file cài đặt.

| Download ClassPoint For<br>Free<br>Vour Name<br>Hong Nguyen<br>Vour Email<br>hongnt.hnue@gmail.com<br>Organization<br>HNUE | $\sim$                |              |  |
|----------------------------------------------------------------------------------------------------|-----------------------|--------------|--|
| Your Name<br>Hong Nguyen<br>Your Email<br>hongnt.hnue@gmail.com<br>Organization<br>HNUE                                    | ↓<br>Download Cle     | assPoint For |  |
| Your Name<br>Hong Nguyen<br>Your Email<br>hongnthnue@gmail.com<br>Organization<br>HNUE<br>DOWNLOAD NOW                     | Free                  |              |  |
| Hong Nguyen<br>Your Email<br>hongnt.hnue@gmail.com<br>Organization<br>HNUE                                                 | Your Margo            |              |  |
| Your Email<br>hongnt.hnue@gmail.com<br>Organization<br>HNUE<br>DOWNLOAD NOW                                                | Hong Nguyen           |              |  |
| hongnt.hnue@gmail.com<br>Organization<br>HNUE<br>DOWNLOAD NOW                                                              | Your Email            |              |  |
| Organization HNUE DOWNLOAD NOW                                                                                             | hongnt.hnue@gmail.com |              |  |
| HNUE DOWNLOAD NOW                                                                                                    | Organization          |              |  |
| DOWNLOAD NOW                                                                                                    | HNUE                  |              |  |
| DOWNLOAD NOW                                                                                                    |                       |              |  |
|                                                                                                    |                       | DOWNLOAD NOW |  |

Bước 4. File cài đặt sẽ được tải về tự động. Nhấp chuột vào file cài để bắt đầu cài đặt.

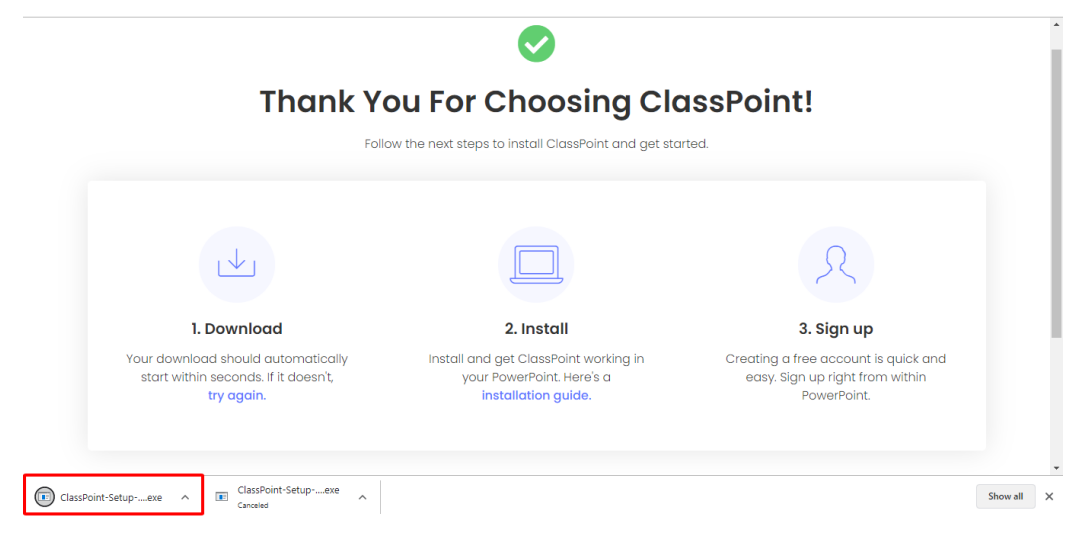

Bước 5. Click chọn **Run** 

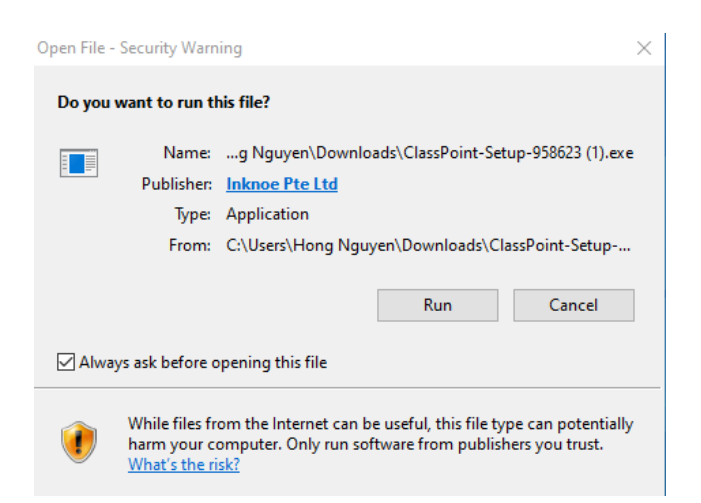

Bước 6. Tích chọn "I accept..." và click Install để bắt đầu cài đặt

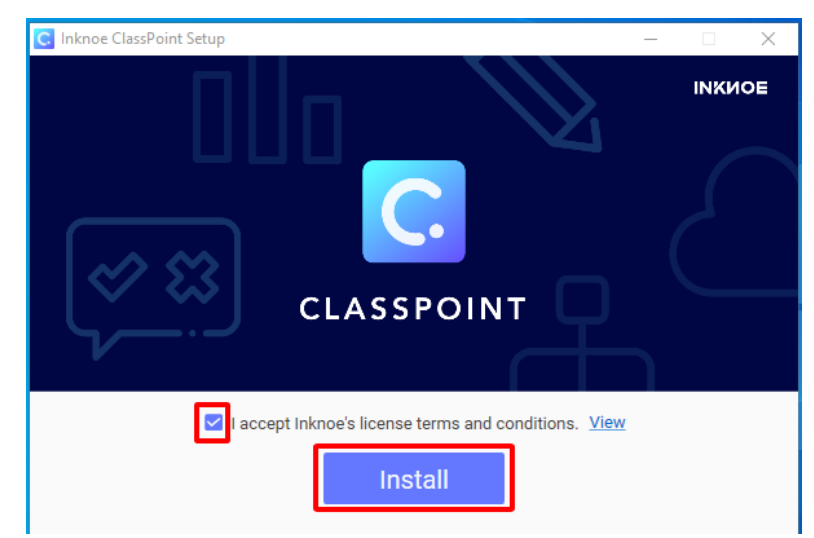

Bước 7. Click chọn Next để tiếp tục

| 掃 Inknoe ClassPoint Setup | - 🗆 ×                                                                                                    |
|---------------------------|----------------------------------------------------------------------------------------------------|
| C                         | Welcome to the Inknoe ClassPoint Setup<br>Wizard                                                                                   |
|                           | The Setup Wizard will install Inknoe ClassPoint on your<br>computer. Click Next to continue or Cancel to exit the Setup<br>Wizard. |
|                           |                                                                                                    |
|                           | Back Next Cancel                                                                                                    |

Bước 8. Click **Finish** để kết thúc quá trình cài đặt.

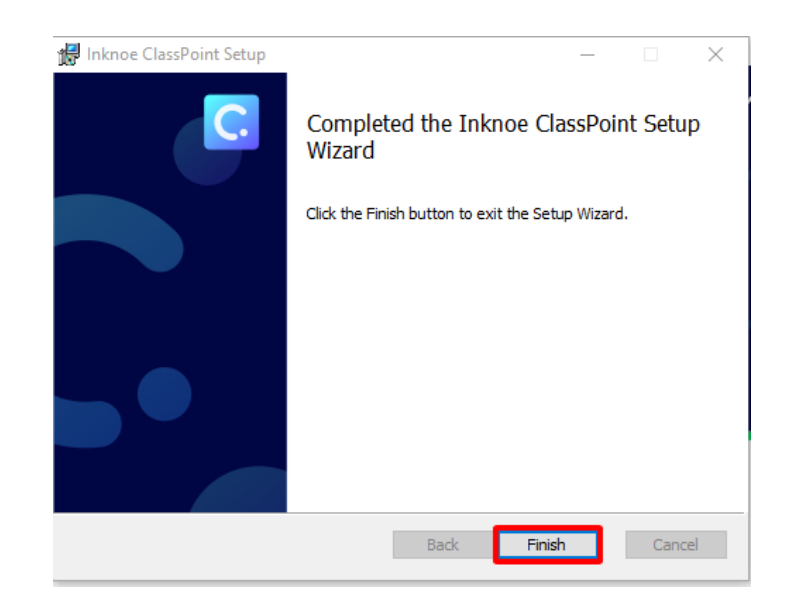

Bước 9. Cài đặt thành công. Click chọn **Open PowerPoint.** 

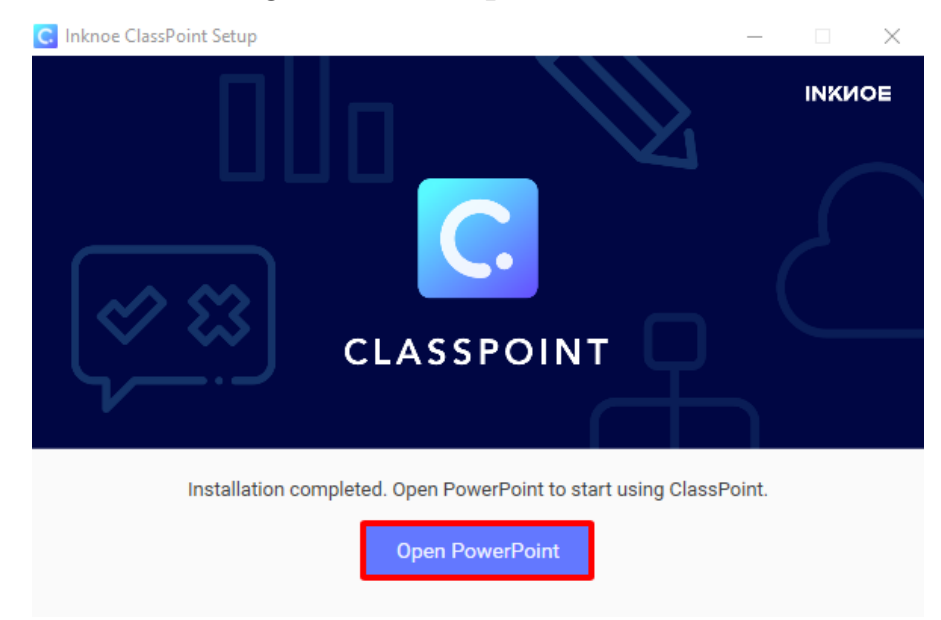

# 1.3.1.3. Đăng ký tài khoản

Sau khi cài đặt thành công, trên thanh công cụ của PowerPoint sẽ hiển thị tab Inknoe ClassPoint.

Để bắt đầu sử dụng, GV cần đăng nhập hoặc đăng ký tài khoản. Click chọn **Sign In** để đăng nhập

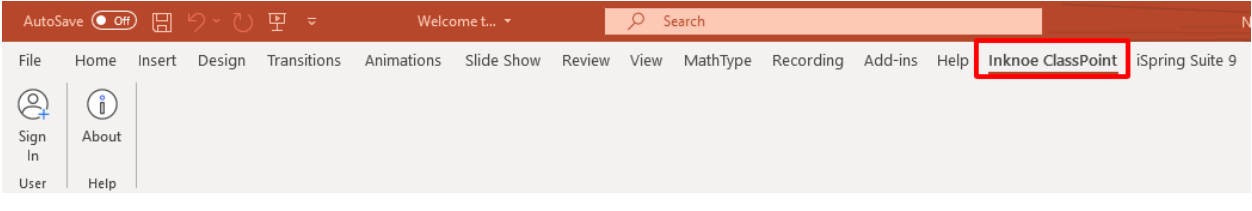

Để đăng ký tài khoản, click chọn Sign Up

| ClassPoint Sig | n In           |                     | $\times$ |
|----------------|----------------|---------------------|----------|
|                | Class          | C.<br>Point Sign In |          |
| Your e         | email          |                     | _        |
| Your p         | bassword       |                     | _        |
|                |                | Sign In             |          |
|                | <u>Sign up</u> | Reset password      |          |

Bước 1. Điền thông tin. Click **Next** để tiếp tục

- First Name: Tên
- Last Name: Họ và tên đệm
- Organization: Tên trường/tổ chức
- Sector: Cấp học
- Country: Đất nước
- Bước 2. Click **Next** để tiếp tục

| ClassPoint Sign Up                         |          | _                         |   | $\times$ |
|--------------------------------------------|----------|---------------------------|---|----------|
| Class                                      | Point    | Sian Up                   |   |          |
| First Name<br>Hong<br>Organization<br>HNUE | N        | ast Name<br>Nguyen        |   |          |
| Sector<br>K-12                             |          | ountry<br><b>/iet Nam</b> | • |          |
|                                            | Next     |                           |   |          |
| If you have                                | an accou | nt, <u>sign in here</u>   | 2 |          |
|                                            | © INKNO  | DE                        |   |          |

Bước 3. Nhập Email và Password. Click chọn Next để tiếp tục

| 🕑 Cla | ssPoint Sign Up                     | —    | $\times$ |
|-------|-------------------------------------|------|----------|
|       | ClassPoint Sign                     | ı Up |          |
|       | Work email<br>hongnt.hnue@gmail.com |      |          |
|       | Create a password                   |      |          |
|       | Next                                |      |          |
|       |                                     |      |          |

Bước 4. Đăng nhập Email để lấy mã code xác minh. Nhập mã code, click Next

| ClassPoint Sign Up —                                                                                                    |           | × |
|----------------------------------------------------------------------------------------------------|-----------|---|
| C.                                                                                                    |           |   |
| ClassPoint Sign Up                                                                                                    |           |   |
| Please enter the 6-digit verificatio<br>code sent to your email<br><b>hongnt.hnue@gmail.com</b> . Remer<br>to check your spam folder! | n<br>nber |   |
| 6-Digit verification code 211170                                                                                                    |           | - |
| Next                                                                                                    |           |   |
| Resend verification code                                                                                                    |           |   |

Bước 5. Đăng ký tài khoản thành công. Click chọn **Sign In** để đăng nhập

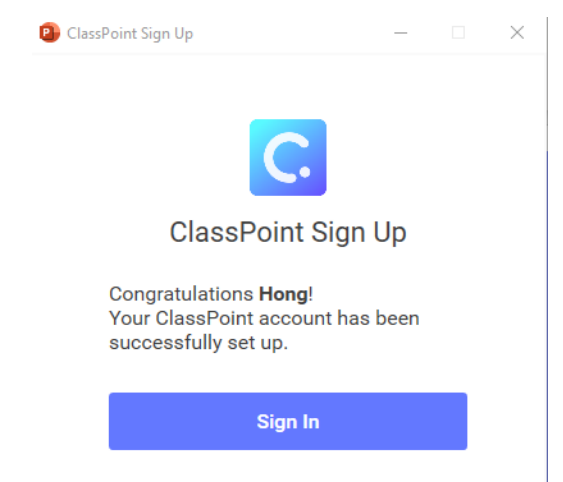

Giao diện hiển thị sau khi đăng nhập:

| AutoSave 💽 Off                      | )⊟ % ~ Ù 理 = Welco                        | me t 🔸 👂 Search                              |                                                                                                    |                                                | Nguyen Thi Hong 👖 🖻                    | - a x             |
|-------------------------------------|-------------------------------------------|----------------------------------------------|----------------------------------------------------------------------------------------------------|------------------------------------------------|----------------------------------------|-------------------|
| File Home I                         | Insert Design Transitions Animations Slid | e Show Review View MathType Recordin         | g Add-ins Help Inknoe ClassP                                                                          | oint Spring Suite 9 Fox                        | it Reader PDF Storyboarding Pi         | icture Format 🕑 🕑 |
| HN<br>Hong Upgrade<br>Nguyen to Pro | Pen-1 Pen-2 Pen-3 Pen-4 Pen-5 Whitebox    | rd<br>nds Choice Cloud Answer Drawing Upload | <ul> <li>Display toolbar</li> <li>Display class code</li> <li>Enable audience slide viewer</li> </ul> | Share Leader Delete all<br>PDF Board Responses | Get Helpdesk Feedback About<br>Started |                   |
| User                                | Annotation Settings                       | Interactive Quiz                             | Slideshow Options                                                                                     | Review                                         | Help                                   | ^                 |

# 1.3.2. Các bước tạo trò chơi với ClassPoint

# 1.3.2.1. Biên soạn câu hỏi/hoạt động

Thao tác chung để biên soạn câu hỏi hoặc hoạt động với ClassPoint gồm các bước sau:

- Bước 1. Chuẩn bị slide câu hỏi tương ứng
- Bước 2. Chọn loại câu hỏi/hoạt động phù hợp
- Bước 3. Tùy chỉnh cài đặt mặc định của câu hỏi

Cẩm nang này sẽ đưa hướng dẫn chi tiết từng loại câu hỏi như dưới đây.

- Multiple Choice (Câu hỏi trắc nghiệm nhiều lựa chọn)
- Bước 1. Chuẩn bị một slide câu hỏi trắc nghiệm nhiều lựa chọn

| Frường tách khỏi<br>trường Đại học Sư | Đại học Quốc gia Hà Nội thành<br>phạm vào ngày nào? |
|---------------------------------------|-----------------------------------------------------|
| A.23/06/1996                          | e.                                                  |
| B.12/10/1999                          | TRUÓRIG BAL HOC SU PHAM HÀ NÓI                      |
| C.11/10/1951                          |                                                     |
| D 12/10/1051                          |                                                     |

Bước 2. Trên thanh công cụ, trong nhóm lệnh Interactive Quiz, click chọn Multiple Choice

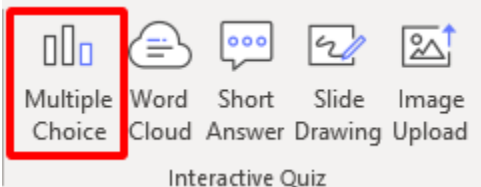

Bước 3. Điều chỉnh cài đặt mặc định

- Number of choices: Số các phương án lựa chọn.
- Allow selecting multiple choices: Cho phép người chơi được chọn nhiều phương án.
- Has correct answer(s): Thiết lập đáp án đúng (có thể có nhiều đáp án đúng)
- Competition mode: Chế độ thi đấu
- Play Options:
  - Start question with slide: Bắt đầu câu hỏi cùng với slide
  - Minimize result windown after question starts: Thu nhỏ cửa sổ kết quả sau khi câu hỏi bắt đầu
  - Close submission after ... minute: Cho phép trả lời trong ... phút

| Interactive Quiz                          | Ŧ     | ×            |
|-------------------------------------------|-------|--------------|
| Multiple Choice                           | *     | Ŷ            |
| Number of choices                         |       | 11           |
| 2 3 4 5                                   | 6     |              |
| Allow selecting multiple choices          |       |              |
| Has correct answer(s)                     |       |              |
| Competition mode                          |       |              |
|                                           |       |              |
| Play Options                              |       |              |
| □ Start question with slide               |       |              |
| Minimize result window after que starts   | stion | - 1          |
| Close submission after                    |       |              |
| Save current Play Options as default      |       | $\downarrow$ |
| Hint: see our <u>quiz examples here</u> . |       |              |

Word Cloud (Đám mây từ)

Câu hỏi dạng Word Cloud trong Classpoint yêu cầu HS gửi câu trả lời một hoặc hai từ. Các phản hồi này sẽ được lọc lại với nhau để tạo thành một đám mây. Số lần một từ được gửi đi càng nhiều, đám mây từ càng trở nên lớn hơn. Cách xem câu trả lời một cách trực quan này là một cách tuyệt vời để giúp HS làm quen với một chủ đề mới.

Bước 1. Chuẩn bị một slide câu hỏi

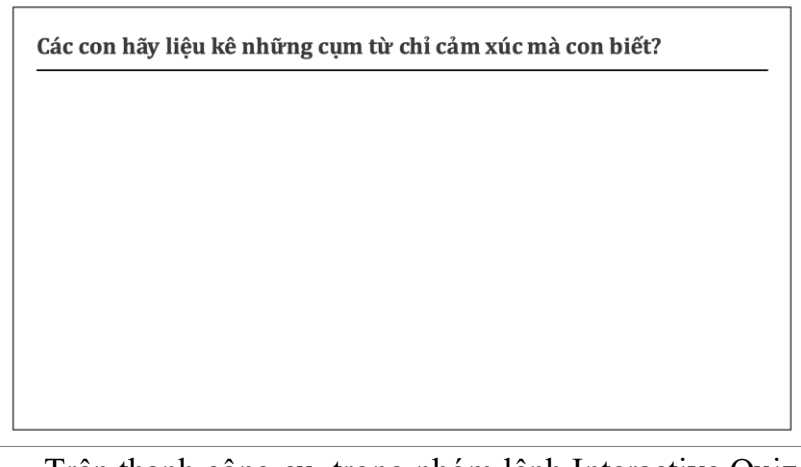

Bước 2.Trên thanh công cụ, trong nhóm lệnh Interactive Quiz, click chọn WordCloud

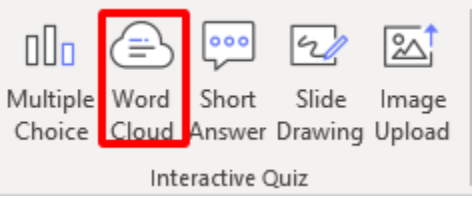

Bước 3. Tùy chỉnh cài đặt mặc định

- Limit number of submission to ...: Giới hạn số lần gửi phản hồi
- Play Options (Giống như dạng câu hỏi Multiple Choice)

| Interactive Quiz                             |  |
|----------------------------------------------|--|
| Question Type                                |  |
| Word Cloud                                   |  |
| Limit number of submissions to 1             |  |
| Play Options                                 |  |
| □ Start question with slide                  |  |
| Minimize result window after question starts |  |
| Close submission after                       |  |
| Save current Play Options as default         |  |
| View Responses                               |  |
| Hint: see our <u>quiz examples here</u> .    |  |

Short Answer (Câu hỏi ngắn)

Câu hỏi trả lời ngắn trong ClassPoint được sử dụng khi GV đặt câu hỏi mở để nhận được câu trả lời bằng văn bản. Cho phép tối đa 500 ký tự cho những câu hỏi này. GV có thể sử dụng câu hỏi Trả lời ngắn cho tất cả các môn học, thậm chí cả môn toán.

| to conjure up<br>but anyone | Definitely teleportation! It is much<br>more useful than other super<br>powers. Life as a student is so<br>busy and hectic, because we are<br>always rushing off to school, | Teleportation because I want to be<br>able to travel anywhere in no time<br>at all. Then I could be wherever I<br>want whenever I want.                                                          | I would love to breathe<br>underwater. I think it would be ver<br>cool to explore the ocean with no<br>scuba suits and see all the fish |
|-----------------------------|----------------------------------------------------------------------------------------------------|----------------------------------------------------------------------------------------------------|----------------------------------------------------------------------------------------------------|
| ✓ ∑ U                       | tutorials, music lessons, and more.                                                                                                    | Michael Kim 🗢 生 🗊                                                                                                    | Emily Brown 🗢 生 🕴                                                                                                    |
|                             | Ramkumar Genesan 🗢 生 🗊                                                                                                    |                                                                                                    |                                                                                                    |
| f's mind as and<br>♡ ৬ া    | Batman. Because he is the richest<br>superhero. I will have a lot of<br>money hahaha                                                                                        | My super power would be<br>immortality. If I could live forever, I<br>could use my "whole" life to help<br>others during natural disasters,<br>since I would not be afraid of<br>losing my life. | I want to be invisible so that I can<br>be a observer but other people<br>don't know anything about me.<br>Zhao Xuan ♡ 또 1              |
|                             | Richard Sims 🗢 👱 🗊                                                                                                    | Ahmed Ahmed 🗢 👱 🗊                                                                                                    |                                                                                                    |
|                             |                                                                                                    |                                                                                                    |                                                                                                    |
| nort Answer                 |                                                                                                    |                                                                                                    |                                                                                                    |

Bước 1. Chuẩn bị một slide câu hỏi tương ứng

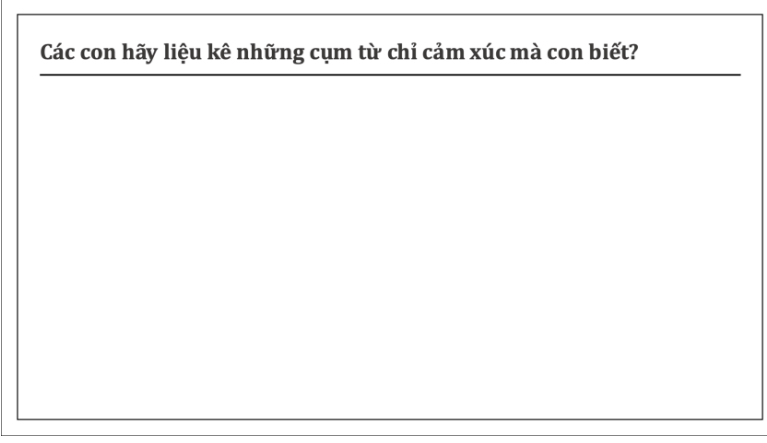

Bước 2.Trên thanh công cụ, trong nhóm lệnh Interactive Quiz, click chọn ShortAnswer

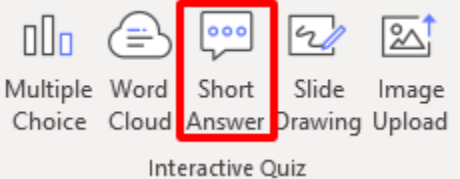

Bước 3. Tùy chỉnh cài đặt mặc định

- Hide participant names when viewing responses: Ân tên người tham gia khi hiển thị các phản hồi
- Play Options (Giống như dạng câu hỏi Multiple Choice)
  - Slide Drawing (Vẽ trên trang trình chiếu)

Với Hoạt động vẽ trên trang trình chiếu, GV có thể gửi cho HS của mình một trang trình chiếu để HS vẽ, chú thích và gửi lại cho GV. Sử dụng công cụ này khi giáo viên muốn nhận phản hồi vẽ từ tất cả HS của mình cùng một lúc.

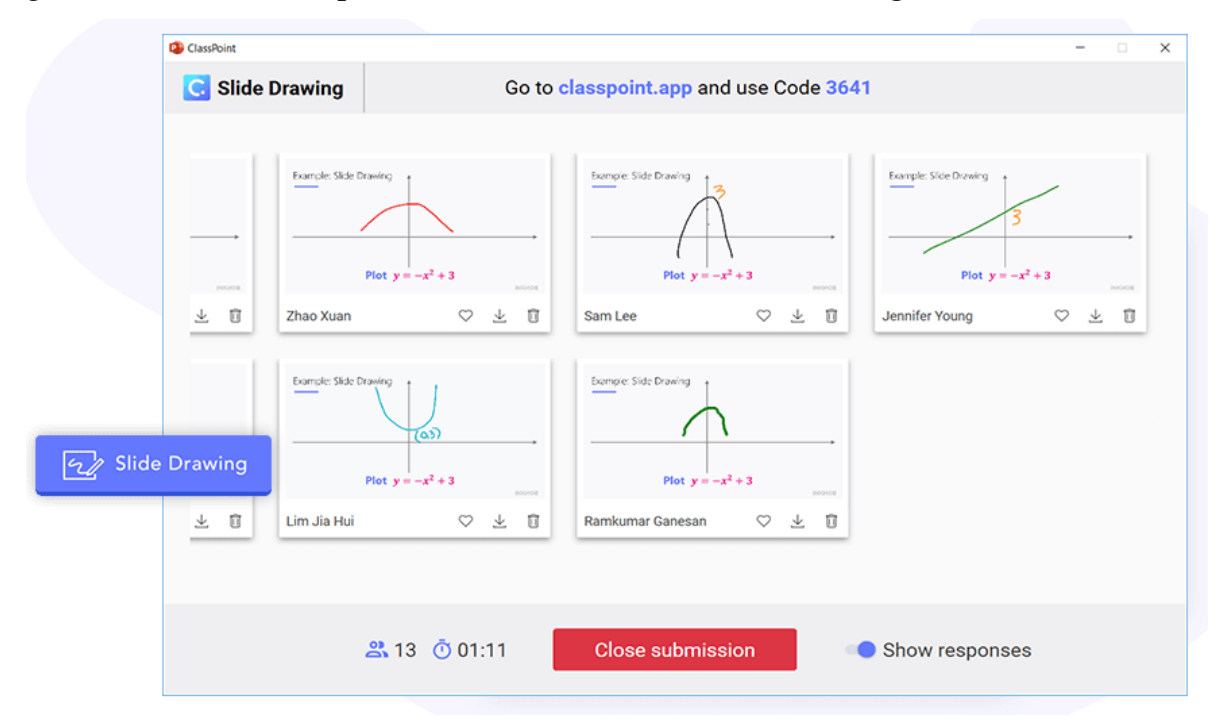

Bước 1. Chuẩn bị một slide câu hỏi tương ứng

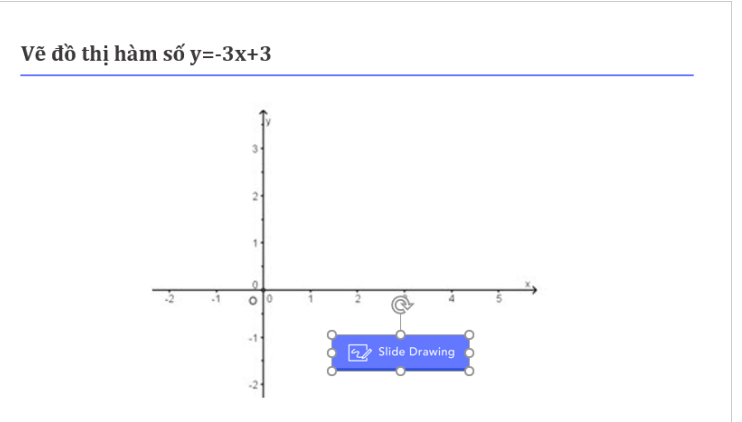

Bước 2.Trên thanh công cụ, trong nhóm lệnh Interactive Quiz, click chọn SlideDrawing

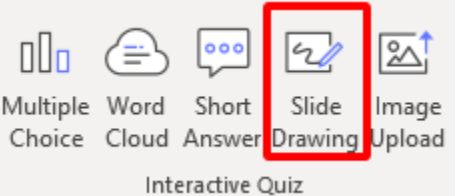

Bước 3. Tùy chỉnh cài đặt mặc định

- Hide participant names when viewing responses: Ân tên người tham gia khi hiển thị các phản hồi
- Play Options (Giống như dạng câu hỏi Multiple Choice)
  - Image Upload (Tải lên hình ảnh)

Sử dụng câu hỏi dạng Tải lên Hình ảnh trong ClassPoint khi GV muốn HS tích cực hơn trong lớp một cách sáng tạo. Có 3 cách để tải ảnh lên: chụp ảnh, tải ảnh lên hoặc chụp ảnh màn hình.

Bước 1. Chuẩn bị một slide câu hỏi tương ứng

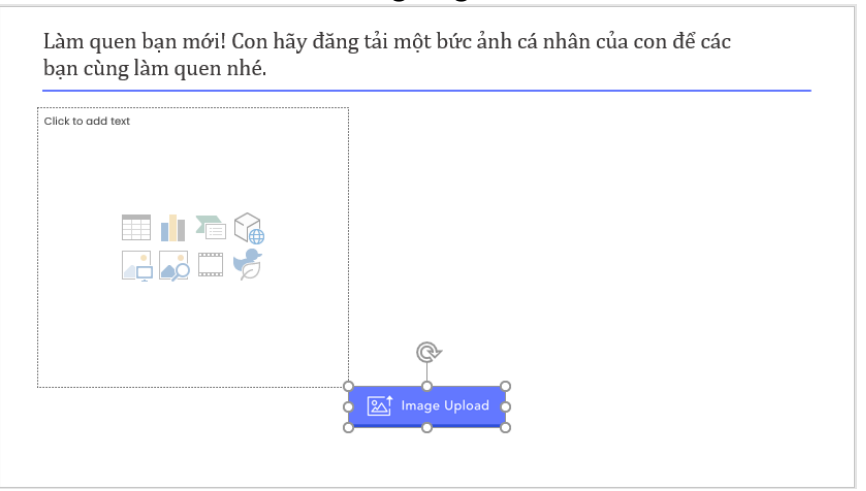

Bước 2.Trên thanh công cụ, trong nhóm lệnh Interactive Quiz, click chọn ImageUpload

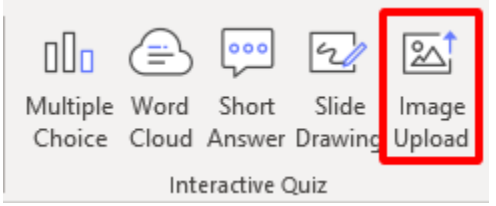

Bước 3. Tùy chỉnh cài đặt mặc định

- Hide participant names when viewing responses: Ân tên người tham gia khi hiển thị các phản hồi
- Play Options (Giống như dạng câu hỏi Multiple Choice)

# 1.3.2.2. Thực hiện trò chơi

Bước 1. Trình chiếu (bấm phím F5 trên bàn phím)

Bước 2. Trong khi trình chiếu, mã lớp được tạo tự động được hiển thị ở góc trên cùng bên phải. HS có thể sử dụng bất kỳ thiết bị nào có trình duyệt và truy cập **classpoint.app**. Sau khi nhập đúng mã lớp và tên, HS có thể tham gia lớp học và tương tác, trả lời câu hỏi trên slide của GV.

Bước 3. GV click vào nút **Multiple Choice/Word Cloud (tùy vào loại slide câu hỏi)**, slide câu hỏi sẽ được gửi đến HS cùng với các phương án trả lời.

| Quiz time!                                    |                           | 1. A.                        |                  | code 48867                                                  |
|-----------------------------------------------|---------------------------|------------------------------|------------------|-------------------------------------------------------------|
| Trường tách<br>trường Đại h                   | ı khỏi Đại<br>lọc Sư phạm | học Quốc gia<br>vào ngày nào | h Hà Nội th<br>? | iành                                                        |
| A.23/06/                                      | 1996                      |                              |                  |                                                             |
| B.12/10/                                      | 1999                      | ƯỜNG ĐẠI HỌC SƯ PHẠM HÀ NỘI  |                  |                                                             |
| C.11/10/2                                     | 1951                      |                              | tertit de.       | 1.15-1                                                      |
| D.12/10/                                      | 1951                      |                              | tiple Choice     |                                                             |
|                                               |                           | Nias 224                     |                  |                                                             |
| $\bigcirc$ == $\leftrightarrow$ $\rightarrow$ | R 🍾 🛆 🛆                   | ▲ ▲ ⊘ 🛱 🛍 ৶ 🧟                |                  | $\leftrightarrow \rightarrow \varnothing \ \overline{\Box}$ |

# 1.3.2.3. Xử lý kết quả

Khi HS gửi câu trả lời của mình, biểu đồ sẽ tự cập nhật trực tiếp. Ở đưới cùng, GV có thể thấy số lượng câu trả lời GV đã nhận được, và có một bộ đếm ngược thời gian trả lời của HS. GV có thể thu nhỏ hộp thoại này để xem trang trình bày của mình, nhưng bản gửi vẫn đang mở và nút hiển thị cho GV trạng thái phản hồi trực tiếp.

Khi hiển thị kết quả, trước khi chuyển tiếp tới các câu hỏi tiếp theo, cần click chọn **Close submission** để đóng phản hồi.

Sau khi câu hỏi được đóng lại, GV có thể xem tóm tắt hoạt động, hiển thị câu trả lời các câu trả lời đúng hoặc sai cho cả lớp.

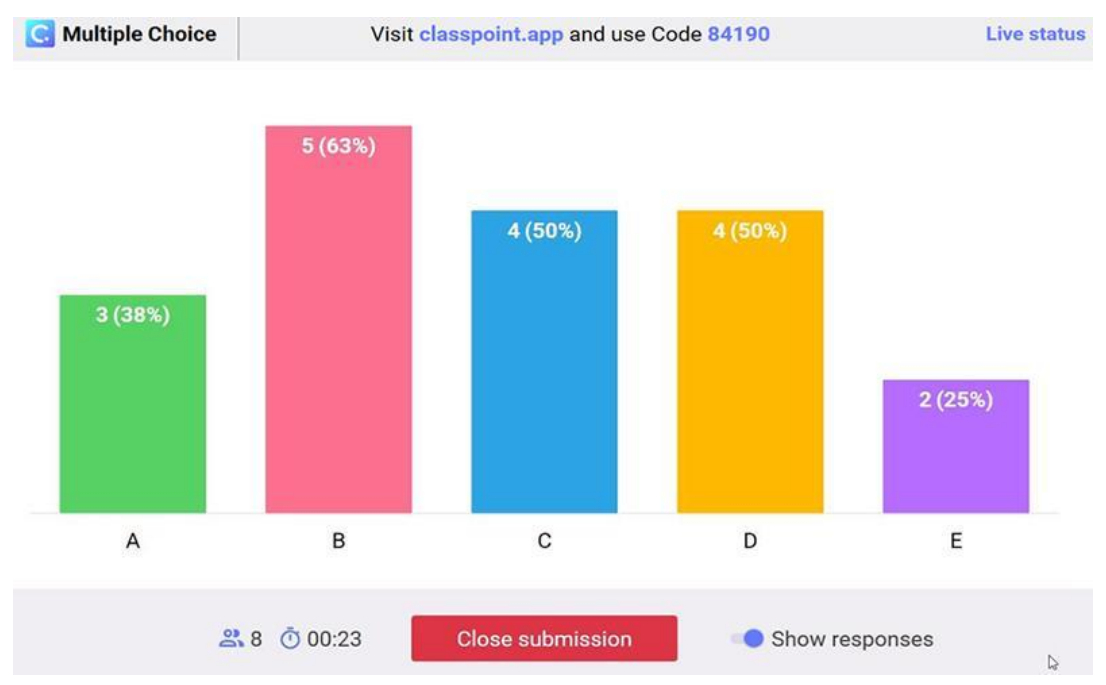

Kết quả phản hồi sẽ được lưu thành một slide mới sau slide câu hỏi hiện tại.

# 1.3.3. Các chức năng khác

Viết chú thích trực tiếp trên slide

Chú thích bằng bút là một cách đơn giản nhưng hiệu quả để giúp học sinh theo dõi các trang trình chiếu của GV. Công cụ viết chú thích nằm trong nhóm lệnh Annotation Settings.

| AutoSa               | ive 💽 Off         |        | 9-0    | ) 밒   |            |            | Welco               |            |                    |               | <u>ہ</u>        | Search           |                 |                                                              |                                          |                  |        |              |                 |                         |
|----------------------|-------------------|--------|--------|-------|------------|------------|---------------------|------------|--------------------|---------------|-----------------|------------------|-----------------|--------------------------------------------------------------|------------------------------------------|------------------|--------|--------------|-----------------|-------------------------|
| File                 | Home              | Insert | Desigr | n Tra | nsitions   | Anir       | nations             | Slid       | e Show             | Review        | View            | Math             | Туре            | Recording                                                    | Add-ins                                  | Help             | Inknoe | e Clas       | sPoint          | iSpring Su              |
| HN<br>Hong<br>Nguyen | Upgrade<br>to Pro | Pen-1  | Pen-2  | Pen-3 | A<br>Pen-4 | A<br>Pen-5 | Whitebo<br>Backgrou | ard<br>nds | Multiple<br>Choice | Word<br>Cloud | Short<br>Answer | Slide<br>Drawing | Image<br>Upload | <ul><li>✓ Displa</li><li>✓ Displa</li><li>✓ Enable</li></ul> | ay toolbar<br>ay class cod<br>e audience | le<br>slide view | /er    | ihare<br>PDF | Leader<br>Board | Delete all<br>Responses |
| Us                   | er                |        |        | Annot | ation Set  | tings      |                     |            |                    | Int           | eractive Q      | uiz              |                 | SI                                                           | ideshow Op                               | otions           |        |              | Revie           | w                       |

Để sử dụng công cụ này, các bước thao tác như sau:

Bước 1. Chọn lại màu bút (nếu cần)

- Bước 2. Trình chiếu
- Bước 3. Các công cụ để chú thích được hiển thị ở phía dưới của trang trình chiếu. Chọn chế độ chú thích cần sử dụng (laser, bút màu, bút đánh dấu hoặc tẩy để xóa)

Khi thoát khỏi trình chiếu có thể chọn **Keep** để lưu tất cả các chú thích bằng mực trên trang trình chiếu.

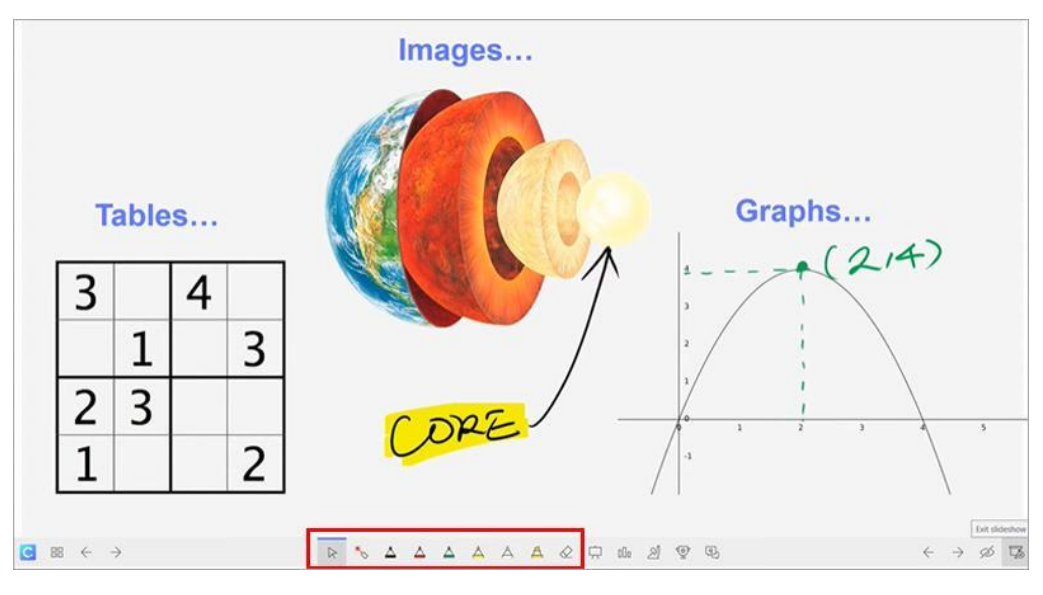

# ✤ Bảng trắng

Theo mặc định, Classpoint có 3 loại nền cho bảng bao gồm: bảng trắng, bảng đen và một nền dạng tờ giấy có dòng kẻ. Ngoài ra, GV có thể tự định dạng 3 kiểu bảng tùy chọn.

Bước 1. Trình chiếu

Bước 2. Các công cụ để chú thích được hiển thị ở phía dưới của trang trình chiếu. Chọn biểu tượng WhiteBoard

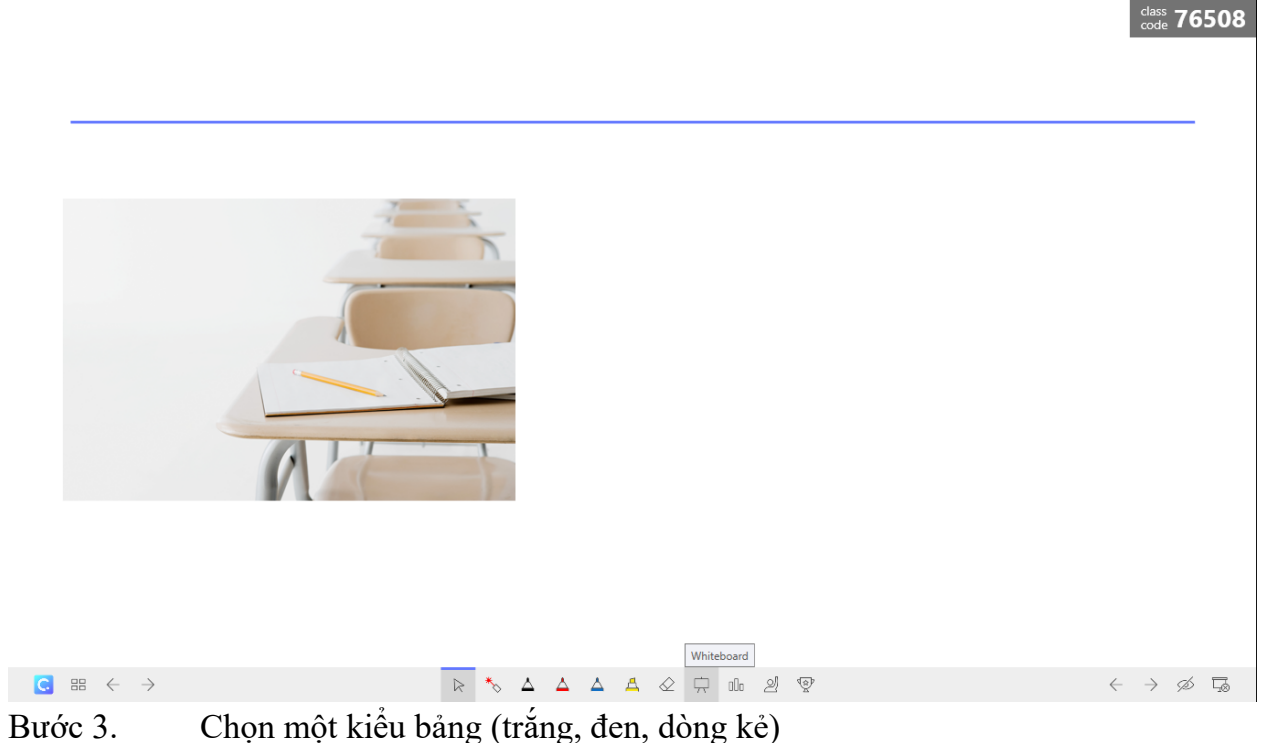

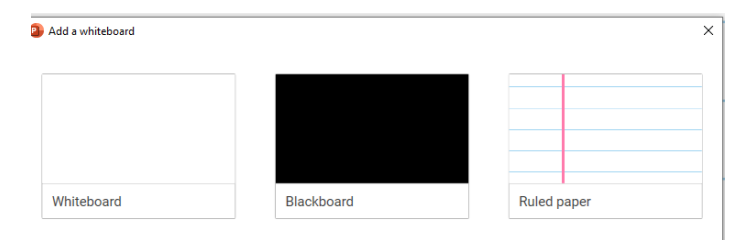

Bước 4. Sử dụng các công cụ bút để vẽ trên bảng trắng, giống như cách chú thích trên các trang chiếu.

Bảng có thể được sử dụng trên nhiều slide và không giới hạn trong khi trình chiếu. Khi thoát ra để quay lại chế độ chỉnh sửa, các bảng trắng sẽ tự động được lưu dưới dạng các trang trình chiếu mới

# 1.4. Thiết kế bài giảng đa phương tiện với Canva

# 1.4.1. Giới thiệu ứng dụng Canva

# 1.4.1.1. Giới thiệu chung

Canva là một trang web công cụ thiết kế đồ hoạ, những ấn phẩm truyền thông như: Logo, namecard, CV, infographic banner, poster, thư mời, cover và các mẫu quảng cáo trên các kênh xã hội, ... dành cho người thiết kế không chuyên. Để tạo ra một bức ảnh ưng ý người sử dụng chỉ cần thực hiện thao tác soạn thảo hoặc kéo thả những thành phần mong muốn vào vị trí thích hợp.

Hiện nay, Canva đang được public miễn phí trực tuyến trên Internet, với nguồn tài nguyên và giao diện vô cùng phong phú, đa phong cách và cá tính khác nhau. Ngoài ra, một số chức năng đặc biệt sẽ cần tài khoản Canva pro. Tài khoản đăng ký có địa chỉ Email giáo dục được miễn phí nâng cấp lên tài khoản pro.

՝ Pro Miễn phí Enterprise Moi thứ ban cần để bắt đầu thiết kế Cùng nhau thiết kế dễ dàng hơn. Thiết kế chuyên Trao quyền cho nhóm của ban, quản lý thương hiệu và điều chỉnh nội dung của bạn, tất cả ở cùng một nghiêp trở nên dễ dàng với quyền truy cập không giới hạn vào các công cụ và nội dung cao cấp. CHO TỐI ĐA 5 NGƯỜI 0,00 US\$ 119,99 US\$ /năm Giá tùy chỉnh cho tối đa 5 người Vui lòng liên hệ với chúng tôi để biết thêm thông tin Thanh toán hằng Thanh toán hằng tháng năm Bắt đầu Dùng thử miễn phí trong 30 ngày Liên hệ nhân viên bán hàng Hơn 250.000 mẫu miễn phí Moi thứ mà gói Miễn phí có, công thêm: Mọi thứ mà gói Pro có, cộng thêm: Hơn 100 loại thiết kế (bài đăng mạng xã hội, bản Hơn 100 triệu hình ảnh, video, âm thanh và đồ Thiết lập nhận diện thương hiệu của bạn thông qua logo, màu sắc và phông chữ từ nhiều Bộ thuyết trình, thư, v.v..) hoa cao cấp thương hiêu Hàng trăm ngàn hình ảnh và đồ hoa miễn phí Hơn 610.000 mẫu miễn phí và cao cấp với thiết kế mới mỗi ngày Kiểm soát quyền truy cập của đội vào ứng dụng, Mời thành viên vào nhóm của bạn đồ họa, màu sắc, logo và phông chữ bằng tính Dễ dàng lưu và áp dụng màu sắc, logo và phông năng kiểm soát thương hiệu Công tác và nhân xét theo thời gian thực chữ của thương hiệu hoặc chiến dịch của bạn với tối đa 100 Bộ thương hiệu Kiểm soát nội dung tải lên Canva của đội 5 GB lưu trữ đám mây Xóa ảnh nền tức thì với Công cu xóa nền Ouv trình xin phê duyết thiết kế được tích hợp

Bång giá tài khoản xem chi tiết tại: https://www.canva.com/vi\_vn/bang-gia/

### 1.4.1.2. Đăng ký tài khoản

- Bước 1. Truy cập link: https://www.canva.com/
- Bước 2. Trên giao diện trang chủ của Canva, click chọn Sign Up để bắt đầu

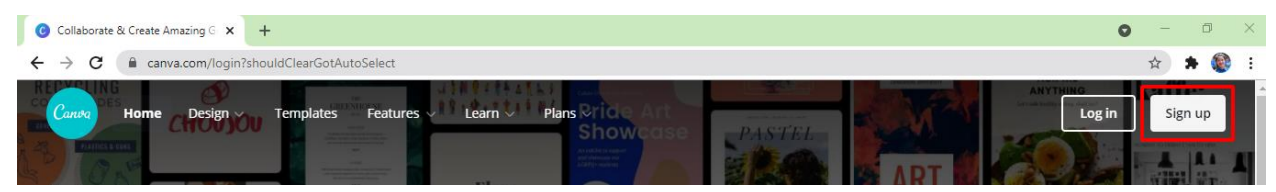

Bước 3. Sử dụng tài khoản Google, Facebook hoặc đăng ký bằng địa chỉ email.

| Get started with Canva                                                   |  |  |  |
|--------------------------------------------------------------------------|--|--|--|
| Sign up to discover the full power of Canva.                             |  |  |  |
| ✓ Free forever                                                           |  |  |  |
| <ul> <li>Create stunning designs and documents<br/>in minutes</li> </ul> |  |  |  |
| ✓ No design experience? No problem!                                      |  |  |  |
| G Sign up with Google                                                    |  |  |  |
| Sign up with Facebook                                                    |  |  |  |
| Sign up with email                                                       |  |  |  |
| Already signed up? Log in                                                |  |  |  |

Bước 4. Nhập địa chỉ và Password tương ứng với tài khoản dùng để đăng ký

| Google                                                                                                    | Google                         |  |  |  |  |  |
|----------------------------------------------------------------------------------------------------|--------------------------------|--|--|--|--|--|
| Đăng nhập                                                                                                    | Chào mừng                      |  |  |  |  |  |
| Sử dụng Tài khoản Google của bạn                                                                                  | nguyenhong.hnue.it@gmail.com v |  |  |  |  |  |
| Email hoặc số điện thoại<br>nguyenhong.hnue.it@gmail.com                                                          | Nhập mật khấu của bạn          |  |  |  |  |  |
| Bạn quên địa chỉ email?                                                                                           |                                |  |  |  |  |  |
| Đây không phải máy tính của bạn? Hãy sử dụng chế độ<br>Khách để đăng nhập một cách riêng tư. <b>Tim hiểu thêm</b> | Hiện mật khẩu                  |  |  |  |  |  |
| Tạo tài khoản Tiếp theo                                                                                           | Bạn quên mật khẩu? Tiếp theo   |  |  |  |  |  |

Bước 5. Chọn mục đích sử dụng. Canva sẽ gọi ý một số mẫu thiết kế và template phù hợp cho mục đích sử dụng đó.

### What will you be using Canva for?

We'll use this to recommend designs and templates especially for you.

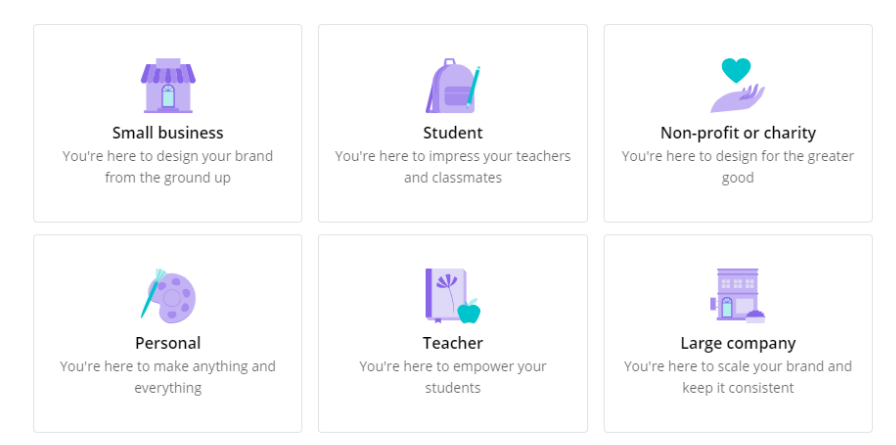

# Bước 6. Click chọn Maybe Later để bắt đầu sử dụng miễn phí

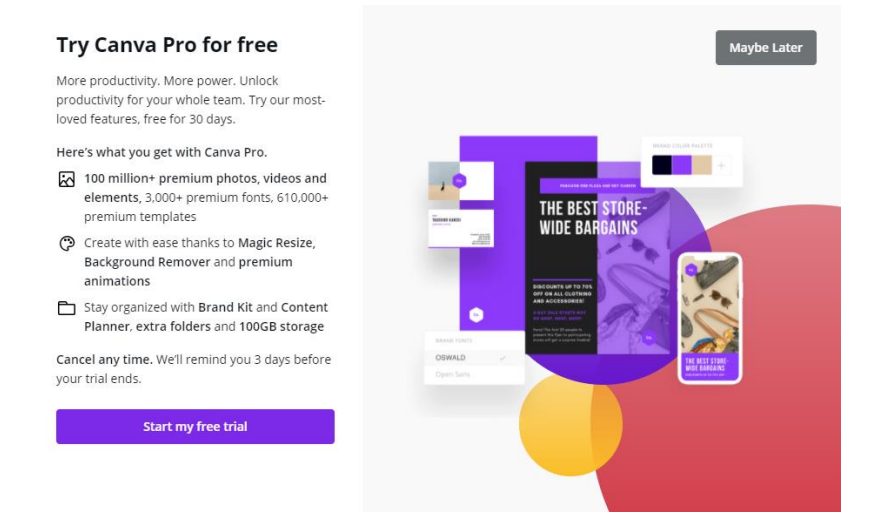

# 1.4.1.3. Đổi ngôn ngữ giao diện

Ngôn ngữ mặc định của Canva là tiếng Anh, thao tác đổi sang tiếng Việt như sau: Bước 1. Trên giao diện trang Canva, click chọn biểu tượng hình ảnh đại diện cá nhân bên phía trên góc phải

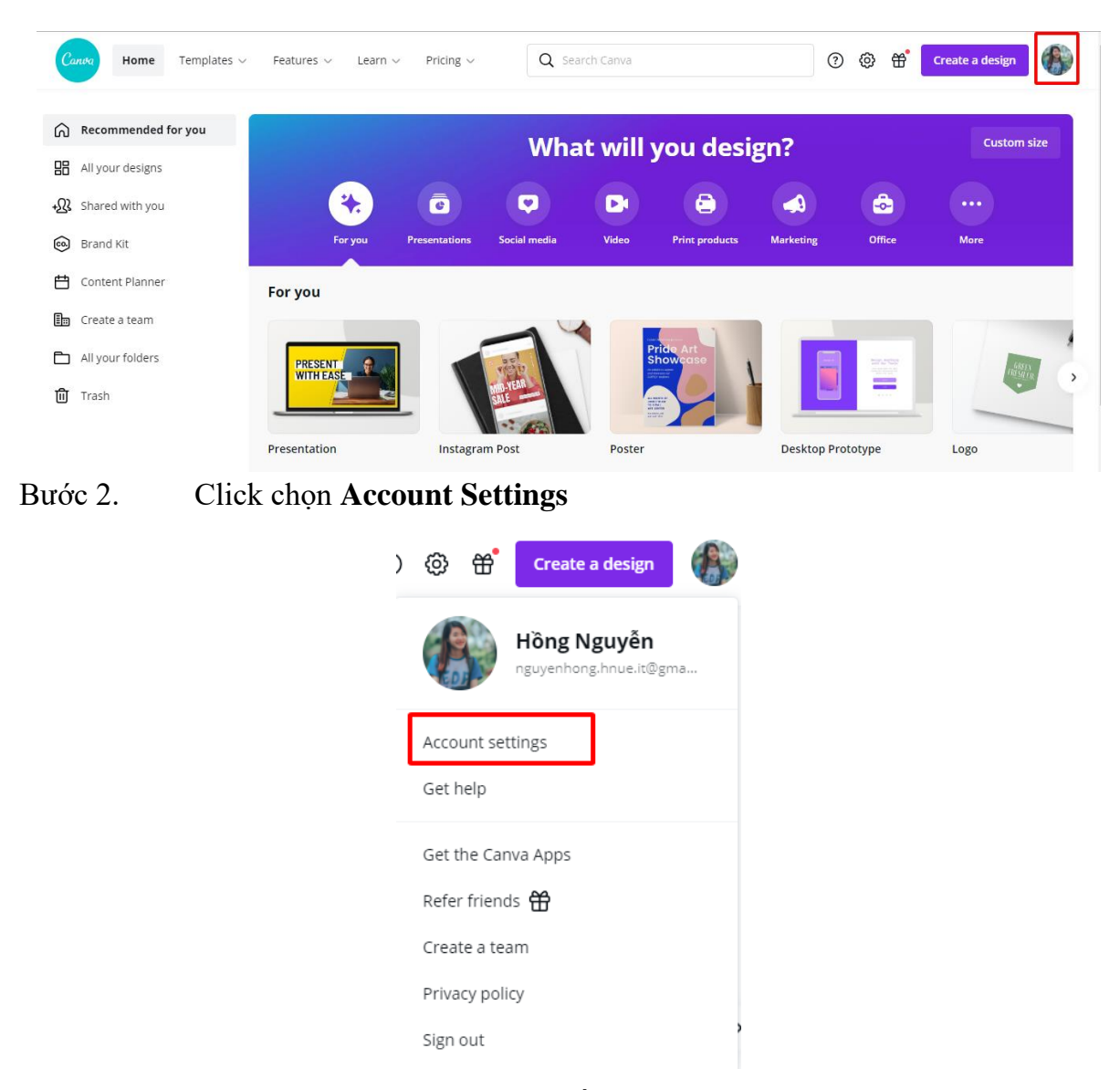

Bước 3. Trong mục ngôn ngữ, chọn Tiếng Việt

| Canva Home Templates ~                  | Features $\checkmark$ Learn $\checkmark$ Pricing $\checkmark$ |   |
|-----------------------------------------|---------------------------------------------------------------|---|
| Hồng Nguyễn<br>nguyenhong.hnue.it@gmail |                                                               |   |
| e Your account                          | What will you be using Canva for?                             |   |
| Login & Security                        | Personal                                                      | ~ |
|                                         |                                                               |   |
| P Personal                              | Language 🕢 Saved<br>Tiếng Việt (Việt Nam)                     | ~ |
| + 🔐 People                              |                                                               |   |

# 1.4.2. Quy trình thiết kế bài giảng với Canva

Để bắt đầu thiết kế bài giảng với Canva, quy trình có thể thực hiện theo các bước sau:

| Bước 1. | Tạo bài thuyêt trình           |
|---------|--------------------------------|
| Bước 2. | Chèn tài nguyên đa phương tiện |
| Bước 3. | Thiết lập hiệu ứng             |
| Bước 4. | Chia sẻ và sử dụng bài giảng   |

# 1.4.2.1. Tạo bài thuyết trình

Bước 1. Sau khi đã đăng ký tài khoản và đăng nhập thành công, trên trang chủ Canva, click chọn **Bản thuyết trình** để bắt đầu tạo một bài thuyết trình.

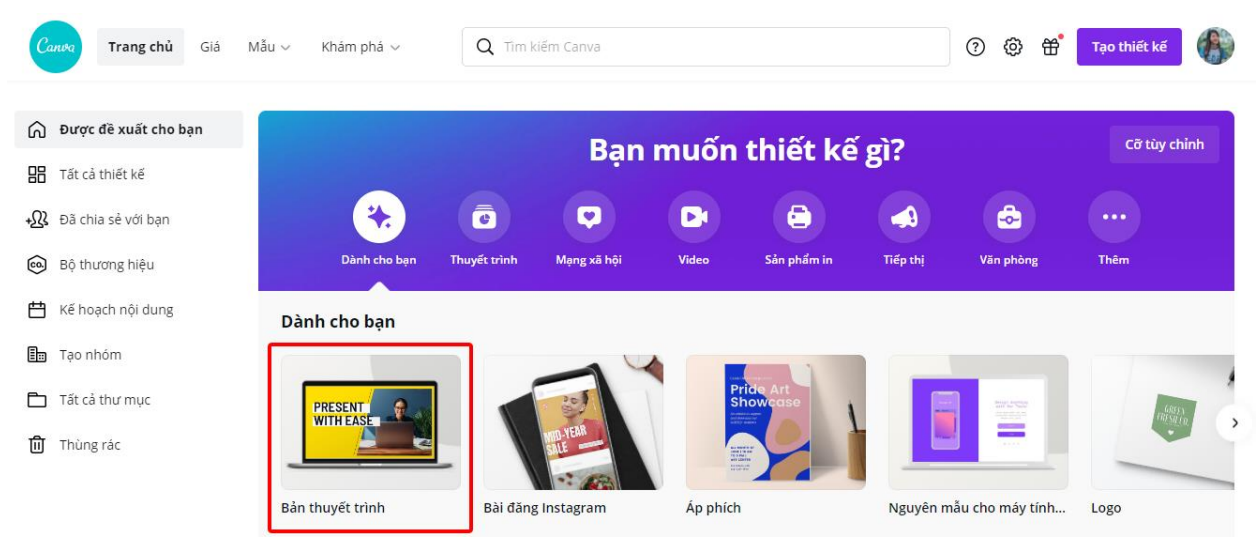

Canva được chuyển sang giao diện chỉnh sửa:

(1) Thanh menu bao gồm: mẫu, thành phần (đồ họa, ảnh, ...) có sẵn, Nội dung (ảnh, video, audio tải từ máy tính), văn bản, Thêm (thư viện ảnh, styles, audio, video, ảnh nền, biểu đồ, thư mục, ...)

- (2) Tên bài thuyết trình
- (3) Slide hiện tại

(4) Danh sách slide và ghi chú cho slide

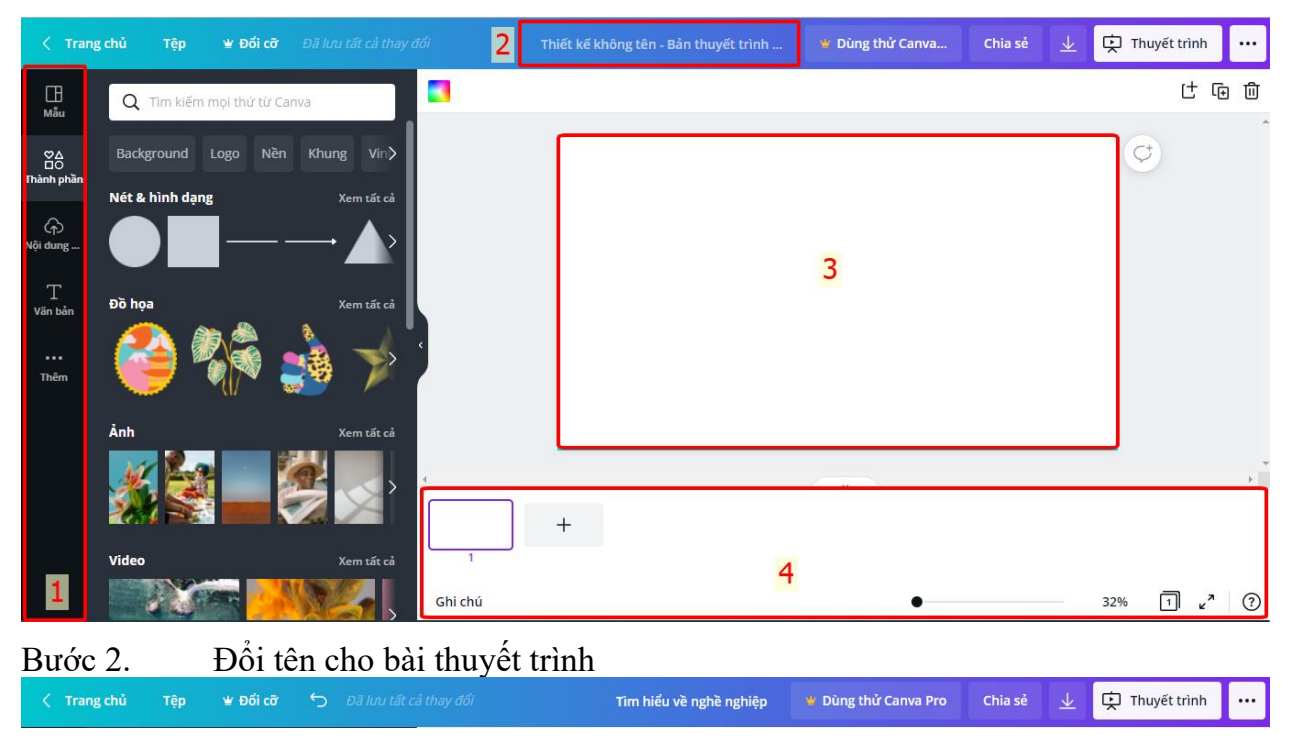

### 1.4.2.2. Chèn tài nguyên đa phương tiện

Sau khi tạo được bài thuyết trình, đổi tên bài thuyết trình. Tiến hành chèn các tài nguyên đa phương tiện để thiết kế cho từng slide, từ slide tiêu đề, slide nội dung chính cho tới các slide nội dung. Việc chọn màu, ảnh, video, ... thiết kế cho slide tùy vào thẩm mỹ của mỗi người.

Bước 1. Bên thanh menu, click chọn Mẫu (template)

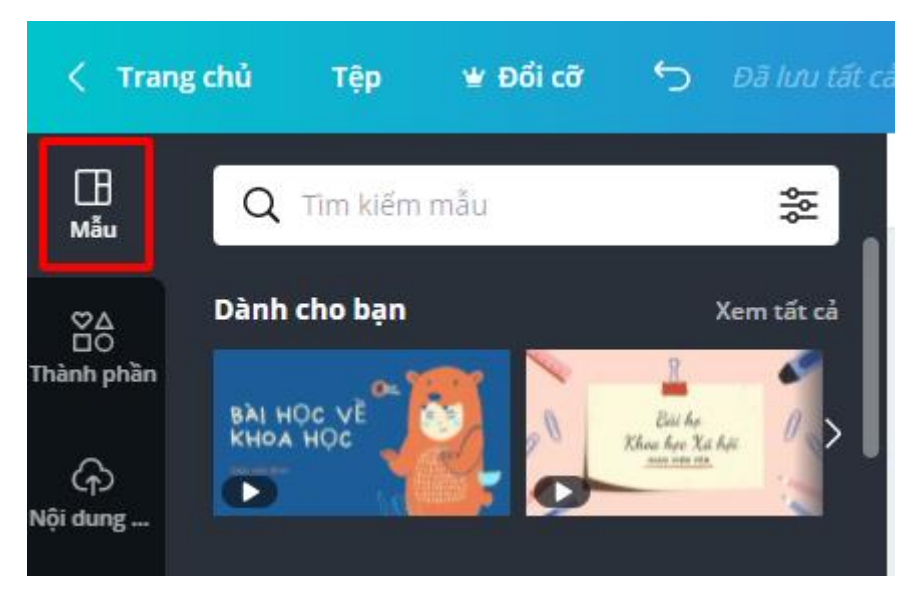

Bước 2. Các mẫu có sẵn, click chọn mẫu phù hợp với chủ đề bài thuyết trình
Bước 3. Sau khi chọn xong mẫu, mẫu sẽ được áp dụng tự động vào slide hiện tại.
Có thể chọn mỗi slide là một mẫu khác nhau, hoặc áp dụng tất cả các slide có trong mẫu vào bài thuyết trình hiện tại (Ví dụ: Áp dụng tất cả 18 trang)

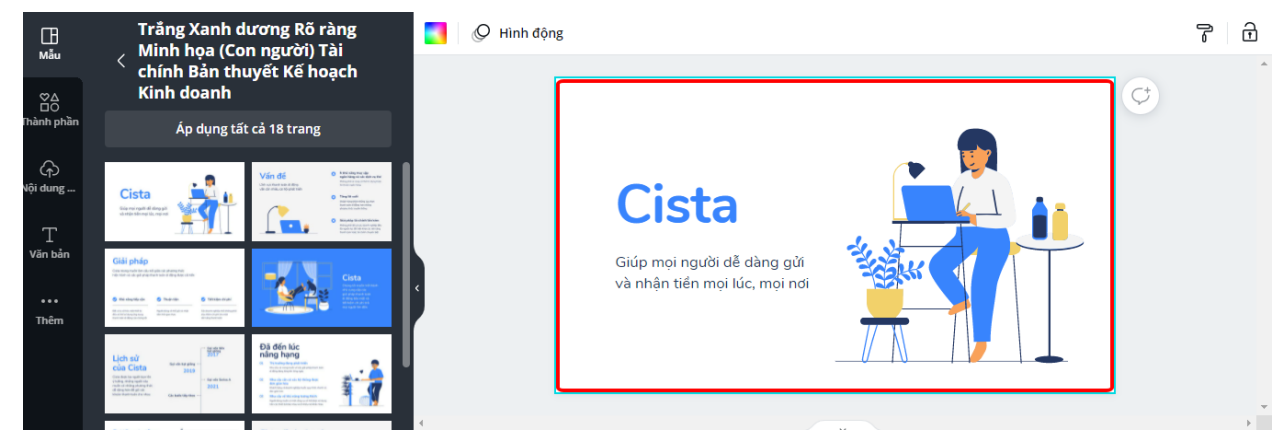

Bước 4. Bắt đầu chỉnh sửa trên các slide (nội dung, bố cục, thêm hình ảnh, ...) bằng cách click trực tiếp vào các đối tượng trên slide.

Ví dụ: Khi click vào phần văn bản để chỉnh sửa, thanh công cụ định dạng kí tự hiển thị, cho phép thay đổi phông chữ, cỡ chữ, kiểu chữ, kiểu căn lề, hiệu ứng, ...

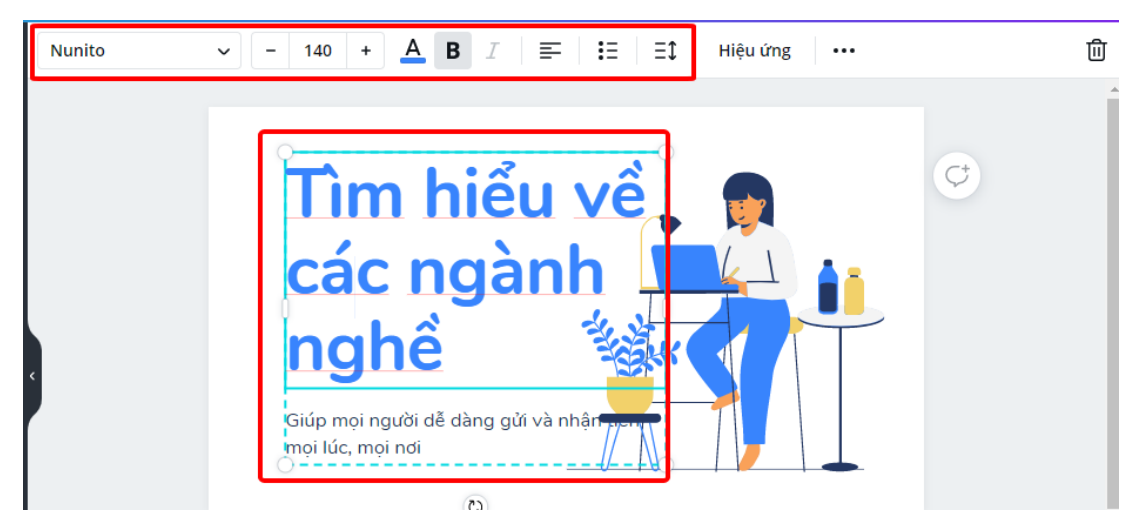

Bước 5. Tìm kiếm thêm các đa phương tiện có sẵn trong thư viện. Bên thanh **menu**, click chọn **Thành phần**, sau đó nhập từ khóa cần tìm trong ô tìm kiếm, click **Enter.** 

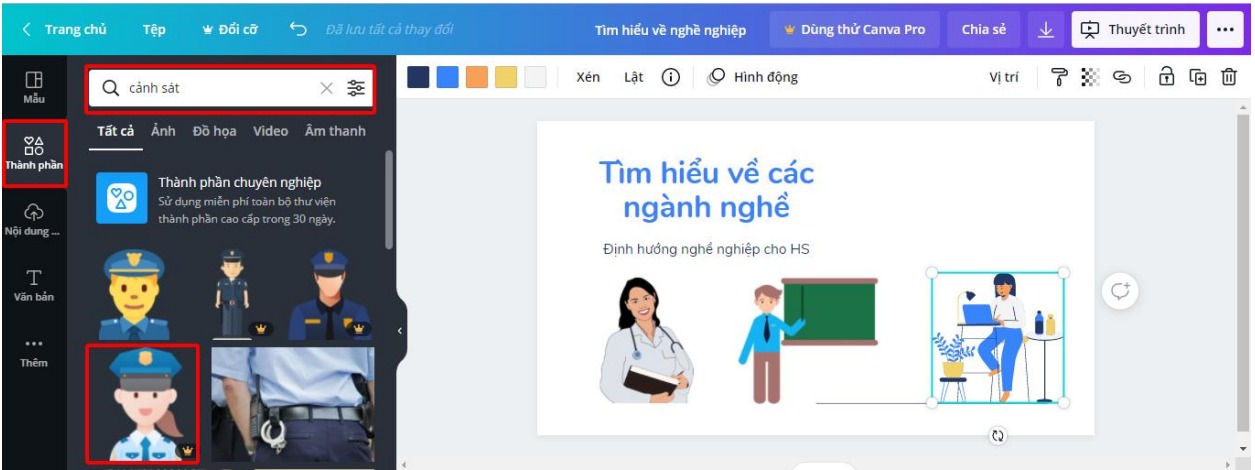

Bước 6. Trên các kết quả vừa tìm được, chọn đối tượng cần chèn, kéo thả vào slide hiện tại.

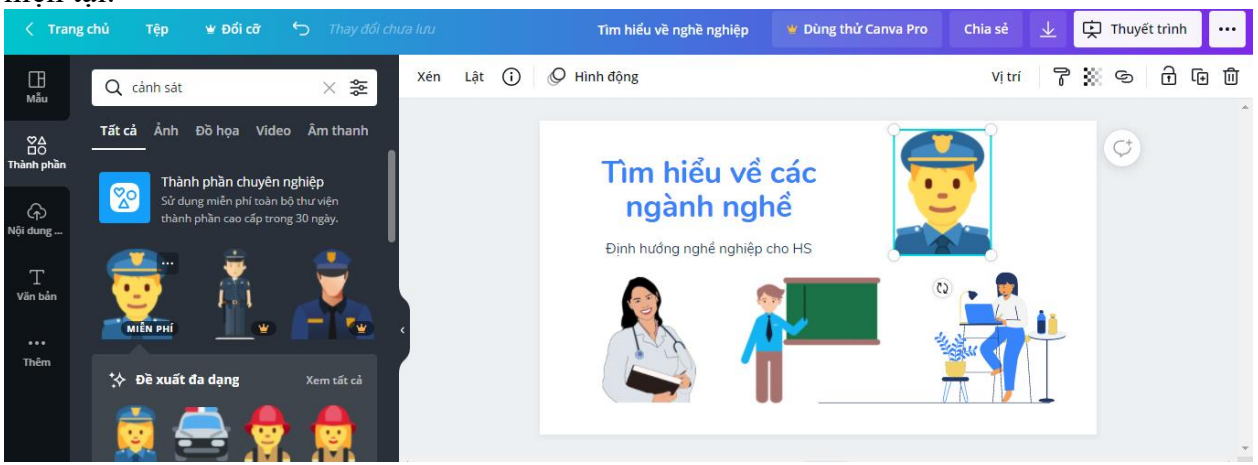

Bước 7. Làm tương tự cho tới khi tìm xong các đối tượng cần chèn.

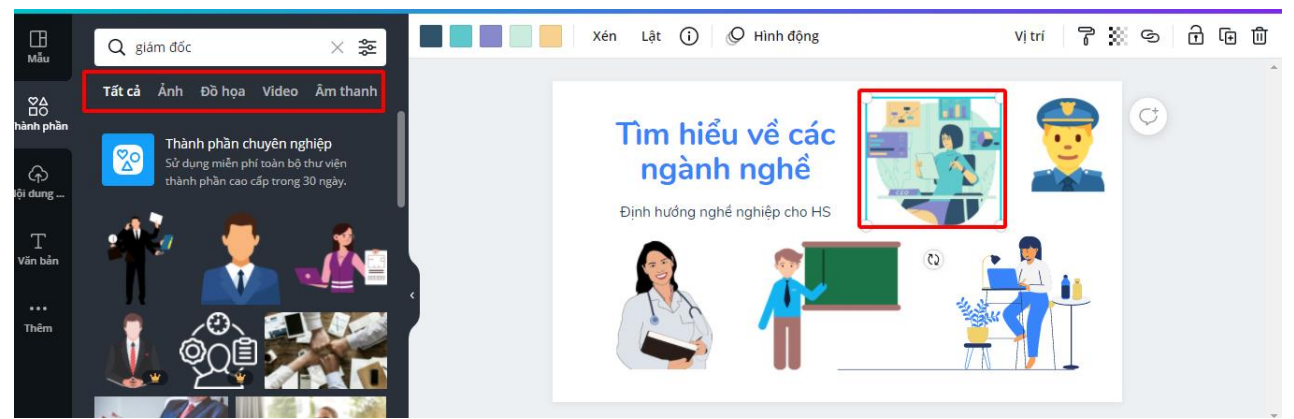

Bước 8. Click dấu cộng (+) trong danh sách các slide để thêm slide mới. Lặp lại từ bước 3 tới bước 7 cho các slide tiếp theo cho tới khi hoàn thành bài thuyết trình.

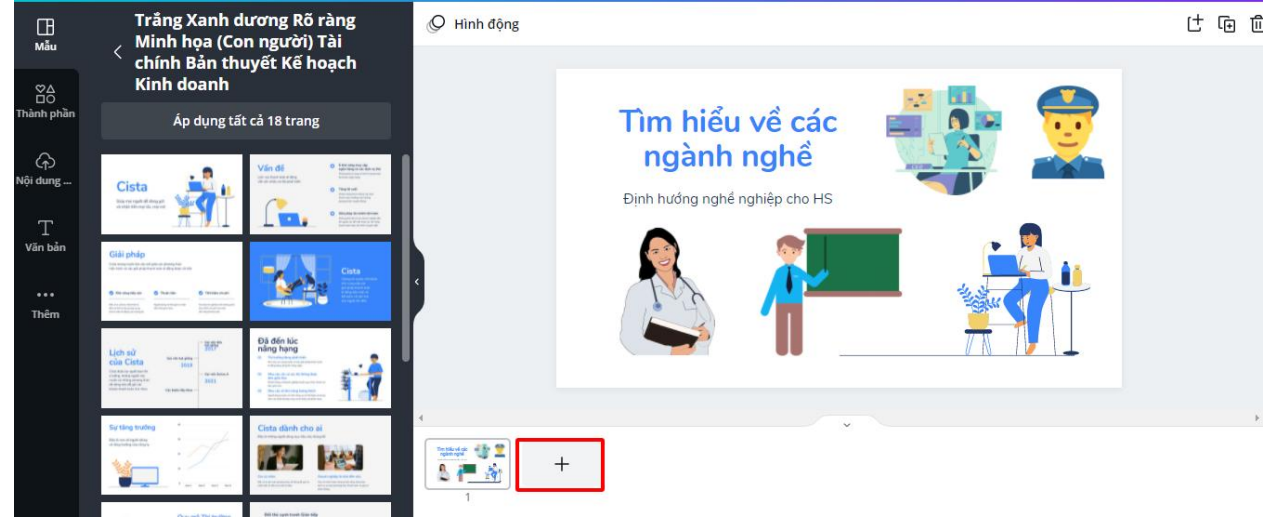

# 1.4.2.3. Thiết lập hiệu ứng

Sau khi đã tạo xong các slide của bài trình chiếu, GV có thể thiết lập các hiệu ứng để làm bài thuyết trình ấn tượng hơn.

Bước 1. Click chọn Hình động phía trên của slide hiện tại

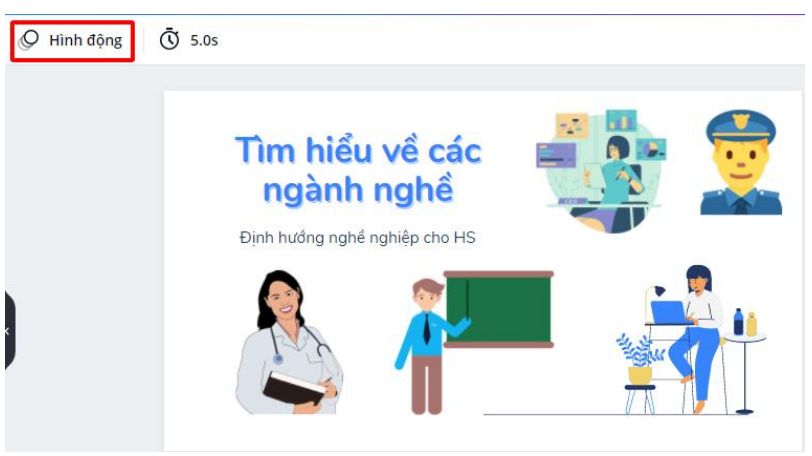

Bước 2. Chọn một kiểu hiệu ứng (cho các đối tượng trên slide). Lưu ý, những hiệu ứng có biểu tượng hình vương miện chỉ được áp dụng đối với các tài khoản Pro.

Có thể tích chọn **Áp dụng cho mọi trang** để hiệu ứng được áp dụng cho tất cả các trang trong bài trình chiếu.

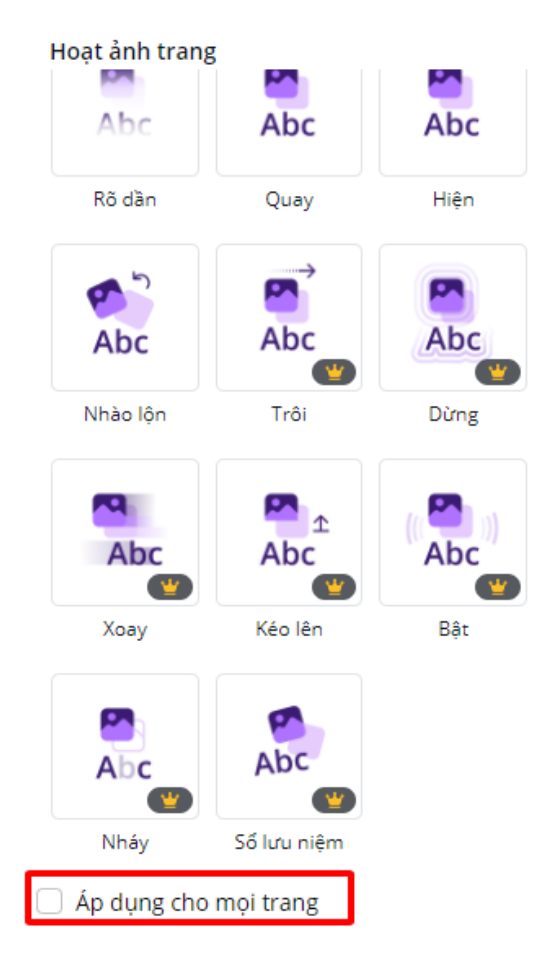

# 1.4.2.4. Chia sẻ và sử dụng bài giảng

Các cách để chia sẻ bài thuyết trình:

- Thuyết trình trực tiếp: Click chọn thuyết trình để trình chiếu trực tiếp.

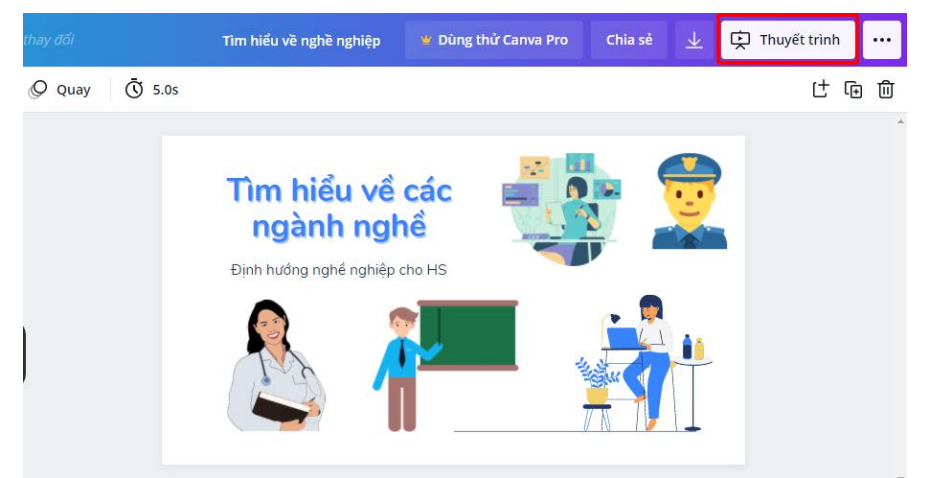

- Chia sẻ: Click chọn Chia sẻ. Dưới đây là các chế độ chia sẻ

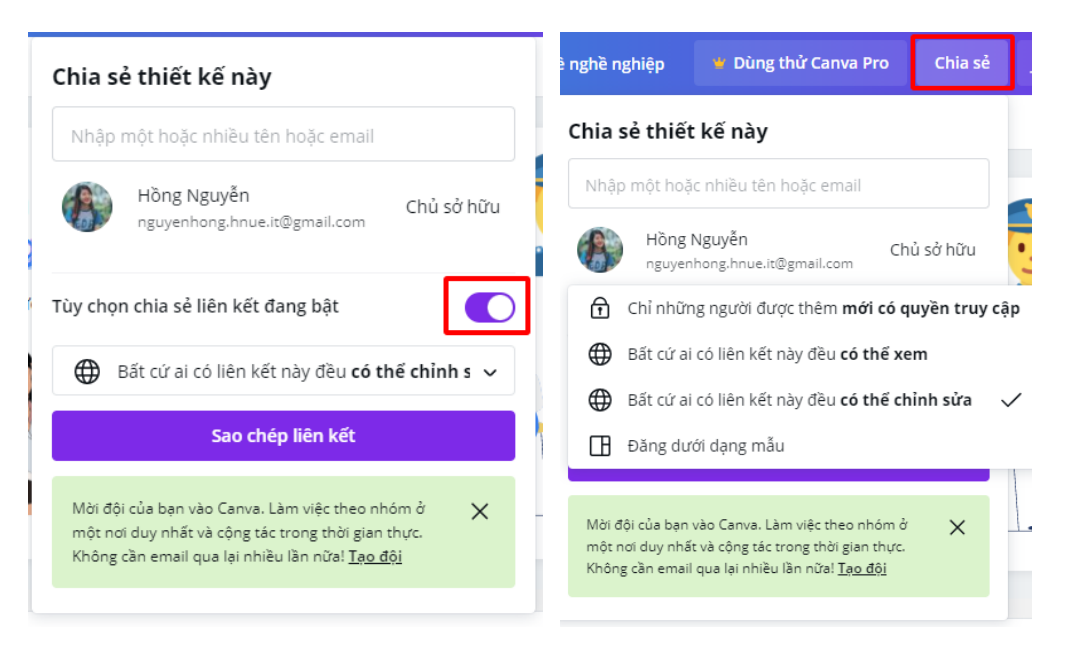

 Tải xuống: Click chọn biểu tượng Tải xuống. Chọn loại file muốn tải, kết thúc bằng cách click chọn Tải xuống.

| Chia sẻ 👤 🗭 Thuyết trình 😶                                                                                                    | PNG<br>Ånh chất lượng cao                                                                        |
|----------------------------------------------------------------------------------------------------|--------------------------------------------------------------------------------------------------|
| $\underline{ullet}$ Tải xuống $	imes$                                                                                            | JPG                                                                                              |
| Loại tệp<br>PDF tiêu chuẩn (Đề XUẤT) v                                                                                           | Anh kích thước tệp nhỏ<br>PDF tiêu chuẩn 📴 xuất<br>Tài liệu nhiều trang, kích thước tệp 🗸<br>nhỏ |
| Tất cả các trang (2)                                                                                                    | PDF bản in<br>Tài liệu nhiều trang, chất lượng cao                                               |
| PDF không hỗ trợ âm thanh, video hoặc ảnh động.<br>Hãy xem xét việc tải xuống video MP4 hoặc <u>chia sẻ</u><br><u>liên kết</u> . | SVG 🝟<br>Hình vẽ sắc nét đủ mọi kích cỡ                                                          |
| 🗌 Lưu cài đặt tải xuống                                                                                                    | VIDEO MP4<br>Video chất lượng cao                                                                |
| Tải xuống                                                                                                    | GIF<br>Clip ngắn, không có tiếng                                                                 |

# 1.5 Thiết kế trò chơi tương tác với H5P

# 1.5.1. Giới thiệu về H5P và công cụ sử dụng

H5P là bộ công cụ mã nguồn mở cho phép biến soạn nhiều loại nội dung tương tác cho các khóa học trực tuyến. H5P là từ viết tắt của HTML5 Package (Gói HTML5), trong đó bao gồm các file mã nguồn HTML, định dạng hiển thị CSS và mã kịch bản Javascript đóng gói cùng nhau. Tuy nhiên, giáo viên không cần phải biết chút gì về lập trình để tạo được các gói bài giảng H5P với các nội dung học tập phong phú.

Một số điểm đặc biệt của H5P mà giáo viên sẽ thấy thật hữu ích:

- Công cụ soạn thảo H5P là **hoàn toàn miễn phí** bởi đây là sản phẩm của một dự án cộng đồng. Mọi người đều có thể đóng góp cũng như sản phẩm H5P.
- Các loại nội dung H5P liên tục được cập nhật và thêm mới bởi đội ngữ phát triển chính cũng như cộng đồng.
- Các nội dung H5P có thể dễ dàng chia sẻ và tái sử dụng bởi các nội dung này không phụ thuộc tảng quản lý nội dung hay quản lý học tập nào cả. Nội dung H5P có thể được sử dụng trên các hệ thống quản lý học tập LMS như Moodle, Canvas, Backboard...và cũng có thể dùng trên nền tảng quản lý nội dung CMS như WordPress, Drupal. Giáo viên cũng có thể tạo ra các nội dung bài giảng độc lập để gửi cho học sinh chạy trực tiếp trên máy tính cá nhân.

Giáo viên có thể tạo bài giảng hoặc trò chơi với H5P qua hai hình thức: trực tiếp trên website h5p.org hoặc cài đặt và sử dụng phần mềm trên máy tính.

a) Tạo tài khoản và sử dụng trực tiếp trên trang <u>https://h5p.org/</u>, chọn Create free account để tạo tài khoản miễn phí. Sau khi các thông tin cá nhân được cung cấp đầy đủ, một tài khoản miễn phí sẽ được tạo cho phép giáo viên soạn thảo và chia sẻ các nội dung H5P

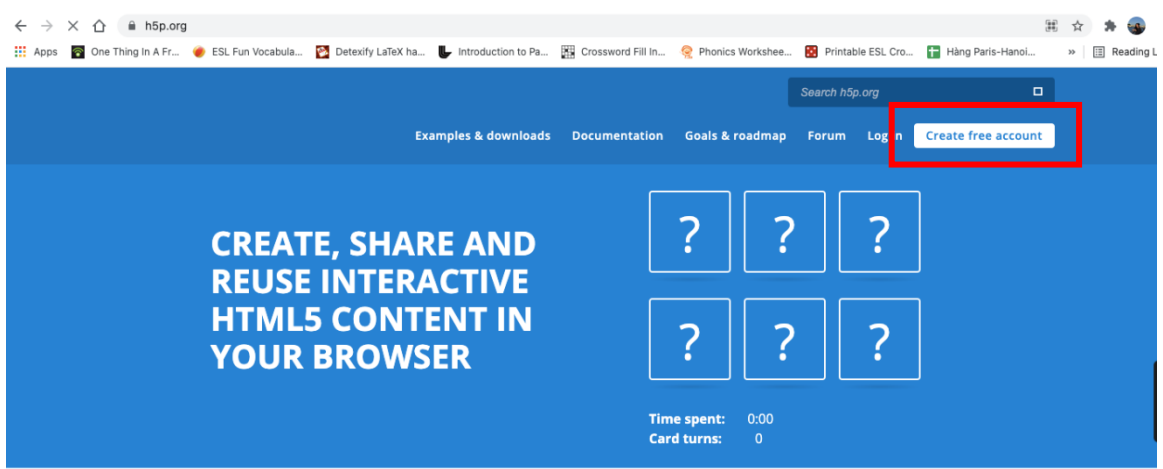

b) Tải và sử dụng phần mềm Lumi

Để thuận tiện cho việc soạn thảo nội dung bài giảng trên máy tính và không cần kết nối mạng, giáo viên có thể cài đặt phần mềm LUMI từ địa chỉ <u>https://lumi.education/</u> để sử dụng. LUMI là phần mềm nguồn mở thiết kế riêng để soạn thảo nội dung H5P, do đó, giáo viên có thể sử dụng mà không cần phải trả bất kỳ khoản phí nào. Lumi có các phiên bản cho các hệ điều hành khác nhau gồm MacOS, Windows và Linux. Tuỳ thuộc vào hệ điều hành đang sử dụng, giáo viên có thể tải phiên bản phù hợp và cài đặt theo hướng dẫn để có công cụ Lumi trên máy tính như hình dưới.

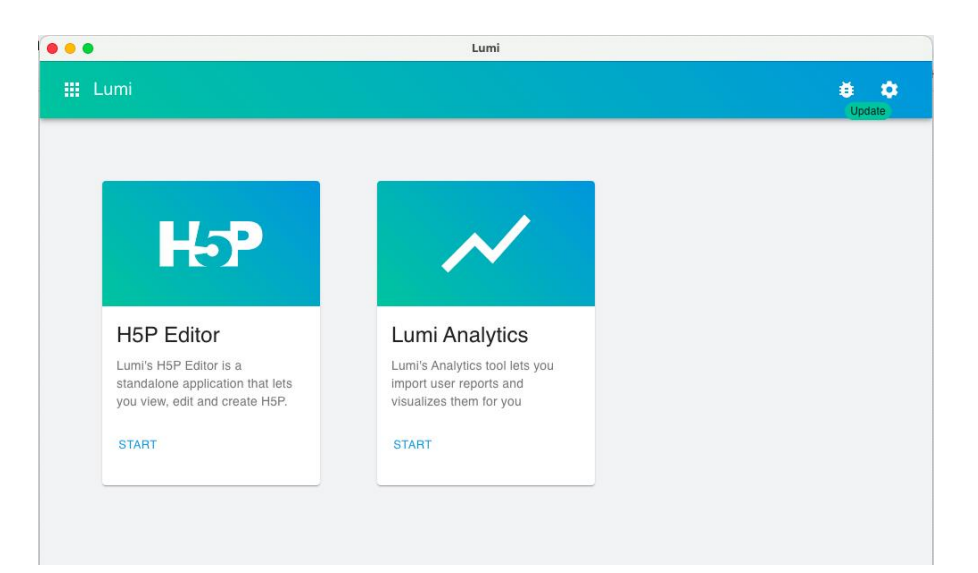

Lumi cung cấp hai chức năng chính:

- Soạn thảo nội dung khoá học với H5P Editor
- Phân tích và báo cáo kết quả học tập và kiểm tra đánh giá với Lumi Analytics.

Tài liệu này sẽ giới thiệu cách sử dụng H5P Editor để soạn thảo bài giảng tương tác và tạo một số trò chơi cho học sinh.

# 1.5.2. Quy trình soạn thảo trò chơi với H5P

Để soạn thảo các nội dung H5P nói chung và các trò chơi nói riêng, giáo viên cần thực hiện các bước như sau:

- Chọn H5P Editor, sau đó chọn tạo mới hoặc mở một nội dung H5P
- Chọn loại nội dung cần tạo. Hiện tại, H5P cung cấp gần 30 loại nội dung khác nhau như video tương tác, trình chiếu đa phương tiện, các loại câu hỏi trắc nghiệm đa lựa chọn, điền vào chỗ trống và đặc biệt là nhiều trò chơi tương tác vui nhộn như:
  - Memory Game để luyện trí nhớ
  - Image Hotsports: tìm vị trí trên ảnh
  - Dialog card: Lật thẻ
  - o Drag and Drop: Trò chơi kéo thả
- Soạn thảo nội dung bài giảng, trò chơi đã chọn
- Lưu file H5P
- Xuất nội dung ra các định dạng phù hợp như HTML để chạy độc lập hoặc đưa vào trang web hoặc gói SCORM để tải lên các hệ thống quản lý học tập LMS.

# 1.5.3. Cách sử dụng một số loại trò chơi phổ biến trong H5P

Trong số rất nhiều loại nội dung phong phú của H5P, trong khuôn khổ tài liệu này, chúng tôi lựa chọn và giới thiệu một số trò chơi phù hợp với học sinh tiểu học bao gồm: trò lật thẻ ghi nhớ, trò kéo thả Drag and Drop, trò tìm điểm ảnh và trò lật thẻ Dialog Cards

# 1.5.3.1. Trò chơi ghi nhớ Memory Game

Memory Game là lật thẻ để kiểm tra khả năng ghi nhớ của học sinh. Mỗi thẻ có thể chứa hình ảnh hoặc vừa hình ảnh vừa chữ và âm thanh. Trò chơi này có thể áp dụng với bất kỳ bài tập nào cần so sánh hai hình ảnh.

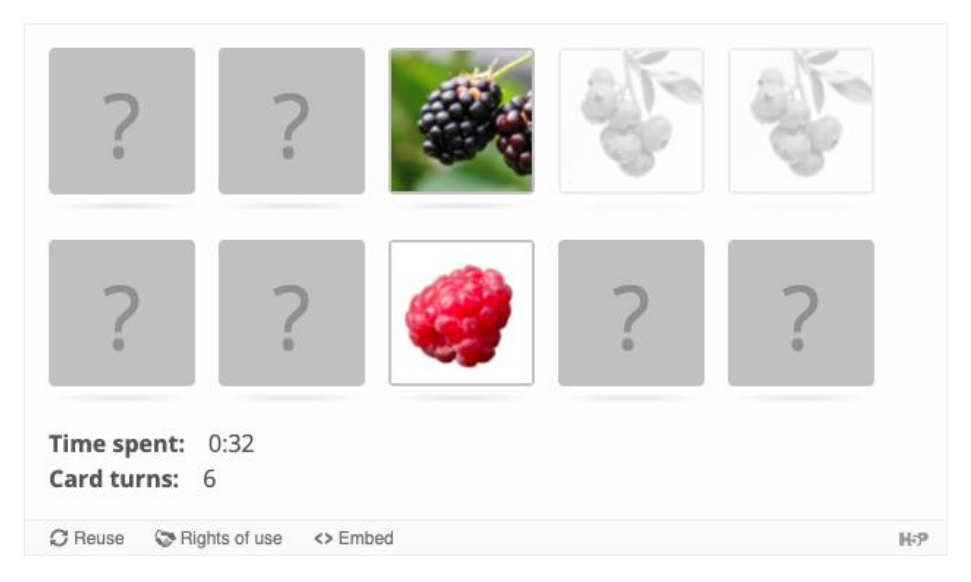

- Ghép hai hình giống hệt nhau
- Ghép hai hình có liên quan (Ví dụ, ghép quốc gia với quốc kỳ, con vật với nơi sinh sống của nó ..v.v

Giáo viên có thể thêm âm thanh vào mỗi hình ảnh cũng khi hiển thị phản hôi mỗi khi có hai hình ảnh khớp nhau. Giáo viên cũng có thể thay đổi giao diện của trò chơi bằng cách thay đổi màu hoặc ảnh nền.

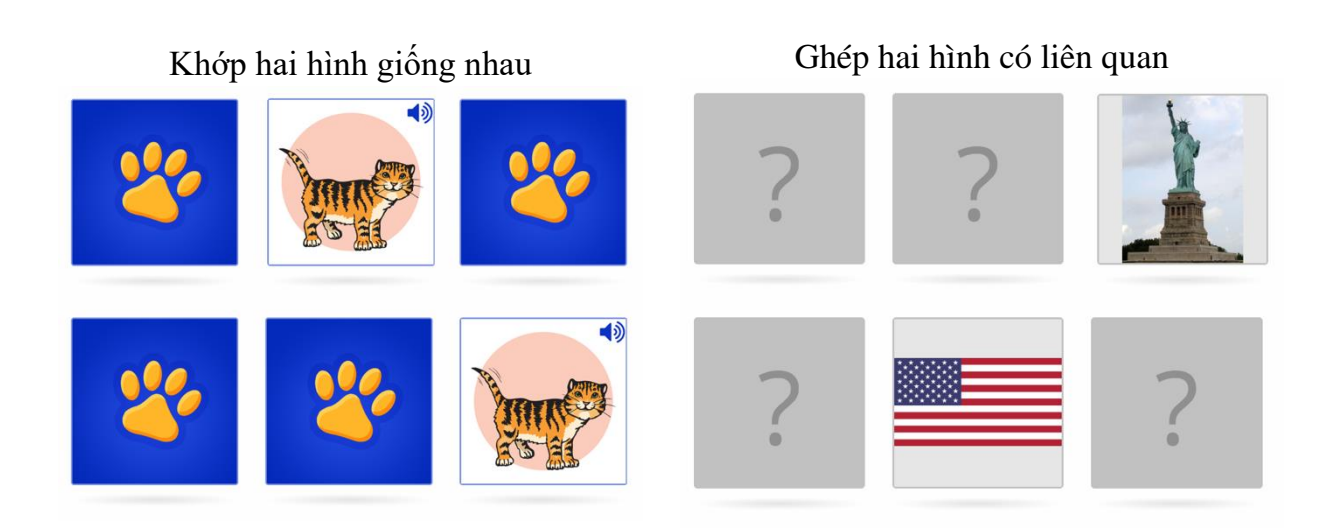

Các bước tạo trò chơi như sau:

# Bước 1: Chọn chủ đề

Trong ví dụ này, chúng tôi tạo một trò chơi ghi nhớ với 5 loại quả mà học sinh cần ghép. Sau mỗi lần ghép đúng, một phản hồi bằng chữ sẽ hiện ra.

### Bước 2: Tạo trò chơi

Chọn Memory Game trong danh sách nội dung được hiện ra trong cửa sổ New

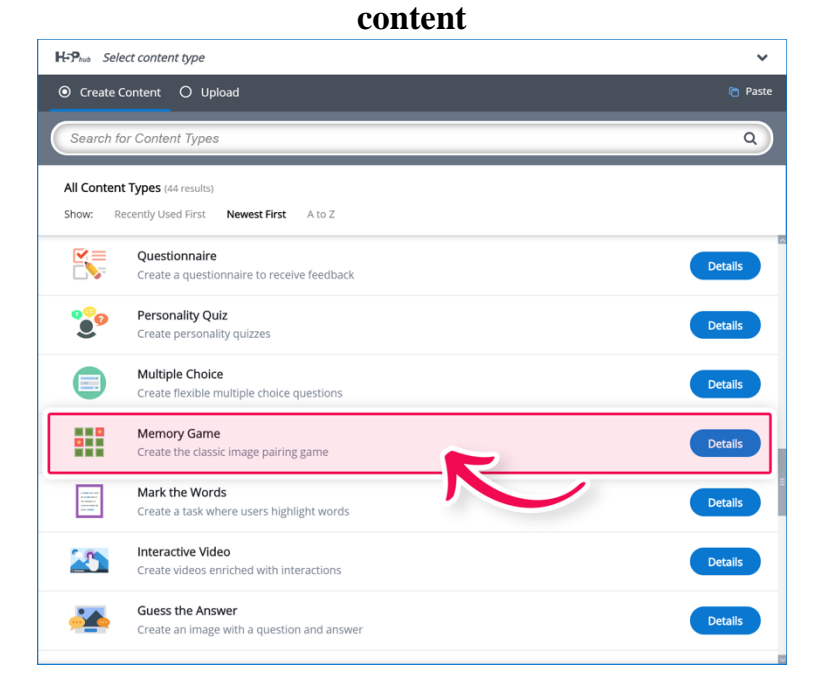

### Bước 3: Soạn thảo trò chơi

Cửa sổ soạn thảo trò chơi xuất hiện như hình dưới đây khi chọn vào Memory Game ở bước 1. Gõ vào ô Title tên chúng ta muốn đặt cho trò chơi, ví dụ, *Berries memory game*.

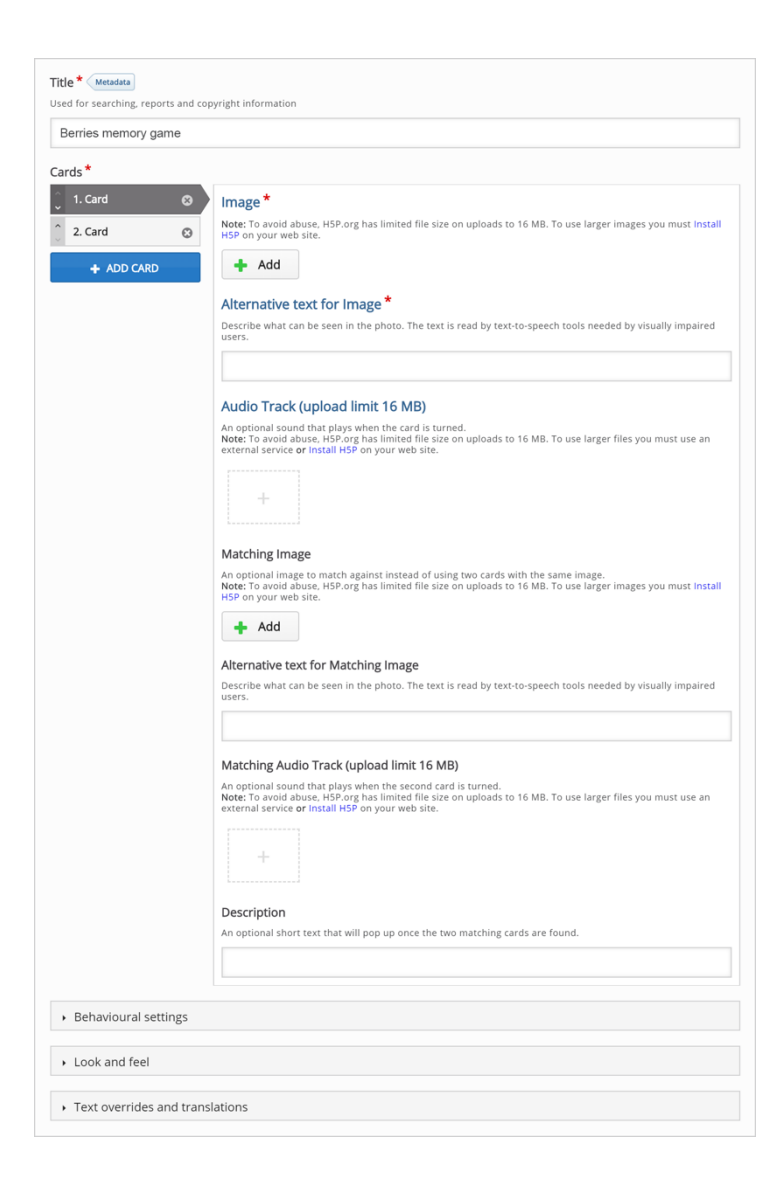

### Bước 4: Thẻ

Chúng ta sẽ lần lượt điền thông tin vào các thẻ. Mặc định, trò chơi có sẵn hai thẻ, được hiển thị ở khung Cards bên trái của màn hình.

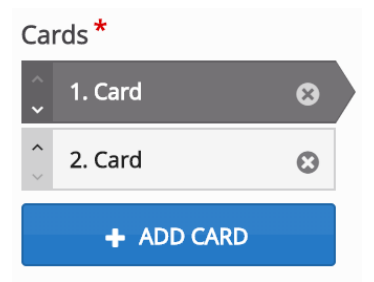

Hãy điền vào thẻ đầu tiên những nội dung sau

### Image:

(Hình ảnh)

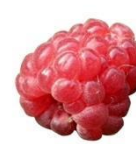

*Raspberries* 

Hình ảnh này có thể tải về từ địa chỉ https://www.pexels.com/photo/raspberry-fruit-62668/

# Alternative Text:

(Văn bản thay thế)

# **Description:**

(Mô tả)

The raspberry is the edible fruit of a multitude of plant species in the genus Rubus of the rose family, most of which are in the subgenus Idaeobatus.

Sau khi nhập thông tin, ta có được giao diện như sau:

| Cards                |                                                                                                    |
|----------------------|----------------------------------------------------------------------------------------------------|
| 🖞 1. Raspberries 🛛 😨 | Image*                                                                                                    |
| 2. Card 🕲            | Note: To avoid abuse, H5P.org has limited file size on uploads to 16 MB. To use larger images you must Install H5P on your web site.                                                                                                    |
| + ADD CARD           |                                                                                                    |
|                      | 🔌 Edit image 🛛 📚 Edit copyright                                                                                                    |
|                      | Alternative text for Image *                                                                                                    |
|                      | Describe what can be seen in the photo. The text is read by text-to-speech tools needed by visually impaired users.                                                                                                    |
|                      | Raspberries                                                                                                    |
|                      | Audio Track (upload limit 16 MB)                                                                                                    |
|                      | An optional sound that plays when the card is turned.<br>Note: To avoid abuse, HSP org has limited file size on uploads to 16 MB. To use larger files you must use an<br>external service or install HSP on your web site.                 |
|                      | +                                                                                                    |
|                      | Matching Image An optional image to match against instead of using two cards with the same image. Note: To avoid abuse, HSP org has limited file size on uploads to 16 MB. To use larger images you must install HSP on your web site. Add |
|                      |                                                                                                    |
|                      | Atternative text for Matching Image<br>Describe what can be seen in the photo. The text is read by text-to-speech tools needed by visually impaired<br>users.                                                                              |
|                      | Matching Audio Track (upload limit 16 MB)<br>An optional sound that plays when the second card is turned.                                                                                                    |
|                      | Note: To avoid abuse, HSP org has immed file size on uploads to 16 MB. To use larger files you must use an<br>external service or install HSP on your web site.                                                                            |
|                      | Description                                                                                                    |
|                      | An optional short text that will pop up once the two matching cards are found.                                                                                                    |
| 4                    | The raspberry is the edible fruit of a multitude of plant species in the genus Rubus of the rose                                                                                                    |

Ở đây, trường **Matching image** được để trống, tức là giáo viên muốn học sinh ghép hai hình ảnh giống nhau. Nếu muốn học sinh ghép hai hình ảnh không giống nhau nhưng có l iên quan, giáo viên có thể thêm hình ảnh vào phần Matching image. Ví dụ, có thể yêu cầu học sinh ghép hình quả Raspberry với lá cây này bằng cách thêm ảnh lá cây Raspberry vào ô **Matching image**.

### Bước 5: Thêm thẻ khác

Thực hiện tương tự cho các thẻ khác. Cuối cùng, chúng ta có được 5 thẻ như hình dưới đây:

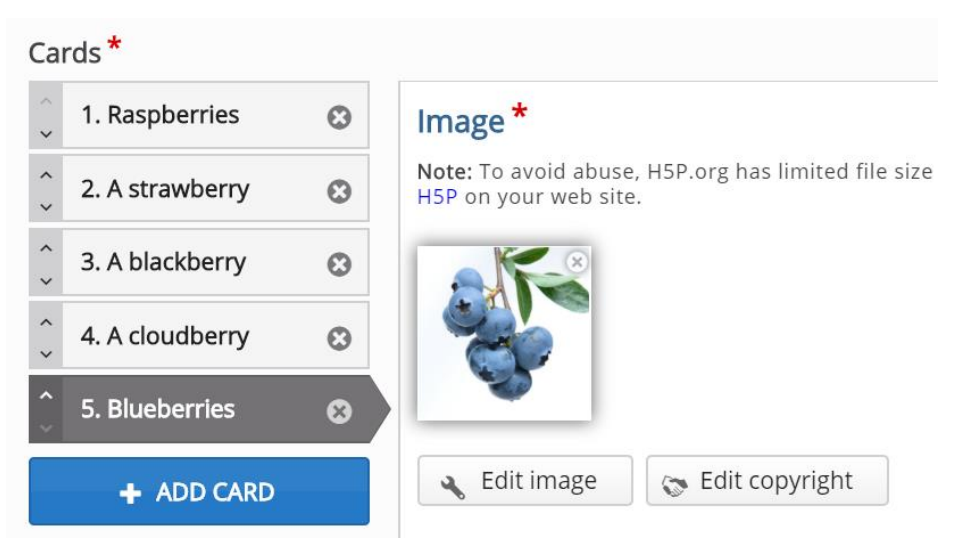

# Bước 6: Hoàn thiện

Sau khi nhập đầy đủ thông tin cho trò chơi, chúng ta chọn Save từ menu File  $\Box$  Save hoặc ấn tổ hợp phím Ctrl + S để lưu trò chơi thành một file có phần mở rộng h5p trên máy tính (Nếu soạn thảo bằng phần mềm Lumi) hoặc lưu trên tài khoản nếu soạn thảo trực tiếp trên trang h5p.com. Giáo viên có thể chọn vào tab **View** để xem trước trò chơi.

# 1.5.3.2. Trò chơi kéo thả Drag and Drop

Trò chơi kéo thể cho phép học sinh nối hai hoặc nhiều thành phần với nhau để hình thành kết nối logic giữa các thành phần đó. Một số tình huống có thể sử dụng loại trò chơi này như:

- Nhóm các phần tử thành nhóm dựa trên các đặc điểm chung
- Ghép một đối tượng với một đối tượng khác
- Sắp xếp các phần tử theo đúng thứ tự
- Đặt các phần tử vào đúng vị trí

Kéo và thả có thể được sử dụng để kiểm tra kiến thức của người học về một chủ đề nhất định, là một cách thể hiện khác của câu hỏi đa lựa chọn.

Các bước để tạo trò chơi Kéo và thả:

# Bước 1: Chọn chủ đề

Giả sử chúng ta muốn tạo câu hỏi về các loại quả dâu, ghép loại quả với định nghĩa của nó. Ví dụ: Từ *Strawberry và* Định nghĩa của loại quả: "*The juicy, usually red, edible fruit of certain plants of the genus Fragaria*."

Bước 2: Tạo câu hỏi kéo thả
Lựa chọn loại nội dung **Drag and Drop** từ danh sách loại nội dung trong cửa sổ **New Content** 

| H-Phub Sel                                                          | ect content type                                            | ~       |
|---------------------------------------------------------------------|-------------------------------------------------------------|---------|
| O Create                                                            | Content O Upload                                            | (🖱 Past |
| Search f                                                            | or Content Types                                            | ٩       |
| All Conter                                                          | at Types (39 results)                                       |         |
| Show: R                                                             | tecently Used First Newest First A to Z                     |         |
|                                                                     | Memory Game<br>Create the classic image pairing game        | Details |
| Land a fait<br>A state of<br>A state of<br>A state of<br>A state of | Mark the Words<br>Create a task where users highlight words | Details |
|                                                                     | Drag and Drop<br>Create drag and drop tasks with images     | Details |
|                                                                     | Collage<br>Create a collage of multiple images              | Details |
| <b>2</b> 0                                                          | Personality Quiz<br>Create personality quizzes              | Details |
|                                                                     | Accordion<br>Create vertically stacked expandable items     | Details |
| æ                                                                   | Arithmetic Quiz                                             | Details |

Bước 3: Soạn thảo câu hỏi kéo thả

Sau khi chọn loại nội dung **Drag and drop** ở bước 2, cửa sổ soạn thảo sẽ hiển thị với phần thông tin chung như dưới đây:

| Title* Metadata Used for searching, reports and copyright information                                                                                              |                                                                      |  |
|----------------------------------------------------------------------------------------------------|----------------------------------------------------------------------|--|
| Seep 1<br>Settings                                                                                                    | Sup 2<br>Viii Task                                                   |  |
| Background image Optional. Select an image to use as background for your drag and drop Note: To avoid abuse, HSP.org has limited file size on uploads to 16 MB Add | task.<br>To use larger images you must Install HSP on your web site. |  |
| Task size *       Specify how large (in px) the play area should be.       620     x       310                                                                     |                                                                      |  |
|                                                                                                    |                                                                      |  |

Bước 4: Thiết lập chung

Phần **Settings** cho phép giáo viên làm việc với hình nền và kích thước của ảnh. Ví dụ, hình ảnh sau (có thể tải về từ Wikimedia)

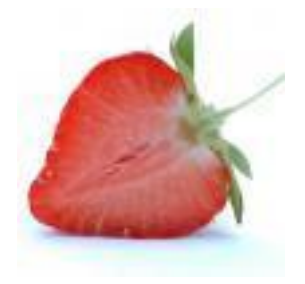

72

Chọn nút **Add** để thêm ảnh nền cho trò chơi và tải hình ảnh đã lưu trên máy tính lên.

Sau khi có ảnh nền, giáo viên có thể điều chỉnh kích thước của trò chơi. Thông thường, kích thước khung trò chơi bằng kích thước của ảnh nền. Tuy nhiên, giáo viên có thể tuỳ chọn kích thước mong muốn bằng cách nhập vào hai ô tương ứng với chiều rộng chiều cao như hình dưới.

| Task siz   | e *    |            |                          |
|------------|--------|------------|--------------------------|
| Specify ho | ow lar | ge (in px) | the play area should be. |
| 800        | x      | 532        |                          |

Giáo viên có thể cho phép học sinh chơi nhiều lần bằng cách chọn Enable "Retry".

## Bước 5: Tạo hoạt động

Chọn tab **Task** ở góc trên bên phải của cửa sổ soạn thảo để bắt đầu tạo hoạt động. Ví dụ, trong trò chơi này, giáo viên muốn học sinh nối loại quả với tên khoa học của chúng.

Ví dụ: Strawberry có tên khoa học là *Fragaria*, Raspberries là *Rubus*, Blueberries *là Vaccinnium*.

Thanh công cụ hiển thị phía trên ảnh nền như hình cho phép giáo viên chèn một số đối tượng vào hình nền.

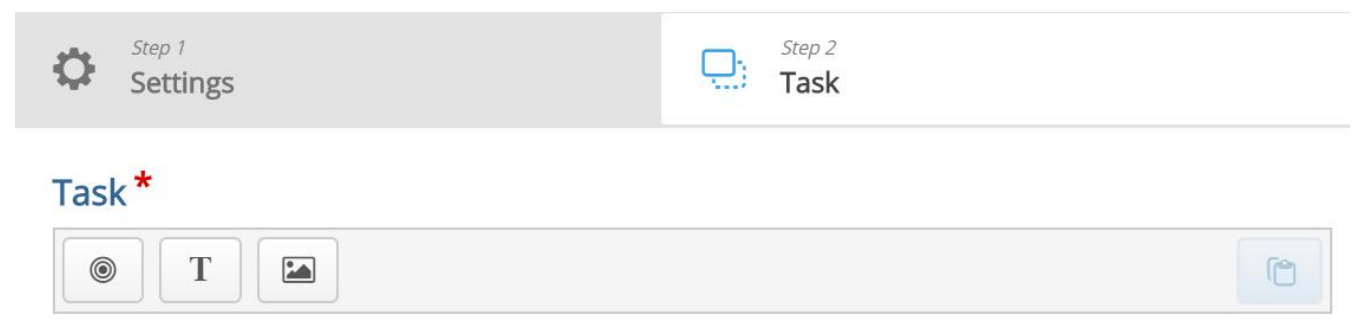

Một số thành phần có thể chèn

| 0 | Vùng thả |
|---|----------|
| Τ | Văn bản  |
|   | Ảnh      |

Vùng thả Dropzones là vùng mà các đối thường kéo như Văn bản Text và hình ảnh Image có thể được thả

## Bước 6: Vùng thả Dropzone

Để tạo vùng thả cho hình ảnh quả dâu tây Straberry trên ảnh nền, ta nhấn vào nút **Dropzone** trên thanh công cụ và kéo nó thả vào vị trí có hình quả dâu tây trên ảnh nền. Các thuộc tính của vùng thả sẽ xuất hiện khi ta thả đối tượng này vào ảnh nền. Từ *Fragaria*, tên khoa học của Strawberry sẽ được thêm vào thẻ **Label**. Thiết lập độ mờ đục 50 để vùng thả được hiển thị có độ trong suốt vừa phải. Sau khi hoàn tất, chọn Done để lưu vùng thả vừa tạo.

| Settings                                                                                                    | Step 2<br>Task |
|----------------------------------------------------------------------------------------------------|----------------|
| ask*                                                                                                    |                |
| Label *                                                                                                    |                |
| B I S I <sub>x</sub> ≣ ≡ ≡                                                                                  |                |
| Fragaria                                                                                                    |                |
| body div                                                                                                    |                |
| Background Opacity<br>50                                                                                    |                |
| Tips and feedback                                                                                           |                |
| This drop zone can only contain one element<br>Make sure there is only one correct answer for this dropzone |                |
| Enable Auto-Align                                                                                           |                |
| Will auto-align all draggables dropped in this zone.                                                        |                |
|                                                                                                    | Remove Done    |

Sau khi tạo xong, chúng ta sẽ thấy một vùng thả màu trắng trong được đặt trên hình nền. Có thể di chuyển và thay đổi kích thước vùng thả cho vừa khít với hình ảnh quả dâu tây (strawberry) trong hình nền. Chúng ta cũng có thể di chuyển vùng thả bằng cách nhấn và kéo nó đến vị trí mong muốn. Để thay đổi kích thước của vùng thả bằng cách nhấn vào góc dưới bên phải của vùng thả và kéo lên, kéo xuống hoặc trái, phải để điều chỉnh vùng thả theo đúng tỷ lệ.

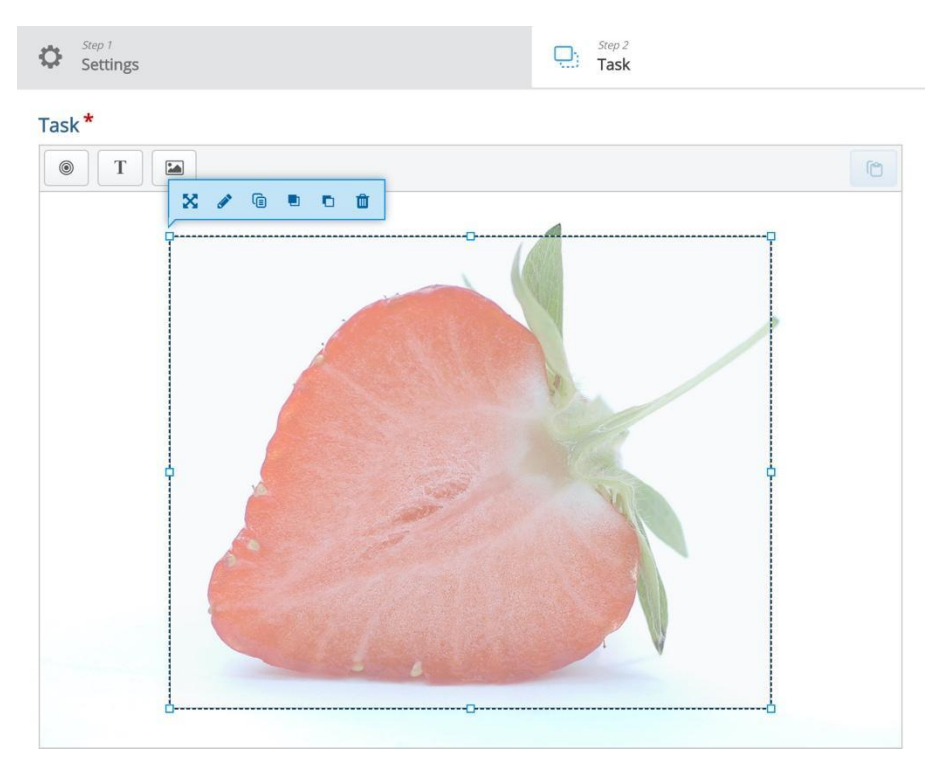

## Bước 7: Thêm văn bản

Giáo viên có thể thêm các đối tượng văn bản kéo thả trong trò chơi này. Ví dụ, chúng ta sẽ tạo ra ba đối tượng kéo Văn bản trong đó một cái đúng và hai cái sai. Cách làm tương tự đối với các đối tượng hình ảnh.

Chọn nút **Text** trên thanh công cụ và kéo nó vào hình nền và đặt vào vị trí mong muốn, có thể là đúng vị trí quả strawberry trên hình nền. Khi thả chuột, các thuộc tính của đối tượng Text sẽ xuất hiện.

Trong trường **Label**, nhập Vaccinium. Trong mục **Select drop zones**, chọn hộp kiểm *Fragaria*. Đây là sự kết hợp không chính xác, tuy nhiên, học sinh hoàn toàn có khả năng thả đối tượng *Vaccinium* trên vùng thả *Fragaria*. Nếu tùy chọn này không được chọn, học sinh sẽ không được phép thả đối tượng trên vùng thả. Điều này phù hợp hơn trong trường hợp giáo viên có nhiều vùng thả. Để độ mờ là 100 và nhấn Done, chúng ta sẽ thấy đối tượng có thể kéo *Vaccinium* ở nơi vừa đặt.

Chúng ta có thể di chuyển và thay đổi kích thước đối tượng có thể kéo theo ý muốn bằng cách nhấn vào nó và sau đó kéo nó đến vị trí mong muốn. Việc thay đổi kích thước thực hiện bằng cách nhấn vào góc dưới bên phải của đối tượng và sau đó kéo theo bất kỳ hướng nào để chia tỷ lệ.

Hai phần tử Văn bản có thể kéo khác có thể được tạo ra bằng cách làm theo quy trình tương tự như trên. Tuy nhiên, **Label** của các đối tượng này tương ứng là Fragaria và Rubus. Đặt chúng thẳng hàng ngay ngắn bên phải đối tượng dây tây Strawberry. Đến đây, chúng ta sẽ có được sản phẩm như hình dưới:

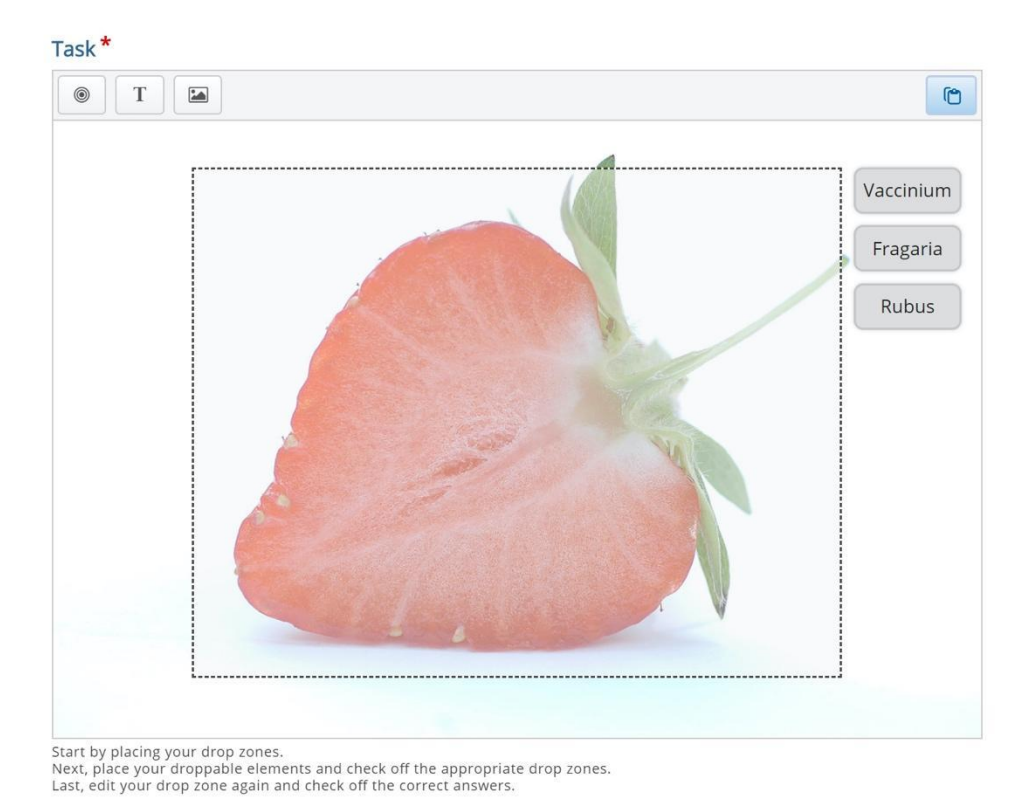

# Bước 8: Xác định kết hợp đúng

Để xác định sự kết hợp giữa đối tướng kéo và vùng thả là đúng, giáo viên nhấn đúp vào vùng thả, cửa sổ thuộc tính của vùng thả sẽ hiện ra như trong Bước 5. Tại đây, giáo viên có thể xác định các kết hợp đúng giữa các đối tượng kéo và vùng thả như ở bước trước.

Vì chúng ta có 3 đối tượng kéo và một vùng thả *Fragaria* ở bước trước, nên trong phần lựa chọn đối tượng đúng **Select correct elements** hãy đánh dấu chọn vào ô để xác định sự kết hợp đúng giữa hai thành phần này.

| Select correct elements |  |  |  |
|-------------------------|--|--|--|
| Select all              |  |  |  |
| Text: Vaccinium         |  |  |  |
| 🖉 Text: Fragaria        |  |  |  |
| Text: Rubus             |  |  |  |
|                         |  |  |  |

Chọn Done để hoàn tất. Lưu ý là có thể có nhiều đối tượng đúng cho một vùng thả.

## Bước 9: Hoàn thiện

Đến đây, chúng ta gần như đã hoàn tất việc tạo trò chơi kéo thả. Hãy điền hướng dẫn để học sinh thực hiện trò chơi bằng cách thêm đối tượng **Text** và điện nội dung vào trường **Label** của đối tượng đó. Ví dụ: *Which genus does the Strawberry belong to? Drop the correct genus name on the Strawberry.* 

Đặt phần hướng dẫn này ở góc trên bên trái hoặc phải của hình nền để đảm bảo rằng học sinh sẽ không dùng đối tượng này để kéo thả. Kết quả như hình dưới đây:

Task\*

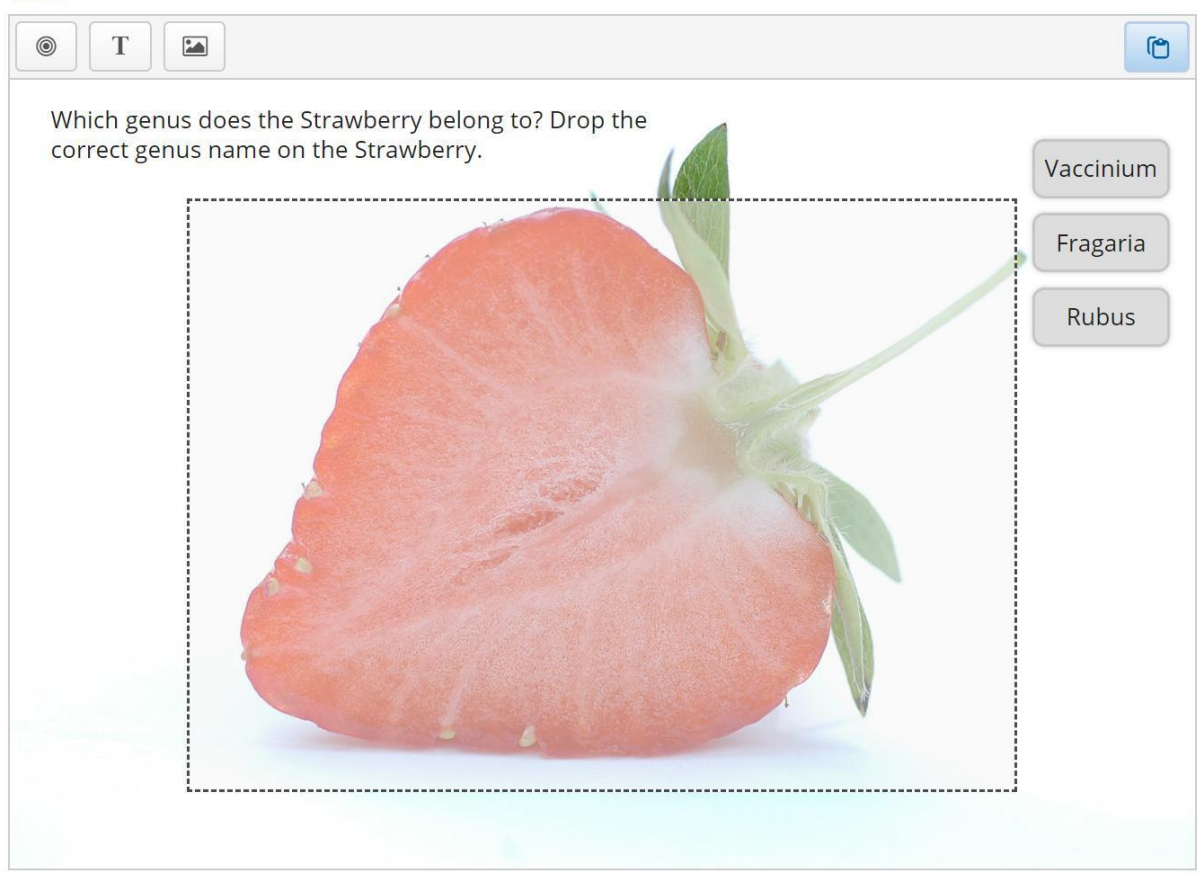

Chọn Save để lưu lại trò chơi. Chọn view để xem trước trò chơi.

## 1.5.3.3. Trò chơi tìm điểm ảnh Hotspot Images

Các điểm ảnh là nội dung đồ hoạ giúp tạo trò chơi đơn giản và nhanh chóng. Giáo viên có thể chọn một hình ảnh bất kỳ và tạo ra một số điểm quan trọng trong hình ảnh để yêu cầu học sinh tìm hiểu. Học sinh sẽ tương tác bằng cách chọn các điểm ảnh mà giáo viên yêu cầu.

Các bước để tạo một trò chơi dựa trên loại nội dung Image Hotspot như sau:

## Bước 1: Chọn chủ đề

Chủ đề của trò chơi có thể là một nội dung nào đó trong các môn học. Trong ví dụ này, chúng tôi yêu cầu học sinh xác định các loại quả họ dâu trong bức ảnh. Có tất cả 3 loại quả họ dâu trong bức ảnh, vì vậy, ta hãy tạo ra 4 điểm ảnh là Strawberries, Blueberries, Blackberries và Raspberries

Bước 2: Tạo nội dung Điểm ảnh

Chọn Image Hotspots trong danh sách các loại nội dung H5P ở cửa sổ New content.

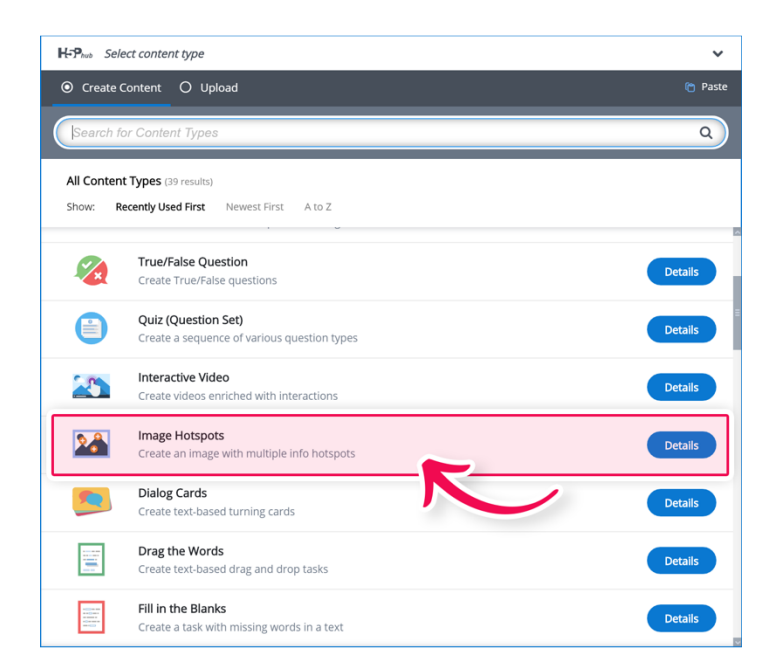

## Bước 3: Soạn thảo nội dung Image Hotspot

Cửa sổ soạn thảo Image hotspot sẽ xuất hiện như hình dưới với phần trên là các thiết lập chung cho nội dung này.

| Used for searching, reports and copyright information  Background image *  Image shown on background. Note: To avoid abuse, HSP.org has limited file size on uploads to 16 MB. To use larger images you must Install HSP on your web site.  Add  Alternative text for background image  If the browser can't load the image this text will be displayed instead. Also used by assistive technologies. |
|----------------------------------------------------------------------------------------------------|
| Background image *         Image shown on background.         Note: To avoid abuse, H5P.org has limited file size on uploads to 16 MB. To use larger images you must Install H5P on your web site.                                                                                                    |
| Background image *         Image shown on background.         Note: To avoid abuse, H5P.org has limited file size on uploads to 16 MB. To use larger images you must Install H5P on your web site.                                                                                                    |
| Background Image **<br>Image shown on background.<br>Note: To avoid abuse, H5P.org has limited file size on uploads to 16 MB. To use larger images you must Install H5P on your web site.<br>Add<br>Alternative text for background image<br>If the browser can't load the image this text will be displayed instead. Also used by assistive technologies.                                            |
| Image shown on background. Note: To avoid abuse, H5P.org has limited file size on uploads to 16 MB. To use larger images you must Install H5P on your web site. Add Alternative text for background image If the browser can't load the image this text will be displayed instead. Also used by assistive technologies.                                                                               |
| Add  Alternative text for background image  If the browser can't load the image this text will be displayed instead. Also used by assistive technologies.                                                                                                    |
| Add Alternative text for background image If the browser can't load the image this text will be displayed instead. Also used by assistive technologies.                                                                                                    |
| Alternative text for background image<br>If the browser can't load the image this text will be displayed instead. Also used by assistive technologies.                                                                                                    |
| If the browser can't load the image this text will be displayed instead. Also used by assistive technologies.                                                                                                    |
| in the prowser can't load the image this text will be displayed instead. Also used by assistive technologies.                                                                                                    |
|                                                                                                    |
|                                                                                                    |
|                                                                                                    |
| Hotspot Icon *                                                                                                    |
| Predefined icon                                                                                                    |
|                                                                                                    |
| Predefined icon *                                                                                                    |
| Using a predefined icon for the hotspot.                                                                                                    |
|                                                                                                    |
| Plus 🗸                                                                                                    |
|                                                                                                    |
| Hotspot color                                                                                                    |
| The color of the hotspots                                                                                                    |
| T T                                                                                                    |

# Bước 4: Ảnh nền

Có hai điều phải ghi nhớ khi lựa chọn ảnh nền là

- Hình ảnh sẽ được chia tỷ lệ (theo tỷ lệ) để vừa với chiều rộng tối đa của vùng chứa nó
- Có thể xem các điểm nóng Hình ảnh ở chế độ toàn màn hình.

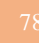

Do đó, hãy chọn hình ảnh có độ phân giải phù hợp.

# Bước 5: Lựa chọn biểu tượng (icon) và màu sắc

Tiếp theo, giáo viên sẽ phải thiết lập các thuộc tính Hotspot icon và Hotspot color:

| Hotspot Icon *                          |                           |
|-----------------------------------------|---------------------------|
| Predefined icor                         | ı 🗸                       |
| Predefined icon<br>Using a predefined i | ★<br>con for the hotspot. |
| Plus 🗸                                  |                           |
| Hotspot color                           |                           |
| The color of the hot                    | spots                     |
| •                                       |                           |

Giáo viên có thể chọn biểu tượng có sẵn trong danh sách **Predefined icons** hoặc tải lên từ máy tính của mình:

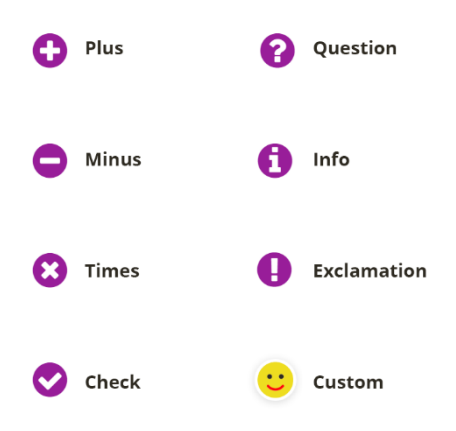

Hotspot color là thiết lập màu nền của các điểm ảnh. Chúng ta có thể thiết lập màu nền cho các biểu tượng sẵn có. Màu sắc được xác định dưới dạng số ở hệ thập lục. Nếu không biết chính xác số của màu sắc, giáo viên có thể sử dụng tính năng color picker để lựa chọn màu từ bảng màu. Ví dụ, màu đen sẽ có mã là 000000, sau khi chọn ta sẽ có kết quả như hình dưới:

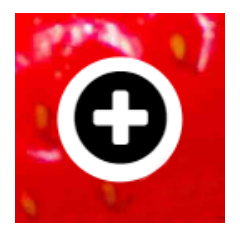

## Bước 6: Tạo một điểm ảnh

Mỗi điểm ảnh có các thuộc tính sau:

• Tiêu đề

- Vị trí
- Nội dung sẽ hiển thị

Giáo viên có thể thêm số lượng điểm ảnh tuỳ ý miễn sao có đủ không gian trong một bức ảnh. Phần **Header** được hiểu là tiêu đề của điểm ảnh và sẽ xuất hiện khi học sinh bấm vào điểm ảnh. Để thiết lập vị trí của điểm ảnh, hãy nhấp chuột vị trí mong muốn trong ảnh. Một hình tròn màu xanh lá sẽ xuất hiện để biểu thị vị trí của một điểm ảnh mới. Điểm ảnh có thể được xác định lại vị trí bằng cách nhấp chuột vào một vị trí khác trên ảnh.

Nội dung hiển thị **Popup content** có thể là văn bản, hình ảnh hoặc thậm chí là video. Đây là thông tin mô tả chi tiết về điểm ảnh.Ví dụ, với một điểm ảnh nhằm xác định hình quả dâu tây trong bức ảnh, ta sẽ sử dụng tiêu đề là *Strawberries* và đoạn văn bản "*Strawberries are the only fruit with their seeds on the outside and are said to be immunity-boosting*" cho phần **Popup content** 

## Bước 7: Hoàn thiện

Nhấn nút **Add hotspot** để thêm các điểm khác theo cách đã trình bày ở trên. Lưu lại nội dung và chọn tab View để xem lại trò chơi vừa tạo.

# 1.5.3.4. Trò chơi thẻ hội thoại Dialog Cards

Trò chơi thẻ hội thoại có thể được sử dụng để giúp học sinh ghi từ, đoạn văn hoặc câu văn. Mỗi thẻ sẽ cung cấp cho học sinh một câu, từ trên một mặt và đáp án trên mặt còn lại. Thẻ hội thoại thường được dùng trong học ngôn ngữ tiếng Việt cũng như ngoại ngữ, cũng có thể áp dụng để học các bài toán hoặc giúp học sinh ghi nhớ các công thức toán học, các địa danh hay các sự kiện lịch sử.

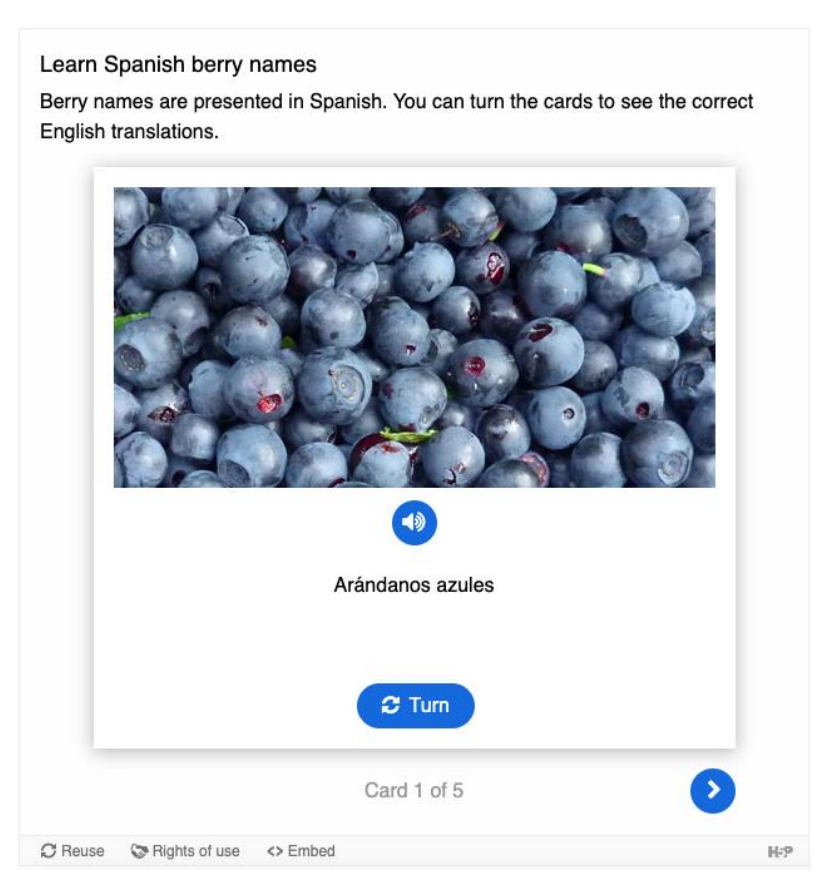

Các bước để tạo trò chơi với thẻ hội thoại:

# Bước 1: Chọn chủ đề

Trong tài liệu này, chúng ta tạo một tập thể Dialog để giúp học sinh ghi nhớ các loại dâu. Sử dụng các từ sau:

- Quả việt quất Blueberries
- Quả mâm xôi Raspberries
- Quả dâu tây Strawberries
- Quả sơ ri Cherries

Một mặt của thẻ sẽ là tên tiếng Việt của loại quả họ dâu, và học sinh sẽ được yêu cầu nêu tên tiếng Anh tương ứng của loại quả.

# Bước 2: Tạo từng thẻ

Chọn vào New content và chọn Dialog Cards từ danh sách các loại nội dung của H5P:

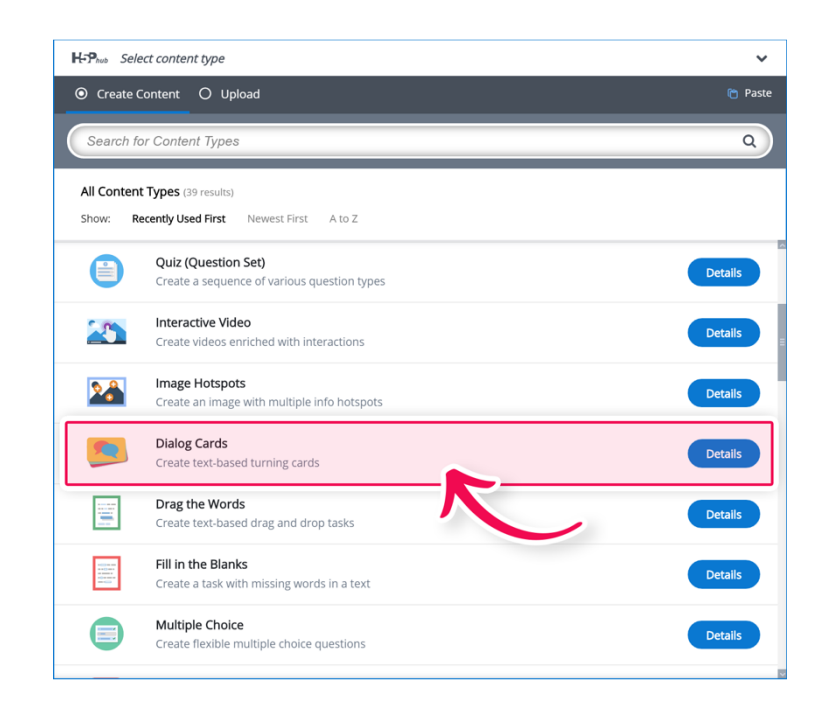

## Bước 3: Soạn thảo thẻ

Phần soạn thảo thẻ Dialog sẽ xuất hiện như hình:

| Title * Metadata                     |                                         |
|--------------------------------------|-----------------------------------------|
| Used for searching, reports and copy | rright information                      |
|                                      |                                         |
| Heading                              |                                         |
|                                      |                                         |
| Mode *                               |                                         |
| Mode of presenting the dialog cards  |                                         |
| Normal 🗸                             |                                         |
| Task description                     |                                         |
|                                      |                                         |
| Dialogs *                            |                                         |
| 🗍 1. Dialog 🛛 😵                      | Text *                                  |
| + ADD DIALOG                         | Hint for the first part of the dialogue |
|                                      |                                         |

# Bước 4: Tiêu đề

Phần tiêu đề là thông tin sẽ được hiển thị cho toàn bộ tập thể. Ví dụ, trong bài này chúng tôi đặt là: Học tên các loại quả dâu

| • | Title * Metadata                                      |  |  |
|---|-------------------------------------------------------|--|--|
| 1 | Used for searching, reports and copyright information |  |  |
|   | Learn Spanish berry names                             |  |  |

Bước 5: Mô tả nhiệm vụ

Để hướng dẫn học sinh chơi trò chơi, giáo viên cần điền vào phần **Task description** hướng dẫn chi tiết. Ví dụ, chúng ta điền nội dung sau:

Hãy cho biết từ tiếng Anh tương ứng của các từ sau. Lật thẻ khi em đã sẵn sàng xem câu trả lời.

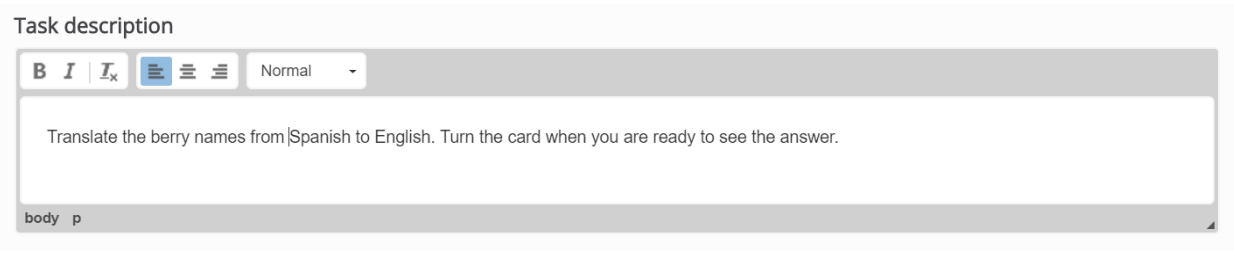

## Bước 6: Thêm thẻ

Nhấn nút Add dialog để thêm thẻ hiện như dưới đây:

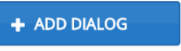

và màn hình soạn thảo thẻ sẽ xuất

| Title * Metadata                    |                                                                                                    |
|-------------------------------------|----------------------------------------------------------------------------------------------------|
| Used for searching, reports and cop | yright information                                                                                                    |
| Learn Spanish berry names           |                                                                                                    |
| Heading                             |                                                                                                    |
|                                     |                                                                                                    |
| Mode *                              |                                                                                                    |
| Mode of presenting the dialog cards |                                                                                                    |
| Normal 🗸                            |                                                                                                    |
| Task description                    |                                                                                                    |
| BIII <sub>x</sub> ≣ Ξ Ξ Norm        | at -                                                                                                    |
| Translate the berry names from S    | panish to English. Turn the card when you are ready to see the answer.                                                                                                    |
|                                     |                                                                                                    |
| body p                              | A                                                                                                    |
| Dialogs *                           |                                                                                                    |
| 🗍 1. Dialog 🛛 🕲                     | Text*                                                                                                    |
| + ADD DIALOG                        | Hint for the first part of the dialogue                                                                                                    |
|                                     |                                                                                                    |
|                                     | Answer*                                                                                                    |
|                                     | Hint for the second part of the dialogue                                                                                                    |
|                                     |                                                                                                    |
|                                     | Image                                                                                                    |
|                                     | Optional image for the card. (The card may use just an image, just a text or both)<br>Note: To avoid abuse, HSP-org has limited file size on uploads to 16 MB. To use larger images you must install<br>HSP on your web site. |
|                                     | + Add                                                                                                    |
|                                     | Alternative text for the image                                                                                                    |
|                                     |                                                                                                    |
|                                     | Audio files (upload limit 16 MB)                                                                                                    |
|                                     | Note: To avoid abuse, HSP.org has limited file size on uploads to 16 MB. To use larger files you must use an<br>external service or install HSP on your web site.                                                             |
|                                     | -                                                                                                    |
|                                     | +                                                                                                    |
|                                     |                                                                                                    |

Ở thẻ đầu tiên, chúng ta nhập từ "Quả việt quất" để hiển thị lên mặt trước của thẻ với hình ảnh và âm thanh tương ứng. Trong trường **Text** chúng ta điền từ Quả việt quất. Ở trường **Answer**, chúng ta cung cấp câu trả lời là: *Blueberries* 

Chèn bức ảnh quả việt quất như dưới đây từ file ảnh được lưu trên máy tính và chèn file âm thanh ghi lời đọc từ tiếng Anh của quả việt quất trong phần Audio files. Cả hình ảnh và âm thanh đều có thể có hoặc không.

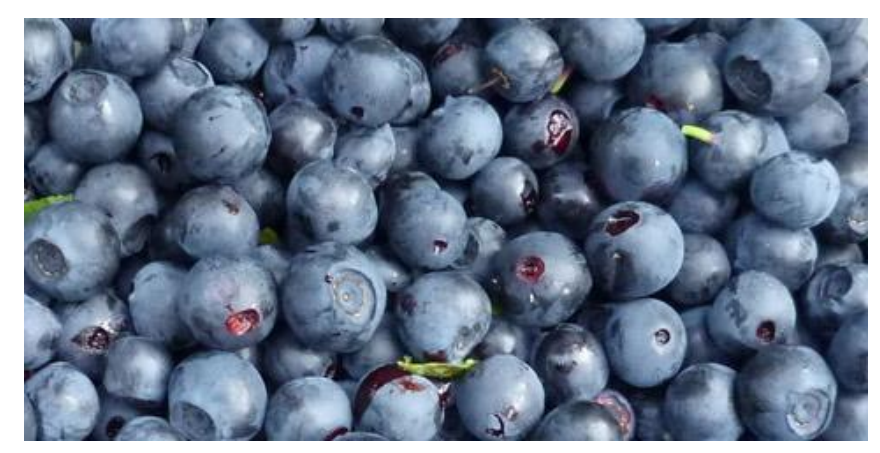

Khi hoàn thành, thẻ hội thoại đầu tiên sẽ có dạng như hình:

| Dialogs *        |                                                                                                    |
|------------------|----------------------------------------------------------------------------------------------------|
| 1. Arandanos 🛛 🔿 | Text *<br>Hint for the first part of the dialogue                                                                                                    |
|                  | Arandanos                                                                                                    |
|                  | Answer *<br>Hint for the second part of the dialogue                                                                                                    |
|                  | B I I I K E ± i Normal -<br>Blueberries                                                                                                    |
|                  | body p                                                                                                    |
|                  | Image<br>Optional model during for the card. (The card may use just an image, just a text or both)<br>Stan your web site.<br>Edit image<br>Edit copyright<br>Alternative text for the image     |
|                  | Audio files (upload limit 16 MB) Note: To avoid abuse, HSP org has limited file size on uploads to 16 MB. To use larger files you must use an external service or install HSP on your web site. |
|                  | • Tips                                                                                                    |

## Bước 7: Thêm thẻ khác

Chúng ta có thể thêm các thẻ khác theo các bước từ 1 đến 6 như đã làm với thẻ đầu tiên. Số lượng thẻ trong trò chơi là không giới hạn. Có thể loại bỏ thẻ đã thêm bằng cách bấm vào nút <sup>(2)</sup> ở góc bên phải của thẻ. Thứ tự của các thẻ cũng có thể được thay đổi sử dụng nút <sup>(2)</sup> trong danh sách thẻ ở phía bên trái của cửa sổ soạn thảo. **Step 8: Hoàn thiện**  Sau bước 7, ta đã có được các thẻ trong trò chơi như hình

| Dia | llogs *             |         |                                                                                                    |
|-----|---------------------|---------|----------------------------------------------------------------------------------------------------|
| ÷   | 1. Arándanos azules | 8       | Text*                                                                                                    |
| Ŷ   | 2. Frambuesas       | $\odot$ | Hint for the first part of the dialogue                                                                                                    |
| Ŷ   | 3. Fresas           | ٢       | Arándanos azules                                                                                                    |
| Ŷ   | 4. Guindas          | 0       |                                                                                                    |
| Ŷ   | 5. Grosellas rojas  | 0       | Answer "<br>Hint for the second part of the dialogue                                                                                                    |
|     | + ADD DIALOG        |         | Blueberries                                                                                                    |
|     |                     |         | Image<br>Optional image for the card. (The card may use just an image, just a text or both)<br>More: To avoid abuse, HSP.org has limited file size on uploads to 16 MB. To use larger images you must install<br>HSP on your web site. |
|     |                     |         | ▶ Tips                                                                                                    |

**Lưu** lại tập thẻ đã tạo bằng cách nhấn tổ hợp phím Ctrl + S hoặc chọn menu File  $\Box$ Save. Khi chọn chế độ **View**, chúng ta sẽ thấy được sản phẩm như đã trình bày ở đầu phần hướng dẫn này.

# 1.6. Thiết kế trò chơi tương tác với blooket

## 1.6.1. Giới thiệu blooket

Blooket là một ứng dụng trò chơi học tập. Ứng dụng này thực hiện trên nền tảng trực tiếp bằng cách truy cập vào website: <u>https://www.blooket.com/</u>. Blooket là một ứng dụng khác biệt với các trò chơi học tập phổ biến khác ở việc có thể thiết lập nhiều chế độ chơi. Blooket có thể là một lựa chọn thú vị để giáo viên giúp học sinh xem lại phần kiến thức đã họa với định dạng trắc nghiệm. Blooket có thể sử dụng bằng cách nhập bộ câu hỏi đã có từ Quizlet hoặc cũng có thể tìm kiếm các bộ câu hỏi công khai để sử dụng hoặc điều chỉnh. Hầu hết các trò chơi đều thưởng cho câu trả lời nhanh, nhưng giáo viên có thể thay đổi cài đặt để giảm tốc độ nhấn mạnh. Trong giờ học, giáo viên có thể sử dụng Blooket để đánh giá toàn lớp. Việc đưa học sinh vào các nhóm ngẫu nhiên rất để dàng, điều này có thể giúp cân bằng sân chơi hoặc khuyến khích tình bạn thân thiết. Blooket hoạt động tốt nhất khi mỗi học sinh có một thiết bị. Nếu thiết bị bị hạn chế, giáo viên có thể tạo một trạm trong lớp học để chơi một mình. Giáo viên cũng có thể chỉ định các trò chơi để thực hành độc lập hoặc làm bài tập về nhà. Ngay cả các trò chơi solo cũng hấp dẫn và gây nghiện, vì vậy học sinh sẽ thích làm việc thông qua các bộ câu hỏi và kiếm điểm / xu / blooks trong suốt quá trình.

Do có nhiều chế độ chơi nên cùng một bộ câu hỏi người dạy có thể thay đổi lựa chọn chế độ giúp người học tham gia vẫn có sự hứng thú và không có cảm giác nhàm chán.

Giáo viên hoặc người dẫn chương trình chọn một bộ câu hỏi và một chế độ chơi độc đáo. Sau đó, blooket tạo một mã mà người chơi có thể sử dụng để tham gia trò chơi trên thiết bị của riêng họ. Sau khi trò chơi bắt đầu, người chơi sẽ trả lời các câu hỏi để giúp họ giành chiến thắng

Sau khi nhận được mã do người tạo trò chơi cung cấp, Người tham gia trò chơi truy cập website: <u>https://www.blooket.com/</u> rồi nhập mã này để thực hiện tham gia trò chơi mà không cần có tài khoản. Nhưng để tạo trò chơi trên website, người tạo trò chơi cần đăng ký tài khoản trên website qua việc dùng liên kết tới tài khoản email có sẵn hoặc tạo một tài khoản mới trên website bằng cách đăng ký tên và mật khẩu.

## 1.6.2. Hướng dẫn đăng ký tài khoản

Bước 1: Truy cập website: https://www.blooket.com/

Bước 2: Tại trang chủ, chọn vào Login trên góc phải trên cùng của website

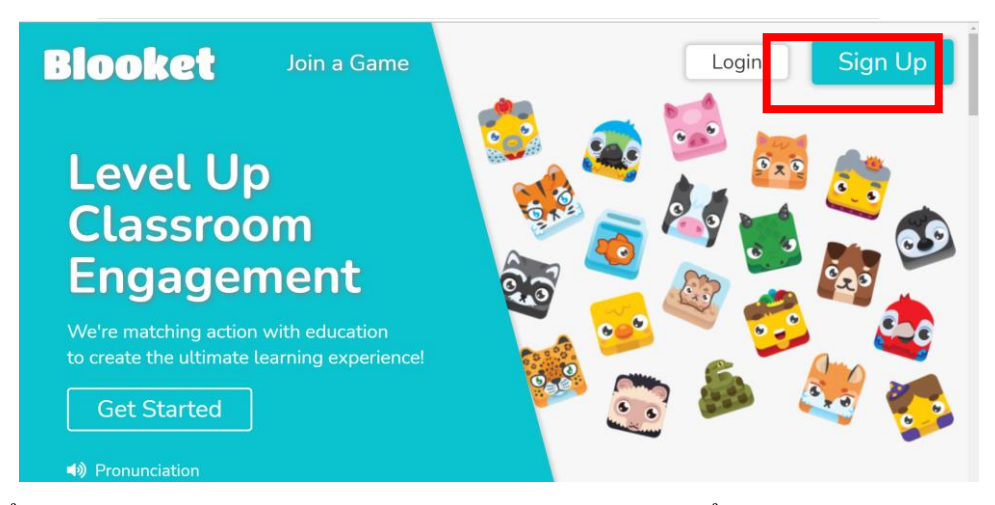

**Bước 3:** Để đăng ký tài khoản trên website, giáo viên có thể đăng ký qua tài khoản gmail có sẵn liên kết bằng cách chọn vào Sign Up With Googel hoặc bằng cách tạo tài khoản và email xác nhân bằng cách chọn Sign Up with Email

|                       | Đăng ký qua       |
|-----------------------|-------------------|
| G Sign Up with Google |                   |
| Sign Up with Email    | Tạo tài khoản<br> |

Nếu tạo tài khoản mới, để đăng ký tài khoản bước tiếp theo cần điền thông tin đăng ký

| Sign Up                                                                                                    |             |
|----------------------------------------------------------------------------------------------------|-------------|
| Le Username                                                                                                    | Nhập thông  |
| Email                                                                                                    | tin đăng ký |
| Password                                                                                                    |             |
| Confirm Password                                                                                                    |             |
| I am at least 13 years old (or at least 16<br>outside of the U.S.) and I agree to the <u>Privacy</u><br><u>Policy</u> & <u>Terms of Service</u> . |             |

Bước 4: Xác nhận đăng ký qua email

Khi đăng ký, người dùng ở cấp độ đầu tiên là **Starter.** Ở cấp độ này, người dùng có thể tạo các trò chơi mà không phải trả phí mà vẫn có một số tính năng cho phép như chọn chế độ chơi, tìm kiếm câu hỏi có sẵn trên Blooket và tổ chức các trò chơi tuy nhiên có một số thiết lập tùy chỉnh bị hạn chế. Nếu người dùng nâng cấp lên mức **Plus** và **Plus Fex** sẽ có thêm một số tính năng mở rộng, cụ thể như sau:

• Plus:

- Có tất cả các tính năng dành cho người mới bắt đầu (Starter)
- Báo cáo trò chơi được nâng cấp
- Quyền truy cập sự kiện sớm
- Các tính năng độc quyền
- Mã thông báo tiền thưởng cho người chơi
- Thiết lập được chế độ sao chép
- $\circ~$  Hỗ trợ ưu tiên

## • Plus Fex:

- Có tất cả tính năng như dành cho người ở cấp độ Flex
- Thanh toán phí theo tháng
- Hủy đăng ký nâng cấp bất cứ lúc nào

Và để nâng cấp tài khoản, người dùng chọn vào phần cài đặt (hình bánh răng) ở góc trên bên phải

|       | Ø      |              |       | <u></u> | -   | ۵   | •        |
|-------|--------|--------------|-------|---------|-----|-----|----------|
|       |        |              |       |         |     | New | v Folder |
| Sau   | đó tìm | chọn phả     | ần Up | grade I | Now |     |          |
| Ê Ê F | Plan   |              |       |         |     |     |          |
| Blo   | oke    | <b>t</b> Sta | rter  |         |     |     |          |
| Up    | grade  | Now!         |       |         |     |     |          |
|       |        |              |       |         |     |     |          |

Lúc này, 3 cấp độ người dùng trên trang hiện ra với mức phí yêu cầu được cập nhật theo từng thời điểm thực hiện nâng cấp.

Theo thông tin được chỉ ra trong hình bên dưới, để nâng cấp người dùng thành **Plus** cần trả một khoản phí là \$2.99/tháng hoặc \$35.588/năm còn với **Plus Flex** thì mức phí phải thanh toán theo từng tháng là \$4.99/tháng. Để thực hiện nâng cấp theo cấp độ nào, người dùng nháy chuột vào tùy chọn **Buy Now** rồi tiến hành thanh toán

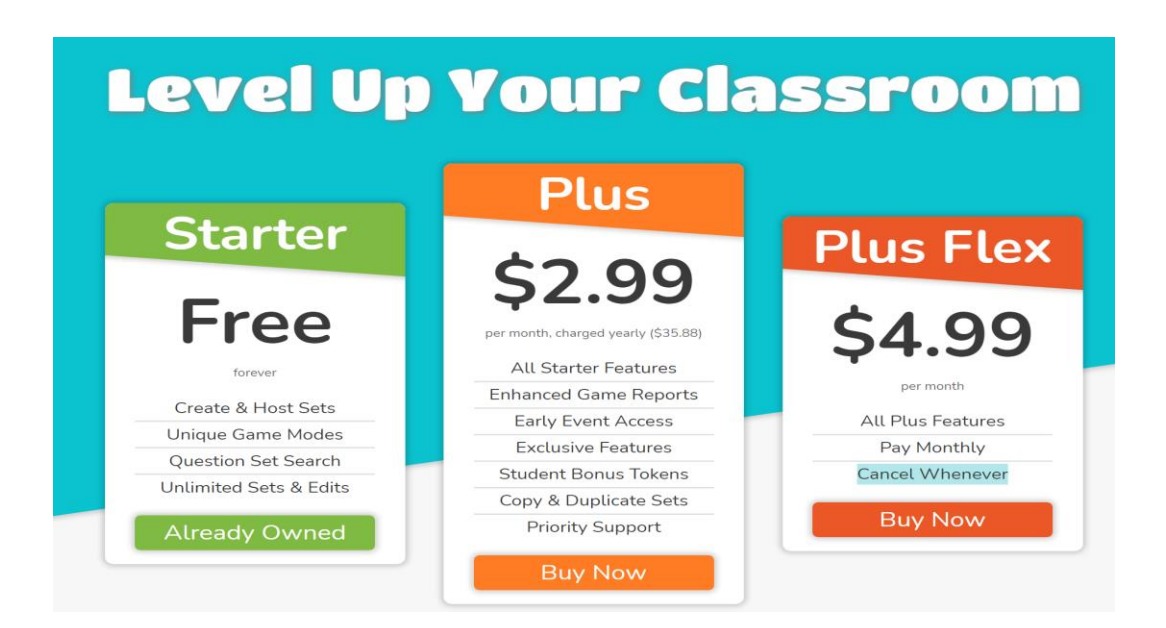

# 1.6.3. Hướng dẫn tạo trò chơi dạng trực tiếp

Để thực hiện hoạt động cho học sinh tham gia trực tiếp, đầu tiên giáo viên cần tạo ra trò chơi cần thực hiện với những nội dung câu hỏi quen thuộc nhưng có thể tạo một hoạt động thú vị khiến học sinh tham gia với nhiều sự hứng thú. Sau đó tùy thuộc vào mục đích của hoạt động, giáo viên có thể chọn cho học sinh chơi với chế độ chơi thích hợp. Với blooket, học sinh có thể dễ dàng tham gia trò chơi mà không cần đăng ký trước tài khoản. Học sinh chỉ cần được giáo viên cún của trò chơi do giáo viên đã tạo ra. Khi trò chơi diễn ra, giáo viên có thể cho dừng lại để giải thích về câu hỏi để học sinh có thể hiểu nội dung và ý nghĩa của câu hỏi hơn. Và khi trò chơi kết thúc, giáo viên có thể thu được kết quả tổng hợp bao gồm nhiều thông tin như thời gian hay số lượng người chơi, số lượng câu trả lời đúng và số lượng câu tra lời sai.

## 1.6.3.1. Tạo trò chơi:

Bước 1: Đăng nhập tài khoản trên website: <u>https://www.blooket.com/</u>

Bước 2: Tạo câu hỏi

• Create a Set: Tạo câu hỏi mới

📝 Create a Set

• Discover Set: Câu hỏi có sẵn trong thư viện cộng đồng

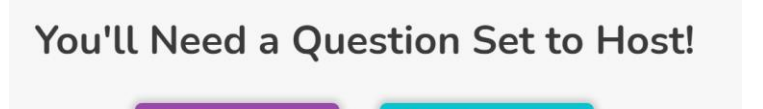

Điền vào mẫu thông tin dưới đây để tạo câu hỏi mới, sau đó chọn Create your set

Discover Sets

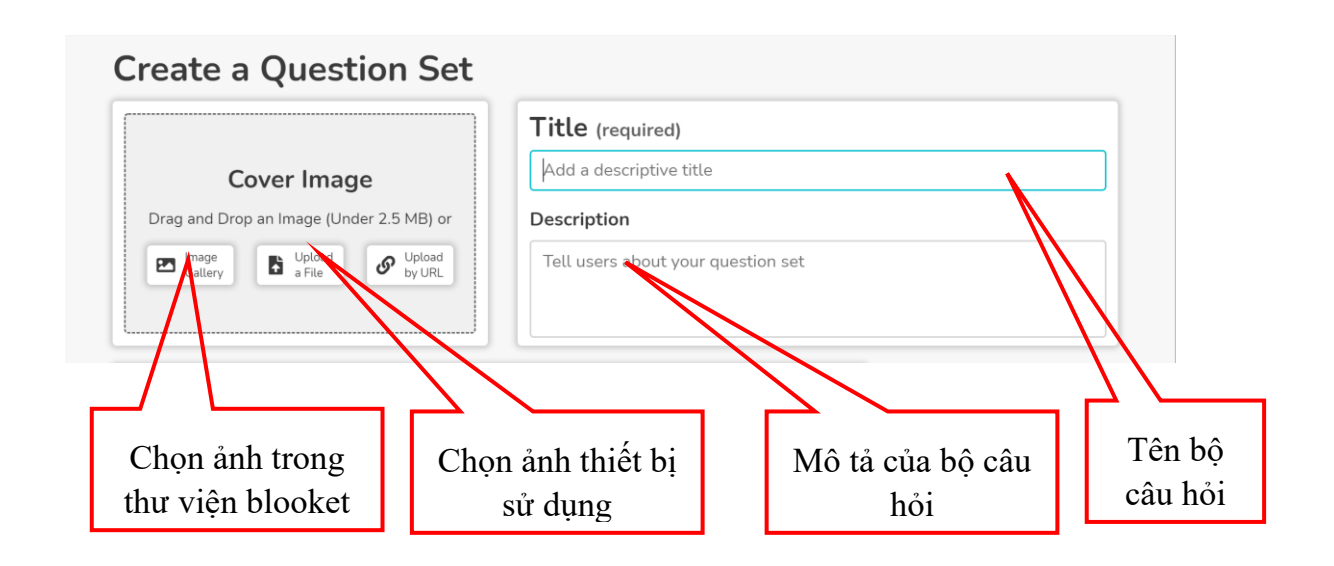

**Bước 3:** Tạo các câu hỏi cho bộ câu hỏi vừa tạo bằng cách chọn Add question rồi nhập nội dung câu hỏi cần tạo theo form dưới đây

| Question Image                                                                                 | Questio           | Question Text (required) |  |  |  |  |
|------------------------------------------------------------------------------------------------|-------------------|--------------------------|--|--|--|--|
| Drag and Drop an Image (Under 2.5 MB)<br>or<br>Gallery<br>Upload<br>a File<br>Upload<br>by URL | Ask your question |                          |  |  |  |  |
| Answer 1 (required)                                                                            |                   | Answer 2 (required)      |  |  |  |  |
| Add the first answer                                                                           |                   | Add the second answer    |  |  |  |  |
| Answer 3                                                                                       |                   | Answer 4                 |  |  |  |  |
|                                                                                                |                   |                          |  |  |  |  |

Bước 4: Chọn Save Mode để chế độ chơi cho câu hỏi vừa tạo

Bước 5: Chọn Hot để thực hiện chơi trực tiếp

Bước 6: Chọn chế độ chơi rồi chọn Host Game để bắt đầu thiết lập tùy chỉnh.

| Blooket               |
|-----------------------|
| Name That Logo        |
| Host Now              |
| Classic Settings      |
| Random Question Order |
| Allow Late Joining    |
| Use Random Names      |
| Number of Questions   |

Bước 7: Thiết lập tùy chỉnh trong chế độ chơi

- Randome Question Order: Đặt chế độ ngẫu nhiên hiển thị câu hỏi
- Allow Late Joining: Cho phép học sinh tham gia trò chơi sau khi trò chơi đã bắt đầu

- Use Random Names: Tạo tên tự động
- Number of questions: Chọn số câu hỏi cho phép chơi

## 1.6.3.2. Tổ chức trò chơi

**Bước 1:** Sau khi hoàn thành thiết lập tùy chỉnh cho chế độ chơi, chọn Host Now để bắt đầu.

Bước 2: Giáo viên gửi mã trò chơi vừa được tạo ra cho học sinh

**Bước 3:** Học sinh truy cập website: blooket.com/play sau đó nhập mã do giáo viên cung cấp để tham gia trò chơi

**Bước 4:** Sau khi đầy đủ học sinh tham gia trò chơi, giáo viện chọn Start để bắt đầu trò chơi

## 1.6.3.3. Xử lý kết quả

Sau khi trò chơi kết thúc, bẳng kết quả sẽ hiển thị trên cả màn hình của giáo viên và học sinh. Chọn vào **Viewport** ở góc phía trên bên phải trên thanh menu để xem kết quả. Kết quả tổng hợp bao gồm thông tin về thời gian, số người chơi, số câu trả lời đúng, số câu trả lời sai và thứ hạng kết quả.

# 1.6.4. Hướng dẫn tạo trò chơi dạng bài tập về nhà

Khi giáo viên muốn giao bài tập cho học sinh mà vẫn theo dõi được tiến trình làm bài cũng như duy trì được sự hứng thú cho học sinh, giáo viên có thể tạo ra trò chơi trên blooket bằng hình thức giao bài tập về nhà. Đầu tiên giáo viên cũng cần tạo ra trò chơi chính là nội dung bài tập mà giao viên sẽ giao cho học sinh. Sau đó, học sinh tham gia trò chơi này cũng chỉ cần được giáo viên cung cấp mã của trò chơi do giáo viên đã tạo ra. Trong thời gian quy định của trò chơi, giáo viên có thể theo dõi tiến trình hoàn thành trò chơi của học sinh thông qua phần báo cáo tai blooket.

## 1.6.4.1. Tạo trò chơi

Các thao tác để tạo trò chơi dạng bài tập về nhà tương tự như tạo trò chơi dạng trực tuyến.

## a. Thiết lập tuỳ chọn

**Bước 1:** Giáo viên chọn HW để chọn hình thức giao bài tập về nhà cho học sinh rồi thiết lập các thông số về thời gian quy định làm bài theo mẫu dưới đây

| <u></u>    |   |
|------------|---|
| () Days    | 1 |
| () Hours   | 0 |
| () Minutes | 0 |

Change Time

Bước 2: Chọn Assign Now để thực hiện tạo bài tập về nhà

## b. Chia sẻ với học sinh

Sau khi thực hiện tạo bài tập về nhà, giáo viên coppy đường link được blooket tạo ra rồi chia sẻ cho học sinh

# c. Theo dõi kết quả

Tại trang chủ, chọn Homework trên menu trái để hiển thị danh sách các bài tập về nhà giao cho học sinh. Giáo viên muốn theo dõi tiến trình làm bài của học sinh ở bài tập nào, chọn vào bài tập tương ứng.

# 1.7. Thiết kế bài tập tương tác với liveworksheet

# 1.7.1. Giới thiệu

Liveworksheets là một công cụ cho phép giáo viên tạo các bài tập tương tác cho học sinh. Giáo viên upload lên các bài tập in truyền thống ở dạng PDF hoặc dưới dạng tài liệu Word, sau đó có thể chuyển đổi chúng thành các bài tập tương tác bằng nhiều định dạng khác nhau như trắc nghiệm, kéo và thả hoặc ghép nối. Bài tập cũng có thể có chứa âm thanh hoặc video.

Đối với các môn học ngôn ngữ, giáo viên có thể tạo ra các bài tập kỹ năng nói với các công cụ cho phép học sinh ghi âm bằng chính tính năng của liveworksheets. Liveworksheet cũng có một cộng đồng chia sẻ học liệu, do đó giáo viên có thể tham khảo bài tập của các giáo viên khác. Liveworksheets có một bộ sưu tập hàng nghìn worksheet tương tác bao gồm nhiều ngôn ngữ và chủ đề khác nhau.

Nếu giáo viên chia sẻ worksheet tương tác của mình với những giáo viên khác, giáo viên có thể tạo bao nhiêu bài tùy thích. Giáo viên cũng có thể giữ worksheet của mình ở chế độ riêng tư, nhưng chỉ giới hạn ở con số 30 worksheet.

Lưu ý rằng giáo viên không thể chia sẻ worksheet được lấy từ các trang web khác, được quét từ sách in hoặc bao gồm bất kỳ nội dung có bản quyền nào mà không được phép.

Giáo viên có thể tạo tài khoản **miễn phí** trên liveworksheet, tuy nhiên tài khoản này có một số giới hạn như giáo viên chỉ có thể tạo tối đa 10 workbook (sách bài tập) tương tác (mỗi sách 120 trang) và đăng ký tối đa 100 học sinh. Điều này có nghĩa là giáo viên

có thể lưu miễn phí  $10 \ge 120 \ge 120.000$  câu trả lời của học học sinh trong tài khoản của mình.

Nếu cần cung cấp tài liệu cho nhiều học sinh hơn, muốn tạo nhiều worksheet và workbook cá nhân hơn, giáo viên có thể trả phí đăng ký để tăng các giới hạn này như thông báo trong hình dưới đây:

|                                        |                | Current sub                                                 | scription: Tead                                  | cher100 Expi                                     | ration: never                                    |                                                  |                                                   |                                                   |                                                   |
|----------------------------------------|----------------|-------------------------------------------------------------|--------------------------------------------------|--------------------------------------------------|--------------------------------------------------|--------------------------------------------------|---------------------------------------------------|---------------------------------------------------|---------------------------------------------------|
|                                        | Teacher<br>100 | Teacher<br>250                                              | Teacher<br>500                                   | Teacher<br>750                                   | Teacher<br>1000                                  | School<br>250                                    | School<br>500                                     | School<br>750                                     | School<br>1000                                    |
| Students                               | 100            | 250                                                         | 500                                              | 750                                              | 1000                                             | 250                                              | 500                                               | 750                                               | 1000                                              |
| Private worksheets                     | 30             | 125                                                         | 250                                              | 375                                              | 500                                              |                                                  |                                                   | 125 for ea                                        | ch teacher                                        |
| Groups                                 | 10             | 25                                                          | 50                                               | 75                                               | 100                                              | 25                                               | 50                                                | 75                                                | 100                                               |
| Workbooks                              | 10             | 25                                                          | 50                                               | 75                                               | 100                                              |                                                  |                                                   | 25 for eac                                        | h teacher                                         |
| Keep answers in my mail box            | 30 days        | 1 year                                                      | 1 year                                           | 1 year                                           | 1 year                                           |                                                  |                                                   | 1 year for e                                      | ach teacher                                       |
| Linked teachers <sup>(1)</sup>         |                |                                                             |                                                  |                                                  |                                                  | 25                                               | 50                                                | 75                                                | 100                                               |
| Download pdf worksheets <sup>(2)</sup> | 10/day         | 25/day                                                      | 25/day                                           | 25/day                                           | 25/day                                           |                                                  |                                                   | 25/day for e                                      | ach teacher                                       |
| Ad free for teacher and students       | ×              | <b>*</b>                                                    | <b>*</b>                                         | <b>*</b>                                         | <b>*</b>                                         | <b>*</b>                                         | <b>*</b>                                          | <b>*</b>                                          | <b>*</b>                                          |
| Workbooks with your own $\log o^{(3)}$ | ×              | <b>V</b>                                                    | <b>V</b>                                         | <b>V</b>                                         | <b>V</b>                                         | <b>*</b>                                         | <b>V</b>                                          | <b>V</b>                                          | <b>*</b>                                          |
| Price<br>(Taxes not included)          | Free forever   | <del>10€/month</del><br>Free until<br>December<br>31, 2021! | 20€/month<br>Free until<br>December<br>31, 2021! | 30€/month<br>Free until<br>December<br>31, 2021! | 40€/month<br>Free until<br>December<br>31, 2021! | 50€/month<br>Free until<br>December<br>31, 2021! | 100€/month<br>Free until<br>December<br>31, 2021! | 150€/month<br>Free until<br>December<br>31, 2021! | 200€/month<br>Free until<br>December<br>31, 2021! |

Hiện tại, trong tình hình dịch bệnh phức tạp, liveworksheet đang hỗ trợ miễn phí tất cả các loại tài khoản cho đến ngày 31/12/2021.

# 1.7.2. Hướng dẫn tạo bài tập tương tác

## 1.7.2.1. Quy trình sử dụng chung

Quy trình tạo bài tập tương tác với liveworksheet bao gồm các bước sau:

- Tải lên tài liệu của mình (ở định dạng doc, pdf, jpg v.v...)
- Chuyển đổi file tài liệu thành hình ảnh.
- Vẽ các ô trên worksheet
- Nhập những câu trả lời đúng.

Ngoài ra còn có một số lệnh khác đối với các loại bài tập khác như kéo và thả, ghép nối hay bài tập nói.

## 1.7.2.2. Tải file bài tập lên

Để tải file bài tập, ta nhấp vào tạo bảng tính tương tác trên đầu trang (menu chính) và nhấp vào nút **Start**. Bấm vào **Choose file**, chọn tài liệu trong máy tính của giáo viên và sau đó bấm tải lên. Tệp phải là tệp doc, docx, pdf, jpg hoặc png. Giới hạn kích thước là 5MB.

| Seleccionar archivo Ningún archivo seleccionado Upload<br>Format: docx, pdf, jpg or png Size limit: 5MB | Step 1: Upload your \                                                  | worksheet                             |
|----------------------------------------------------------------------------------------------------|------------------------------------------------------------------------|---------------------------------------|
|                                                                                                    | Seleccionar archivo Ningún archivo se<br>Format: docx, pdf, jpg or png | eleccionado Upload<br>Size limit: 5MB |
|                                                                                                    | Format, docx, put, jpg or prig                                         | SIZE IIIIIL SIND                      |

Sau khi tải lên, tài liệu sẽ xuất hiện trên màn hình, và chúng ta có thể vẽ các hộp văn bản trên tài liệu.

|                | THE | HOURS |                |
|----------------|-----|-------|----------------|
| Vhat time is i | t?  | 2. Ch | bose the right |
|                |     |       |                |

Nếu tài liệu sau khi tải lên bị thay đổi, giáo viên có thể nhúng phông chữ vào tài liệu word hoặc chuyển đổi tài liệu sang pdf trước khi tải lên.

## 1.7.2.3. Vẽ câu hỏi và điền câu trả lời

Mỗi câu hỏi là một hộp văn bản ở trên ảnh bài tập. Trong ví dụ này, chúng tôi minh hoạ cách tạo các câu hỏi Điền vào chỗ trống (Fill in the blanks). Để tạo một câu hỏi, giáo viên nhấp chuột vào ảnh, giữ và di chuột để tạo ra các hộp văn bản ở vị trí mong muốn trên ảnh file bài tập vừa tải lên.

Sau đó, nhập câu trả lời cho câu hỏi này vào hộp văn bản vừa tạo. Ví dụ, chúng ta có bài tập yêu cầu học sinh nhập thời gian hiển thị trên đồng hồ có trong ảnh. Khi hoàn tất, ta có hai câu hỏi như hình dưới đây:

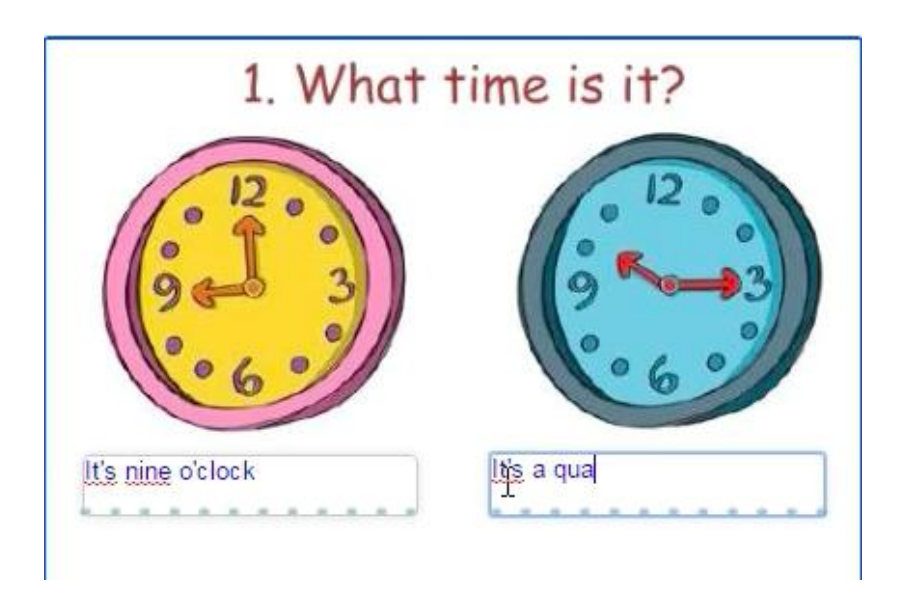

# 1.7.2.4. Xem trước và lưu câu hỏi

Sau khi hoàn thành các câu hỏi, giáo viên có thể nhấn nút **Preview** để xem trước bài tập vừa tạo.

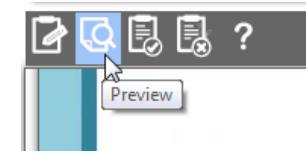

Nếu có điểm chưa hài lòng, giáo viên có thể tiếp tục thay đổi, chỉnh sửa đến khi vừa ý.

Giáo viên cũng nên lưu lại bài tập để sử dụng cho những lần sau cũng như chia sẻ cho học sinh và các giáo viên khác bằng cách nhấn vào nút Save. Cửa sổ lưu bài tập xuất hiện như hình dưới đây:

| Z | Q 🛃 🛃 ? | うで                                                                                                    |  |
|---|---------|----------------------------------------------------------------------------------------------------|--|
|   | 1. What | Please enter a title for your worksheet:         The hours         Please confirm your username and password to save this worksheet:         Username:         victor         Password:         Save         Close |  |

Tại đây, giáo viên cần nhập tiêu đề cho bài tập, đồng thời nhập **Username** và **Password** của tài khoản liveworksheet để lưu bài tập.

## 1.7.2.5. Sử dụng và chia sẻ bài tập liveworksheet

Sau khi hoàn thành việc tạo bài tập, giáo viên tải bài tập về dưới dạng file pdf cho học sinh làm.

Giáo viên cũng có thể nhúng bài tập vào các website khác bằng cách nhấp vào **"Embed in my website or blog"**. Khi đó, mã nguồn (code) của bài tập sẽ hiển thị để giáo viên thêm vào trang web của mình.

Giáo viên cũng có thể chia sẻ bài tập với các giáo viên khác.

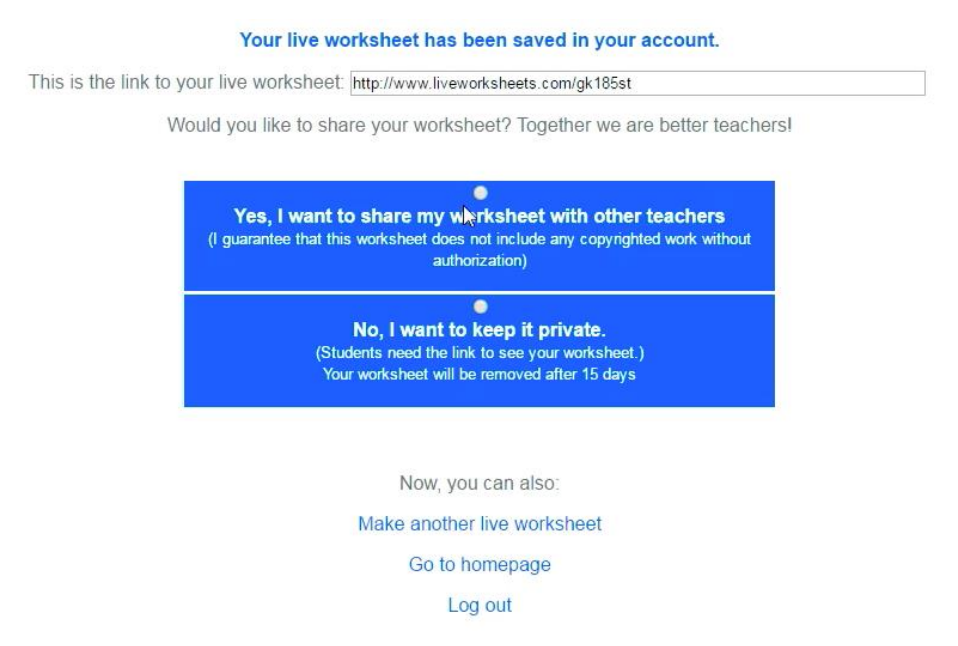

Tại giao diện này, giáo viên lựa chọn chia sẻ hoặc không. Nếu có, giáo viên cần cung cấp các thông tin như tiêu đề nội dung, mô tả bài tập. chủ đề, ngôn ngữ sử dụng....để giáo viên khác dễ dàng tìm kiếm.

# 1.8. Quay video bài giảng bằng phần mềm bằng Free Cam

Trong các mô hình dạy học kết hợp cũng như tạo học liệu, các giáo viên không chỉ có nhu cầu ghi âm lại lời giảng để gửi cho học sinh mà còn ghi lại các phần giảng dạy của mình trên bài Powerpoint đã chuẩn bị sẵn như khi dạy học ở trên lớp nhằm nhấn mạnh trình bày kiến thức rõ ràng dễ hiểu hơn. Theo đó, công cụ iSpring FreeCam sẽ là một trong những sự lựa chọn hàng đầu trong các công cụ thực hiện quay màn hình trên thị trường với giao diện dễ sử dụng, thiết kế đơn giản, dung lượng thấp phù hợp với hầu hết các đối tượng giáo viên và quan trọng là phần mềm này được cung cấp **miễn phí** 

## 1.8.1. Tải và cài đặt phần mềm

Công cụ iSpring Free Cam có dung lượng nhẹ (khoảng 20 MB) có thể dễ dàng tải và cài đặt một cách nhanh chóng mà không cần quá nhiều các kiến thức về kĩ thuật.

Bước 1: Đầu tiên thực hiện truy cập trang web freescreenrecording.com.

Bước 2: Nhập email cá nhân vào ô Enter Your Email

## Bước 3: Click chọn nút Download để thực hiện tải về

*Bước 4*: Sau khi bộ cài đặt được hoàn tất tải về, click đúp chuột vào bộ cài đặt để thực hiện tiến hành cài đặt phần mềm.

Bước 5: Sau khi hoàn tất cài đặt, phần mềm sẽ mở lên với giao diện như sau.

## 1.8.2. Quay video bài giảng với Free Cam

iSpring Free Cam là phần mềm quay video màn hình kèm theo các công cụ chỉnh sửa video để giáo viên tạo ra các video hướng dẫn thuyết trình, bài giảng eLearning, với nhiều tùy chỉnh khu vực ghi hình, ghi âm giọng nói. Ngoài ra, công cụ còn có một số tình năng hiệu chỉnh video, âm thanh cơ bản giúp cho giáo viên có thể thao tác nhanh gọn với các sản phẩm đơn giản.

### 1.8.2.1. Thực hiện quay và ghi âm màn hình

Một trong những tính năng đặc trưng nhất của công cụ Free Cam chỉnh là quay màn hình và ghi lại âm thanh. Ngoài ra quá trình quay màn hình cũng có rất nhiều tùy chỉnh để có thể tạo ra được 1 sản phẩm video chất lượng, đúng mong muốn.

Để thực hiện quay và ghi âm màn hình, chúng ta thực hiện các bước như sau:

*Bước 1*: Khởi động phần mềm. Ở giao diện chính, click chọn nút New Recording để bắt đầu thực hiện quay video mới.

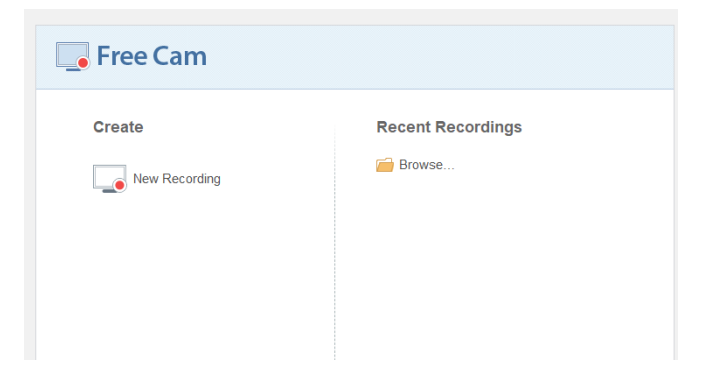

*Bước 2*: Trên màn hình sẽ xuất hiện một khung cửa sổ hình chữ nhật với viền nét đứt. Thực hiện kéo thả ở phần viền của khung để điều chỉnh kích thước, vị trí quay màn hình phù hợp với mục đích của mình.

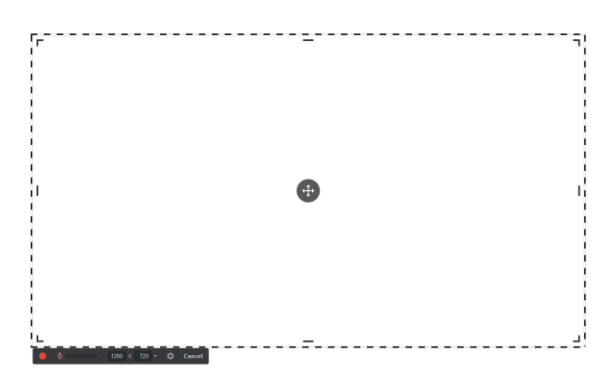

98

*Bước 3*: Trên thanh công cụ nằm ở góc bên trái, chúng ta sẽ quan sát thấy một số thuộc tính có thể điều chỉnh cho việc quay video như sau:

- E: Nút bắt đầu quay video
- Nút bật/tắt chức năng thu âm
- 1280 × 720 : Ô chứa giá trị kích thước chiều rộng x chiều cao của khung cửa sổ ghi hình.

Bao gồm các thuộc tính cài đặt như sau:

- Trong tab General:

| General Advanced                                      |  |
|-------------------------------------------------------|--|
| Pause/Resume: 😰                                       |  |
| Stop recording: Esc                                   |  |
| Discard recording: F10                                |  |
| Audio recording                                       |  |
| Microphone: Microphone (Realtek(R) Audio) (Default) ~ |  |
| Volume: Low High Set Up Microphone                    |  |
| Record system sounds                                  |  |
|                                                       |  |

- Shortcuts: Cài đặt các phím tắt bao gồm Tạm dừng/Quay tiếp (Pause/Resume), Ngừng quay(Stop recording), Hủy bản ghi(Discard recording)
- Audio recording: Bao gồm các cài đặt về âm thanh như lựa chọn nguồn thu âm thanh (Microphone), âm lượng thu (Volume), ghi lại âm thanh phát ra từ máy tính (Record system sounds).
- Trong tab Advanced:

| Options       |               |                |         |  |  |
|---------------|---------------|----------------|---------|--|--|
| Open ne       | w windows ir  | nside recordir | ng area |  |  |
| Show sy       | stem tray ico | n              |         |  |  |
| Mouse Indica  | tion          |                |         |  |  |
| Show mo       | ouse cursor   |                |         |  |  |
| 🗌 Highli      | ght mouse cu  | ursor          |         |  |  |
| Enable Enable | e mouse click | k sounds       |         |  |  |
|               |               |                |         |  |  |
|               |               |                |         |  |  |
|               |               |                |         |  |  |

 Mục Oprtions: Bao gồm lựa chọn mở các cửa sổ mới trong vùng ghi hình (Open new windows inside recording area) và hiện khung biểu tượng của máy tính (Show system tray icon).  Mục Mouse Indication: Bao gồm các cài đặt về chuột như hiển thị chuột (show mouse cursor), đánh dấu, tô đậm con trỏ chuột (Highlight mouse cursor) và bật/tắt tiếng nhấp chuột (Enable mouse click sounds).

Bước 4: Sau khi thực hiện cài đặt xong, lựa chọn nút quay để thực hiện ghi hình.

*Bước 5*: Sau khi thực hiện ghi hình xong, nhấn nút **F10** (mặc định) trên bàn phím để dùng và lưu lại bản ghi. Ngoài ra có thể lựa chọn nút **Done** trong thanh công cụ ở góc trái khung quay màn hình.

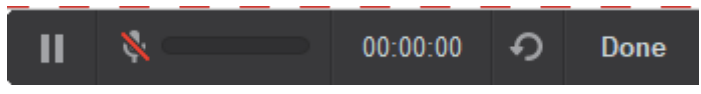

## 1.82.2. Chỉnh sửa video

Tuy công cụ iSpring Free Cam không bao gồm những công cụ chỉnh sửa mạnh mẽ như các phần mềm khác nhưng vẫn cung cấp một số chức năng chỉnh sửa video cơ bản cho bản ghi màn hình. Chức năng này có thể dùng khi thực hiện tạo các video cắt chỉnh đơn giản hay thực hiện tiền xử lí trước khi đưa vào các phần mềm chỉnh sửa chuyên nghiệp hơn.

Để thực hiện các tính năng chỉnh sửa video, chúng ta thực hiện như sau:

*Bước 1*: Sau khi thực hiện quay xong sản phẩm, ở trên thanh công cụ, click chọn nút **Edit.** 

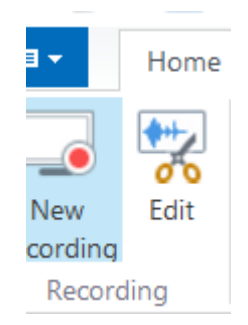

*Bước 2*: Sau khi thực hiện *bước 1*, cửa sổ chỉnh sửa xuất hiện. Trên thanh tiến trình video thực hiện bôi đen bằng thao tác kéo thả để lựa chọn vùng video cần xử lí.

| 0.04 | 0.05 | 0.06                                                                                                    | 0.07 0             |                   | 0.10 |
|------|------|----------------------------------------------------------------------------------------------------|--------------------|-------------------|------|
|      |      | Con spin mile transmission<br>Con spin mile transmission<br>de spin de la construction<br>de spin de la construction<br>de spin de spin de spin de spin<br>de spin de spin de spin de spin de spin<br>de spin de spin de spin de spin<br>de spin de spin de spin de spin de spin<br>de spin de spin de spin de spin de spin<br>de spin de spin de spin de spin<br>de spin de spin de spin de spin de spin<br>de spin de spin de spin de spin de spin<br>de spin de spin de spin de spin de spin<br>de spin de spin de sp | Click to add title | Cick to add title | ciek |
|      |      |                                                                                                    |                    |                   |      |

Bước 3: Có thể lựa chọn thực hiện các thao tác như sau:

- Silence: Loại bỏ hoàn toàn âm thanh của vùng được chọn.
- Trim: Cắt bỏ vùng được chọn khỏi video.

- Remove Noise: Thực hiện loại bỏ tiếng ồn, tạp âm ở vùng được chọn.
- Adjust Volume: Thực hiện điều chỉnh âm lượng của vùng được chọn.
- Fade In/Fade Out: Thực hiện điều chỉnh âm thanh bắt đầu/kết thúc của vùng được chọn.

| 18 ▼     | Home                |               |                  |
|----------|---------------------|---------------|------------------|
| 7        | $\times$ $\square$  | Fade In       | Q Zoom Selection |
| Save and | Delete Silence Trim | Remove Adjust |                  |
| Close    |                     | Noise Volume  |                  |
| Close    | Editing             | Tools         | Zoom             |

Giáo viên có thể lựa chọn thực hiện các thao tác chính sửa cho nhiều vùng trên video.

Bước 4: Sau khi hoàn thành chỉnh sửa, lựa chọn nút Save and Close trên thanh công cụ.

# 1.8.2.3. Xuất video sản phẩm

Sau khi thực hiện ghi âm và chỉnh sửa bản ghi như mong muốn, thao tác cuối cùng trước khi có thể sử dụng video trong các mục đích khác nhau chính là xuất video thành các định dạng thường dùng. Công cụ iSpring Free Cam hỗ trợ xuất video theo định dạng WMV – định dạng video cho các thiết bị sử dụng hệ điều hành Window.

Các bước xuất sản phẩm được tiến hành như sau:

*Bước 1*: Sau khi sản phẩm đã hoàn thành chỉnh sửa, ở thanh công cụ của giao diện chính, lựa chọn nút **Save as Video**.

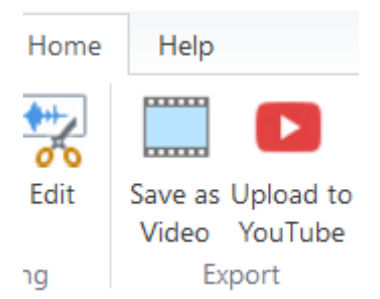

*Bước 2*: Một hộp thoại hiện lên, ở đây, giáo viên lựa chọn vị trí muốn lưu video sản phẩm.

Bước 3: Click chọn nút Save.

Sau khi hoàn tất *bước 3*, công cụ sẽ thực hiện quá trình xuất video và lưu lại tại vị trí thư mục đã lựa chọn ở *bước 2*.

# Chương

# Lựa chọn và sử dụng phần mềm thiết kế đa phương tiện

# 2.1. Chỉnh sửa hình ảnh với Paint

# 2.1.1. Giới thiệu và khởi động công cụ Paint

Microsoft Paint, thường được gọi là Paint, là một ứng dụng đồ họa máy tính đơn giản **có sẵn** trong tất cả các phiên bản của Microsoft Windows. Ứng dụng này chủ yếu dùng để mở và lưu các tệp như Windows bitmap, JPEG, GIF (không có hoạt ảnh hoặc độ trong suốt).

Với sự đơn giản, Paint nhanh chóng trở thành một trong những ứng dụng được sử dụng nhiều nhất trong các phiên bản đầu tiên của Windows và vẫn được sử dụng rộng rãi cho các tác vụ thao tác hình ảnh rất đơn giản.

Để thực hiện khởi động phần mềm Paint, chúng ta thực hiện 1 trong 2 cách kích đúp

chọn vào biểu tượng của phần mềm Paint hoặc gõ từ khóa Paint trong phần tìm kiếm và chọn Open để khởi động phần mềm.

Paint là một phần mềm chỉnh sửa ảnh với giao diện vô cùng đơn giản, dễ làm quen, dễ sử dụng bao gồm 3 thành phần chính:

- *Tab Home*: chứa các công cụ dùng để chỉnh sửa hình ảnh.
- *Tab View*: chứa các công cụ để thay đổi chế độ xem sản phẩm.
- Vùng làm việc: nơi thực hiện các thao tác chỉnh sửa.

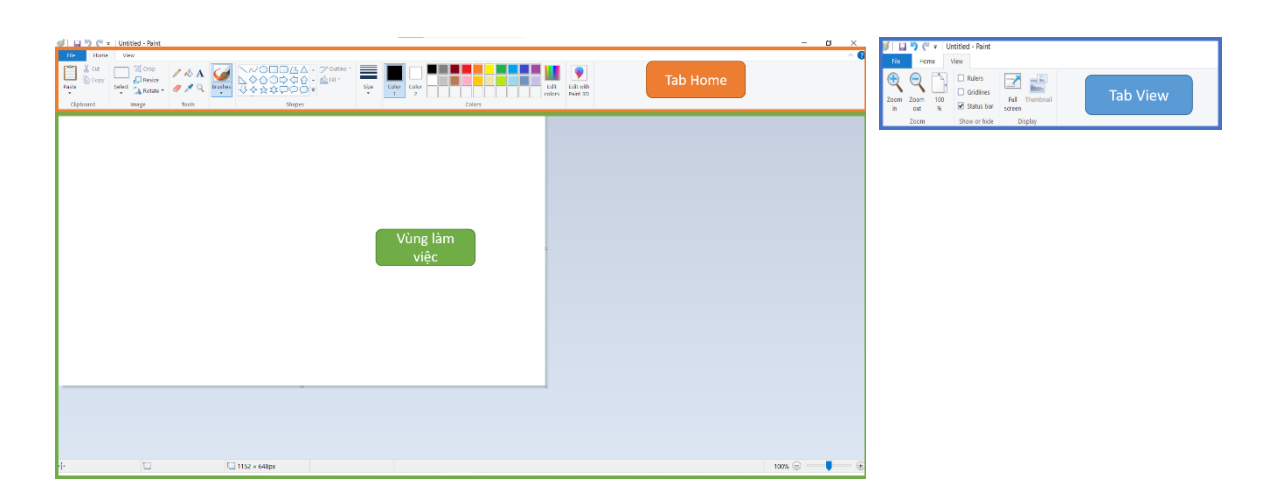

## 2.1.2. Chỉnh sửa hình ảnh

## 1.2.2.2. Đưa hình ảnh vào Paint

Trước khi bắt đầu thực hiện chỉnh sửa ảnh, giáo viên đầu tiên cần thực hiện đưa hình ảnh cần chỉnh sửa vào phần mềm. Các bước thực hiện đưa hình ảnh vào Paint:

*Cách 1*: Chọn tab **File** -> chọn **Open** -> Lựa chọn hình ảnh -> Chọn **Open** 

| Ø 🛛 🗉 | 🕽 🏹 🖛 🛛 Untitled - | Paint |          |
|-------|--------------------|-------|----------|
| File  |                    |       |          |
|       | New                |       | Recent p |
| R     | <u>O</u> pen       |       |          |
|       | Save               |       |          |
| R     | Save <u>a</u> s    | •     |          |
|       | Print              | •     |          |
| ~     | -                  |       |          |

*Cách 2:* Nhấn tổ hợp phím "**Ctrl** + **O**" -> Lựa chọn hình ảnh đã chuẩn bị từ trước -> Chọn **Open**.

## 1.2.2.3. Cắt hình ảnh

Thao tác cắt hình ảnh là một trong những nhu cầu thường trực đối với nhiều đối tượng giáo viên nhằm tạo ra cắt và chỉ lấy một phần hình ảnh từ một bức hình lớn. Việc cắt hình ảnh có thể được thực hiện đơn giản bằng công cụ Paint thông qua các bước như sau:

Bước 1: Trên thanh công cụ, trong tab Home, ở mục Image, lựa chọn chức năng Select

| <u>ジョッペ</u> = | 20   | )19-03-18-04-35-24-e15528                        |  |  |
|---------------|------|--------------------------------------------------|--|--|
| File Home     | View |                                                  |  |  |
| Paste         | Sele | Crop                                             |  |  |
| Clipboard     | Sele | ection shapes                                    |  |  |
| 1             |      | Rectangular selection                            |  |  |
|               | Sele | ection options                                   |  |  |
|               |      | Select <u>a</u> ll<br>Invert selection<br>Delete |  |  |
|               |      | Transparent selection                            |  |  |

Bước 2: Ở đây xuất hiện các lựa chọn:

- Rectangular Selection: Chọn cắt theo hình chữ nhất
- Free-form Selection: Chọn cắt theo hình tùy ý

*Bước 3*: Sau khi lựa chọn chức năng phù hợp, trên hình đã mở sẵn, thực hiện kéo thả để chọn vùng muốn giữ lại.

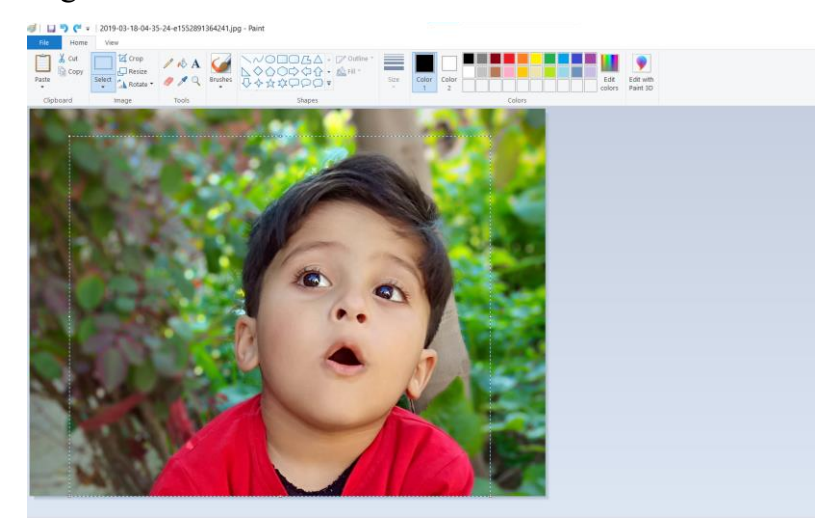

*Bước 4*: Trên thanh công cụ, trong tab **Home**, ở mục **Image**, lựa chọn nút **Crop** để thực hiện cắt hình.

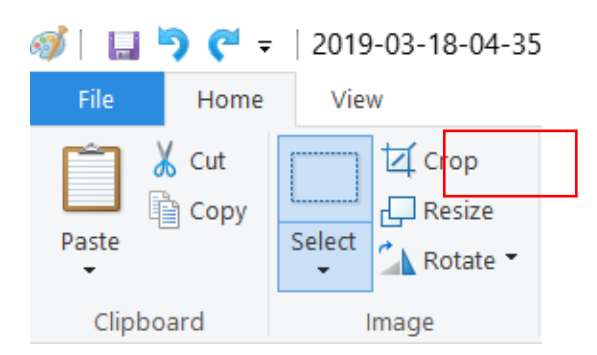

Thông qua chi một số thao tác, chúng ta đã có thể cắt được phần hình ảnh mà chúng ta mong muốn.

## 1.2.2.4. Điều chỉnh kích thước của ảnh

Mỗi bức ảnh được tạo ra sẽ có nhiều mục đích khác nhau từ việc trình chiếu bài giảng cho đến đăng lên một trang web, mạng xã hội. Việc thực hiện điều chỉnh kích thước hình ảnh sao cho phù hợp nhằm mục đích giúp người dùng đạt được tối đa hiệu quả khi sử dụng.

Để thực hiện thay đổi kích thước của ảnh, chúng ta thực hiện các bước sau đây:

*Bước 1*: Trên thanh công cụ, trong tab **Home**, ở mục **Image**, lựa chọn chức năng **Resize** -> Hộp thoại Resize and Skew hiện lên.

*Bước 2*: Trong hộp thoại Resize and Skew, chúng ta có các lựa chọn để thay đổi kích thước ảnh như sau:

- *Percentage/Pixels*: Thay đổi kích thước theo tỉ lệ phần trăm (Percentage) hay theo kích thước của hình ảnh (Pixels)
- Horizontal: Thay đổi chiều rộng của hình ảnh
- Vertical: Thay đổi chiều cao của hình ảnh
- Maintain aspect ratio: Khi lựa chọn, việc thay đổi kích thước theo chiều cao và chiều rộng sẽ theo tỉ lệ bức ảnh gốc. Có thể tắt đi để điều chỉnh kích thước ảnh một cách tự do, tuy nhiên, ảnh sẽ không giữ được tỉ lệ như ảnh gốc và ảnh sẽ bị "kéo dãn" ra.

Ví dụ: Theo tỉ lệ phần trăm (Percentage), nếu thực hiện giảm chiều rộng (Horizontal) xuống 70(%) thì chiều cao (Vertical) sẽ được tự động giảm xuống 70(%) tương ứng.

Theo độ lớn của ảnh (Pixels), nếu thực hiện tăng chiều rộng (Horizontal) xuống 2 lần thì chiều cao cũng sẽ tăng lên tương ứng 2 lần.

| Resize and SI         | (ew         |          | × |  |
|-----------------------|-------------|----------|---|--|
| Resize                |             |          |   |  |
| By: 🔘                 | Percentage  | ○ Pixels |   |  |
|                       | Horizontal: | 100      |   |  |
| L t                   | Vertical:   | 100      |   |  |
| Maintain aspect ratio |             |          |   |  |

#### 1.2.2.5. Chèn văn bản

Việc chèn chữ trên ảnh là một thao tác thường thấy trong chỉnh sửa ảnh nhằm thể hiện rõ hơn nội dung cũng như trang trí trên ảnh. Trong phần mềm Paint, thao tác chèn văn bản trên ảnh có thể thực hiện dễ dàng thông qua chức năng Text với các thao tác đơn giản cụ thể như sau:

Bước 1: Trên thanh công cụ, trong tab Home, ở mục Tools, lựa chọn chức năng Text.

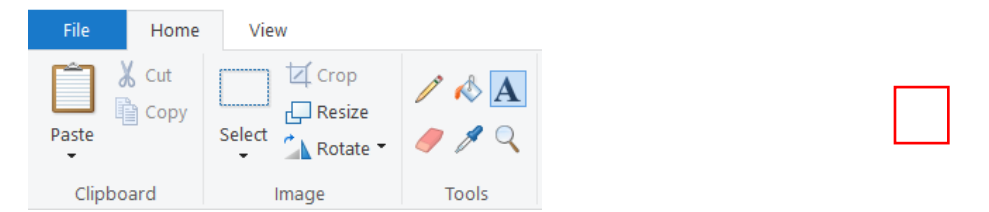

- Bước 2: Click chọn vị trí cần chèn chữ trên ảnh.
- *Bước 3*: Gõ văn bản cần chèn.

Bước 4: Hiệu chỉnh lại các thuộc tính của ô văn bản.

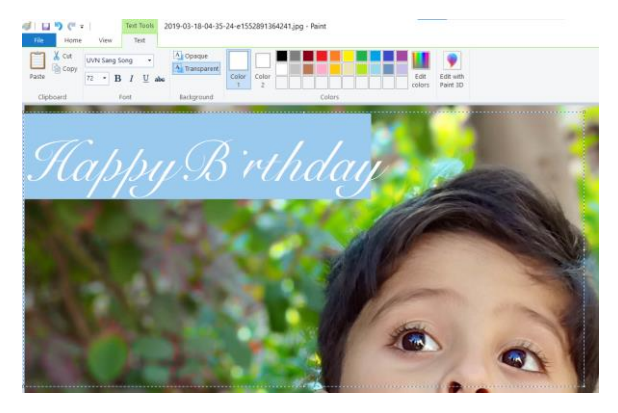

## 1.2.2.6. Vẽ hình ảnh

Bên cạnh việc thêm văn bản vào hỉnh ảnh, công cụ Paint còn cung cấp chức năng cho phép thực hiện các thao tác vẽ tự do cũng như có thể lựa chọn vẽ các hình cho sẵn của công cụ một cách nhanh chóng, tiên lợi nhằm đáp ứng được nhu cầu của người sử dụng.

Cách 1: Vẽ tự do

• Trên thanh công cụ, trong tab **Home**, lựa chọn **Brushes**.

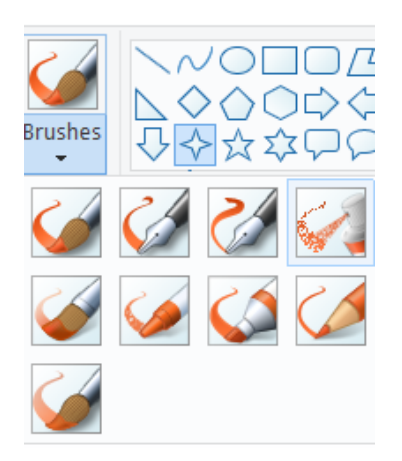

• Lựa chọn kiểu bút, kích cỡ, màu sắc.

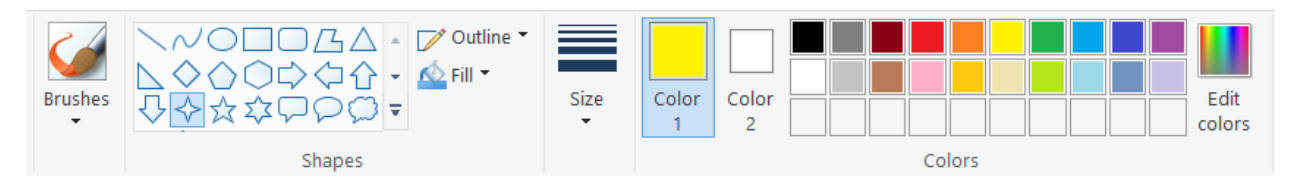

## Cách 2: Vẽ theo hình có sẵn

Trên thanh công cụ, trong tab Home, ở mục Shapes, lựa chọn hình muốn vẽ.

- Lựa chọn kích cỡ, màu sắc.
- Trên hình ảnh, kéo thả để vẽ các hình với lựa chọn tương ứng.

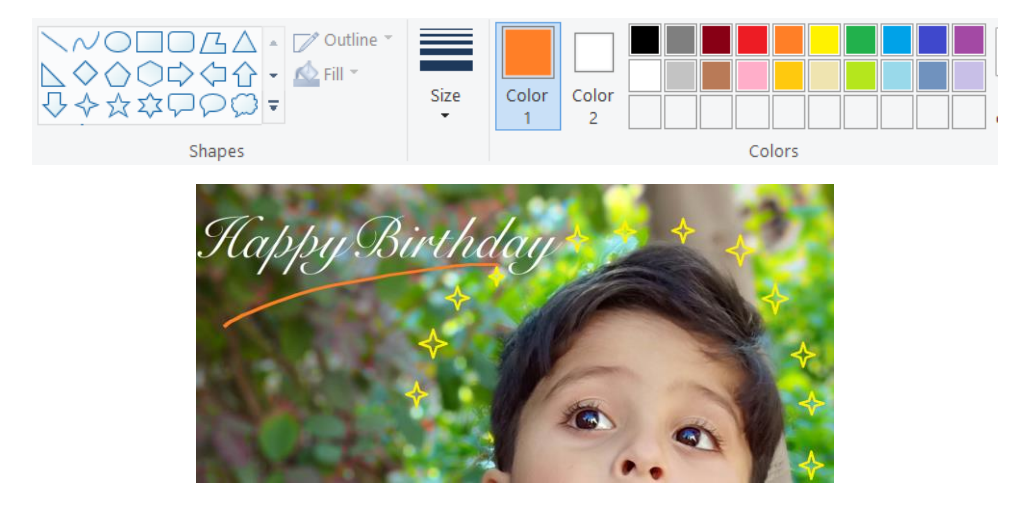

## 1.2.2.7. Xuất sản phẩm

Trước khi được đưa vào sử dụng trong các mục đích khác nhau, hình ảnh sau khi được chỉnh sửa trong Paint cần được lưu lại dưới các định dạng hình ảnh thông thường như **.PNG**, **.JPG**, **.BMP**, **.GIF**,... Các bước thực hiện lưu và xuất sản phẩm cuối cùng được thực hiện thông qua các bước sau đây:

Bước 1: Trong tab File, lựa chọn Save as -> Chọn kiểu định dạng phù hợp
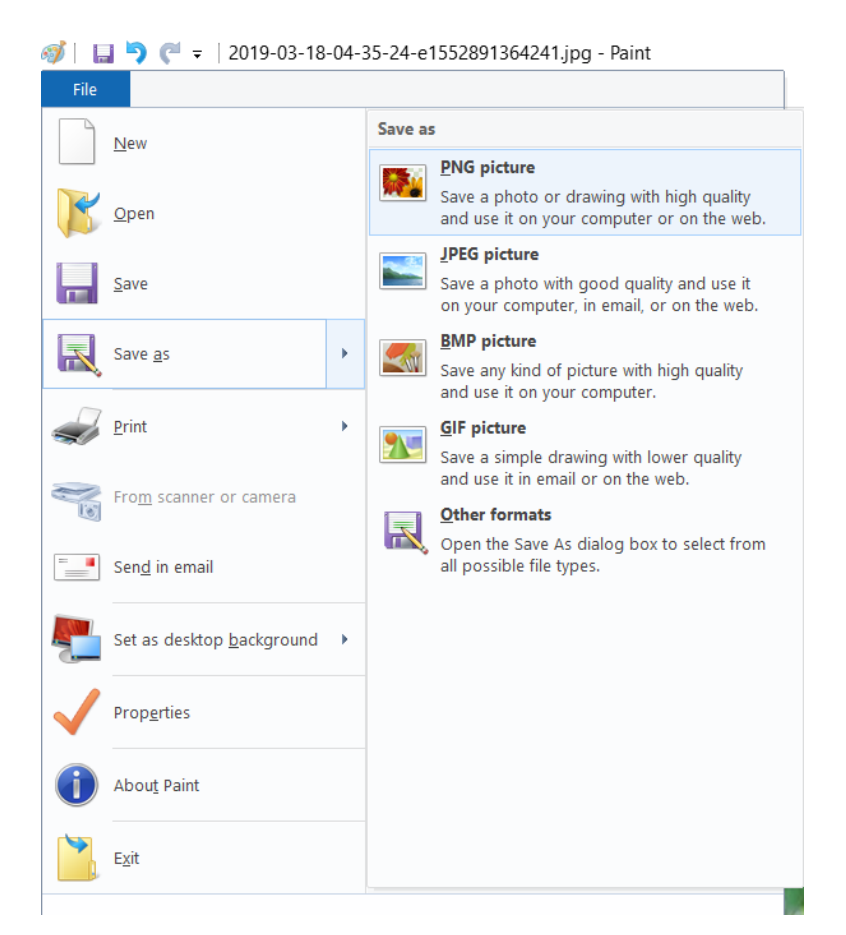

*Bước 2*: Một hộp thoại mở lên, thực hiện lựa chọn vị trí lưu ảnh và đặt tên ảnh phù hợp với nội dung, mục đích sử dụng.

| 🚿 Save As                                          |             |                |             |   |   |          |               |        | $\times$ |
|----------------------------------------------------|-------------|----------------|-------------|---|---|----------|---------------|--------|----------|
| $\leftarrow$ $\rightarrow$ $\checkmark$ $\uparrow$ | > This PC 3 | Pictures       |             | ~ | Ü | <u>ہ</u> | Search Pictur | es     |          |
| Organize • New                                     | w folder    |                |             |   |   |          |               | -      | ?        |
| Came                                               | era Roll    | Saved Pictures | Screenshots |   |   |          |               |        |          |
| File name:                                         | Hinh anh    |                |             |   |   |          |               |        | ~        |
| Save as type:                                      | PNG (*.png) |                |             |   |   |          |               |        | ~        |
| ∧ Hide Folders                                     |             |                |             |   |   | S        | Save          | Cancel |          |

Bước 3: Click chọn Save để thực hiện lưu sản phẩm.

# 2.2. Tạo video với Animaker

## 2.2.1. Giới thiệu công cụ và đăng nhập Animaker

## 2.2.1.1. Giới thiệu

• Animaker là một phần mềm thiết kế video hoạt hình. Phần mềm này dựa trên nền tảng đám mây và được ra mắt vào năm 2014.

- Công cụ cho phép tạo video hoạt hình bằng cách sử dụng các nhân vật và mẫu được tạo sẵn.
- Vào năm 2017, Animaker trở thành công cụ online đầu tiên ra mắt trình tạo video hoạt hình.
- Animaker được chia làm nhiều gói khác nhau từ miễn phí cho đến trả tiền với những tiện ích cũng như tính năng được nâng cấp nhằm phục vụ mục đích của các nhóm đối tượng. Trong đó, với phiên bản miễn phí sẽ có một số hạn chế chính bao gồm:
  - Thực hiện tải về tối đa 5 lần mỗi tháng (có chứa dấu bản quyền của Animaker trên video sản phẩm)
  - Giới hạn tổng số lượng tập tin tài nguyên đăng tải lên ở mức 2GB.
  - Không thực hiện tạo video ở các chất lượng cao như FHD, 2K, 4K.

Một số lựa chọn gói tiện ích của Animaker như sau:

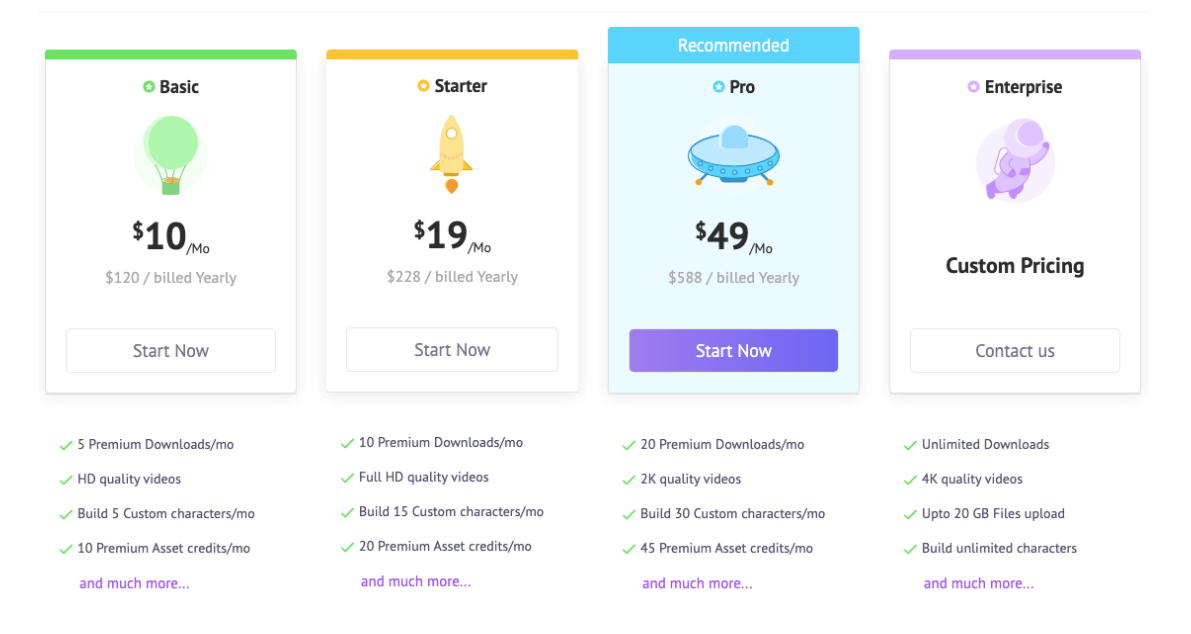

#### 2.2.1.2. Đăng kí tài khoản

Để sử dụng công cụ Animaker, giáo viên truy cập lần đầu cần thực hiện tạo tài khoản Animaker để lưu lại các sản phẩm mình thực hiện.

Các bước thực hiện đăng kí tài khoản Animaker được thực hiện như sau:

Bước 1: Truy cập vào trang web animaker.com

*Bước 2*: Ở giao diện chính của trang web, click lựa chọn nút **Sign Up** để thực hiện tạo tài khoản.

| Features | Pricing | Login | Sign Up 🕤 |  |
|----------|---------|-------|-----------|--|
| g stai   | rts h   | ere!  |           |  |

*Bước 3*: Một trang web mới hiện lên, giáo viên có thể lựa chọn 1 trong các cách để tạo tài khoản như sau:

- Google: thực hiện tạo tài khoản thông qua tài khoản gmail cá nhân (thường dùng)
- Facebook: thực hiện tạo tài khoản thông qua tài khoản facebook cá nhân
- Hoặc có thể lựa chọn điền thông tin cho các mục bao gồm:
  - Username: tên đăng nhập
  - Email address: địa chỉ email

Password: mật khẩu

| I             | Let's get   | started             |         |  |
|---------------|-------------|---------------------|---------|--|
| Google        | C           | Facebook            | Ð       |  |
|               |             |                     |         |  |
| User name     |             |                     |         |  |
| Email addr    | ess         |                     |         |  |
| Password      |             |                     | $\odot$ |  |
| I agree to al | terms of se | rvice and privacy p | oolicy  |  |
| Sign Up       |             |                     |         |  |
|               |             |                     |         |  |
| Alrea         | dy have an  | account? Log In     |         |  |

*Bước 4*: Sau khi thực hiện lựa chọn, click nút **Sign Up**. Trang web sẽ thực hiện điều hướng đến trang chủ để bắt đầu thực hiện chính sửa video.

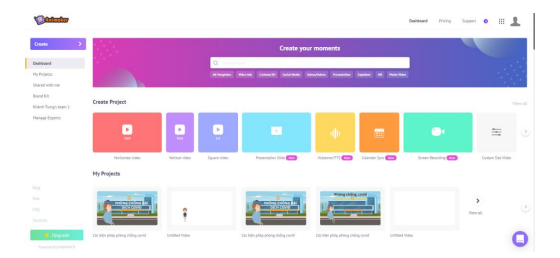

## 2.2.1.3. Đăng nhập tài khoản

Đối với những giáo viên đã có tài khoản Animaker và truy cập những lần sau, thay vì thực hiện đăng kí, người cùng cần thực hiện đăng nhập vào tài khoản đã có, cụ thể như sau:

Bước 1: Truy cập vào trang web animaker.com

*Bước 2*: Ở giao diện chính của trang web, click lựa chọn nút **Login** để thực hiện đăng nhập tài khoản.

| Features | Pricing | Login | Sign Up 🛇 |  |
|----------|---------|-------|-----------|--|
| g stai   | rts h   | ere!  |           |  |

*Bước 3*: Một trang web mới hiện lên, giáo viên có thể cách đăng nhập tài khoản tương tự với cách đã sử dụng để thực hiện đăng kí tài khoản:

- Google: thực hiện đăng nhập thông qua tài khoản gmail cá nhân (thường dùng).
- Facebook: thực hiện đăng nhập thông qua tài khoản facebook cá nhân.
- Lựa chọn điền thông tin cho các mục bao gồm:
- Username: tên đăng nhập
  - o Email address: địa chỉ email
  - Password: mật khẩu

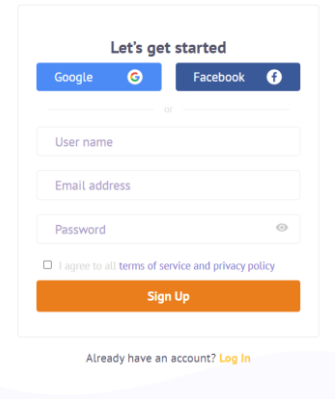

Bước 4: Sau khi thực hiện lựa chọn, click nút **Login**. Trang web sẽ thực hiện điều hướng đến trang chủ của công cụ animaker.

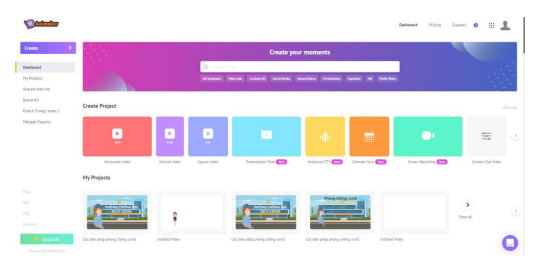

## 2.2.2. Tạo dự án sản phẩm mới

| Animakor                          |                                 |                |                |                                   |                                       |                           | Dashboard Pricing      | Support    | - 1     |
|-----------------------------------|---------------------------------|----------------|----------------|-----------------------------------|---------------------------------------|---------------------------|------------------------|------------|---------|
| Create >                          |                                 |                |                | Create yo                         | ur moments                            |                           |                        | 1          |         |
| Dashboard                         |                                 |                | Q              | h                                 |                                       |                           |                        |            |         |
| My Projects<br>Shared with me     |                                 |                | All Simpleders | Video Ads Certoon/20 Social Media | Intro <sub>s</sub> Colos Presentation | Explainer III Photo Video |                        |            |         |
| Brand Kit<br>Chânh Trung's team 1 | Create Project                  |                |                |                                   |                                       |                           |                        |            | View at |
| lanage Exports                    | E<br>La                         | <b>B</b><br>M  | •              |                                   | ψ                                     |                           | •                      | **         |         |
|                                   | Horizontal video                | Vertical video | Square video   | Presentation Slide                | Voiceover/TTS Now                     | Calendar Sync (New)       | Screen Recording (New) | Custom Siz | e Video |
|                                   | My Projects                     |                |                |                                   |                                       |                           |                        |            |         |
| 99<br>Jub<br>40<br>mantaës        |                                 | î              |                | PHONE CHOICE BAL<br>BICH COVID    | Phòng chôn                            | covid                     |                        | View all   |         |
| 🔴 Upgrade                         | Các biện pháp phòng chẳng covid | Untitled Video |                | Các biện pháp phòng chẳng covid   | Các biện pháp phóng chố               | ng covid Untitled V       | ideo                   |            | C       |

Sau khi thực hiện đăng nhập, công cụ sẽ cung cấp nhiều loại dự án sản phẩm khác nhau tùy thuộc vào mục đích sử dụng bao gồm:

- Horizontal video: Sản phẩm video theo tỉ lệ chiều dài:chiều rộng là 16:9.
- Vertical video: Sản phẩm video theo tỉ lệ chiều dài:chiều rộng là 9:16.
- Square video: Sản phẩm video theo tỉ lệ chiều dài:chiều rộng là 1:1.
- Presentation Slide: Tạo slide nhằm mục đích thuyết trình.
- Voiceover/TTS: Tạo video lồng tiếng.
- Calendar Sync: Tạo lịch và thời gian biểu.
- Screen Recording: Quay lại màn hình.
- Custom Size Video: Tạo video theo kích thước tùy chọn.

Khi lựa chọn một kiểu sản phẩm, giáo viên sẽ được phép chọn 1 trong 2 cách thức tạo video bao gồm tạo dựa theo một mẫu có sẵn (templates) hoặc tạo không dựa theo mẫu (Blank). Tùy thuộc vào khả năng cũng như nhu cầu sử dụng, chúng ta có thể lựa chọn phù hợp.

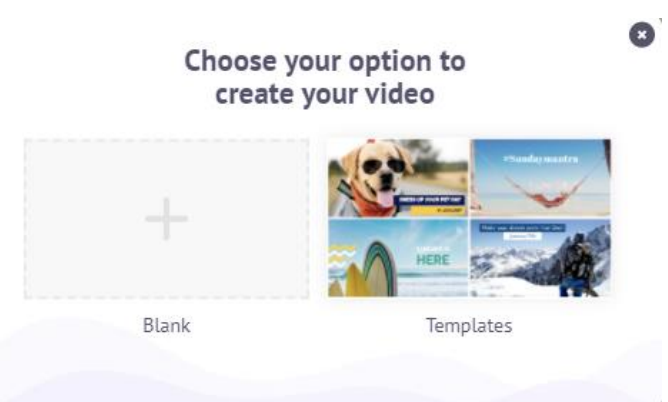

## 2.2.2.1. Chỉnh sửa video

## a. Giao diện

Trong giao diện chỉnh sửa video sẽ bao gồm một số thành phần chính như sau:

- Khung video chính: khu vực để thực hiện thay đổi vị trí, nội dung của các đối tượng cũng như quan sát kết quả sản phẩm.
- Khu vực tài nguyên: Chứa các thành phần, công cụ để đưa vào sản phẩm.
- Thanh timeline: Thể hiện các phần của video theo thời gian cũng như thực hiện các thao tác điều chỉnh độ dài của các đoạn video.
- Thanh thuộc tính và cảnh: Chứa các cảnh (scenes) của video cũng như cung cấp chức năng thay đổi vị trí, tạo hiệu ứng chuyển cảnh. Ngoài ra, khu vực này cũng bao gồm các thuộc tính của đối tượng để thực hiện thay đổi.
- Thanh công cụ: Bao gồm các chức năng như đổi tên sản phẩm, xem thử sản phẩm hay xuất sản phẩm.

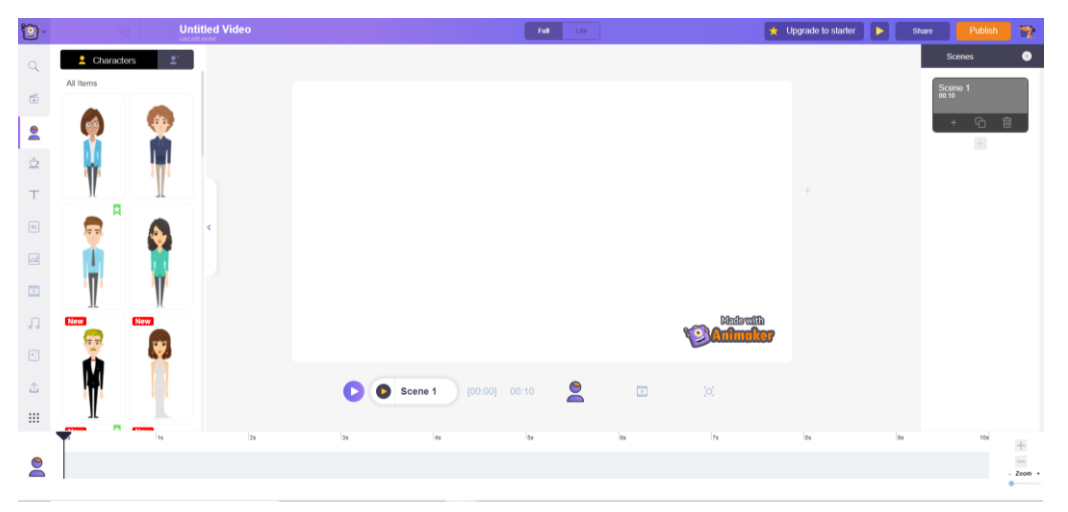

#### b. Tạo cảnh mới

Một sản phẩm video trong Animaker được tạo thông qua sự sắp xếp, nối tiếp nhau giữa các cảnh (scene). Để thực hiện tạo cảnh mới trong video, ở khu vực ở bên phải màn hình, lựa chọn biểu tượng có dấu cộng (+).

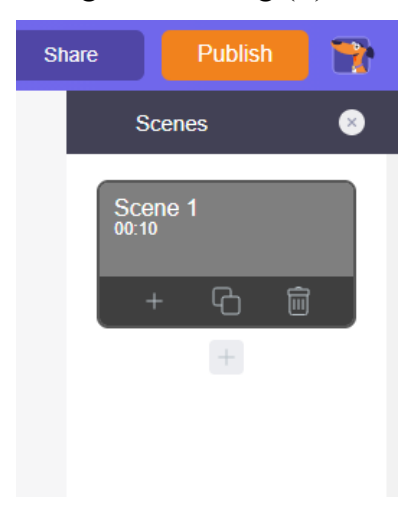

#### c. Thay đổi hình nền

Công cụ Animaker cung cấp một thư viện rộng lớn với nhiều hình nền khác nhau để có thể thực hiện lựa chọn cho mỗi cảnh (scene) tùy thuộc vào mỗi mục đích khác nhau.

Các thao tác thay đổi hình nền bao gồm:

Bước 1: Ở khu vực tài nguyên, lựa chọn chức năng hình nền.

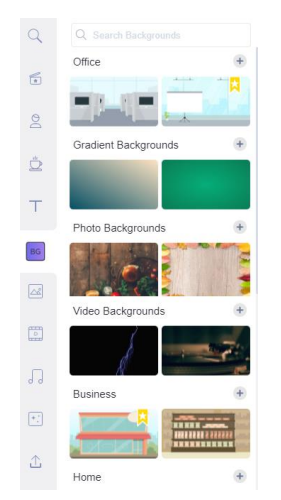

*Bước 2:* Khi lựa chọn chức năng hình nền, giao diện sẽ mở ra một kho chứa các hình nền có thể sử dụng theo nhiều cảnh khác nhau. Giáo viên lựa chọn một hình nền phù hợp với cảnh của mình hiện tại.

## d. Chèn đối tượng văn bản

Trong một sản phẩm video, bên cạnh các hình ảnh thì các văn bản được sắp xếp phù hợp cũng sẽ góp phần rất lớn gia tăng hiệu quả cũng như truyền thông điệp của video đến với người xem.

Thao tác thực hiện chèn đối tượng ô văn bản vào một cảnh (scene) có thể được thực hiện như sau:

Bước 1: Ở khu vực tài nguyên, lựa chọn chức năng ô văn bản.

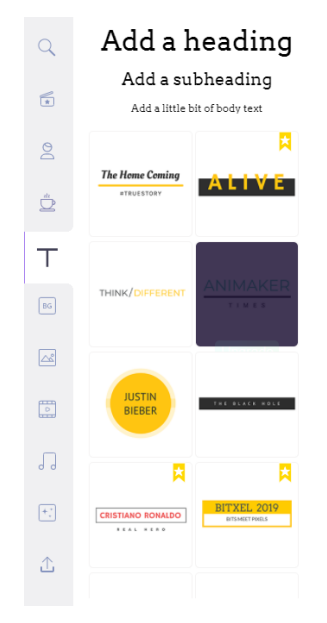

11

*Bước 2*: Khi lựa chọn chức năng ô văn bản, giao diện sẽ mở ra một kho chứa các kiểu văn bản khác nhau. Giáo viên lựa chọn ô văn bản phù hợp với nội dung của cảnh hiện tại.

*Bước 3*: Ô văn bản có thể thay đổi kích thước bằng cách kéo thả các đường viền cũng như thay đổi vị trí sao cho phù hợp với cảnh.

*Bước 4*: Nhấp chuột vào ô văn bản và thực hiện thay đổi nội dung của ô văn bản theo nội dung của cảnh.

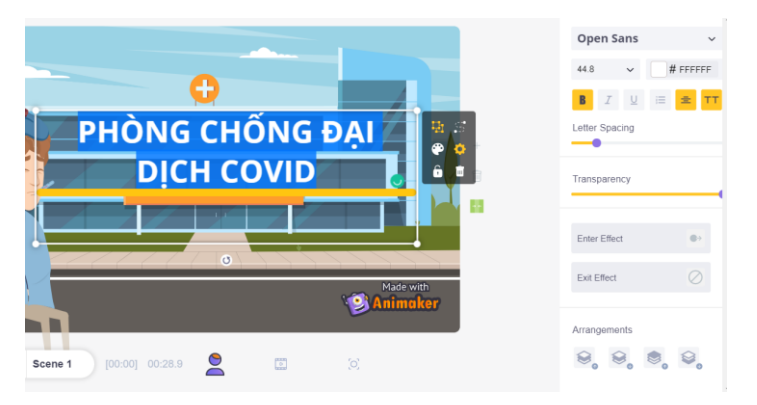

*Bước 5*: Trong khi đang chọn vào ô văn bản, ở phần bên phải của giao diện sẽ xuất hiện ô thuộc tính. Ở đây sẽ bao gồm các lựa chọn thay đổi phông chữ, kích cỡ chữ, màu chữ, in đậm, in nghiêng, gạch chân, điều chỉnh giãn cách, đậm, nhạt ... Ngoài ra, công cụ cũng cung cấp các chức năng chèn hiệu ứng cho ô văn bản thông qua mục Enter Effect – hiệu ứng xuất hiện – và Exit Effect – Hiệu ứng biến mất. Có thể thực hiện lựa chọn các hiệu ứng phù hợp với cảnh quay.

|                            |           | ← Enter Effect                                          |
|----------------------------|-----------|---------------------------------------------------------|
| Oleo Script                | ~         | No Effect                                               |
| 53 🗸                       | # 000000  | No Effect                                               |
| <b>B</b> <i>I</i> <u>∪</u> | i \Xi Tr  | Rotate                                                  |
| Letter Spacing             |           | Zoomin popup Zoomin popup Zoomin<br>Clockwise Clockwise |
| Transparency               |           | Zoomin Anti<br>Clockwise                                |
|                            |           |                                                         |
| Enter Effect               | $\oslash$ | POP LEFT POP RIGHT POP TOP                              |
| Exit Effect                | $\oslash$ | POP BOTTOM POP BOTTOM POP CENTER                        |
|                            |           |                                                         |

## e. Chèn đối tượng nhân vật

Điểm đặc biệt của Animaker so với các công cụ khác chính là các tài nguyên đa dạng phong phú, có thể thực hiện điều chỉnh để tạo ra các đoạn video khác nhau. Chức năng tạo đối tượng này sẽ giúp sản phẩm trở nên thú vị hấp dẫn hơn khi có thể tạo ra được các nhân vật chuyển động, thực hiện các hành động, động tác theo chỉ dẫn.

Các bước thực hiện chèn đối tượng vào một cảnh quay bao gồm:

Bước 1: Lựa chọn chức năng nhân vật (character) trong khu vực tài nguyên.

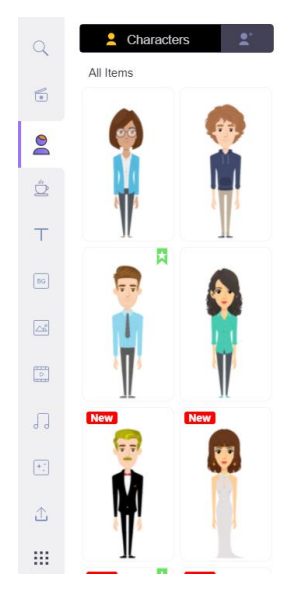

Bước 2: Lựa chọn nhân vật phù hợp cho sẵn.

*Bước 3*: Khi nhân vật đã được đưa vào cảnh, thực hiện điều chỉnh kích thước, vị trí của nhân vật trên cảnh sao cho phù hợp.

*Bước 4*: Trong khi đang lựa chọn nhân vật, ở bên phải màn hình giao diện sẽ xuất hiện các thuộc tính của nhân vật bao gồm hai mục bao gồm: Động tác (Actions) và Expressions (Cảm xúc).

| 🕇 Actions | Expressions S | 🕅 Action | is 🙂 Ex        | pressions 🛛 🔊       |
|-----------|---------------|----------|----------------|---------------------|
|           |               | ••       | ••             |                     |
| Standing  | <b>P</b>      | ••       | •/             | * *<br>D            |
|           | <u>&amp;</u>  | ~        | ° (            | $\mathbf{\ddot{U}}$ |
| 'n        | Π             | × ×<br>• | J <sup>z</sup> | •                   |
| Î         | ŕ             |          |                | ••                  |
|           | 8             | •<br>•   | ~              | ~                   |
|           |               |          |                |                     |

• Động tác (Actions): bao gồm các chuyển động có thể cài đặt cho nhân vật thực hiện.

 Cảm xúc (Expressions): bao gồm các biểu cảm khuôn mặt có thể cài đặt cho nhân vật thực hiện.

Ngoài những thuộc tính cơ bản đã nêu ở trên, nhân vật cũng có một số thuộc tính nâng cao có thể thiết lập như di chuyển, nói chuyện,...

#### a. Chèn hình ảnh từ kho tài nguyên

Một trong những tài nguyên thường dùng nhất trong các sản phẩm đa phương tiện chính là sử dụng hình ảnh. Công cụ Animaker sẽ cung cấp một lượng lớn hình ảnh đa dạng, phong phú, trải dài trên nhiều lĩnh vực, khía cạnh.

Các bước thực hiện chèn hỉnh ảnh từ kho tài nguyên bao gồm:

Bước 1: Lựa chọn chức năng chèn hình ảnh.

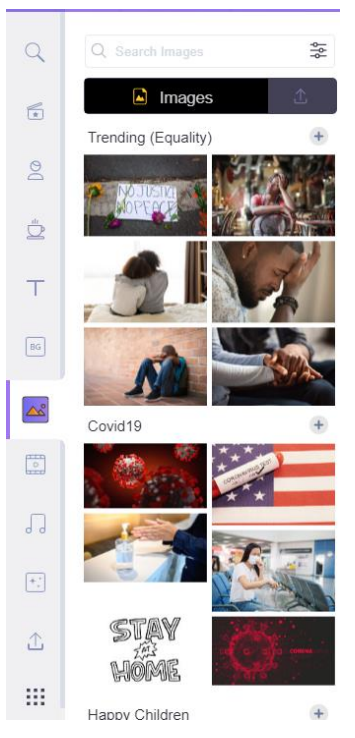

*Bước 2*: Sau khi lựa chọn mục hình ảnh, kho tài nguyên của Animaker sẽ xuất hiện. Thực hiện lựa chọn hình ảnh phù hợp cho cảnh trong video.

Bước 3: Thực hiện điều chỉnh kích thước, vị trí của ảnh trên sản phẩm.

## g. Chèn video từ kho tài nguyên

Bên cạnh hình ảnh, chèn video cũng là một thao tác rất hiệu quả, nhanh chóng, có thể giúp tiết kiệm thời gian cho người thực hiện thiết kế khi có thể kết hợp với các video đã có trước đó cho sản phẩm của mình. Trong Animaker, kho tài nguyên video cũng rất đa dạng, thu hút với nhiều dạng video ngắn cho các mục đích như mở đầu, kết thúc, cảm ơn, mô tả các chủ để phổ biến.

Các bước thực hiện chèn video từ kho tài nguyên bao gồm:

Bước 1: Lựa chọn chức năng chèn video.

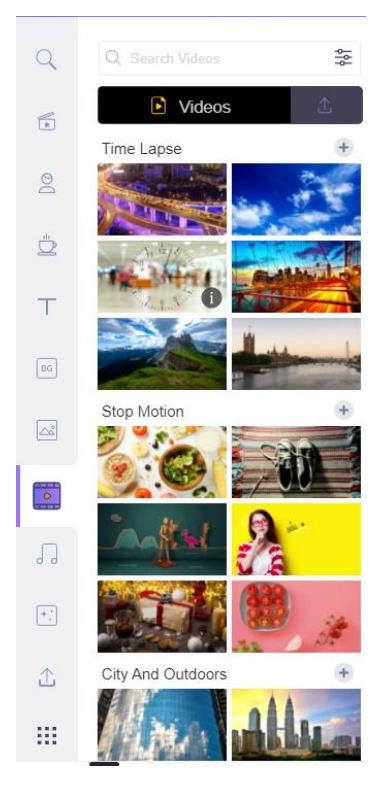

*Bước 2*: Sau khi lựa chọn mục video, kho tài nguyên của Animaker sẽ xuất hiện. Thực hiện lựa chọn video phù hợp cho các phân cảnh trong video.

Bước 3: Thực hiện điều chỉnh kích thước, vị trí, cắt chỉnh video trên sản phẩm.

## h. Chèn âm thanh (audio) từ kho tài nguyên

Để tạo thêm tính kịch tích cho video, âm thanh cũng là một phần quan trọng trong việc truyền tải thông điệp của video đến với người xem. Tương tự như với phần hình ảnh và video, công cụ Animaker cung cấp kho nhắc với nhiều thể loại cũng như mục đích sử dụng khác nhau.

Các bước thực hiện chèn âm thanh (audio) từ kho tài nguyên:

Bước 1: Lựa chọn chức năng chèn audio.

*Bước 2*:Sau khi lựa chọn mục audio, kho tài nguyên của Animaker sẽ xuất hiện. Thực hiện lựa chọn audio phù hợp với nội dung của đoạn video.

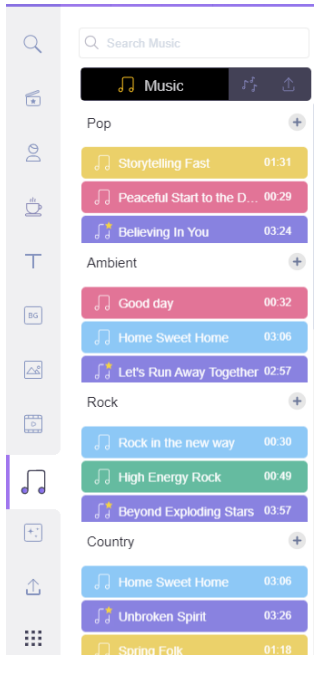

*Bước 3*: Sau khi lựa chọn được audio, trên thanh timeline sẽ xuất hiện một khung thể hiện độ dài của đoạn âm thành. Giáo viên có thể thực hiện kéo thả để điều chỉnh vị trí của đoạn âm thanh cũng như độ dài của đoạn âm thanh trên tổng thể video cho phù hợp.

## i. Đăng tải các tài nguyên cá nhân

Ngoài những tài nguyên hình ảnh, video từ kho tài nguyên của công cụ Animaker, giáo viên cũng có thể lựa chọn sử dụng các tài nguyên cá nhân đã chuẩn bị từ trước cho sản phẩm của mình thông qua các bước như sau:

Bước 1: Lựa chọn mục Đăng tải (Upload)

Bước 2: Lựa chọn nút Upload.

| Q       | Q Search Uploads                                                       |
|---------|------------------------------------------------------------------------|
| *       | My Files                                                               |
| DQ      |                                                                        |
| Ċ       |                                                                        |
| т       |                                                                        |
| BG      |                                                                        |
| <u></u> |                                                                        |
| •       |                                                                        |
|         |                                                                        |
| +;      | Upload                                                                 |
| 仚       | You can upload images,<br>audios and videos up to a<br>maximum of 256B |
|         |                                                                        |

*Bước 3*: Sau khi lựa chọn nút Upload. Trên màn hình sẽ xuất hiện hộp thoại để giáo viên lựa chọn tài nguyên hình ảnh, video hoặc âm thanh đã chuẩn bị trước.

*Bước 4*. Sau khi đăng tải tài nguyên vào Animaker. Lựa chọn tài nguyên đó và thực hiện thao tác tương tự chỉnh sửa.

## k. Tạo hiệu ứng chuyển cảnh

Khi thực hiện tạo các cảnh, các cảnh sẽ đổi lần lượt và xuất hiện nối nhau trên video. Hiệu ứng chuyển cảnh sẽ giúp cho phần chuyển giao giữa các phần của video được mượt mà hơn cũng như tạo các hiệu ứng thú vị giúp video trở nên hấp dẫn hơn.

Sau khi đã hoàn thiện và điều chỉnh các cảnh quay, để thực hiền chèn hiệu ứng chuyển cảnh, chúng ta thực hiện như sau:

Bước 1: Nhấp chuột chọn vào biểu tượng dấu trừ "-" ở giữa các cảnh.

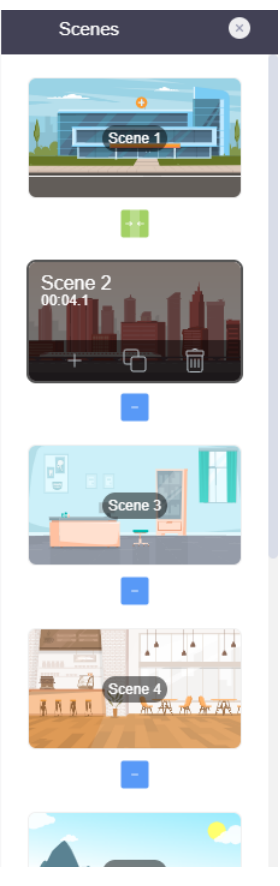

Bước 2: Lựa chọn kiểu hiệu ứng chuyển cảnh phù hợp giữa hai phân cảnh.

## 2.2.2.2. Hoàn thiện và xuất sản phẩm

Sau khi thực hiện chỉnh sửa, có thể thực hiện quan sát sản phẩm cuối cùng bằng cách lựa chọn nút play. Thanh timeline sẽ thể hiện trình tự thời gian cũng như sự sắp xếp các khung cảnh để thực hiện điều chỉnh.

Khi đã hoàn tất sản phẩm, để xuất ra sản phẩm video cuối cùng để sử dụng trong các nền tảng khác nhau, chúng ta thực hiện theo các bước sau:

Bước 1: Lựa chọn nút Publish.

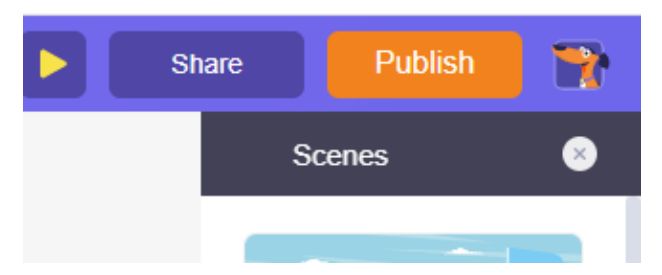

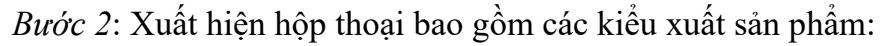

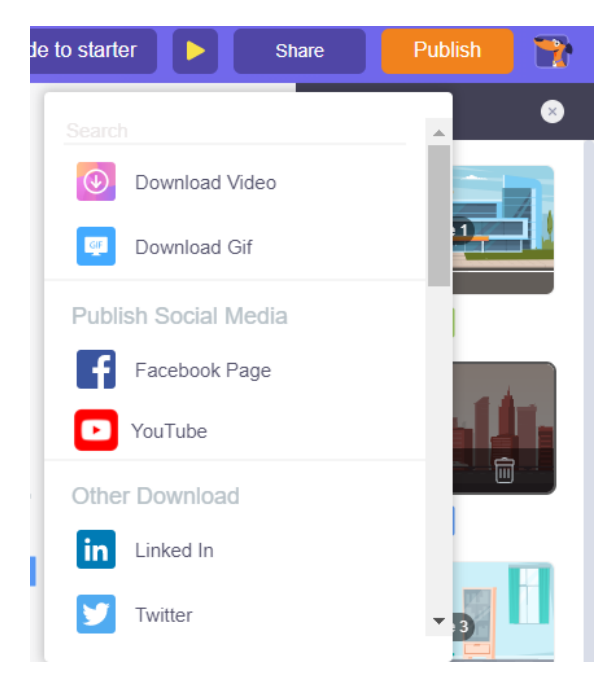

- Download Video (thường chọn): Xuất sản phẩm dưới dạng video và lưu vào thiết bị cá nhân.
- Download Gif: Xuất sản phẩm dưới dạng GIF và lưu vào thiết bị cá nhân
- Facebook Page, Youtube, Linked In, Twitter: Xuất sản phẩm lên các trang mạng xã hội.

*Bước 4*: Khi lựa chọn mục Download Video, thực hiện điều chỉnh các thuộc tính sao cho phù hợp (thường các thuộc tính này sẽ để mặc định). Và lựa chọn nút Download.

| Ownload Video                   |                             |  |  |  |  |
|---------------------------------|-----------------------------|--|--|--|--|
| Video Name                      |                             |  |  |  |  |
| Các biện pháp phòng chồng covid |                             |  |  |  |  |
| DownloadOptions                 |                             |  |  |  |  |
| HD 720p                         | ×                           |  |  |  |  |
| File Type                       |                             |  |  |  |  |
| mp4                             | ~                           |  |  |  |  |
| 1x Images -                     | $\oslash$                   |  |  |  |  |
| 1x Videos ~                     | $\odot$                     |  |  |  |  |
| Download                        |                             |  |  |  |  |
| Upgrade to remove watermark     | Upgrade to remove watermark |  |  |  |  |

*Bước 5*: Animaker sẽ bắt đầu xử lí và xuất sản phẩm video. Ở bước này sẽ mất khá nhiều thời gian tùy thuộc vào độ dài và độ phức tạp của video. Giáo viên có thể tắt Animaker và kiểm tra lại sau.

*Bước 6*: Ở giao diện chính của Animaker, lựa chọn nút Manage Export. Các video đã hoàn tất sẽ có biểu tượng tải xuống và sẵn sàng để giáo viên tải về. Các video chưa hoàn thiện sẽ có thanh tiến trình.

| Dashboard            |   |  |
|----------------------|---|--|
| My Projects          |   |  |
| Shared with me       |   |  |
| Brand Kit            |   |  |
| Khánh Trung's team 1 |   |  |
| Manage Exports       |   |  |
|                      | J |  |

# 2.3. Biên tập, chỉnh sửa hình ảnh với một số công cụ online

#### 2.3.1. Giới thiệu công cụ Pixlr

Pixlr (pixlr.com) là một trong những trang web chỉnh sửa ảnh online, cung cấp nhiều tính năng hữu ích giúp giáo viên thay đổi hình ảnh với các dụng cụ cơ bản cũng như thêm các hiệu ứng cho hình ảnh.

Ngoài ra, do sử dụng nền tảng online, Pixlr không yêu cầu tải về bất cứ phần mềm nào mà có thể thực hiện thao tác lưu trữ các sản phẩm ngay trên nền tảng web. Bên cạnh đó, Pixlr còn có nhiều phiên bản nâng cấp khác nhau với các tính năng, hiệu ứng tùy vào từng đối tượng người dùng như Pixlr X và Pixlr Pro.

Công cụ Pixlr có rất nhiều tính năng độc đáo, thú vị trong việc chỉnh sửa ảnh với nhiều điểm khá giống với các công cụ chỉnh sửa ảnh chuyên nghiệp như Adobe Photoshop. Tuy nhiên, tài liệu này sẽ chỉ đưa một số tính năng cơ bản trong quá trình chỉnh sửa ảnh.

Để sử dụng công cụ Pixlr, giáo viên không cần phải thực hiện truy cập hay đăng ký tài khoản. Tuy nhiên, nếu muốn sử dụng lâu dài, việc tạo tài khoản sẽ lưu trữ các sản phẩm để có thể sử dụng chỉnh sửa nhiều lần. Các tài khoản đều **hoàn toàn miễn phí** 

#### 2.3.2. Biên tập và chỉnh sửa ảnh với Pixlr

#### 2.3.2.1. Tải ảnh lên công cụ

Sau khi thực hiện đăng ký (đăng nhập), giáo viên sẽ quan sát thấy giao diện chính của công cụ Pixlr. Bước đầu tiên trong quy trình chỉnh sửa ảnh chính là đăng tải hình ảnh đã chuẩn bị sẵn lên công cụ để bắt đầu chỉnh sửa.

Các bước thực hiện tải hình ảnh lên Pixlr được thực hiện như sau:

Bước 1: Click chọn nút Tải ảnh lên

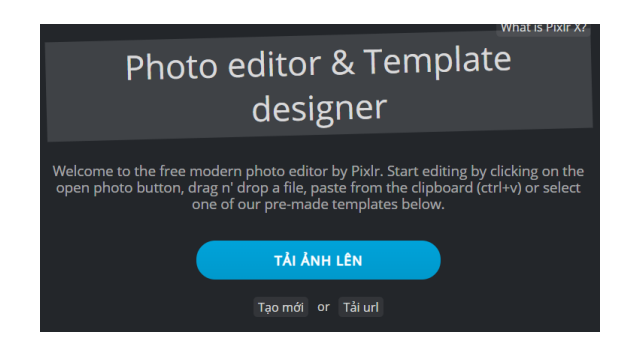

*Bước 2*: Sau khi thực hiện *bước 1*, một hộp thoại hiện lên. Tại đây, lựa chọn hình ảnh đã chuẩn bị.

Bước 3: Click chọn nút **Open** để bắt đầu thực hiện đăng tải.

b. Giao diện

Giao diện của công cụ Pixlr sẽ khá tương đồng với các công cụ chỉnh sửa ảnh khác với thanh công cụ nằm bên trái, khung làm việc ở giữa và các lớp (layer) nằm bên phải.

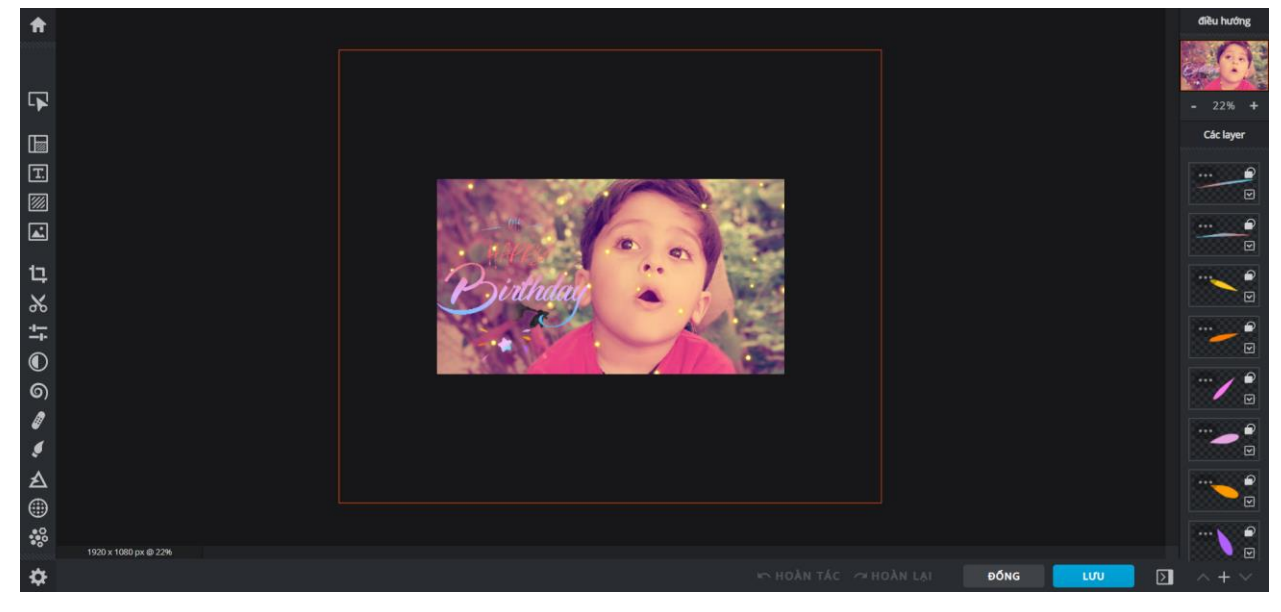

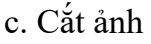

Như đã giới thiệu ở công cụ Paint, thao tác cắt hình ảnh là một trong những kĩ năng cơ bản nhất trong việc chỉnh sửa ảnh. Với công cụ Pixlr, chúng ta thực hiện cắt hình ảnh như sau:

Bước 1: Ở thanh công cụ, lựa chọn chức năng Cắt & Xoay.

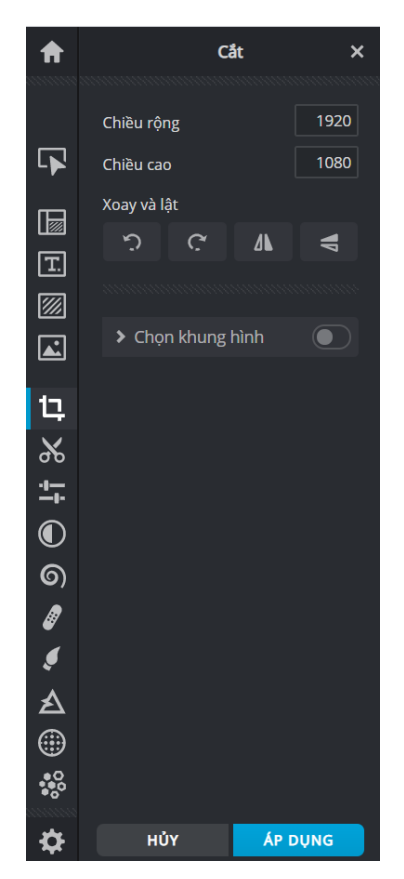

*Bước 2*: Sau khi thực hiện *bước 1*, ở các góc và cạnh của hình sẽ xuất hiện các thanh chọn. Thực hiện kéo thả các thanh chọn ở góc và cạnh để chọn vùng cần giữ lại.

Bước 3: Click chọn nút Áp dụng để thực hiện cắt hình.

Ngoài ra, ở phần này, công cụ còn cung cấp chức năng xoay hình, lật hình. Ngoài ra, giáo viên cũng có thể cắt hình theo các tỉ lệ hình phổ biến thông qua các bước sau:

Bước 1: Lựa chọn chức năng Chọn khung hình trong mục Cắt và Xoay.

*Bước 2*: Ở phần **Tỉ lệ mẫu**, lựa chọn kiểu tỉ lệ phù hợp hoặc có thể điền tỉ lệ mong muốn trong mục **Chiều rộng**, **Chiều cao**.

Bước 3: Trên sản phẩm, lựa chọn kéo thả ô chọn vào vùng cần giữ lại.

Bước 4: Click chọn nút Áp dụng để thực hiện cắt hình.

b. Chèn văn bản

Công cụ Pixlr cung cấp một lượng lớn các kiểu (style) ô văn bản hấp dẫn, thú vị, có tính nghệ thuật cao, dễ dàng áp dụng cho nhiều bức ảnh khác nhau.

Các thao tác thực hiện chèn ô văn bản vào hình ảnh được thực hiện như sau:

Bước 1: Ở thanh công cụ, lựa chọn chức năng Thêm văn bản

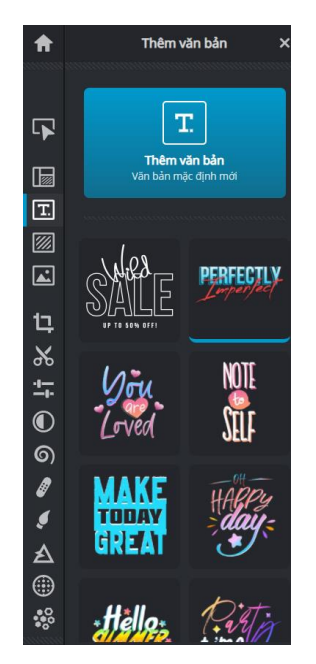

*Bước 2*: Sau khi thực hiện *bước 1*, các kiểu ô văn bản hiện lên. Thực hiện lựa chọn bằng cách click vào một kiểu ô văn bản phù hợp với mục đích bức hình đang chỉnh sửa. -> Một ô văn bản mẫu xuất hiện trên hình ảnh.

*Bước 3*: Click lựa chọn ô văn bản. Ở phần thanh công cụ xuất hiện ô chứa các thuộc tính của ô văn bản để thực hiện chỉnh sửa.

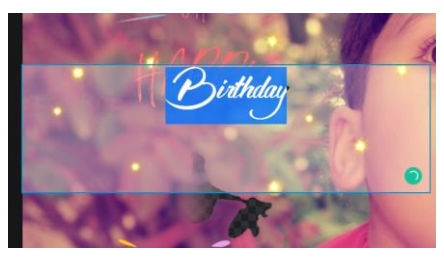

*Bước 4*: Trong ô thuộc tính, điều chỉnh các thuộc tính sao cho phù hợp với nội dung của hình ảnh bao gồm:

- Văn bản: Dùng để thay đổi nội dung của ô văn bản
- Làm đầy: Thay đổi màu chữ
- Độ trong suốt: Thay đổi độ mờ, nét của văn bản

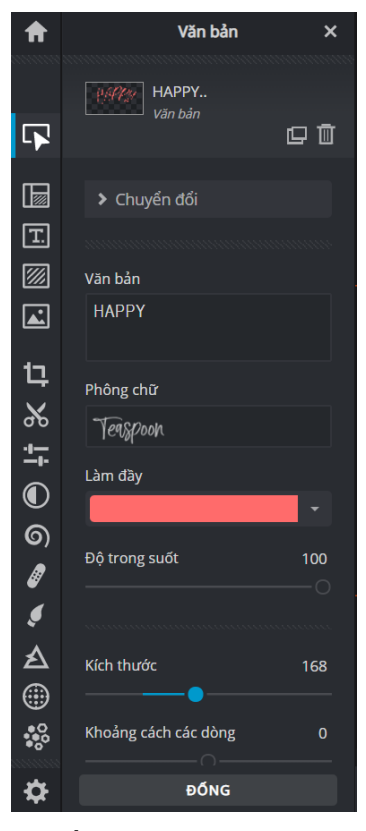

Ngoài ra, trong phần này còn bao gồm các thuộc tính chỉnh sửa văn bản cơ bản như kích thước, khoảng cách các dòng, ký tự, phông chữ, ... để thực hiện thay đổi cho phù hợp với nội dung thiết kế.

Bên cạnh những thuộc tính thay đổi nội dung văn bản, công cụ pixlr còn cho phép thay đổi màu nền hộp văn bản, nét viền bên ngoài cũng như đổ bóng cho văn bản.

*Bước 5*: Điều chỉnh kích thước ô văn bản cho phù hợp thông qua thực hiện kéo thả phần viền của ô văn bản và di chuyển vị trí trên hình.

#### c. Chèn hình ảnh

Tương tự với phần mềm Photoshop, phần mềm Pixlr cũng sử dụng cơ chế lớp (layer) để sắp xếp các đối tượng trên 1 sản phẩm. Cho nên, giáo viên có thể thực hiện thêm các hình ảnh đã chuẩn bị trước nằm lên trên ảnh chính để tạo ra các bức hình mong muốn.

Các thao tác thực hiện thêm hình ảnh mới vào sản phẩm được thực hiện như sau:

Bước 1: Trên thanh công cụ, lựa chọn mục Thêm ảnh.

Bước 2: Sau khi thực hiện bước 1, các lựa chọn thêm ảnh xuất hiện bao gồm:

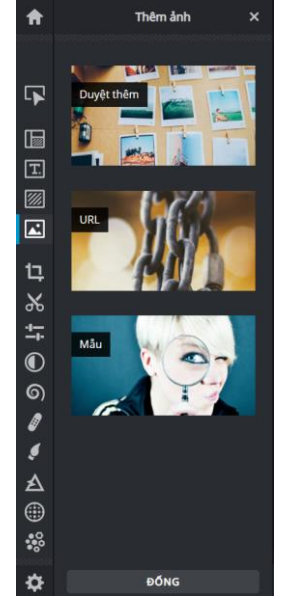

- Duyệt thêm: Thực hiện chèn thêm hình ảnh có sẵn từ máy tính cá nhân.
- URL: Thực hiện chèn thêm hình ảnh từ một đường link ảnh.
- Mẫu: Thực hiện chèn hình ảnh lấy từ kho thư viện của Pixlr.

Bước 3: Chỉnh sửa, sắp xếp vị trí của ảnh phù hợp trên hình

d. Thay đối màu của ảnh

Bên cạnh các phần chỉnh sửa cơ bản, Pixlr còn chứa nhiều công cụ giúp chỉnh sửa nhanh bức ảnh mà không yêu cầu quá nhiều thao tác kĩ thuật. Kĩ thuật thay đổi màu ảnh sẽ giúp đem đến một diện mạo mới cho bức ảnh, gia tăng hiệu quả truyền tải của bức ảnh đến với các đối tượng mà bức ảnh nhắm đến.

Để thực hiện thay đổi màu ảnh cơ bản, chúng ta thực hiện các bước như sau:

Bước 1: Trong mục các layer, lựa chọn hình ảnh muốn chỉnh màu.

Bước 2: Trên thanh công cụ, lựa chọn mục Hiệu ứng.

Bước 3: Lựa chọn loại hiệu ứng muốn áp dụng cho sản phẩm.

Bước 4: Chọn kiểu hiệu ứng phù hợp.

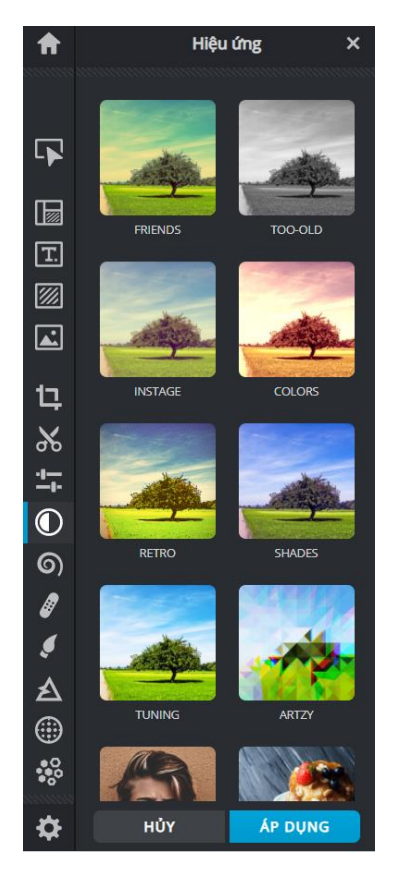

Ngoài ra, có thể thực hiện chỉnh sửa màu ảnh nâng cao bằng các công cụ có sẵn trong Pixlr như Điều chỉnh & Lọc, Hậu kỳ, ...

## 2.3.2.2. Xuất sản phẩm

Sau khi đã hoàn thiện chỉnh sửa sản phẩm, chúng ta sẽ thực hiện xuất sản phẩm hình ảnh thành các định dạng thường dùng như JPG, PNG, WEBP, PXZ

Bước 1: Lựa chọn nút Lưu.

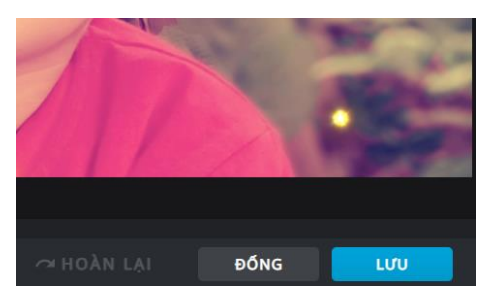

*Bước 2*: Thực hiện điều chỉnh các thông số cho sản phẩm bao gồm: Tên tệp file, loại tệp, chiều rộng và chiều cao hình ảnh.

| Lưu hình ảnh X |                                                                                                    |     |                      |  |
|----------------|----------------------------------------------------------------------------------------------------|-----|----------------------|--|
| Bidhaay        | Tên tệp file<br>Cute-baby-boy-3<br>Loại tệp<br>JPG PNG WEBP<br>Format: png. size: 2.7mb<br>Chiều rộng hình ảnh<br>Chiều cao hình ảnh | PXZ | .png<br>1920<br>1080 |  |
|                |                                                                                                    | ΗŮΥ | TẢI VỀ               |  |

Bước 3: Lựa chọn nút Tải về

Bước 4: Chọn vị trí lưu và lựa chọn nút Save để lưu về máy tính.

# 2.4. Biên tập, chỉnh sửa audio với một số công cụ online

## 2.4.1. Công cụ Bearaudiotool

Thao tác chỉnh sửa audio đã trở nên phổ biến hiện nay do nhu cầu tăng cao về việc sử dụng các sản phẩm kĩ thuật số cũng như tác động của công nghệ thông tin. Việc thực hiện chỉnh sửa âm thanh đơn giản đã không còn là một thao tác kĩ thuật khó cần chuyên môn cao nữa mà đã có thể thực hiện ngày trên các công cụ nền tảng web cụ thể ở đây là Bearaudiotool.

Công cụ Bearaudiotool là phần mềm chỉnh sửa audio âm thanh hoạt động ngay trên nền tảng web mà không cần cài đặt bất kì phần mềm nào trên máy tính. Ngoài ra, công cụ cũng bao gồm đấy đủ các chức năng cơ bản của một phần mềm chỉnh sửa âm thanh bao gồm ghi âm, cắt các đoạn âm thanh, điều chỉnh cao độ âm thanh, tạo hiệu ứng âm thanh cơ bản.

Công cụ có thể được truy cập mà không cần đăng nhập hay tạo tài khoản tại địa chỉ bearaudiotool.com. Tài khoản được cấp **miễn phí**.

Phần mềm Bearaudiotool gồm 3 phần chỉnh bao gồm thanh công cụ ở phía trên cùng, ở giữa là khung làm việc và cuối cùng là các nút điều hướng.

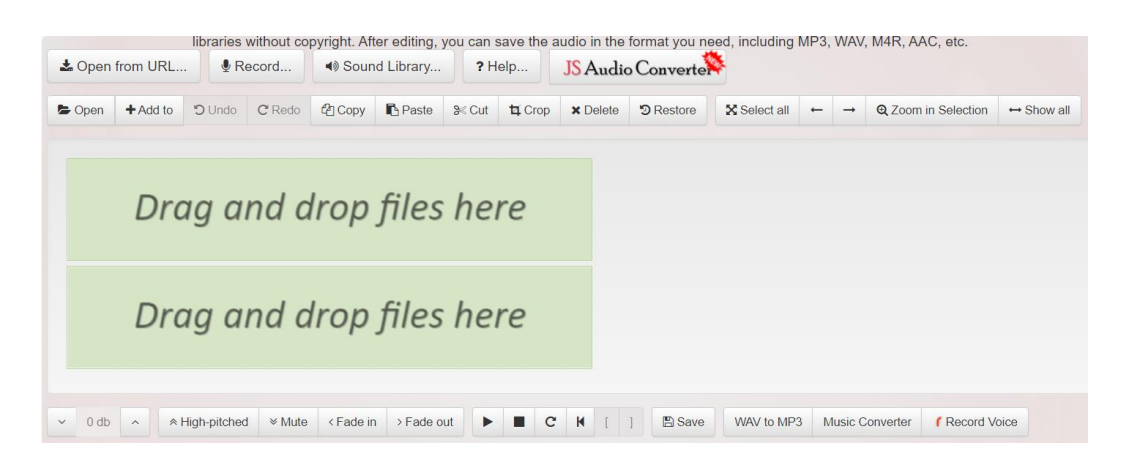

## 2.4.2. Biên tập audio với Bearaudiotool

#### 2.4.2.1. Đăng tải audio

Trước khi thực hiện điều chỉnh âm thanh, giáo viên cần thực hiện đăng tải đoạn audio cần chỉnh sửa lên công cụ Bearaudiotool. Giáo viên có thể lựa chọn chỉnh sửa video đã chuẩn bị sẵn hoặc thực hiện ghi âm ngay trên công cụ Bearaudiotool.

Để thực hiện sử dụng chức năng ghi âm, chúng ta thực hiện như sau:

Bước 1: Ở màn hình chính của công cụ, click chọn nút Record...

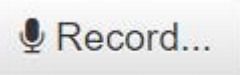

*Bước 2*: Một hộp thoại hiện lên, lựa chọn nút **Start Record** và bắt đầu thực hiện quá trình ghi âm.

| Record Audio |                     | ×      |
|--------------|---------------------|--------|
|              | Start Record Stop R | tecord |
|              | Limport Close       | ]      |

*Bước 3*: Sau khi hoàn thành quá trình ghi âm, click chọn nút **Stop Record** để thực hiện kết thúc quá trình ghi âm.

*Bước 4*: Click chọn nút **Import** để thực hiện đăng tải tập tin âm thanh và bắt đầu chỉnh sửa. Đối với những tập tin âm thanh đã lưu sẵn trong máy tính, chúng ta thực hiện các thao tác như sau:

Bước 1: Ở màn hình chính của công cụ, click chọn nút Open.

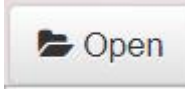

*Bước 2*: Một hộp thoại hiện lên, thực hiện tìm và lựa chọn tập tin âm thanh đã lưu sẵn trong máy tính.

*Bước 4*: Click chọn nút **Open** để thực hiện đăng tải tập tin âm thanh và bắt đầu chỉnh sửa.

## 2.4.2.2. Cắt audio

Một trong những thao tác thường được thực hiện nhất với audio chính là cắt bỏ các phần không phù hợp trong đoạn âm thanh để có được sản phẩm như mong muốn.

Với công cụ Bearaudiotool, chúng ta thực hiện như sau:

*Bước 1*: Trên phần khung làm việc chính thực hiện thao tác kéo thả để bôi đen vùng cần xóa bỏ trong tập tin âm thanh đã đăng tải.

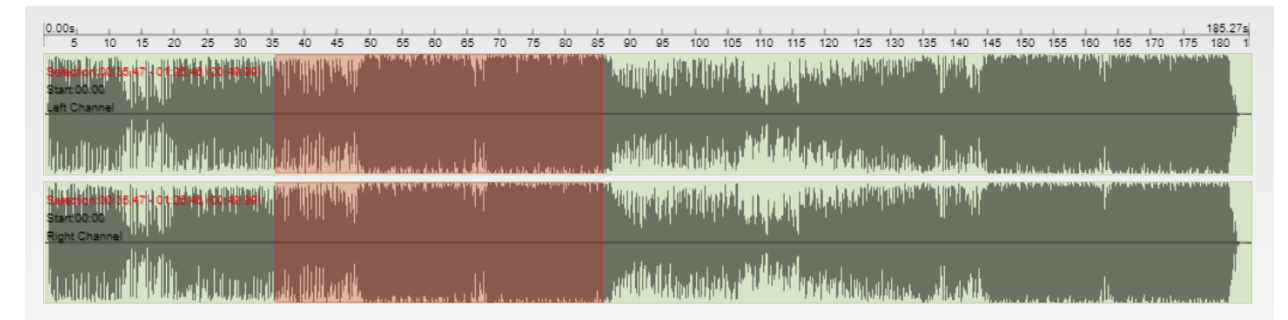

*Bước 2*: Trên thanh công cụ, lựa chọn nút **Crop** để thực hiện cắt phần đã chọn (bôi đen).

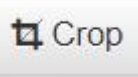

## 2.4.2.3. Hiệu chỉnh audio

Công cụ Bearaudiotool ngoài việc có thể thực hiện cắt các đoạn âm thanh không mong muốn, công cụ còn có thể thực hiện hiệu chỉnh âm thanh ở mức cơ bản như tăng giảm độ cao của âm thanh, tạo hiệu ứng chuyển giao.

Có thể thực hiện hiệu chỉnh một đoạn âm thanh bằng các thao tác sau đây:

*Bước 1*: Trên phần khung làm việc chính, thực hiện thao tác kéo thả để bôi đen đoạn âm thanh cần chỉnh sửa.

Bước 2: Ở thanh công cụ bên dưới, có thể lựa chọn các phần hiệu chỉnh như sau:

- Fade in: Tạo hiệu ứng mở đầu của đoạn âm thanh.
- Fade out: Tạo hiệu ứng kết thúc cho đoạn âm thanh.
- High-pitched: Tăng cao độ của đoạn âm thanh.

| ~ | 0 db | • | A High pitchod | × Muto | < Eado in | > Eado out |   | C | ы | Г | 1 |
|---|------|---|----------------|--------|-----------|------------|---|---|---|---|---|
|   | du u |   | × High-pitched | ✓ Mute | VI ade in | vi ade out | _ | C |   | L | 1 |
|   |      |   |                |        |           |            |   |   |   |   |   |

## 2.4.2.4. Xuất audio

Sau khi thực hiện cắt và hiệu chỉnh tập tin audio, chúng ta sẽ xuất tập tin thông qua các bước sau đây:

Bước 1: Ở thanh công cụ bên dưới, lựa chọn nút Save.

🖺 Save

Bước 2: Một hộp thoại hiện lên bao gồm các thuộc tính cho tập tin audio sản phẩm như:

- Loại tập tin: WAV, MP3, M4R
- Format: Định dạng tập tin
- Bitrate: Tỉ lệ bit mỗi giây
- Kênh âm thanh: Bao gồm kênh Stereo và kênh Mono

| Save & Export Audio | ;                      | × |
|---------------------|------------------------|---|
| WAV MP3(OGG) M      | IR(for iPhone)         |   |
| Format MP3(.mp3)    | ✓ Bitrate 128k ✓ bit/s |   |
| Channels Stereo     | ~                      |   |
| 🖺 Save              |                        |   |
|                     | Close                  |   |

*Bước 3*: Sau khi điều chỉnh các thuộc tính, click chọn nút **Save** để Bearaudiotool thực hiện tạo tập tin kết quả.

*Bước 4*: Lựa chọn nút **Click to Save** để thực hiện lưu tập tin và lựa chọn vị trí lưu phù hợp.

## 2.4.3. Biên tập, chỉnh sửa video với Window Movie Maker

#### 2.4.3.1. Giới thiệu Movie Maker và cách cài đặt

Window Movie Maker (hay Movie Maker) là một phần mềm tiện ích giúp chỉnh sửa, cắt ghép video và làm phim hoạt động trên hệ điều hành window. Công cụ có nhiều tính năng cùng giao diện thân thiện với giáo viên, thao tác đơn giản, dễ làm quen khiến cho công cụ ngày càng trở nên phổ biến hơn đối với những người cần thực hiện các chỉnh sửa video cơ bản. Đây là cũng một phần mềm **miễn phí**. Những tính năng của Movie Maker bao gồm:

- Tạo một video mới từ hình ảnh, hỗ trợ làm phim
- Chỉnh sửa, cắt ghép nhiều video có sẵn
- Chèn nhạc nền, thêm nội dung vào video
- Xuất video dưới nhiều định dạng khác nhau
- Sở hữu nhiều hiệu ứng đẹp mắt giúp các video thêm hấp dẫn

## 2.4.3.1. Tải và cài đặt phần mềm

Giáo viên có thể thực hiện tìm kiếm dễ dàng các bộ cài đặt của công cụ với từ khóa "Window Movie Maker 2012". Sau khi đã tải về, để thực hiện cài đặt Window Movie Maker, chúng ta thực hiện các bước sau:

Bước 1: Mở tập tin bằng cách nhấp chuột vào bộ cài đặt.

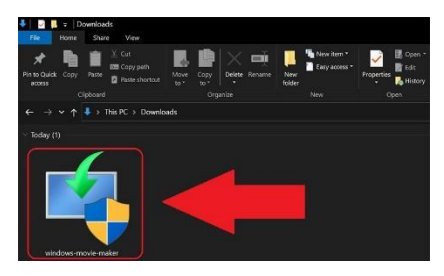

Bước 2: Lựa chọn mục Choose the programs you want to install

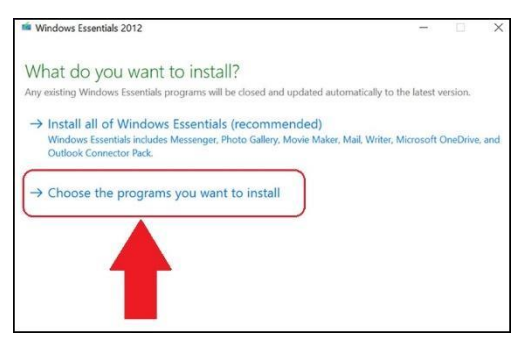

Bước 3: Tích chọn vào ô Photo Gallery and Movie Maker (bỏ tích các ô còn lại)

| Assenger                            | •     | Mail   |      |         |
|-------------------------------------|-------|--------|------|---------|
| 📝 🧶 🗐 Photo Gallery and Movie Maker | ] 🛛 🖌 | Vriter |      |         |
| This program is installed           |       |        |      |         |
| Microsoft OneDrive                  |       |        |      |         |
|                                     |       |        |      |         |
|                                     |       |        |      |         |
|                                     |       |        |      | 2       |
|                                     |       |        | Back | Install |

*Bước 4*: Nhấn chọn nút Install và chờ sau khi đã hoàn tất tiến trình cài đặt thì nhấn chọn nút **Close**.

| Best match         | _   |                                             |  |
|--------------------|-----|---------------------------------------------|--|
| Movie Maker<br>App |     | E.                                          |  |
| Apps Video Editor  | >   | Movie Maker<br>App                          |  |
| Search the web     | · ( | <sup>ゴ Open</sup> 3                         |  |
| Photos (1+)        |     | Run as administrator     Open file location |  |
|                    |     | Pin to Start                                |  |
|                    |     | Uninstall                                   |  |
| 2                  |     |                                             |  |
| 2                  |     |                                             |  |

Để kiểm tra phần mềm đã thực hiện cài đặt thành công, nhấn chọn biểu tượng Start. Sau đó, gõ từ khóa Movie Maker. Tại đây sẽ xuất hiện chương trình và có thể click nút **Open** để thực hiện mở ứng dụng.

Giao diện phần mềm công cụ Movie Maker có thiết kế khá đơn giản với các vùng riêng biệt, cụ thể như sau:

- Thanh công cụ: Bao gồm các công cụ chỉnh sửa video.
- Video sản phẩm: Kết quả sản phẩm sau khi được điều chỉnh sẽ được hiển thị ở đây.
- Khung thời gian: Thể hiện sự sắp xếp các tài nguyên video cũng như là vùng để thực hiện các thao tác chính sửa.

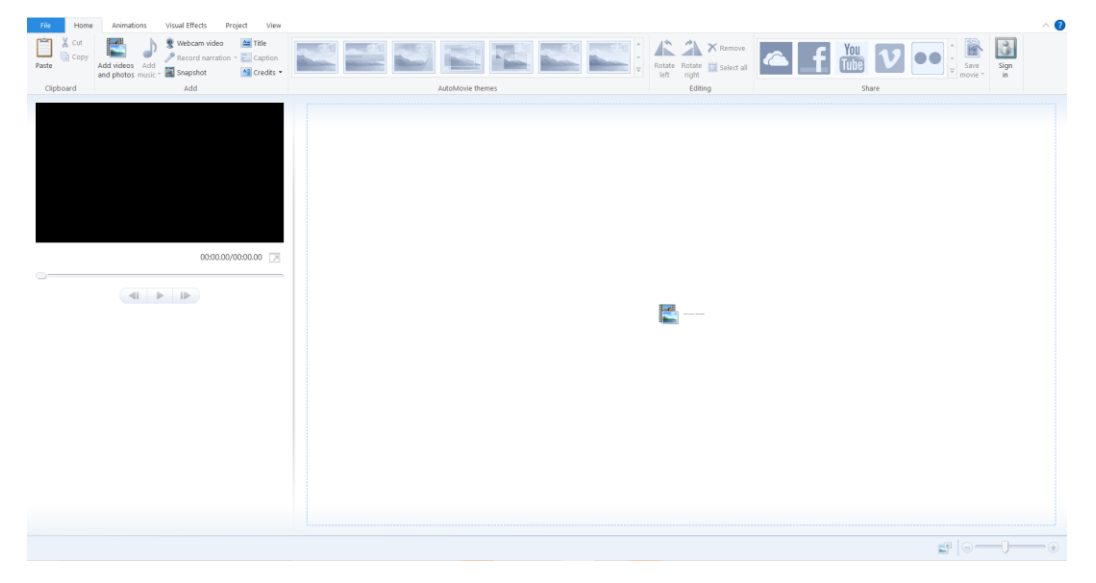

## 2.4.3.3. Biên tập video

#### a. Đăng tải các đối tượng vào dự án

Đây chính là một trong những thao tác cơ bản nhất trong tất cả các phần mềm chỉnh sửa video trước khi thực hiện chỉnh sửa nội dung.

Trong Movie Maker, các thao tác đăng tải các đối tượng dự án được thực hiện như sau:

*Bước 1*: Click chọn vào nút **Add Videos and photo** để thực hiện nhập các video và hình ảnh. Và lựa chọn nút **Add music** để thực hiện chèn tập tin âm thanh.

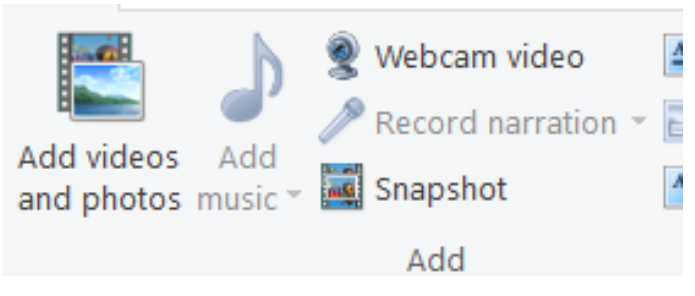

*Bước 2*: Sau khi thực hiện *bước 1*, hộp thoại thư mục hiện lên. Ở đây, thực hiện lựa chọn tập tin đã chuẩn bị sẵn.

Bước 3: Click chọn nút Open

Sau khi thực hiện các bước trên, trên phần thanh thời gian sẽ xuất hiện các tài nguyên đã lựa chọn.

# b. Cắt video và sắp xếp tài nguyên

Khi một video được đưa vào trong công cụ Movie Maker, video sẽ được xem như là một "cuộn phim" nối tiếp nhau. Để thực hiện cắt bỏ một phần của đoạn video, trước tiên, cần thực hiện cắt video đã cho thành các đoạn video rồi xóa bỏ đoạn mình mong muốn.

Để thực hiện thao tác cắt một phần video, chúng ta thực hiện như sau:

Bước 1: Lựa chọn video cần thực hiện cắt trên khung thời gian.

Bước 2: Kéo thả thanh thời gian trên khung thời gian đến vị trí bắt đầu của đoạn cần cắt

*Bước 3*: Trên thanh công cụ, lựa chọn mục **Video tool**, chọn **Edit**. Ở đây, chúng ta lựa chọn nút Split để tách đoạn video thành 2 đoạn tại vị trí tách là thanh thời gian đã thực hiện ở *bước 2*.

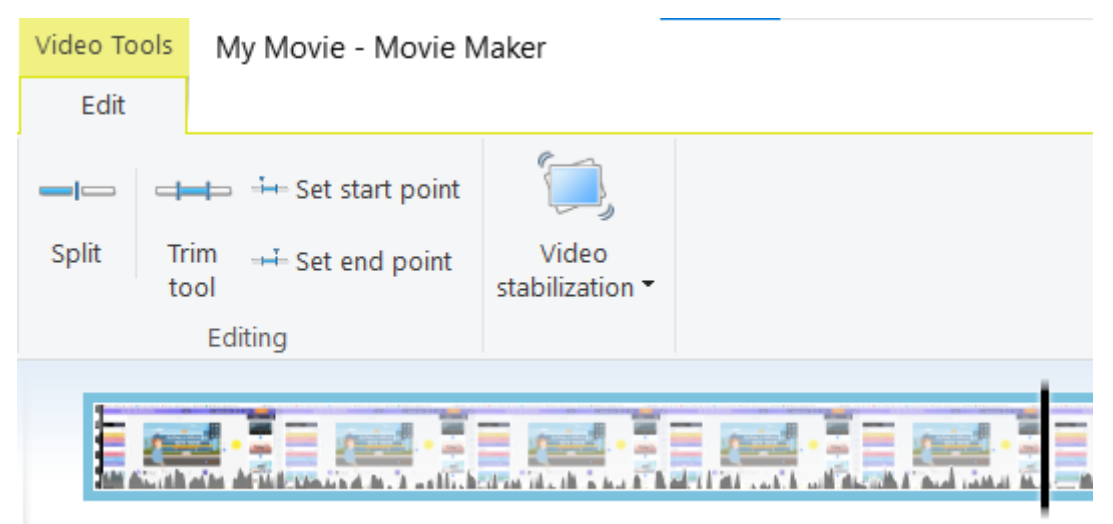

Bước 4: Thực hiện tương tự bước 2 và bước 3 cho vị trí kết thúc của đoạn cần cắt.

*Bước 5*: Sau khi thực hiện các bước trên, đoạn video đã được tách thành các phần. Click chọn vào phần cần xóa và nhấn nút **Delete** trên bàn phím (hoặc nhấp chuột phải vào phần cần xóa và chọn nút **Remove**.

Ngoài ra, việc tách video thành các phần có thể được sử dụng để thay đổi vị trí các đoạn trên video bằng cách kéo thả các phần đến vị trí và thứ tự mong muốn.

## c. Chèn văn bản và hình ảnh

Đối với văn bản, công cụ Window Movie Maker hỗ trợ chèn theo 2 kiểu khá nhau bao gồm chèn dưới dạng một cảnh và chèn tiêu đề trong các hình ảnh, video.

- Chèn một cảnh chứa văn bản

*Bước 1*: Trên thanh công cụ, trong tab **Home**, lựa chọn mục **Title** -> Xuất hiện một cảnh với văn bản "My Movie".

Bước 2: Trong khung thời gian, kéo thả cảnh đã tạo đến vị trí mong muốn.

*Bước 3*: Click lựa chọn vào cảnh. Sau đó, thực hiện click chọn vào ô văn bản trong khung chứa video sản phẩm vào thay đổi nội dung cho phù hợp.

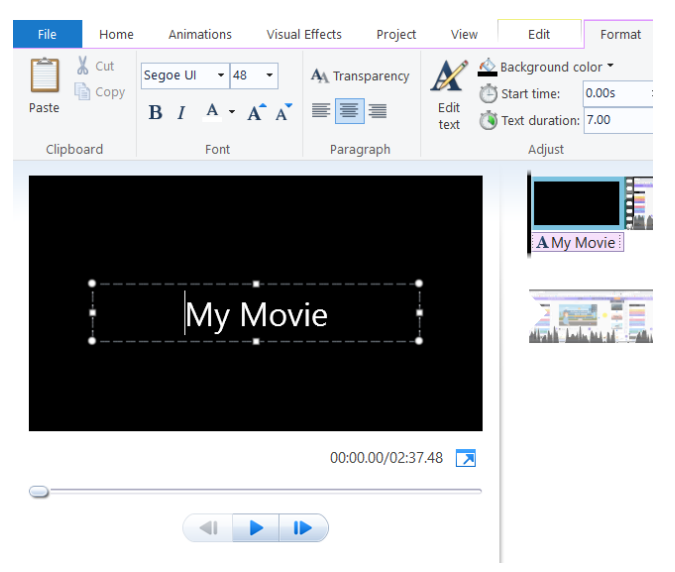

*Bước 4*: Khi chọn vào cảnh, trên thanh công cụ sẽ xuất hiện 2 tab mới có tên là **Video tools** dùng để chỉnh sửa nền và **Text Tools** dùng để chỉnh sửa ô văn bản và các thuộc tính chỉnh sửa cho từng phần cụ thể như sau:

Trong muc Video tools/Edit:

- Background color: Màu nền của cảnh.
- Duration: Thời gian cảnh chứa dòng chữ xuất hiện.

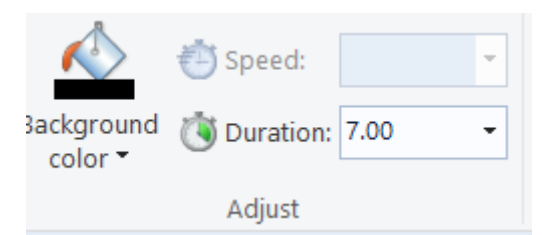

Trong muc Text Tools/Format:

- Mục Font, Paragraph: Hiệu chỉnh các thuộc tính cho ô văn bản.
- Edit Text: Thay đổi nội dung ô văn bản.
- Background color: Màu nền của cảnh.
- Start time: Thời gian xuất hiện của ô văn bản.
- Text duraition: Khoảng thời gian ô văn bản xuất hiện.
- Effects: Bao gồm các hiệu ứng cho ô văn bản.

| Segoe UI • 48 •<br>B I A • A A | A Transparency | <ul> <li>▲ ▲</li> <li>▲ ●</li> <li>▲ ●</li></ul> |         |
|--------------------------------|----------------|----------------------------------------------------------------------------------------------------|---------|
| Font                           | Paragraph      | Adjust                                                                                                    | Effects |

Thực hiện điều chỉnh các thuộc tính cho phù hợp với video.

- Chèn văn bản vào cảnh đã có sẵn

Khi muốn chèn văn bản vào cảnh video, hình ảnh đã có sẵn, chúng ta thực hiện như sau:

*Bước 1*: Trên khung thời gian, di chuyển thanh thời gian đến vị trí trên video cần chèn văn bản.

*Bước 2*: Trên thanh công cụ, trong tab **Home**, lựa chọn mục **Caption** -> Một ô văn bản xuất hiện tại vị tri của thanh thời gian trên khung thời gian.

*Bước 3*: Trong vùng chứa sản phầm kết quả, thực hiện chỉnh sửa nội dung của ô văn bản.

*Bước 4*: Trên thanh công cụ, lựa chọn mục **Text Tool/Format**. Sau đó thực hiện điều chỉnh như đã thực hiện với văn bản trong phần chèn một cảnh chưa văn bản.

Sau khi hoàn thiện trê cảnh sẽ xuất hiện ô văn bản tương ứng.

## d. Tạo hiệu ứng chuyển cảnh

Sau khi chính sửa video, các cảnh bao gồm video và hình ảnh sẽ được sắp xếp nối tiếp với nhau trên khung thời gian. Tuy nhiên, giữa các cảnh sẽ nối với nhau liên tiếp tạo sự tách rời giữa các cảnh trong video. Do đó, cần thực hiện đặt các hiệu ứng chuyển cảnh tại các vị trí giao phù hợp để tạo sự hấp dẫn hơn cho video với các thao tác cụ thể như sau:

*Bước 1*: Trên khung thời gian, lựa chọn cảnh cần thực hiện chèn hiệu ứng chuyển cảnh đầu cảnh.

Bước 2: Trên thanh công cụ, lựa chọn tab Animations.

*Bước 3*: Trong mục Transitions, lựa chọn kiểu hiệu ứng chuyển cảnh phù hợp và thực hiện điều chỉnh phần thời gian hiệu ứng (**Duration**) cho phù hợp.

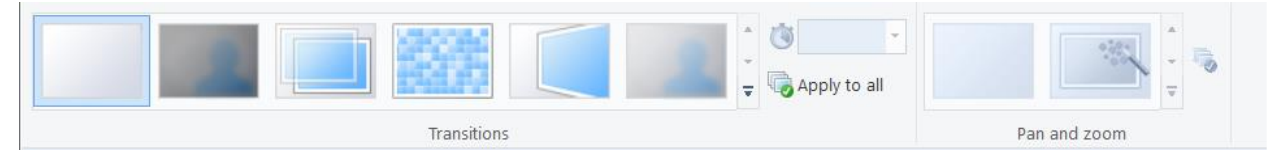

Có thể thực hiện chọn **Apply to all** để áp dụng hiệu ứng cho toàn bộ các phân cảnh còn lại trong video.

## 2.4.3.4. Xuất bản video

Công cụ Window Movie Maker hỗ trợ nhiều kiểu định dạng xuất video khác nhau tùy thuộc vào nhu cầu của người dùng với thao tác thực hiện rất nhanh chóng.

Bước 1: Trên thanh công cụ, lựa chọn nút Save movie.

*Bước 2*: Lựa chọn kiểu định dạng phù hợp với nhu cầu (mặc định sẽ là **Recommended** for this project)

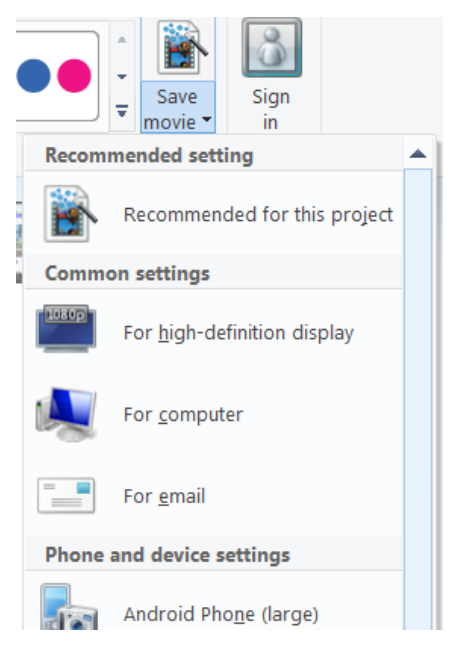

Bước 3: Một hộp thoại hiện lên. Thực hiện chọn vị trí lưu sản phẩm xuất ra.

Bước 4: Click chọn nút Save để chương trình tiến hành xuất sản phẩm.

Sau khi thực hiện các bước trên, chương trình sẽ chạy tiến trình xuất sản phẩm. Sau khi hoàn thành, sản phẩm sẽ được đặt ở vị trí đã chọn để lưu ở *bước 3*.

# Chương

3

# Lựa chọn và sử dụng công cụ hỗ trợ đánh giá thường xuyên bằng trắc nghiệm

Kiểm tra đánh giá là cách để có thể biết được lượng kiến thức mà học sinh đã nắm được qua các buổi học. Những bài kiểm tra ngắn giúp giáo viên có thể có những thay đổi cần thiết góp phần nâng cao chất lượng bài giảng. Sự phát triển của công nghệ thông tin, mạng internet đã hỗ trợ đảm bảo tính khách quan, công bằng cho việc đánh giá bằng hình thức trắc nghiệm khách quan, học sinh có thể làm bài trắc nghiệm trên máy tính hoặc các thiết bị di động thông minh có kết nối internet mọi lúc, mọi nơi. Ngoài hình thức kiểm tra trên giấy thì trắc nghiệm khách quan còn được tổ chức trên phần mềm trực tuyến, các ứng dụng công nghệ thông tin như Google Biểu mẫu, Quizz, Kahoot... Trắc nghiệm khách quan được sử dụng trong kiểm tra/thi kết thúc các môn học, đồng thời còn được sử dụng cho nhiều mục đích khác như kiểm soát tự học, kiểm tra bài cũ cho học sinh. Trong phần này, chúng ta sẽ tìm hiểu cách thức xây dựng bài kiểm tra trắc nghiệm khách quan và các bước trong tổ chức đánh giá trắc nghiệm khách quan thông qua ba ứng dụng gồm Google Biểu mẫu, Quizz, và Kahoot khi thực hiện kiểm soát tự học, kiểm tra bài cũ, kiểm tra quá trình.

# 3.1. Kiểm tra đánh giá sử dụng Google biểu mẫu

## 3.1.1 Giới thiệu công cụ Google biểu mẫu

Google Biểu mẫu là một trong những công cụ rất hữu ích có thể được sử dụng để hỗ trợ quá trình dạy học và kiểm tra đánh giá được cung cấp **miễn phí** bởi Google. Giáo viên có thể dùng Google Biểu mẫu để cho các học sinh đăng ký đề tài làm nhóm, khảo sát ý kiến, kiểm tra chấm điểm tự động và rất nhiều ưu điểm khác nữa. Trong phần này, chúng ta sẽ tìm hiểu cách sử dụng Google Biểu mẫu để tạo bài kiểm tra tự động chấm điểm và một số kỹ thuật trong quá trình sử dụng.

Để sử dụng Google Biểu mẫu chúng ta phải có tài khoản Google ví dụ như tài khoản email @gmail.com.

**Bước 1.** Truy cập vào địa chỉ <u>https://mail.google.com/</u> và đăng nhập với tài khoản cá nhân. Ví dụ, chúng ta nhập địa chỉ email: <u>thodx@hnue.edu.vn</u>

|           | Go                  | ogle             |              |   |
|-----------|---------------------|------------------|--------------|---|
|           | Sig                 | n in             |              |   |
|           | to continu          | ie to Gmail      |              |   |
| Email or  | phone               |                  |              | 1 |
| thodx     | @hnue.edu.vn        |                  |              |   |
| Forgot er | nail?               |                  |              |   |
| Not your  | computer? Use a pri | vate browsing wi | ndow to sign | I |
| in. Learn | more                | × _              |              |   |
| Create a  | ccount              |                  | Next         |   |
|           |                     | L                |              |   |
|           |                     |                  |              |   |

Bước 2. Tại biểu tượng Google Apps, chọn Drive

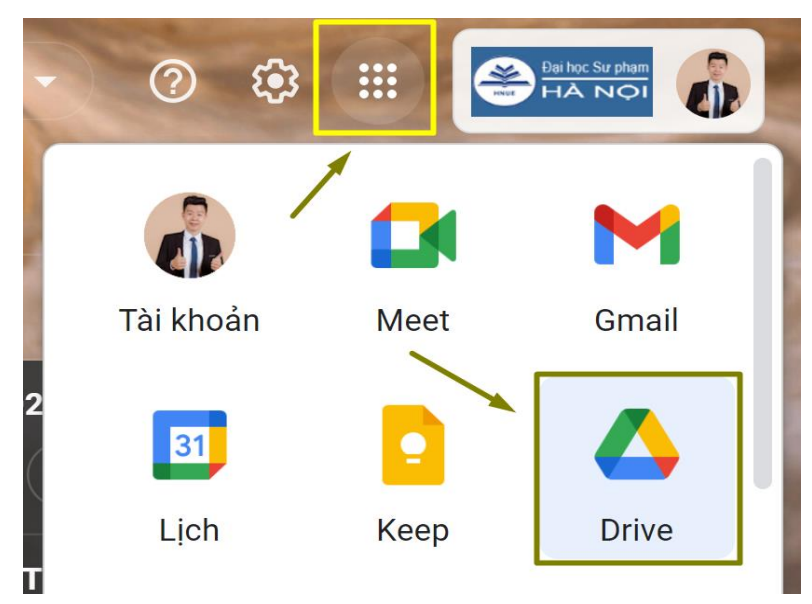

Bước 3. Tiếp theo, chọn Mới và chọn Google Biểu mẫu.

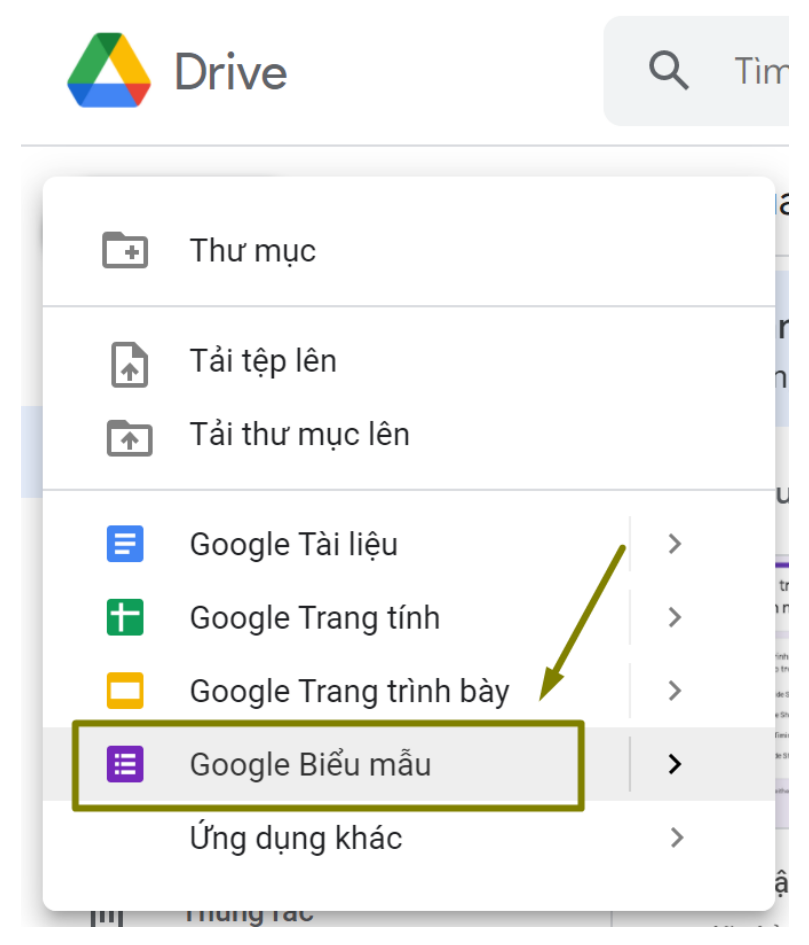

Quy trình thiết kế bộ câu hỏi kiểm tra đánh giá sử dụng Google Biểu mẫu gồm các phần sau:

- 1. Tạo bài kiểm tra sử dụng Google Biểu mẫu
- 2. Mời học sinh tham gia bài kiểm tra
- 3. Xem kết quả các câu trả lời của học sinh

Phần tiếp theo chúng ta sẽ tìm hiểu chi tiết hơn các bước của quy trình này.

# 3.1.2. Hướng dẫn sử dụng Google Biểu mẫu

# 3.1.2.1. Hướng dẫn tạo bài kiểm tra

**Bước 1.** Sau khi chọn **Google Biểu mẫu,** một giao diện rất đơn giản được hiện ra, tại đây chúng ta bắt đầu thiết kế bài kiểm tra của mình.

| Bài tập trắc nghiệm "Thiết kế bài giảng chu Đã lưu tất cả thay đã<br>Drive                             | ši trong 😳 Þ ᠄ 🧃     |
|----------------------------------------------------------------------------------------------------|----------------------|
| Câu hỏi Câu trà lời Cài đặt                                                                            | — Trả lời ngắn       |
| Bài tập trắc nghiệm "Thiết kế bài giả                                                                  | 🚍 Đoạn               |
| nghiệp với MS PowerPoint"                                                                              | Trắc nghiệm          |
| Mô tả biểu mâu                                                                                         | Hộp kiểm             |
|                                                                                                    | Menu thả xuống       |
| Để thiết lập trình chiếu cho một số trang tùy chọn theo thứ tự xác định cần sử dụng lệnh nào trong thẻ | 🚯 Tải tệp lên        |
| Custom Slide Show                                                                                      | 🚥 Phạm vi tuyến tính |
| Set up Slide Show                                                                                      | Lưới trắc nghiệm     |
| Rehearse Timings                                                                                       | Lưới hộp kiểm        |
| Record Slide Show                                                                                      | 🖬 Ngày               |
| + + Tr 🖬                                                                                               | Giờ                  |

Các loại "câu hỏi" trong Google Biểu mẫu:

- Trả lời ngắn: Đây là dạng câu hỏi trả lời bằng văn bản ngắn.
- Đoạn: Dạng câu hỏi trả lời bằng văn bản dài.
- Trắc nghiệm: Dạng câu hỏi có 1 đáp án đúng
- Hộp kiểm: Dạng câu hỏi có nhiều hơn 1 đáp án đúng.
- Menu thả xuống: Dạng câu hỏi có 1 đáp án đúng nhưng chọn đáp án từ danh sách thả xuống
- Tải tệp lên: Cho phép tải file lên khi bấm vào nút.
- Phạm vi tuyến tính: Dạng câu hỏi yêu cầu các phản hồi phải xếp hạng, theo mặc định từ một đến 5. Giáo viên nên chọn nhãn cao nhất vào thấp nhất theo hướng dẫn. Một câu hỏi ví dụ có thể là "Đánh giá mức độ hài lòng của giáo viên về bài hướng dẫn này?" Nhãn số 1 là "Rất không hài lòng" và 5 là "Rất hài lòng".
- Lưới trắc nghiệm: Dạng câu hỏi trắc nghiệm mà mỗi dòng hoặc mỗi cột chỉ được chọn 1 đáp án, tùy thuộc vào cài đặt của giáo viên.
- Lưới hộp kiểm: Dạng câu hỏi hàng cột nhưng có nhiều hơn 1 đáp án đúng ở mỗi dòng hoặc mỗi cột.
- Ngày: Dạng câu hỏi mà đáp án là dạng ngày tháng
- Giờ: Dạng câu hỏi mà đáp án là dạng giờ.

Bước 2. Với mỗi câu hỏi, chọn Đáp án để chỉ định rõ đáp án đúng
| <u>Để thiết lập</u> trình <u>chiếu cho một số trang tùy chon theo</u><br><u>thứ tự xác định cần sử dụng lệnh nào trong thẻ</u> Slide<br>Show? | 4            | Trắc nghiệ | m 👻            |
|----------------------------------------------------------------------------------------------------|--------------|------------|----------------|
| Custom Slide Show                                                                                                    | _            | ~          | ×              |
| Set up Slide Show                                                                                                    |              |            | ×              |
| O Rehearse Timings                                                                                                    |              |            | ×              |
| Record Slide Show                                                                                                    |              |            | ×              |
| Thêm tùy chọn hoặc thêm "Khác"                                                                                                    |              |            |                |
| Dáp án (0 điểm)                                                                                                    | D            | 🔟 Bắt buộc | : <b>•••</b> : |
| :::<br>Chọn câu trả lời chính xác:                                                                                                    |              |            |                |
| Để thiết lập trình chiếu cho một số trang tùy chọn theo thứ<br>dụng lệnh nào trong thẻ Slide Show?                                            | r tự xác địr | nh cần sử  | 1 điểm         |
| Custom Slide Show                                                                                                    |              |            | ~              |
| Set up Slide Show                                                                                                    |              |            |                |
| C Rehearse Timings                                                                                                    |              |            |                |
| Record Slide Show                                                                                                    |              |            |                |
| 🖹 Thêm phàn hối trà lời                                                                                                    |              |            |                |
|                                                                                                    |              |            | Xong           |

Bước 3. Một số tùy chọn

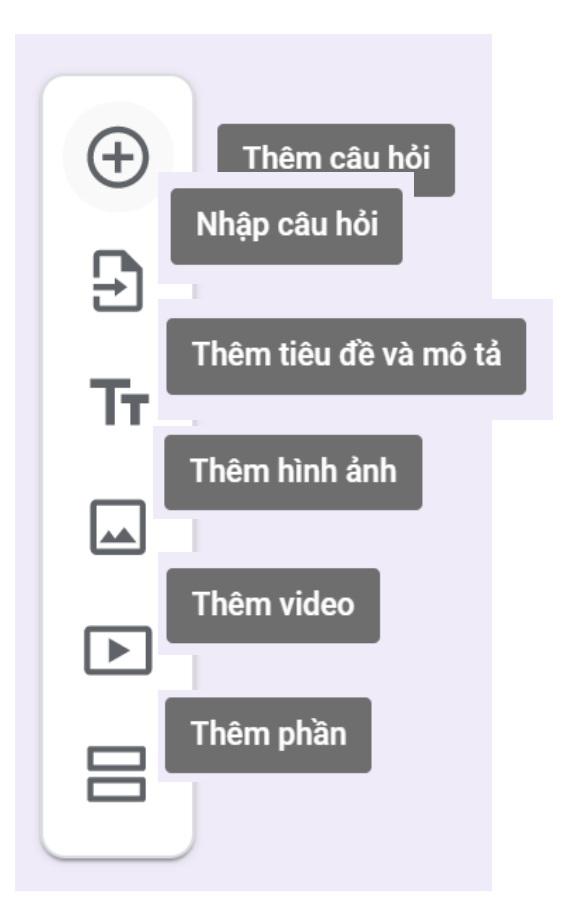

**Bước 4.** Cài đặt – Sau khi tạo xong phần câu hỏi cho đề kiểm tra, chúng ta bấm chọn Cài đặt để cấu hình cho bài kiểm tra của mình

| ≡ Bà   | i tập trắc nghiệm                                                                                                    | "Thiết kế bài giảng chu                                                                                       | Đã lưu tất cả th:<br>Drive | ay đối trong | $\odot$ |          | :        |
|--------|----------------------------------------------------------------------------------------------------|----------------------------------------------------------------------------------------------------|----------------------------|--------------|---------|----------|----------|
|        |                                                                                                    | Câu hỏi Câu trả                                                                                               | à lời Cài đặt              |              |         |          | Tống điệ |
| Cài đặ | t                                                                                                    |                                                                                                    |                            |              |         |          |          |
| Đặ     | t làm bài kiểm tra                                                                                                    |                                                                                                    |                            | -            | -       |          |          |
| Chi    | A                                                                                                    |                                                                                                    | at a 1 1 at 1              | 2 1- 20.1    |         |          |          |
|        | định các gia trị điệm                                                                                                    | đặt câu trá lới và tự động cui                                                                                | ng cap y kien phi          | an noi       |         | <u> </u> |          |
| Г      | CÔNG BỐ ĐIỂM                                                                                                    | đạt cau tra lơi và tự động cui                                                                                | ng cap y kien phi          | an noi       |         |          |          |
| Γ      | dinh cac gia trị diem       công bố điếm       Image: State of the second second | đặt cau tra lới và tự động cu<br>lần nộp                                                                      | ng cap y kien pha          |              |         |          |          |
| ſ      | <ul> <li>dịnh các gia trị điệm</li> <li>công Bổ Điểm</li> <li>Ngay sau mỗ</li> <li>Sau đó, sau k</li> <li>Bật chế độ Câu</li> </ul>                                                                                                    | dặt câu tra lơi và tự dộng cu<br>lần nộp<br>hi đánh giá thủ công<br>trả lời → Thu thập địa chỉ em             | ng cap y kien pha          |              |         |          |          |
|        | <ul> <li>dịnh các gia trị điệm</li> <li>công bổ Điểm</li> <li>Ngay sau mỗ</li> <li>Sau đó, sau k</li> <li>Bật chế độ Câu</li> <li>cài đặt chromebo</li> </ul>                                                                                                    | đặt câu tra lơi và tự dọng cu<br>lần nộp<br>hỉ đánh giá thủ công<br>trá lời → Thu thập địa chỉ en<br>οκ       | ng cap y kien phi          |              |         |          |          |
|        | <ul> <li>dịnh các giả trị điệm</li> <li>công Bổ Điểm</li> <li>Ngay sau mỗ</li> <li>Sau đó, sau k<br/>Bặt chế độ Cáu</li> <li>Chế độ ki</li> </ul>                                                                                                    | dặt cau tra lơi và tự dọng cu<br>lần nộp<br>hỉ đánh giá thủ công<br>trá lời → Thu thập địa chỉ en<br>οκ<br>όa | ng cap y kien phi          |              |         |          |          |

Chọn bật chế độ **Đặt làm bài kiểm tra**; chọn **Công bố điểm** là Ngay sau mỗi lần nộp để học sinh có thể biết điểm ngay, hoặc chọn Sau đó, sau khi đánh giá thủ công.

| CÀI ĐẶT XUẤT HIỆN VỚI NGƯỜI TRẢ LỜI                                                               |   |      |
|---------------------------------------------------------------------------------------------------|---|------|
| <b>Câu hỏi trả lời sai</b><br>Người trả lời có thể xem các câu hỏi bị trả lời sai                 |   |      |
| <b>Câu trả lời đúng</b><br>Người trả lời có thể xem các câu trả lời đúng sau khi điểm xuất hiện   |   |      |
| <b>Giá trị điểm</b><br>Người trả lời có thể xem tổng số điểm và số điểm nhận được cho mỗi câu hỏi |   |      |
| giá trị mặc định chung cho bài kiếm tra                                                           | _ |      |
| Giá trị điểm mặc định cho câu hỏi<br>Giá trị điểm cho mọi câu hỏi mới                             | 1 | điểm |

Chúng ta có thể chọn tắt chế độ **Câu trả lời sai, Câu trả lời đúng** nếu không muốn công danh sách các câu mà học sinh trả lời sai hoặc đúng. Ngược lại, chọn bật chế độ nếu muốn thông báo cho học viên biết câu nào làm sai, hoặc câu nào làm đúng.

| <b>Câu trả lời</b><br>Quản lý cách thu thập và bảo vệ câu trả lời                                     |                  | ^ |
|----------------------------------------------------------------------------------------------------|------------------|---|
| Thu thập địa chỉ email                                                                                |                  |   |
| Gửi cho người trả lời một bản sao phản hồi của họ                                                     | Tất              | • |
| <b>Cho phép chỉnh sửa câu trả lời</b><br>Có thể thay đổi câu trả lời sau khi gửi                      |                  |   |
| YÊU CẦU ĐĂNG NHẶP                                                                                     |                  |   |
| Hạn chế với người dùng trong Hanoi National University of Educ<br>chức đáng tin cậy của người dùng đó | cation và các tổ |   |
| <b>Giới hạn ở 1 lần trả lời</b><br>Người trả lời sẽ được yêu cầu đăng nhập vào Google.                |                  |   |

Chọn Bật chế độ **Thu thập địa chỉ email** để chắc chắn học sinh đăng nhập qua đúng địa chỉ email; Tắt chế độ **Cho phép chỉnh sửa câu trả lời** nếu không muốn học sinh chỉnh sửa lại câu trả lời; Bật chế độ **Giới hạn ở 1 lần trả lời** để đảm bảo học sinh không làm đi làm lại nhiều lần.

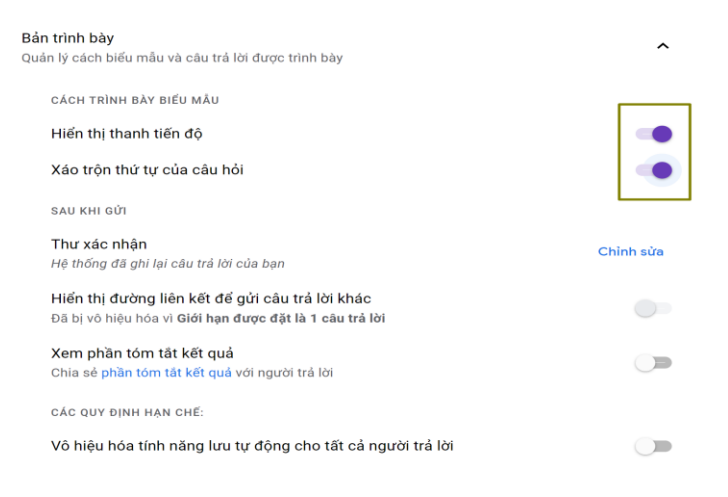

Chọn Bật chế độ **Xáo trộn thứ tự** của câu hỏi để mỗi học sinh có một bộ câu hỏi sinh ngẫu nhiên.

## 3.1.2.2. Hướng dẫn mời học sinh tham gia bài kiểm tra

Bước 1. Chọn biểu tượng Gửi

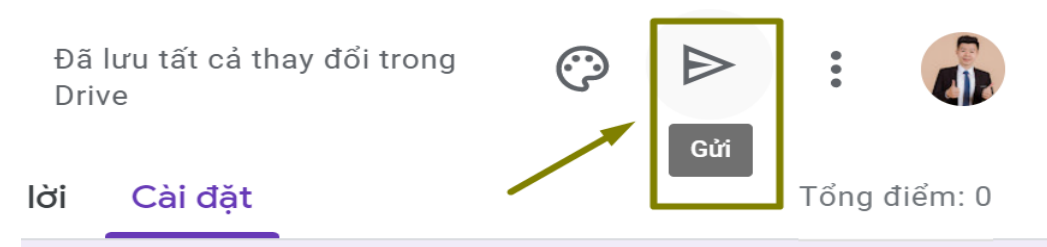

**Bước 2.** Chọn biểu tượng **Link (liên kết)** để chia sẻ bài kiểm tra dưới dạng 1 liên kết, chọn **Rút ngắn URL** để link chia sẻ được gọn gàng hơn, chọn **Sao chép** để sao chép link và dán vào email hoặc 1 công cụ nhắn tin nào đó mà chúng ta dùng để liên lạc với học sinh

| Gửi biểu mẫu                        | ×            |
|-------------------------------------|--------------|
| 🖌 Thu thập email                    |              |
| Gửi qua 🗹 👄                         | <> f 🖌       |
| Đường liên kết                      |              |
| https://forms.gle/XniMrKwvfQKRg3EaA | •            |
| Rút ngắn URL                        | Hủy Sao chép |

**Bước 3.** Đối với vai trò là học sinh, khi nhận được **đường liên kết** của Giáo viên, học sinh sẽ bắt đầu làm bài trắc nghiệm.

| Bài tập trắc nghiệm "Thiết kế bài giảng<br>chuyên nghiệp với MS PowerPoint"                                                                                                    |                          |  |  |  |  |  |
|----------------------------------------------------------------------------------------------------|--------------------------|--|--|--|--|--|
| thodx@hnue.edu.vn Chuyển đổi tài khoản<br>*Bât buộc                                                                                                    | 🐼 Đã lưu bản nháp        |  |  |  |  |  |
| Email *<br>Email của bạn                                                                                                    |                          |  |  |  |  |  |
| <ul> <li>Chọn những cách có thể thêm mới slide vào bài thuyết trình trình trìn</li></ul> | *                        |  |  |  |  |  |
| <ul> <li>Để thiết lập trình chiếu cho một số trang tùy chọn theo thứ tự dụng lệnh nào trong thẻ Slide Show? *</li> <li>Custom Slide Show</li> <li>Set up Slide Show</li> <li>Rehearse Timings</li> <li>Record Slide Show</li> </ul>                                                                                                    | ự xác định cần sử        |  |  |  |  |  |
| Gừi Trang 1 trong tổng s                                                                                                    | số 1 Xóa hết câu trả lời |  |  |  |  |  |

# 3.1.2.3.Hướng dẫn xem câu trả lời

Bước 1. Chọn Câu trả lời để xem tất cả các câu trả lời của học sinh

| Bài tập trắc | nghiệm "Thiết kế bài giảng chu | yên nghiệp với M: 🗖 🕁 Drive   | ru tất cả thay đổi trong 💮 🔘 | Gửi : 🎲 |
|--------------|--------------------------------|-------------------------------|------------------------------|---------|
|              |                                | Câu hỏi Câu trà lời 🚺 Cài đặt | t Tổng điểm                  | : 2     |
|              | 1 câu trả lời                  |                               | 🖬 🚦                          |         |
|              | Bản tóm tất                    | Câu hỏi                       | Cá nhân                      |         |
|              | 🗈 Thông tin chi tiết           |                               |                              |         |
|              | Trung bình<br>2 / 2 điểm       | Trung vị<br>2 / 2 điểm        | Dái ð<br>2 - 2 điểm          |         |
|              |                                | Phân phối tổng điểm           |                              |         |
|              | # trong ad rigeori tal tak     | 1<br>Đã ghi được điểm         | 2                            |         |

## Bước 2. Chọn tạo bảng tính để xuất file tổng hợp kết quả

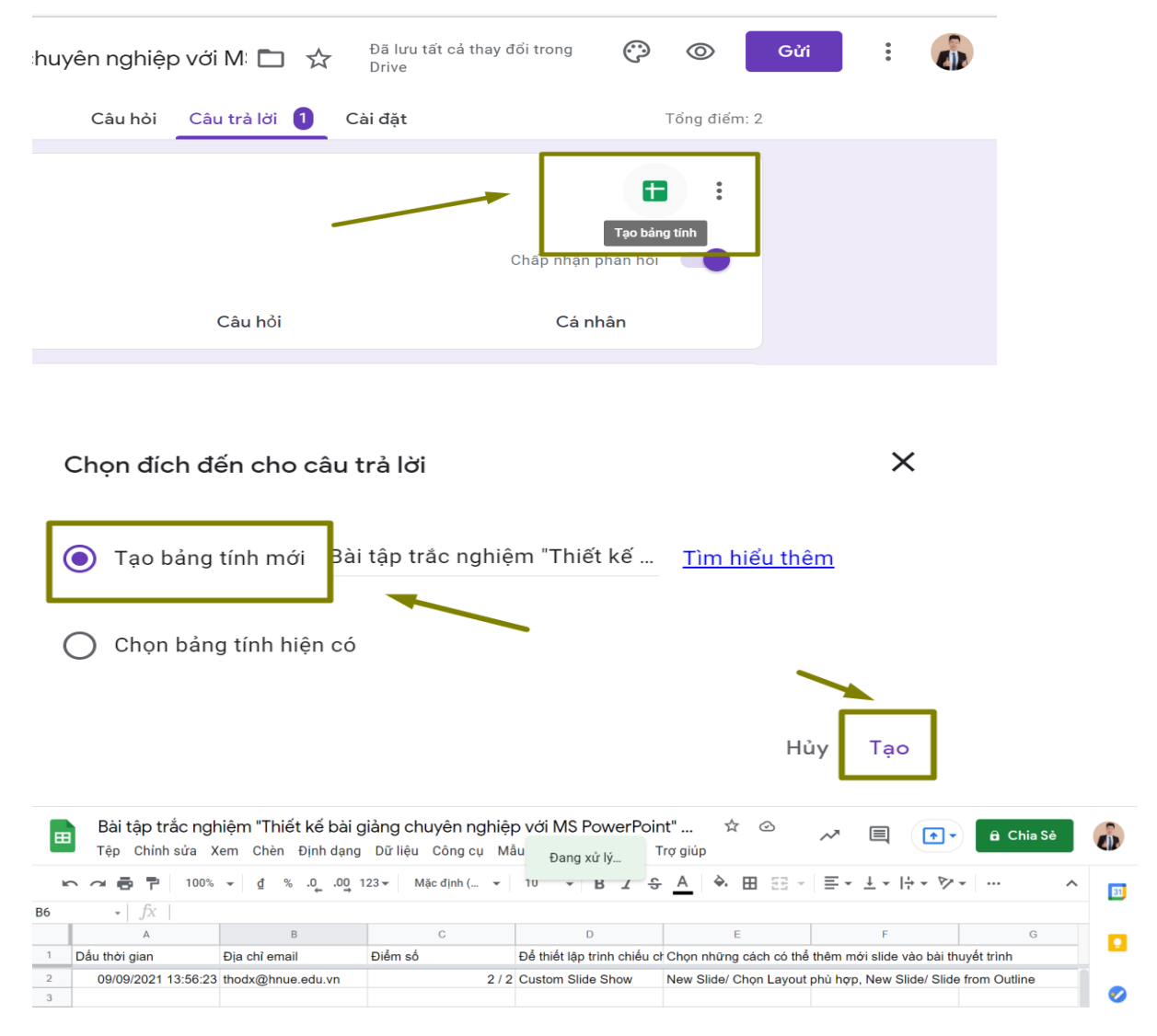

Như vậy là chúng ta đã hoàn thành bài kiểm tra để gửi cho học sinh làm.

# 3.2. Kiểm tra đánh giá sử dụng Quizizz

## 3.2.1 Giới thiệu công cụ Quizizz

Quizizz là một trong những công cụ hỗ trợ kiểm tra, đánh giá trong dạy học khá nổi tiếng và được nhiều giáo viên sử dụng rất hiệu quả. Tài khoản Quizizz cũng được tạo để sử dụng **miễn phí**. Tuy nhiên, nếu muốn truy cập không hạn chế tới kho tài nguyên của Quizizz, giáo viên của thể nâng cấp để sử dụng tài khoản loại **super** với giá chỉ 2\$/tháng.

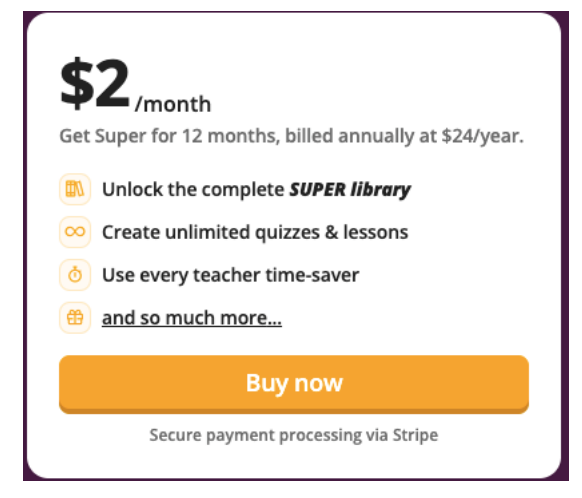

Sử dụng Quizizz chúng ta có thể:

- Tạo ra các câu hỏi trắc nghiệm nhằm kiểm tra kiến thức ở các môn học cũng như kiến thức hiểu biết xã hội của học sinh
- Quizizz cho phép giáo viên tiếp cận ngân hàng câu hỏi đa dạng hoặc tự tạo lập bộ câu hỏi phù hợp với mục tiêu kiểm tra đánh giá.
- Cho phép học sinh trong cùng một lớp có thể tham gia trả lời câu hỏi trên Quizizz vào cùng một thời điểm do giáo viên quy định; hoặc hoàn tất bài kiểm tra vào một thời gian thuận lợi, trước thời hạn giáo viên quy định.
- Dễ dàng thông báo ngay kết quả và thứ hạng của những người tham gia trả lời câu hỏi nhằm gia tăng hứng thú học tập cho học sinh

**Bước 1.** Truy cập vào đường link: https://quizizz.com/ để đăng ký tài khoản miễn phí. Sau đó chọn Sign Up để tạo mới 1 tài khoản.

| Quizizz | For Work      | For Teachers                      | Schools & Districts                  | Enter code | Sign up > |
|---------|---------------|-----------------------------------|--------------------------------------|------------|-----------|
|         | The 1         | 00% er<br>platf                   | ngagemo                              | ent        |           |
|         | Find and crea | ite free gamifi<br>ssons to engag | ed quizzes and ir<br>ge any learner. | nteractive |           |
|         |               | Get star                          | rted >                               |            |           |
|         |               | Log l                             | n ≻                                  |            |           |

Bước 2. Tại đây chúng ta điền email cá nhân hoặc có thể sử dụng Gmail để đăng ký.

| Welcome to Quizizz<br>Please use your school or work email address                |  |
|-----------------------------------------------------------------------------------|--|
| <b>G</b> Continue with Google                                                     |  |
| Continue with Microsoft                                                           |  |
| — or —<br>Sign up with email                                                      |  |
| mmcgonagall@hogwarts.edu                                                          |  |
| Next                                                                              |  |
| By signing up, you agree to our <u>Terms of Service</u> and <u>Privacy Policy</u> |  |

Bước 3. Tiếp đến chọn As a Teacher trong màn hình I'm using Quizizz...

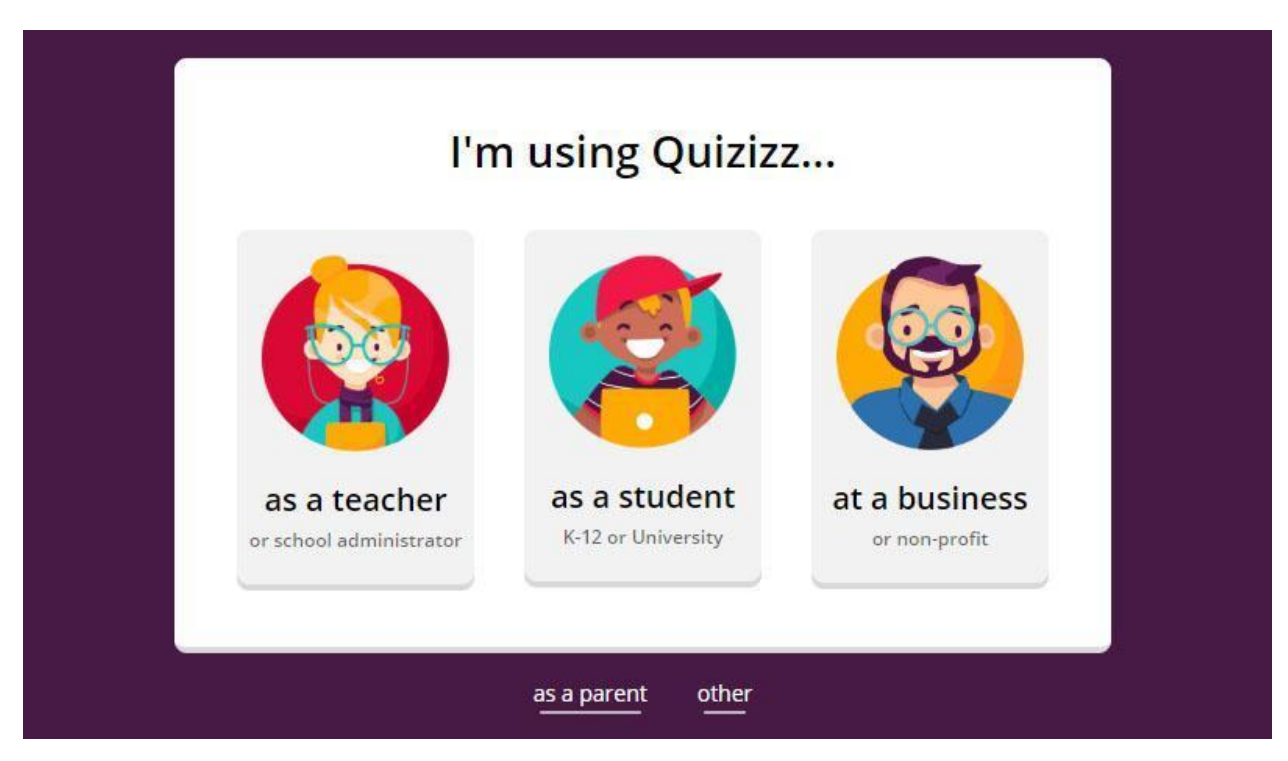

Bước 4. Vậy là chúng ta đã tạo xong tài khoản 1 cách nhanh chóng.

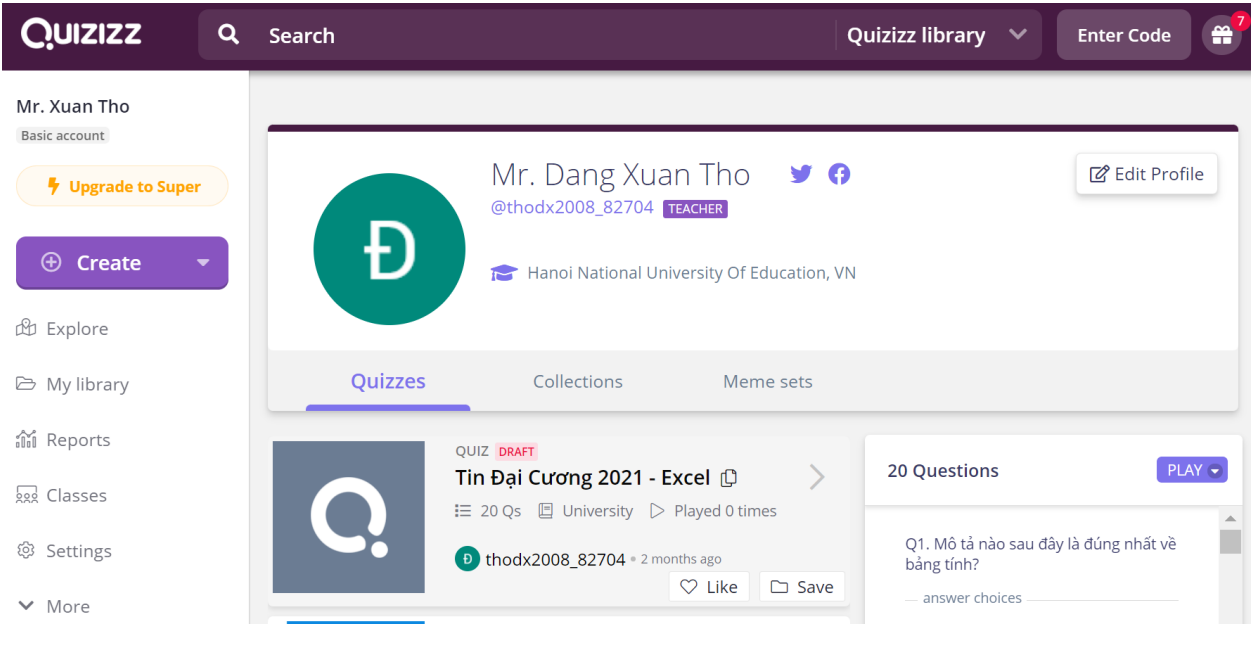

Quy trình thiết kế bộ câu hỏi kiểm tra đánh giá sử dụng Quizz gồm các phần sau:

- 1. Tạo bài kiểm tra sử dụng Quizz
- 2. Mời học sinh tham gia bài kiểm tra
- 3. Xem kết quả các câu trả lời của học sinh

Phần tiếp theo chúng ta sẽ tìm hiểu chi tiết hơn các bước của quy trình này.

# 3.2.2. Hướng dẫn sử dụng Quizizz

## 3.2.2.1. Hướng dẫn tạo bài kiểm tra

Bước 1. Để tạo 1 bài kiểm tra, chúng ta chọn vào Create tại trang chủ

| Quizizz                                                                | ٩ | Search  |                                  | Qui                                             |
|------------------------------------------------------------------------|---|---------|----------------------------------|-------------------------------------------------|
| Mr. Xuan Tho<br>Basic account<br>Upgrade to Super<br>Create<br>Explore |   | Ð       | Mr. Dang Xua<br>@thodx2008_82704 | n Tho 😏 🕜<br>EACHER<br>versity Of Education, VN |
| 🗁 My library                                                           |   | Quizzes | Collections                      | Meme sets                                       |

**Bước 2**. Tiếp theo chúng ta nhập **Tên bài kiểm tra** và chọn **Môn học** cần kiểm tra rồi chọn **Next** 

| 🧑 c          | reate a qui    | Z             |                  |
|--------------|----------------|---------------|------------------|
| 1. Name this | quiz           |               |                  |
| Bài tập t    | rắc nghiệm "T  | hiết kế bài g | iảng chuyên nghi |
|              |                |               |                  |
| 2. Choose re | evant subjects |               |                  |
| Mathematic   | s English      | Physics Che   | mistry Biology   |
| Science      | Computers G    | eography W    | /orld Languages  |
| History      | Social Studies | Physical Ed   | Arts Fun         |
| Desferations | Development    | Mana          |                  |
| Professiona  | Development    | wore          |                  |
|              |                |               |                  |
|              |                | Cancel        | Next             |
|              |                |               |                  |

Bước 3. Tiếp theo, lựa chọn loại câu hỏi cần sử dụng

| Teleport questions 🚯        |                          |                   |  |
|-----------------------------|--------------------------|-------------------|--|
| Q Search from millions of a | questions                | Search            |  |
| or, Create a new question   | ı                        |                   |  |
| Multiple Choice             | Checkbox<br>The checkbox | Fill-in-the-Blank |  |

- Multiple choice: Câu hỏi trắc nghiệm
- Checkbox: dạng trắc nghiệm có nhiều phương án trả lời.
- Fill in the Blank: Điền vào chỗ trống
- Poll: Dạng survey thu thập thông tin, ý kiển học sinh.
- Open- Ended: Dạng câu hỏi mở.

**Bước 4.** Chọn 1 dạng câu hỏi phù hợp, giả sử ở đây chúng ta chọn **Multiple choice** (vào bên trong chúng ta vẫn có thể chọn lại được)

|          | Question 1                                                                                                    | _                      |                |   | °                                                              |
|----------|----------------------------------------------------------------------------------------------------|------------------------|----------------|---|----------------------------------------------------------------|
| Để<br>tự | thiết lập trình chiếu cho một số trang tùy chon theo thứ<br>xác định cần sử dụng lệnh nào trong thẻ Slide Show? | f(×)<br>Math<br>Qualio | Image<br>Video | I | Để thiết lập trình chiếu cho<br>một số trang tùy chọn theo thứ |
|          | Answer option 1<br>Custom Slide Show                                                                            | f(×)                   | 2.0            |   | tự xác định cần sử dụng lệnh<br>nào trong thẻ Slide Show?      |
| 0        | Answer option 2<br>Set up Slide Show                                                                            | f(×)                   | 2.4            |   | €                                                              |
| Ø        | Answer option 3<br>Rehearse Timings                                                                             | f(×)                   | *              |   | Custom Slide Show                                              |
| Ø        | Answer option 4<br>Record Slide Show                                                                            | f(×)                   | 1.             |   |                                                                |
|          | Add answer option                                                                                               |                        |                |   | Set up Slide Show                                              |
| — Ans    | wer Explanation (optional)                                                                                      |                        |                |   | Rehearse Timings                                               |
| Ad       | d a fun fact or explanation for the correct answer.                                                             | f(×)<br>Math           | <b>Media</b>   |   | Record Slide Show                                              |
| 🗇 Та     | g topics                                                                                                    | _                      | •              |   | Question Explanation                                           |
| 30       | Seconds                                                                                                    | -                      | SAVE           |   |                                                                |

- Bấm **Option** dể thay đổi loại câu hỏi
- Bấm f(x) để chèn công thức toán học cho câu hỏi hoặc đáp án

- Bấm Add image 🖾 để thêm ảnh vào câu hỏi hoặc đáp án
- Bấm vào nút 🤍 chọn đáp án đúng.
- Bấm Add answer option: để thêm một phương án trả lời.
- Bấm **Time allotted to solve this question** (30 Seconds ) dễ thiết lập thời gian trả lời cho câu hỏi *(thấp nhất là 5 giây và cao nhất là 15 phút)*
- Bấm **SAVE** để lưu câu hỏi

Như vậy là chúng ta đã sử dụng Quizizz để tạo xong 1 câu hỏi. Chúng ta có thể tiếp tục lựa chọn các loại câu hỏi để tạo thêm câu hỏi mới cho bài kiểm tra.

**Bước 5.** Bây giờ chúng ta hãy thử tạo tiếp 1 dạng câu hỏi nữa. Chọn Checkbox để xem cách tạo câu hỏi có gì khác với loại Multiple choice không?

| Question 2                                                                             |            |                |
|----------------------------------------------------------------------------------------|------------|----------------|
| Write your question here<br>Chon những cách có thể thêm mới slide vào bài thuyết trình | j<br>Mat   | ) 🚺<br>h Image |
|                                                                                        | لي<br>Aud  | io Video       |
| Answer option 1                                                                        |            | _              |
| New Slide/ Add Slide                                                                   | f(×        | )              |
| Answer option 2                                                                        |            |                |
| New Slide/ Chon Layout phù hợp                                                         | f(×        | )              |
| Answer option 3                                                                        |            |                |
| Vew Slide/ Slide from Outline                                                          | li f(×     | )              |
| Answer option 4                                                                        |            |                |
| New Slide/ Add Section                                                                 | î) f(×     | )              |
| Add answer option                                                                      |            |                |
| Answer Explanation (optional)                                                          |            |                |
| Add a fun fact or explanation for the correct answer.                                  | f(×<br>Mat | ) 🖾            |
| 🖏 Tag topics                                                                           |            | •              |
| ⓓ 45 Seconds ▾ ⓓ CANG                                                                  | EL         | SAVE           |

Tại đây chúng ta cũng đặt tên cho câu hỏi tại ô **Write your question here**: Thêm đáp án đúng tại ô **Answer;** Thiết lập thời gian trả lời cho câu hỏi; và bấm nút **Save** để lưu câu hỏi.

**Bước 6.** Cài đặt bài kiểm tra. Sau khi hoàn thành các câu hỏi cho bài kiểm tra ta chọn **Publish** để xuất bản bộ câu hỏi với một số cài đặt

| Quiz details              |             |
|---------------------------|-------------|
| 1. Add a title image      |             |
| P                         | DowerPoint  |
| Or paste image link       |             |
| 2. Select language        |             |
| Vietnamese                | •           |
| 3. Select grades          |             |
| 3rd 🗸                     | 5th 🗸       |
| 4. Who can see this quiz? |             |
| Public, visible to every  | one 🔹       |
|                           | Cancel Save |

- Add a title Image: Thêm ảnh cho tiêu đề của bài kiểm tra
- Select language: Chon ngôn ngữ cho bài kiểm tra
- Select grades: Chọn đối tượng học sinh từ lớp mấy đến lớp mấy.
- Who can see this quiz: Thiết lập cho phép hoặc ko cho phép người khác nhìn thấy bài kiểm tra.

| P PowerPoint                         | <sub>quiz</sub><br>Bài tập trắc nghiện<br>bài giảng chuyên n<br>MS | n "Th<br>Ighiệj | iết kế<br>o với | D <del>\$</del> |      |
|--------------------------------------|--------------------------------------------------------------------|-----------------|-----------------|-----------------|------|
| Đ 22 minutes ago by<br>Dang Xuan Tho | ▷ 0 plays<br>ﷺ 3rd - 5th grade 。 🗏 Computers                       | ♡ 0             | 🗁 Save          | r Share         | Edit |

Như vậy là chúng ta đã biết cách để tạo bài kiểm tra. Bây giờ hãy mời học sinh vào làm bài kiểm tra.

## 3.2.2.2. Hướng dẫn mời học sinh tham gia bài kiểm tra

**Bước 1.** Mời học sinh tham gia bài kiểm tra. Để mời học sinh tham sử dụng Quizizz và gia bài kiểm tra, bấm chọn **Start a live quiz** (Chơi trực tiếp) hoặc **Assign homework** (Giao bài tập)

Bước 2. Khi chọn Start a live quiz (Chơi trực tiếp). Giáo viên tiếp thục chọn 3 hình thức chơi

(U)

Assign homework

- Teams: Đội nhóm (thường tổ chức trên lớp)
- Classic: kiểu truyền thống mỗi người chơi trên 1 thiết bị (rất phù hợp với dạy online hiện nay)
- Test: Thực hiện bài kiểm tra một cách nghiêm túc, yêu cầu đăng nhập để làm bài.

Chúng ta hãy chọn hình thức tổ chức phù hợp với lớp học của mình. Giả sử ở đây chúng ta chọn **Classic**; rồi chọn **Continue** để tiếp tục

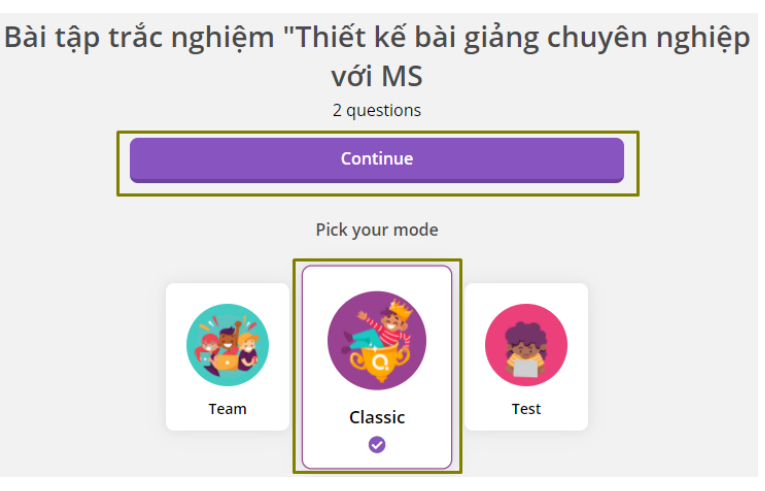

**Bước 3.** Khi đó có 2 cách để mời học sinh tham gia.

- Yêu cầu học sinh truy cập trang web joinmyquiz.com và sau đó nhập mã code để vào game
- Bấm chọn or share via... để chia sẻ đường link với học sinh.

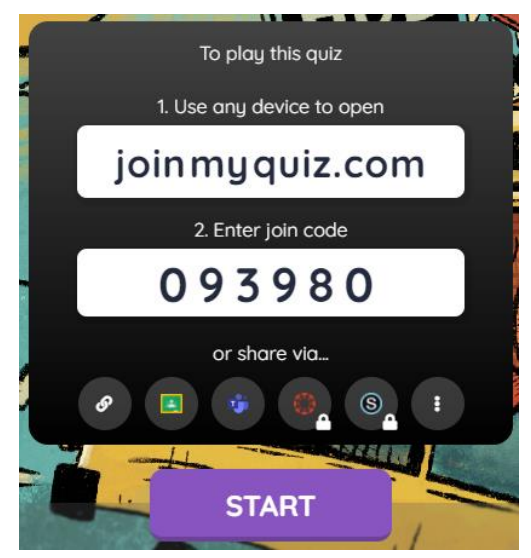

Sau đó, bấm chọn Start để bắt đầu chơi

#### a. Hướng dẫn xem câu trả lời

Trên màn hình của chúng ta sẽ hiển thị kết quả thực tế làm bài của học sinh một cách hết sức trực quan, sinh động.

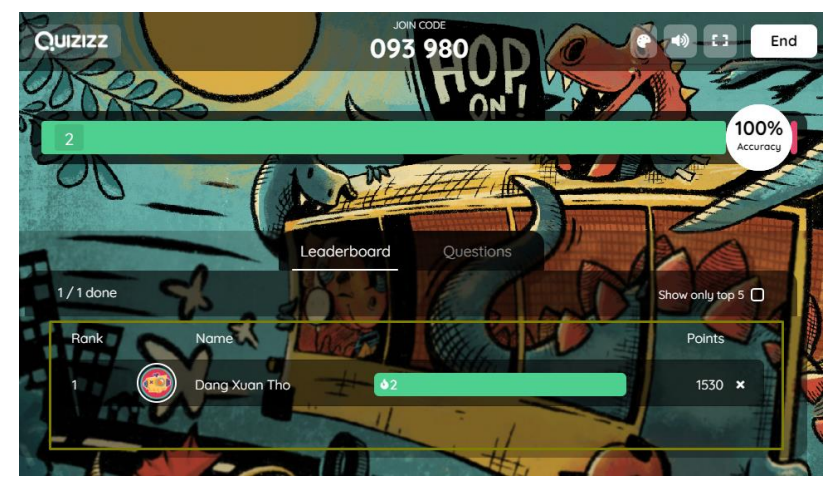

Như thế là chúng ta đã biết cách sử dụng và tổ chức một bài kiểm tra cho học sinh trên Quizizz.com. Hy vọng công cụ này sẽ giúp giáo viên có thêm một lựa chọn nữa trong thư viện các công cụ kiểm tra đánh giá của mình.

# 3.3. Kiểm tra đánh giá sử dụng Kahoot

## 3.3.1 Giới thiệu công cụ Kahoot

Kahoot! là một công cụ dùng để thiết kế những bài trắc nghiệm trực tuyến và có thể hỗ trợ nhiều người chơi một lúc. Trong quá trình sử dụng Kahoot để tổ chức trò chơi, Kahoot sẽ thông báo kết quả trực tuyến để tăng độ hấp dẫn cho phần thi trắc nghiệm.

Việc đăng ký tài khoản Kahoot! khá dễ dàng. Tài khoản miễn phí của Kahoot! cung cấp các chức năng cơ bản, cho phép tối đa 50 người chơi cùng lúc. Giáo viên có thể lựa chọn mua các gói cao hơn với nhiều tính năng hơn theo bảng giá trong hình dưới đây:

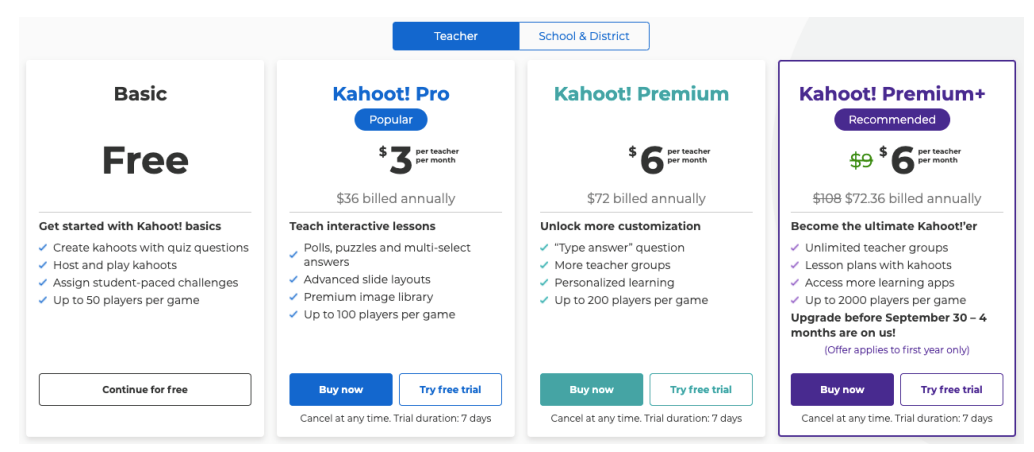

## 3.3.1.1. Tạo lập phòng chơi trắc nghiệm

Bước 1. Truy cập vào trang https://kahoot.com/. Tạo tài khoản bằng cách chọn Sign up for free!

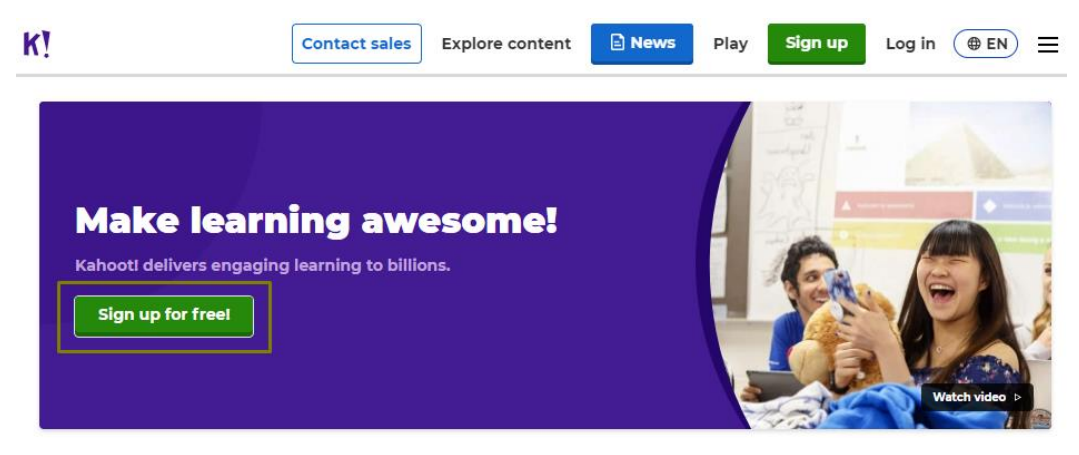

Sau đó, chọn loại tài khoản, ví dụ Teacher.

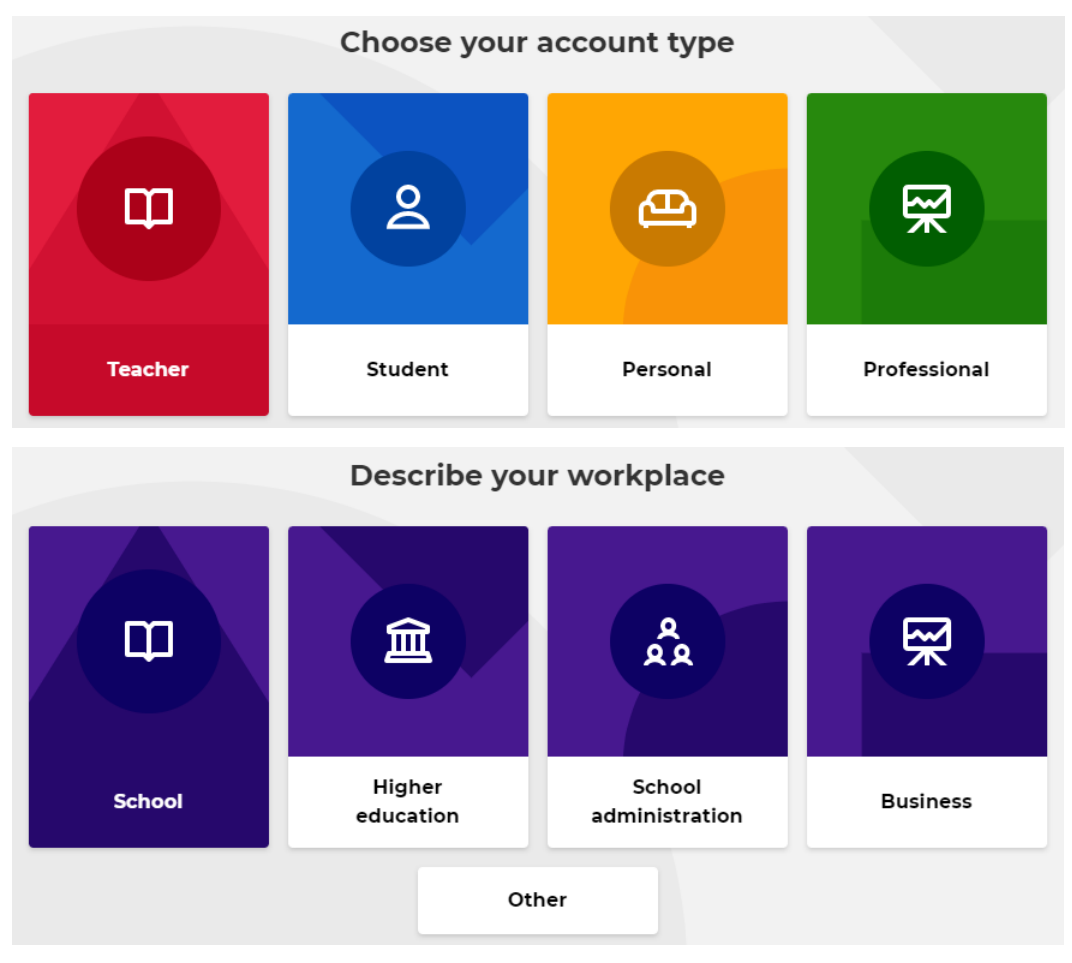

Tiếp tục, có thể đăng nhập qua tài khoản Microsoft hoặc Google mail.

|                                       | create an account                                                                                                    |
|---------------------------------------|----------------------------------------------------------------------------------------------------|
|                                       | Sign up with your email                                                                                                    |
| Email                                 |                                                                                                    |
| Passwo                                | rd                                                                                                    |
|                                       | 0                                                                                                    |
|                                       |                                                                                                    |
|                                       |                                                                                                    |
| <ul> <li>I wi</li> <li>rec</li> </ul> | sh to receive information, offers,<br>ommendations, and updates from Kahoot!<br><b>or</b>                                                                                                    |
| C I wi                                | sh to receive information, offers,<br>ommendations, and updates from Kahoot!<br>or<br>Continue with Google                                                                                                    |
| G<br>G                                | sh to receive information, offers,<br>ommendations, and updates from Kahoot!<br>or<br>Continue with Google<br>Continue with Microsoft                                                                                   |
| G<br>G                                | sh to receive information, offers,<br>ommendations, and updates from Kahoot!<br>or<br>Continue with Google<br>Continue with Microsoft<br>Continue with Apple                                                            |
| G<br>G<br>C                           | sh to receive information, offers,<br>ommendations, and updates from Kahoot!<br>or<br>Continue with Google<br>Continue with Microsoft<br>Continue with Apple<br>Continue with Clever                                    |
| G<br>G<br>C                           | sh to receive information, offers,<br>ommendations, and updates from Kahoot!<br>or<br>Continue with Google<br>Continue with Microsoft<br>Continue with Apple<br>Continue with Clever<br>Already have an account? Log in |

Tiếp theo, chọn gói **Basic** (**Free**), bấm chọn **Continue for free** để hoàn thành việc tạo tài khoản cá nhân

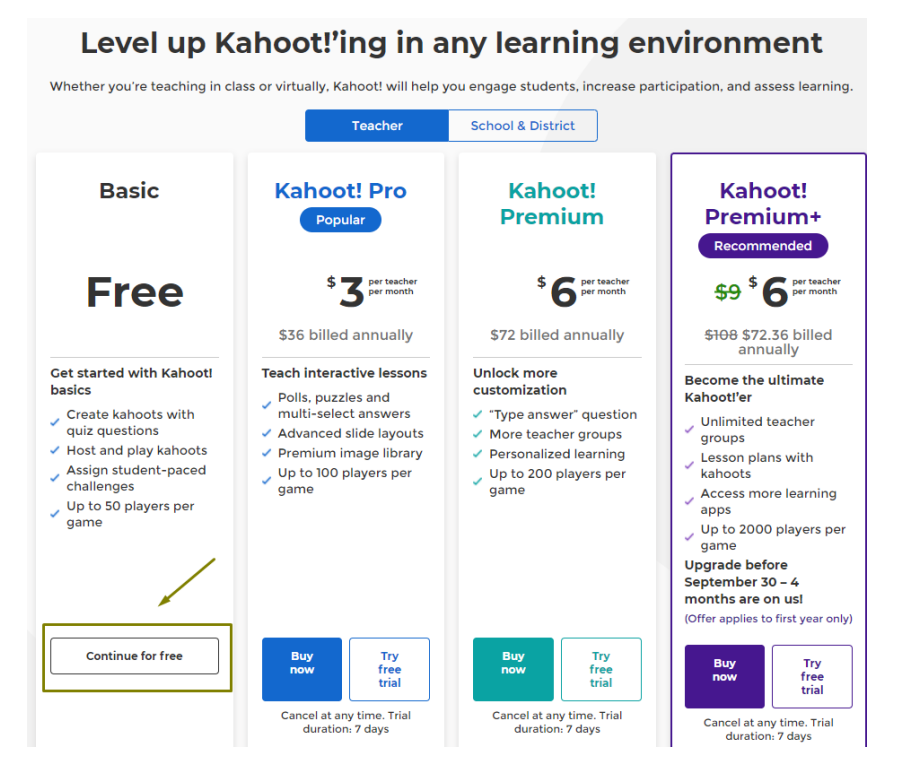

Tiếp theo, chúng ta điền một số thông tin, chọn Save and continue để tiếp tục

|                                                                                                    | Name (Option                                                             | al)                         | Username 👩 (Option                                                                                                    | nal)                                                                                                    |
|----------------------------------------------------------------------------------------------------|--------------------------------------------------------------------------|-----------------------------|----------------------------------------------------------------------------------------------------|----------------------------------------------------------------------------------------------------|
|                                                                                                    | Dang Xuan                                                                | Tho                         | thodx2008                                                                                                    | 11 🗡                                                                                                    |
| HELLO!                                                                                                    | Connect wit                                                              | h your school 🔞             |                                                                                                    |                                                                                                    |
|                                                                                                    | Country/Regi                                                             | on                          |                                                                                                    |                                                                                                    |
|                                                                                                    | Vietnam                                                                  |                             |                                                                                                    |                                                                                                    |
|                                                                                                    | School name                                                              |                             |                                                                                                    |                                                                                                    |
|                                                                                                    | Hanoi Natio                                                              | nal University of Education | n                                                                                                    |                                                                                                    |
|                                                                                                    |                                                                          |                             |                                                                                                    |                                                                                                    |
|                                                                                                    |                                                                          | Maybe later                 | Save and contin                                                                                                    | nue                                                                                                    |
|                                                                                                    |                                                                          |                             |                                                                                                    |                                                                                                    |
|                                                                                                    |                                                                          |                             | Crosto collection                                                                                                    |                                                                                                    |
| [ahoot] Hom                                                                                                    | e Discover                                                               | Library Reports             | Groups                                                                                                    | Đ                                                                                                    |
| (ahoot! Hom                                                                                                    | e Discover                                                               | Library Reports             | Groups                                                                                                    | Ŧ                                                                                                    |
| Cahoot! Hom                                                                                                    | e Discover                                                               | Library Reports             | Groups<br>Register for<br>Fall edition                                                                                                    | the Kahoot! EDU M                                                                                              |
| Cahoot Mom                                                                                                    | e Discover                                                               | Library Reports             | Croups Register for Fall edition Join us on Septem Datatures ar                                                                                                    | the Kahooti EDU M                                                                                              |
| Cahoot Mom                                                                                                    | e Discover                                                               | Library Reports             | Croups Register for Fall edition Doin us on Septem Kahoot features an Register early for a Register not                                                                                                    | the Kahooti EDU M<br>or 22 to learn about new en<br>d discover playful pedagogy<br>chance to win awesome Kah   |
| Cahoot Momentary Home<br>Dang Xuan Tho<br>thodx2008<br>Plan:<br>Member Hanoi Nation<br>of:                                                                                         | e Discover                                                               | Library Reports             | Croups Register for Fall edition Doin us on Septem Kahooti features ar Register early for a Register nor                                                                                                    | the Kahooti EDU M<br>ber 22 to learn about new en<br>discover playful pedagog<br>chance to win awesome Kal     |
| Cahoot !     Hom       Dang Xuan Tho     Hodx2008       Plan:     Member Hanoi Nation of:       My interests     My interests                                                      | e Discover<br>Upgrade<br>nal University<br>of Education<br>Add interests | Library Reports             | Croups Register for Loin us on Segtem Abinotificatures ar Register early for a Register nor                                                                                                    | the Kahooti EDU M<br>ber 22 to learn about new en<br>d discover playful pediagogy<br>chance to win awesome Kah |
| Cahoot Memory Hermitian<br>Dang Xuan Tho<br>thodx2008<br>Plan:<br>Member Hanoi Nation<br>of:<br>My interests<br>Your application for a Ver                                         | e Discover                                                               | Library Reports             | Croups  Register for fall edition  Annot features at Register early for a  Register roo  Register no  e next task                                                                                                    | the Kahooti EDU M<br>ber 22 to learn about, new en<br>discover playtu gedagogg<br>chance to win awesome Kat    |
| Cahoot Hom<br>Dang Xuan Tho<br>thodx2008<br>Plan:<br>Member Hanoi Natior<br>of:<br>My interests<br>Your application for a Ver<br>Profile is saved as a draft<br>Complete it today! | e Discover                                                               | Library Reports             | Croups  Register for Pall edition Doin us on Septem Kahooti features ar Register roo Register roo Register ro | the Kahooti EDU M<br>ber 22 to learn about new en<br>discover playful pedagos<br>chance to win awesome Kah     |

Đến đây, chúng ta đã hoàn thành quá trình tạo tài khoản miễn phí với Kahoot!

Quy trình thiết kế bộ câu hỏi kiểm tra đánh giá sử dụng Kahoot gồm các phần sau:

- 1. Tạo bài kiểm tra sử dụng Kahoot
- 2. Mời học sinh tham gia bài kiểm tra
- 3. Xem kết quả các câu trả lời của học sinh

Phần tiếp theo chúng ta sẽ tìm hiểu chi tiết hơn các bước của quy trình này.

## 3.3.2. Hướng dẫn sử dụng Kahoot

## 3.3.2.1. Hướng dẫn tạo bài kiểm tra

**Bước 1:** Sau khi đăng nhập xong, màn hình chính sẽ hiện ra. Chọn biểu tượng dể tạo một bài trắc nghiệm.

| ≡ <b>K</b>                                    | ahoot! 🛨 4                                | Ţ |
|-----------------------------------------------|-------------------------------------------|---|
|                                               |                                           |   |
| Dang Xuan Tho<br>thodx2008                    |                                           |   |
| Plan:                                         | Upgrade                                   |   |
| Member of:                                    | Hanoi National University<br>of Education |   |
| My interests                                  | Add interests                             |   |
| Your application for a Verified Pro<br>today! | file is saved as a draft. Complete it 🛛 阕 |   |
|                                               | Complete application                      |   |

Bước 2: Chọn thể loại Kahoot mà giáo viên muốn tạo. Tại bài hướng dẫn này chúng ta chọn Quiz

| Kahoot!                                                                                                   | inter kahoot title Settings      | Saved to: My drafts                                  | Preview Exit                              | Done                  |
|----------------------------------------------------------------------------------------------------|----------------------------------|------------------------------------------------------|-------------------------------------------|-----------------------|
| 1 Quiz<br>Die thiet Bp trinh ch.<br>Die Die thiet Bp trinh ch.<br>Die Die Die Die Die Die Die Die Die Die | Để thiết lập t<br>theo thứ tự xá | rình chiếu cho má<br>c định cần sử dụn<br>Slide Show | ột số trang tùy c<br>g lệnh nào tron<br>? | <u>chọn</u><br>lg thẻ |
| Add slide                                                                                                 |                                  | Find and insert me                                   | dia                                       | <                     |
|                                                                                                    |                                  | or drop an image here to up                          | load                                      |                       |
|                                                                                                    | Custom Slide Show                | <ul> <li></li> <li></li> </ul>                       | et up Slide Show                          | 0                     |
|                                                                                                    | Rehearse Timings                 |                                                      | ecord Slide Show                          | 0                     |
| • Bấm vào nút 🧭                                                                                           | chọn đáp án đ                    | túng.                                                |                                           |                       |
|                                                                                                    | 3                                |                                                      |                                           |                       |
| • Bấm Find and insert n                                                                                   | <sup>nedia</sup> để thêm nợ      | òi dung media                                        |                                           |                       |
| • Bấm Add questio                                                                                         | n để thêm c                      | âu hỏi nữa                                           |                                           |                       |
| ● Bấm Done đế                                                                                             | hoàn thành qu                    | uá trình tạo bà                                      | i kiểm tra                                |                       |

Tiếp theo, chúng ta hoàn thành một số thông tin gồm **Tiêu đề** và **Mô tả** cho bài kiểm tra. Chọn **Continue** để tiếp tục.

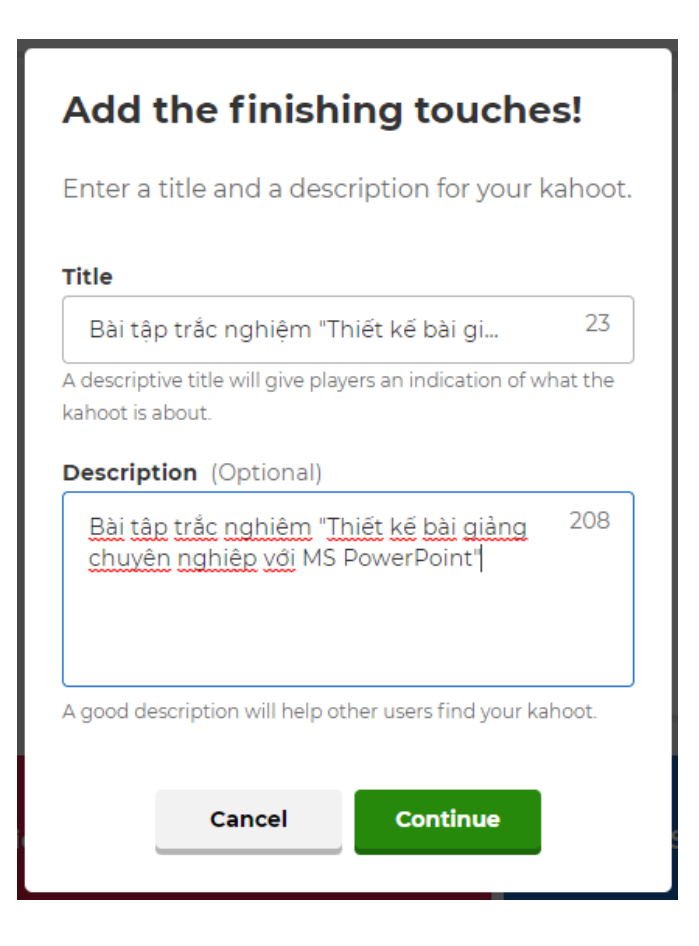

Như thế là chúng ta đã biết cách để tạo bài kiểm tra. Bây giờ hãy mời học sinh vào làm bài kiểm tra.

## 3.3.2.2. Hướng dẫn mời học sinh tham gia bài kiểm tra

**Bước 1**. Chọn **Library** để vào thư viện các bài kiểm tra chúng ta đã tạo ra trước đây. Bấm chọn Play vào đúng bài kiểm tra chúng ta muốn bắt đầu.

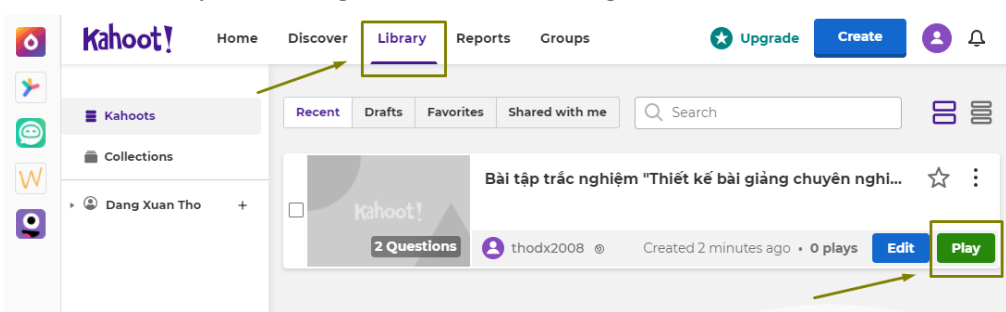

Bước 2. Tiếp theo, lựa chọn cách chơi:

- **Teach** (For virtual classrooms): để chơi trực tiếp cùng nhau với những học sinh khác trong lớp học
- Assign (For self-paced learning): để giao bài cho học sinh

#### Choose a way to play this kahoot

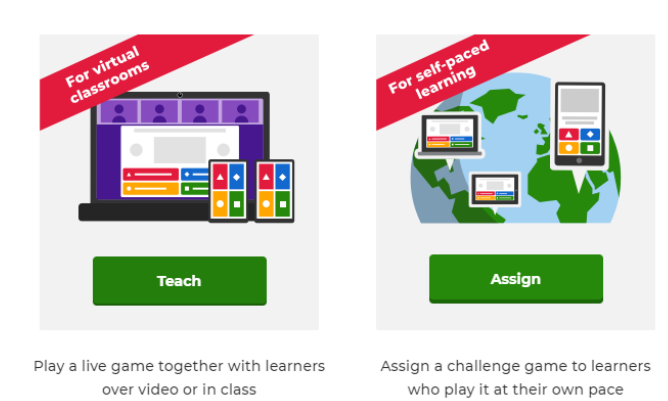

Bước 3. Chúng ta chọn Teach sẽ xuất hiện hai lựa chọn:

- Classic: Kiểu trắc nghiệm 1:1 truyền thống.
- Team mode: Chơi đội nhóm

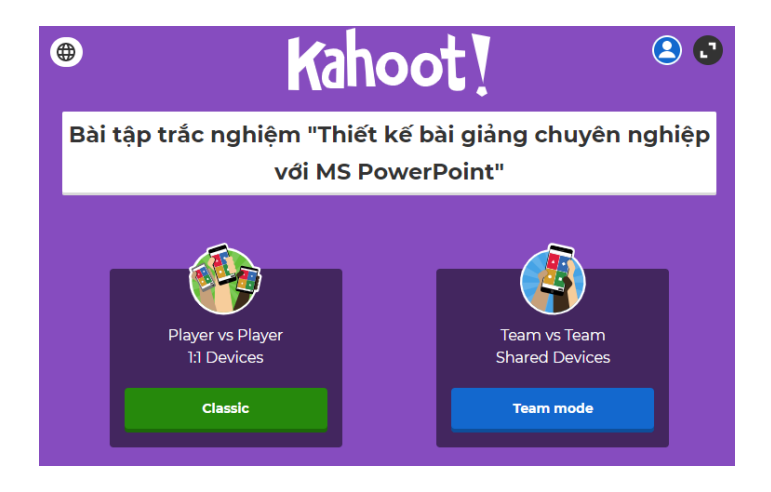

**Bước 4.** Website sẽ chuyển hướng đến trang chờ người chơi. Đợi số người chơi đủ, nhấn START để bắt đầu

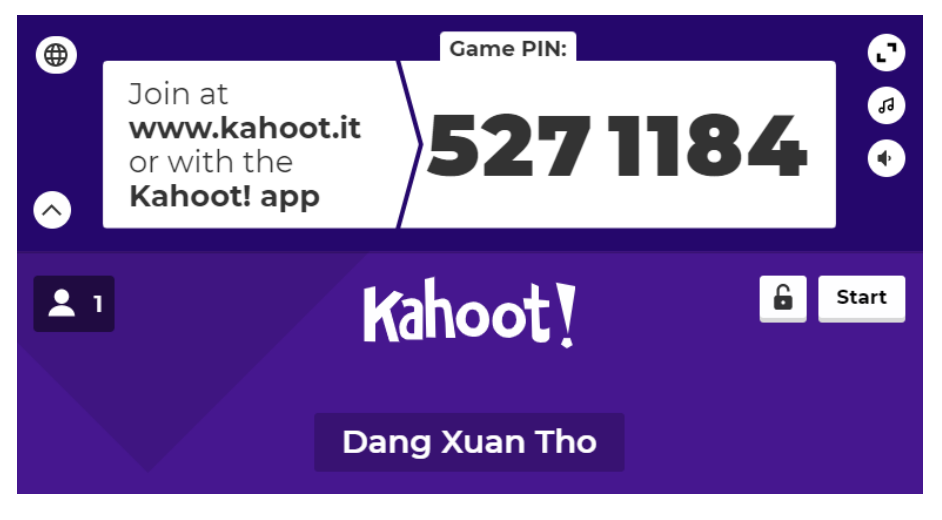

## 3.3.2.3. Hướng dẫn xem câu trả lời

Trên màn hình của chúng ta sẽ hiển thị kết quả thực tế làm bài của học sinh một cách hết sức trực quan, sinh động.

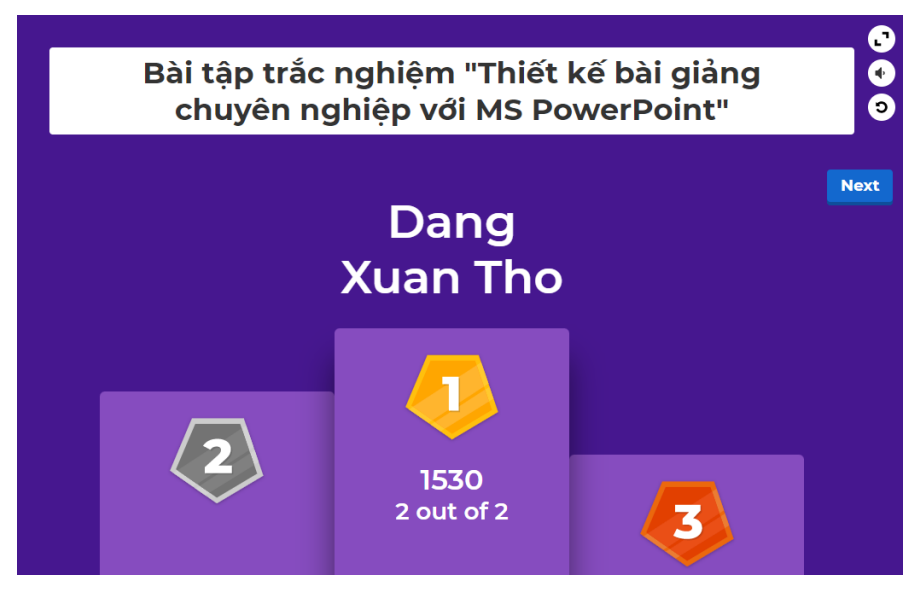

Như thế là chúng ta đã biết cách sử dụng và tổ chức một bài kiểm tra cho học sinh trên Kahoot. Hy vọng công cụ này sẽ giúp giáo viên có thêm một lựa chọn nữa trong thư viện các công cụ kiểm tra đánh giá của mình.

Chương

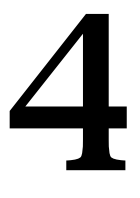

# Lựa chọn và sử dụng nền tảng dạy học trực tuyến

# 4.1. Dạy học trực tuyến sử dụng Zoom

## 4.1.1. Giới thiệu công cụ

Phần mềm zoom meeting là giải pháp cung cấp dịch vụ hội nghị truyền hình dựa trên đám mây giúp giáo viên và học sinh dễ dàng tổ chức và triển khai các lớp học trực tuyến từ bất cứ đâu, thậm chí ngay từ các thiết bị di động như smartphone, tablet.

Một số ưu điểm của Zoom:

- Chất lượng cuộc hội thoại tốt, ổn định.
- Hỗ trợ các lớp học video trực tuyến, tin nhắn nhanh hoặc chia sẻ màn hình.
- Phần mềm họp trực tuyến Zoom Cloud Meetings có thể kết giáo viên, mời giáo viên bè sử dụng thông qua Email.
- Phần mềm họp trực tuyến Zoom Cloud Meetings có thể làm việc thông qua WiFi, 4G/LTE, và mạng 3G.
- Hỗ trợ đa nền tảng, giao diện đơn giản, dễ sử dụng, phù hợp với giảng dạy trực tuyến.

Giáo viên có thể lựa chọn giữa việc sử dụng Zoom trực tiếp trên trình duyệt, hoặc có thể tải ứng dụng họp trực tuyến Zoom về máy để sử dụng.

Để truy cập Zoom, giáo viên có thể truy cập qua đường dẫn <u>https://zoom.us/</u> để thấy giao diện trang chủ như hình dưới đây.

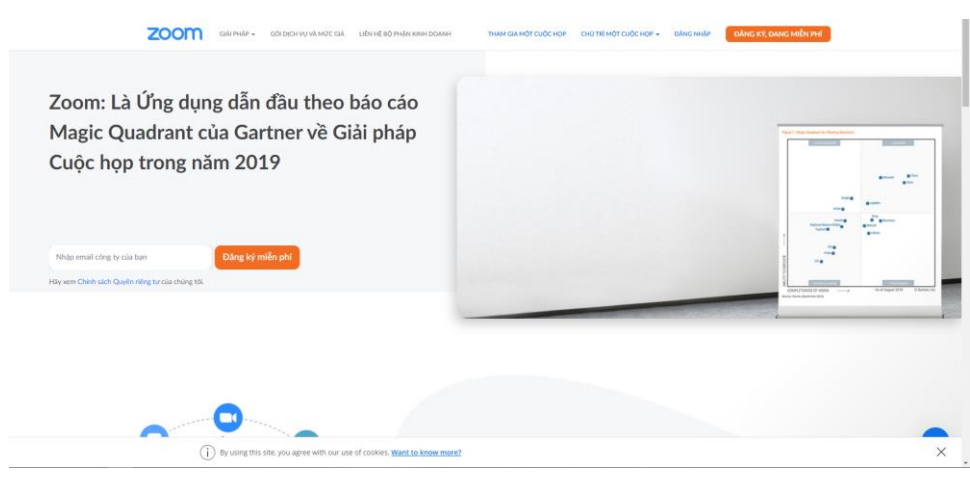

Hoặc tải ứng dụng Zoom về thiết bị, giáo viên có thể truy cập <u>https://zoom.us/download</u> và chọn phiên bản phù hợp với thiết bị. Khi mở ứng dụng trên máy tính, giao diện ứng dụng hiện lên như sau:

| Zoom Cloud Meetings |                       | _ | × |
|---------------------|-----------------------|---|---|
|                     | zoom                  |   |   |
|                     |                       |   |   |
|                     | Join a Meeting        |   |   |
|                     | Sign In               |   |   |
|                     |                       |   |   |
|                     |                       |   |   |
|                     |                       |   |   |
|                     | Version: 5.7.7 (1105) |   |   |

Trong tài liệu này, chúng tôi sẽ chỉ hướng dẫn dưới 2 hình thức: sử dụng Zoom trên trình duyệt và sử dụng ứng dụng Zoom.

Zoom cung cấp hai hình thức dịch vụ: Có phí và trả phí. Người dùng trả phí có thể sử dụng nhiều dịch vụ và chức năng của zoom hơn so với người dùng miễn phí.

Thông tin chi tiết về các gói dịch vụ, giáo viên có thể truy cập <u>https://zoom.us/buy</u> để mua trực tiếp hoặc thông qua zoom Việt Nam. Bảng giá các gói dịch vụ như sau:

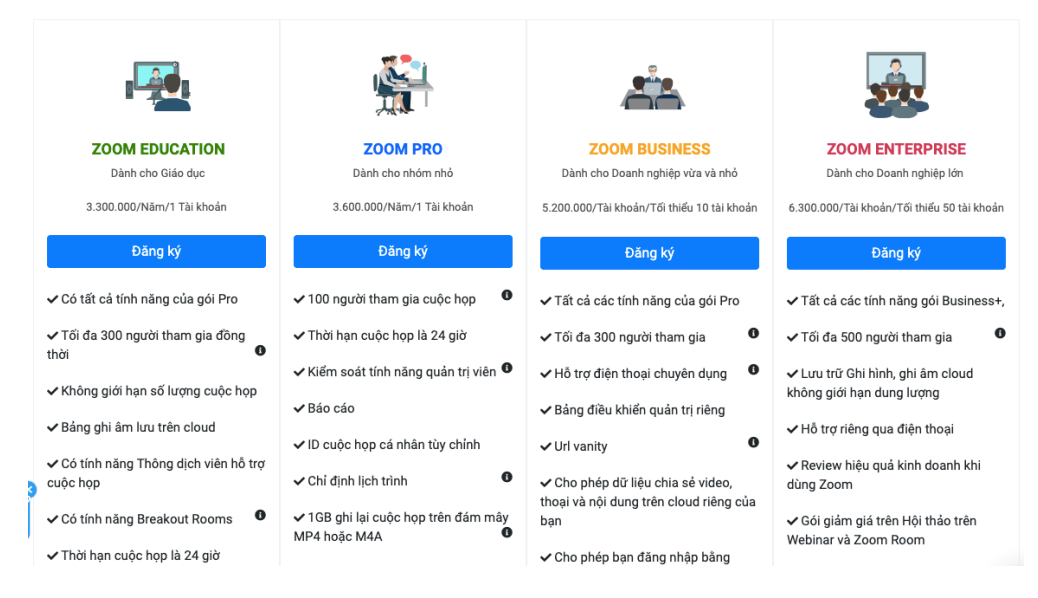

Một điểm lưu ý là giáo viên sử dụng địa chỉ email có tên miền edu (giáo dục) có thể được Zoom ưu tiên loại bỏ giới hạn 40 phút với tài khoản miễn phí mà không phải chịu thêm chi phí. Tuy nhiên, sau khi đăng ký, giáo viên sẽ phải chờ 72 tiếng (3 ngày) hoặc

lâu hơn để được loại bỏ giới hạn 40 phút nếu Zoom xác minh trường học của họ đủ điều kiện là trường học chính thức của hệ thống giáo dục.

## 4.1.2. Các hình thức đăng ký, đăng nhập

Việc sử dụng đầy đủ các tính năng của Zoom yêu cầu giáo viên cần có ít nhất một tài khoản (miễn phí hoặc trả phí). Ngoài việc sử dụng đầy đủ các chức năng của Zoom, giáo viên có thể theo dõi quá trình dạy học trực tuyến của mình.

Dưới đây là hướng dẫn chi tiết cách đăng ký một tài khoản Zoom và cách đăng nhập vào tài khoản Zoom.

## 4.1.2.1 Đăng ký

## a. Đăng ký trực tiếp qua ứng dụng Zoom

- Bước 1: Giáo viên mở ứng dụng Zoom và chọn "Sign In".
- Bước 2: Giáo viên chọn "Sign Up" tại góc dưới bên phải của ứng dụng.
- Bước 3: Tại đây, ứng dụng sẽ tự động mở trình duyệt mặc định đến đường dẫn <u>https://zoom.us/signup</u>
- Để đến các bước tiếp theo, xin hãy xem phần đăng ký qua trình duyệt.

## b. Đăng ký qua trình duyệt

- Bước 1: Trên trình duyệt, truy cập <u>https://zoom.us</u>
- Bước 2: Chọn "Đăng ký, Đang miễn phí" tại góc trên bên phải trang Web.

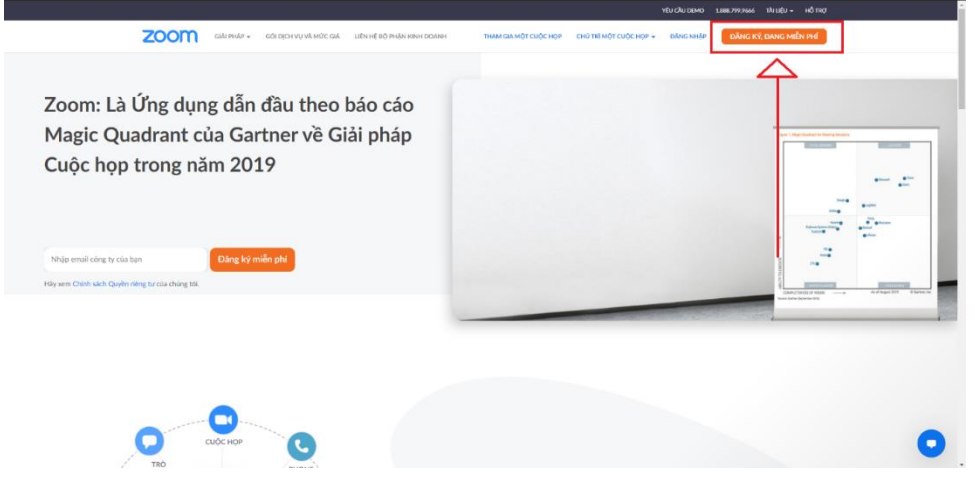

- Bước 3: Nhập ngày, tháng, năm sinh.
- Bước 4: Nhập địa chỉ Email, địa chỉ Email này sẽ là tài khoản đăng nhập của giáo viên khi quá trình đăng ký hoàn tất. Màn hình sau khi hoàn tất sẽ như sau:

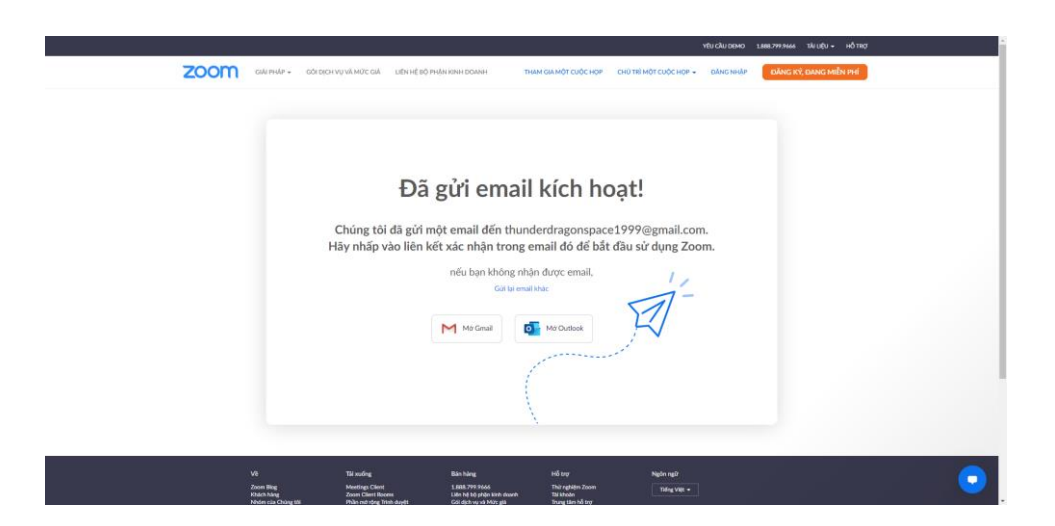

• Bước 5: Sau khi nhập địa chỉ email hợp lệ, giáo viên sẽ nhận một Email xác nhận tài khoản mới.

| Experimental and a sequence of the sequence of the seq         | = 🎽 Gmail                                                                  | Q Tim kiếm trong thư | 72<br>24                                                                                                    | C                   |
|----------------------------------------------------------------------------------------------------|----------------------------------------------------------------------------|----------------------|----------------------------------------------------------------------------------------------------|---------------------|
| Image: Section 100       ZCOCM       Description         Image: Section 100       ZCOCM       Description         Image: Section 100       The mail of the mail of th                                                                                                    | + Soan thư                                                                 |                      |                                                                                                    | 1 trong tổng số 172 |
| e Cardwardson     ZOOT     Akke kuld       Big with it is big with it is big with it big with it big with it                                                          | Hộp thư đến 163                                                            |                      |                                                                                                    |                     |
| Extendine     Extendine     Extendin     Extendin     Extendin     Extendin     Extendin             | 🚖 Có gắn dấu sao                                                           |                      | ZOOM DANG NHÂP                                                                                                    |                     |
| <ul> <li>big lagil</li> <li>big lagil</li></ul>                                                                                                    | Ø Dätam án                                                                 |                      |                                                                                                    |                     |
| En través De tadém dégi De tadém dégi De tadém                                                                                                    | > Đã gửi                                                                   |                      |                                                                                                    |                     |
| <ul> <li>The state mitrig</li> <li>The state mitrig</li></ul>                                                                                                    | Thư nháp                                                                   |                      | Chào mừng bạn đến với Zoom,                                                                                                    |                     |
| Image: Control of the set of the set o                  | <ul> <li>Danh sách mở rộng</li> </ul>                                      |                      | thunderdragonspace1999@gmail.                                                                                                    |                     |
| • Oto Hyerold • Define the gene of the set of the gene of the set of the gene of the set of the set            | Meet                                                                       |                      | com!                                                                                                    |                     |
| Impact Impact                                | Cuộc họp mới                                                               |                      | <u>com</u> .                                                                                                    |                     |
| Hongook     Of kicks outling why days out line days is a sub link but is the sub line day is a sub link but is the sub line day is a sub link but is the sub link but is the sub lin                           | 📰 🛛 Tham gia cuộc họp                                                      |                      | _                                                                                                    |                     |
| KICH HOAT TĂI KHOĂN  KICH HOAT TĂI KHOĂN HOAT TĂI KHOĂN HOAT TĂI KHOĂN HOAT TĂI KHOĂN HOAT TĂI KHOĂN HOAT TĂI KHOĂN HOAT TĂI KHOĂN HOAT TĂI KHOĂN HOAT TĂI KHOĂN HOAT TĂI KHOĂN HOAT TĂI KHOĂN HOAT TĂI KHOĂN HOAT TĂI KHOĂN HOAT TĂI KHOĂN HOAT TĂI KHOĂN HOAT TĂI KHOĂN HOAT TĂI KHOĂN HOAT TĂI KHOĂN HOAT TĂ | Hangouts<br>esd - +                                                        |                      | Đế kích hoạt tù khoản, vu đượng nhập vào nưới beh quới để sác<br>minh đặc chỉ email của bạn. Sau khi kích hoạt, bạn sẽ có toàn<br>quyển tray cập vậa Cuộc hợp và thể chuyển của Zhom.                            |                     |
| Experimental Statistics     Not Mark have days       Statistics     Not Mark have days                                                                                                    |                                                                            |                      | KÍCH HOẠT TÀI KHOẢN                                                                                                    |                     |
| obagi saka ti sayah sa gén<br>Saka dawat na kata sa saka saka saka saka saka saka                                                                                                    |                                                                            |                      |                                                                                                    |                     |
| MtrustVini200HHvinDid G2Bca7Ng/hvi800u4puntfil 114 derpht/s00MindB1TK<br>WWork/Rumpyg002a322/derkingelandwork/s1_s46ArgderqUartegataatA<br>etild uiden 126en/S2FORDid Nock, after Gefrage Harting Tabanderringsung                                                                                                    | Không có cuộc trò chuyện nào gần<br>dây<br>Bắt đầu một cuộc trò chuyện mới |                      | Nat không hoạt dộng? Thờ địn URL này vào trình duyệt của ban https://www.<br>b.zom.uv/activate/code-2004/tr24/ds3c-ord/07/44F9ah/2gwtg gaRbinQJM<br>0.AG PADGSW/DMOVENJY/YDV2/VDV1U/UMY/WJV0/tr45C-WK74/bb/00/11 |                     |
|                                                                                                    |                                                                            |                      | MtstKUm2OtPMvRDxFG2Kc7%pM8UUqApost319E4gPqNx3OtAFxd58ITK<br>WCnr8JIImmyc3DK22o22Fq1eVMmgBarkvr0fg1V_519V_150Mfg2Va9P22qcxxxA<br>e8U-zdmvTQBvFSC5CTM4NuXmxmbv c4Phq14Px751Jabatkfr=1ggup                          |                     |
|                                                                                                    |                                                                            |                      |                                                                                                    |                     |

• Bước 6: Chọn Kích hoạt tài khoản trong Email, trình duyệt sẽ chuyển hướng đến trang Web mới, cho phép giáo viên điền các thông tin cơ bản.

| Chào mừng bạn đến với<br>Zoom                                                                  | lin.<br>Iniy ang ang ang ang ang ang ang ang ang ang                                                                                                    |
|------------------------------------------------------------------------------------------------|----------------------------------------------------------------------------------------------------|
| Hello! To get started with Zoom we need a few<br>details from you to create your free account. | No.                                                                                                    |
|                                                                                                | Mak Malu                                                                                                    |
| •• ==                                                                                          | Nic only refet that                                                                                                    |
|                                                                                                | There damp the Dery Hole che mold to detail galation duct<br>which how how swang here the mole galate dates the 1221                                                                                                    |
|                                                                                                | Co     Noting     Solution give days of 122 cH latent cho                                                                                                    |
|                                                                                                | các mục đườn gián đạo về lự tách của nhà trating và<br>hợp sinh.                                                                                                    |
|                                                                                                | The charge threads and the stress of the stress of th |
|                                                                                                | This viace weithin dang thild Rearge, sing appendix takes     Advantant Reary mails that is tracking dataget weithin of orders                                                                                                    |
|                                                                                                | (This part                                                                                                    |
|                                                                                                | By signing use, I agree to the Zooox's Polyacy Rodervent and                                                                                                    |

 Bước 7 (Tùy chọn): Tại mà hình này, giáo viên nhập địa chỉ Email của công ty (trường học) để gửi lời mời đăng ký đến các thành viên khác. Có thể bỏ qua bước này.

| THORE THE RESIDENCE HAVE BODIES AND REP                                                                                                    | cudo sico filo                                                                                                    |  |
|----------------------------------------------------------------------------------------------------|----------------------------------------------------------------------------------------------------|--|
| Bắt đầu cuộc họp thử của<br>bạn.<br>Tuyệt với: Bày giơ đả đến tốc để bắt đào cuộc<br>họp.                                                                                                    | Mit sudde hage så måler som hage : 💣 Som skrige ble halt<br>Hage a konflikerka som som av processor 2000/2010/07<br>and - estand Biolever Kill for andre skrift som start för<br>Bill after som for højer som opprocessor för                                                                                                    |  |
| •<br>•                                                                                                    | this ison here goes large cash the loth cash here was only<br>in this cash and<br>Pages Monadel<br>Pages Monadel<br>Distances                                                                                                    |  |
| V Budy Bully                                                                                                    | New Meridi                                                                                                    |  |
| John Rig         Analog (Pini)         1.887 (Pini Multi<br>Developing           Notice Starting         Dimit Cong (Pini)         1.887 (Pini) Multi<br>Developing         Dimit Cong (Pini)           Notice Starting         Pinio and oping         Dimit Cong<br>(Pinio and Oping)         Dimit Cong<br>(Pinio and Oping)         Dimit Cong<br>(Pinio and Oping)           Other<br>Colling         Dimit Cong<br>(Pinio and Oping)         Dimit Cong<br>(Pinio and Oping)         Dimit Cong<br>(Pinio and Oping)           Other<br>Colling         Dig and Pinio and Oping)         Dimit Cong<br>(Pinio and Oping)         Dimit Cong<br>(Pinio and Oping) | Durgelige Joan<br>Bander<br>Dang ten Alter<br>Dang ten Alter<br>Data Strate<br>Data Strate<br>Strate<br>Strate<br>S |  |

Nếu giáo viên sử dung địa chỉ email của trường học (có tên miền edu), sau khi xác nhận thành công, giáo viên đăng nhập vào ứng dụng Zoom sẽ nhận được thông báo giới hạn 40 phút đã bị gỡ bỏ trên tài khoản của mình.

#### 4.1.2.2. Đăng nhập

#### a. Đăng nhập qua trình duyệt

- Bước 1: Chọn "Đăng nhập" ở góc trên bên phải trang Web.

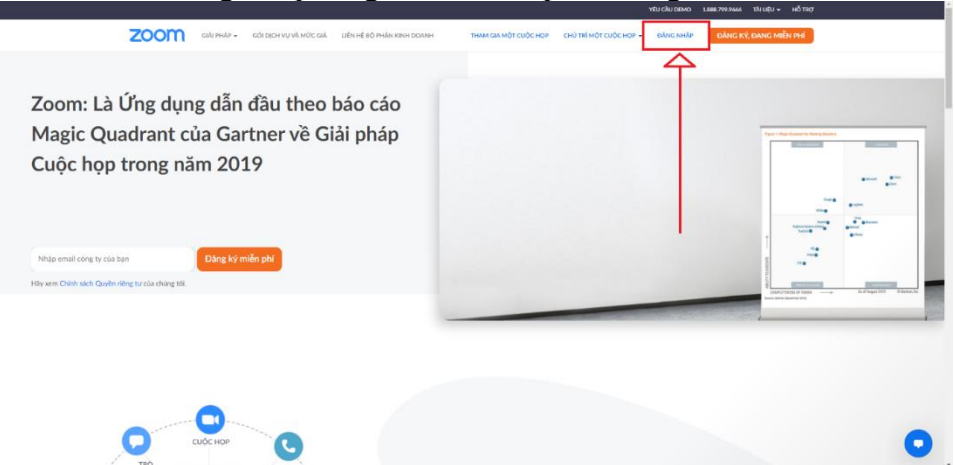

- Bước 2: Tại đây giáo viêncó thể chọn một trong 4 cách đăng nhập khác nhau:
  - Đăng nhập trực tiếp: Giáo viên nhập Email và mật khẩu đã đăng ký trước đó để đăng nhập Zoom
  - Đăng nhập qua SSO: Giáo viên nhập tên miền công ty (trường học) để đăng nhập qua SSO, yêu cầu đã có sẵn tên miền SSO
  - Đăng nhập qua Google: Giáo viên đăng nhập qua tài khoản Google để đăng nhập, yêu cầu tài khoản Google có sẵn.
  - Đăng nhập qua Facebook: Giáo viên đăng nhập qua tài khoản Facebook để đăng nhập, yêu cầu tài khoản Facebook có sẵn.

| ĐĂNG NHẬ                     | Do de enal<br>Do de enal<br>Hay relige du de enal cia ten                                                                                                    |
|------------------------------|----------------------------------------------------------------------------------------------------|
| Chào mùng quay trở lị.       | Ng rodu Quđen ngk kilo<br>Mg te kilo<br>Već linge ndaje najt kilo<br>Već linge ndaje najt kilo<br>Već linge ndaje najt kilo<br>Dite nge ndaje najt kilo<br>Dite nge ndaje<br>Dite nge ndaje<br>Unite najt<br>Ng rodu<br>Dite nge ndaje |
| Mos Beit den Zoom? Däng sy m | Hoje dhe who blag<br>Sign Carlo and a lang Coll Sign Carlo and<br>Sign Carlo and Ang Coll Sign Coll Sign Carlo and<br>Zone days base of lang Coll Sign Carlo and                                                                       |

## b. Đăng nhập qua ứng dụng

- Bước 1: Mở ứng dụng Zoom
- Bước 2: chọn Sign In. Cửa sổ đăng nhập sẽ hiện ra như sau:

| Zoom Cloud Meetings |                             | _ |         | × |
|---------------------|-----------------------------|---|---------|---|
|                     | ZOOM ~                      |   |         |   |
|                     | Enter your email            |   |         |   |
|                     | Enter your password Forgot? |   |         |   |
|                     | Sign In                     |   |         |   |
|                     | C Keep me signed in         |   |         |   |
|                     | or sign in with             |   |         |   |
|                     | < G 0                       |   |         |   |
|                     | SSO Google Facebook         |   |         |   |
| < Back              |                             |   | Sign Up | , |

- Bước 3: Chọn một trong 4 cách đăng nhập khác nhau là đăng nhập bằng tài khoản đã đăng ký, bằng SSO, qua gmail hoặc qua Facebook tương tự với các cách đăng nhập qua trình duyệt.

#### 4.1.3. Quy trình sử dụng Zoom

Zoom có một quy trình sử dụng đơn giản, dễ sử dụng. Dưới đây là một quy trình sử dụng Zoom cơ bản:

- 1. Đăng ký/đăng nhập
- 2. Tạo phòng họp trực tuyến
- 3. Tham gia phòng họp trực tuyến

- 4. Điều hành phòng họp trực tuyến
- 5. Lưu các báo cáo, Record phòng họp

## 4.1.3.1. Tạo phòng họp Zoom

a) Tạo phòng họp tức thì

Giáo viên có thể tạo một phòng họp tức thì qua trình duyệt theo các bước sau đây:

- Bước 1: Truy cập trang chủ Zoom trên trình duyệt
- Bước 2: Đăng nhập theo cách thức đã trình bày ở trên để màn hình chính của Zoom hiện ra như dưới đây.

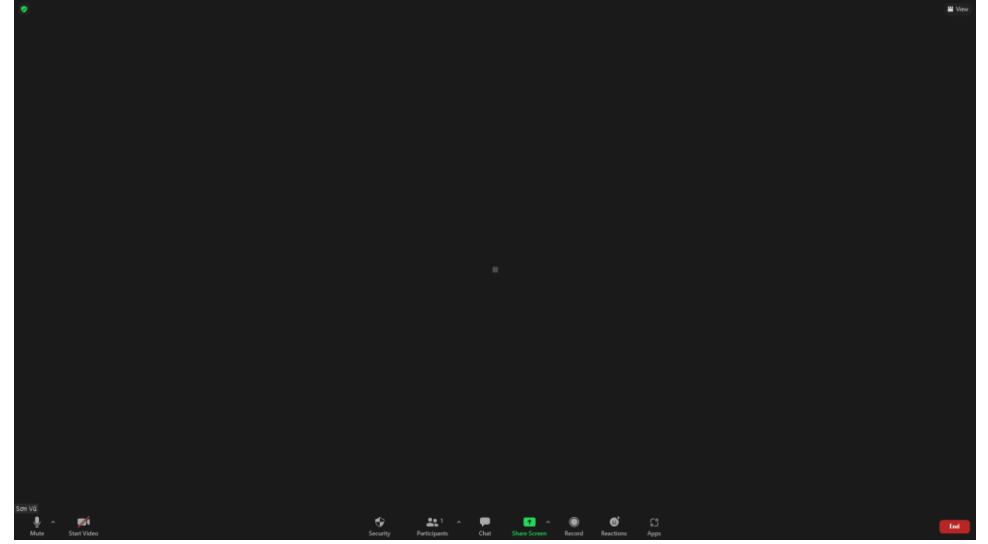

Bước 3: Tại trang chủ, chọn "Chủ trì một lớp học " tại góc trên bên phải của trang chủ, có thể chọn 1 trong 3 lựa chọn: Bật – tắt Video hoặc chỉ chia sẻ màn hình.

Giáo viên cũng có thể tạo một phòng họp tức thì qua ứng dụng Zoom theo các bước sau:

- Bước 1: Mở ứng dụng Zoom
- Bước 2: Đăng nhập
- Bước 2: Chọn New Meeting tại giao diện chính của ứng dụng

## 4.1.3.2. Lên lịch phòng họp

Giáo viên có thể lên lịch trước phòng họp trên trình duyệt.

- Bước 1: Truy cập trang chủ Zoom trên trình duyệt
- Bước 2: Đăng nhập
- Bước 3: Chọn Tài khoản của tôi → Lớp học
- Bước 4: Chọn "Lên lịch một lớp học " và cài đặt các tùy chọn của lớp học được lên lịch

Sau khi hoàn tất, chúng ta có giao diện hiển thị các cuộc họp được lên lịch như hình dưới đây.

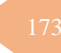

| ZOOM GIẢI PHÁP + GÓ          | LIỆCH VỤ VÀ MỨC GIÁ 👘 LIÊN HỆ BỘ PHẬ | N KINH DOANH                  | LÊN LỊCH MỘT CUỘC HỌP | THAM GIA MỘT CUỘC HỌP | CHỦ TRÌ MỘT CUỘC HỌP - |
|------------------------------|--------------------------------------|-------------------------------|-----------------------|-----------------------|------------------------|
| CÁ NHÂN<br>Hỗi cơ            | Cuộc họp                             |                               |                       |                       | Tham gia Đào tạo       |
| Criteler                     | Sắp tới Trước Pl                     | hòng cá nhân Các mẫu cuộc họp |                       |                       |                        |
| Hội thảo trực tuyến          | Start Time to End T                  | īme                           |                       |                       | Lên lịch một Cuộc hợp  |
| Các bản ghi                  | Th 2, 13 thg 9                       |                               |                       |                       |                        |
| Cài đặt                      | 08:00 AM - 08:45 AM                  | Tin học - Lớp 4A              |                       |                       |                        |
| QUÂN TRỊ VIÊN                | buo an ngunam                        | ID cuộc hộp: 407 343 9474     |                       |                       |                        |
| > Quân lý Người dùng         | 08:40 AM - 09:25 AM                  | Tin học - Lớp 4B              |                       |                       |                        |
| > Quản lý thiết bị           | 08:40 SA Việt Nam                    | ID cuộc họp: 407 343 9474     |                       |                       |                        |
| > Quản lý phòng              | 09:30 AM - 10:15 AM                  | Tin học - Lớp 4C              |                       |                       |                        |
| > Quân lý tài khoản          | 09:30 SA Việt Nam                    | ID cuộc họp: 407 343 9474     |                       |                       |                        |
| > Nâng cao                   | Th 3, 14 thg 9                       |                               |                       |                       |                        |
|                              | 09:30 AM - 10:15 AM                  | Tin học - Lớp 4G              |                       |                       |                        |
| Tham dự chương trình đào tạo | 09:30 SA Việt Nam                    | ID cuộc họp: 407 343 9474     |                       |                       |                        |
| trực tiếp                    | 10:10 AM - 10:55 AM                  | Tin học - Lớp 4H              |                       |                       |                        |
| Hướng dẫn bằng Video         | 10:10 SA Việt Nam                    | ID cuộc họp: 407 343 9474     |                       |                       |                        |
| Cơ sở Kiến thức              |                                      |                               |                       |                       |                        |
|                              | Th 6, 17 thg 9                       |                               |                       |                       |                        |
|                              | 09:30 AM - 10:15 AM                  | Tin học - Lớp 4D              |                       |                       |                        |

Giáo viên có thể lên lịch trước lớp học trong ứng dụng Zoom.

- Bước 1: Mở ứng dụng Zoom
- Bước 2: Đăng nhập
- Bước 3: Chọn "Schedule" tại giao diện chính của ứng dụng
- Bước 4: Cài đặt các tùy chọn của lớp học được lên lịch

| Schedule Meeting                                                                                             |                                      |
|----------------------------------------------------------------------------------------------------|--------------------------------------|
| San Vü's Zoom Meeting                                                                                        | Topic: Tên và thời gian lớp học      |
| Start: Thu September 9, 2021                                                                                 |                                      |
| Recurring meeting     Time Zone: Bangkok ~                                                                   |                                      |
| Meeting ID                                                                                                   | Meeting ID: ID của lớp học           |
| Generate Automatically     Personal Meeting ID 407 343 9474                                                  |                                      |
| Security Passcode (qYm5B1) Only users who have the invite link or passcode can join the meeting Weiting Room | Security: Bảo mật lớp học            |
| Only users admitted by the host can join the meeting                                                         | Video: tùy chọn Video                |
| Video<br>Host: On O Off Participants: On O Off                                                               | cho giáo viên và học sinh            |
| Calendar                                                                                                    | Calendar: Tùy chọn thông báo trên lị |
|                                                                                                    |                                      |
| Outlook O Google Calendar Other Calendars                                                                    |                                      |

## 4.1.3.3. Thiết lập phòng họp Zoom

Mỗi phòng họp Zoom có các thiết lập riêng, một số thiết lập có thể cài đặt khi lên lịch một phòng họp trực tuyến.

Các thiết lập lên lịch phòng họp Zoom:

- Topic:
  - Tên buổi họp
  - Start: Thời gian bắt đầu, gồm ngày tháng, thời gian
  - Duration: Thời lượng buổi họp
  - Recurring Meeting: Buổi học định kỳ (cố định). Khi chọn mục này thì ID buổi họp học sinh/học sinh hay nhân viên không cần phải nhập ID mỗi lần tham gia buổi học.
  - Time Zone: Chọn múi giờ
- Meeting ID: Thiết lập ID ngẫu nhiên hoặc ID riêng của giáo viên
- Security: Thiết lập các tùy chọn bảo mật cho lớp học
- Passcode (có hoặc không): tạo Passcode cho lớp học, giáo viên cần nhập đúng Passcode để tham gia lớp học
- Waiting Room: Thiết lập phòng chò cho lớp học, học sinh sau khi nhập đúng ID và Passcode (nếu có) thì sẽ được đưa vào phòng chò, giáo viên có thể cho phép tham gia lớp học.

- Video: Tùy chọn bật/tắt Video cho giáo viên và học sinh khi bắt đầu lớp học (có thể thay đổi khi lớp học đang diễn ra)
- Calendar: Thiếp lập thông báo trên lịch cho lớp học
- Advanced: Tùy chọn nâng cao cho lớp học
  - Cho phép tham gia lớp học mọi lúc
  - Tắt mic của học sinh khi vào phòng họp
  - Tự động Record lớp học và lưu trên máy của giáo viên
  - Cho phép hoặc cấm giáo viên từ quốc gia/vùng lãnh thổ nhất định.

| Торіс                                                                                       |                                                                                                    |                                                        |
|---------------------------------------------------------------------------------------------|----------------------------------------------------------------------------------------------------|--------------------------------------------------------|
| Sơn Vũ's Z                                                                                  | oom Meeting                                                                                                    |                                                        |
| Start:                                                                                      | Thu September 9, 2021                                                                                                    | ~ 03:00 AM ~                                           |
| Duration:                                                                                   | 0 hour v 30 minute                                                                                                    | es v                                                   |
| Recurrir                                                                                    | ng meeting                                                                                                    | Time Zone: Bangkok 🗸                                   |
| Meeting II                                                                                  | D                                                                                                    |                                                        |
| O Generat                                                                                   | te Automatically Oersona                                                                                                    | l Meeting ID 407 343 9474                              |
|                                                                                             |                                                                                                    |                                                        |
| Security                                                                                    |                                                                                                    |                                                        |
| Security                                                                                    | de (qYm5B1)                                                                                                    |                                                        |
| Security<br>Passcoo<br>Only us                                                              | de (qYm5B1) ⑦                                                                                                    | join the meeting                                       |
| Security<br>Passcoor<br>Only us<br>Waiting                                                  | de (qYm5B1))<br>ers who have the invite link or passcode can j<br>Room                                                                                                    | join the meeting                                       |
| Security Passcoor Only us Only us Only us                                                   | e (qYm5B1) ⑦<br>ers who have the invite link or passcode can,<br>g Room<br>ers admitted by the host can join the meeting                                                                                                    | join the meeting                                       |
| Security Passcoor Only us Waiting Only us Video                                             | e (qYm5B1) ⑦<br>ers who have the invite link or passcode can,<br>g Room<br>ers admitted by the host can join the meeting                                                                                                    | join the meeting                                       |
| Security Passcoor Only us Waiting Only us Video Host: C                                     | te (qYm5B1) ⑦<br>ters who have the invite link or passcode can<br>g Room<br>ters admitted by the host can join the meeting<br>On Off Participants                                                                                                    | join the meeting<br>g<br>s: ◯ On <b>◯</b> Off          |
| Security Passcoor Only us Waiting Only us Video Host: C Calendar                            | e (qYm581) ⑦<br>ers who have the invite link or passcode can,<br>Room<br>ers admitted by the host can join the meeting<br>On Off Participants                                                                                                    | join the meeting<br>g<br>s: () On <b>()</b> Off        |
| Security Passcocc Only us Waiting Only us Video Host: C Calendar Outlool                    | te (qYm5B1) ()<br>ters who have the invite link or passcode can ,<br>g Room<br>ters admitted by the host can join the meeting<br>() Off Participants<br>k O Google Calendar                                                                                                    | join the meeting<br>s On On Off<br>Other Calendars     |
| Security Passcoor Only us Waiting Only us Video Host: C Calendar Outlool Advanced           | de qYm581 ⑦ ters who have the invite link or passcode can provide the set of the set of t | join the meeting<br>s<br>s O On Off<br>Other Calendars |
| Security Passcoor Only us Waiting Only us Video Host: C Calendar Outlool Advanced Allow p   | de (qYm5B1) ⑦<br>ters who have the invite link or passcode can,<br>g Room<br>ters admitted by the host can join the meeting<br>on Off Participants<br>k Ogeogle Calendar<br>Options ~<br>harticipants to join anytime                                                                                                    | join the meeting<br>s<br>s: On Off<br>Other Calendars  |
| Security Passcoc Only us Waiting Only us Video Host: Other Outlool Advanced Allow p Mute pi | te (qYm5B1) ()<br>ters who have the invite link or passcode can of<br>pRoom<br>ters admitted by the host can join the meeting<br>on Off Participants<br>k O Google Calendar<br>Options ~<br>participants to join anytime<br>articipants upon entry                                                                                                    | join the meeting<br>s On Off<br>Other Calendars        |

#### 4.1.3.4. Vận hành phòng họp Zoom

Khi lớp học bắt đầu, giáo viên có thể thay đổi các thiếp lập cho lớp học. Người giam gia cũng có thể thay đổi một số thiết lập, nhưng bị hạn chế so với giáo viên.

#### a. Âm thanh và video

Giáo viên và học sinh đều có thể tùy chỉnh Âm thanh vào Video của mình như hình dưới đây:

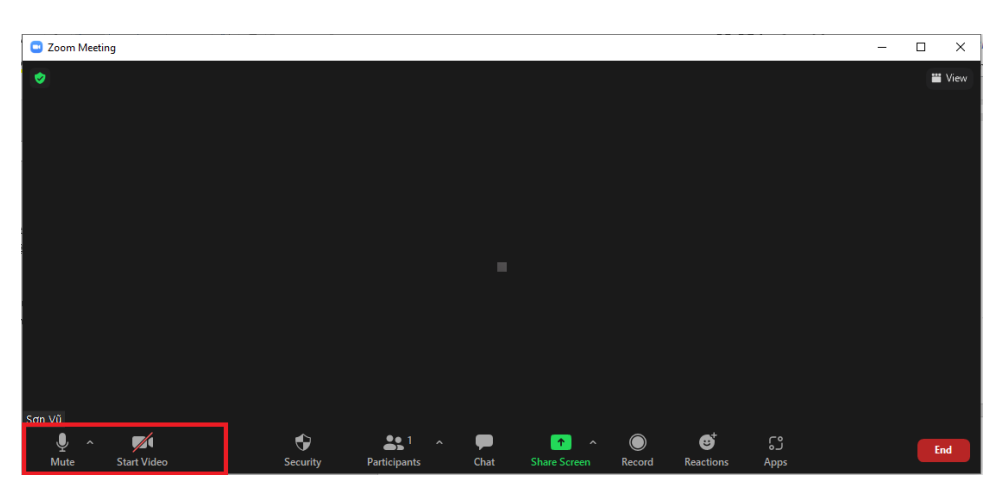

**Mute/Unmute:** Giáo viên tắt/bật micro của mình trong phòng họp, có thể chọn nút múi tên hướng lên trên ở góc nút để vào tùy chọn micro.

Video: Giáo viên thiết lập Video của mình trong phòng họp

## b. Bảo mật phòng họp

Thiết lập bảo mật cho phòng họp Zoom, chức năng này chỉ người chủ trì (host) mới có thể sử dụng. Để thiết lập bảo mật, giáo viên chọn vào Security trên màn hình điều khiển.

| Zoom Meeting     |                                                                  |      |              |            |           |      | _ |    | ×    |
|------------------|------------------------------------------------------------------|------|--------------|------------|-----------|------|---|----|------|
| 0                |                                                                  |      |              |            |           |      |   | -  | View |
|                  |                                                                  |      |              |            |           |      |   |    |      |
|                  |                                                                  |      |              |            |           |      |   |    |      |
|                  |                                                                  |      |              |            |           |      |   |    |      |
|                  | Lock Meeting                                                     |      |              |            |           |      |   |    |      |
|                  | ✓ Enable Waiting Room                                            |      |              |            |           |      |   |    |      |
|                  | Hide Profile Pictures                                            |      |              |            |           |      |   |    |      |
|                  | Allow participants to:                                           |      |              |            |           |      |   |    |      |
|                  | Share Screen                                                     |      |              |            |           |      |   |    |      |
|                  | ✓ Chat                                                           |      |              |            |           |      |   |    |      |
|                  | <ul> <li>Rename Themselves</li> <li>Unmute Themselves</li> </ul> |      |              |            |           |      |   |    |      |
|                  | ✓ Start Video                                                    |      |              |            |           |      |   |    |      |
|                  | Current Destrictment Activities                                  |      |              |            |           |      |   |    |      |
| Sơn Vũ           | Suspenu Participant Activities                                   |      |              |            |           |      |   |    |      |
| Ŷ ^ M            | 😌 🔐 ^                                                            | - 🗭  | 1            | $\bigcirc$ | ⊕         | ີ    |   | En | d    |
| Mute Start Video | Security Participants                                            | Chat | Share Screen | Record     | Reactions | Apps |   |    |      |

Tại đây giáo viên có thể thiết lập các thông tin sau:

- Lock Meeting: Khóa phòng họp, không cho phép học sinh mới vào phòng họp
- Enable Waiting Room: Thiết lập phòng chờ
- Hide Profile Pictures: Ấn hình nền của mọi người trong phòng họp
- Allow participants to: Thiết lập các hoạt động học sinh có thể sử dụng
  - Share screen: Chia sẻ màn hình
  - Chat: Nói chuyện
  - Rename Themselves: Tự thay đổi tên
  - Umute Themselves: Tự mở Micro
  - Start Video: Tự bật Video
- Suspend Participants Activites: Cấm tất cả hoạt động của học sinh

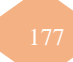

#### c. Record

Giáo viên có thể Record lại lớp học để có thể xem lại lớp học sau đó. Khi bắt đầu Record, tạm ngưng hoặc dừng Record sẽ có thông báo tới tất cả thành viên trong lớp học. Chức năng này chỉ có giáo viên có thể thực hiện.

Với các tài khoản miễn phí, giáo viên lớp học chỉ có thể lưu trên máy. Còn với các tài khoản trả phí, giáo viên có thể lưu trên hệ thống lưu trữ đám mây của Zoom.

#### d. Chia sẻ nội dung

Trong lớp học, giáo viên có thể chia sẻ nội dung sau:

- Toàn bộ màn hình nền hoặc màn hình điện thoại
- Một hoặc nhiều ứng dụng cụ thể
- Một phần của màn hình
- Nội dung từ máy ảnh thứ hai
- Bảng trắng
- Một video được lưu trữ cục bộ
- Âm thanh thiết bị
- o màn hình iPhone / iPad

#### Lưu ý:

- Giáo viên có thể vô hiệu hóa tính năng chia sẻ nội dung của học sinh trong phần Bảo mật phòng họp.
- Với các tài khoản miễn phí, khi lớp học được tạo, cài đặt mặc định chỉ có giáo viên mới có thể chia sẻ nội dung.

Để chia sẻ nội dung, giáo viên chọn <u>trong bảng điều khiển lớp học.</u> Giáo viên có thể chia sẻ một trong 3 lựa chọn: Cơ bản, nâng cao và chia sẻ tệp.

Cơ bản: Chia sẻ toàn bộ màn hình, hoặc một sửa sổ cụ thể

- Chia sẻ bảng trắng
- o Chia sẻ màn hình Iphone/Ipad

|                           | Basic Advar                                                                                                    | nced Files                                                                                                    |  |
|---------------------------|----------------------------------------------------------------------------------------------------|----------------------------------------------------------------------------------------------------|--|
|                           |                                                                                                    |                                                                                                    |  |
|                           |                                                                                                    |                                                                                                    |  |
|                           |                                                                                                    | _                                                                                                    |  |
|                           |                                                                                                    | L <u>a</u> J                                                                                                    |  |
|                           |                                                                                                    | 0                                                                                                    |  |
| Screen                    | Whiteboard                                                                                                    | iPhone/iPad                                                                                                    |  |
|                           | The second second secon | 11 Martine and a second second |  |
|                           | BOOK on the second second      | A CALL CONTRACTOR OF A CALL CONTRACTOR OF A CALL CO |  |
|                           |                                                                                                    | E LA CALLER DE LA CALLER DE LA  |  |
|                           |                                                                                                    | Tanan<br>Bana<br>Bana<br>Bana<br>Banata                                                                                                    |  |
|                           |                                                                                                    | RAN<br>Part I market and a second and a second and a second and a second and a second and a second and a second and a                                                                                                    |  |
| n-nang-ki-nang-CNTT-trong | Sharing your screen, content, or s 🧿                                                                                                    | Tập huấn 2021                                                                                                    |  |

**Nâng cao:** Giáo viên chọn vào tab nâng cao (Advanced) để màn hình chia sẻ nâng cao hiện ra như dưới đây.

| Select a window or an application that you want | t to share        |          |                    | ×     |
|-------------------------------------------------|-------------------|----------|--------------------|-------|
|                                                 | Basic             | Advanced | Files              |       |
| C =                                             |                   |          |                    |       |
| PowerPoint as Virtual Background                | Portion of Screen | 0        | Computer Audio 🗸 🦪 | Video |
| Content from 2nd Camera 🕥                       |                   |          |                    |       |
| □ Share sound ~ □ Optimize for video            | o clip            |          |                    | Share |

- Trình chiếu Powerpoint thành hình nền ảo: Cho phép sử dụng bản trình bày trình chiếu làm nền ảo của mình, cung cấp bản trình bày phong phú hơn.

**Chia sẻ một phần màn hình:** Chia sẻ một phần màn hình của người chia sẻ, được biểu thị bằng đường viền màu xanh lá cây. Đường viền có thể được điều chỉnh trong quá trình chia sẻ bằng cách nhấp và kéo bất kỳ cạnh hoặc góc nào.

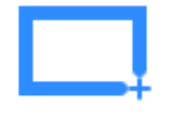

Âm thanh máy tính: Chỉ chia sẻ âm thanh máy tính (loa đã chọn trong cài đặt âm thanh). Chọn mũi tên xuống ở bên phải của tùy chọn Âm thanh Máy tính để xem các tùy chọn âm thanh và chuyển đổi giữa âm thanh Mono và Stereo.

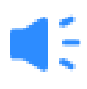

- Video: Chia sẻ nội dung video qua trình phát video của Zoom.
- **Nội dung từ Camera thứ 2:** Chia sẻ camera phụ được kết nối với máy tính. Ví dụ: máy ảnh tài liệu hoặc máy ảnh tích hợp trên máy tính xách tay.

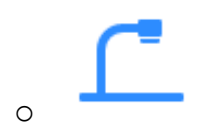

#### Chia sẻ tệp

Chia sẻ tệp từ dịch vụ chia sẻ của bên thứ ba như Google Drive hoặc Microsoft OneDrive. Giáo viên cần làm theo lời nhắc trên màn hình để đăng nhập vào dịch vụ của bên thứ ba và cấp quyền truy cập vào Zoom. (tùy chọn) Bật các tính năng này, nằm ở góc dưới bên trái của cửa sổ chia sẻ. Cửa sổ chia sẻ sẽ hiện ra như hình dưới.
| Select a window or an application that you version | want to share      |                | ×     |
|----------------------------------------------------|--------------------|----------------|-------|
|                                                    | Basic              | Advanced Files |       |
| ¥                                                  | <b>(</b>           | 4              | box   |
| Dropbox                                            | Microsoft OneDrive | Google Drive   | Box   |
| <b>S</b><br>Microsoft SharePoint                   |                    |                |       |
| Share sound v Optimize for vi                      | ideo clip          |                | Share |

- Chia sẻ âm thanh: Nếu chọn tùy chọn này, mọi âm thanh do máy tính của người chia sẻ sẽ được chia sẻ trong lớp học. Chọn mũi tên xuống ngay bên phải của tùy chọn Share Sound để chuyển đổi giữa các tùy chọn âm thanh Mono và Stereo (độ trung thực cao).
- Tối ưu hóa cho video clip: Chọn tùy chọn này nếu chia sẻ video clip ở chế độ toàn màn hình. Không kiểm tra điều này nếu không muốn vì nó có thể làm cho màn hình được chia sẻ bị mờ.
- Chia sẻ với các phòng nhỏ: Cho phép giáo viên hoặc người đồng tổ chức chia sẻ màn hình của họ từ phiên chính trực tiếp vào tất cả các phòng Breakout.

Khi quá trình chia sẻ được bắt đầu và 80% thiết bị xác nhận nhận được màn hình chia sẻ, người chia sẻ sẽ thấy biểu ngữ thông báo cho biết "Người tham gia hiện có thể nhìn thấy màn hình được chia sẻ của bạn" hoặc bất kỳ thứ gì người chia sẻ đã chọn để chia sẻ.

#### e. Chia sẻ màn hình

Khi giáo viên bắt đầu chia sẻ màn hình của mình, các chức năng điều khiển lớp học sẽ chuyển vào một menu mà giáo viên có thể kéo xung quanh màn hình của mình.

**Lưu ý:** Một số tùy chọn được nêu chi tiết bên dưới có thể không hiển thị do các hạn chế của quản trị viên tài khoản hoặc tính năng này chỉ hiển thị với người tổ chức lớp học hoặc người đồng tổ chức.

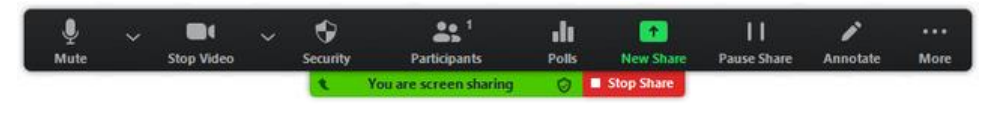

# Ảnh 20 - Menu điều khiển

- Tắt tiếng / Bật tiếng: Tắt tiếng hoặc bật tiếng micrô.
- Bắt đầu / Dừng Video: Bắt đầu hoặc dừng video trong lớp học.
- Bảo mật: Truy cập các tùy chọn bảo mật trong lớp học.
- **Người tham gia:** Xem hoặc quản lý những người tham gia (chỉ người được cấp quyền mới có thể quản lý).

- Nhấp vào mũi tên xuống mũi tên xuống để truy cập Mời để mời những người khác tham gia lớp học.
- **Bổ phiếu:** Cho phép tạo, chỉnh sửa và khởi động các cuộc thăm dò.
- **Chia sẻ mới:** Bắt đầu chia sẻ màn hình mới. Người chia sẻ sẽ được nhắc chọn màn hình muốn chia sẻ lại.
- **Tạm dừng Chia sẻ:** Tạm dừng màn hình được chia sẻ hiện tại.
- **Chú thích:** Hiển thị các công cụ chú thích để vẽ, thêm văn bản, v.v.
- Khác:
  - Chat: Mở chức năng Chat
  - **Record:** Bắt đầu Record
  - **Thông tin lớp học:** Hiển thị ID, máy chủ, mật mã, liên kết mời, ID người tham gia và trạng thái mã hóa của lớp học hiện tại.
  - Breakout Rooms: Bắt đầu breakout rooms.
  - **Bật / tắt chú thích cho người khác:** Cho phép hoặc ngăn người tham gia chú thích trên màn hình được chia sẻ.
  - Hiển thị / Ấn Tên của Người chú thích: Hiển thị hoặc ẩn tên của những người tham gia khi họ đang chú thích trên một chia sẻ màn hình. Nếu được đặt để hiển thị, tên của người tham gia sẽ hiển thị nhanh bên cạnh chú thích của họ.
  - Ân / Hiển thị bảng điều khiển video
  - Ân / Hiện điều khiển lớp học nổi
  - Chia sẻ âm thanh
  - Tối ưu hóa cho video clip
  - Các tùy chọn Live trực tiếp
  - Kết thúc lớp học

#### f. Chia sẻ bảng trắng

Tính năng bảng trắng sẽ cho phép giáo viên chia sẻ bảng trắng và học sinh (nếu được phép) có thể chú thích trên đó.

| ture ture ture ture ture ture ture ture                                                                                                    |         |
|----------------------------------------------------------------------------------------------------|---------|
| $ \land \bigcirc \bigcirc \bigcirc \bigcirc \bigcirc \bigcirc \bigcirc \bigcirc \bigcirc \bigcirc \bigcirc \bigcirc \bigcirc \bigcirc \bigcirc \bigcirc \bigcirc \bigcirc $ | sanva   |
|                                                                                                    |         |
|                                                                                                    |         |
|                                                                                                    |         |
|                                                                                                    |         |
|                                                                                                    | < 1 > C |

Quy trình chia sẻ bảng trắng:

- Nhấp vào Chia sẻ Màn hình 1 nằm trong thanh công cụ lớp học.
- Nhấp vào Bảng trắng.

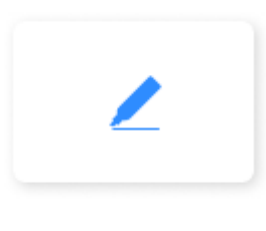

Whiteboard

- Nhấp vào Chia sẻ.
- Các công cụ chú thích sẽ tự động xuất hiện, nhưng giáo viên có thể nhấn vào tùy chọn Bảng trắng trong điều khiển lớp học để hiển thị và ẩn chúng.
- Sử dụng các điều khiển trang ở góc dưới cùng bên phải của bảng trắng để tạo các trang mới và chuyển đổi giữa các trang.
- Lưu ý: Chỉ người tham gia hoặc máy chủ đã bắt đầu chia sẻ bảng trắng mới có quyền truy cập để tạo và chuyển trang.
- Khi hoàn tất, giáo viên có thể nhấp vào Dừng Chia sẻ.

Sử dụng công cụ trên màn hình chia sẻ hoặc bảng trắng:

Sau khi chia sẻ màn hình hoặc bảng trắng, các điều khiển chú thích sẽ hiển thị. Nếu không thấy các công cụ chú thích, hãy nhấp vào Chú thích (nếu giáo viên đang chia sẻ màn hình của mình) hoặc Bảng trắng (nếu giáo viên đang chia sẻ bảng trắng).

Trong khi xem màn hình được chia sẻ hoặc bảng trắng được chia sẻ, học sinh có thể nhấp vào **View Options** sau đó nhấp vào **Annonate** ở trên cùng. (nếu giáo viên đã cho phép sử dụng)

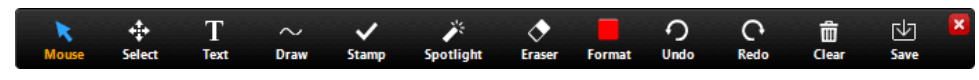

Ånh 22 - Các công cụ chú thích

Lưu ý: Các tùy chọn Select, Spotlight, và Save chỉ khả dụng khi giáo viên chia se bảng trắng.

- **Mouse:** Tắt các công cụ chú thích và chuyển sang con trỏ chuột. Nút này có màu xanh lam nếu các công cụ chú thích bị vô hiệu hóa.
- Select (chỉ khả dụng nếu bắt đầu màn hình chia sẻ hoặc bảng trắng): Chọn, di chuyển hoặc thay đổi kích thước chú thích. Để chọn nhiều chú thích cùng một lúc, hãy nhấp và kéo chuột để hiển thị vùng chọn.
- Text: Chèn văn bản.
- Draw: Chèn đường thẳng, mũi tên và hình dạng.

**Lưu ý:** Để đánh dấu một khu vực của màn hình được chia sẻ hoặc bảng trắng, hãy chọn biểu tượng hình vuông hoặc hình tròn sau để chèn hình vuông hoặc hình tròn nửa trong suốt.

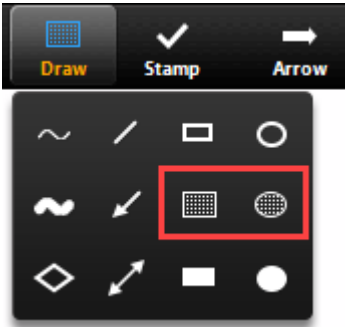

- Stamp: Chèn các biểu tượng được xác định trước như dấu sao.
- Spotlight / Arrow / Vanishing Pen: Biến con trỏ thành tiêu điểm hoặc mũi tên.
- Spotlight (chỉ khả dụng nếu đã khởi động màn hình hoặc bảng trắng được chia sẻ): Hiển thị con trỏ chuột cho tất cả học sinh khi chuột ở trong khu vực được chia sẻ. Sử dụng điều này để chỉ các phần của màn hình cho các học sinh khác.
- Arrow: Hiển thị một mũi tên nhỏ thay vì con trỏ chuột. Nhấp để chèn một mũi tên hiển thị tên. Mỗi lần nhấp tiếp theo sẽ loại bỏ mũi tên đã đặt trước đó. Có thể sử dụng tính năng này để chỉ ra các chú thích của mình cho những người tham gia khác.
- Vanishing Pen (chỉ khả dụng nếu đã khởi động màn hình chia sẻ hoặc bảng trắng): Cho phép người trình bày chú thích trên bảng trắng hoặc màn hình được chia sẻ, chú thích sẽ biến mất trong vòng vài giây.
- **Eraser:** Nhấp và kéo để xóa các phần của chú thích.
- Format: Thay đổi các tùy chọn định dạng của các công cụ chú thích như màu sắc, độ rộng dòng và phông chữ.
- Undo: Hoàn tác chú thích mới nhất.
- **Redo:** Làm lại chú thích mới nhất đã hoàn tác.
- **Delete:** Xóa tất cả các chú thích.
- Save: Lưu màn hình / bảng trắng được chia sẻ và chú thích dưới dạng PNG hoặc PDF.

# g. Các tính năng khác

Ngoài một số tính năng chính, Zoom còn một số tính năng khác khi phòng họp đang diễn ra.

- Chat:
  - Cho phép các thành viên chat, thả biểu cảm, gửi tệp cho nhau.
  - Giáo viên có thể giới hạn các đối tượng chat với nhau.
  - Thành viên có thể sử dụng chức năng chat với các thành viên dưới sự cho phép của giáo viên.

| _                    | -                 |                 | ×                                |
|----------------------|-------------------|-----------------|----------------------------------|
| ~ c                  | Chat              |                 |                                  |
| From Me to Everyone: |                   |                 |                                  |
| abc                  |                   |                 |                                  |
| 123                  |                   |                 |                                  |
| 125                  |                   |                 |                                  |
|                      |                   |                 |                                  |
|                      |                   |                 |                                  |
|                      |                   |                 |                                  |
|                      |                   |                 |                                  |
|                      |                   |                 |                                  |
|                      |                   |                 |                                  |
|                      |                   |                 |                                  |
|                      |                   |                 |                                  |
|                      |                   |                 |                                  |
|                      |                   |                 |                                  |
|                      |                   |                 |                                  |
| Q 14/                |                   |                 |                                  |
| Zo who can se        | ee your messages? | • •             |                                  |
| To: Everyone ✓       |                   | Save (          | hat                              |
| Type message nere    |                   | Suree           |                                  |
|                      |                   | Partic          | ipant Can Chat with:             |
|                      |                   | No              | One                              |
|                      |                   | No<br>Ho        | One<br>st and co-hosts           |
|                      |                   | No<br>Ho<br>Eve | One<br>st and co-hosts<br>eryone |

- Reaction: Cho phép các thành viên trong lớp học thể hiện biểu cảm hoặc giơ tay.
- Breakout Room:
  - Cho phép giáo viên chia phòng họp ra các phòng họp nhỏ hơn, tối đa lên đến 50 phòng.
  - Giáo viên có thể chọn chia những học sinh lớp học thành các phòng riêng biệt tự động hoặc thủ công, hoặc họ có thể cho phép học sinh chọn và nhập các phòng tùy ý. Giáo viên có thể chuyển đổi giữa các phòng bất kỳ lúc nào.

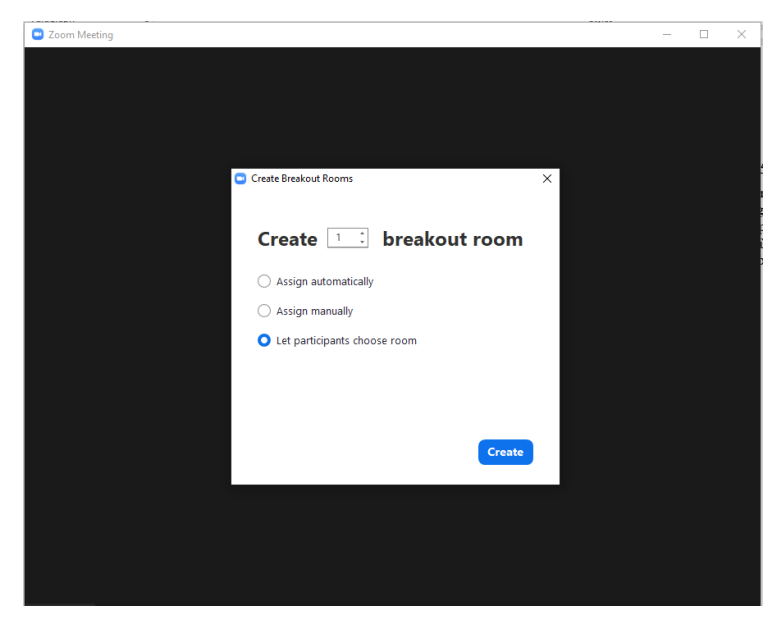

- Poll (bỏ phiếu):

- Cho phép giáo viên tạo các câu hỏi bỏ phiếu một lựa chọn hoặc nhiều lựa chọn cho các lớp học của mình.
- Giáo viên có thể khởi động cuộc thăm dò trong lớp học của mình và thu thập phản hồi từ những người tham dự. Giáo viên cũng có thể tải xuống báo cáo thăm dò ý kiến sau lớp học. Các cuộc thăm dò cũng có thể được tiến hành ẩn danh.
- Tính năng này chỉ dành cho giáo viên có tài khoản trả phí.
- Học sinh có thể thực hiện bỏ phiếu qua thiết bị di động, nhưng giáo viên cần sử dụng máy tính để bàn để tạo một cuộc bỏ phiếu.
- Giáo viên có thể tạo tối đa 25 cuộc bỏ phiếu với mỗi lớp học.
- Quy trình mở khóa chức năng bỏ phiếu:
- Đăng nhập vào cổng web Zoom với tư cách là quản trị viên có đặc quyền chỉnh sửa cài đặt tài khoản.
- Trong menu điều hướng, nhấp vào Quản lý tài khoản, sau đó nhấp vào Cài đặt tài khoản.
- Diều hướng đến phần "Trong lớp học (cơ bản)" và mở khóa phần "Meeting Polls/Quizzes"

| Lên lịch cuộc họp<br>Trong cuộc họp (Cơ bản)                    | Đảng chủ trị<br>Cho phép người chủ trị thêm đông chủ trị. Đồng chủ trị có các quyền kiếm soát trong cuộc hợp giống như người<br>chủ trị.                              |   | ۲ |  |
|-----------------------------------------------------------------|----------------------------------------------------------------------------------------------------|---|---|--|
| Trong cuộc họp (Năng cao)<br>Lịch và danh bạ<br>Thông báo email | Meeting Polis/Quizzes           Cho phile reguld cha bit in dung "Cuộc bình chen" trong cuộc hợp. Người chủ trí có thể thêm cuộc bình chọn trước hoặc trong cuộc hợp. |   | ۲ |  |
| Tùy chọn quân trị viên<br>Cải đặt khác                          | Meeting Survey Allow host to present survey to participants once a meeting has ended                                                                                  | • | ۲ |  |
|                                                                 | Lướn hiện thành công cụ điều khiến cuộc họp<br>Lướn hiện các nừ điều khiến cuộc họp trong cuộc họp (č)                                                                |   | ۲ |  |
|                                                                 | Hiến thị cừa số Zoom trong khi chia sẽ màn hình 😨                                                                                                    |   | ۲ |  |
|                                                                 | Chủ sở mản hình<br>Các shiến người chủ trị và người tham gia của sẽ mặn hình hoặc nội đưng của họ trong các cuộc họp<br>Ai có thể chủa sự?                            |   | ۲ |  |

- Quy trình thiết lập một cuộc bỏ phiếu (trình duyệt):
  - Đăng nhập vào trang chủ Zoom.
  - Đi tới trang Lớp học và nhấp vào lớp học đã lên lịch.
  - Cuộn xuống dưới cùng để tìm tùy chọn Thăm dò ý kiến.
  - Nhấp vào Thêm để bắt đầu tạo cuộc thăm dò.
  - Nhập tiêu đề và câu hỏi đầu tiên.
    - (Tùy chọn) Nhấp vào hộp kiểm Ân danh để đặt cuộc thăm dò ở chế độ ẩn danh, điều này sẽ giữ cho thông tin cuộc thăm dò của học sinh được ẩn danh trong lớp học và trong các báo cáo.
    - Chọn xem câu hỏi là một lựa chọn (học sinh chỉ có thể chọn một câu trả lời) hay nhiều lựa chọn (học sinh có thể chọn nhiều câu trả lời).
  - Nhập câu trả lời cho câu hỏi và nhấp vào Lưu ở dưới cùng.
  - Nhấp vào Thêm câu hỏi để tạo câu hỏi mới cho cuộc thăm dò cụ thể đó.

- Quy trình thiết lập một cuộc bỏ phiếu (ứng dụng):
  - Đăng nhập vào ứng dụng Zoom trên máy tính để bàn.
  - Bắt đầu một lớp học.
  - Bấm thăm dò ý kiến trong điều khiển lớp học.
  - Nhấp vào Thêm câu hỏi trên máy tính để bàn) hoặc Thêm cuộc thăm dò ý kiến (ứng dụng khách web). Giáo viên sẽ được chuyển hướng đến một trang web, tại đây có thể thêm các câu hỏi thăm dò ý kiến. Nhấp vào Thêm để bắt đầu tạo cuộc thăm dò.
  - Nhập tiêu đề và câu hỏi đầu tiên.
    - (Tùy chọn) Nhấp vào hộp kiểm Ấn danh để đặt cuộc thăm dò ở chế độ ẩn danh, điều này sẽ giữ cho thông tin cuộc thăm dò của học sinh được ẩn danh trong lớp học và trong các báo cáo.
    - Ở góc trên bên phải, chọn loại câu hỏi Lựa chọn duy nhất (học sinh chỉ có thể chọn một câu trả lời) hoặc Nhiều lựa chọn (học sinh có thể chọn nhiều câu trả lời).
    - Nhập câu trả lời cho câu hỏi và nhấp vào Lưu ở dưới cùng.
    - Để thêm câu hỏi mới, hãy nhấp vào Thêm câu hỏi để tạo câu hỏi mới cho cuộc thăm dò cụ thể đó.

| ZOOM CIÁI PHÁP - GÓI DỊCI                                                                                                    | H VỤ VÀ MỮC GIÁ – LIÊN HỆ BỘ PHẬN KI                                                    | NH DOANH                                                                                                    | LÊN LỊC | H MÔT CUỘC HỌP   | THAM GIA MỘT CUỘC HỌP | CHÙ TRÌ MỘT CUỘC HỌP + |
|----------------------------------------------------------------------------------------------------|-----------------------------------------------------------------------------------------|----------------------------------------------------------------------------------------------------|---------|------------------|-----------------------|------------------------|
| CAnnolas<br>Hiti kar<br>Culo hago<br>Hitip Hula hago taylan<br>Cici hiting Bil<br>Cili Alge                                      | Cuộc họp<br>Sắp tới Trước Phi<br>Chi sẽt Biến chọn<br>Đã tạo 1/25 cuộc biến chọn<br>Tên | Câu hỏi<br>1. Teo khác của Hồ Chí Minh? (Mặt lựa chọn).*<br>V tế Nguyễn Câu<br>Nguyễn A Câu các<br>Lit Duẩn |         |                  |                       | Then gia Dilo teo      |
| CUMAN THE VIDE<br>Canada Na Nggarot Glong<br>Canada Ng Hatit Na<br>Canada Ng Hatit Nanada<br>Canada Ng Hatit Nanada<br>Nang cana | 1 Binh chigh Móng cá thủ á                                                              | + Thên cầu hải                                                                                              | Lưu Hùy | 2021-09-09 04:36 | 54                    |                        |
| Tham dự chương trình đào tạo<br>trực tiếp<br>Hướng dân bằng Video<br>Cơ sở Kiến thức                                             |                                                                                         |                                                                                                    |         |                  |                       | •                      |

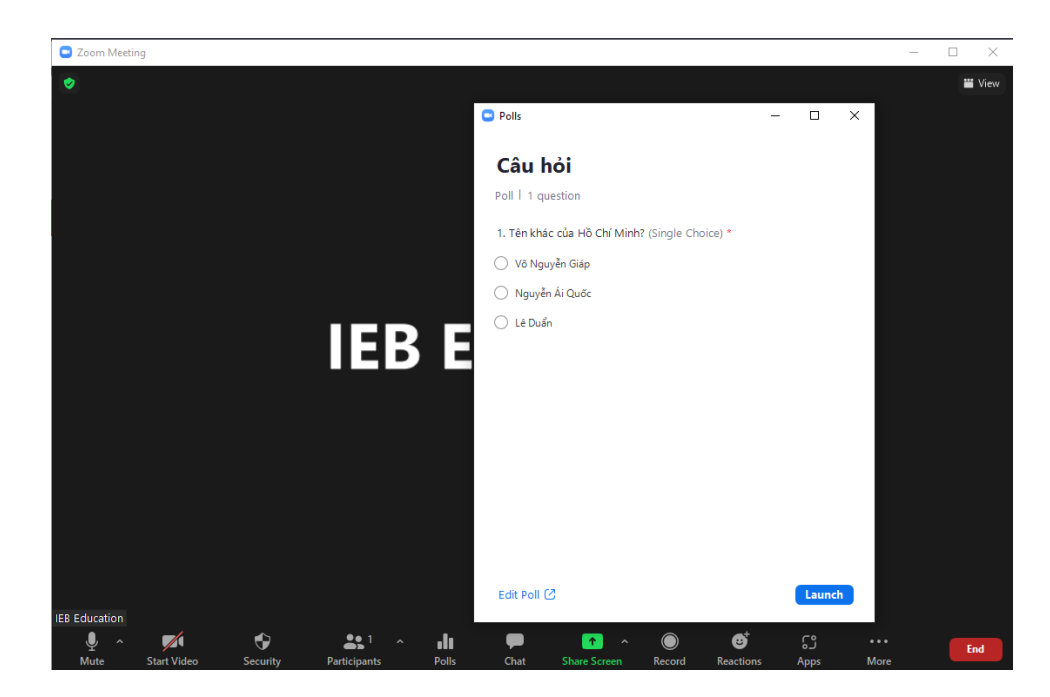

# 4.1.3.5. Lưu và chia sẻ

#### a) Lưu giờ học

Khi kết thúc Record, Zoom sẽ lưu 3 tệp:

- "audio only.m4a" tệp audio
- "playback.m3u" tệp audio
- "zoom 0.mp4" tệp video

Với tài khoản miễn phí, record chỉ lưu trên máy cá nhân, với tài khoản trả phí, Record có thể lưu trên vùng lưu trữ đám mây của Zoom, giáo viên trả phí có thể chia sẻ các tệp Record đó.

|                                                                                                    | NCH VỤ VÀ MỘC GIÁ - LIỆN HỆ BỘ PHẨN KINH DOI                                                                                                    | ANIIS                                                                                                    |        | LÊN LICH MỘT CUỘC HỌP | THAM GIA MỘT CUỘC HOP | сно ткі мот сибс нор +     | 1 |
|----------------------------------------------------------------------------------------------------|----------------------------------------------------------------------------------------------------|----------------------------------------------------------------------------------------------------|--------|-----------------------|-----------------------|----------------------------|---|
| Chaolaik<br>Hi sar<br>Calai hap<br>Hi taba turu haya<br>Calai hay gal<br>Calai hay gal<br>Calai ta turu<br>Calai ta turu<br>Calai ta turu<br>Calai ta turu<br>Calai ta turu ta turu | Carrent and a solution of a solution of a so | Chia sé bản ghi trên đám mây này<br>Chia sê tan ghi này.<br>Chia sê tan ghi này.<br>Chia nghời dùng đã sác thực có thể xem<br>Thêm ngày hết hạn vào lên kết.<br>Người xem có thể tải xuống.<br>Xem bản ghi theo yeu củu thết tuốc phải đặng kỳ 0<br>Bảo về nghi mắ |        |                       |                       | (# Own)<br>128 MB<br>60 MB |   |
| Voime typeoing     Voime typeoing     Voime typeoing     Voime typeoing     Voime typeoing     Voime typeoing     Voime     Voime     Voime     Voime                               | Revo.                                                                                                    | Chia sé thông tin.                                                                                                    | Hiện 🗸 |                       |                       | 1 K8                       | 0 |

- b) Lưu và chia sẻ các báo cáo
- Zoom cho phép giáo viên lưu lại nhiều báo cáo khác nhau. Tuy nhiên một số báo cáo chỉ khả dụng đối với tài khoản trả phí.
- Để truy cập vào các báo cáo, giáo viên thực hiện các bước sau:

- o Bước 1: Truy cập và đăng nhập Zoom qua trình duyệt
- Bước 2: Truy cập Tài khoản của tôi > Quản lý tài khoản > Các báo cáo
- Các loại báo cáo cho thành viên:
  - Sử dụng: Tùy chọn Báo cáo sử dụng, cho phép giáo viên xem danh sách các lớp học, học sinh và biên bản lớp học cho các lớp học mà giáo viên đã tổ chức.
  - Lớp học: Tùy chọn Báo cáo lớp học cho phép giáo viên tìm kiếm Báo cáo đăng ký và Báo cáo thăm dò ý kiến cho lớp học. Chọn loại báo cáo giáo viên cần, tìm kiếm theo phạm vi ngày để tìm lớp học, sau đó bấm Tạo.
  - Hội thảo trên web: Tùy chọn báo cáo Hội thảo trên web cho phép giáo viên tìm kiếm Báo cáo Đăng ký, Người tham dự, Hiệu suất, Hỏi và Đáp và Thăm dò ý kiến cho hội thảo trên web. Chọn loại báo cáo giáo viên cần, tìm kiếm theo phạm vi ngày để tìm hội thảo trên web và sau đó tạo báo cáo.
  - Lưu ý: Phải có giấy phép hội thảo trên web được chỉ định cho hồ sơ của mình để có quyền truy cập vào báo cáo hội thảo trên web. Quản trị viên sẽ có quyền truy cập vào tất cả báo cáo hội thảo trên web trên tài khoản mà không cần giấy phép hội thảo trên web.
- Các loại báo cáo cho quản trị viên:
  - Tab báo cáo sử dụng:
    - Hàng ngày: Cho biết mức sử dụng trên toàn tài khoản cho mỗi ngày trong một tháng nhất định. Nó liệt kê những giáo viên mới, lớp học, học sinh và biên bản lớp học. Báo cáo này bao gồm mọi lớp học do giáo viên trong tài khoản tổ chức.
    - Máy chủ đang hoạt động: Hiển thị danh sách các lớp học và học sinh đang hoạt động trong một phạm vi thời gian cụ thể, lên đến một tháng. Lớp học đang hoạt động có nghĩa là lớp học đã được bắt đầu trong phạm vi thời gian được chỉ định. Học sinh đang hoạt động có nghĩa là học sinh đã tham gia ít nhất một lớp học trong phạm vi thời gian được chỉ định.
    - Máy chủ không hoạt động: Hiển thị danh sách giáo viên không tổ chức lớp học hoặc hội thảo trên web trong một khoảng thời gian cụ thể.
    - Sự kiện sắp tới: Hiển thị danh sách tất cả các lớp học sắp tới và hội thảo trên web trong khoảng thời gian đã chọn (bao gồm các lớp học định kỳ và hội thảo trên web). Chọn hộp để bao gồm các sự kiện không có thời gian cố định.
    - Lớp học: Cho phép giáo viên tìm kiếm Báo cáo đăng ký và Báo cáo thăm dò ý kiến cho lớp học do giáo viên trên tài khoản tổ chức. Chọn loại báo cáo giáo viên cần, tìm kiếm theo phạm vi ngày để tìm lớp học, sau đó bấm Tạo cho báo cáo.

- Lưu ý: Khi lớp học hết hạn và bị Zoom xóa hàng loạt, tất cả các báo cáo liên quan sẽ vẫn có sẵn trong tối đa 12 tháng, ngoại trừ báo cáo đăng ký.
- Hội thảo trên web: Cho phép giáo viên tìm kiếm Báo cáo Đăng ký, Người tham dự, Hiệu suất, Hỏi và Đáp và Thăm dò ý kiến cho hội thảo trên web do giáo viên trên tài khoản tổ chức. Chọn loại báo cáo giáo viên cần, tìm kiếm theo phạm vi ngày để tìm hội thảo trên web và sau đó tạo báo cáo.
- Lưu ý: Khi hội thảo trên web hết hạn và bị Zoom xóa hàng loạt, tất cả các báo cáo được liên kết sẽ vẫn có sẵn trong tối đa 12 tháng, mặc dù giáo viên vẫn phải có giấy phép hội thảo trên web để truy cập báo cáo hội thảo trên web. Quản trị viên vẫn có thể truy cập báo cáo hội thảo trên web cho toàn bộ tài khoản, ngay cả khi không có giấy phép hội thảo trên web.
- Điện thoại: Cho phép giáo viên xem ai đã gọi đến các lớp học hoặc hội thảo trên web qua điện thoại và họ đã gọi đến số nào, số tiền đã được tính vào tài khoản Zoom của giáo viên và các chi tiết khác.
- Ghi âm đám mây: Cho phép giáo viên tìm kiếm theo phạm vi ngày để xem việc sử dụng ghi âm đám mây trong một khoảng thời gian cụ thể, bao gồm cả lớp học nào đã được ghi lại và tệp nào đã được tạo. Việc sử dụng không phản ánh lượng bộ nhớ đám mây bổ sung đã được sử dụng mỗi ngày mà là tổng dung lượng bộ nhớ đám mây đã sử dụng. Ví dụ: nếu tài khoản của giáo viên có 20 GB bản ghi trên đám mây và giáo viên ghi thêm 1 GB bản ghi, báo cáo Bản ghi trên đám mây bây giờ sẽ hiển thị 21 GB.
- Lưu ý: Báo cáo ghi trên đám mây chỉ khả dụng trong 6 tháng qua. Đối với Tài khoản chính là Người bán lại hoặc Nhà phân phối, chủ sở hữu và quản trị viên tài khoản có thể tăng phạm vi báo cáo lên đến 1 năm và tạo báo cáo cho nhiều tài khoản phụ.
- Hệ thống Điện thoại: Hiển thị báo cáo sử dụng Điện thoại Thu phóng.
- Hỗ trợ từ xa: Hiển thị việc sử dụng tính năng hỗ trợ từ xa trong khoảng thời gian được chỉ định, bao gồm ID lớp học, người đang cung cấp hỗ trợ từ xa và người đang nhận hỗ trợ từ xa.
- Cho phép quản trị viên tạo báo cáo Thanh toán trong một khoảng thời gian cụ thể, cũng như nhận bảng phân tích thanh toán sử dụng của bộ phận. Điều này phải được kích hoạt bằng Thanh toán. Sau khi liên hệ với Billing, vui lòng đợi tối đa 3 ngày làm việc để tính năng này được bật.
- Tab Báo cáo Hoạt động của người dùng
  - Nhật ký hoạt động: Cho phép giáo viên kiểm tra hoạt động của quản trị viên, chẳng hạn như các thay đổi đối với cài đặt Tài khoản và Nhóm, các thay đổi về phân công vai trò và giấy phép cho giáo viên,

các thay đổi đối với đăng ký trong Thanh toán và các thay đổi được thực hiện đối với cấu hình SSO, bao gồm các thay đổi do ánh xạ SSO và SAML của giáo viên thực hiện cấu hình.

- Ảnh chụp nhanh cài đặt: Cho phép giáo viên xuất cài đặt tài khoản và nhóm sang tệp CSV. Điều này có thể hữu ích khi thử nghiệm các cấu hình cài đặt khác nhau và muốn có ảnh chụp nhanh các cài đặt mà giáo viên có thể muốn hoàn nguyên.
- Đăng nhập / Đăng xuất: Cho phép giáo viên xem ai đã đăng nhập hoặc đăng xuất, địa chỉ IP của họ, nền tảng họ đang sử dụng và số phiên bản của họ nếu có.
- Nhật ký hoạt động của hệ thống điện thoại: Cho phép giáo viên kiểm tra hoạt động của quản trị viên và giáo viên cụ thể đối với cấu hình Zoom Phone, chẳng hạn như thêm giáo viên mới, chỉ định gói gọi và thay đổi chính sách.
- Tuyên bố từ chối trách nhiệm: Cho phép giáo viên xem thông tin về tuyên bố từ chối trách nhiệm được hiển thị khi giáo viên đăng nhập, tham gia lớp học / hội thảo trên web hoặc bắt đầu ghi âm. Báo cáo này sẽ hiển thị email giáo viên, loại tuyên bố từ chối trách nhiệm, nếu họ đồng ý hoặc từ chối tuyên bố từ chối trách nhiệm, loại khách hàng của họ, ngày / giờ, kèm theo ID lớp học.
- Học sinh được Báo cáo: Cho phép giáo viên xem những học sinh lớp học hoặc hội thảo trên web mà giáo viên đã báo cáo cho Zoom. Giáo viên cũng có thể gửi các báo cáo bổ sung cho Zoom.

| ZOOM GIAI PHAP - G                                               | ODDIVIVVA MOCIGA UDIVICE DA UDIVICE DO PARTICIDADA                                                                                          | СНО ТВІ МОТ СИОС НОР 👻 |   |
|------------------------------------------------------------------|----------------------------------------------------------------------------------------------------|------------------------|---|
| CÁ NHÂN<br>Hồ sơ                                                 | Bảo cáo sử dụng Bảo cáo hoạt động người dùng                                                                                                | Tài liệu               |   |
| Cuộc họp<br>Hội thảo trực tuyến                                  | Hàng ngày Hén trị số tựng người đùng, cuộc họp, người thun gia hàng ngày sá biên bảo cuộc họp trong một thứng.                              |                        |   |
| Các bản ghi<br>Cải đặt                                           | Người chủ trì hoạt động Xen nộc họ, người then gia là bith lân nộc họp trong tháng thời gian shất định.                                     |                        |   |
| QUÂN TRỊ VIÊN                                                    | Người chủ trị không hoạt động viáo ng người được hoạt động trong ngữ thiếng trong ngữ thiếng trong giảo.                                    |                        |   |
| <ul> <li>Quản lý Người dùng</li> <li>Quản lý thiết bị</li> </ul> | Sự kiện Sắp diễn ra Xem các cuộc họp và hột thán trực tuyến sắp tới.                                                                        |                        |   |
| <ul> <li>Quản lý phòng</li> <li>Quản lý tài khoản</li> </ul>     | Cuộc hợp Xim bản các đing trý số bảo các tím thựn the các dực hạp.                                                                          |                        |   |
| Hồ sơ tài khoản<br>Cài đặt tài khoản                             | Chi lại trên dâm mây Xee nông teo có trêt về dong teo trở đền này toặt người có tri                                                         |                        |   |
| Thanh toán<br>Ourin lú bin abi                                   | Hỗ trợ từ xa Xem các boli hể tự trong cuộc hey trong một thời gian nhất định.                                                               |                        |   |
| Quản lý IM                                                       | Néu người tham gia yêu cầu sáu thông tin cả nhân của người đó khởi tái khoản của bạn, vui long đi đếnởica đừ Rộu cả nhân của người tham gia | 6                      | 5 |
| Các báo cáo                                                      |                                                                                                    |                        |   |

# 4.2. Dạy học trực tuyến sử dụng Google Meet

# 4.2.1. Giới thiệu công cụ

Google Meet là hệ thống học trực tuyến qua mạng trên nền Web được tích hợp trong bộ Google Workspace, do đó giáo viên và học sinh có thể sử dụng Google Meet để tổ chức các buổi học trực tuyến qua mạng với số lượng người tham gia đồng thời lên đến 100 người.

Khác với Zoom, Google Meet chỉ có ứng dụng cho Smartphone, không có ứng dụng cho Desktop. Vì vậy giáo viên và học sinh sử dụng máy tính để bàn hoặc laptop sẽ sử dụng Google Meet trực tiếp trên trình duyệt.

<image>

Giáo viên / học sinh có thể truy cập Google meet thông qua trình duyệt với đường dẫn <u>https://meet.google.com/</u>.

Google Meet đi kèm các gói sử dụng trả phí tùy theo mục đích sử dụng. Giáo viên có thể sử dụng gói Workspace cá nhân với 7.99 USD mỗi tháng (~181.000 VNĐ) hoặc gói Workspace Enterprise, gói dịch vụ này thường dành cho một công ty hoặc một tập thể. Mỗi gói dịch vụ đi kèm với các tính năng bổ sung khác nhau. Thông tin chi tiết về giá, tính năng, bảo mật, hỗ trợ được phổ biến chi tiết tại đường dẫn https://apps.google.com/intl/en/meet/pricing/.

Một số tính năng chính đối với mỗi gói dịch vụ như sau:

| Gói dịch vụ                                                        | Miễn phí | Gói Workspace cá<br>nhân | Gói Workspace<br>Enterprice |
|--------------------------------------------------------------------|----------|--------------------------|-----------------------------|
| Thời lượng lớp học 1: 1<br>(tối đa)                                | 24 tiếng | 24 tiếng                 | 24 tiếng                    |
| Thời lượng lớp học<br>nhóm từ 3 người tham<br>gia trở lên (tối đa) | 1 tiếng  | 24 tiếng                 | 24 tiếng                    |
| Người tham gia lớp học<br>(tối đa)                                 | 100      | 100                      | 250                         |
| Số lớp học                                                         | Vô hạn   | Vô hạn                   | Vô hạn                      |

Trong tài liệu này, chúng tôi sẽ hướng dẫn cách sử dụng Google meet trên các thiết bị Desktop (máy tính để bàn, laptop).

# 4.2.2. Đăng ký và đăng nhập

#### 4.2.2.1. Đăng ký

Google meet là dịch vụ của Google, vì vậy giáo viên cần có tài khoản Google để sử dụng dịch vụ.

Quy trình tạo tài khoản Google:

- Bước 1: Truy cập <u>https://accounts.google.com/</u> trên trình duyệt
- Bước 2: Chọn Tạo tài khoản, chọn "Cho bản thân tôi"

|   | <mark>Google</mark><br>Đăng nhập                                                         |                                                |
|---|------------------------------------------------------------------------------------------|------------------------------------------------|
|   | Sử dụng Tài khoản Google c                                                               | của bạn                                        |
|   | Email hoặc số điện thoại                                                                 |                                                |
|   | Bạn quên địa chỉ email?                                                                  |                                                |
|   | Đây không phải máy tính của ban? Hãy                                                     |                                                |
|   | Khách để đăng nhập một cách riêng tư                                                     | sứ dụng chế độ<br>: <b>Tìm hiểu thêm</b>       |
|   | Khách để đăng nhập một cách riêng tư<br>Tạo tài khoản                                    | sử dụng chế độ<br>. Tìm hiểu thêm<br>Tiếp theo |
| ſ | Khách để đăng nhập một cách riêng tư<br>Tạo tài khoản<br>Cho bản thân tôi                | sử dụng chế độ<br>. Tìm hiểu thêm<br>Tiếp theo |
|   | Khách để đăng nhập một cách riêng tư<br>Tao tài khoản<br>Cho bản thân tôi<br>Cho con tôi | sử dụng chế độ<br>: Tìm hiểu thêm<br>Tiếp theo |

- Bước 3: Điền các thông tin cần thiết
  - Điền họ và tên, tân người dùng
  - Điền và xác nhận mật khẩu
  - Tên người dùng đồng thời sẽ là tên đăng nhập, có đuôi mặc định là @gmail.com
  - Nếu đã có sẵn tài khoản Gmail, giáo viên / học sinh có thể sử dụng Gmail đó để tạo tài khoản
  - Sau khi điền đầy đủ các thông tin, giáo viên / học sinh chọn "Tiếp theo"
- Bước 4: (tùy chọn) Xác nhận số điện thoài với tài khoản mới. bước này có thể chọn bỏ qua

#### 4.2.2.2. Đăng nhập

Sau khi quá trình đăng ký hoàn tất, giáo viên / học sinh có thể đăng nhập thông qua đường dẫn <u>https://accounts.google.com/signin</u>.

- Bước 1: Nhập tài khoản Google hoặc số điện thoại (nếu đã xác nhận trong bước đăng ký)
- ii. Bước 2: Nhập mật khẩu

Sau khi quá trình đăng nhập hoàn tất, giáo viên / học sinh có thể bắt đầu sử dụng các dịch vụ của Google, bao gồm Google Meet.

| Google Tài khoản                                              | Tim kiếm trong Tâi khoản Google                                        |                                                                                            |                                                                                                    |                                               |                      |                  | 0             |         |
|---------------------------------------------------------------|------------------------------------------------------------------------|--------------------------------------------------------------------------------------------|----------------------------------------------------------------------------------------------------|-----------------------------------------------|----------------------|------------------|---------------|---------|
| Trang chủ     Thông tin cá nhân     Dừ liệu và quyển riêng tư |                                                                        |                                                                                            |                                                                                                    | Các dịch vụ của<br>Google Meetin <sub>i</sub> | Google, bao gồm<br>g | Thi khośn        | G<br>Tim kiếm | YouTube |
| 🔒 Bảo mặt<br>🎒 Mọi người và chia sẻ                           | Quản                                                                   | Xin chào<br>Iý thông tin, quyền riêng tư và bảo mặt để G                                   | vữ Sơn<br>pogle hoạt động hiệu quả                                                                        | cho bạn. Tìm hiểu thêm                        | $\overline{}$        | Gmail            | Danh ba       | Drive   |
| 📄 Thanh toán và dãng ký                                       | Quyển r                                                                | riêng tư và cá                                                                             | Chúng tôi có c                                                                                            | ác mục                                        |                      | Lich             | Dich          | Anh     |
|                                                               | nhân hồ<br>Xem đã liệu<br>của bạn và c<br>Iau để cả nh<br>bạn trên Goo | A<br>trang Tái khuán Google<br>chọn hoạt đông sẽ được<br>án hóa trái nghiệm của<br>ngiệ    | để xuật bảo mi<br>Công cụ Kiểm tra bảo r<br>một số hành động đề x                                         | ất cho bạn<br>nặt tim thấy<br>uất cho bạn     |                      | Lino<br>Hinh ánh | Tin tửc       | Meet    |
|                                                               | Quản lý dữ l                                                           | liệu và quyền riêng tư của bạn                                                             | Bào vệ tài khoản của l                                                                                    | 2en                                           |                      |                  |               |         |
|                                                               | Bộ nhớt tải lẽ<br>tiên các điệt<br>Graal và Phy<br>Đã dùng 1,10        | tài khoản<br>hoặn của ban được chia sẽ<br>hư của Google, như trive;<br>ở GB trong số 15 GB | Thực hiện Kiến<br>quyền riêng tư<br>Hưởng dẫn từng bước<br>chạn các tùy chọn cái t<br>tự phủ hợp với minh | n tra<br>này giúp bạn<br>đặt quyền riêng      |                      |                  |               |         |
|                                                               | Quản lý bộ r                                                           | nhở                                                                                        | Bắt đầu                                                                                                   |                                               |                      |                  |               |         |
| Quyền riêng tự Điều khoản Trợ giú                             | Bạn đan                                                                | ig tìm thông tin khác?                                                                     |                                                                                                    |                                               |                      |                  |               |         |
| Giới thiệu                                                    |                                                                        |                                                                                            |                                                                                                    |                                               |                      |                  |               |         |

# 4.2.3. Hướng dẫn sử dụng Google Meet

Google Meet có một quy trình sử dụng đơn giản, dễ sử dụng gồm các bước:

- Đăng ký / đăng nhập
- Tạo phòng học Meet
- Điều hành phòng học Meet
- Record, chia sẻ và báo cáo

Giáo viên / học sinh có thể truy cập Google Meet từ trang chủ tài khoản Google bằng cách nhấp vào biểu tượng <sup>IIII</sup> tại góc trên bên phải trang web, hoặc truy cập trực tiếp qua đường dẫn <u>https://meet.google.com/</u>.

| 🚺 Google Me       | et                                                                                                    | 16:42 - Th 7, 11 thg 9 🕜 🖽 🚯                                                                                                    |
|-------------------|----------------------------------------------------------------------------------------------------|----------------------------------------------------------------------------------------------------|
|                   |                                                                                                    |                                                                                                    |
| C<br>G<br>m       | uộc họp video chất lượng.<br>iờ đây miễn phí cho tất cả<br>nọi người.                                                                   |                                                                                                    |
| Chi<br>cuộ<br>miễ | làng bhí đá hái thể kế giữ Groagite Meet — dịch vụ tổ chức<br>c hợp kinh doạnh với độ bảo mặt cao — dễ cung cấp<br>n phí thơ mợi người. | 7//17                                                                                                    |
| ₽                 | Cuộc họp mới                                                                                                    | Nhận đường liên kết bạn có<br>thể chia sẻ<br>Nhập vào <b>cực bạp m</b> ới để nhận chứng liên kết mà<br>bạn có thể giát cho đượng người nhận muốn họp |
| Tim               | hiểu thêm về Google Meet                                                                                                    | cùng                                                                                                    |

# 4.2.3.1. Tạo phòng họp Google Meet

#### a. Tạo phòng họp tức thì

- Truy cập vào Google Meet.
- Nhấp vào Lớp học mới.
- Chọn một tùy chọn:

- Tạo một lớp học để sử dụng sau:
  - Để chia sẻ thông tin chi tiết về lớp học trong tương lai, hãy sao chép đường liên kết đến lớp học rồi chia sẻ với người tham gia.
  - Để trực tiếp bắt đầu lớp học bằng đường liên kết này, hãy dán đường liên kết vào một trình duyệt hoặc nhập đường liên kết vào trường "Nhập một mã hoặc đường liên kết" nhấp vào Tham gia.

iii 🔞

- Bắt đầu lớp học tức thì: Tạo lớp học mới và tham gia lớp học trực tiếp.
- Lên lịch trong Lịch Google: Giáo viên sẽ được chuyển đến ứng dụng Lịch Google để lên lịch lớp học.

| Google Meet                                                                                                    | 17:05 • Th 7, 11 thg 9 🕐 🗈 😚                                                                                                    |
|----------------------------------------------------------------------------------------------------|----------------------------------------------------------------------------------------------------|
| Cuộc họp video chất lượng.                                                                                                    |                                                                                                    |
| Giờ đây miên phí cho tất cá<br>mọi người.                                                                                                 |                                                                                                    |
| Chúng tôi đã thiết kế lại Google Meet – dịch vụ tổ chức<br>cuộc họp kinh đanh với độ bảo mặt cao – để cung cấp<br>miễn phí cho mọi người. | 7//7                                                                                                    |
| Cuộc họp mới Nhập một mà hoặc đường li Tra hiểu nhâm về Coogle Meet                                                                       | Nhận đường liên kết bạn có<br>thể chía sẻ<br>Ngũ và các họp mới ể nă nà đượn lãn từ mà<br>lapa củ tấg sử tranhưng người minh ruẩn họp<br>cong |
| Tạo một lớp học mới                                                                                                    | ••••                                                                                                    |

#### b. Lên lịch phòng họp

Khi tạo sự kiện trên Lịch Google, giáo viên có thể thêm đường liên kết đến cuộc họp video.

- Người dùng Google Workspace: Giáo viên cũng có thể thêm số điện thoại vào sự kiện trên Lịch.
- Người dùng Google Workspace Essentials: Giáo viên không thể lên lịch cuộc họp trong Lịch Google.

**Quan trọng:** học sinh có thể chuyển tiếp đường liên kết đến cuộc họp cho người khác. Nếu một người không được mời tìm cách tham gia, thì một người tham gia cuộc họp của giáo viên phải chấp nhận yêu cầu của người đó. Đối với các cuộc họp do Tài khoản Google cá nhân tổ chức, chỉ người tạo cuộc họp mới có thể cho phép những người tham gia này.

Trong Lịch, hãy tạo sự kiện.

- Nhấp vào Thêm khách.
- Nhập tên hoặc email của người giáo viên muốn mời.
- Nhấp vào Lưu.
- Để thông báo cho học sinh, nhấp vào Gửi.

| = 🔟 Lịch             | Hôm nay < > 11 tháng 9, 2021      |                                                                 | Q |
|----------------------|-----------------------------------|-----------------------------------------------------------------|---|
| + тәо                | 11                                |                                                                 |   |
| Tháng 9, 2021 < >    | 844                               |                                                                 |   |
| Cn T2 T3 T4 T5 T6 T7 |                                   |                                                                 |   |
| 29 30 31 1 2 3 4     | 9 AM -                            | = ×                                                             |   |
| 5 6 7 8 9 10 🕦       | 10.44                             |                                                                 |   |
| 12 13 14 15 16 17 18 |                                   | Lớp học                                                         |   |
| 19 20 21 22 23 24 25 | 11 AM -                           | Sư kiện Việc cấn làm Lời nhắc                                   |   |
| 3 4 5 6 7 8 9        | 12 PM                             |                                                                 |   |
|                      |                                   | Thứ bảy, 11 tháng 9 6:00PM – 7:00PM     Mil việt, Không lần lại |   |
|                      | 1 PM -                            |                                                                 |   |
| Link of a still      | Tạo một lớp học Google Meet qua L | Lich                                                            |   |
|                      |                                   | 2 Them khach                                                    |   |
| Son vu               | 3PM -                             | Tham gia bằng Google Meet                                       |   |
| Loi nhac             | 191                               | mest google.com                                                 |   |
| Sinh nhạt            |                                   | าอีเ da 100 người tham gia                                      |   |
| Việc can làm         | SPM                               | Thêm vị trí                                                     |   |
| Lịch khác + 🔨        | 6 PM                              | Thêm mô tả hoặc các têp đính kèm                                |   |
| 🔽 Ngày lễ ở Việt Nam | (Không có tiêu đế)<br>6 – 7PM     | 👝 Sơn Vũ 🔵                                                      |   |
|                      | 7.94                              | Bận - Chế độ hiến thị mặc định - Thông báo 30 phút trước        |   |
|                      | 194                               |                                                                 |   |
|                      |                                   | Túy chọn khác Lưu                                               |   |
|                      | 0 PM                              |                                                                 |   |
|                      | 10 PM                             |                                                                 |   |
|                      |                                   |                                                                 |   |
|                      | 11 PM -                           |                                                                 |   |
| Điều khoản – Báo mật |                                   |                                                                 |   |

## 4.2.3.2. Vận hành phòng họp google Meet

| Cuộc họp đã sắn sáng<br>Thăn người trác<br>thể thán các đường liện kết của cuộc họp nh<br>với những nguyê mà bạn muốn họ tham gia v<br>cuộc họp<br>meet google com/yuz-sực gap<br>Mhững người nổ dụng nhưng liện kết đến của<br>Mhững người nổ dụng nhưng liện kết đến của<br>tham gia kết dùa của ng nhưng liện kết đến của<br>tham gia kết dùa của ng nhưng liện kết đến của<br>tham gia kết dùa của ng nhưng liện kết đến của<br>tham gia kết dùa của ng nhưng liện kết đến của<br>tham gia kết dùa của ng nhưng liện kết đến của<br>tham gia kết dùa của ng nhưng liện kết đến của<br>tham gia kết dùa của ng nhưng liện kết đến của<br>tham gia kết ng nhưng liện kết đến của ng<br>tham gia kết ng nhưng liện kết đến của tham kết tham kết than than tham kết tham kết đến của tham kết tham kết than tham kết tham kết đến của tham kết tham kết than tham kết tham kết tham k | ×<br>Thông tin lớp h | <u>oc</u> a |                    |
|----------------------------------------------------------------------------------------------------|----------------------|-------------|--------------------|
| and and<br>17:31   yuz-suje-gap                                                                                                    |                      | • • • • •   | Ban<br>⊙ 25 17 ☆ @ |

## Các tính năng chính

#### a. Chia sẻ âm thanh – video

Giáo viên / học sinh có thể chia sẻ âm thanh vào Video bằng cách sử dụng thanh công cụ chính.

- Chia sẻ âm thanh:
- Chia sẻ video: 🖸
- b. Chia sẻ màn hình (trình bày)

Trong lớp học, giáo viên có thể chia sẻ màn hình của mình với học sinh trong lớp. Quy trình chia sẻ màn hình như sau:

- Ở thanh công cụ chính, nhấp vào biểu tượng Trình bày ngay 💽.
- Chọn Toàn bộ màn hình của bạn, Một cửa sổ hoặc Một thẻ.
  - Nếu giáo viên trình bày một thẻ trình duyệt Chrome, âm thanh của thẻ đó sẽ được chia sẻ theo mặc định.
  - Để trình bày một thẻ khác, chọn thẻ giáo viên muốn trình bày.
- Nhấp vào Chia sẻ.
- (tùy chọn) Để bỏ ghim bản trình bày của giáo viên và xem bản trình bày dưới dạng ô, hãy nhấp vào biểu tượng Bỏ ghim <sup>A</sup> . từ đó giáo viên có thể quan sát học sinh trong khi đang trình bày.
- Nếu giáo viên bật máy ảnh thì video của giáo viên sẽ hoạt động trong khi trình bày.

Để dừng trình bày, trong cửa sổ Meet, ở dưới cùng bên phải, hãy nhấp vào **Bạn đang** trình bày sau đó Dừng trình bày.

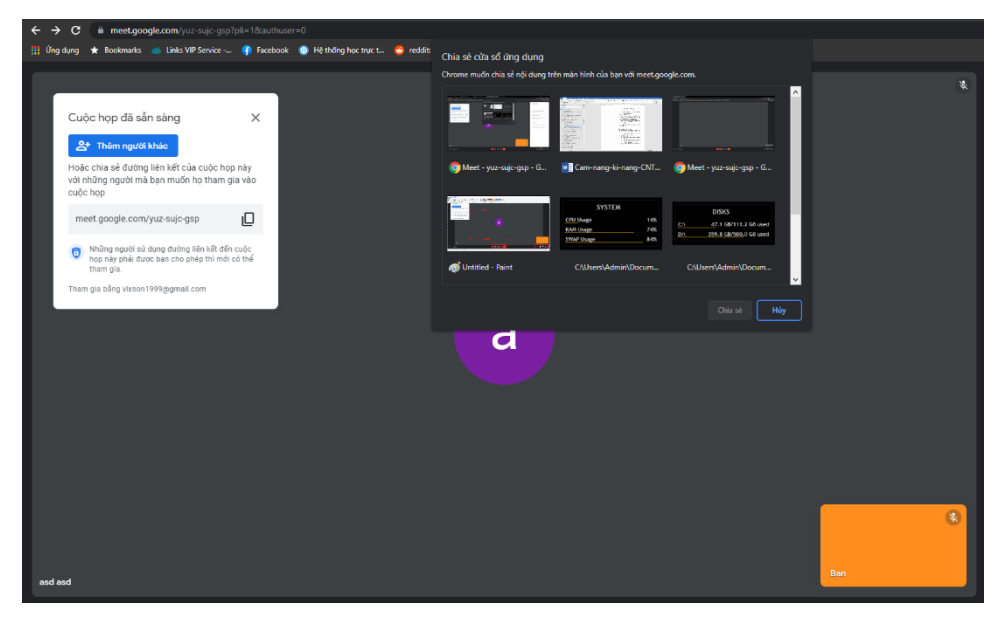

#### c. Chia sẻ bảng trắng (Jamboard)

Trong lớp học, giáo viên có thể chia sẻ bảng trắng cho các học sinh trong lớp học. Quy trình chia sẻ bảng trắng như sau:

- Ở dưới cùng bên phải, hãy nhấp vào biểu tượng Hoạt động 🎰 👌 Bảng trắng.
- Chọn một tùy chọn:
  - Để tạo Jamboard mới: Nhấp vào **Bắt đầu bảng trắng mới.**
  - Để mở Jamboard hiện có trong ổ, bộ nhớ dùng chung hoặc máy tính của giáo viên: Nhấp vào Chọn từ Drive.
- Khi tạo một bảng trắng mới, một cửa sổ trình duyệt Jamboard mới sẽ hiện lên, và tất cả các học sinh sẽ nhận một tin nhắn, thông báo giáo viên đã chia sẻ một bảng trắng.

- Học sinh có thể nhấp chuột vào đường dẫn để truy cập vào bảng trắng

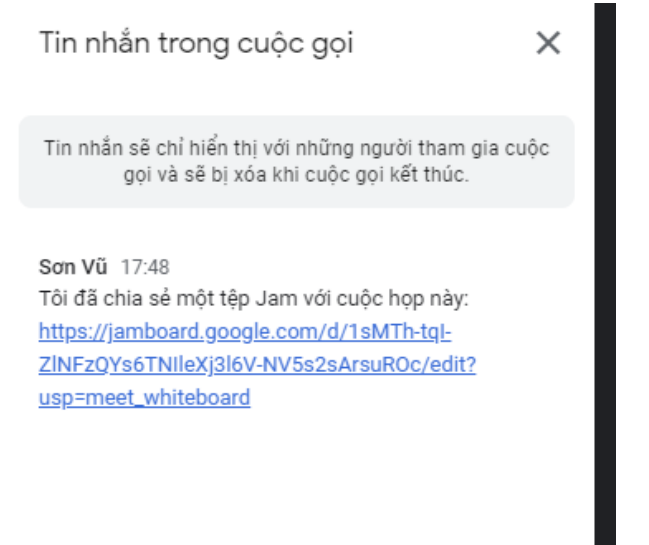

# Cách sử dụng bảng trắng Jamboard:

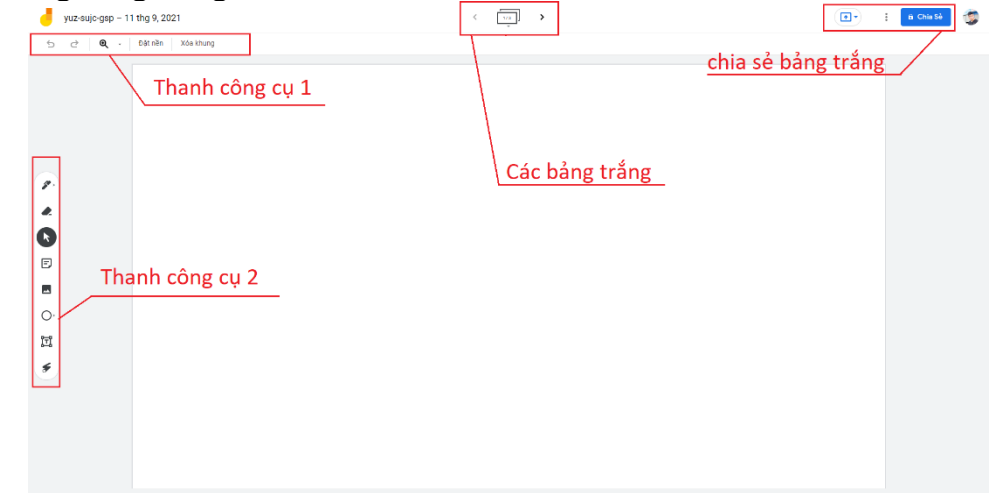

- Thanh công cụ 1

| Biểu tượng | Tên                | Chức năng                      |
|------------|--------------------|--------------------------------|
| Ð          | Hoàn tác           | Hoàn tác hoạt động mới nhất    |
| と          | Làm lại            | Làm lại hoạt động vừa hoàn tác |
| Ð          | Thu phóng, thu nhỏ | Thu phóng, thu nhỏ bảng vẽ     |
| Đặt nền    | Đặt nền            | Chọn nền cho bảng vẽ           |
| Xóa khung  | Xóa khung          | Xóa toàn bộ nội dung bảng vẽ   |

- Thanh công cụ 2

| Biểu tượng | Tên     | Chức năng                         |  |  |  |
|------------|---------|-----------------------------------|--|--|--|
| 67 ·       | Bút     | Vẽ trên bảng trắng                |  |  |  |
|            | Xóa     | Xóa nội dung trên bảng trắng      |  |  |  |
| k          | Chuột   | Chuyển con trỏ chuột thông thường |  |  |  |
| Ē          | Ghi chú | Thêm một ghi chú cố định          |  |  |  |
|            | Ånh     | Thêm một ảnh vào bảng trắng       |  |  |  |
| O,         | Hình    | Vẽ một hình lên bảng trắng        |  |  |  |
| Ĩī         | Văn bản | Thêm một văn bản lên bảng trắng   |  |  |  |
| 5          | Laser   | Chuyển thành con trỏ Laser        |  |  |  |

- Các bảng trắng: Phần này cho phép giáo viên di chuyển giữa các bảng trắng khác nhau
- Chia sẻ bảng trắng: Cho phép giao viên chia sẻ bảng trắng với các thành viên trong lớp học hoặc chia sẻ ra bên ngoài

## d. Chat (trò chuyện)

Trong lớp học Meet, giáo viên và học sinh có thể trò chuyện với nhau qua tính năng Chat.

- Ở dưới cùng bên phải, nhấp vào biểu tượng Trò chuyện
- Nhập tin nhắn.
- Nhấp vào biểu tượng Gửi > .

Lưu ý: Nếu chia sẻ một tệp trong cuộc trò chuyện, giáo viên cần cấp cho những người tham gia khác quyền truy cập vào tệp đó.

| Cuộc họp đã sẵn sàng X                                                                                                    | *                                     | Tin nhân trong cuộc gọi X                                                                                                    |
|----------------------------------------------------------------------------------------------------|---------------------------------------|----------------------------------------------------------------------------------------------------|
| Hoặc chia sẻ dướng liên kết của cuộc họp này<br>với những người mà bạn muốn họ tham gia vào<br>cuộc họp                                                                                                    |                                       | Tin nhắn sẽ chỉ hiến thị với những người tham gia cuộc<br>gọi và sẽ bị xốa khi cuộc gọi kất thúc.                                                                                    |
| meet.google.com/yuz-sujc-gsp         Image: support of the second second se |                                       | Bigs 17:09<br>Trill 64 chis sh mitt tip-Jem vill outjo tipp nigr.<br>https://jambaaid.geogle.com/dr1/UTocPjE7L/SarvaiD<br>societ20vill InfordUadr7/mtMistad22<br>uscammer_whiteboard |
| r nair ga sarg kuson i <del>sas</del> ggnar con                                                                                                    | а                                     | Eign 17-48<br>Trò di Scha se một tập Jam với cuộc hợp nàŋ:<br><u>https://tambaed.goopie.com/d/14hThah-</u><br>zitheizdrishikosificki MolaszaAnsetDojoddi?<br>uaecmeet.uhtteboard     |
|                                                                                                    |                                       |                                                                                                    |
|                                                                                                    | • • • • • • • • • • • • • • • • • • • |                                                                                                    |
| asd asd                                                                                                    | Ba                                    | (bùi tin nhắn cho mọi người 🛛 🗎                                                                                                    |
| 18:25   yuz-sujc-gsp                                                                                                    | 8 0 1 : 🖸                             | 0 🛎 🗖 🛦 🖲                                                                                                    |

#### a) Bảo mật

Bật / tắt Quyền quản lý của người tổ chức. Ở thanh công cụ phụ, hãy nhấp vào biểu tượng An toàn cuộc họp <sup>1</sup> . Từ bảng điều khiển bên vừa xuất hiện, bật Quyền quản lý của người tổ chức <sup>1</sup> . Để tắt, hãy nhấp vào Quyền quản lý của người tổ chức <sup>1</sup> . Tắt.

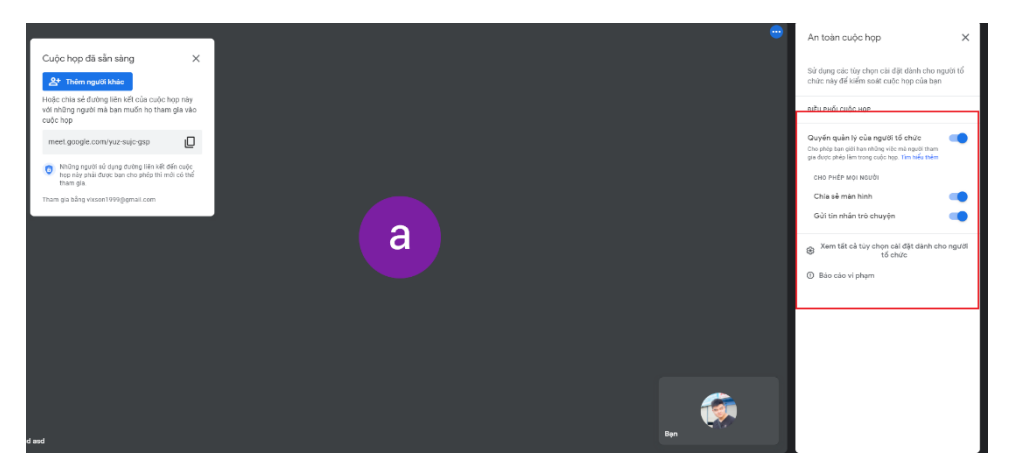

# b) Hỗ trợ giáo viên

Google Meet hỗ trợ một số thông tin về cuộc họp **như Độ ổn định của mạng, Khả năng tải của hệ thống** để giúp giáo viên và học sinh giải quyết một số vấn đề về đường truyền trong lớp học. Để truy cập vào phần hỗ trợ, giáo viên / học sinh chọn **Tùy chọn khác** tại thanh công cụ chính.

# c) Khắc phục sự cố và trợ giúp

Giáo viên / học sinh có thể quan sát các thông tin tình trạng mạng của mình, và chỉnh sửa theo gợi ý (tùy chọn). Tại phần trợ giúp cũng có một số giải đáp cách sử dụng Meet , khắc phục sự cố cho giáo viên và học sinh.

| Khắc phục sự cố và<br>trợ giúp | Cuộc họp yuz-sujc-gsp X                                                                                                    |
|--------------------------------|----------------------------------------------------------------------------------------------------|
| € Khắc phục sự cố              | NỘI DUNG ĐỀ XUẤT                                                                                                    |
| ⑦ Trợ giúp                     | <ul> <li>Tránh các hoạt động chiếm nhiều đường truyền kết nối Internet</li> <li>Hây kiếm tra để chắc chắn rằng các thiết bị khác không sử dụng quá mức kết nối Internet</li> <li>Hây đến gần bộ định tuyến Wi-Fi hơn</li> </ul>                                                                                                    |
|                                | ĐỘ TRỆ KẾT NỔI         Image: Second second sec |
|                                | Thông tin này có hữu ích với bạn không? 🖞 🖓                                                                                                    |
|                                | C Khả năng tải của hệ thống                                                                                                    |
|                                | NỘI DUNG ĐỀ XUẤT                                                                                                    |

# d) Các tính năng khác

- Gio tay trong Meet
  - Học sinh có thể giơ tay trong lớp học Meet.
  - Để giơ tay: Trong thanh công cụ phụ, nhấp vào biểu tượng Giơ tay 🖑.
  - Để hạ tay: Trong thanh công cụ phụ, nhấp vào biểu tượng Hạ tay xuống 🖑.
  - Giáo viên có thể hạ tay nhiều học sinh một lúc.
  - Để hạ tay học sinh, giáo viên thực hiện các bước sau:

# e) Record lại lớp học

**Lưu ý:** Chức năng lưu và chia sẻ không khả dụng với người dùng miễn phí. Giáo viên cần sử dụng các gói dịch vụ trả phí của Google để thực hiện được chức năng này.

Chỉ có các giáo viên mới có quyền Record lại lớp học. Quy trình Record lớp học như sau:

- a) Ở thanh công cụ phụ, nhấp vào biểu tượng Hoạt động 🎰 👌, **Ghi lại**.
- b) Nhấp vào **Bắt đầu ghi**.
- c) Trong cửa sổ hiện ra, hãy nhấp vào **Bắt đầu**.
- d) Chờ cho đến khi quá trình Record bắt đầu. Học sinh sẽ nhận được thông báo khi quá trình Record bắt đầu hoặc kết thúc.
- e) Khi hoàn tất việc Record, nhấp vào biểu tượng Hoạt động 🏠 > Ghi lại > Dừng ghi.
- f) Bản ghi được lưu vào thư mục Drive của tôi > Bản ghi Meet của giáo viên. Hệ thống sẽ gửi email chứa đường liên kết đến bản ghi cho giáo viên.

# 4.3. Dạy học và quản lý học sinh sử dụng Microsoft Teams

## 4.3.1. Giới thiệu công cụ

Microsoft Teams (gọi tắt là Teams) là một nền tảng giao tiếp cho doanh nghiệp do Microsoft phát triển và là một phần của Microsoft 365. Teams cung cấp trò chuyện trong không gian làm việc và video meetings, lưu trữ tệp và tích hợp ứng dụng. Teams đang thay thế các nền tảng cộng tác và nhấn tin doanh nghiệp khác của Microsoft bao gồm cả Skype for Business và Microsoft Classroom.

Teams hỗ trợ ứng dụng cho các thiết bị Desktop và Smartphone.

Giáo viên và học sinh có thể tải ứng dụng Microsoft Teams qua đường dẫn https://www.microsoft.com/en-us/microsoft-teams/download-app.

Là dịch vụ của Micorsoft, giáo viên và học sinh cần sử dụng tài khoản của Micorsft để sử dụng Teams.

#### 4.3.2. Đăng ký và đăng nhập

Giáo viên và học sinh có thẻ đăng ký tài khoản Microsoft qua đường dẫn sau và làm theo hướng dẫn: <u>https://signup.live.com/</u>

Để đăng nhập, giáo viên và học sinh có thể đăng nhập qua trình duyệt tại đường dẫn: https://account.microsoft.com/ hoặc trực tiếp qua ứng dụng Teams

|                                                                                                    | C Tim kiem                                                                                                    | 🚥 Hanoi National University of Edu 🌍 🗕 🗆 🗙 |
|----------------------------------------------------------------------------------------------------|----------------------------------------------------------------------------------------------------|--------------------------------------------|
| Description Nhóm =                                                                                                    | Chung Bai dang Tép Wili Hanol National Univer +                                                                                                    | @ Org-wide 🛛 🖪 Hep 🕥 …                     |
| De deuges<br>Notes - La Constantina la Constantina la | Chảo mừng đến với nhóm!<br>Dưới đay là một số điều căn thực hiện                                                                                                    |                                            |
| Các chức năng                                                                                                    | 😐 📑 🥵                                                                                                    |                                            |
|                                                                                                    | Them inflag regists that:         Tap them leftin         Met cau hold structing gaps           Them inflag regists that:         Tap them leftin         Met cau hold structing gaps           Them inflag regists that:         Tap them leftin         Met cau hold structing gaps           Them inflag regists that:         Tap them leftin         Met cau hold structing gaps           Them inflag regists that:         Tap them leftin         Met cau hold structing gaps           Them inflag regists that inflag regists that inflag regists that inflag regists the inflag regists that inflag regists that inflag regists that inflag regists that inflag regists the inflag regists that inflag regists that |                                            |
| Giao diện chính                                                                                                    | TC Sup C. Show HANKAN                                                                                                    |                                            |
|                                                                                                    |                                                                                                    |                                            |
| Day sung<br>Day sung<br>Conguine Call Minimolinguish<br>The plue Call Tham gis hoàc tạo nhóm St                                                                                                    | 😢 Coặc hội thoại mới                                                                                                    |                                            |

# 4.3.3. Hướng dẫn sử dụng

Micosoft Teams có rất nhiều tính năng ngoài việc tạo và điều hành lớp học. Các chức năng này sẽ được đề cập trong phần **Các tính năng khác.** 

## 4.3.3.1. Tạo một lớp học mới

#### a. Tạo lớp học tức thì

Giáo viên có thể tạo một lớp học tức thì bằng việc chọn **Cuộc họp** trong các chức năng chính và chọn **Họp ngay.** 

Quy trình khởi động một cuộc họp:

- Chọn Họp ngay
- Cài đặt các tùy chọn âm thanh và Video cho cuộc họp

|              |                                        | Cuộc họp với Vix sơ                                 | n                                                                                                    | - o ×              |
|--------------|----------------------------------------|-----------------------------------------------------|----------------------------------------------------------------------------------------------------|--------------------|
| <u>Tùy c</u> | họn Video                              | Chọn cải đặt âm thanh và<br><b>Cuộc họp với Vix</b> | rideo cho<br>Tùy chọ                                                                                                    | n Âm thanh         |
|              | <b>N</b> ặt<br>Camera của bạn đang tất |                                                     | Am thanh máy tinh       Reatek High Definition Audio       On thanh của điện thoại       Am thanh của điện thoại       Âm thanh phòng | ●<br><i>≈</i><br>0 |
|              | 🔯 🔘 🕮 Bộ lọc nền                       | \$                                                  | 🔝 🛛 Không sử dụng âm thanh                                                                                                    | 0                  |
|              |                                        |                                                     | Hủy                                                                                                    | Nam gia ngay       |

- Tùy chọn Video
  - Giáo viên / học sinh cài đặt bật haowjc tắt Video của mình khi vào lớp học. Lựa chọn này có thể sửa trong quá trình tham gia lớp học
  - Giáo viên / học sinh có thể chọn at tại góc dưới bên phải phần Tùy chọn Video để mở thêm các cài đặt khác .
- Tùy chọn Âm thanh: Giáo viên / học sinh có thể tùy chọn chia sẻ âm thanh mình muốn với mọi người trong lớp học.

#### b. Lên lịch cho một lớp học

Giáo viên có thể lên lịch một lớp học bằng chọn **Cuộc họp** trong chức năng chính và chọn **Lên lịch cuộc họp.** 

- Chọn Lên lịch cuộc họp
- Chọn tên, ngày và thời gian Bắt đầu và Kết thúc lớp học

| Lên | lịch cuộc họp  |                |               |           |                                | ×       |
|-----|----------------|----------------|---------------|-----------|--------------------------------|---------|
| 0   | Cuộc họp Teams | của VIx sơn    |               |           |                                |         |
| Ŀ   | 11-Sep-21      | 9:30 PM $\sim$ | $\rightarrow$ | 11-Sep-21 | 10:00 PM ${\scriptstyle \lor}$ | 30 phút |
|     |                |                |               |           | Đóng Lê                        | n lịch  |

- Sau khi chọn thời gian, giáo viên có thể chia sẻ lời mời hoặc chia sẻ qua lịch Google nếu muốn.
- Sau khi lên lịch lớp học, giáo viên có thể chỉnh sửa bằng cách nhấp .... bên phải lớp học.

| turday, September 11, 2021 • Hôm nay          |          |                  |   |
|-----------------------------------------------|----------|------------------|---|
| 9:30 PM<br>30 phút Cuộc họp Teams của Vix sơn | Tham gia | Sao chép lời mời | ] |

#### **4.3.3.2.** Vận hành lớp học

| 00.03             | ප                                     | Ð     | €₀  | ລ   |     | N    | ₽    | 🗖 Rời đi 🛛 🗸 |
|-------------------|---------------------------------------|-------|-----|-----|-----|------|------|--------------|
| Thời gian lớp học | Sử dụng Realtek High Definition Audio | Ì     | Tha | anl | h c | :ông | ţ cụ |              |
|                   |                                       |       |     |     |     |      |      |              |
|                   | VS                                    |       |     |     |     |      |      |              |
| Mời I             | mọi người tham gia cùn                | g bạr | ı   |     |     |      |      |              |
|                   |                                       |       |     |     |     |      |      |              |

#### Các chức năng chính

- Hiển thị người tham gia: Giáo viên và học sinh có thể xem những ai đã tham gia lớp học của mình bằng cách chọn nút strên thanh công cụ. Chức năng cho phép giáo viên và học sinh các hoạt động sau:
- Mời thành viên: Cho phép giáo viên / học sinh mời người khác vào lớp học. Những người có đường dễn đến lớp học sẽ được đưa vào phòng đợi, sau đó giáo viên có thể cho phép người đó vào lớp học

 Thay đổi quyền (chỉ giáo viên): Cho phép giáo viên thay đổi vai trò của học sinh trong lớp học, xóa khỏi lớp học, ghim lên màn hình chính.

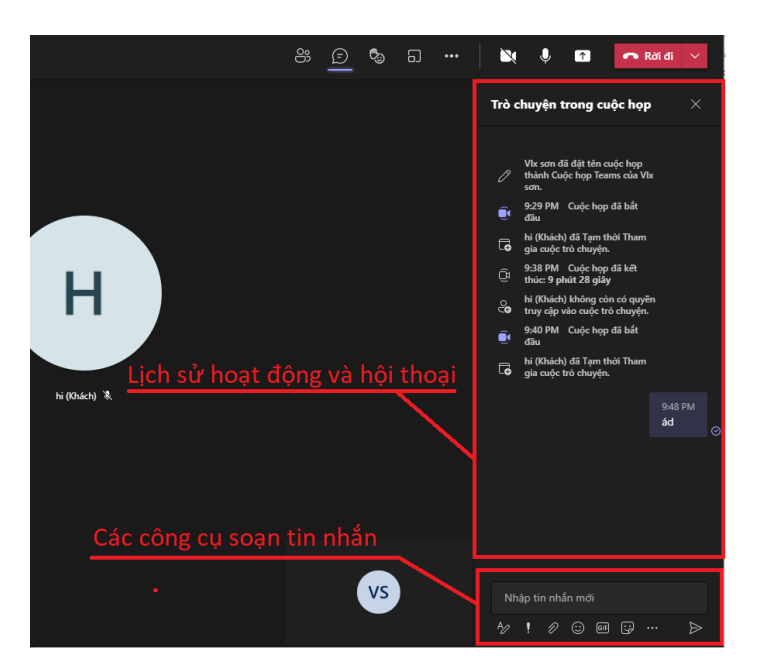

 Hiển thị / ẩn cuộc hội thoại: Cho phép giáo viên / học sinh hiển thị hoặc ẩn cuộc hội thoại trong lớp học. Trong thanh bên, giáo viên / học sinh có thể sử dụng chức năng chat cùng các công cụ hỗ trợ

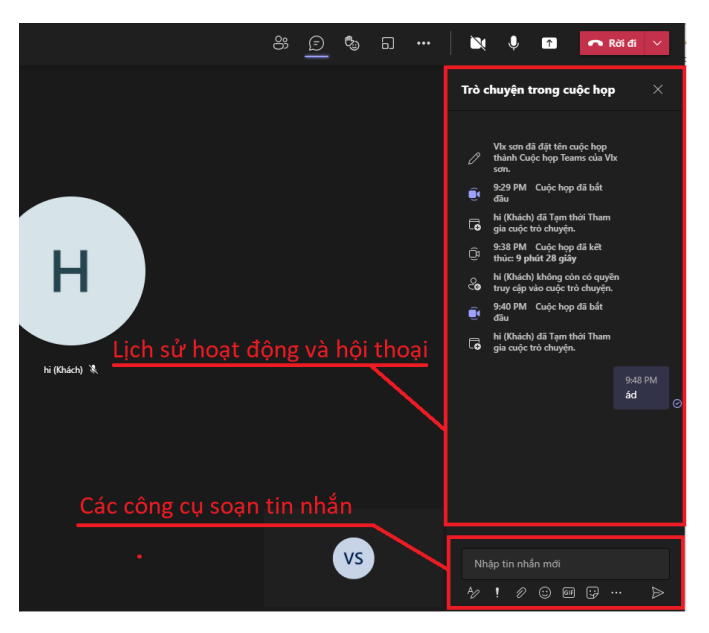

- Reaction (biểu cảm): Giáo viên và học sinh có thể sử dụng chức năng này để thể hiện biểu cảm hoặc giơ tay trong lớp học bằng cách chọn sự trên thanh công cụ.
- Chia phòng: Giáo viên có thể chia lớp học thành nhiều phòng khác nhau bằng cách chọn trên thanh công cụ. Tại thanh bên Phòng chia theo nhóm, giáo viên có thể phân công học sinh vào các phòng khác nhau, đồng thòi có thể tạo mới, thay đổi hoặc xóa các phòng đã tạo.

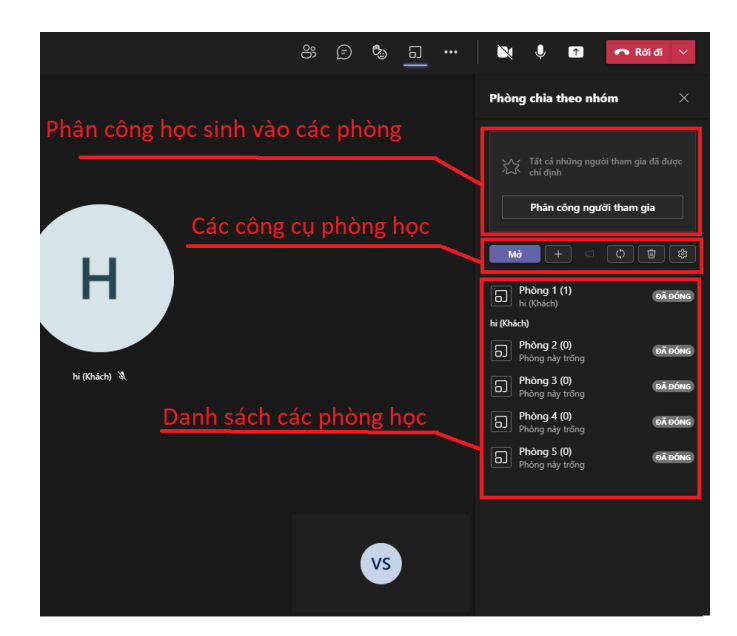

## Các chức năng chia sẻ

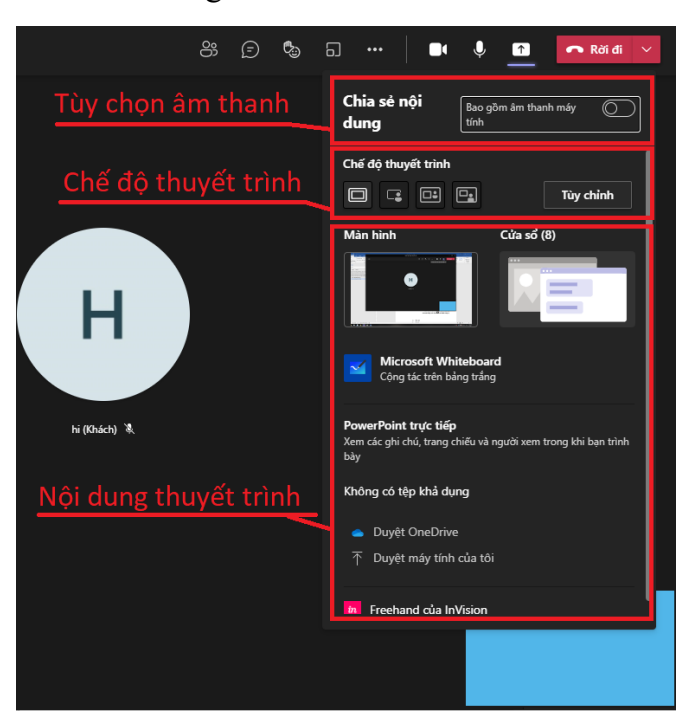

Bảo mật: Lớp học Teams được thiết kế với phòng chờ mặc định. Tuy nhiên giáo viên có thể cài đặt thiết lập phòng chờ cho phù hợp với mục đích của lớp học bằng cách chọn we trên thanh công cụ, rồi chọn Tùy chọn cuộc họp. Tại Tùy chọn cuộc họp, giáo viên có thể:

- Cho phép những người nhất định tham gia lớp học mà không phải đợi trong phòng chờ
- Cho phép quyền chia sẻ màn hình
- Record: Để có thể sử dụng chức năng Record, tài khoản của giáo viên cần phải bật Onedrive cho Doanh nghiệp và SharePoint Online và có một trong các giấy phép sau: Office 365 Enterprise E1, E3, E5, F3, A1, A3, A5, M365 Business, Business Premium hoặc Business Essentials. Khi đã thỏa mãn các điều kiện tiên quyết, giáo viên có thể Record lại lớp học bằng cách <sup>111</sup> trên thanh công cụ, rồi chọn **Bắt đầu ghi.** Khi đó, mọi người trong lớp học sẽ nhận được thông báo quá trình Record đã bắt đầu. Để dừng Record, giáo viên có thể chọn lại <sup>111</sup> trên thanh công cụ, rồi chọn **Dừng ghi.** Record sẽ được xử lý và lưu lại trên Onedrive hoặc sharepoint.
- Các tính năng khác: Giáo viên có thể thực hiện một số chức năng khác bằng cách chọn w trên thanh công cụ.

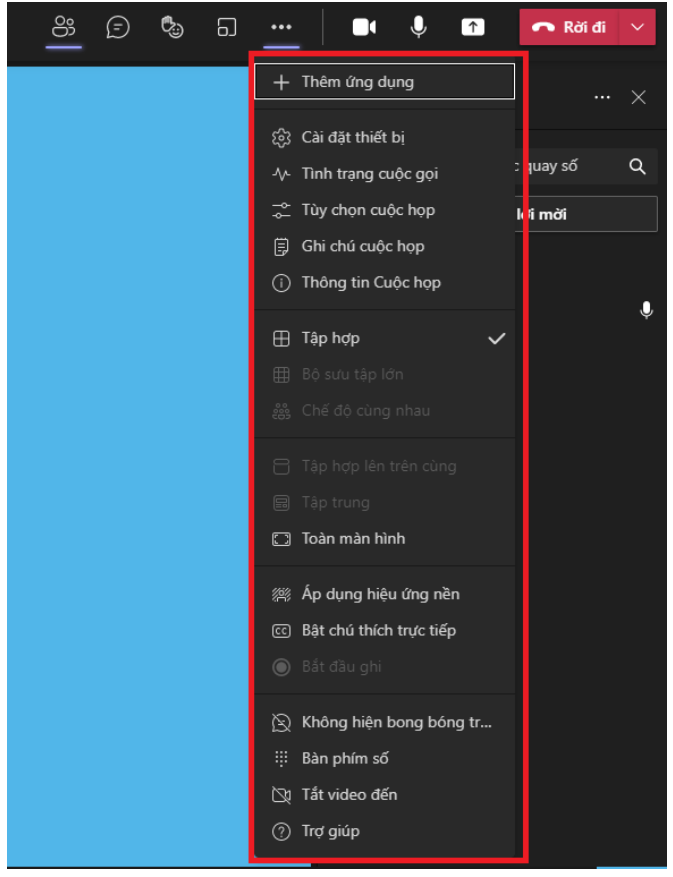

- Thêm ứng dụng: Giáo viên có thể tối ưu hóa lớp học bằng cách thêm ứng dụng vào lớp học, một số ứng dụng cho phép là buncee, Fellow, Go1…
- Cài đặt thiết bị: Cho phép giáo viên / học sinh cài đặt lại các thiết bị phần cứng trên máy như thiết bị âm thanh, thiết bị ghi Video.
- Tình trạng cuộc gọi: Cho phép giáo viên / học sinh xem tình trạng đường truyền của lớp học.

| Trạng thái cuộc gọi                                                                                                    | ×  |
|----------------------------------------------------------------------------------------------------|----|
| Cuộc gọi của bạn đang nhân dữ liệu. Hầu hết cá<br>chỉ số làm mới sau mỗi 15 giây.<br>Cập nhật lần cuối tại: 10:47:45 PM                 | ác |
| Mạng<br>Thời gian trọn vòng: 86.00 mili giây<br>Mất gói đã nhận: 0.00%                                                                  |    |
| Xem thêm dữ liệu mạng >                                                                                                    |    |
| Âm thanh<br>Tốc độ bit đã gửi:<br>Đã nhận Jitter:                                                                                       |    |
| Xem thêm dữ liệu âm thanh >                                                                                                    |    |
| Video<br>Tốc độ bit đã gửi:<br>Tốc độ bit đã nhận:<br>Tỷ lệ khung hình đã gửi:<br>Độ Phân giải đã gửi:<br>Codec đã gửi:<br>Xử lý video: |    |
| Xem thêm dữ liệu video                                                                                                    |    |
| Chia sẻ Màn hình ①<br>Tốc độ bit đã gửi:                                                                                                |    |

- Chế độ xem: Cho phép giáo viên / học sinh tùy chọn chế độ xem các thành viên khác trong lớp học.

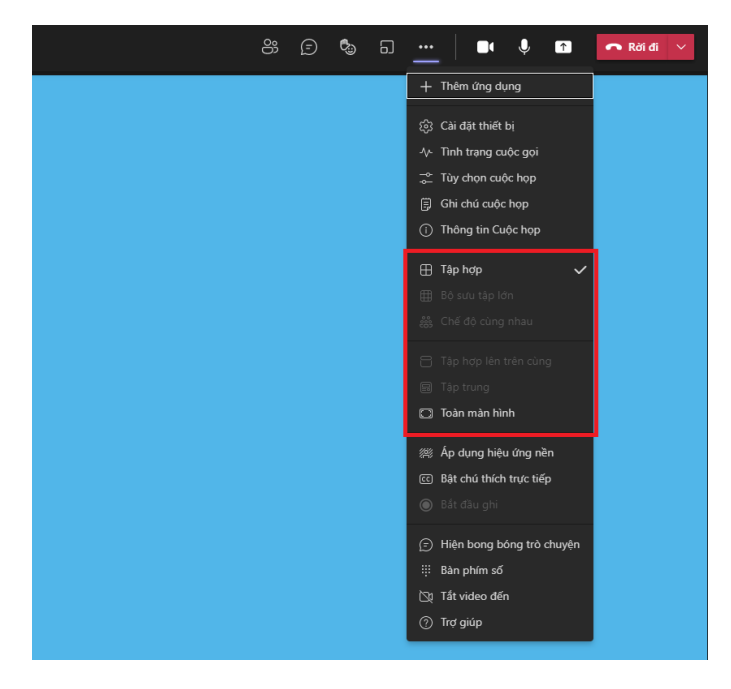

c. Các tính năng khác

Ngoài tính năng tạo và điều hành lớp học, Microsoft Teams hỗ trợ nhiều tính năng quản lý hữu ích khác.

| <>                    | Q, Tim kulm                                              |                   | Hanni National University of Edu. 🤹 – 🗇 🗙 |
|-----------------------|----------------------------------------------------------|-------------------|-------------------------------------------|
|                       | Hoạt động của tối 🗸 🐨 🐨 Đến Nhập tên emeli nhóm hoặc thể |                   |                                           |
| ()<br>he main<br>Mile | Bạn và thấp các tiên thiên minh đã giải ở<br>đây:        | Cài đặt tài kho   | ản                                        |
| E.                    |                                                          |                   |                                           |
| S.                    |                                                          |                   |                                           |
| Ő                     | Ν                                                        |                   |                                           |
|                       | Các chức năng chính                                      |                   |                                           |
|                       | <u> </u>                                                 |                   |                                           |
|                       |                                                          |                   |                                           |
|                       |                                                          |                   |                                           |
|                       |                                                          |                   |                                           |
|                       |                                                          |                   |                                           |
|                       |                                                          |                   |                                           |
|                       |                                                          |                   |                                           |
|                       |                                                          |                   |                                           |
| )<br>Deg derg         |                                                          | Nhập tin nhân nơi |                                           |
| 0                     |                                                          | 7 1 2 0 E P 1 6 - | >                                         |

- Quản lý tài khoản: Giáo viên / học sinh có thể tùy biến tài khoản Teams của mình bằng cách chọn biểu tượng tài khoản của mình tại góc trên bên phải màn hình.

| · · ·               | • Hanoi National University of Edu 🤗 — 🗇 🗙                                                |
|---------------------|-------------------------------------------------------------------------------------------|
|                     | Microsoft Teams free                                                                      |
| r, October 6, 2019  | VIx sơn<br>Vixson1999@gmail.com<br>Trực tuyển ~ Đặt thông báo trạng thái                  |
|                     | Cá nhân     Hanoi National University of Education                                        |
| r, October 12, 2019 | ☐ Đã lưu                                                                                  |
|                     | <ul> <li>E Quản lý tài khoản</li> <li>+ Thêm tài khoản cơ quan hoặc trường học</li> </ul> |
|                     | Đăng xuất                                                                                 |
| - October 17, 2010  |                                                                                           |
| 7, October 17, 2019 |                                                                                           |

Quản lý hoạt động: Giáo viên / học sinh có thể xem lịch sử hoạt động, các tin nhắn

đã gửi của mình bằng cách chọn Hoạt động trong các chức năng chính.

- Trò chuyện (chat): Giáo viên / học sinh có thể tạo, chỉnh sửa các đoạn chat bằng

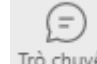

cách chọn Trò chuyện trong các chức năng chính.

- Làm việc nhóm: Giáo viên / học sinh có thể tạo, tùy chỉnh nhóm bằng cách chọn

() Nhóm

trong các chức năng chính.

| $\langle \cdot \rangle$ | Q. Tim kiếm                    | ···· Hano hational                                                            | Iniversity of Edu 🥞 🗕 🗂 🗙 |
|-------------------------|--------------------------------|-------------------------------------------------------------------------------|---------------------------|
| C.<br>Hogt döng         | Nhóm 😇 🚾 Chung Bái dáng        | Tep Wild Handi National Univer + 📃 Các têp được chia sẻ trong n               | hóm 🖙 Hop 💿 …             |
| E<br>10 dhujên          | Miles di les                   | Sunday, October 6, 2019                                                       |                           |
| (ii)                    | Mang CNTT tới muốn nơi         | Helio, 1st meeting dā bát dāu                                                 |                           |
| F                       |                                | 11 ta kini ul hug, undefined, undefined va l' letac<br>e <sup>2</sup> Tel lói |                           |
| Cubrhee<br>Q            |                                | Saturday, October 12, 2019                                                    |                           |
| Cuộc pọi                | Tên các nhóm                   | 12-Oct-10 330 PM                                                              |                           |
| Tip                     |                                | e/ 518                                                                        |                           |
|                         |                                | 12 Cd: 19 380 MM                                                              |                           |
|                         |                                | er tal to                                                                     |                           |
|                         |                                | Thursday, October 17, 2019                                                    |                           |
|                         |                                |                                                                               |                           |
|                         |                                | ← 16 80                                                                       |                           |
|                         | Lich sử hoạt động              | 7-Oct-19 821 PM                                                               |                           |
|                         |                                | e-/ 78/85                                                                     |                           |
|                         |                                | (Con-19 823 8M                                                                |                           |
|                         |                                | e/ Trà lời                                                                    |                           |
|                         |                                | Ci Cuộc hẹp đã bắt đầu                                                        |                           |
|                         | ivioi, tham gia, tạo nhom      | 9 thá lối từ Thuộc<br>có thể tha                                              |                           |
| 23                      |                                | f. and                                                                        | 1 1                       |
| Ong dung                | G Môi mọi người                | 🗹 Cuộc hội thoại mới                                                          |                           |
| Tropio                  | දුළ Tham gia hoặc tạo nhóm 🛛 😵 |                                                                               |                           |

Chương

5

# Lựa chọn và sử dụng nền tảng tương tác lưu trữ nội dung dạy học, kết quả thực hiện nhiệm vụ của HS

# 5.1. Dạy học tương tác sử dụng Class Dojo

# 5.1.1. Giới thiệu về Class Dojo

# 5.1.1.1. Giới thiệu chung

ClassDojo là một nền tảng giao tiếp giáo dục **miễn phí** giữa nhà trường và HS cũng như gia đình HS. Qua nền tảng này, các bên có thể theo dõi và tham gia các hoạt động học tập của HS. Đây là một lớp học online nhỏ nhằm mục đích thúc đẩy quá trình học tập của HS cũng như tăng sự liên kết giữa phụ huynh và nhà trường.

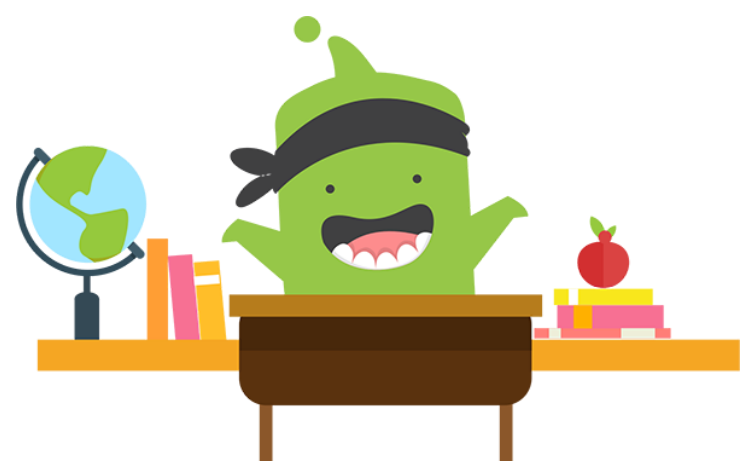

Các đối tượng trong Class Dojo:

- HS là những nhân vật trung tâm của ClassDojo, các em có thể thỏa sức tạo các sản phẩm như video, notes, nhật ký để đăng lên trang cá nhân điện tử của mình. Đó là cơ hội để các em phát triển sự sáng tạo của chính mình.
- GV có thể thực hiện các chức năng sau đây trên lớp học ClassDojo của riêng mình:
  - Tạo nhóm cho các HS và thúc đẩy các hoạt động, dự án.
  - Gửi phản hồi cho HS nhằm thúc đẩy động lực của các em.

- Giao tiếp với phụ huynh qua các bài đăng trong lớp cũng như gửi tin nhắn riêng.
- Thông báo các hoạt động hoặc tin tức của lớp.
- Cán bộ quản lý: là người chịu trách nhiệm quản lý các lớp học với GV cũng như HS trong lớp học đó.
- Phụ huynh có thể quan sát và theo dõi một ngày học tập và vui chơi của con mình. Ngoài ra, họ cũng có thể liên lạc với GV để hiểu hơn về tình hình học tập của con mình.

#### a. Cách đăng ký và tạo tài khoản

- Bước 1: Truy cập link: <u>https://www.classdojo.com/</u>
- Bước 2: Trên giao diện của Website, click chọn Sign Up

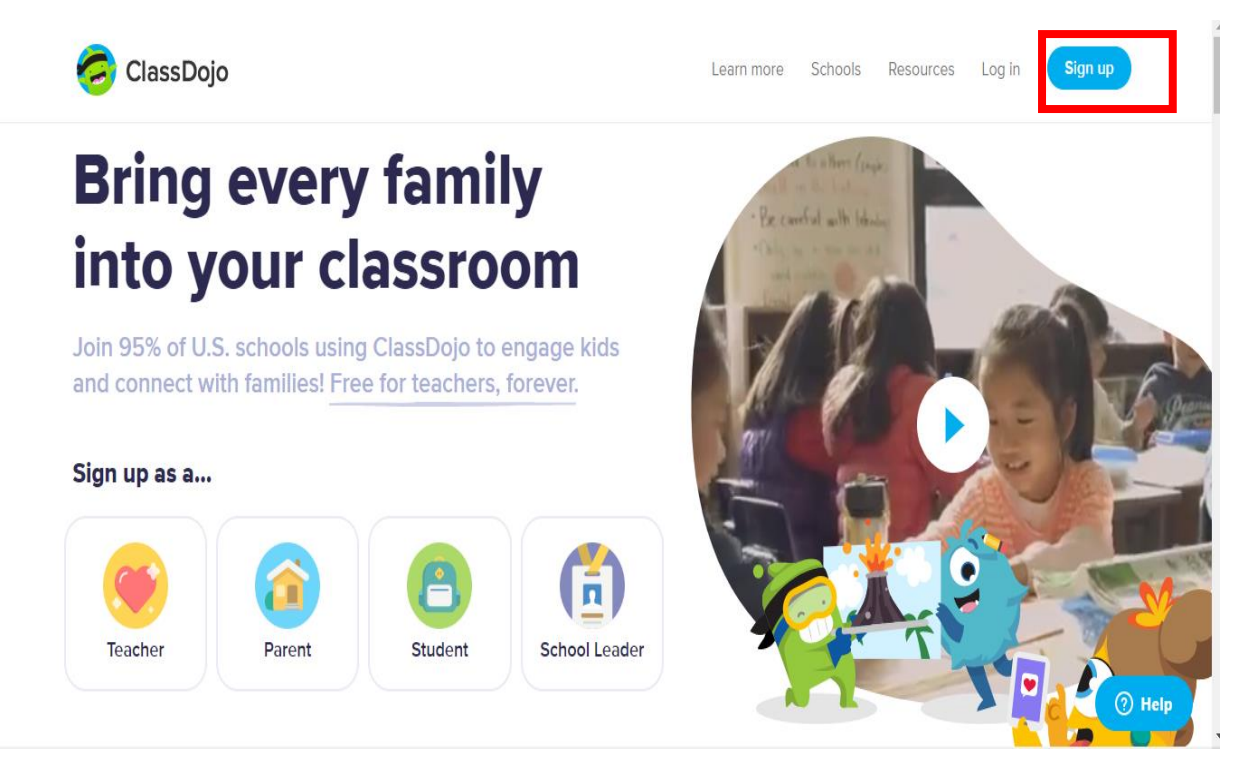

- Bước 3: Khi đó website yêu cầu chọn nhóm đối tượng: GV, phụ huynh, HS hoặc là người quản lý trường học.

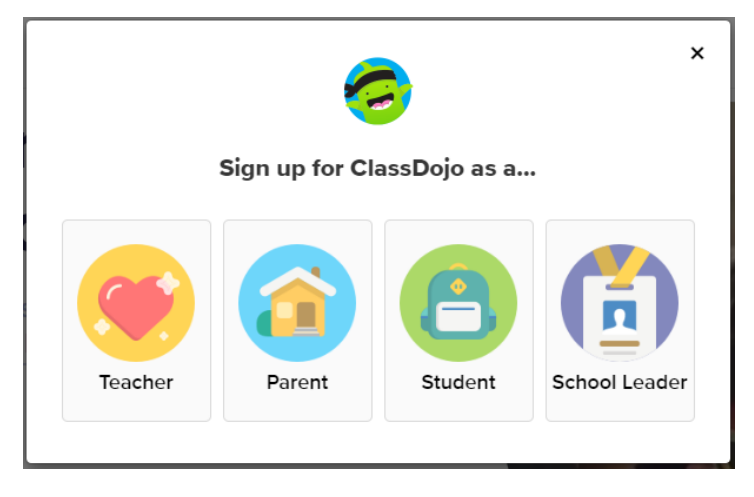

Cẩm nang nay hướng dẫn tạo tài khoản của GV (Teacher) để minh họa các chức năng quản lý và tương tác với HS và phụ huynh.

- Bước 4: Sau khi chọn **Teacher** một cửa sổ sẽ hiện ra và yêu cầu nhập các thông tin cá nhân như: Tên, Họ và tên đệm, Địa chỉ Email, Mật khẩu.

| Create                                                   | Your Teache                                                                                                    | r Accoun                                                                              |
|----------------------------------------------------------|----------------------------------------------------------------------------------------------------|---------------------------------------------------------------------------------------|
| Alr                                                      | eady have an account? Lo                                                                                         | g in here                                                                             |
| Ms.                                                      |                                                                                                    |                                                                                       |
| Hong                                                     |                                                                                                    | ~                                                                                     |
| Nguyen                                                   |                                                                                                    | ~                                                                                     |
| Dic                                                      | l you mean nguyenthihong@h                                                                                       | nnue.edu?                                                                             |
| nguyenthihon                                             | g@hnue.edu.vn                                                                                                    | ~                                                                                     |
|                                                          |                                                                                                    | ~                                                                                     |
| By signing up, you<br>ClassDojo is b<br>transferred them | u agree to ClassDojo's Terms of Se<br>ased in the US, you also agree tha<br>e. You can, of course, opt out at an | ervice and Privacy Policy.<br>t your information could<br>ny time by visiting our Pri |

- Bước 5: Sau khi tạo được tài khoản, trang web sẽ liệt kê danh sách tên các trường đã có, hãy chọn tên trường.

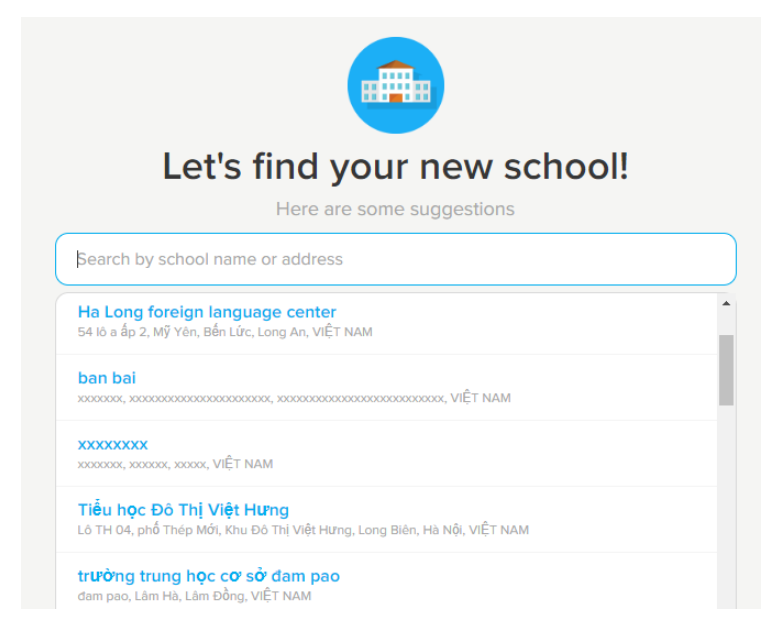

GV có thể bổ sung tên trường mình và mời các GV khác tham gia.

| Add your school   |                                    |
|-------------------|------------------------------------|
| School name       | e.g., Washington Elementary School |
| Address           | 123 Any Street                     |
| City or town      | San Francisco                      |
| State or province | CA                                 |
| Country           | United States                      |
|                   | Cancel Add school                  |

# 5.1.1.2. Quy trình sử dụng

Để bắt đầu với ClassDojo, quy trình sẽ tiến hành theo các bước sau:

- Bước 1: Tạo lớp học mới
- Bước 2: Thêm HS vào lớp học
- Bước 3: Mời PH tham gia (có thể không cần)
- Bước 4: Tạo các hoạt động trên lớp học
- Bước 5: Quản lý lớp học thông qua các công cụ hỗ trợ
  - Điểm danh HS
  - Đánh giá HS thông qua các điểm tốt/điểm cần cải thiện
  - Quản lý hồ sơ HS
  - Chia sẻ các hoạt động, thông báo của lớp
  - Giao tiếp với phụ huynh HS
  - Tổng hợp kết quả đánh giá của HS

## a. Tạo lớp học mới

- Bước 1: Để tạo lớp học mới, click chọn New class

| 🙇 ClassDojo for Teachers 🗙 🗙                                                                                                    | +                              |                                                          |
|----------------------------------------------------------------------------------------------------|--------------------------------|----------------------------------------------------------|
| ← → C                                                                                                    | com/#/launchpad?modal=onboardi | ng&role=teacher                                          |
|                                                                                                    | You still need to verif        | <b>y your email! •</b> nguyenthihong.hnue.it@gmail.com 🗨 |
| 🧑 ClassDojo                                                                                                    |                                |                                                          |
| Compare the second second seco | <b>t</b><br>New class          |                                                          |

- Bước 2: Nhập thông tin lớp học
  - Class Name: Tên lớp học. Ví dụ: Toán, Tiếng Việt, ...
  - Grade: Lóp. Ví dụ: 1st Grade (Lóp 1)
  - Sharing Points: Hình thức chia sẻ lớp học cho phụ huynh
    - Mặc định: Share only positive points with parents (Chỉ chia sẻ những điểm tích cực với phụ huynh)
    - Share all points with parents (chia sẻ tất cả điểm với phụ huynh)
    - Don't share points with parents (không chia sẻ)

|                           | Create new class                                                                                                    | ×   | Ông Billy Nguyễn<br>Teacher at hour of code                     |
|---------------------------|----------------------------------------------------------------------------------------------------|-----|-----------------------------------------------------------------|
| New class                 | Class name<br>Kỹ Năng Số                                                                                                    | +   | Đặt tên cho lớp học                                             |
| Let's start<br>creating v | Grade<br>Pre-School                                                                                                    | -   | we can heipi<br>Chọn loại lớp học                               |
|                           | Sharing points Share only positive points with parents (default) You can update your sharing preferences anytime within your class options | * * | Ponular teacher reso<br>Chọn hình thức chia<br>sẻ cho phụ huynh |
|                           | Create clas                                                                                                    | s   | Student Introduction                                            |

- Bước 3: Click chọn Create Class để kết thúc thao tác tạo lớp

# b. Thêm học sinh vào lớp học

- Bước 1: Thêm học sinh bằng cách chọn Add students rồi nhập tên học sinh.

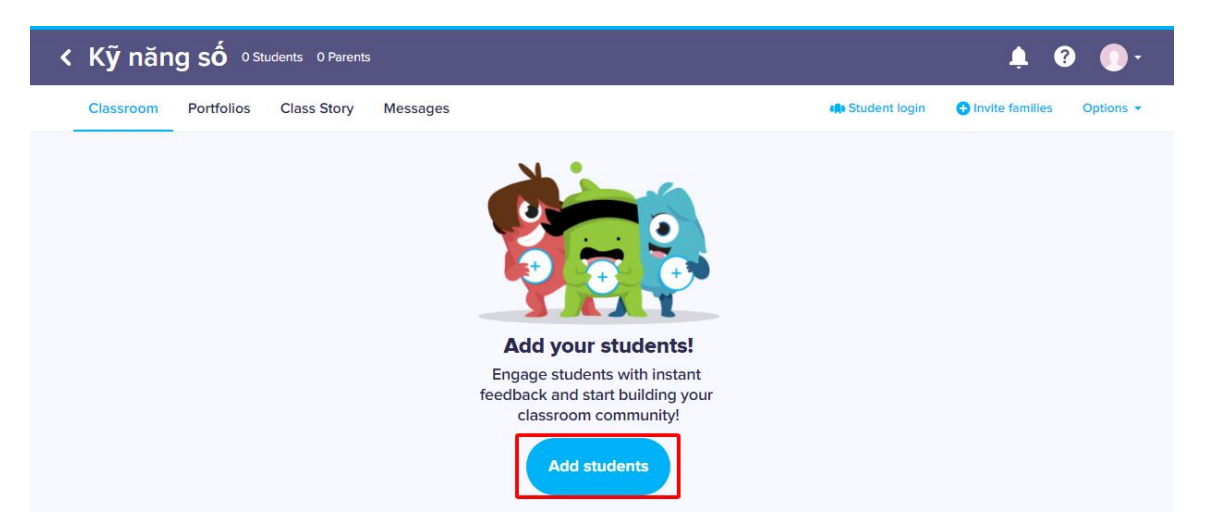

- **Bước 2:** Nhập tên HS bằng 1 trong 2 cách sau:
  - Cách 1: Nhập trực tiếp tên HS 🛛 Add
  - Cách 2: Nhập từ file Word hoặc Excel bằng cách Click chọn Copy and Paste your student list

| Add students                      | × |  |
|-----------------------------------|---|--|
| Find or add students by full name |   |  |
| Đào Ngọc Hạnh                     |   |  |
| 🕂 Add "Đào Ngọc Hạnh"             |   |  |
| No students added yet             |   |  |
| Or, copy and paste your student   |   |  |

215
|                                                                                      |                       | ^<br>_ |        |
|--------------------------------------------------------------------------------------|-----------------------|--------|--------|
| Import from Word Im                                                                  | port from Excel       |        |        |
| Paste your stud                                                                      | ent list              |        | Cách 2 |
| We'll automatically import your lis                                                  | and clean duplicates. |        |        |
| Anh Bùi Tuấn<br>Anh Nguyễn Thi Phượng<br>Dượng Lê Minh Tùng<br>Giang Nguyễn Thi Xuân |                       |        |        |
| Hanh Nguyễn Thị Mỹ<br>Huyền Nguyễn Thị<br>Khánh Pham Viết                            |                       | - 11-  |        |
| Khánh Pham Gia<br>Linh Nguyễn Thị Mai                                                |                       |        |        |
| Linh Ngo Phương                                                                      |                       |        |        |
| Linh Hoang Thi Dieu                                                                  |                       |        |        |

## c. Mời phụ huynh tham gia

Phụ huynh có thể quan sát và theo dõi một ngày học tập và vui chơi của con mình. Ngoài ra, họ cũng có thể liên lạc với GV để hiểu hơn về tình hình học tập của con.

- Cách 1: Sau khi chọn **Invites parents**, có thể nhập trực tiếp Email hoặc số điện thoại của từng phụ huynh học sinh vào ô bên cạnh tên học sinh và bấm **Invite** 

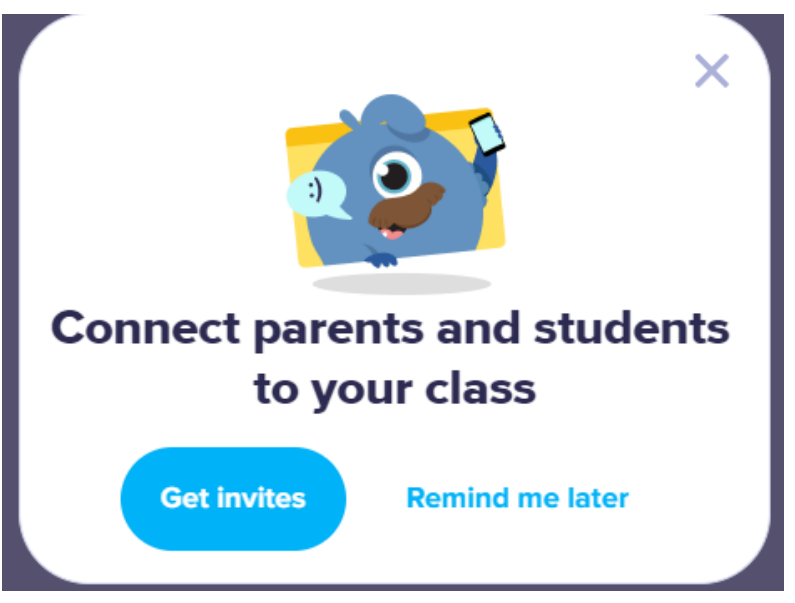

Cách 2: Click chọn Download parent invites để tải về một file pdf, file đó có mã số tham gia lớp học cho từng phụ huynh. (Lưu ý: chọn Vietnamese để thư mời tham gia được hiển thị bằng Tiếng Việt).

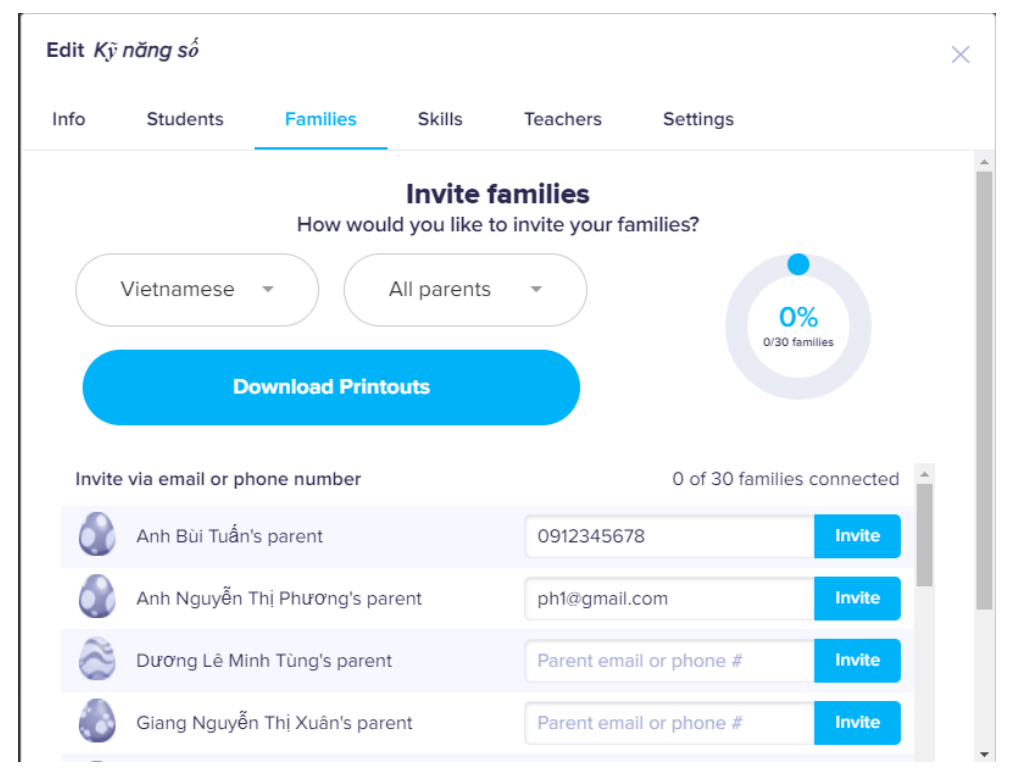

Thư mời tới Phụ huynh học sinh sau khi được xuất thành file PDF

To: Thanh Bùi Thị Thu and Thanh Bùi Thị Thu's parents From: Bà Nguyễn

#### Please join our classroom community on ClassDojo

I'm using ClassDojo to connect with families, share classroom moments, and much more. Please join to stay connected!

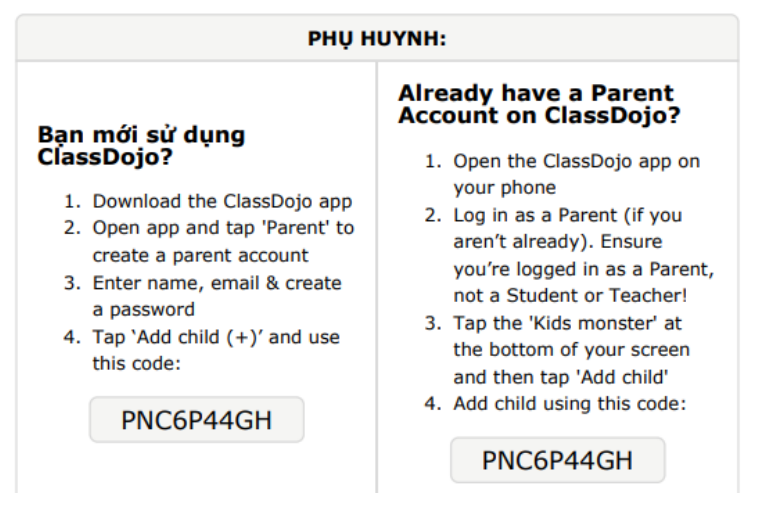

## d. Tạo hoạt động tương tác

GV giao các hoạt động như bài tập trong lớp, tương tác, và bài tập về nhà trực tiếp vào thiết bị của học viên. Câu trả lời của học viên sẽ được đăng lên bộ sưu tập sau khi GV thông qua. Một số loại bài tập GV có thể giao: Nhập văn bản, Quay video, Chụp ảnh và Vẽ hình.

Sau khi GV đã tạo hoạt động, HS đăng nhập và làm hoạt động được giao. GV nhận bài tập của HS và có thể nhận xét, chấm điểm cho HS. Sau khi GV có phản hồi, HS có thể nhận được ngay phản hồi của GV.

Sử dụng Toolkit để quản lý, và tạo các hoạt động sinh động cho lớp học

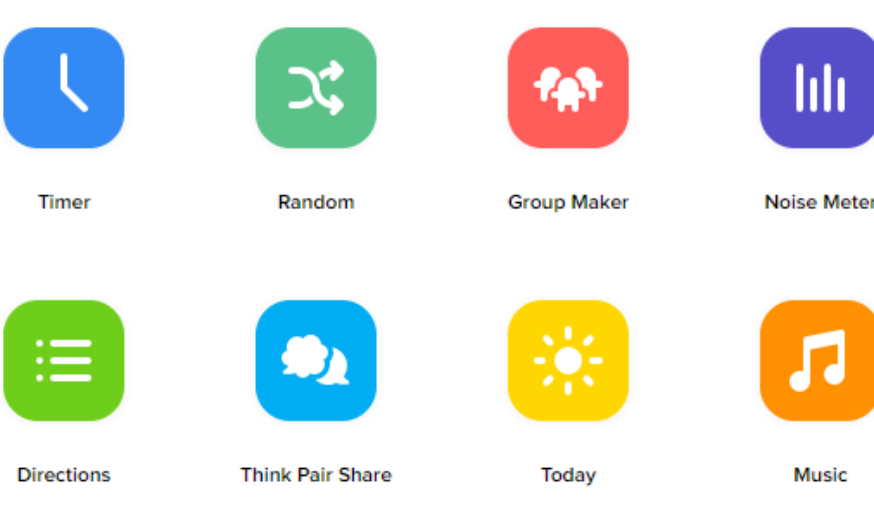

- Timer: Set đồng hồ đếm ngược
- Random: Chọn ngẫu nhiên HS
- Group Maker: Tạo nhóm từ lớp học
- Noise Meter: Check tiếng ồn từ lớp học
- Directions: Tạo các hoạt động
- Think PairShare: Đưa câu hỏi cho HS
- Today: Lời chào, thông báo
- Music: Chọn nhạc nền cho lớp học

## e. Điểm danh học sinh

Với công cụ này GV có thể điểm danh có mặt các HS trong lớp. Khi điểm danh các HS có mặt được đánh dấu màu xanh và không có mặt được đánh dấu màu tím đỏ.

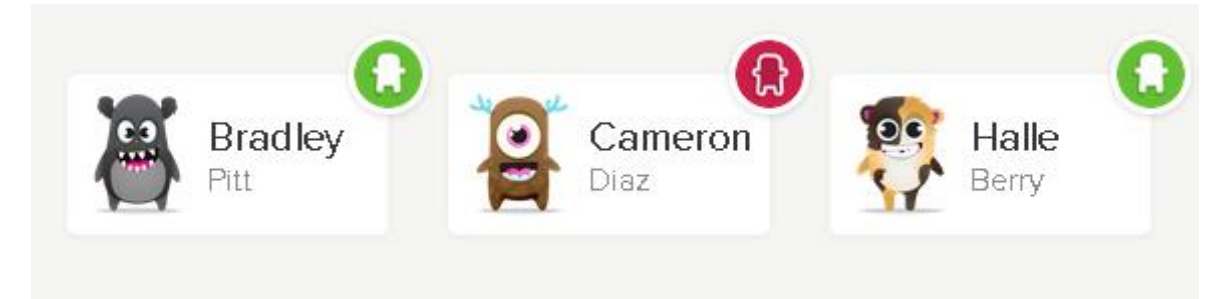

- Bước 1: Click chọn Attendance để điểm danh học sinh
- Bước 2: Đánh dấu điểm danh từng HS tương ứng
  - Mark all present: đánh dấu tất cả học sinh có mặt
  - Mark all absent: đánh dấu tất cả học sinh vắng mặt
  - Click vào từng học sinh để đánh dấu có mặt hoặc vắng hoặc đến muộn
- Bước 3: Bấm Save Attendance để lưu kế quả điểm danh

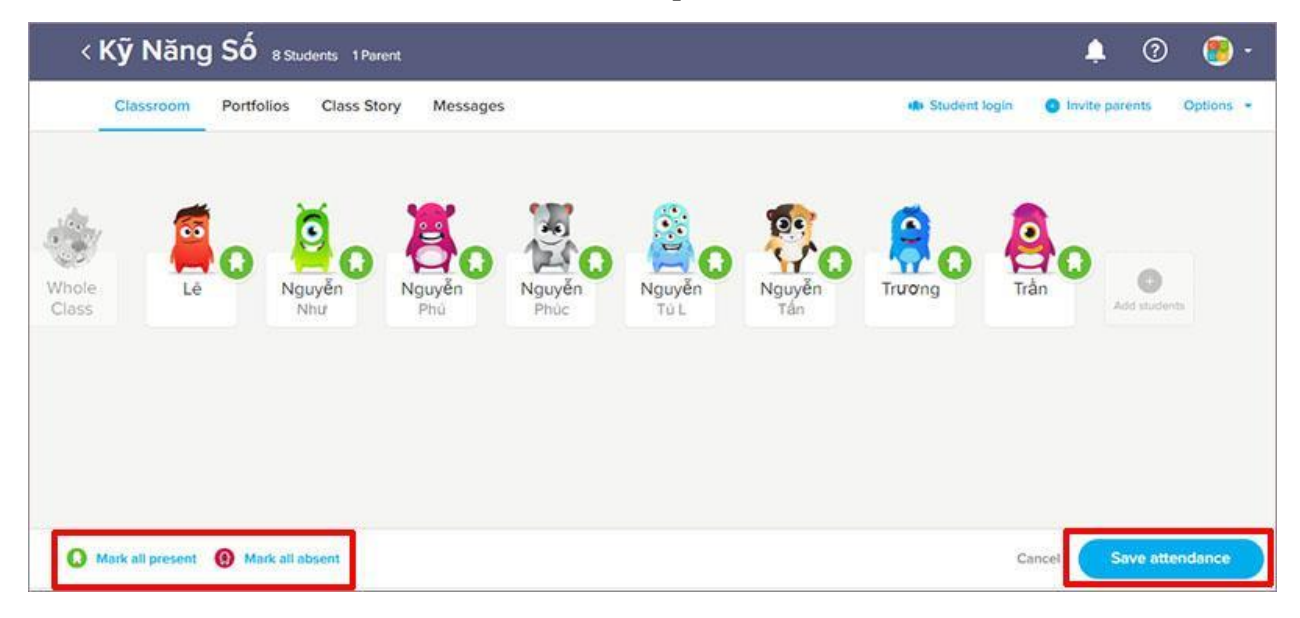

## f. Đánh giá học sinh

Công cụ này giúp cho GV có thể đánh giá được HS và giúp cho HS có thể biết được năng lực của mình. Để đánh giá HS, GV click vào từng học sinh để cho feedback point (điểm đánh giá), feedback point là những nhận xét của giáo viên dành cho học sinh, có hai loại:

- Positive: Điểm tích cực Đánh giá tốt. Ví dụ: giúp đỡ các bạn khác, hoàn thành nhiệm vụ, học tập tích cực, có tính kiên trì, làm việc nhóm tốt, chăm chỉ, ...
- Need works: Cần rèn luyện thêm

|                           | Give feedback to A Positive Needs wor | knh B               |               | Redeem points 🗙 |
|---------------------------|---------------------------------------|---------------------|---------------|-----------------|
|                           | Helping others                        | On task             | Participating | Persistence     |
| Anh B<br>How to hatch egg | Teamwork                              | (1)<br>Working hard | Add skills    |                 |
| • Invite Anh's parents    |                                       |                     |               |                 |

GV có thể tự tạo thêm các điểm đánh giá khác bằng cách click chọn **Add skills**  $\Box$  Click chọn **Save** để lưu. Thực hiện tương tự để tạo các điểm đánh giá khác.

|              | Δ        |   |
|--------------|----------|---|
|              |          |   |
| Name         | Chăm chỉ |   |
| Point weight | 1        | - |
|              |          |   |
|              |          |   |
|              |          |   |
|              |          |   |
|              |          |   |
|              |          |   |

## g. Chia sẻ, trao đổi với phụ huynh học sinh

Messages là một kênh để GV có thể chia sẻ, trao đổi với phụ huynh HS về tình hình học tập của HS trong lớp một cách thuận lợi và nhanh chóng.

Để thực hiện, tiến hành theo các bước sau:

- Bước 1: Click chọn Message
- Bước 2: Chọn phụ huynh cần trao đổi trong danh sách bên thanh menu bên trái.

(Lưu ý: Những học sinh chưa có phụ huynh tham gia sẽ xuất hiện tên và dấu + bên cạnh)

| Classroom Portfolios Cl                                  | lass Story Messages      | 🦚 Student login 🛛 📀 Invite parents 🛛 Options 👻 |
|----------------------------------------------------------|--------------------------|------------------------------------------------|
| Messages                                                 | Phú Trọng's Parent       | (Nguyễn Nam)                                   |
| + New message                                            |                          | Xin chào phụ huynh của Phú Trộng               |
| All parents                                              |                          |                                                |
| Nguyễn Phú Trọng's Pare.<br>Xin chảo phụ huynh của Phú . |                          |                                                |
| + Lê Thủy Anh's Parent                                   |                          |                                                |
| + Nguyễn Như Đạt's Parent                                |                          |                                                |
| + Nguyễn Phúc ANh's Paren                                |                          |                                                |
| + Nguyễn Tú Linh's Parent +                              | Message Nguyễn Phú Trọng | 's parent Send *                               |

## h. Dòng thời gian của lớp học

- GV, HS có thể chia sẻ cảm xúc, ý tưởng hay bất kỳ câu chuyện gì lên dòng thời gian của lớp học và HS có thể tham gia và theo dõi những nội dung này.
- Phụ huynh có thể cùng tham gia theo dõi những hình ảnh và video những khoảnh khắc tuyệt vời ở lớp học mà được chia sẻ bởi cả HS và GV.
- Để thực hiện, click chọn **Class Story** và GV/HS có thể bắt đầu chia sẻ những thông tin dưới dạng ảnh, tệp, ghi hình, sự kiện cần lưu ý.

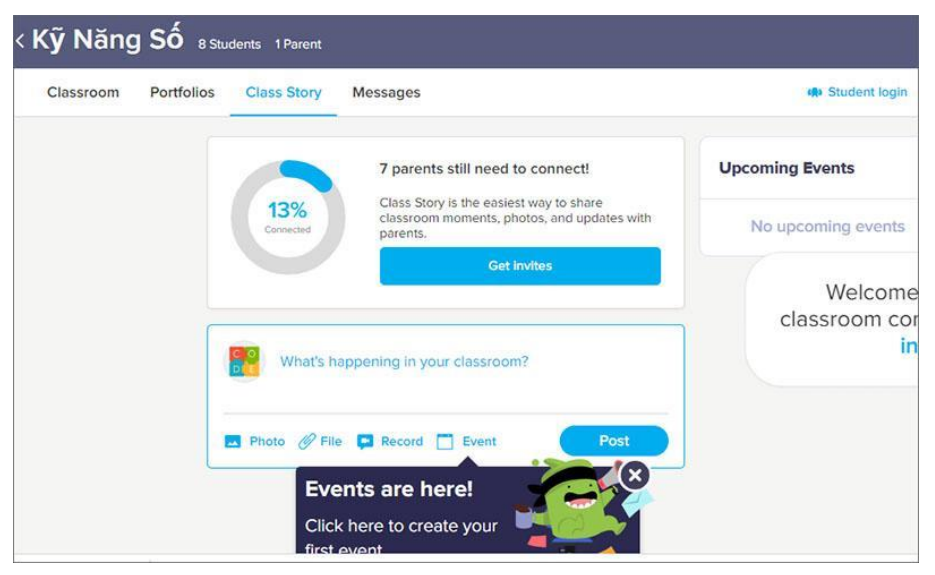

## 5.2. Tổ chức dạy học với Google Classroom

## 5.2.1. Giới thiệu về Google Classroom

## 5.2.2.1. Giới thiệu chung

Google Classroom là là một dịch vụ **miễn phí** dành cho trường học, tổ chức phi lợi nhuận và bất cứ ai có tài khoản Google cá nhân. Google Classroom được tích hợp với các dịch vụ khác của Google như Google Meet, Google Drive, Google Docs, Google Forms, Google Slides, Google Sheets, ... Do đó GV có thể sử dụng tích hợp tài liệu giảng dạy từ các dịch vụ đó của Google một cách phong phú.

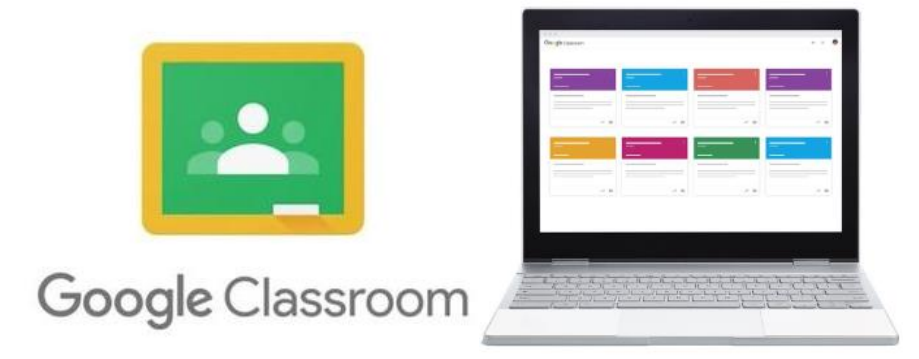

Google Classroom đã và đang được sử dụng một cách phổ biến và rộng rãi trong các trường học. GV có thể sử dụng Google Classroom để tổ chức dạy học trực tuyến với các hoạt động như:

- Tạo lớp học đơn giản, nhanh chóng.
- Kết nối lớp học trực tuyến.
- Thiết kế học liệu đa dạng.
- Giao bài tập, chấm điểm, nhận xét, tổng hợp kết quả học tập.
- Quản lý các tương tác, hoạt động trao đổi trong lớp.

GV có thể khai thác nhiều tính năng khác của Google Classroom thông qua các tiện ích của Google.

## 5.2.2.2. Đăng nhập Google Classroom

GV cần đăng ký tài khoản Google trước khi bắt đầu đăng nhập.

- Bước 1: Truy cập link: https://classroom.google.com/

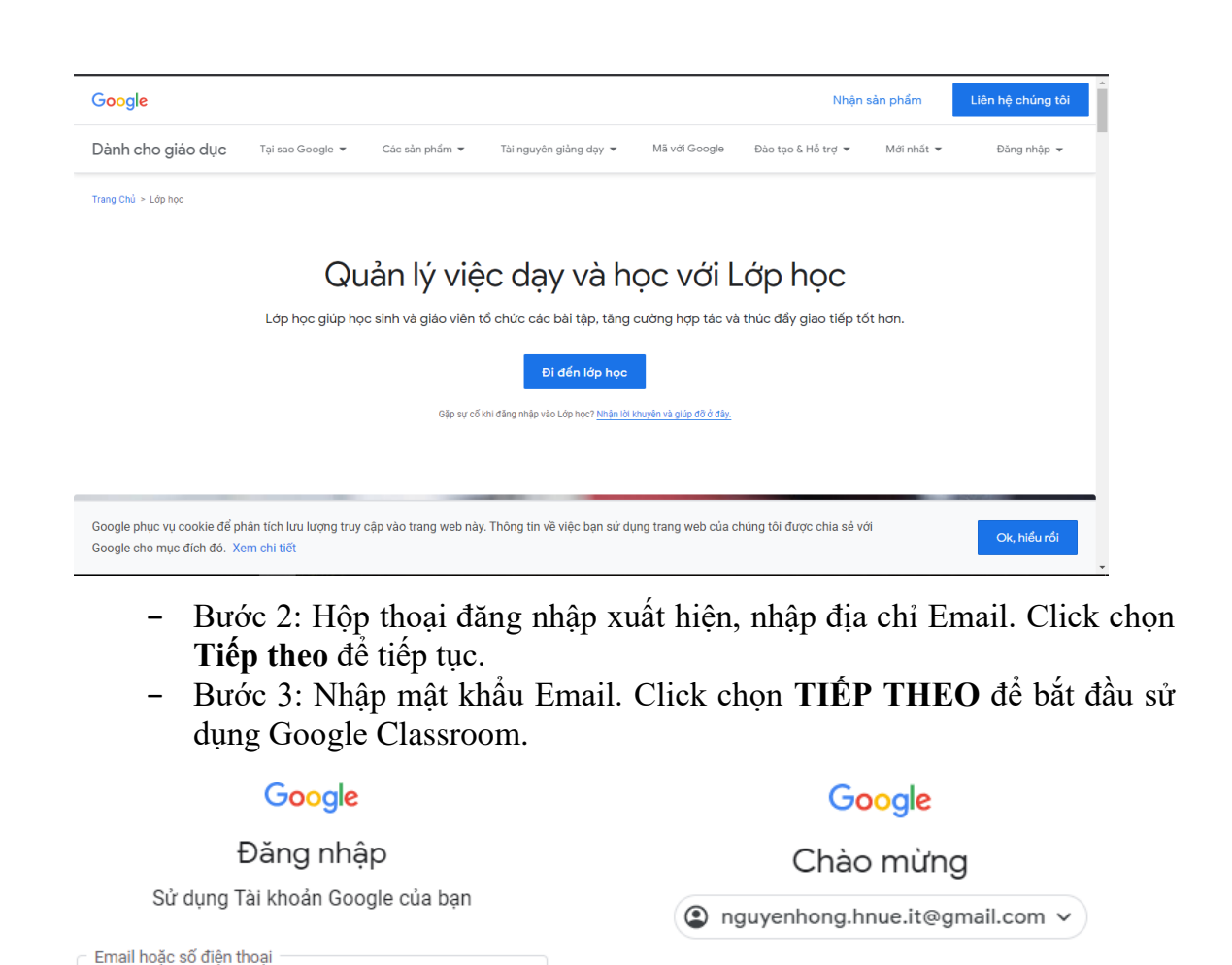

|      |       |    |     |      |      |       |      | _    |     |        |           |     |     |     |      |    |
|------|-------|----|-----|------|------|-------|------|------|-----|--------|-----------|-----|-----|-----|------|----|
| Đối  | với l | ần | đầu | tiên | đăng | nhập, | chọn | tham | gia | Google | Classroom | với | vai | trò | "Tôi | là |
| giáo | viên  | "  |     |      |      |       |      |      |     |        |           |     |     |     |      |    |

Tiếp theo

Nhập mật khấu của bạn

Hiện mật khẩu

Tiếp theo

Ban quên mât khẩu?

.....

| Chọn vai tr      | rò của bạn       |
|------------------|------------------|
| Tôi là sinh viên | Tôi là giáo viên |

## 5.2.2. Quy trình sử dụng

nguyenhong.hnue.it@gmail.com

Đây không phải máy tính của bạn? Hãy sử dụng chế độ Khách để đăng nhập một cách riêng tư. Tìm hiểu thêm

Bạn quên địa chỉ email?

Tao tài khoản

Để bắt đầu sử dụng Google Classroom, yêu cầu tối thiểu đối với GV:

- Đăng nhập tài khoản Email.
- Sử dụng máy tính cá nhân có kết nối với Internet. GV cũng có thể tải ứng dụng Classroom từ Google Play Store (đối với Android) hoặc App Store (đối với iOS) về điện thoại hoặc máy tính bảng.

Quy trình các bước để tổ chức dạy học với Google Classroom như sau:

Bước 1. Tạo lớp học
Bước 2. Chia sẻ, mời người học tham gia lớp học
Bước 3. Tổ chức các hoạt động học tập (tạo, giao bài tập, bài kiểm tra, ...)
Bước 4. Tạo các tài liệu học tập
Bước 5. Đánh giá kết quả học tập của người học

Các bước trong quy trình sẽ được minh họa cụ thể và chi tiết dưới đây (Dưới vai trò là GV):

#### 5.2.2.1. Tạo lớp học

Sau khi đăng nhập, màn hình xuất hiện như dưới đây.

Bước 1. Click chọn vào biểu tượng dấu + phía trên bên phải màn hình, chọn **Tạo** lớp học

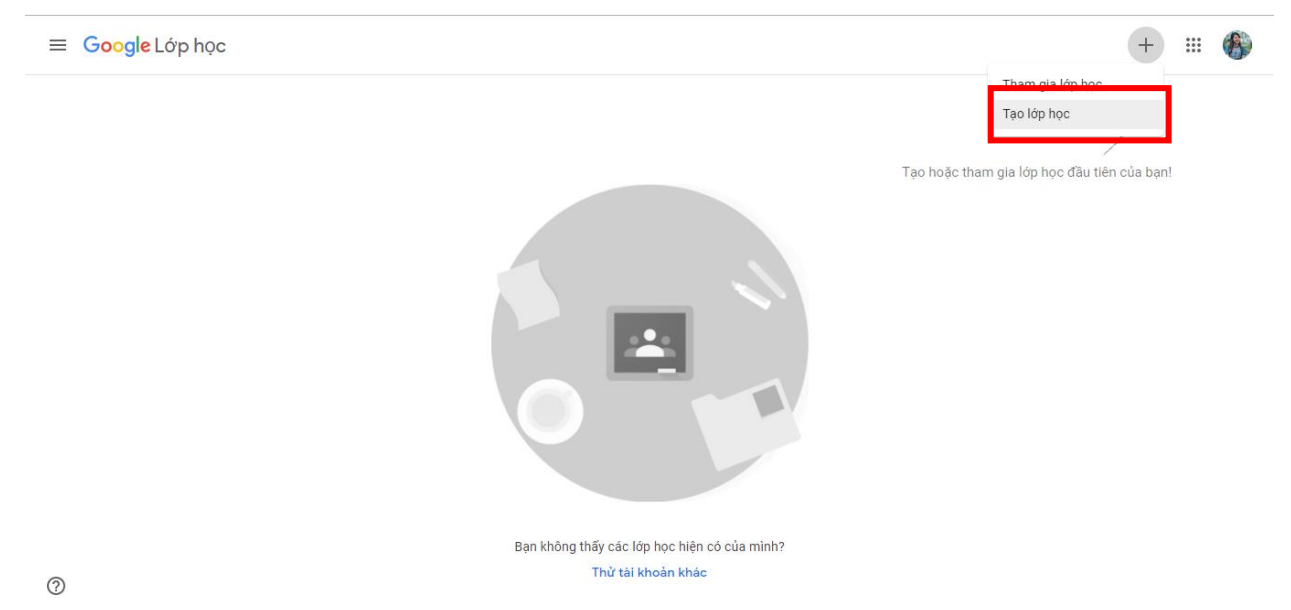

Bước 2. Đối với tài khoản @gmail.com, trước khi tạo cần xác nhận thông báo Tích chọn ô "Tôi đã đọc ..." sau đó chọn **Tiếp tục** 

| $\checkmark$ | Tôi đã đọc cũng như hiểu     |
|--------------|------------------------------|
|              | thông báo ở trên và tôi hiện |
|              | không sử dụng Lớp học tại    |
|              | trường học với sinh viên     |
|              |                              |

| Quay lai Tiếp tực |       |     | £    |      |
|-------------------|-------|-----|------|------|
|                   | Outow | lai | TIÔ  |      |
|                   | Quay  | Idl | 1101 | Jiuc |

Bước 3. Nhập tên lớp học (bắt buộc) và các thông tin khác (không bắt buộc). Tiếp tục click chọn **Tạo** 

| Tạo lớp học                                    |     |     |
|------------------------------------------------|-----|-----|
| Tên lớp học (bắt buộc)<br><b>Tin đại cương</b> |     |     |
| Phần                                           |     |     |
| Chủ đề                                         |     |     |
| Phòng                                          |     |     |
|                                                | Hủy | Tạo |

#### 5.2.2.2. Mời người học tham gia lớp học

- Bước 1. Trong lớp học cụ thể, click chọn **Mọi người** để hiển thị danh sách Giáo viên và người học trong lớp.
- Bước 2. Click chọn biểu tượng <sup>4</sup> để thêm Email người học. Click chọn **Mời** để tiếp tục.
- Hoặc GV có thể sao chép đường liên kết mời để gửi cho người học của mình.

| Đường liên kết mà    | ri                                   | _ |
|----------------------|--------------------------------------|---|
| https://classroom.go | ogle.com/c/Mzg5Mjk0Nzk2NTU5?cjc=ie4n | Ū |
| Nhung Hoar           | ng                                   |   |
|                      |                                      |   |
|                      |                                      |   |
|                      |                                      |   |
|                      |                                      |   |

Hủy Mời

Bước 3. Khi nhận được lời mời tham gia lớp học, người học sẽ chọn tham gia để bắt đầu trở thành người học và tham gia vào các hoạt động do GV tạo ra.

## 5.2.2.3. Giao bài tập

Các kiểu bài tập trên lớp mà GV có thể tạo để giao cho người học bao gồm:

- Bài tập
- Bài tập kiểm tra (tích hợp với Google Forms)
- Câu hỏi

Thao tác để bắt đầu tạo bài tập trên lớp là giống nhau, thao tác như sau:

Bước 1. Tại thẻ BÀI TẬP TRÊN LỚP, click chọn nút TẠO

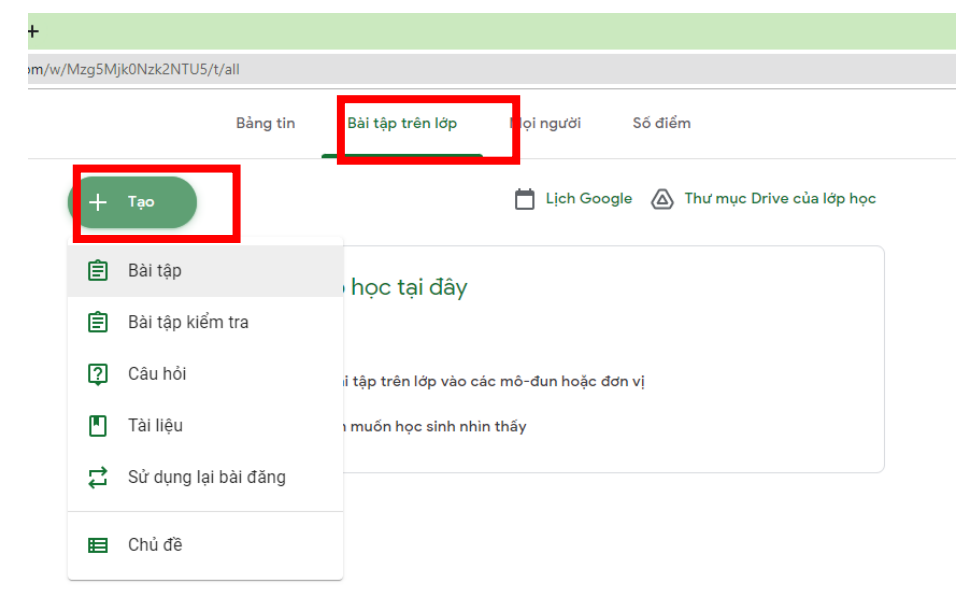

Bước 2. Click chọn Bài tập

Bước 3. Sau khi điền đầy đủ thông tin, tiếp theo chọn nút **Giao bài.** Người học sẽ nhận được Email thông báo về bài tập và hạn nộp bài của bài tập.

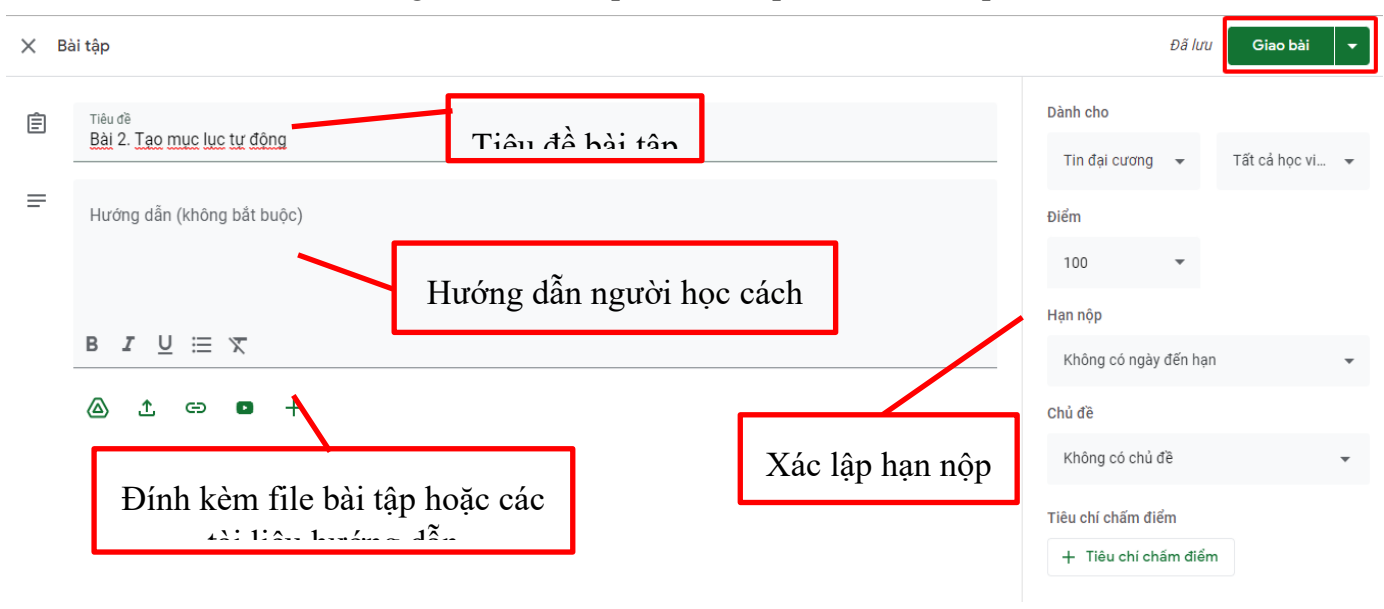

## 5.2.2.4. Tạo tài liệu học tập

Tài liệu mà GV có thể sử dụng có thể tải từ Google Drive, tệp, đường dẫn, video từ youtube, từ các dịch vụ tích hợp của Google, ...

Bước 1. Tại thẻ BÀI TẬP TRÊN LỚP ,click chọn nút TẠO. Tiếp tục Click chọn Tài liệu

| F    |        |                      |                                           |
|------|--------|----------------------|-------------------------------------------|
| m/w/ | /Mzg5M | jk0Nzk2NTU5/t/all    |                                           |
|      |        | Bàng tin             | Bài tập trên lớp liệi người Số điểm       |
|      | +      | Тạо                  | 📩 Lịch Google 🛆 Thư mục Drive của lớp học |
|      | Ê      | Bài tập              | hoc tai đây                               |
|      | Ê      | Bài tập kiểm tra     |                                           |
|      | ?      | Câu hỏi              | i tập trên lớp vào các mô-đun hoặc đơn vị |
|      | •      | Tài liệu             | i nuốn học sinh nhìn thấy                 |
|      | ţţ     | Sử dụng lại bài đăng |                                           |
|      | ■      | Chủ đề               |                                           |

Bước 2. Nhập những thông tin cần thiết như Tiêu đề (bắt buộc), mô tả (không bắt buộc).

| × та | ài liệu                                |        |              | 1 | Đã                          | lưu Đăng 👻      |
|------|----------------------------------------|--------|--------------|---|-----------------------------|-----------------|
|      | Tiêu đề<br>Giới thiệu chung về MS Word |        | Nhân tiêu đề |   | Dành cho<br>Tin đại cương 👻 | Tất cả học vi 👻 |
| =    | Mô tả (không bắt buộc)                 |        |              |   | Chủ đề                      |                 |
|      |                                        |        | Nhận mô tả   |   | Không có chủ đề             | •               |
|      | B <i>I</i> <u>∪</u> ≔ <i>X</i>         |        |              |   |                             |                 |
|      | ▲ 1 ↔ □ +                              |        |              |   |                             |                 |
|      | 🚍 Tài liệu                             |        |              |   |                             |                 |
|      | Trang tri                              | nh bày |              |   |                             |                 |
|      | Trang tír                              | h      |              |   |                             |                 |
|      | Sản vẽ                                 |        |              |   |                             |                 |
|      | 🗮 Biểu mẫ                              | u      |              |   |                             |                 |
|      |                                        |        |              |   |                             |                 |

Bước 3. Click chọn kiểu loại tài liệu mong muốn:

- Từ Google Drive
- Tải từ tệp máy tính
- Đường dẫn liên kết
- Video từ Youtube
- Thêm các dịch vụ khác của Google như Tài liệu (Google Docs), Trang trình bày (Google Slides), Trang tính (Google Sheets), Bản vẽ, Biểu mẫu (Google Forms)

| Х Та | ài liệu                                                                                                    | Đã lưu Đăng 👻                               |
|------|----------------------------------------------------------------------------------------------------|---------------------------------------------|
|      | Tiêu đề<br><mark>Giới thiệu chung về</mark> MS Word                                                                                                    | Dành cho<br>Tin đại cương ╺ Tất cả học vi ╺ |
| =    | Mô tả (không bắt buộc)                                                                                                    | Chủ đề<br>Không có chủ đề 🗸                 |
|      |                                                                                                    |                                             |
|      | When is is     Image: State of the state of the state of |                                             |

Bước 4. Click Đăng để hoàn thành đăng tải tài liệu.

## 5.2.2.5. Đánh giá kết quả học tập của người học

Bước 1. Trong mục bài tập trên lớp, chọn bài tập cần xem, sau đó xuất hiện màn hình như sau

|                   | Bảng tin         | Bài tập trên lớp | Mọi người  | Số đi | iểm                |                     |
|-------------------|------------------|------------------|------------|-------|--------------------|---------------------|
| + Тао             |                  |                  | 📩 Lịch Goo | gle 🛆 | ) Thư mục          | : Drive của lớp học |
| 📋 Bài 2. Tạo      | o mục lục tự độr | ng               |            |       | Đếr                | n hạn 12 thg 9      |
| 📋 Bài 1. Làr      | n quen với MS V  | Vord             |            |       | Đếr                | n hạn 11 thg 9      |
| Đã đăng vào 11:03 |                  |                  |            |       |                    |                     |
|                   |                  |                  |            |       | <b>O</b><br>Đã nộp | <b>1</b><br>Đã giao |
| Xem bài tập       |                  |                  |            |       |                    |                     |

Bước 2. Để xem chi tiết những học sinh nào đã nộp bài và học sinh nào chưa nộp bài tập, click nút XEM BÀI TẬP hoặc click vào các con số ở trên.

Bước 3. Chấm điểm, nhận xét cho người học. Để chấm bài cho người học nào, click trực tiếp vào tên người học đó 🛛 Click vào bài của người học để xem bài làm.

| Trả bài                     | 100 điếm 🔍 🔻   |                                                                                                    |
|-----------------------------|----------------|----------------------------------------------------------------------------------------------------|
| Tất cả học viên             |                | Bài 2. Tạo mục lục tự động                                                                                                    |
| Sắp xếp theo trạng thái 🛛 👻 |                | 1 O<br>Đã nộp Đã giao                                                                                                    |
| <u>Đã nộp</u>               |                | Tất cả 👻 🗖                                                                                                    |
| Nhung Hoang                 | 90<br>Bản nháp | Whung Hoang         Image: Comparison of the state of the state o |

Bước 4. Nhập điểm cho bài làm của người học, nhận xét (nếu có) rồi chọn nút TRẢ BÀI.

| ≡            | Tin đại cương               |                    | Hướng dẫn                                   | Bài tập của học viên |               |                             |
|--------------|-----------------------------|--------------------|---------------------------------------------|----------------------|---------------|-----------------------------|
|              | Trả bài 🗹                   | 100 điếm 👻         |                                             |                      |               | 63                          |
| $\checkmark$ | Tất cả học viên             |                    |                                             |                      |               | ×                           |
|              | Sắp xếp theo trạng thái 🛛 👻 |                    | <b>Nhung Hoang</b><br>Đã giao (Xem lịch sử) |                      | <b>9</b><br>¢ | <b>0/100</b><br>hưa trả lại |
| $\checkmark$ | Đã giao                     |                    |                                             |                      |               |                             |
|              | Nhung Hoang                 | 90/100<br>Bản nháp |                                             |                      |               |                             |

Bước 5. Để xem điểm số của người học, click chọn SÔ ĐIẾM. Sổ điểm sẽ hiện ra danh sách tên người học, điểm số của người học ở các bài tập.

Bước 4. Đối với những bài tập đã đến hạn mà người học chưa nộp bài, sẽ bị đánh dấu là thiếu bài.

| ≡ | Tin đại cương           |                                    | Bảng tin                          | Bài tập trên lớp | Mọi người | Số điểm |
|---|-------------------------|------------------------------------|-----------------------------------|------------------|-----------|---------|
|   |                         | Hôm nay<br>Bài 2. Tạo<br>mục lục t | Hôm nay<br>Bài 1. Làm<br>quen với |                  |           |         |
|   | Sắp xếp theo họ 🛛 👻     | trong tổng số<br>100               | trong tổng số<br>100              |                  |           |         |
| * | Điểm trung bình của lớp |                                    |                                   |                  |           |         |
| ۲ | Nhung Hoang             | 90<br>Bản nháp                     | Thiếu                             |                  |           |         |
|   |                         |                                    |                                   |                  |           |         |

## 5.3. Dạy học tương tác sử dụng Padlet

## 5.3.1. Giới thiệu về Padlet

## 5.3.1.1. Giới thiệu chung

Padlet là một bức tường ảo cho phép nhấp chuột bày tỏ suy nghĩ về một chủ đề nào đó một cách dễ dàng. Padlet có giao diện "đẹp mắt", dễ sử dụng phù hợp cho mọi độ tuổi.

Padlet còn là một công cụ rất hữu ích trong giảng dạy, giúp GV có thể giao bài tập trên lớp và thu thập ý kiến hoặc nhận bài làm từ HS.

GV có thể sử dụng một trong hai gói tài khoản sau:

- Basic: miễn phí (giới hạn được tạo tối đa 3 trang padlet, dung lượng tối đa của các file được tải lên là 10Mb)
- Pro: từ 47.000VNĐ/tháng (không giới hạn số trang padlet, dung lượng tối đa của các file lên tới 250Mb)

#### 5.3.1.2. Đăng ký tài khoản

Bước 1. Truy cập link: <u>https://padlet.com/</u>

Bước 2. Trên giao diện trang chủ của Padlet, click chọn **Sign Up for free** để đăng ký tài khoản (miễn phí)

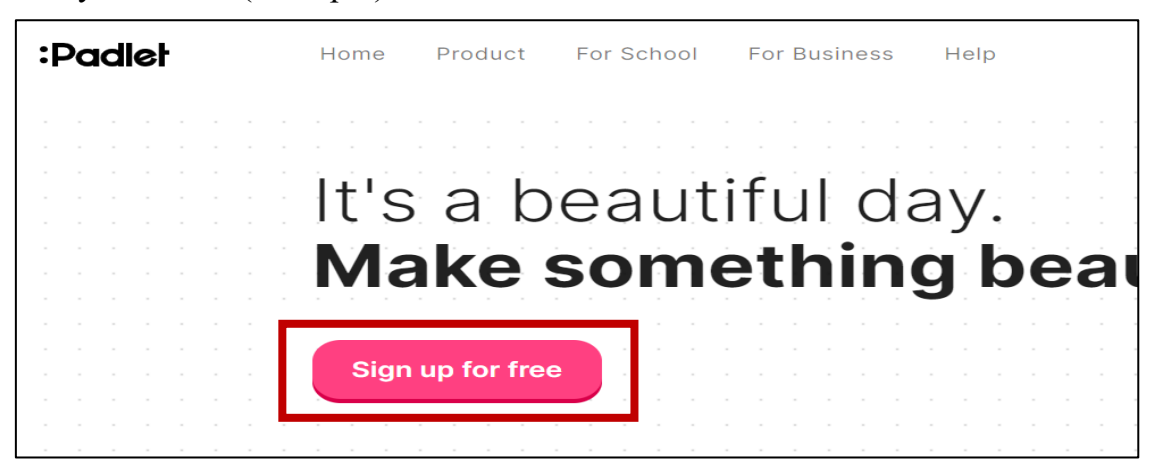

Bước 3. Lựa chọn một trong các cách sau để đăng ký tài khoản:

- Sử dụng tài khoản Google
- Sử dụng tài khoản Microsoft
- Sử dụng tài khoản Apple
- Đăng ký bằng Email và Password

(Lưu ý: cẩm nang này sẽ hướng dẫn đăng ký tài khoản bằng tài khoản Google)

| <mark>ورا</mark> |                                             |         |
|------------------|---------------------------------------------|---------|
| Sign<br>Alread   | up for Padlet<br>dy have an account? Log in |         |
| G                | Sign up with Google                         | >       |
|                  | Sign up with Microsoft                      | >       |
| Ś                | Log in with <b>Apple</b>                    | >       |
| Email<br>Email   |                                             |         |
| Passwo           | ord                                         |         |
| Passv            | vord                                        |         |
| l'm bea          | autiful 🗍                                   | SIGN UP |

Bước 4. Nhập địa chỉ Gmail và Password tương ứng

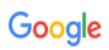

## Đăng nhập

Sử dụng Tài khoản Google của bạn

| Email hoặc số điện thoại                                                                                          |  |  |  |  |  |
|----------------------------------------------------------------------------------------------------|--|--|--|--|--|
| nguyenhong.hnue.it@gmail.com                                                                                      |  |  |  |  |  |
| Bạn quên địa chỉ email?                                                                                           |  |  |  |  |  |
| Đây không phải máy tính của bạn? Hãy sử dụng chế độ<br>Khách để đăng nhập một cách riêng tư. <b>Tìm hiểu thêm</b> |  |  |  |  |  |
| Tạo tài khoản Tiế <mark>p theo</mark>                                                                             |  |  |  |  |  |
| Google                                                                                                    |  |  |  |  |  |
| Chào mừng                                                                                                    |  |  |  |  |  |
| nguyenhong.hnue.it@gmail.com v                                                                                    |  |  |  |  |  |
| <ul> <li>Nhập mật khấu của bạn</li> <li>•••••••</li> </ul>                                                        |  |  |  |  |  |
| Hiện mật khẩu                                                                                                    |  |  |  |  |  |
| Bạn quên mật khẩu? Tiếp theo                                                                                      |  |  |  |  |  |

Bước 5. Chọn kiểu gói tài khoản (Basic hoặc Pro)

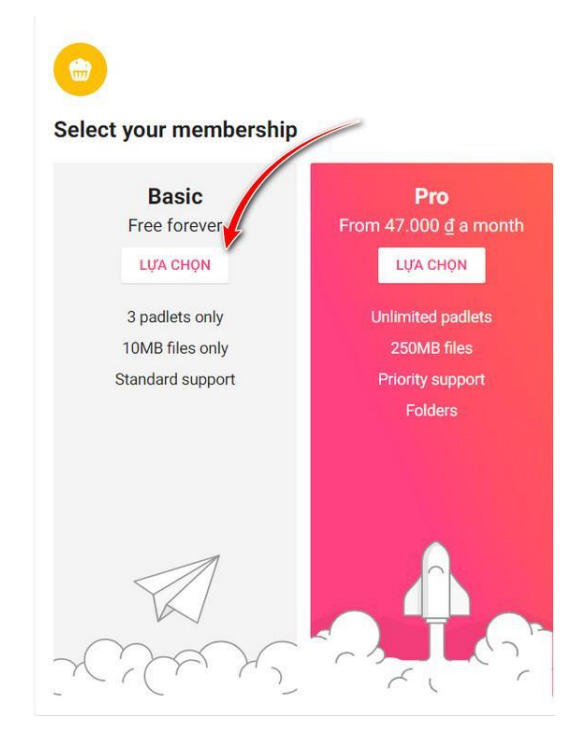

## a. Đổi ngôn ngữ giao diện

Ngôn ngữ giao diện mặc định của Padlet là tiếng Anh. Để đổi giao diện từ tiếng Anh sang tiếng Việt, tiến hành theo các bước sau:

- Bước 1. Tại góc phải màn hình, nhấp chuột vào ảnh đại diện của tài khoản.
- Bước 2. Trong menu, click chọn Settings

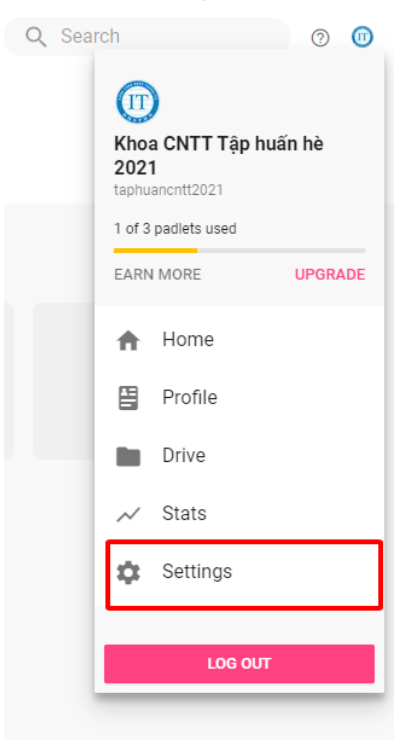

Bước 3. Trong mục Language. Click Chọn Tiếng Việt.Bước 4. Click chọn Update.

|            | 140 characters or less. Will be visible on your p |
|------------|---------------------------------------------------|
| Language   |                                                   |
| Tiếng Việt |                                                   |
| Teacher?   |                                                   |
|            |                                                   |

## 5.3.2. Quy trình sử dụng

Sau khi đăng ký tài khoản và đăng nhập thành công, để bắt đầu sử dụng Padlet, tiến hành thực hiện theo quy trình sau:

Bước 1. Tạo, chỉnh sửa cài đặt trang padlet
Bước 2. Tạo, chỉnh sửa bài viết
Bước 3. Chia sẻ trang padlet

Khi padlet được chia sẻ, GV và HS có thể cùng tham gia chia sẻ, trao đổi, trưng bày sản phẩm học tập của HS trong lớp, ...

## 5.3.2.1. Tạo trang Padlet mới

Bước 1.Trên giao diện của Padlet, click chọn **Tạo một Padlet** để bắt đầu tạo trangPadlet mới

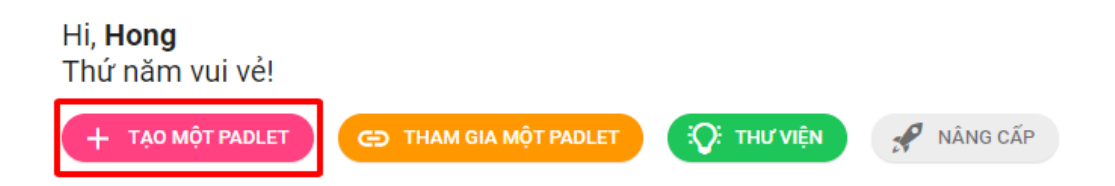

Bước 2. Chọn kiểu bố cục hiển thị các bài đăng trên trang Padlet bằng cách click **Chọn** ở dưới bố cục tương ứng.

Một số kiểu bố cục phổ biến mà GV có thể sử dụng được trên lớp như kiểu Giá, kiểu Tường, ...

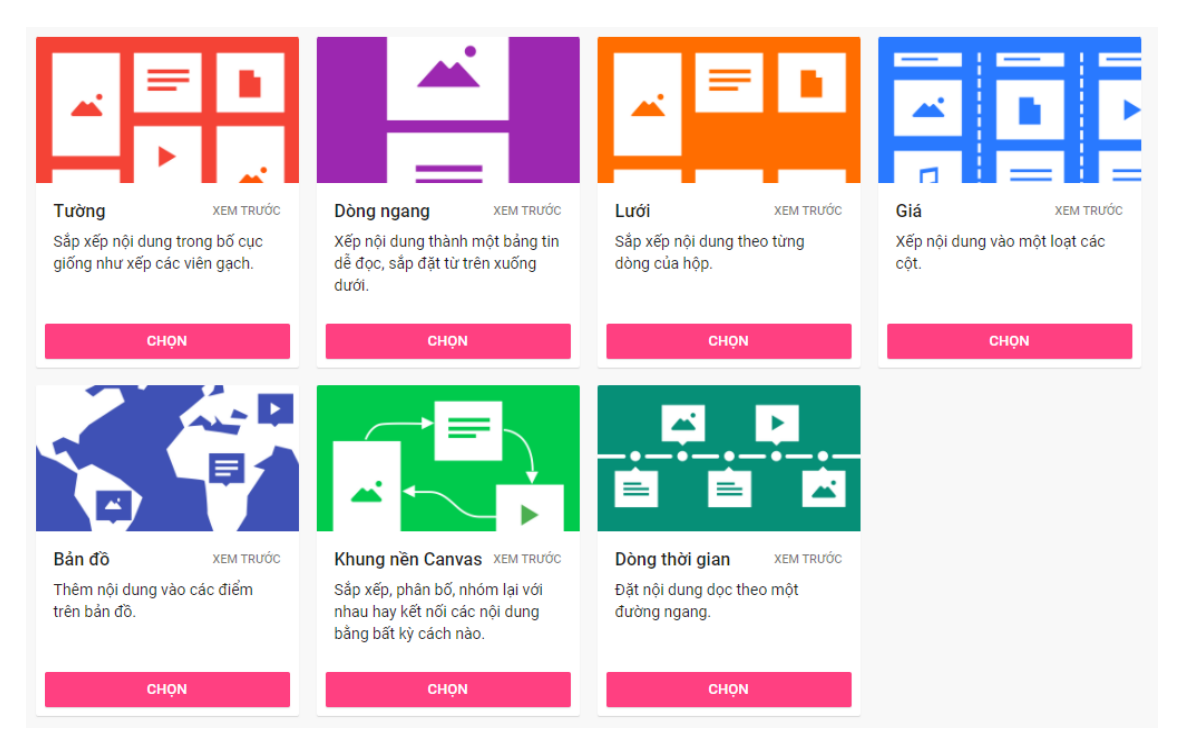

Sau khi chọn xong bố cục định dạng trang Padlet, giao diện hiển thị như sau:

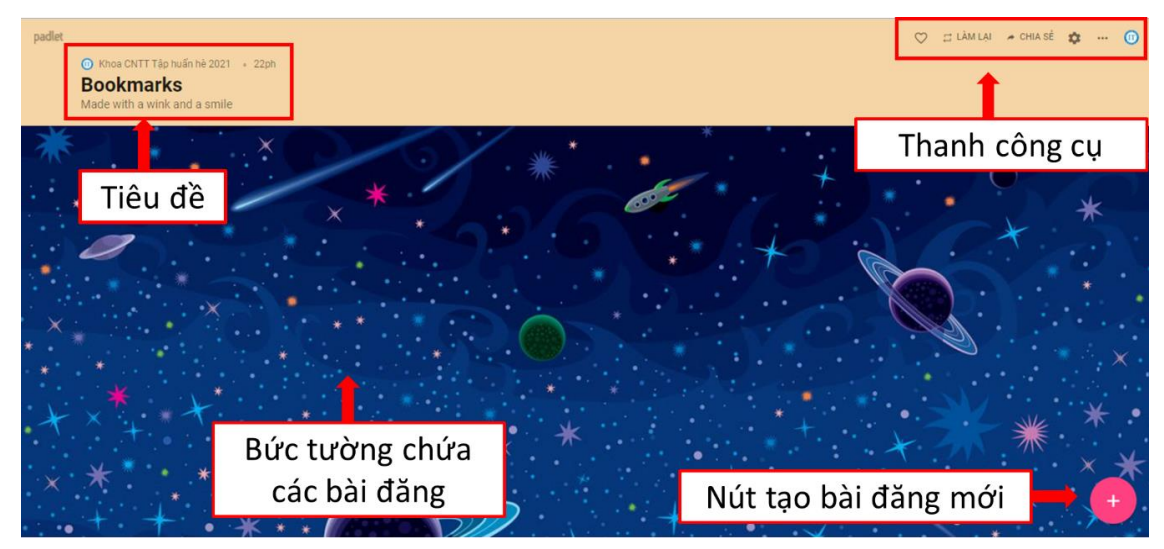

## 5.3.2.2. Chỉnh sửa cài đặt mặc định của trang Padlet

Trước khi sử dụng cần chỉnh sửa cài đặt mặc định của trang Padlet (như tên trang, ảnh phông nền, phông chữ, ...) sao cho phù hợp với mục đích sử dụng của mỗi cá nhân.

Bước 1. Click chọn biểu tượng cài đặt để mở cài đặt chỉnh sửa

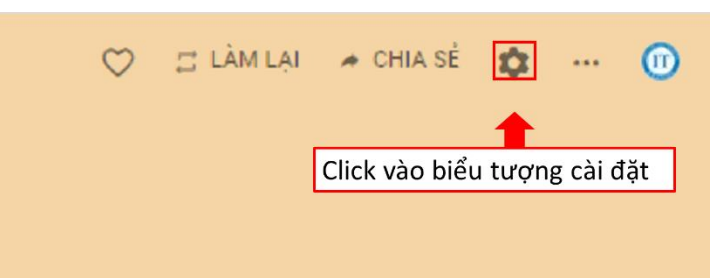

Bước 2. Thay đổi các thông tin chung cho trang Padlet như:

- Tiêu đề
- Mô tả
- Biểu tượng trang Padlet
- Địa chỉ liên kết tới trang Padlet (nên đổi tên ngắn gọn, ý nghĩa và dễ nhớ)

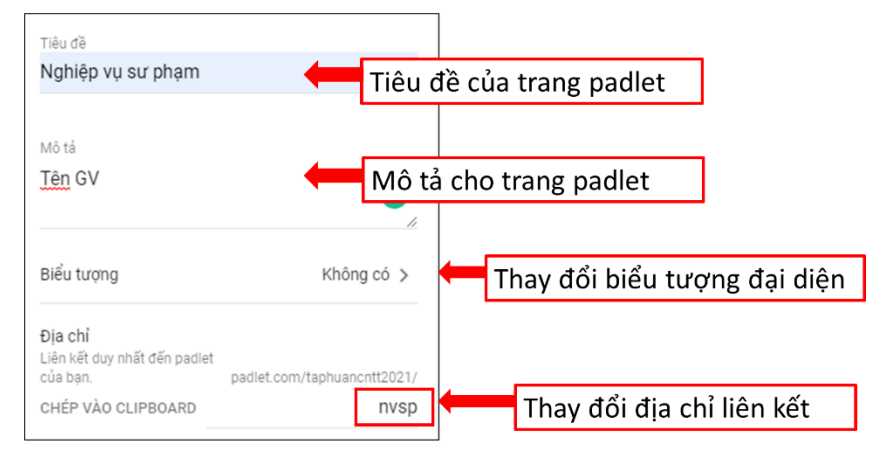

Bước 3. Thay đổi cài đặt giao diện trang Padlet:

- Hình nền: màu đơn, độ dốc, họa tiết và hoa văn, ảnh hoặc ảnh tự tải lên.
- Bảng màu: Trắng hoặc Đen.
- Phông chữ hiển thị.

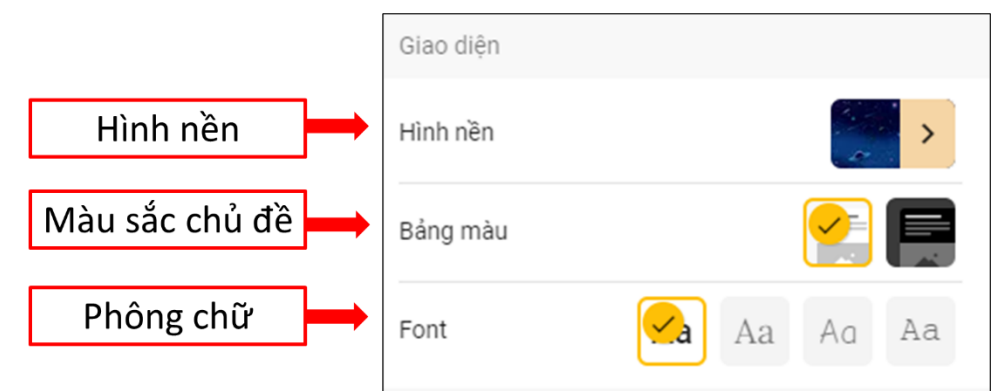

Bước 4. Chỉnh sửa cài đặt về các bài viết:

- Quyền tác giả: Bật/tắt hiển thị tên tác giả trên mỗi bài đăng
- Vị trí bài đăng mới: Đầu tiên hoặc cuối cùng
- Bình luận: Bật/tắt chế độ cho phép người xem bình luận về bài đăng
- Các phản ứng: Chấm điểm, chấm sao, bỏ phiếu tán thành hoặc thích bài đăng

236

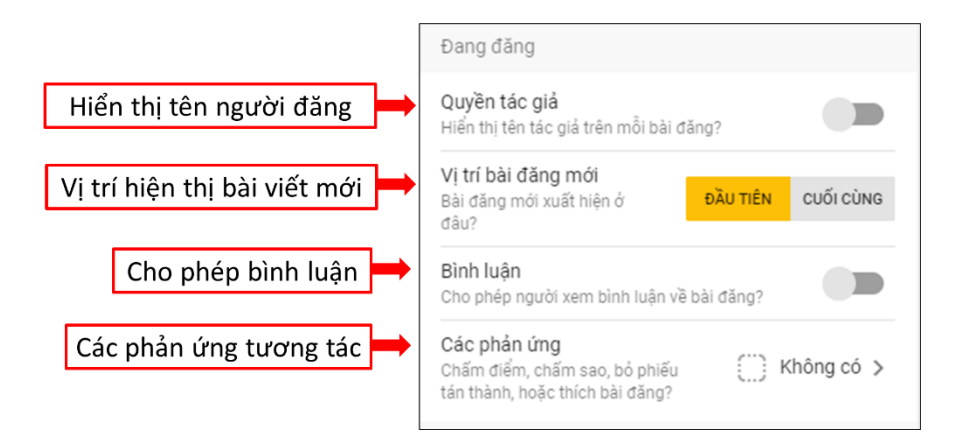

Bước 5. Chỉnh sửa cài đặt lọc nội dung:

- Yêu cầu phê duyệt
- Lọc ngôn từ không phù hợp

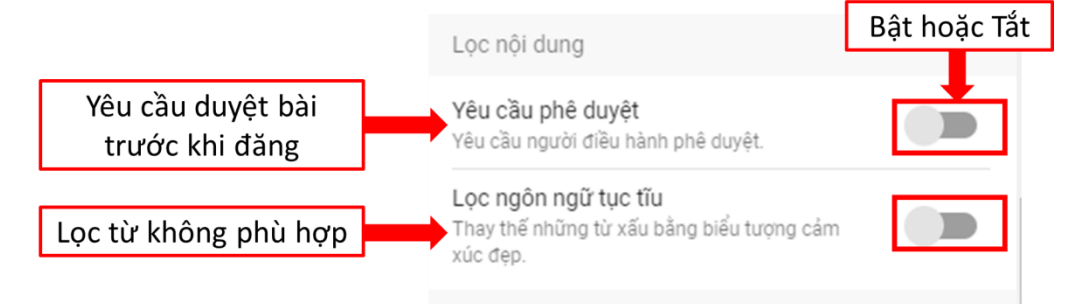

## 5.3.2.3. Tạo, chỉnh sửa bài đăng

Sau khi đã tạo xong trang Padlet, chỉnh sửa cài đặt mặc định của trang, tiếp tục tạo các bài đăng trên trang.

Bước 1. Click chọn biểu tượng dấu (+) phía dưới góc phải của màn hình để tạo bài đăng mới.

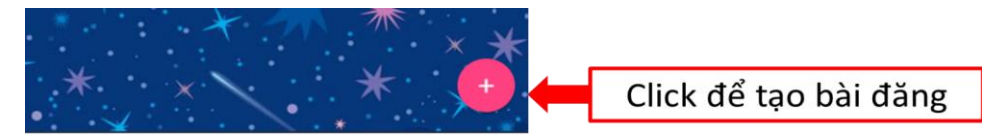

Bước 2. Nhập tiêu đề và nội dung bài đăng. Hoàn thiện và click chọn Cập nhật

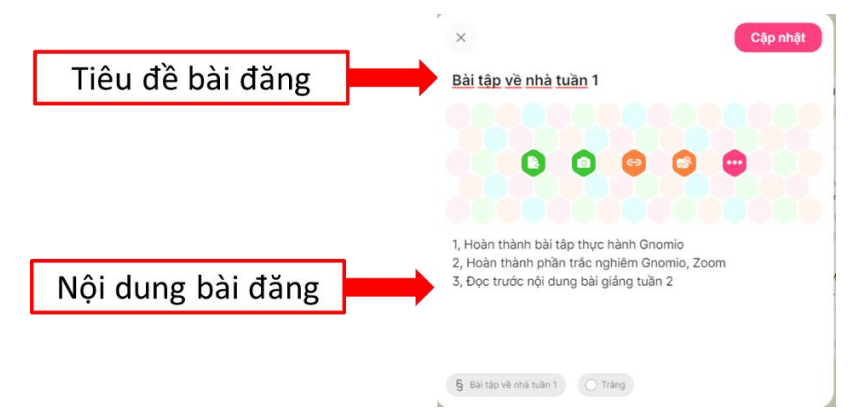

Ngoài ra, GV có thể thêm các học liệu đính kèm như:

- Đăng tải tệp từ máy tính
- Chụp ảnh trực tiếp
- Đính kèm link
- Tìm kiếm ảnh

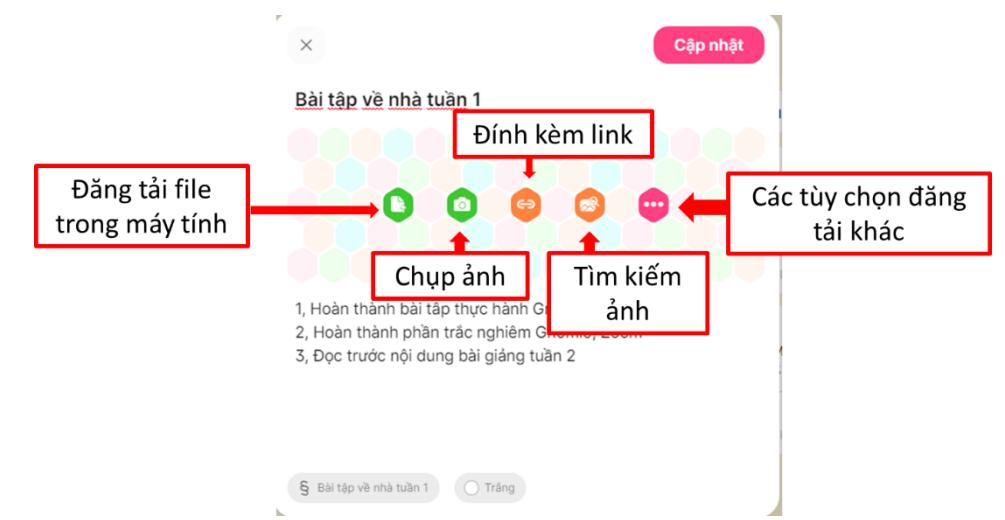

Hoặc các tùy chọn đính kèm đa dạng khác như:

| ×  | Tìm kiếm ảnh, GIF, | YouTube, Spotify, trang web | hoặc dán URL    | Ì |
|----|--------------------|-----------------------------|-----------------|---|
| 0  | Tải lên            | Camera                      | Trình ghi video |   |
| Q  | Trình ghi âm       | Ghi màn hình                | 8 Vị trí        |   |
|    | Hình vẽ            | Padlet                      |                 |   |
| 69 | Liên kết           | Tìm kiếm ảnh                | GIF GIF         |   |
|    | YouTube            | Spotify                     | Tim kiếm web    |   |

#### 5.3.2.4. Chia sẻ

Để mọi người cùng đóng góp và thảo luận trên Padlet, tiến hành chia sẻ trong một số các cách như sau:

Bước 1. Click chọn **Chia sẻ** trên thanh công cụ

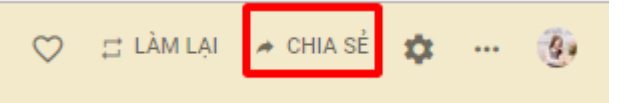

Bước 2. Thay đổi chế độ quyền riêng tư. (Mặc định khách có thể viết)

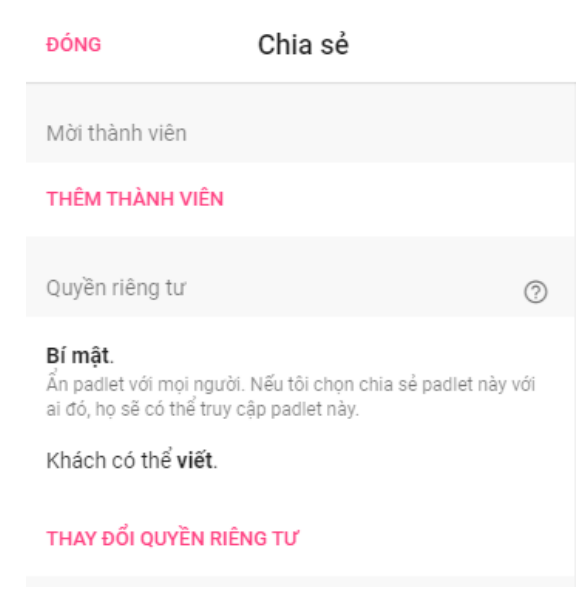

Chú ý chế độ quyền riêng tư trên Padlet:

- Cá nhân: thì không ai xem được dù được gửi link.
- Mật khẩu: người được gửi link phải nhập đúng mật khẩu mới được xem.
- Bí mật: ai có link thì xem được.
- Công khai: thì hoàn toàn có thể tìm thấy trên các máy tìm kiếm.
- Giới hạn quyền (đọc giả hay người được gửi link): chỉ đọc, viết bài hay được duyệt bài sữa bài của người khác.

|  | QUAY                                                                                                    | Thay đổi quyền riêng<br>tư                                                                                                |      |  |  |  |
|--|----------------------------------------------------------------------------------------------------|----------------------------------------------------------------------------------------------------|------|--|--|--|
|  | Ô                                                                                                    | <b>Riêng tư</b><br>Ẩn padlet với mọi người. Ngay cả khi ai đó cố<br>gắng truy cập thì họ cũng không thể truy cập<br>được. | 0    |  |  |  |
|  | Mật khẩu         Ẩn padlet với mọi người. Nếu tôi chọn chia sẻ padlet này với ai đó, họ nên yêu cầu mật khẩu để truy cập.         Chỉ dành cho thành viên         Ẩn padlet trước mọi người. Chỉ có người dùng đã đăng nhập mới có thể truy cập padlet này.         Bí mật         Ẩn padlet với mọi người. Nếu tôi chọn chia sẻ padlet này. |                                                                                                    |      |  |  |  |
|  |                                                                                                    |                                                                                                    |      |  |  |  |
|  |                                                                                                    |                                                                                                    |      |  |  |  |
|  | ٢                                                                                                    | Công khai<br>Let the whole world see this padlet. Put it on<br>my profile.                                                | 0    |  |  |  |
|  | Các q                                                                                                    | uyền của khách Được viê                                                                                                   | ét 👻 |  |  |  |
|  |                                                                                                    |                                                                                                    |      |  |  |  |

Bước 3. Chọn chế độ chia sẻ

- Sao chép liên kết và gửi qua email, các công cụ Chat, trò chuyện hoặc nhắn tin.
- Chia sẻ bằng mã QR code.
- Chia sẻ bằng cách nhúng vào trang web.
- Chia sẻ trực tiếp qua Email.
- Chia sẻ trên Facebook.
- Chia sẻ trên Twitter.
- Chia sẻ trên Google Classrom.

| ĐÓN     | G Chia sẻ                                 |   |
|---------|-------------------------------------------|---|
| Chia    | sẻ                                        | • |
| G       | Sao chép liên kết vào clipboard           |   |
|         | Nhận mã QR                                |   |
| <>      | Nhúng vào blog hoặc trang web của<br>ban. |   |
| $\succ$ | Email                                     | l |
| f       | Chia sẻ trên Facebook                     | l |
| ۷       | Chia sẻ trên Twitter                      | l |
| <u></u> | Chia sẻ trên Google Classroom             |   |

Ngoài ra Có thể lưu hoặc xuất bản trang Padlet dưới các dạng: ảnh, file PDF, file CSV, file Excel hoặc in trực tiếp.

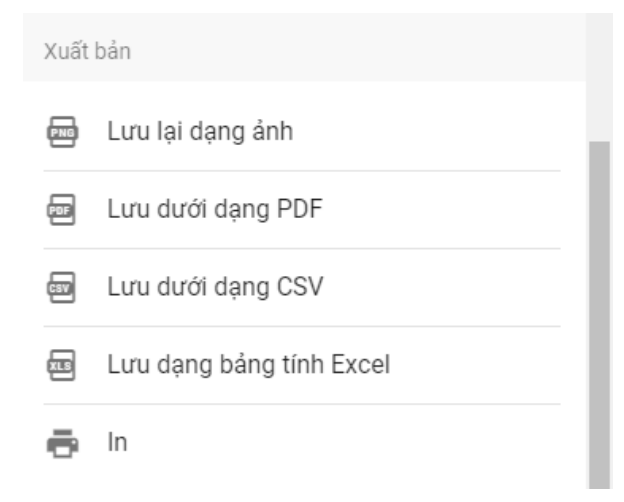

## 5.4. Tạo lớp học và giao nhiệm vụ cho HS qua Azota

## 5.4.1. Giới thiệu về Azota

Khác với các nền tảng tương tác, lưu trữ nội dung dạy học đã được giới thiệu ở các mục trước đều của nước ngoài, Azota là một nền tảng được xây dựng trong nước bởi công ty trách nhiệm hữu hạn công nghệ giáo dục Azota, có giao diện hoàn toàn bằng tiếng việt, do đó rất dễ sử dụng đối với đông đảo đối tượng GV, phụ huynh và HS.

Nền tảng giáo dục <u>https://azota.vn/</u> có các chứng năng chính như sau:

- Tạo lớp học ảo
- Tạo đề thi đề kiểm tra, bài tập trực tuyến.
- Gửi đề thi qua Zalo, facebook, tạo website riêng để lưu trữ đề thi
- Giao diện làm bài đơn giản, đảo câu hỏi trong đề, ghi chú cho câu hỏi
- Chấm bài tự luận trực tuyến.

Để sử dụng được nền tảng giáo dục số Azota, trước hết GV truy cập địa chỉ: <u>https://azota.vn/</u>, và sử dụng một số điện thoại để đăng kí tài khoản

| Dång ký ← → C | × +              | Chọr<br>giáo<br>đăng<br>thôn <sub>i</sub><br>dưới | t: Tôi là<br>viên và<br>kí theo các<br>g tin bên<br>Tôi là tọc sinh | iáo viên |
|---------------|------------------|---------------------------------------------------|---------------------------------------------------------------------|----------|
|               | Nhập họ tên      |                                                   | Họ tên                                                              |          |
|               | Nhập số điện thơ | oại                                               | Số điện thoại                                                       | 2        |
|               | Nhập mật khẩu    |                                                   | Mật khẩu                                                            | â        |
|               |                  |                                                   | Email (không bắt buộc nhập)                                         |          |
|               |                  |                                                   | ĐĂNG KÝ                                                             |          |
| 1 Páp lỗi     |                  |                                                   | Bạn đã có tài khoán?<br>Đăng nhập                                   |          |

Sau khi có tài khoản, từ lần truy cập tiếp theo, GV đăng nhập theo số điện thoại và mật khẩu như thông tin đã đăng kí để sử dụng các chức năng của ứng dụng như hình minh họa dưới đây.

| 🔲 🛕 Dashboard đ            | ë thi x             | +                         |                          |          |         |       | - 0      | כ | × |
|----------------------------|---------------------|---------------------------|--------------------------|----------|---------|-------|----------|---|---|
| $\leftarrow \rightarrow$ C | https://azota.vn/vi | /admin/testbank/dashboard |                          |          | P to    | £'≡ ( | <u>۵</u> | • |   |
| 🛕 Azota                    |                     |                           | Màn hình chính           |          |         | ¢     | тв       |   | ^ |
|                            |                     |                           |                          |          |         |       |          |   | l |
|                            |                     |                           |                          |          | _       |       |          |   | l |
|                            | Dài tập             | Đề thi                    |                          | Học sinh | Website |       |          |   | l |
|                            |                     |                           |                          |          |         |       |          |   | I |
|                            | <b>?</b><br>Hỗ trợ  | Thùng rác                 |                          |          |         |       |          |   | l |
|                            |                     |                           |                          |          |         |       |          |   | I |
|                            |                     |                           | Vào màn hình học sinh    | 1        |         |       |          |   |   |
|                            |                     |                           | Cập nhật thông tin trườn | ng       |         |       | C        | 2 |   |

## 5.4.2. Quy trình sử dụng

## 5.4.2.1. Tạo lớp học

Để tạo lớp học, sau khi đăng nhập, tại màn hình chính chọn mục dể tạo lớp học, sẽ xuất hiện màn hình "Danh sách học sinh" như hình minh họa.

| Danh sách học sinh - đề thi x +                |                    |  |   | - | ٥  | × |
|------------------------------------------------|--------------------|--|---|---|----|---|
| ← → C 🗈 https://azota.vn/vi/admin/student/list |                    |  |   |   |    |   |
| 🚵 Azota 🗧 🗧                                    | Danh sách học sinh |  | ₽ | Ļ | ТВ |   |
| + Thêm lớp                                     |                    |  |   |   |    |   |

Quá trình tạo lớp học và thông tin lớp học theo các bước:

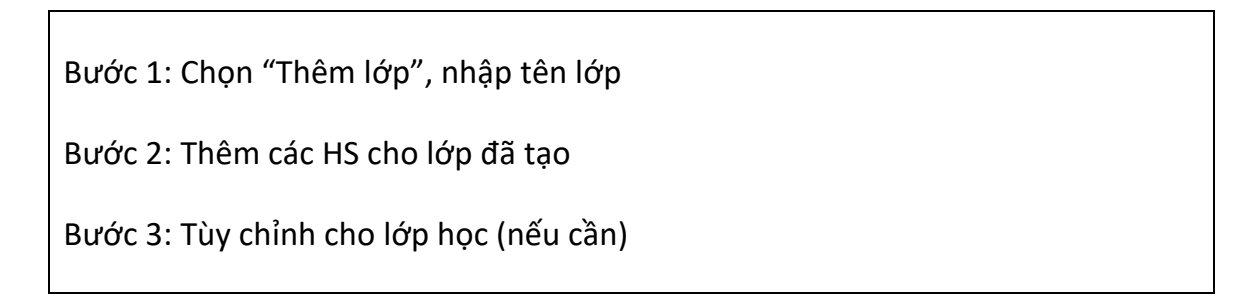

Chi tiết các bước thực hiện như sau:

B1: Chọn "Thêm lớp", nhập tên lớp được thêm, ví dụ 2A3. Chọn "THÊM LÓP" (nút lệnh màu xanh, chữ in hoa phân biệt với "Thêm lớp" chữ in thường ban đầu) để xác nhận việc thêm lớp 2A3. Lặp lại Bước 1 nếu GV tạo thêm nhiều lớp học khác nhau.

| Danh sách học sinh - đề thi x +                                                         |                    | Danh sách học sinh - đẽ thi x +                                                  |                    |
|-----------------------------------------------------------------------------------------|--------------------|----------------------------------------------------------------------------------|--------------------|
| $\leftarrow$ $\rightarrow$ C $\triangle$ https://azota.vn/vi/admin/student/student-list |                    | $\leftarrow$ $\rightarrow$ $C$ $$ https://azota.vn/vi/admin/student/student-list |                    |
| 🛆 Azota 🗧                                                                               | Danh sách học sinh | 🛕 Azota 🗧                                                                        | Danh sách học sinh |
| 2A3<br>THÊM LÚP X                                                                       | =                  | 2A3(0) : + Thêm lớp<br>+ Thêm học sinh Cho phép tự báo danh @                    |                    |

- Bước 2: Tại mỗi lớp đã được tạo ở Bước 1, chọn "Thêm học sinh" cho lớp, theo 2 cách:
  - Cách 1: thêm từng học sinh, nhập các thông số Họ và tên, Số điện thoại (của HS hoặc phụ huynh HS), Ngày sinh. Chọn XÁC NHÂN để hoàn thiện.
  - Cách 2: chọn "Nhập từ File Excel", khi đó xuất hiện yêu cầu kéo thả tập tin Excel hoặc nhấp chuột để chọn tập tin chứa danh sách lớp vào vị trí (lưu ý chọn "Tải file biểu mẫu" để có định dạng đúng của tệp tin danh sách lớp). Chọn XÁC NHẬN để hoàn thiện.

| Thêm học s         | inh vào lớp             | Thêm học sinh vào lớp                      |  |  |
|--------------------|-------------------------|--------------------------------------------|--|--|
| Họ và tên          | Bắt buộc c              | 🕥 Chưa có file được chọn                   |  |  |
| Số điện thoại      | Có thể bỏ<br>trống SĐT, | Kéo thả file Excel hoặc Click để chọn file |  |  |
| Ngày sinh          | Ngày sinh               | Tải file biểu mẫu 🛃                        |  |  |
| Nhập từ File Excel | HỦY XÁC NHận            | Quay lại HỦY XÁC NHẬN                      |  |  |

Minh họa kết quả sau khi thực hiện thêm 5 HS vào lớp 2A3. 🗖 🔥 Danh sách học sinh - đề thi

× +

| $\leftarrow$ $\rightarrow$ C $\clubsuit$ ht | tps://azota.vn/vi/admin/student/ | student-list |                    |
|---------------------------------------------|----------------------------------|--------------|--------------------|
| 🚵 Azota 🗧 🗧                                 |                                  |              | Danh sách học sinh |
| 2A3(5)                                      | :                                | + Thêm lớp   |                    |
| NA Nguyễn Văn A<br>Ngày sinh: 23-01-2       | <b>2</b> 001                     |              |                    |
| PB Phạm Thị B 🕏<br>Ngày sinh: 25-05-7       | 2001                             |              |                    |
| TC Tống Văn C 🕏<br>Ngày sinh: 25-05-2       | 2002                             |              |                    |
| TD Trần Thị D 🔊<br>Ngày sinh: 23-02-2       | 2002                             |              |                    |
| HE Hồ Văn E 🥏                               |                                  |              |                    |
| + Thêm học sinh 🛛 💼                         | Cho phép tự báo danh 👔           |              |                    |

Bước 3: Tùy chỉnh cho lớp học và hoàn tất quá trình tạo lớp học

- Chọn cho phép tự báo danh: khi đó HS sau khi nhận được đường liên kết của GV gửi về lớp học, sẽ được phép yêu cầu tham gia lớp học, có thể với tên khác, hoặc ghi danh thêm. Tuy nhiên GV nên tắt chế độ này.
- Chọn nút cạnh tên lớp, để thực hiện một số thao tác như: Xóa lớp, Sửa tên lớp, Gộp học sinh, Xóa học sinh, Thêm GV chấm.

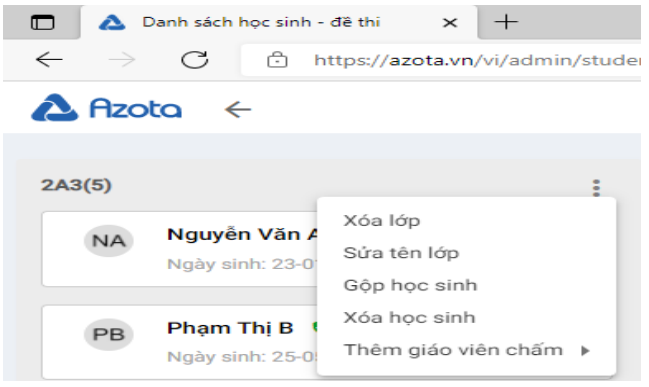

## 5.4.2.2. Giao bài tập

Để giao bài tập cho HS, tại màn hình chính GV chọn mục để tiến hành giao bài tập cho HS, xuất hiện màn hình "Danh sách bài tập các lớp"

| 🗖 💧 Danh sá                 | ch bài tập các lớp x + |                           |       |         | - | ٥  | × |
|-----------------------------|------------------------|---------------------------|-------|---------|---|----|---|
| $\leftarrow \rightarrow $ G | ← → C                  |                           |       |         | Ē |    |   |
| 🛆 Azota                     | ÷                      | Danh sách bài tập các lớp |       | Þ       | Ų | ТВ |   |
|                             |                        |                           | + Tạo | bài tập |   |    |   |
|                             | 2A3                    |                           |       |         |   |    |   |
|                             | Chưa giao bài tập      |                           |       |         |   |    |   |

Các bước thực hiện giao bài tập như sau:

Bước 1: Chọn "Tạo bài tập" Bước 2: Nhập các yêu cầu của bài tập Bước 3: Sao chép liên kết của bài tập và gửi cho HS

Chi tiết các bước thực hiện như sau

- Bước 1: Tại màn hình "Danh sách bài tập các lớp", chọn "Tạo bài tập"
- Bước 2: Tại màn hình nhập các thông tin cho bài tập được giao như hình minh họa:

| Tên bài tập                                                                                              | Nhập tên bài tập (bắt buộc)                                                                                                    |
|----------------------------------------------------------------------------------------------------|----------------------------------------------------------------------------------------------------|
| Han nôp     Han nôp     S     Kông nếu không giới hạn thời gian nộp bài                                  | Hạn nộp (có thể bỏ trống)                                                                                                    |
| + Thêm file bài tập<br>Chụp ánh bài tập holic chư file word, piết xuốn, viête có sắn<br>B I ∠ ∨ Ξ Ξ Ξ Ξ  | Thêm các yêu cầu cụ thể cho bài tập (có thể nhập<br>yêu cầu vào khung, hoặc chèn tập tin dạng ảnh,<br>word, pdf, video, audio có sẵn) |
| P     POWERED BY TINY     Yéu cầu học sinh dăng nhập mói được nộp bài     Không cho học sinh xem kết quá | Tích chọn (hoặc không tích) các yêu cầu tương<br>ứng                                                                                  |
| Chọn lớp muốn giao bài Chọn tất cả                                                                       | Tích chọn các lớp sẽ giao bài tập (hoặc Chọn tất<br>cả nếu muốn giao cho tất cả các lớp                                               |
| LUU HỦY                                                                                                  | Chọn LƯU để lưu lại bài tập                                                                                                    |

 Bước 3: Sau khi lưu bài tập, xuất hiện thông báo như hình minh họa đưới đây, GV chọn "Copy Link" để gửi đường link đến HS.

| 🗖 🛆 Thêm bài tập 🛛 🗙                                                                                                 | +                                                                                                    |  |  |  |  |  |  |
|----------------------------------------------------------------------------------------------------|----------------------------------------------------------------------------------------------------|--|--|--|--|--|--|
| $\leftrightarrow$ $\rightarrow$ $G$ $\hfile$ https://azota.vn/vi/admin/homework/create-homework-success/%5B320054%5D |                                                                                                    |  |  |  |  |  |  |
| 🔥 Azota 🗧 🗧                                                                                                    | Thêm bài tập thành công                                                                                                    |  |  |  |  |  |  |
|                                                                                                    |                                                                                                    |  |  |  |  |  |  |
|                                                                                                    | Tạo thành công HS chụp phiếu bài tập Tuần 1                                                                                                    |  |  |  |  |  |  |
|                                                                                                    | Thầy cô đã tạo thành công <b>HS chụp phiếu bài tập Tuần 1</b> giao cho lớp <b>2A3</b> . Thầy cô thực hiện copy link bài tập<br>bên đưới và gửi link cho các lớp tương ứng qua Zalo, Messenger hoặc các mạng xã hội khác để học sinh có thể<br>lâm bài và nộp bài. |  |  |  |  |  |  |
|                                                                                                    | Lớp : 2A3                                                                                                    |  |  |  |  |  |  |
|                                                                                                    | Quay về màn danh sách bài tập các lớp                                                                                                    |  |  |  |  |  |  |
|                                                                                                    |                                                                                                    |  |  |  |  |  |  |

- Tạo đề thi

Để giao bài tập cho HS, tại màn hình chính GV chọn mục thi cho HS, xuất hiện màn hình "Đề thi"

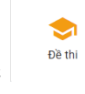

để tiến hành giao bài

| 🗖 🔥 Kho đề thi               | × +                                                                                                    | - 0 ×            |
|------------------------------|----------------------------------------------------------------------------------------------------|------------------|
| $\leftarrow$ $\rightarrow$ C | https://azota.vn/vi/admin/testbank/category/0/0/1                                                               | 않 住 🕀 🗶 …        |
| 🛆 Azota 🗧 🗧                  | Đề thi                                                                                                    | 🗈 џ в 🏭          |
| All                          | Tìm kiếm Q Đề của tòi 🗸                                                                                         | +Tạo đề 📑 🗮 📰    |
|                              | Click chuột phải vào thư mục hoặc đề thi để hiến thị menu Tôi đã hiểu                                           |                  |
| Tên 🗸                        | Trang Thái 🗸 🛛 Giá (azo) 🗸 Ngày Tao 🗸                                                                           | Số Lượt Làm Đề 🗸 |
|                              | inging internet in and former in a second second second second second second second second second second second |                  |

Các bước thực hiện giao đề thi như sau:

Bước 1: Chọn "Tạo đề" Bước 2: Chọn Tải đề thi lên từ tập tin .doc hoặc tập tin pdf. Chọn Lưu đề Bước 3: Thiết lập các thông tin về đề thi. Bước 4: Chọn Xuất bản đề thi (nếu muốn HS làm đề thi ngay) Bước 5: Gửi liên kết đề thi cho HS

Chi tiết các bước thực hiện như sau:

- Bước 1: Tại màn hình "Đề thi", chọn "Tạo đề"
- Bước 2: Tại màn hình "Tạo đề thi", chọn "Tải lên đề thi PDF" hoặc "Tải lên đề thi DOCX". Ví dụ chọn "Tải lên đề thi DOCX", khi đó cần chọn đề thi theo đúng định dạng mà Azota đã quy định (Đề mẫu azota.docx). Sau khi tải đề lên thành công, nhập điểm cho từng câu hỏi (hoặc tổng điểm cho bài thi) và chọn "LƯU".

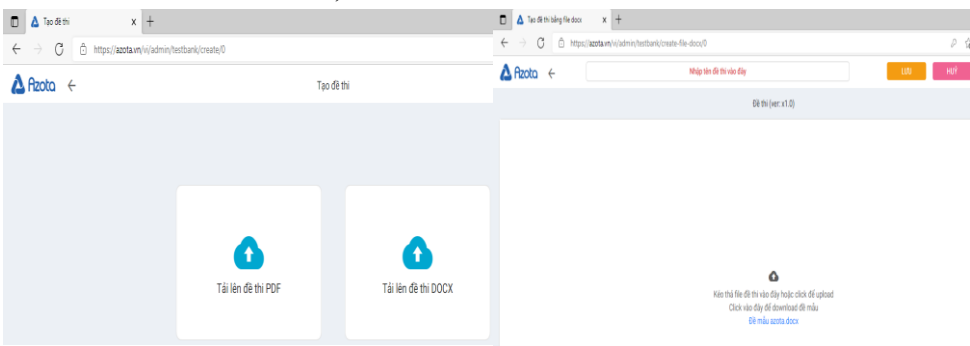

• Bước 3: Thiết lập các thông tin cho đề thi.

|                                                           | Тоаг<br>М        | n3_Tuar1.docx<br>âĐ≷: 411zjq |                          |
|-----------------------------------------------------------|------------------|------------------------------|--------------------------|
| Thời gian làm bài (phút)                                  | 40               |                              |                          |
| - Nhập 0 đã không giới họn thời gian                      |                  |                              |                          |
| Thời gian cho phép vào thi                                |                  | •                            | <b>2</b>                 |
| <ul> <li>Bó trống nếu không quy định thời gian</li> </ul> |                  |                              |                          |
| Mật khẩu đề thi                                           |                  |                              |                          |
| • Đế trống nếu bạn không muốn tạo mật khếu c              | he da thi        |                              |                          |
| Giá bán (azo)                                             | 0                |                              |                          |
| <ul> <li>1 ess turing during 1000 VND</li> </ul>          |                  |                              | Turing during O VNO.     |
| Chỉ thi một lần                                           |                  |                              |                          |
| " Chọn "Đồng ý" nếu chỉ cho học sinh them gia             | ekin Bak.        |                              |                          |
| Giám sát tự động                                          |                  |                              |                          |
| Đảo câu hỏi và đáp án                                     |                  |                              |                          |
| Cho xem đáp án                                            | ◯ Không          | Khi thi xong                 | O Khi tất cả thi xong    |
| Cho xem diểm                                              | O Không          | Khi thi xong                 | O Khi tất cả thi xong    |
| Thêm tag                                                  |                  |                              |                          |
| Ai được phép thi ?                                        | Tất cả mọi người | 🔿 Đã đăng ký tài khoản       | O Chọn các lớp được phép |
| Xác thực thông tin học sinh                               |                  |                              |                          |
|                                                           | _                |                              |                          |

- Bước 4: Sau khi thiết lập các thông tin về đề, có một trong hai lựa chọn
  - Chọn "LƯU ĐỀ THI" nếu chỉ lưu lại đề trong tài khoản của GV, khi đó HS chưa thể truy cập để làm đề thi.
  - Chọn "XUÂT BẢN" khi đó HS có thể làm được đề thi khi biết được liên kết truy cập.
- Bước 5: GV gửi đường liên kết truy cập để làm bài thi cho HS.

Chương

6

# Thu thập và xử lí kết quả đánh giá quá trình của học sinh

## 6.1. Thu thập bài tập tự luận của học sinh

Kiểm tra đánh giá là một bộ phận hợp thành không thể thiếu của quá trình dạy học. Các GV đã quen thuộc với quá trình này trong dạy học trực tiếp, tuy nhiên trong dạy học trực tuyến, cũng cần ứng dụng tối đa các kỹ năng CNTT để có thể kiểm tra đánh giá quá trình học tập của HS. Cẩm nang này đã giới thiệu một số ứng dụng để GV có thể tạo bài kiểm tra trắc nghiệm trực tuyến (xem phần trên) và thu nhận ngay kết quả, nhưng đối với HS tiểu học cần rèn luyện nhiều về kỹ năng trình bày bài, luyện viết, do đó GV cần đánh giá HS thông qua các bài tập HS làm trên vở, trên các phiếu học tập. Khi đó HS (hoặc được sự trợ giúp của phụ huynh) cần chụp lại các bải tập, các phiếu học tập để gửi cho GV, GV sẽ nhận xét, đánh giá các kỹ năng theo sản phẩm HS đã nộp. Một trong các cách để GV có thể thu thập bài tập của HS như sau:

Thu tập bài tập qua các ứng dụng **Zalo, Messenger**. Ưu điểm của các ứng dụng này là đã quá quen thuộc với đông đảo nhấp chuột, đều hỗ trợ đính kèm tệp tin (có thể là dạng ảnh hoặc một số dạng tập tin khác), thao tác đơn giản, dễ sử dụng, hầu hết phụ huynh học sinh có thể tiếp cận để hỗ trợ HS nộp bài tập cho GV). **Nhược điểm**: GV khó kiểm soát được việc nộp bài tập, mất nhiều thời gian thu thập, rất khó để hệ thống được bài nộp của HS, đặc biệt khi phải dạy nhiều lớp.

- Thu thập bài tập qua hệ thống học tập trực tuyến của trường: đối với những trường có hệ thống học tập trực tuyến thì việc thu thập bài tập của HS trở nên đơn giản trên hệ thống, tuy nhiên không phải các trường đều có cơ sở hạ tầng để có thể xây dựng một hệ thống học tập trực tuyến chung cho toàn trường.
- Giao bài và thu thập bài tập qua một số ứng dụng trực tuyến: Class Dojo, Google Classroom, Padlet, Azota, .... Hầu hết các ứng dụng này có chức năng tạo các lớp học ảo, lưu trữ nội dung dạy học, kết quả thực hiện nhiệm vụ của HS (xem chi tiết ở phần trên). GV có thể sử dụng một trong các ứng dụng này để giao nhiệm vụ cho HS, thu thập bài tập của HS dưới dạng các tập tin đính kèm dạng hình ảnh, tập tin PDF, video, audio, ... Và tùy theo từng ứng dụng, có những ứng dụng GV phải tải xuống bài tập của HS để chấm điểm,

nhận xét, có những ứng dụng cho phép GV chấm bài, nhận xét trực truyến. Các nội dung tiếp theo sẽ minh họa chi tiết theo 2 cách: chấm bài tập được tải xuống máy tính của GV bằng phần mềm Foxit Reader, và chấm bài tập trực tuyến trên nền tảng Azota.

## 6.2. Xử lí (chấm, chữa) bài tập của học sinh

## 6.2.1. Chấm chữa bài tập với công cụ foxit reader

## 6.2.1.1. Giới thiệu phần mềm

Foxit Reader là phần mềm **miễn phí** cho phép đọc, xử lý tập tin PDF của công ty phần mềm Foxit Software. Ưu điểm của phần mềm này là thời gian khởi động nhanh chóng, kích thước nhỏ gọn, và hoạt động được trên nhiều nền tảng hệ điều hành khác nhau như Microsoft Windows, Mac OS, iOS, Android,.... Một trong những tính năng nổi bật của Foxit Reader khi xử lý tập tin PDF đó là cho phép thêm các chú thích vào PDF dưới các dạng: gạch chân, vạch màu, vẽ hình, viết chữ, tô sáng. Với những tính năng đó thì Foxit Reader là một trong số những công cụ GV có thể lựa chọn để thực hiện chấm, chữa bải tập cho HS được lưu dưới dạng tập tin PDF. Hình ảnh dưới đây minh họa sản phẩm chấm bài tập môn Toán cho HS lớp 3

| Toán tuần 1         Dề số 2 <u>Bải 1:</u> Đật tính rồi tính $342 + 141$ 566 - 224       867 + 122       564 - 210 $342 + 141$ 566 - 224       867 + 122       564 - 210 $342 - 141$ 566 - 224       867 + 122       564 - 210 $342 - 141$ 566 - 224       867 + 122       564 - 210 $342 - 141$ 566 - 224       867 + 122       564 - 210 $342 - 141$ 566 - 224       867 + 122       564 - 210 $342 - 141$ 367 + 122       564 - 210       35.4 $14.1 - 2.2.4 - 12.2 - 12.2 - 12.$ | 9<br>Con cân cô gầng hơn nữa nhê!<br>Toán tuần 1<br>Dề số 2<br>$\frac{Bit 1.}{2}$ Đặt tinh rồi tinh<br>342 + 141 566 - 224 867 + 122 564 - 210<br>3.4.2                                                                                                    |
|----------------------------------------------------------------------------------------------------|----------------------------------------------------------------------------------------------------|
| Bit 2: Tinh $542 + 40:4$ $= .12 \pm 2.19$ $= .59.2 \pm .10$ $= .22.6.4$ $= .59.2.d$ Bit 3: Thing thứ nhất có 286 lit dầu. Thừng thứ nhất có nhiều hơn thủng thứ hải 12 lit dầu. Hỏi thàng thứ hải có bao nhiều lit dầu?         Bàt 4: Trong thứ chất có .53 ể lit. dầu. Là:         Bàt 4: Trong kho có 25 kg gao tế. Số gao tế nhiều hơn số gao nếp 7kg.         Bàt 4: Trong kho có 25 kg gao tế. Số gao tế nhiều hơn số gao nếp 7kg.         Hỏi:         a. Trong kho có bao nhiều kg gao nếp.         b. Trong kho có bao nhiều kg cả gao nếp, cả gao tế? $M: 1000000000000000000000000000000000000$                                                                                                    | Bát 2: Tinh $3x 4 + 214$ $542 + 40:4$ $= .12 + 2.1.9$ $= .5.4.2 \pm .10$ $= .2.2.6.4.5$ $=55.2.5$ Bát 3: Thùng thứ nhất có 286 lít dầu. Thùng thứ nhất có nhiều hơn thủng thứ hải 12 lít dầu. Hỏi thủng thứ hai có bao nhiều lit dầu? $Bàt 4:$ Thùng thứ nhất có 286 lít dầu. Thùng thứ nhất có nhiều hơn thủng thứ hải 12 lít dầu. Hỏi thủng thứ hai có bao nhiều lit dầu? $Bàt 4:$ Thùng thứ nhất có 286 lít dầu. Thủng thứ nhất có nhiều hơn thủng thứ hải 12 lít dầu. Hỏi $S. Auàng. thức 8.au có .số lít. dầu. là:         S. Auàng. thức 8.au có .số lít. dầu. là:         S. Auàng. thức 8.au có .số lit. dầu. là:         Bàt 4: Trong kho có 25 kg gao tẻ. Số gao tẻ nhiều hơn số gao nếp 7kg .         Hỏi:         a. Trong kho có 25 kg gao tế, Số gao tẻ nhiều hơn số gao nếp 7kg .         Hỏi:         a. Trong kho có bao nhiều kg gao nếp ?         b. Trong kho có bao nhiều kg cả gao nếp , cả gao tẻ ?         S. Au giảu.         2.5 - 7 =$ |
| Hình ảnh bài tập HS nộp                                                                                                    | Hình ảnh bài tập được chấm điểm                                                                                                    |

Để sử dụng được công cụ Foxit Reader, trước hết cần tải xuống và cài đặt phần mềm này cho máy tính. Các bước thực hiện tải xuống và cài đặt phần mềm được thực hiện như sau:

• Bước 1: Truy cập trang web <u>https://www.foxit.com/pdf-reader/</u>, chọn **Download Now** để thực hiện tải xuống miễn phí tập tin cài đặt. (Lưu ý: chọn hệ điệu hành và ngôn ngữ phù hợp – ngôn ngữ thường chọn là **English**).

- Bước 2: Kích hoạt tập tin cài đặt đã được tải xuống.
- Bước 3: Thường chọn **Continue** (hoặc chọn **Custom Installation** nếu muốn tùy chỉnh các cài đặt).
  - Bước 4: Chọn **I Agree** để đồng ý với các điều khoản mà nhà sản xuất đưa ra.
  - Bước 5: Chờ hoàn thành cài đặt và sử dụng phần mềm.

## 6.2.1.2. Nhận xét, chấm điểm bài tập

Để thực hiện nhận xét, chấm điểm bài tập của HS (các tập tin bài tập được lưu dưới dạng PDF), trước hết cần khởi động phần mềm Foxit Reader. Giao diện của phần mềm như hình minh họa.

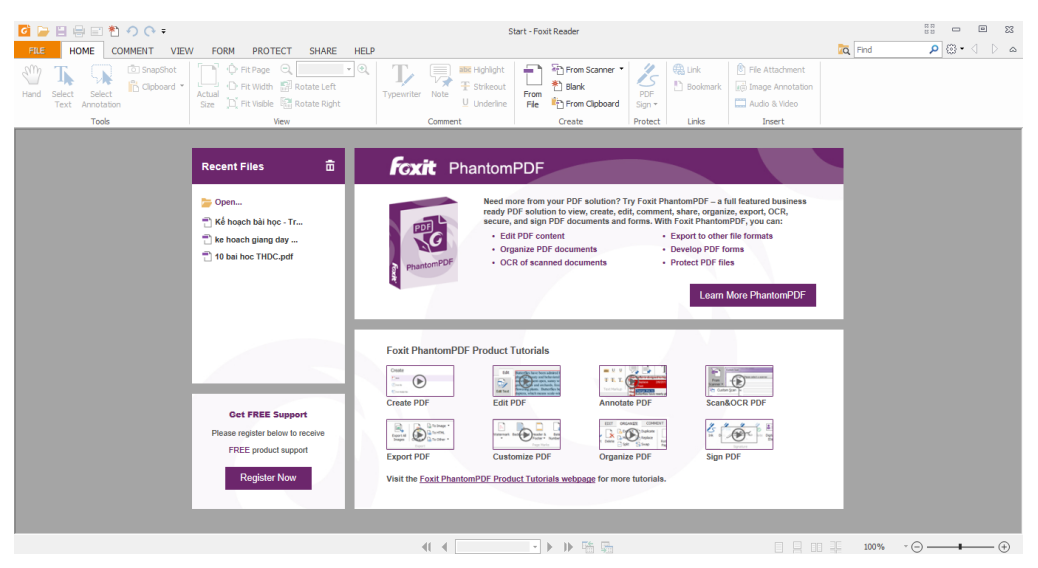

Các bước chấm bài tập được thực hiện theo quy trình dưới đây:

**Bước 1**: Tạo các bộ sưu tập stamps (đây thường là các nhận xét chung, các thang điểm được thiết kế theo dạng tem thư, ví dụ điểm 9 trong hình ảnh minh họa bài tập đã được chấm điểm ở mục a). Mỗi tem thư trong bộ sưu tập được tạo một lần và sẽ được lưu trữ trong thư viện của phần mềm để sử dụng cho các lần sau.

**Bước 2**: Mở bài tập của HS, với mỗi bài được duyệt theo tuần tự, đến vị trí cần chấm, GV thêm các chú thích phù hợp, như các gạch chân, gạch ngang, nhận xét từng mục, thêm điểm số, ...

Bước 3: Thêm điểm số, hoặc chú thích tổng kết cho bài tập được chấm.

Bước 4: Lưu lại bài tập đã chấm của HS.

Minh họa chi tiết các bước như sau:

Bước 1: Tạo bộ sưu tập stamps.

- Trong dải lệnh COMMENT, trong nhóm Stamps, chọn nút lệnh Create, chọn một trong các cách sau:
  - Create Custom Stamps: tạo mới stamp dưới dạng một hình ảnh đính kèm), khi đó xuất hiện hộp thoại như hình minh họa:

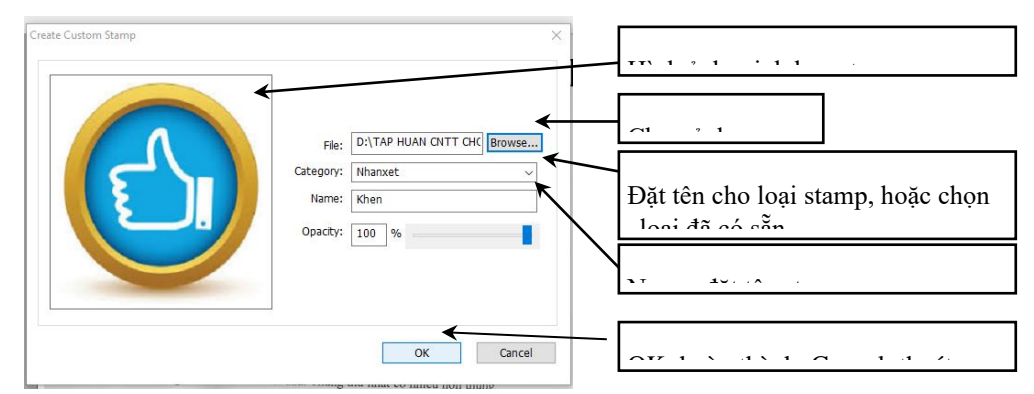

 Create Custom Dynamic Stamps: tạo stamps động với một số mẫu có sẵn, một hộp thoại xuất hiện như hình minh họa:

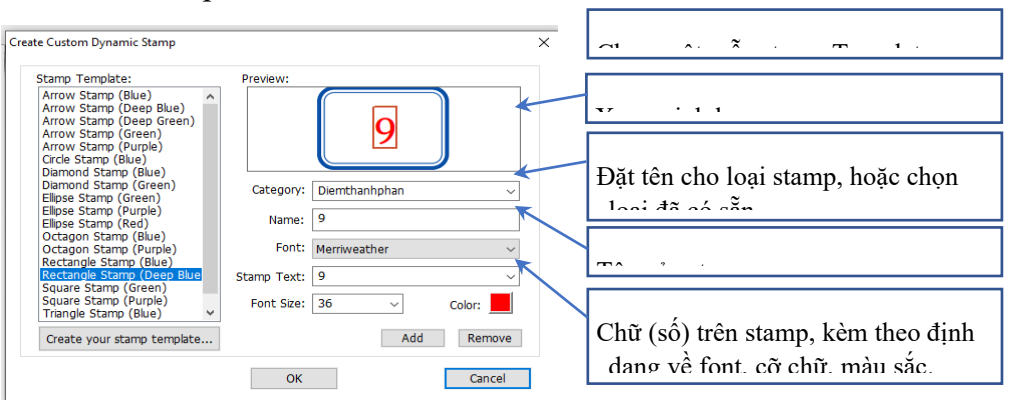

 Manage Stamps: quản lý các stamps: xem danh sách các stamps đã được tạo, thêm, sửa, xóa stamp có trong danh sách
| Custom Stamps and Categories:                                             | [ |
|---------------------------------------------------------------------------|---|
| <ul> <li>nhanxet</li> <li>diemthanhphan</li> <li>diemthanhphan</li> </ul> |   |
| g                                                                         |   |
| Khen                                                                      |   |
| Create Edit Delete                                                        |   |
| Create Edit Delete                                                        |   |

**Bước 2**: Chọn Open để mở một bài tập và thực hiện chấm điểm. Trong dải lệnh **COMMENT**, chọn một số tính năng để thực hiện chấm (chữa) bài tập như sau:

| Nhóm lệnh                                      | Cách thực hiện                                                                                            | Biểu tượng –<br>tên nút lệnh | Ý nghĩa từng nút lệnh                                                   |  |
|------------------------------------------------|----------------------------------------------------------------------------------------------------|------------------------------|-------------------------------------------------------------------------|--|
|                                                | <ul> <li>Chọn một nút lệnh trong<br/>nhóm</li> <li>Đưa chuột đến vị trí cần</li> </ul>                    | abc<br>Highlight             | Đánh dấu (tô màu) cho<br>văn bản được chọn                              |  |
|                                                | đánh dâu, ân giữ chuột trái<br>và di chuyển chuột từ vị trí<br>đầu đến vị trí cuối đoạn văn               | U<br>Squiggly<br>Underline   | Gạch chân nguệch ngoạc                                                  |  |
| <b>Text</b><br>Markup –<br>đánh dấu<br>văn bản | <ul> <li>bản cân đánh dâu.</li> <li><i>Lưu ý</i>: chỉ thực hiện với tập tin PDF được định dạng</li> </ul> | Underline                    | Gạch chân                                                               |  |
|                                                |                                                                                                    | <b>Ŧ</b> Strikeout           | Gạch ngang một đường giữa từ                                            |  |
|                                                |                                                                                                    | <sup>₽</sup> Replace<br>Text | Gạch ngang giữa từ và<br>nhập nội dung thay thế<br>bằng một hộp văn bản |  |
|                                                |                                                                                                    | T. Insert<br>Text            | Thêm nội dung bằng một<br>hộp văn bản                                   |  |
| <b>Pin</b> – ghim                              | <ul> <li>Chọn nút lệnh</li> <li>Nhấp chuột tại vị trí chèn ghim</li> </ul>                                | Note Note                    | Ghim một ghi chú                                                        |  |
| lại các nội<br>dung                            | <ul> <li>Nhập nội dung ghim<br/>hoặc tìm tập tin</li> <li>Định dạng cho nội dung<br/>đã ghim</li> </ul>   | File File                    | Ghim một tệp tin dưới<br>dạng một đường dẫn                             |  |

|                                                | · · · · · · · · · · · · · · · · · · ·                                                                                      | -                                              |                                                                                                    |  |  |  |
|------------------------------------------------|----------------------------------------------------------------------------------------------------|------------------------------------------------|----------------------------------------------------------------------------------------------------|--|--|--|
| <b>Typewriter</b><br>– Thêm chữ                | <ul> <li>Chọn nút lệnh</li> <li>Nhập các nội dung phù</li> <li>hợp với đối tượng</li> <li>Thay đổi kích thước</li> </ul>   | Typewriter<br>Typewriter                       | Nhập thêm chữ. Trong ví<br>dụ minh họa về chấm bài<br>tập toán 3, GV đã nhập<br>thêm các chữ "Đ" trên<br>từng phép tính. Thay đổi<br>kích thước chữ "Đ" phù<br>hợp với vị trí nhận xét. Có<br>thể thực hiện sao chép<br>nhiều lần |  |  |  |
|                                                | hộp, phông chữ phù hợp                                                                                                    | Ç≡ Callout<br>Callout                          | Gọi tới một hộp văn bản                                                                                                    |  |  |  |
|                                                |                                                                                                    | Textbox<br>Textbox                             | Thêm một hộp văn bản.<br>Trong ví dụ minh họa,<br>nhập hộp văn bản "Con<br>cần cố gắng hơn nữa nhé!"                                                                                                    |  |  |  |
| Drawing –                                      |                                                                                                    |                                                | Vẽ thêm các khối hình<br>theo lựa chọn tương ứng                                                                                                    |  |  |  |
|                                                | <ul> <li>Chọn nút lệnh</li> <li>Thực hiện vẽ hình theo lựa chọn (hoặc xóa hình đã vẽ)</li> </ul>                           | Pencil Pencil                                  | Vẽ tùy ý bằng cách sử<br>dụng bút. GV có thể sử<br>dụng bút vẽ để vẽ các dấu<br>tích vào bài tập.                                                                                                    |  |  |  |
| ve                                             | <ul> <li>Điêu chỉnh kích thước<br/>cho đối tượng vẽ nếu cần</li> </ul>                                                     | 👲 Eraser<br>Eraser                             | Xóa các đối tượng đã vẽ<br>bằng công cụ Drawing                                                                                                    |  |  |  |
|                                                |                                                                                                    | Area<br><sup>Highlight</sup> Area<br>Highlight | Tô màu cho một vùng                                                                                                    |  |  |  |
| Stamps –<br>Thêm bộ<br>sưu tập<br>stamp có sẵn | <ul> <li>Chọn một stamp</li> <li>Nhấp chuột tại vị trí<br/>chèn stamp</li> <li>Thay đổi kích thước<br/>phù hợp.</li> </ul> | Stamp<br>Stamp                                 | Chèn một stamp đã có<br>trong bộ sưu tập stamp.<br>Thường khi chấm điểm<br>GV chèn các stamp là các<br>điểm thành phần.                                                                                                    |  |  |  |

**Bước 3**: Thêm điểm số hoặc nhận xét tổng kết bài. Ở bước này, GV vẫn sử dụng các tính năng trong giải lệnh **COMMENT** (xem gợi ý trong bảng ở Bước 2). Trong ví dụ minh họa, bài tập được chấm chèn một **stamp** điểm 9, và một TextBox có nội dung "Con cần cố gắng hơn nữa nhé!"

**Bước 4**: Lưu lại bài tập đã chấm của HS. Trong dải lệnh File, chọn Save As, Chọn vị trí lưu bài đã chấm của HS và đặt tên cho bài đã chấm (nên đặt tên khác với tên bài tập chưa chấm của HS).

#### 6.2.2. Công cụ Azota

Khi sử dụng nền tảng Azota ngoài chức năng tạo lớp học trực tuyến, giao bài tập, giao đề thi (dạng trắc nghiệm) cho HS (như đã trình bày ở nội dung trên) thì GV còn có thể chấm bài tự luận trực tuyến trên nền tảng này.

Các bước thực hiện như sau:

| B1: Mở bài tập của HS theo từng lớp       |
|-------------------------------------------|
| B2: Chọn bài tập của HS cần chấm.         |
| B3: Thực hiện chấm từng ý nhỏ của bài tập |
| B4: Cho điểm và nhận xét chung toàn bài   |
| B5: Lưu dữ liệu                           |
|                                           |

Chi tiết các bước thực hiện như minh họa dưới dây:

• Bước 1: Sau khi đăng nhập vào tài khoản Azota, chọn mục Bài tập, mở phần bài tập theo từng lớp cần chấm điểm

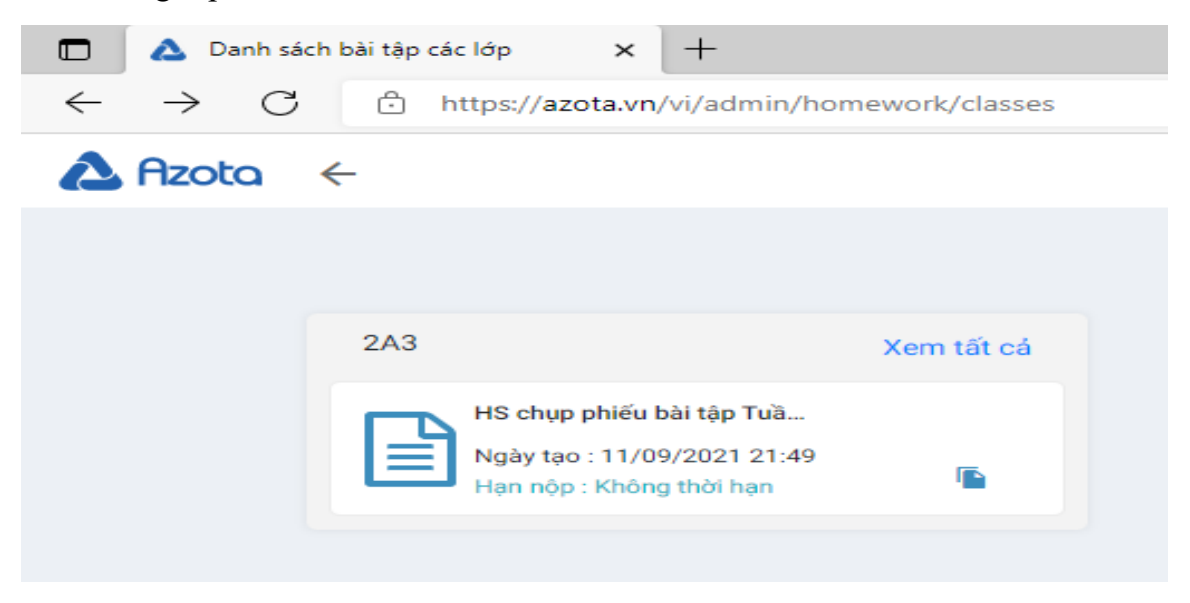

 Bước 2: Chọn bài tập của một HS để thực hiện chấm điểm. Ví dụ trong hình minh họa, chọn HS "Nguyễn Văn A".

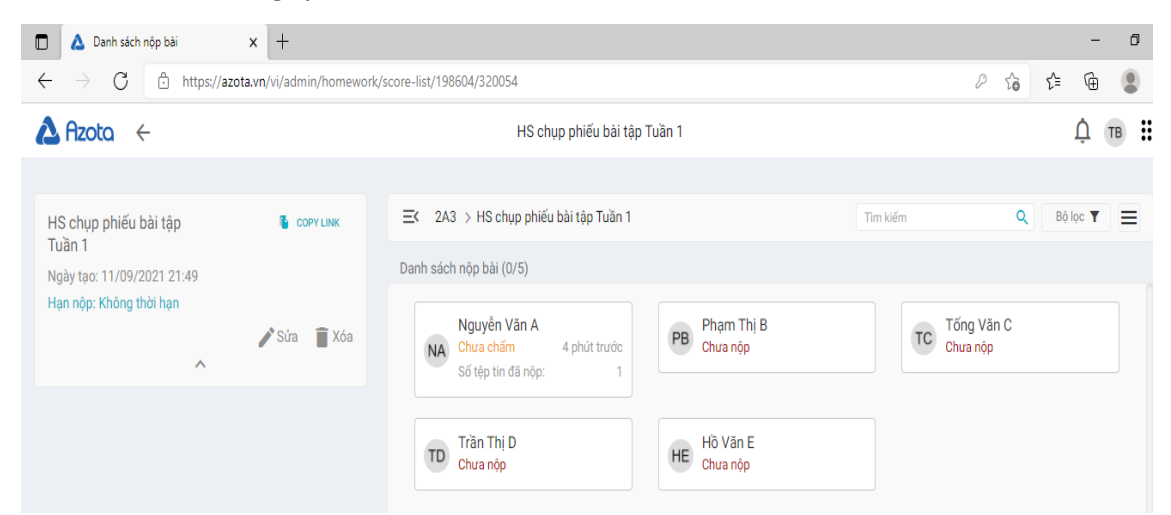

 Bước 3: Bài tập của HS xuất hiện, chọn nút lệnh vòng tròn đỏ góc dưới bên phải để mở tính năng vẽ trên bài tập của HS

| Chẩm điểm                                           | x +                                                                                                    |                |                                                   |
|-----------------------------------------------------|----------------------------------------------------------------------------------------------------|----------------|---------------------------------------------------|
| $\leftrightarrow$ $\rightarrow$ C $\triangle$ http: | $ss//azota.wn/ni/admin/homework/mark-exercise/49108617backto=%2Fadmirt%2Fhomework%2Fscore-list%2F190604%2F320054 \\ Description (Contemporation of the contemporation of the con$ | $\rho \in$     |                                                   |
|                                                     | K Nguyên Vấn Á, 243                                                                                                    | yễn Văn A, 2A3 |                                                   |
|                                                     |                                                                                                    |                |                                                   |
|                                                     | Toán tuần 1                                                                                                    |                | Chọn nút lệnh, nháy đơn<br>để thôm đ. nhấn đứn đồ |
|                                                     | Để số 2                                                                                                    |                | thêm a side các si trú của                        |
|                                                     | <u>Bải 1:</u> Đặt tính rồi tính                                                                                                    | 1              | tnem s vao cac vi tri cua                         |
|                                                     | 342+141 566-224 867+122 564-210                                                                                                    |                | bai tập                                           |
|                                                     | 566 867 564                                                                                                    |                |                                                   |
|                                                     | 141 122 210                                                                                                    |                | Vẽ vào bài tập của HS                             |
|                                                     | 183. d 3.4.2. d 98.9. o 35.4. of                                                                                                    |                | · · ·                                             |
|                                                     |                                                                                                    | Tán và         |                                                   |
|                                                     | <u>Bài 2</u> : Tính                                                                                                    |                | Xóa các hình đã vẽ, hoặc                          |
|                                                     | 3 x 4 + 214 542 + 40 : 4                                                                                                    |                | váa nhân vớt của CV                               |
|                                                     | = 12 + 2.14 $= 542 + 10$                                                                                                    | •              |                                                   |
|                                                     | = 126 d = 55.2 d                                                                                                    |                | Thêm nhân vít durới dong                          |
|                                                     | (1. 1. 1. 1. 1. 1. 1. 1. 1. 1. 1. 1. 1. 1                                                                                                    | P=P            | i lielii liliäli xet duoi däng                    |
|                                                     | than vao ann them 29 Thùng thứ nhất có 286 lít dầu. Thùng thứ nhất có nhiệu hơn thùng                                                                                                    | 8-19           | van ban                                           |
| Báo lồi                                             | Znam vao ann them : 3<br>Thur hai 12 lif day. Udi shine at 21 - 22 - 22 - 22                                                                                                    |                |                                                   |

 Bước 4: Thêm điểm tổng của bài tập, kèm lời phê của giáo viên như hình minh họa. Có thể thêm các biểu tượng đi kèm.

|                                                                                                    | May                                                                                                    | yên Vên A, SAS |
|----------------------------------------------------------------------------------------------------|----------------------------------------------------------------------------------------------------|----------------|
|                                                                                                    |                                                                                                    |                |
| <ol> <li>Trong kho có bao</li> </ol>                                                                                                    | nhiêu kg gạo nếp ?                                                                                                    |                |
| <li>b. Trong kho có hao</li>                                                                                                    | nhiêu kg cả gạo nếp, cả gạo tẻ ?                                                                                                    |                |
| 94                                                                                                    | B.argiai                                                                                                    |                |
| Erong. th                                                                                                    | aca. so gao non la:                                                                                                    |                |
| ······································                                                                                                    | 5-7=13°C-Rg.7                                                                                                    |                |
| 5                                                                                                    | . B. On gian                                                                                                    |                |
| - Caon E. rong                                                                                                    | hhaco sagas nen gas te là                                                                                                    |                |
| and the second second se |                                                                                                    |                |
|                                                                                                    | And all tables                                                                                                    | 1, U           |
|                                                                                                    |                                                                                                    |                |
| <i>T</i> 1 .                                                                                                    |                                                                                                    |                |
| Crà là dùng                                                                                                    | 3 / 4 = 7.5 Diém . d : 3 s : 1                                                                                                    |                |
|                                                                                                    |                                                                                                    |                |
| Diềm                                                                                                    | Là phê của giáo viên                                                                                                    | h              |
|                                                                                                    |                                                                                                    |                |
|                                                                                                    | Con cản cố gáng hơn nữa                                                                                                    |                |
|                                                                                                    |                                                                                                    |                |
|                                                                                                    |                                                                                                    |                |
|                                                                                                    |                                                                                                    |                |
|                                                                                                    |                                                                                                    | _//            |
|                                                                                                    |                                                                                                    |                |
|                                                                                                    |                                                                                                    |                |
|                                                                                                    |                                                                                                    |                |
|                                                                                                    |                                                                                                    |                |
|                                                                                                    |                                                                                                    | ÷              |
|                                                                                                    |                                                                                                    | ٢              |
| ніём тні біём 🛥                                                                                                    |                                                                                                    | ٢              |
| HIËN THỊ ĐIỂM 🔹                                                                                                    |                                                                                                    | :              |
| ніє́м тні фіє́м •                                                                                                    |                                                                                                    | :              |
| ніём тні фіём 🔹<br>10 9                                                                                                    | <b>1 1 1 1 1 1 1 1 1 1</b>                                                                                                    | ٢              |
| ніё́ тні ріё́м •                                                                                                    | Rei cha kole ka<br>8 7 6                                                                                                    | <u>:</u>       |
| HIÊN THỊ ĐIỂM •                                                                                                    | 876                                                                                                    |                |
| ніє́м тні ріє́м •                                                                                                    |                                                                                                    |                |
| HIËN THỊ ĐIỂM •<br>10 9<br>5 4                                                                                                    | Number of the second second |                |
| HIÊN THỊ ĐIỂM •<br>10 9<br>5 4                                                                                                    | <b>8</b> 76<br>321                                                                                                    | <u>()</u>      |
| HIËN THỊ ĐIỂM •<br>10 9<br>5 4                                                                                                    | Rec 23 Hole IA                                                                                                    | <u>;</u>       |
| HIÊN THỊ ĐIỂM •<br>10 9<br>5 4                                                                                                    | <b>8</b> 76<br>321                                                                                                    |                |
| HIËN THỊ ĐIỂM •<br>10 9<br>5 4<br>0                                                                                                    | Reclause is<br><b>8</b> 7 6<br><b>3</b> 2 1                                                                                                    |                |
| HIÊN THỊ ĐIỂM (*)<br>10 9<br>5 4<br>0                                                                                                    | <b>1 1 1 1 1 1 1 1 1 1</b>                                                                                                    | <u> </u>       |
| HIÊN THỊ ĐIỂM<br>10 9<br>5 4<br>0                                                                                                    | <b>Reconsidered</b><br><b>8</b> 7 6 3 2 1                                                                                                    | ٩              |
| HIÊN THỊ ĐIỂM (*)<br>10 9<br>5 4<br>0                                                                                                    | <b>B</b> 76<br>321                                                                                                    |                |
| HIÊN THỊ ĐIỂM (*)<br>10 9<br>5 4<br>0                                                                                                    | Ruchanderar                                                                                                    | ٢              |
| ніє́м тні фіє́м ()<br>10 9<br>5 4<br>0                                                                                                    | EUCLUMORAL<br>8 7 6 3 2 1 LUCU DŬ LIÊU                                                                                                    |                |

• Bước 5: Chọn "Lưu dữ liệu"

#### 6.3. Xử lý kết quả với Microsoft Excel

Dữ liệu kết quả bài thi dạng bảng tính có thể được xử lý bởi phần mềm Microsoft Excel. Excel là một phần trong bộ công cụ Microsoft Office cùng với MS Word, PowerPoint, Outlook...

#### 6.3.1. Định dạng dữ liệu

Dữ liệu khi nhập vào Excel được phân ra làm các loại sau:

- Kiểu chuỗi, ký tự (Text) Gồm các ký tự chữ (A -> Z, a -> z), các chữ số, các dấu,...
   Khi nhập dữ liệu kiểu chuỗi mặc định là canh trái trong ô.
- Kiểu số (Number): Là kiểu dữ liệu chỉ chứa các con số 0 -> 9, có thể có dấu +, -, %, (, ), ký hiệu tiền tệ và một số ký hiệu đặc biệt khác. Dữ liệu kiểu số bao gồm rất nhiều kiểu chi tiết:
  - Số chưa định dạng (General)
  - Số đã được định dạng theo kiểu số (Number)
  - Số ở dạng tiền tệ (Currency)
  - Số kế toán (Accounting)
  - Số ở dạng ngày (Date)
  - Số ở dạng giờ (Time)
  - Số phần trăm % (Percent)Số ở dạng chuỗi (Text)
  - Số ở dạng phân số (Fraction)
  - Một số dạng khác (Custom)

Khi nhập dữ liệu kiểu số mặc định là được canh phải trong ô. Nếu độ rộng ô nhỏ hơn chiều dài con số. Dữ liệu sẽ thể hiện dạng số mũ (VD: 1E + hoặc dãy dấu ##### trong ô.

Kiểu công thức (Formula) hoặc hàm: Công thức là một biểu thức toán học, bắt đầu bằng dấu "=" hoặc dấu "+" chứa dữ liệu số, chuỗi (phải đặt trong cặp dấu nháy kép), toán tử, hàm... Kết quả của công thức sẽ hiển thị trong ô còn công thức sẽ được hiển thị trên thanh công thức. Độ dài công thức không vượt quá 255 ký tự.

#### <u>Lưu ý:</u>

- Nếu dữ liệu kiểu số, công thức mà có ký tự đứng trước hoặc đứng sau thì Excel xem đó là dữ liệu kiểu chuỗi.
- Nếu ta nhập dữ liệu kiểu số, ngày,... không đúng dạng đã khai báo thì Excel không nhận diện được dữ liệu và tự động chuyển sang kiểu chuỗi

#### 6.3.2. Các hàm tính toán cơ bản

Một số hàm tính toán cơ bản trong Excel

| Tên hàm  | Cú pháp       | Kết quả                                                                                                    |  |  |  |  |  |
|----------|---------------|----------------------------------------------------------------------------------------------------|--|--|--|--|--|
| Nhóm hàr | n xử lý số    |                                                                                                    |  |  |  |  |  |
| ABS      | =ABS(n)       | Trả về giá trị tuyệt đối của số n (n là 1 số cụ thể hoặc địa chỉ ô chứa số)                                                |  |  |  |  |  |
| ROUND    | = ROUND(m, n) | Làm tròn số thập phân m đến n chữ số lẻ. Nếu n<br>dương thì làm tròn phần thập phân. Nếu n âm thì<br>làm tròn phần nguyên. |  |  |  |  |  |
| INT      | = INT(n)      | Trả về giá trị là phần nguyên của số thập phân n                                                                           |  |  |  |  |  |
| SQRT     | = INT(n)      | Trả về giá trị là phần nguyên của số thập phân n                                                                           |  |  |  |  |  |
| MOD      | = MOD(m,n)    | Trả về giá trị phần dư của phép chia số m cho số<br>n                                                                      |  |  |  |  |  |
| Nhóm hàm | xử lý chuỗi   |                                                                                                    |  |  |  |  |  |
| LOWER    | = LOWER(s)    | Chuyển tất cả các ký tự trong chuỗi s sang chữ thường                                                                      |  |  |  |  |  |
| UPPER    | = UPPER(s)    | Chuyển tất cả các ký tự trong chuỗi s sang chữ hoa                                                                         |  |  |  |  |  |
| PROPER   | = PROPER(s)   | Chuyển tất cả các ký tự đầu của mỗi từ trong<br>chuỗi s sang chữ hoa và<br>các ký tự còn lại là chữ thường                 |  |  |  |  |  |
| LEFT     | = LEFT(s, n)  | Trích ra n ký tự của chuỗi s kể từ bên trái.                                                                               |  |  |  |  |  |
| RIGHT    | = RIGHT(s, n) | Trích ra n ký tự của chuỗi s kể từ bên phải.                                                                               |  |  |  |  |  |

| Nhóm hàm thống kê |                   |                                                                           |  |  |  |  |  |  |
|-------------------|-------------------|---------------------------------------------------------------------------|--|--|--|--|--|--|
| MAX               | = MAX(phạm vi)    | Trả về giá trị là số lớn nhất trong phạm vi.                              |  |  |  |  |  |  |
| MIN               | = MIN(phạm vi)    | Trả về giá trị là <i>số nhỏ nhất</i> trong phạm vi.                       |  |  |  |  |  |  |
| AVERAGE           | =AVERAGE(phạm vi) | Trả về giá trị là <i>trung bình cộng</i> của các ô trong <i>phạm vi</i> . |  |  |  |  |  |  |
| SUM               | =SUM(phạm vi)     | Trả về giá trị là <i>tổng</i> các ô trong phạm vi                         |  |  |  |  |  |  |

#### 6.3.3. Sắp xếp điểm số

Để thực hiện sắp xếp điểm số cho HS, trước kết cần chọn toàn bộ bảng điểm của HS đã được nhập trong bảng tính Excel. Trên màn hình làm việc của Excel, chọn chức năng Sort (mỗi phiên bản bảng tính khác nhau có thể có cách bố trí chức năng này khác nhau, tuy nhiên thông thường sẽ nằm trong nhóm lệnh Data).

Trong VD minh họa ở hình dưới là Bảng điểm tổng kết lớp 5A3, cần sắp xếp điểm trung bình của HS theo thứ tự giảm dần chúng ta thực hiện theo các bước sau:

 Bước 1: Chọn vùng dữ liệu, từ ô A3 (chứa STT) đến vị trí ô cuối cùng của bảng, ô L13.

| 🕱 🛛 🕶 🕲 🐨 🕅 🗷 🕅 🕅 🕅 🕅 🕅 🕅 🕅 🕅 🕅 🕅 🎆 |                                                        |       |                  |            |           |            |          |  |  |  |  |
|-------------------------------------|--------------------------------------------------------|-------|------------------|------------|-----------|------------|----------|--|--|--|--|
| File                                | File Home Insert Page Layout Formulas Data Review View |       |                  |            |           |            |          |  |  |  |  |
|                                     | T17                                                    | · ·   | - (* <i>f</i> x  |            |           |            |          |  |  |  |  |
|                                     | Α                                                      | В     | С                | D          | E         | К          | L        |  |  |  |  |
| 1                                   |                                                        |       |                  |            |           |            |          |  |  |  |  |
|                                     | BẢNG ĐIỂM TỔNG KẾT LỚP 5A3                             |       |                  |            |           |            |          |  |  |  |  |
| 2                                   | 2 Năm học 2020-2021                                    |       |                  |            |           |            |          |  |  |  |  |
|                                     | стт                                                    | Mã hồ | l la và tân      | Neine      | Die shi   | Tuuna Dình | Khen     |  |  |  |  |
| 3                                   | 311                                                    | SO' 🔻 | Hộ và tên        | Ngay sinn  | ⊅ia cni   |            | thưởng - |  |  |  |  |
| 4                                   | 1                                                      | A01   | Nguyễn Văn Anh   | 12/7/1998  | Hà Nội    | 8.7        | 500000   |  |  |  |  |
| 5                                   | 2                                                      | A02   | Hoàng Ngọc Bích  | 9/13/1998  | Thái Bình | 7.8        |          |  |  |  |  |
| 6                                   | 3                                                      | A07   | Hà Đăng Hoàng    | 12/4/1998  | Hà Nội    | 5.5        |          |  |  |  |  |
| 7                                   | 4                                                      | A20   | Nguyễn Quỳnh Nga | 6/25/1998  | Hà Nội    | 6.3        |          |  |  |  |  |
| 8                                   | 5                                                      | A45   | Nguyễn Đăng Ngọc | 3/12/1998  | Nam Định  | 6          |          |  |  |  |  |
| 9                                   | 6                                                      | A23   | Trịnh Quyên      | 8/24/1998  | Hải Dương | 8.4        | 500000   |  |  |  |  |
| 10                                  | 7                                                      | A34   | Hoàng Thị Sâm    | 9/13/1998  | Nam Định  | 5.6        |          |  |  |  |  |
| 11                                  | 8                                                      | A27   | Bùi Thị Thu      | 3/27/1998  | Lào Cai   | 7.7        | 500000   |  |  |  |  |
| 12                                  | 9                                                      | A38   | Đinh Quang Việt  | 4/15/1998  | Bắc Ninh  | 6.4        |          |  |  |  |  |
| 13                                  | 10                                                     | A29   | Tạ Thu Uyên      | 12/12/1997 | Bắc Ninh  | 8.3        | 500000   |  |  |  |  |
| 14                                  |                                                        |       |                  |            |           |            |          |  |  |  |  |
|                                     |                                                        |       |                  |            |           |            |          |  |  |  |  |

• Bước 2: Chọn chức năng Sort trong dải lệnh Data

| 🔟   📘         | 9             | (0  -  ∓                |                                        |                         |                         |                                           |                      |    |             |                     | E                            | T Mau  | - Microsoft E | xcel                               |
|---------------|---------------|-------------------------|----------------------------------------|-------------------------|-------------------------|-------------------------------------------|----------------------|----|-------------|---------------------|------------------------------|--------|---------------|------------------------------------|
| File          | н             | ome                     | Insert P                               | age Layout              | Formulas                | Data                                      | Revi                 | r  | view        |                     |                              |        |               |                                    |
| From<br>Acces | From<br>S Web | From<br>Text<br>Get Ext | From Other<br>Sources *<br>ternal Data | Existing<br>Connections | Refresh<br>All +<br>Cor | Connec<br>Propert<br>Edit Lin<br>Dections | tions<br>ties<br>iks | ļ  | AZA<br>Sort | Filter<br>ort & Fil | Clear<br>Reapply<br>Advanced | Text f | to Remove     | Data<br>Validation +<br>Data Tools |
|               | 09            |                         | • (*                                   | $f_{x}$                 |                         |                                           |                      |    | Sort        |                     |                              |        |               |                                    |
|               | Α             | В                       |                                        | С                       |                         | D                                         |                      |    | Show t      | the Sort            | dialog box to so             | rt     | L             | N                                  |
| 1             |               |                         |                                        |                         |                         |                                           |                      |    | once.       | ased on             | severar criteria a           |        |               |                                    |
|               |               |                         |                                        | BÅN                     | G ÐIẾN                  | ИTŐ                                       | NG                   | КÍ | Pres        | s F1 for            | more help.                   |        |               |                                    |

 Bước 3: Hộp thoại Sort xuất hiện, chọn Sort By theo cột "Trung Bình". Để mặc định Sort On là Values. Chọn Order là Largest to Smallest

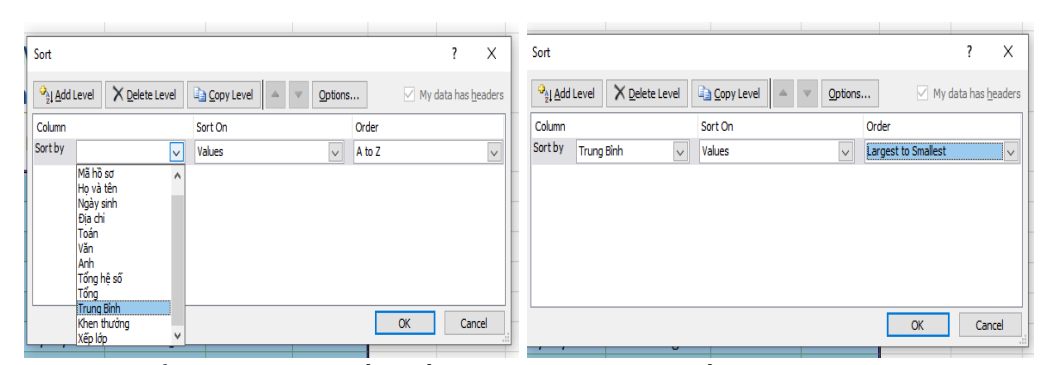

 Bước 4: chọn OK để hoàn thành sắp xếp cho trang tính. Kết quả sau khi thực hiện sắp xếp như hình minh họa

| 🔟   📘 | <b>9</b> -                  | (01 - 1 - −        |                                 |                    |             |         |               |       | В                            | T Mau           | - Microsoft Excel              |
|-------|-----------------------------|--------------------|---------------------------------|--------------------|-------------|---------|---------------|-------|------------------------------|-----------------|--------------------------------|
| File  | н                           | lome Ins           | sert Page Layout                | Formula            | as Data     | Review  | View          |       |                              |                 |                                |
| From  | From<br>Web                 | From Fro<br>Text S | om Other<br>ources v<br>al Data | Refrest<br>s All * | Connections | ons Z   | Sort & Filter | ilter | Clear<br>Reapply<br>Advanced | Text t<br>Colum | o Remove<br>ns Duplicates Vali |
|       | P13                         | }                  | • (* f <sub>x</sub>             |                    |             |         |               |       |                              |                 |                                |
|       | А                           | В                  | С                               |                    | D           |         | E             |       | К                            |                 | L                              |
| 1     |                             |                    |                                 |                    |             |         |               |       |                              |                 |                                |
|       | BẢNG ĐIỂM TỔNG KẾT I ỚP 5A3 |                    |                                 |                    |             |         |               |       |                              |                 |                                |
|       |                             |                    |                                 |                    |             | 1020    | 2021          |       |                              |                 |                                |
| 2     |                             |                    |                                 | Na                 | m nọc 4     | 2020    | -2021         |       |                              |                 |                                |
| 3     | STT<br>T                    | Mã hồ<br>sơ 🕞      | Họ và têr                       | n<br>_             | Ngày si     | nh<br>Ţ | Địa chỉ       | -     | Trung B                      | ình<br>₊⊥       | Khen<br>thưởng∵                |
| 4     | 1                           | A01                | Nguyễn Văn Ar                   | h                  | 12/7/1      | .998 H  | là Nội        |       |                              | 8.7             | 500000                         |
| 5     | 6                           | A23                | Trịnh Quyên                     |                    | 8/24/1      | .998 F  | lải Dương     |       |                              | 8.4             | 500000                         |
| 6     | 10                          | A29                | Tạ Thu Uyên                     |                    | 12/12/1     | .997 B  | Sắc Ninh      |       |                              | 8.3             | 500000                         |
| 7     | 2                           | A02                | Hoàng Ngọc Bí                   | ch                 | 9/13/1      | .998 T  | hái Bình      |       |                              | 7.8             |                                |
| 8     | 8                           | A27                | Bùi Thị Thu                     |                    | 3/27/1      | .998 L  | ào Cai        |       |                              | 7.7             | 500000                         |
| 9     | 9                           | A38                | Đinh Quang Vi                   | ệt                 | 4/15/1      | .998 B  | Sắc Ninh      |       |                              | 6.4             |                                |
| 10    | 4                           | A20                | Nguyễn Quỳnh                    | Nga                | 6/25/1      | .998 H  | là Nội        |       |                              | 6.3             |                                |
| 11    | 5                           | A45                | Nguyễn Đăng N                   | <b>V</b> gọc       | 3/12/1      | .998 N  | lam Định      |       |                              | 6               |                                |
| 12    | 7                           | A34                | Hoàng Thị Sâm                   |                    | 9/13/1      | .998 N  | lam Định      |       |                              | 5.6             |                                |
| 13    | 3                           | A07                | Hà Đăng Hoàn                    | g                  | 12/4/1      | .998 H  | là Nội        |       |                              | 5.5             |                                |
|       |                             |                    |                                 |                    |             |         |               |       |                              |                 |                                |

## **PHÂN II:** Kĩ Năng CNTT trong xây dựng bài giảng dạy học qua truyền hình

Các nền tảng công nghệ đã nêu ở các phần trên cùng với hạ tầng CNTT cho phép giáo viên, học sinh có thể học tập trực tuyến một cách hiệu quả trong tình hình dịch bệnh còn phức tạp. Tuy nhiên, đối với cấp học Tiểu học, việc dạy và học trực tuyến gặp một số khó khăn như:

- Học sinh tiểu học còn nhỏ tuổi, nhất là lớp 1, lớp 2 chưa đủ khả năng để tiếp cận việc học trực tuyến. Việc sử dụng thiết bị điện tử như máy tính, điện thoại chưa được thành thạo, dẫn đến khó khăn trong tiếp thu kiến thức và tham gia hoạt động học tập
- Một bộ phận học sinh ở nông thôn, vùng sâu vùng xa chưa có điều kiện để trang bị thiết bị điện tử, cũng như kết nối Internet. Do đó, các em không thể tiếp cận với việc học tập trực tuyến.

Với những lý do trên, dạy học qua truyền hình là phương thức hỗ trợ phù hợp và tốt nhất. Phó thủ tướng Vũ Đức Đam đã thống nhất trong cuộc làm việc với Bộ Giáo dục và Đào tạo: "Phương thức học trực tuyến là phương thức chủ đạo, học truyền hình là phương thức bổ trợ quan trọng, nhất là ở những nơi không có điều kiện học trực tuyến".

Bộ trưởng Bộ Giáo dục và Đào tạo Nguyễn Kim Sơn cũng đã phát biểu:

#### "Dạy học trực tuyến là phương thức chính, dạy học trên truyền hình là phương thức bổ trợ quan trọng nhất. Riêng các em học sinh lớp 1, lớp 2, việc dạy học trên truyền hình sẽ là trọng tâm"

Học qua truyền hình không chỉ phù hợp với những nơi học sinh không có đủ điều kiện học trực tuyến mà còn có nhũng ưu điểm nhất định như dễ tiếp cận hơn đối với học sinh nhỏ. Trẻ em ngày nay cũng học tập thông qua truyền hình, truyền thanh rất nhanh, đặc biệt là các môn về ngôn ngữ.

Dạy học qua truyền hình ở đây được hiểu rằng là thông qua các kênh phát hình ảnh khác nhau để truyền tải video bài giảng của giáo viên đến với học sinh. Hiện nay, có một số kênh phát hình đến đông đảo người xem bao gồm:

- Các trang web cho phép tải video như youtube, vimeo...
- Các trang mạng xã hội facebook
- Đài truyền hình, truyền thanh trung ương, địa phương và các đài truyền hình tư nhân khác.

Phần II sẽ trình bày các bước chuẩn bị bài giảng bằng video bao gồm quay, chỉnh sửa, cắt ghép và phát hành video bài giảng tới học sinh qua một số kênh truyền tải hình ảnh phổ biến như Youtube, Facebook và các kênh truyền hình trong nước. Chương

### Hướng dẫn sử dụng một số công cụ ghi hình bài giảng

#### 7.1. Ghi hình và chỉnh sửa video bằng điện thoại

#### 7.1.1. Giới thiệu

Các công cụ ghi hình như điện thoại thông minh, máy ảnh, máy quay video đang dần trở nên phổ biến trong cuộc sống hiện nay với những vai trò to lớn khi có thể ghi lại các khoảnh khắc, thời điểm và thực hiện chia sẽ các đoạn video trên nhiều nền tảng khác nhau.

Bên cạnh chức năng giải trí, các công cụ ghi hình còn có thể áp dụng trong nhiều lĩnh vực khác nhau đặc biệt là giáo dục trong thời đại mới khi giáo viên cần phải thực hiện ghi lại các bài giảng để gửi, chia sẻ tới cho học sinh. Tuy việc thực hiện quay video có thể dễ dàng thực hiện bằng một số thao tác đơn giản. Tuy nhiên để thực hiện một cảnh quay cụ thể là quay lại phần bài giảng của giáo viên hoàn toàn không đơn giản mà cần nắm được một số lưu ý để sao cho sản phẩm bài giảng khi quay là tốt nhất, rõ ràng nhất, dễ truyền tải được nội dung bài giảng đến với học sinh.

#### 7.1.2. Các lưu ý khi thực hiện ghi hình bằng điện thoại/máy ảnh

Để thực hiện quá trình ghi hình bằng điện thoại/máy ảnh được thực hiện tốt, cần đảm bảo một số yếu tố sau:

#### 7.1.2.1. Thiết bị

Một thiết bị ghi hình có các yếu tố kĩ thuật tốt như độ phân giải, cảm biến đồ họa, các tính năng chống rung, giảm nhiễu,... sẽ cho ra sản phẩm tốt khi thực hiện quay và ghi hình. Ngoài ra, nhiều thiết bị điện thoại thông minh hiện nay cũng tích hợp các chức năng quay phim chuyên nghiệp không kém gì các thiết bị ghi hình chuyên nghiệp.

Ngoài ra, nên chuẩn bị một thiết bị có dung lượng (khả năng lưu trữ lớn) do khi quay video(đặc biệt là video dài) sẽ yêu cầu một dung lượng lớn để lưu lại. Bên cạnh đó các yếu tố về dung lượng pin, cũng cần để ý tránh trong quá trình quay thiết bị dừng lại đột ngột.

#### 7.1.2.2. Các thiết lập vị trí quay

Việc thực hiện đặt máy sao cho phù hợp cũng là một trong những yêu cầu quan trọng ảnh hướng đến chất lượng quay. Đối với quá trình quay phim, nên thực hiện để máy điện thoại nằm ngang khi quay sẽ tạo ra sản phẩm tốt hơn, cụ thể như sau:

- Khi quay video nằm ngang sẽ giúp chúng ta có khung hình chuẩn, chuyên nghiệp và dễ dàng lấy bố cục hình ảnh.
- Phù hợp với tất cả nền tảng từ chỉnh sửa video cho đến chia sẻ, đăng tải trên các phương tiện truyền thông.

Để thực hiện quay ngang điện thoại, giáo viên có thể đặt điện thoại lên một mặt phẳng và thiết lập sao cho có thể quay được tổng thể khung hình mong muốn. Ngoài ra, giáo viên có thể lựa chọn mua các thiết bị hỗ trợ gắn điện thoại như tripod để thiết lập một cách chắc chắn, thoải mái.

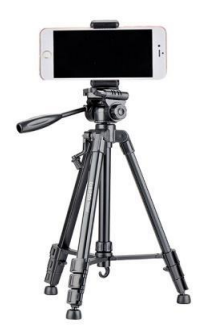

#### 7.1.2.3. Môi trường

Khi quay video, ngoài chuẩn bị thiết bị ra, người thực hiện quay cũng cần thiết lập một môi trường quay sao cho phù hợp, đảm bảo được các yếu tố như ánh sáng rõ nét, không có các tiếng ồn, tạp âm từ bên ngoài lọt vào video. Ngoài ra, cảnh quay cũng cần được thiết đặt sao cho trang nhã, lịch sử, tránh sắp xếp cảnh quay lộn xộn đặc biệt là khi thực hiện quay bài giảng.

#### 7.1.2.4. Con người

Chất lượng của một sản phẩm video cũng ảnh hưởng rất nhiều do sự thể hiện của người được ghi hình. Đối với một video bài giảng, yếu tố này càng trở nên quan trọng hơn bao giờ hết do đây chính là yếu tố tiên quyết ảnh hưởng đến chất lượng video tốt hay xấu. Người được ghi hình cần mặc đồ trang nhã, lịch sự phù hợp với nội dung cảnh quay. Ngoài ra, giọng nói cần phải rõ ràng, âm lượng đủ lớn để có thể ghi lại được bằng thiết bị. Trong quá trình quay, khi gặp phải các lỗi như nói vấp hay quên mất nội dung, không cần thiết phải thực hiện quá trình quay lại từ đầu mà có thể bỏ qua, thực hiện lại đoạn đấy và xử lí lỗi thông qua các công cụ cắt chỉnh video.

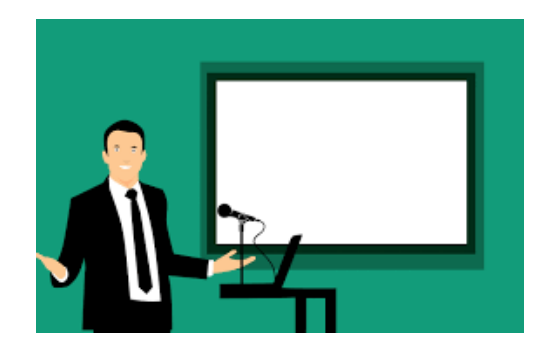

Chương

# 8

### Hướng dẫn công cụ biên tập video bài giảng

#### 8.1. Một số công cụ biên tập video online

#### 8.1.1. Giới thiệu và hướng dẫn đăng ký Canva

#### 8.1.1.1. Giới thiệu

Ra mắt vào năm 2013, Canva là một công cụ thiết kế và xuất bản trực tuyến với sứ mệnh trao quyền cho mỗi người trên thế giới thiết kế mọi thứ và đăng ở bất kì đâu. Canva một một trang web công cụ thiết kế đồ họa với thiết kế đơn giản, cho phép tất cả mọi người có thể sử dụng mà không yêu cầu quá nhiều về kỹ năng đồ họa, thiết kế. Từ đó, giáo viên có thể sáng tạo nên các sản phẩm số đẹp mắt, thu hút.

Công cụ Canva được tạo ra với nhiều gói khác nhau có thể đăng ký từ Canva miễn phí cho đến Canva Pro. Với Canva bản miễn phí, người dùng sẽ được cung cấp các chức năng chính sau:

- Hơn 250.000 mẫu miễn phí
- Hơn 100 loại thiết kế (bài đăng mạng xã hội, bản thuyết trình, thư, v.v..)
- Hàng trăm ngàn hình ảnh và đồ họa miễn phí
- Mời thành viên vào nhóm của bạn
- Cộng tác và nhận xét theo thời gian thực
- 5GB lưu trữ đám mây

Công cụ Canva có rất nhiều chức năng nổi trội có thể kể đến như chỉnh sửa video, thiết kế slide, thiết kế chỉnh sửa ảnh,... Tuy nhiên, trong phạm vi phần này, chúng ta sẽ chỉ tập trung vào chức năng chỉnh sửa video.

#### 8.1.1.2. Đăng ký tài khoản

Tương tự với các công cụ chỉnh sửa đã giới thiệu, công cụ Canva yêu cầu giáo viên tạo tài khoản trước khi sử dụng. Các bước đăng ký tài khoản bao gồm:

Bước 1: Truy cập vào trang web canva.com

Bước 2: Trên giao diện của trang web, lựa chọn nút Sign up.

#### Sign up

*Bước 3*: Một hộp thoại hiện lên, giáo viên có thể lựa chọn truy cập thông qua 1 trong 3 cách như sau:

- Sign up with Google: Đăng ký bằng tài khoản Google (Gmail)
- Sign up with Facebook: Đăng ký bằng tài khoản Facebook
- Sign up with email: Đăng ký bằng email khác.

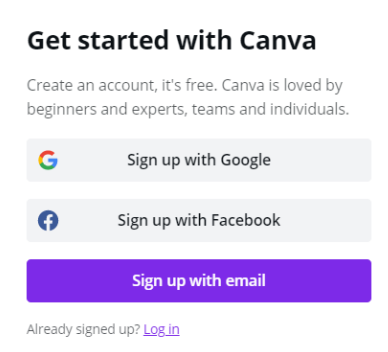

Với mỗi lựa chọn, thực hiện điền các thông tin tương ứng để thực hiện đăng ký. Sau khi đăng ký thành công, giáo viên sẽ được điều hướng đến trang tài khoản cá nhân của mình.

#### 8.1.1.3. Đăng nhập tài khoản

Sau khi đã thực hiện đăng ký tài khoản, ở những lần truy cập sau, chúng ta thực hiện các bước đăng nhập như sau:

Bước 1: Ở giao diện trang chủ Canva, click chọn nút Log in

Log in

*Bước 2*: Một hộp thoại xuất hiện. Tại đây, giáo viên lựa chọn cách thức đăng nhập tương ứng với cách thức đã sử dụng ở bước đăng ký bao gồm 4 lựa chọn:

- Log in with Google: Đăng nhập bằng tài khoản Google (Gmail)
- Log in with Facebook: Đăng nhập bằng tài khoản Facebook
- Log in with Apple: Đăng nhập bằng tài khoản Apple
- Log in with email: Đăng nhập bằng email khác.

*Bước 3*: Sau khi thực hiện lựa chọn và hoàn chỉnh các bước, lựa chọn nút Log in để hoàn tất quá trình tạo tài khoản.

#### 8.1.2. Chỉnh sửa

#### 8.1.2.1. Đăng tải video

Trong công cụ Canva, để thực hiện chỉnh sửa video, chúng ta cần lựa chọn tạo một sản phẩm video phù hợp với video cần chỉnh sửa, cụ thể các bước như sau:

Bước 1: Ở giao diện chính của Canva sau khi đăng nhập, lựa chọn nút Video.

*Bước 2*: Ở mục Video bên dưới, giáo viên có thể lựa chọn các kích cỡ video khác nhau hoặc click vào nút Custom Size để tùy chỉnh kích thước video cần sửa.

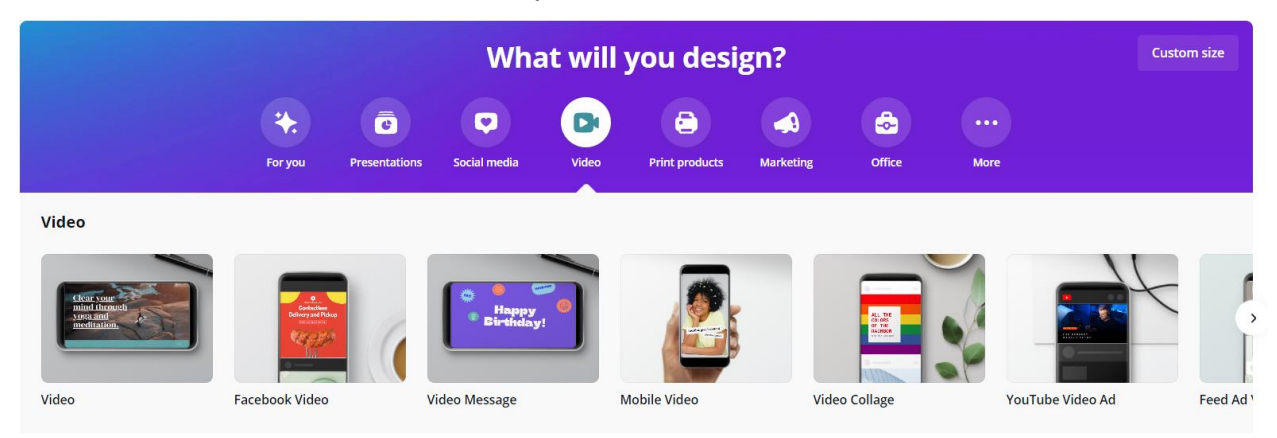

*Bước 3*: Sau khi lựa chọn xong kích thước, công cụ đưa chúng ta đến với giao diện chỉnh sửa, thiết kế video. Ở thanh công cụ bên trái màn hình, lựa chọn nút Uploads, chọn Upload Media, chọn Device.

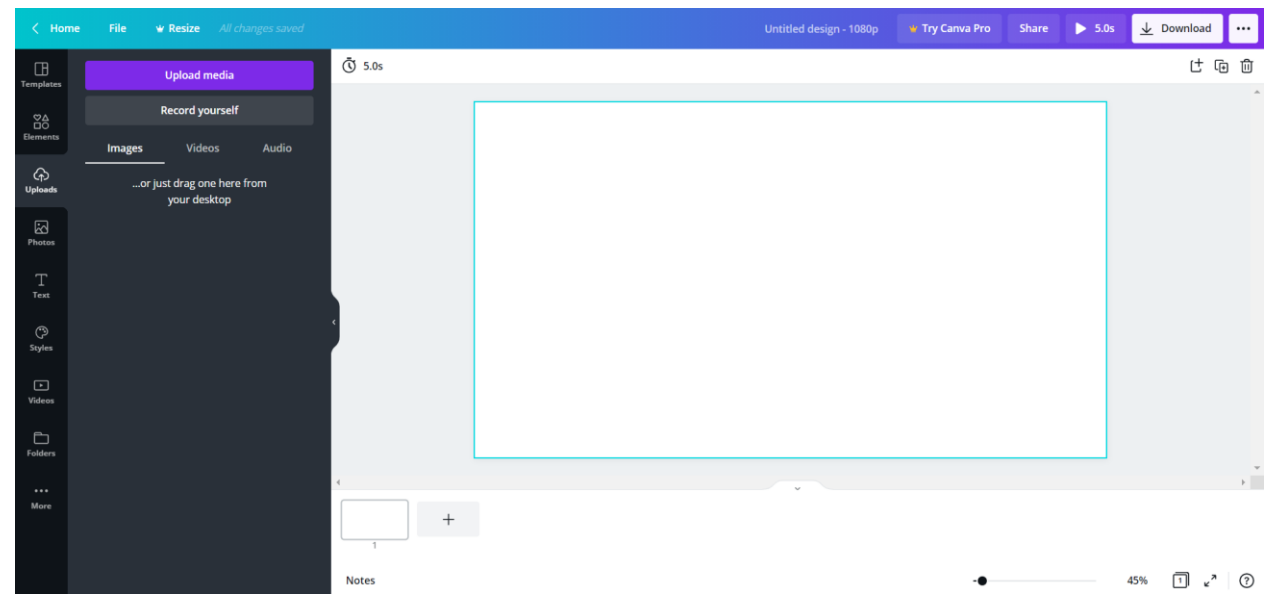

*Bước 4*: Sau khi thực hiện *bước 3*, giao diện mở ra cửa sổ thư mục. Tại đây, lựa chọn tập tin video cần chỉnh sửa. Sau đó, chương trình sẽ bắt đầu đăng tải video lên công cụ Canva.

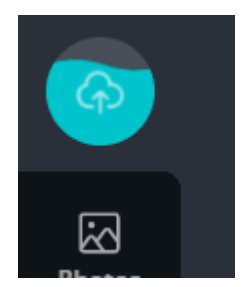

Khi hoàn tất, giáo viên có thể quan sát thấy tập tin video của mình ở trong mục Uploads/Videos.

#### 8.1.2.2. Cắt chỉnh video

Quy trình cắt và loại bỏ các đoạn không cần thiết của video có thể được thực hiện như sau:

*Bước 1*: Sau khi đăng tải video lên hệ thống, ở mục Uploads, thực hiện kéo tập tin video đã đăng tải và thả vảo trong khung làm việc chỉnh ở giữa màn hình.

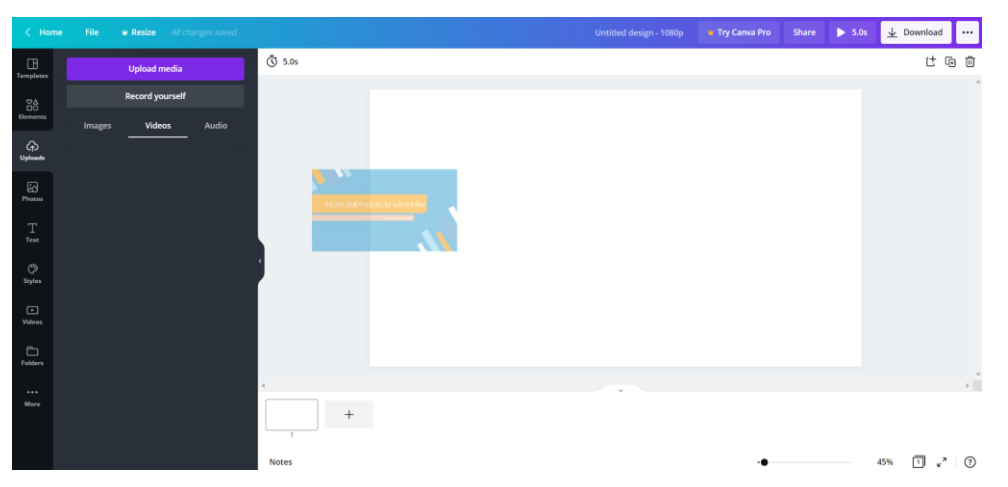

*Bước 2*: Khi kết thúc *bước 1*, video đã được đưa vào khung làm việc chính. Ở đây, thực hiện kéo thả video, sắp xếp video sao cho phù hợp với vị trí trên khung.

*Bước 3*: Click chọn vào video. Trên thanh công cụ phía trên, xuất hiện các lựa chọn. Tại đây, click chọn nút có biểu tượng chiếc kéo đầu tiên để bắt đầu tiến hành cắt video.

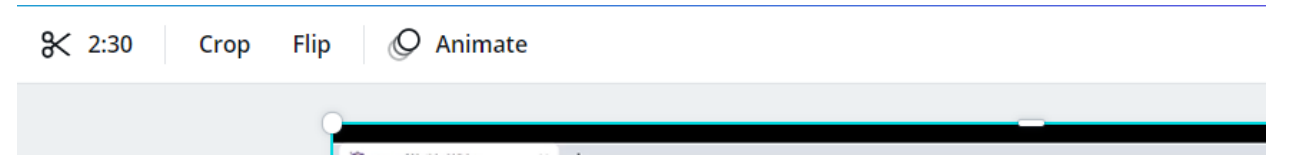

*Bước 4*: Sau khi lựa chọn chức năng cắt video, trên video xuất hiện thanh thời gian của đoạn video. Thực hiện kéo thả 2 phần viền mau tím để lựa chọn vùng cần giữ lại và chọn nút Done khi hoàn thành.

*Bước 5*: Nếu video cần ghép nhiều đoạn lại với nhau, thực hiện chọn nút thêm trang mới. Sau đó, ở trang mới này, thực hiện tương tự các bước từ 1 đến 4 tuy nhiên ở *bước* 4, chúng ta lựa chọn đoạn cần cắt tiếp theo để ghép với đoạn cắt số 1.

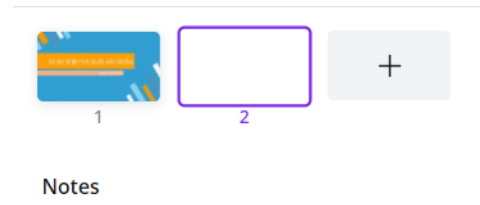

Ngoài ra, trong công cụ canva cũng hỗ trợ thêm các văn bản, video, hình ảnh lên sản phẩm video, có thể thực hiện dễ dàng thông qua thao tác lựa chọn các chức năng công cụ ở ô bên trái giao diện.

| < Hon          | ne File w Res     |        | All changes sav |
|----------------|-------------------|--------|-----------------|
|                | Q Search text     |        |                 |
| Elementa       | Font combinations |        |                 |
| (c)<br>Uploads | RODEO             | FE     | ELIN'<br>UTE    |
| Photos         |                   |        | *               |
| T<br>Text      | Reach<br>Hease    |        | 3E<br>/\\V/E    |
| C)<br>Styles   |                   |        |                 |
| ►<br>Videos    | BAKED             | HE     |                 |
| Folders        | FRESH             |        | *               |
| •••<br>More    | Stay              | Ch     | eers            |
|                | ·                 | 10 THE | NEW YEAR        |

#### 8.1.4. Xuất video sản phẩm

Sau khi thực hiện điều chỉnh và hoàn thiện video, chúng ta có thể thực hiện tải về sản phẩm thông qua các bước như sau:

Bước 1: Trong giao diện chỉnh sửa video, lựa chọn nút Download

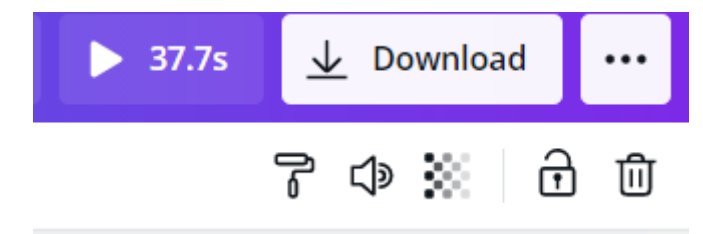

Bước 2: Lựa chọn định dạng (File type) cũng như số trang (Select pages) cho phù hợp.

| Share 🕨 37.7s 🔟 Download |   |
|--------------------------|---|
| <u>↓</u> Download        | × |
| File type                |   |
| MP4 Video SUGGESTED      | ~ |
| Select pages             |   |
| All pages (2)            | ~ |
| Save download settings   |   |
| Download                 |   |

Bước 3: Click chọn nút Download để tiến hành tải về.

Sau khi thực hiện các bước, ở góc dưới bên phải màn hình sẽ xuất hiện thanh tiến trình để giáo viên quan sát thời gian xử lí video.

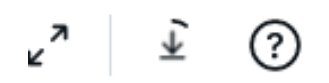

*Bước 4*: Sau khi Canva xử lí xong video, cửa sổ thư mục sẽ hiện lên. Thực hiện lựa chọn vị trí lưu tập tin sản phảm và chọn nút Save để bắt đầu tải video.

| Date modified       | Туре    | Size |    |       |
|---------------------|---------|------|----|-------|
| No items match your | search. |      |    |       |
|                     |         |      |    |       |
|                     |         |      |    |       |
|                     |         |      |    |       |
|                     |         |      |    |       |
|                     |         |      |    | ~     |
|                     |         |      |    |       |
|                     |         | Save | Cá | ancel |

#### 8.2. Biên tập video bài giảng bằng Movie Maker

#### 8.2.1. Giới thiệu Movie Maker và cách cài đặt

Window Movie Maker (hay Movie Maker) là một phần mềm tiện ích **miễn phí** giúp chỉnh sửa, cắt ghép video và làm phim hoạt động trên hệ điều hành window. Công cụ có nhiều tính năng cùng giao diện thân thiện với giáo viên, thao tác đơn giản, dễ làm quen khiến cho công cụ ngày càng trở nên phổ biến hơn đối với những người cần thực hiện các chỉnh sửa video cơ bản.

Những tính năng của Movie Maker bao gồm:

- Tạo một video mới từ hình ảnh, hỗ trợ làm phim
- Chỉnh sửa, cắt ghép nhiều video có sẵn
- Chèn nhạc nền, thêm nội dung vào video
- Xuất video dưới nhiều định dạng khác nhau
- Sở hữu nhiều hiệu ứng đẹp mắt giúp các video thêm hấp dẫn

#### 8.2.2. Tải và cài đặt phần mềm

Giáo viên có thể thực hiện tìm kiếm dễ dàng các bộ cài đặt của công cụ với từ khóa "Window Movie Maker 2012". Sau khi đã tải về, để thực hiện cài đặt Window Movie Maker, chúng ta thực hiện các bước sau:

Bước 1: Mở tập tin bằng cách nhấp chuột vào bộ cài đặt.

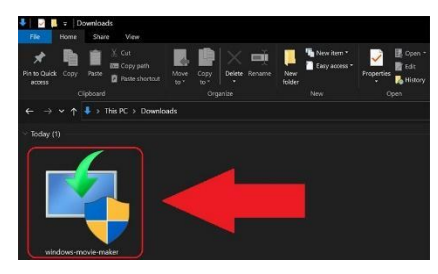

Bước 2: Lựa chọn mục Choose the programs you want to install

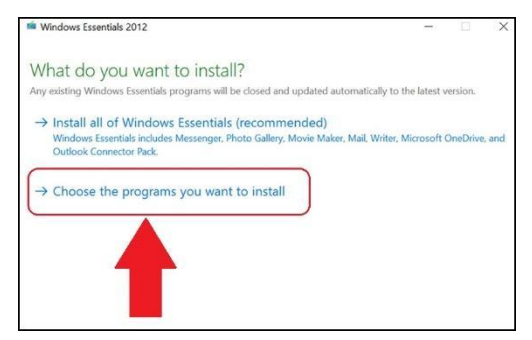

Bước 3: Tích chọn vào ô Photo Gallery and Movie Maker (bỏ tích các ô còn lại)

| Assenger                            | 🔲 📄 Mail   |
|-------------------------------------|------------|
| 📝 🧶 🚦 Photo Gallery and Movie Maker | 🔲 📕 Writer |
| This program is installed           |            |
| Microsoft OneDrive                  |            |
|                                     |            |
|                                     |            |
|                                     | 2          |
|                                     | Back       |

*Bước 4*: Nhấn chọn nút Install và chờ sau khi đã hoàn tất tiến trình cài đặt thì nhấn chọn nút **Close**.

| Best match                     | _ |                    |
|--------------------------------|---|--------------------|
| Movie Maker                    |   | 5 m                |
| Аррз                           |   | Movie Maker        |
| Video Editor                   | > | App                |
| O movie maker. See web results |   | 3                  |
| Photor (1+)                    | Ĺ |                    |
| P10003 (1+)                    |   | Open file location |
|                                |   | Pin to Start       |
|                                |   | Pin to taskbar     |
|                                |   | Uninstall          |
|                                |   |                    |
|                                |   |                    |
|                                |   |                    |
| 2                              |   |                    |

Để kiểm tra phần mềm đã thực hiện cài đặt thành công, nhấn chọn biểu tượng Start. Sau đó, gõ từ khóa Movie Maker. Tại đây sẽ xuất hiện chương trình và có thể click nút **Open** để thực hiện mở ứng dụng.

Giao diện phần mềm công cụ Movie Maker có thiết kế khá đơn giản với các vùng riêng biệt, cụ thể như sau:

- Thanh công cụ: Bao gồm các công cụ chỉnh sửa video.
- Video sản phẩm: Kết quả sản phẩm sau khi được điều chỉnh sẽ được hiển thị ở đây.
- Khung thời gian: Thể hiện sự sắp xếp các tài nguyên video cũng như là vùng để thực hiện các thao tác chính sửa.

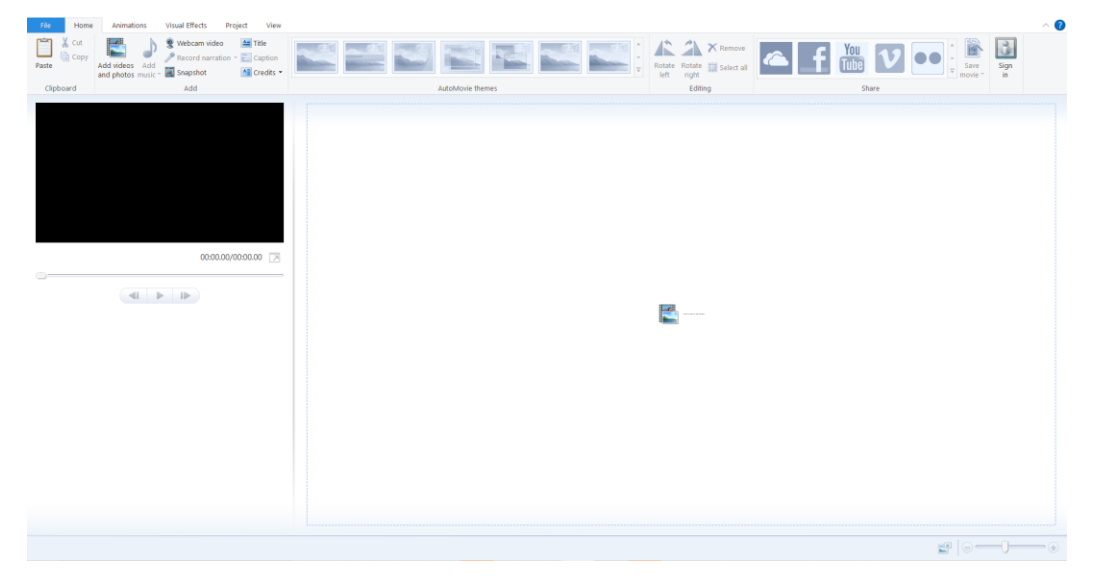

#### 8.2.3. Biên tập video

#### 8.2.3.1. Đăng tải các đối tượng vào dự án

Đây chính là một trong những thao tác cơ bản nhất trong tất cả các phần mềm chỉnh sửa video trước khi thực hiện chỉnh sửa nội dung.

Trong Movie Maker, các thao tác đăng tải các đối tượng dự án được thực hiện như sau:

*Bước 1*: Click chọn vào nút **Add Videos and photo** để thực hiện nhập các video và hình ảnh. Và lựa chọn nút **Add music** để thực hiện chèn tập tin âm thanh.

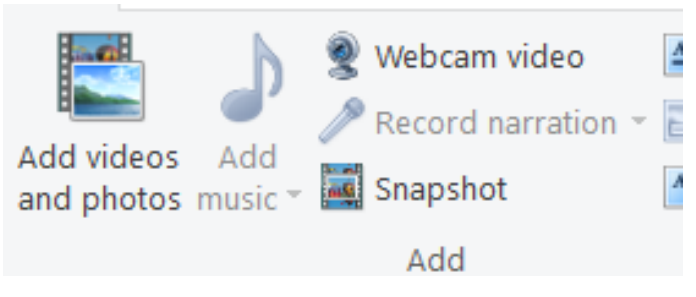

*Bước 2*: Sau khi thực hiện *bước 1*, hộp thoại thư mục hiện lên. Ở đây, thực hiện lựa chọn tập tin đã chuẩn bị sẵn.

Bước 3: Click chọn nút Open

Sau khi thực hiện các bước trên, trên phần thanh thời gian sẽ xuất hiện các tài nguyên đã lựa chọn.

#### 8.2.3.2. Cắt video và sắp xếp tài nguyên

Khi một video được đưa vào trong công cụ Movie Maker, video sẽ được xem như là một "cuộn phim" nối tiếp nhau. Để thực hiện cắt bỏ một phần của đoạn video, trước tiên, cần thực hiện cắt video đã cho thành các đoạn video rồi xóa bỏ đoạn mình mong muốn.

Để thực hiện thao tác cắt một phần video, chúng ta thực hiện như sau:

Bước 1: Lựa chọn video cần thực hiện cắt trên khung thời gian.

Bước 2: Kéo thả thanh thời gian trên khung thời gian đến vị trí bắt đầu của đoạn cần cắt

*Bước 3*: Trên thanh công cụ, lựa chọn mục **Video tool**, chọn **Edit**. Ở đây, chúng ta lựa chọn nút Split để tách đoạn video thành 2 đoạn tại vị trí tách là thanh thời gian đã thực hiện ở *bước 2*.

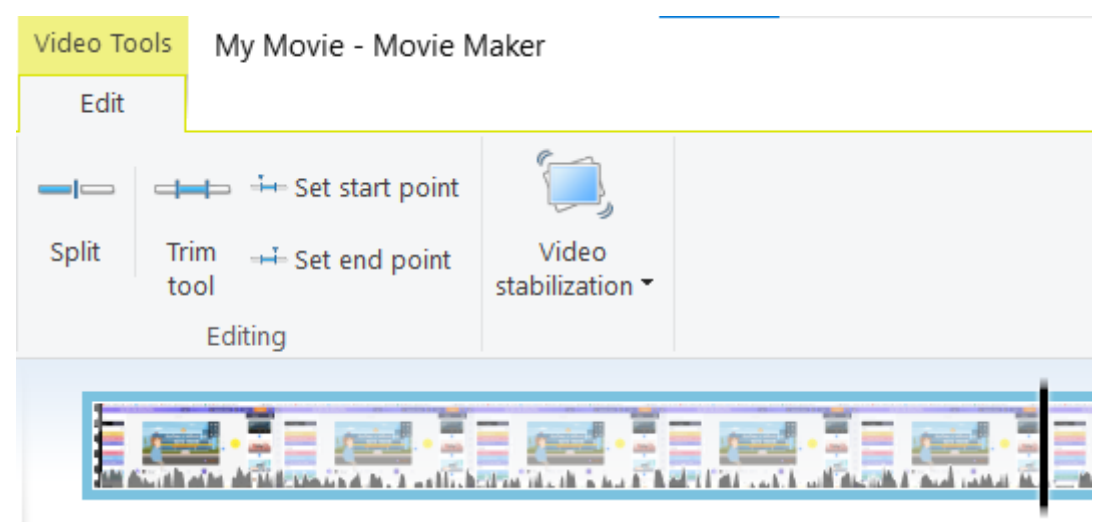

Bước 4: Thực hiện tương tự bước 2 và bước 3 cho vị trí kết thúc của đoạn cần cắt.

*Bước 5*: Sau khi thực hiện các bước trên, đoạn video đã được tách thành các phần. Click chọn vào phần cần xóa và nhấn nút **Delete** trên bàn phím (hoặc nhấp chuột phải vào phần cần xóa và chọn nút **Remove**.

Ngoài ra, việc tách video thành các phần có thể được sử dụng để thay đổi vị trí các đoạn trên video bằng cách kéo thả các phần đến vị trí và thứ tự mong muốn.

#### 8.2.3.3. Chèn văn bản và hình ảnh

Đối với văn bản, công cụ Window Movie Maker hỗ trợ chèn theo 2 kiểu khá nhau bao gồm chèn dưới dạng một cảnh và chèn tiêu đề trong các hình ảnh, video.

- Chèn một cảnh chứa văn bản

*Bước 1*: Trên thanh công cụ, trong tab **Home**, lựa chọn mục **Title** -> Xuất hiện một cảnh với văn bản "My Movie".

Bước 2: Trong khung thời gian, kéo thả cảnh đã tạo đến vị trí mong muốn.

*Bước 3*: Click lựa chọn vào cảnh. Sau đó, thực hiện click chọn vào ô văn bản trong khung chứa video sản phẩm vào thay đổi nội dung cho phù hợp.

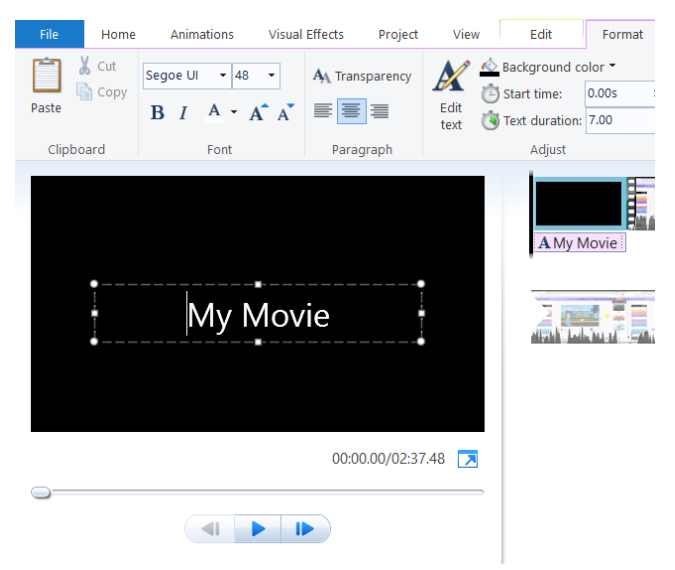

*Bước 4*: Khi chọn vào cảnh, trên thanh công cụ sẽ xuất hiện 2 tab mới có tên là **Video tools** dùng để chỉnh sửa nền và **Text Tools** dùng để chỉnh sửa ô văn bản và các thuộc tính chỉnh sửa cho từng phần cụ thể như sau:

Trong mục Video tools/Edit:

- Background color: Màu nền của cảnh.
- Duration: Thời gian cảnh chứa dòng chữ xuất hiện.

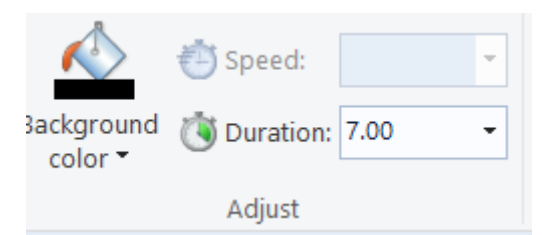

Trong muc Text Tools/Format:

- Mục Font, Paragraph: Hiệu chỉnh các thuộc tính cho ô văn bản.
- Edit Text: Thay đổi nội dung ô văn bản.
- Background color: Màu nền của cảnh.
- Start time: Thời gian xuất hiện của ô văn bản.
- Text duraition: Khoảng thời gian ô văn bản xuất hiện.
- Effects: Bao gồm các hiệu ứng cho ô văn bản.

| Segoe UI 🝷 48 🝷 | A Transparency | <u>∦ ∲</u> -                                |         |
|-----------------|----------------|---------------------------------------------|---------|
| B I A · A A     |                | (10.005 · · · · · · · · · · · · · · · · · · |         |
| Font            | Paragraph      | Adjust                                      | Effects |

Thực hiện điều chỉnh các thuộc tính cho phù hợp với video.

- Chèn văn bản vào cảnh đã có sẵn

Khi muốn chèn văn bản vào cảnh video, hình ảnh đã có sẵn, chúng ta thực hiện như sau:

*Bước 1*: Trên khung thời gian, di chuyển thanh thời gian đến vị trí trên video cần chèn văn bản.

*Bước 2*: Trên thanh công cụ, trong tab **Home**, lựa chọn mục **Caption** -> Một ô văn bản xuất hiện tại vị tri của thanh thời gian trên khung thời gian.

*Bước 3*: Trong vùng chứa sản phầm kết quả, thực hiện chỉnh sửa nội dung của ô văn bản.

*Bước 4*: Trên thanh công cụ, lựa chọn mục **Text Tool/Format**. Sau đó thực hiện điều chỉnh như đã thực hiện với văn bản trong phần chèn một cảnh chưa văn bản.

Sau khi hoàn thiện trê cảnh sẽ xuất hiện ô văn bản tương ứng.

#### 8.2.3.4. Tạo hiệu ứng chuyển cảnh

Sau khi chính sửa video, các cảnh bao gồm video và hình ảnh sẽ được sắp xếp nối tiếp với nhau trên khung thời gian. Tuy nhiên, giữa các cảnh sẽ nối với nhau liên tiếp tạo sự tách rời giữa các cảnh trong video. Do đó, cần thực hiện đặt các hiệu ứng chuyển cảnh tại các vị trí giao phù hợp để tạo sự hấp dẫn hơn cho video với các thao tác cụ thể như sau:

*Bước 1*: Trên khung thời gian, lựa chọn cảnh cần thực hiện chèn hiệu ứng chuyển cảnh đầu cảnh.

Bước 2: Trên thanh công cụ, lựa chọn tab Animations.

*Bước 3*: Trong mục Transitions, lựa chọn kiểu hiệu ứng chuyển cảnh phù hợp và thực hiện điều chỉnh phần thời gian hiệu ứng (**Duration**) cho phù hợp.

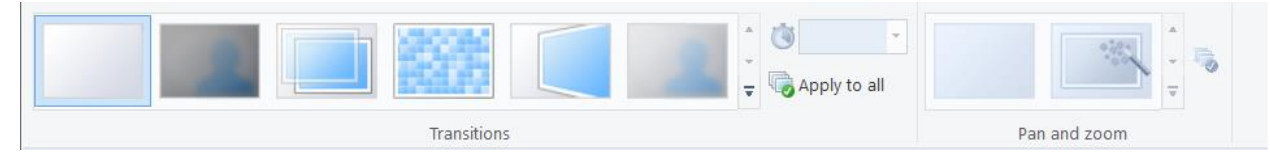

Có thể thực hiện chọn **Apply to all** để áp dụng hiệu ứng cho toàn bộ các phân cảnh còn lại trong video.

#### 8.2.3. Xuất bản video

Công cụ Window Movie Maker hỗ trợ nhiều kiểu định dạng xuất video khác nhau tùy thuộc vào nhu cầu của giáo viên với thao tác thực hiện rất nhanh chóng.

Bước 1: Trên thanh công cụ, lựa chọn nút Save movie.

*Bước 2*: Lựa chọn kiểu định dạng phù hợp với nhu cầu (mặc định sẽ là **Recommended** for this project)

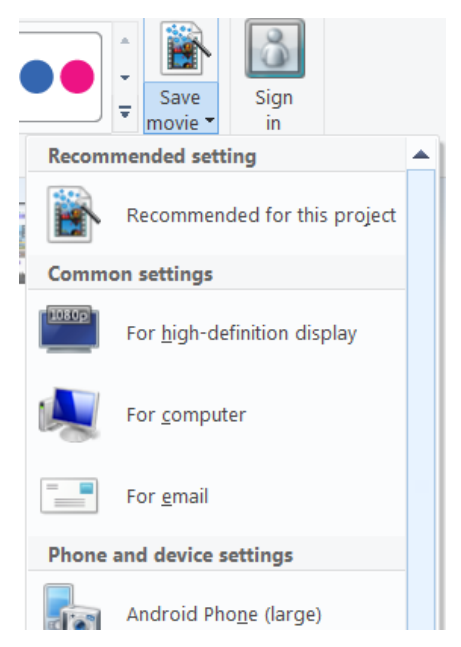

Bước 3: Một hộp thoại hiện lên. Thực hiện chọn vị trí lưu sản phẩm xuất ra.

Bước 4: Click chọn nút Save để chương trình tiến hành xuất sản phẩm.

Sau khi thực hiện các bước trên, chương trình sẽ chạy tiến trình xuất sản phẩm. Sau khi hoàn thành, sản phẩm sẽ được đặt ở vị trí đã chọn để lưu ở *bước 3*.

#### Chương

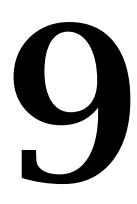

## Hướng dẫn phát hành bài giảng

#### 9.1. Phát hành qua Youtube

Youtube không chỉ là mạng xã hội video lớn trên thế giới, mà nó còn là nơi chúng ta có thể đăng tải video bài giảng của mình để lưu trữ hay giới thiệu video tới học sinh. Youtube hỗ trợ upload video từ máy tính, và cả trên điện thoại. Trong phần này, chúng ta sẽ tìm hiểu cách đưa video bài giảng có sẵn trên máy tính lên youtube.

#### 9.1.1. Thiết lập kênh youtube

Bước 1: Truy cập vào kênh https://www.youtube.com/, chọn SIGN IN để đăng nhập

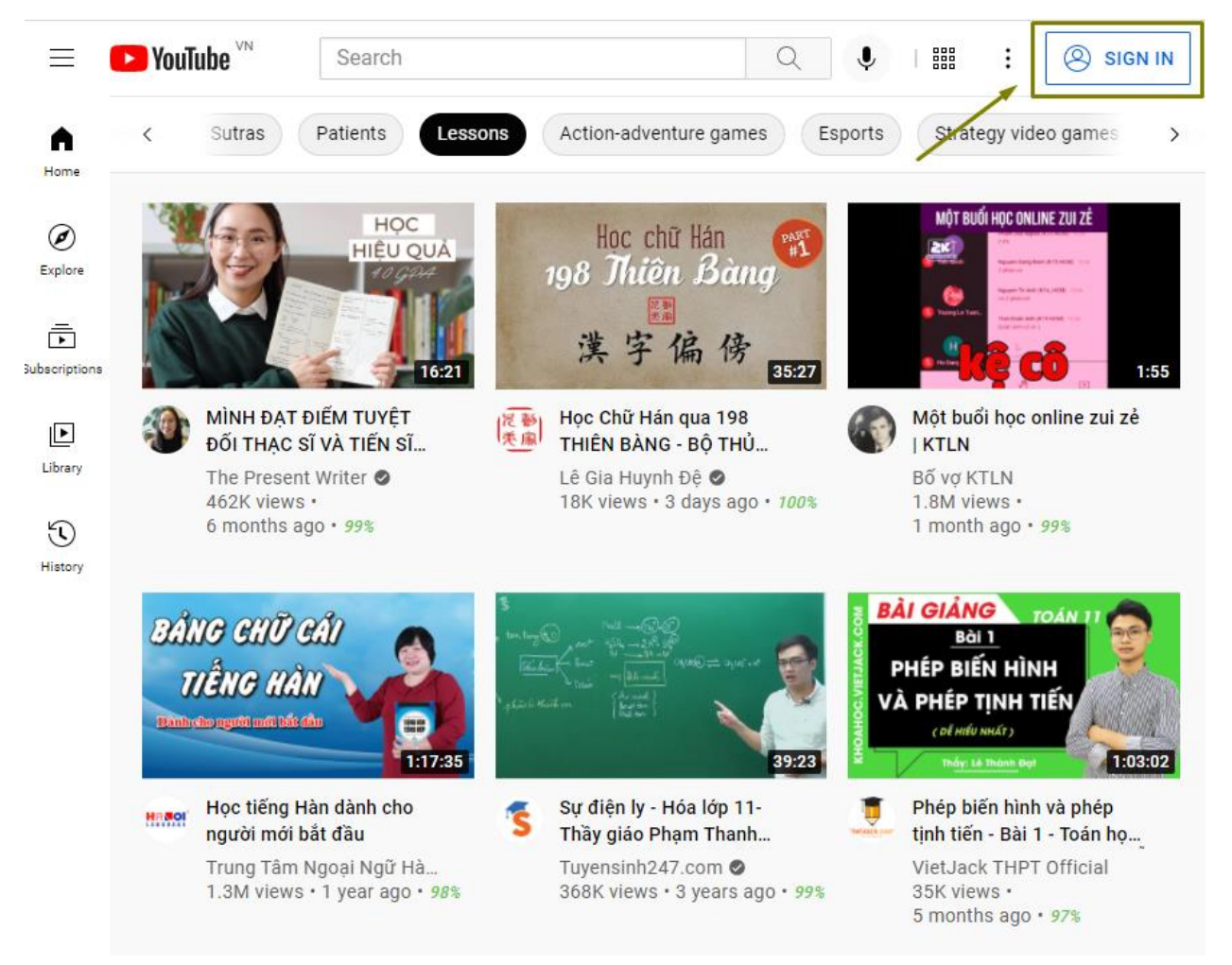

Tiếp theo, chúng ta sẽ cần đăng nhập tài khoản Google cá nhân của mình.

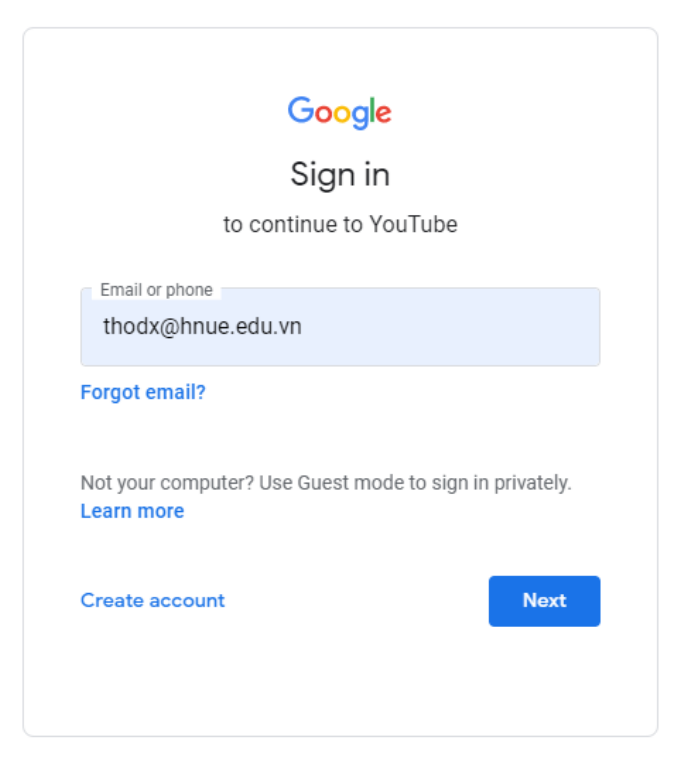

Sau khi đăng nhập thành công, chúng ta chọn biểu tượng ở góc phải trên màn hình, chọn tiếp **Kênh của bạn** để vào Kênh Youtube của chúng ta.

| ▶ YouTube <sup>™</sup>                              | Tìm kiếm                                                                                     |                                                                                                    | 🌻 🗈 🖻 🎫 🗰 🗘 🍘                                                                                                    |
|-----------------------------------------------------|----------------------------------------------------------------------------------------------|----------------------------------------------------------------------------------------------------|----------------------------------------------------------------------------------------------------|
| < hình                                              | Thiên nhiên Toán học                                                                         | Bất động sản Bóng đá Văn học                                                                                              | Mr. Codey<br>Quản lý Tài khoản Google của                                                                                          |
| Bài 4:<br>Văn bản<br>nghị luận<br>Patr kiến văn học | Viềt đoạn văn<br>nêu cảm nghi về<br>bài thơ lục bát                                          | Chuyên cố nước mình<br>Da 3                                                                                               |                                                                                                    |
| Bài 4: Viế<br>về một bằ<br>Học trực<br>4 lượt xer   | 8:45<br>t đoạn văn nêu cảm nghĩ<br>ni thơ lục bát- Ngữ văn<br>tuyến OLM<br>n • 3 giờ trước • | Văn bản: Chuyện cổ nước mình -<br>Phần 3 - Ngữ vẫn lớp 6 [OLM.VN]<br>Học trực tuyến OLM<br>78 lượt xem • 13 giờ trước •   | → Đảng xuất                                                                                                    |
| Chuyện ci                                           | nude mints                                                                                   | CÂU TÁC CỦA BÀI VAN TÀ CẦNH                                                                                               | XA     Ngon ngư: liêng Việt     >       Dia điểm: Việt Nam     >       (§)     Cài đặt       (§)     Dữ liệu của bạn trong YouTube |
| Văn bản:<br>Phần 1 - M<br>Học trực<br>141 lượt 2    | 9:10<br>Chuyện cổ nước mình -<br>Ngữ văn lớp 6 [OLM.VN]<br>tuyến OLM<br>kem • 14 giờ trước • | Tập làm văn: Cấu tạo của bài văn<br>tả cánh - Tiếng Việt lớp 5<br>Học trực tuyến OLM<br>72 lượt xem · 20 giờ trước · 100% | C Trơ giúp     Gứi phán hồi     E Phím tắt                                                                                         |

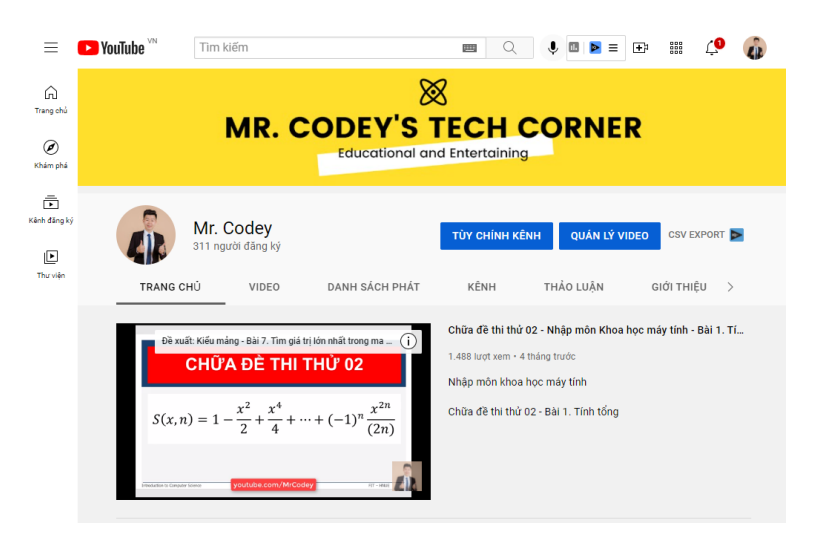

Như vậy là chúng ta đã tạo và thiết lập thành công xong kênh Youtube. Phần tiếp theo chúng ta sẽ tìm hiểu về cách đăng video lên kênh Youtube này.

#### 9.1.2. Đăng video lên kênh

**Bước 1.** Chọn biểu tượng 1 ở góc phải trên màn hình để thêm một video bài giảng đã được chuẩn bị sẵn trước đó;

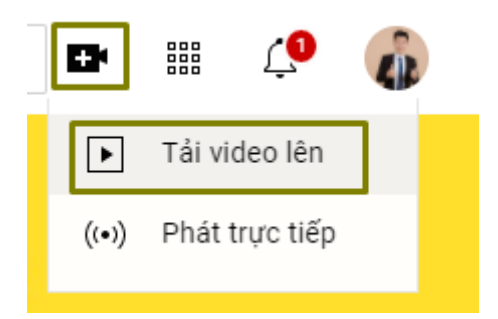

**Bước 2.** Tiếp theo chọn **Tải video lên**. Chúng ta có thể **Kéo và thả tệp video để tải lên.** Mặc định các video được tải lên sẽ ở chế độ riêng tư cho đến khi chúng ta xuất bản công khai.

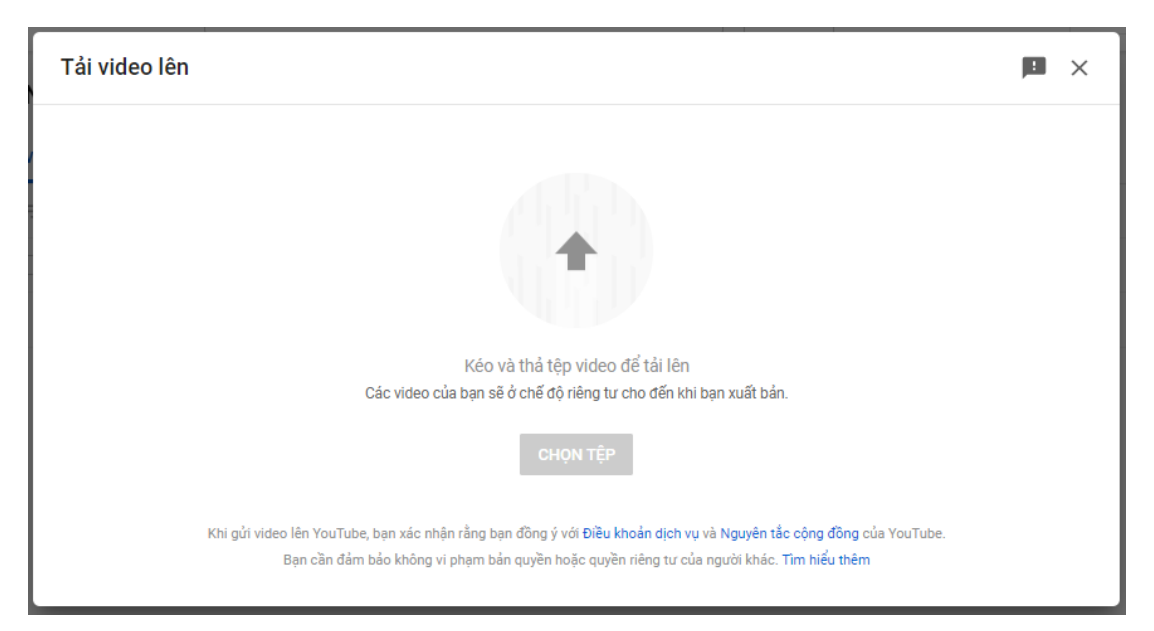

Bước 3. Thiết lập một số thông tin Chi tiết của video bài giảng

- Tiêu đề (bắt buộc): đây là Tiêu đề của video và đây là nội dung bắt buộc phải có
- Mô tả: giới thiệu chi tiết về nội dung của video

Sau đó chọn Tiếp để hoàn thành nốt các thông tin còn lại.

| Bài 1. Câu lệnh đ                                         | ïều kiện, rẽ nhãnh                             |                       |                  | Đã lưu dưới dạng bản nháp                                                                                                    | ×   |
|-----------------------------------------------------------|------------------------------------------------|-----------------------|------------------|----------------------------------------------------------------------------------------------------|-----|
| Chi tiết                                                  | Các thành phầ                                  | Kiểm tra              | Chế độ hiển thị  | Actionable SEO Score: 0/50 View full rep                                                                                                    | ort |
| Chi tiết                                                  |                                                |                       |                  |                                                                                                    |     |
| Upgrade to Pro to                                         | o see controversial keyword:                   | s Upgrade to vidIQ Pr | 0                |                                                                                                    |     |
| Tiêu đề (bắt buộc) <b>(</b><br>Bài 1. <u>Câu lênh đ</u> i | ා<br>iều kiên, rẽ nhãnh                        |                       |                  | <pre>introduction introduction introduction</pre> |     |
| Upgrade to Boo                                            | ost to get description recom                   | mendations            | Upgrade to Boost | <ol> <li>cont 4 * *Reim Reim *J. (20 / 2 #Gel/to)</li> <li>cont 4 * *Reim Chann *J. (2 &gt; 2 #Gel/to)</li> <li>cont 4 * *Reim Chann *J. (2 &gt; 2 #Gel/ton)</li> <li>dia</li> <li>dia</li> <li>dia</li> </ol>                                                                                                    |     |
| Mô tả 🕐                                                   |                                                |                       |                  | ▶ <b>●</b> ) 00:00 / 12:33 🔅 []                                                                                                    |     |
| Bài 1. <u>Câu lênh đi</u><br>Đây là bài đầu tiê           | iều kiên, rẽ nhãnh<br>m trong loạt bài hướng d | ẫn lập trình          |                  | Đường liên kết của video<br>https://youtu.be/yf5m7Y5pUe0                                                                                                    |     |
| L                                                         |                                                |                       |                  | <sup>Tên tệp</sup><br>01 Cau lenh dieu kien va cau lenh re nha                                                                                                    |     |
|                                                           |                                                |                       |                  | What search term do you want to rank for?                                                                                                    |     |
| Upgrade to Boo                                            | ost to get description recom                   | mendations            | Upgrade to Boost | Add your key search term                                                                                                    |     |
| 上 😐 🧹 Đang xử l                                           | ý phiên bản HD                                 |                       |                  | Т                                                                                                    | ΊĒΡ |

**Bước 4.** Một số thành phần khác của video như **Thêm phụ đề; Thêm màn hình kết thúc; Thêm thẻ** là những tùy chọn để giúp video bài giảng của chúng ta tiếp cận được nhiều người xem hơn.

| Bà       | ai 1. Câu                   | lệnh điều kiện, rẽ nhãn                                          | h                         |                                | Đã lưu dưới dạng bản nhà            | áp 🖪 🗙             |
|----------|-----------------------------|------------------------------------------------------------------|---------------------------|--------------------------------|-------------------------------------|--------------------|
|          | Chi ti                      | ít Các thành phầ<br>O                                            | Kiểm tra                  | Chế độ hiển thị                | Actionable SEO Score: 0/50          | View full report   |
|          | <b>Các th</b><br>Hãy dùng t | <b>ành phần của video</b><br>nẻ và màn hình kết thúc để cho ngượ | ời xem thấy các trang web | , lời kêu gọi hành động và các | c video có liên quan. Tìm hiểu thêm |                    |
|          |                             | Thêm phụ đề<br>Tiếp cận nhiều khán giả hơn bằng                  | ị cách thêm phụ đề cho vi | deo của bạn                    |                                     | THÊM               |
|          |                             | <b>Thêm màn hình kết thúc</b><br>Quảng cáo nội dung có liên quan | ở cuối video              |                                | NHẬP TỪ VIDEO                       | THÊM               |
|          | i                           | <b>Thêm thẻ</b><br>Quảng cáo nội dung có liên quan               | trong video               |                                |                                     | THÊM               |
| <b>1</b> | HD 📀                        | Đang xử lý phiên bản HD                                          |                           |                                | QU/                                 | AY LẠI <b>TIẾP</b> |

**Bước 5.** Sau đó chọn **Tiếp** để hoàn thành nốt các thông tin còn lại. Đến phần **Kiểm tra vấn đề bản quyền**, chúng ta phải đảm bảo video không có các nội dung liên quan đến bản quyền thì mới được xuất bản.

|                                             | Các thành phầ<br>O                                                 | Kiếm tra                                             | Chế độ hiển thị<br>O                       | Actionable SEO Score: 0/50 | View full rep |
|---------------------------------------------|--------------------------------------------------------------------|------------------------------------------------------|--------------------------------------------|----------------------------|---------------|
| Kiểm tra                                    |                                                                    |                                                      |                                            |                            |               |
| Chúng tôi sẽ kiểm t<br>của video. Sau đó, l | tra video của bạn để tìm những<br>ban sẽ có cơ hội giải quyết vấr  | ) vấn đề có thể hạn chế<br>1 đề trước khi xuất bản v | khả năng xuất hiện<br>video. Tìm hiểu thêm |                            |               |
| Bản quyền                                   |                                                                    |                                                      |                                            |                            | ,             |
| Không phát hiện vấ                          | ín đề nào                                                          |                                                      |                                            |                            | ~             |
| Lưu ý: Kết quá kiên<br>trong tương lai và ả | n tra này không phải là kết luận<br>inh hưởng đến video của bạn. ' | i cuôi cùng vì vấn đề có<br>Tìm hiểu thêm            | thë xuât hiện                              |                            | Gửi phản hồi  |
|                                             |                                                                    |                                                      |                                            |                            |               |
|                                             |                                                                    |                                                      |                                            |                            |               |
|                                             |                                                                    |                                                      |                                            |                            |               |

**Bước 6.** Ở phần **Chế độ hiển thị**, chọn **Công khai** để tất cả học sinh có thể xem được video bài giảng. Chúng ta có thể copy **Đường liên kết** của video và gửi cho học sinh xem. Cuối cùng, chọn **XUẤT BẢN** để đăng video bài giảng lên kênh Youtube.

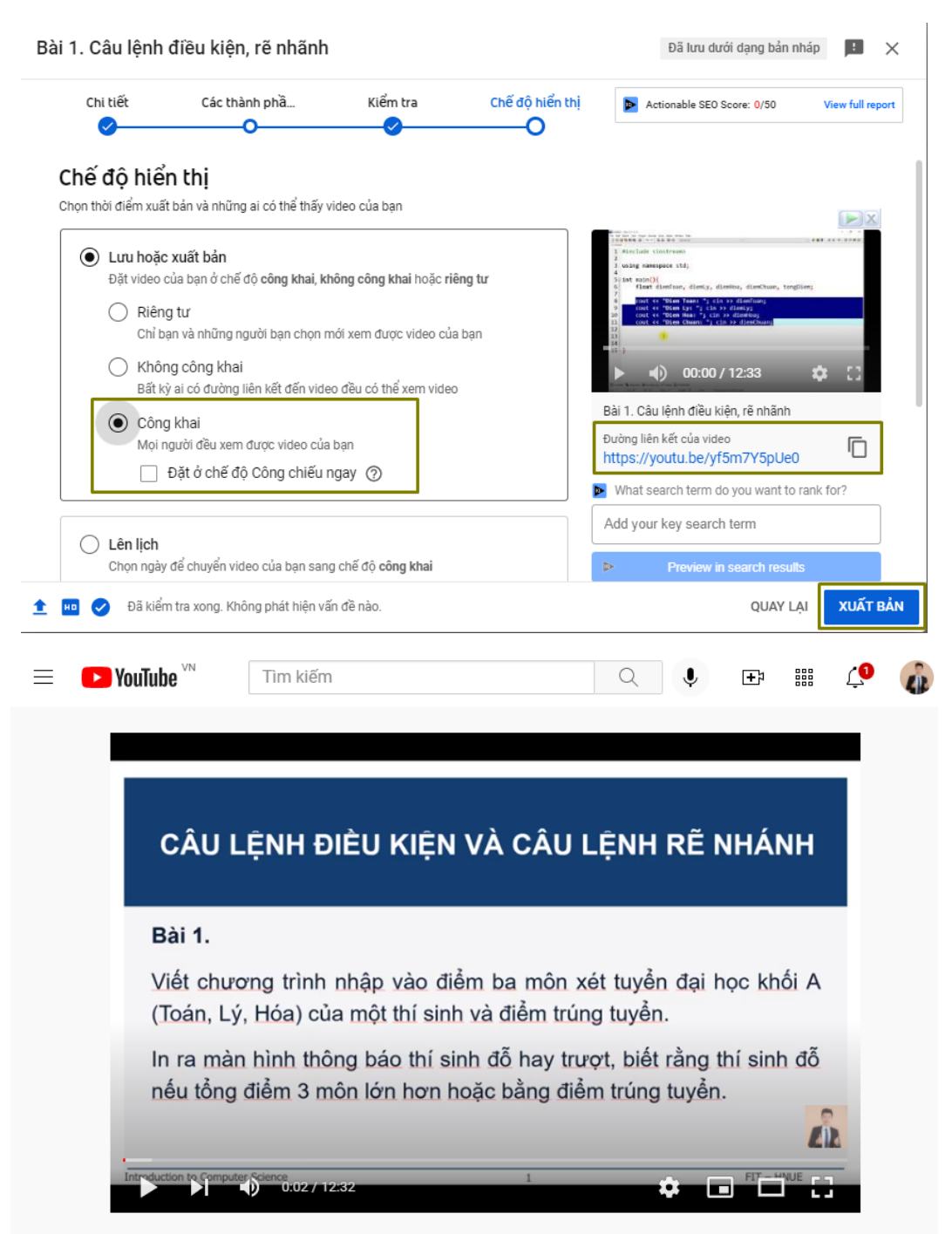

Bài 1. Câu lệnh điều kiện, rẽ nhãnh

Như vậy là chúng ta đã hoàn thành việc đăng tải video bài giảng lên kênh Youtube và có thể gửi link cho học sinh trong lớp xem.

#### 9.1.3. Thiết lập các chế độ xem và bình luận

**Bước 1.** Để thiết lập các chế độ xem cho video, chọn QUẢN LÝ VIDEO trên Kênh Youtube

| ► YouTube <sup>vn</sup> | Tìm kiếm                                                                                                    |                                                                                           |                                                                    | Ļ                                                        | □ ≥ =                                                   | <b>+</b> } ##     | Ļ             | â |
|-------------------------|----------------------------------------------------------------------------------------------------|-------------------------------------------------------------------------------------------|--------------------------------------------------------------------|----------------------------------------------------------|---------------------------------------------------------|-------------------|---------------|---|
|                         | MR. C                                                                                                    | CODEY'S                                                                                   | ECH                                                                | CO                                                       | RNE                                                     | R                 |               |   |
| TRANC                   | Mr. Codey<br>311 người đăng ký<br>g снů VIDEO                                                                                                    | DANH SÁCH PHÁT                                                                            | TÙY CHÍNH<br>KÊNH                                                  | KÊNH                                                     | QUÁN LÝ V<br>ẢO LUẬN                                    | IDEO CS<br>GIỚI 1 | V EXPORT      |   |
| Chữa đ<br>S(x           | The formula formula for the formula formula f | who this video $2\times$<br>n Khoa ()<br>THỦ' 02<br>$\cdots + (-1)^n \frac{x^{2n}}{(2n)}$ | Chữa đề thi th<br>1.488 lượt xem<br>Nhập môn khả<br>Chữa đề thi th | nử 02 - Nhà<br>• 4 tháng trư<br>ba học má<br>nử 02 - Bài | ập môn Khoa<br><sub>ước</sub><br>y tính<br>1. Tính tổng | học máy tír       | nh - Bài 1. T | ĩ |

**Bước 2.** Chọn video cần chỉnh sửa, chọn biểu tượng dể bắt đầu chỉnh sửa

| ≡  | 🕨 Studio                                                                                                 | C Tìm kiếm trên kênh của bạn                                                                                                   |                     | <b>726 4</b><br>© 1y 60m |
|----|----------------------------------------------------------------------------------------------------|----------------------------------------------------------------------------------------------------|---------------------|--------------------------|
| â  | Video tải lên Tri                                                                                        | ực tiếp 📄 :                                                                                                    |                     |                          |
| 55 | Ξ Lọc                                                                                                    | /                                                                                                    |                     |                          |
| ٥  | Video                                                                                                    |                                                                                                    | Chế độ hiển thị Hạn | chế                      |
| ≡, | $\frac{CHOA DC THE THO'S}{S(\mu, q) = 1 - \frac{q^2}{2} + \frac{q^2}{4} + \rightarrow + (-1)}$           | 11 E :                                                                                                    | ● Côn マ Khôi        | ng có                    |
|    | 7. Cito travior ma trigi n. kich<br>n. n. n. Tima jak tri jok nehra jak<br>na na trigi n. a (gel la mad) | Kiểu mảng - Bài 7. Tìm giá trị lớn nhất<br>Nhập môn khoa học máy tính Kiếu mảng -<br>Bài 7. Tìm giá trị lớn nhất trong ma trận | Công khai Khôi      | ng có                    |
| ©  | static subves     Tim som pilan tel ar et     toring ma telja ar kich the     n x ar hay kidding?        | Kiểu mảng - Bài 6. Tìm xem phần tử x<br>Nhập môn khoa học máy tính Kiếu mảng -<br>Bài 6. Tìm xem phần tử x có nằm trong        | Công khai Khôi      | ng có                    |

Bước 3. Chọn Chế độ hiển thị để thay đổi cách hiển thị video bài giảng. Trong phần Lưu hoặc xuất bản, có các tùy chọn: Riêng tư; Không công khai; Công khai; để chúng ta lựa chọn

| Lưu hoặc xuất bản |      |
|-------------------|------|
| 🔘 Riêng tư        |      |
| 🔘 Không công khai |      |
| Công khai         |      |
|                   |      |
| 🔿 Lên lịch        |      |
|                   |      |
|                   | XONG |

**Bước 4.** Chọn **Bình luận và thông tin xếp hạng** để chọn xem ta muốn hiển thị hay ẩn phần bình luận và chọn cách hiển thị. Trong đó có một số tùy chọn hình bên dưới:

| Cho phép mọi bình luận                                               |                          |
|----------------------------------------------------------------------|--------------------------|
| Giữ lại các bình luận có khả năng không phù                          | hợp để xem xét           |
| Giữ lại tất cả các bình luận để xem xét                              |                          |
| Tắt bình luận                                                        |                          |
| Chế độ hiên thị bình luận<br>Giữ lại các bình luận có khả năng k 🏾 🏲 | Sắp xếp theo<br>Hàng đầu |

Như thế là chúng ta đã biết cách sử dụng và đăng tải một video bài giảng cho học sinh trên Kênh Youtube. Hy vọng công cụ này sẽ giúp giáo viên có thêm một lựa chọn nữa trong thư viện các công cụ phát hành bài giảng của mình.

#### 9.2. Phát hành qua mạng xã hội Facebook

#### 9.2.1. Phát hành video dưới dạng post

**Bước 1.** Truy cập địa chỉ <u>https://www.facebook.com/</u>, nếu đã có tài khoản chúng ta chỉ cần đăng nhập với Email và Mật khẩu; ngược lại, nếu chưa có mật khẩu, chúng ta chọn Create New Account để tạo tài khoản mới.

| facebook                                                           |
|--------------------------------------------------------------------|
| Facebook helps you connect and share with the people in your life. |
| Email address or phone number                                      |
| Password                                                           |
| Log In                                                             |
| Forgotten password?                                                |
| Create New Account                                                 |
| Create a Page for a celebrity, band or business.                   |

Bước 2. Để tạo tài khoản mới, chúng ta nhập các thông tin bao gồm: họ và tên; địa chỉ email; mật khẩu; ngày tháng năm sinh; giới tính như hình bên dưới, sau đó chọn Sign Up để tạo tài khoản mới.

| Dang Xuar        | า          |                 | Tho           |                  |           |
|------------------|------------|-----------------|---------------|------------------|-----------|
| thodx@hn         | ue.edu.    | vn              |               |                  |           |
| thodx@hn         | ue.edu.    | vn              |               |                  |           |
| •••••            |            |                 |               |                  |           |
| Date of birth 🕐  |            |                 |               |                  |           |
| 1                | ~          | Jan             | ~             | 1980             | ~         |
| Gender 🕐         |            |                 |               |                  |           |
| Female           | 0          | Male            | ۲             | Custom           | 0         |
| ly clicking Sign | Up. vou ad | ree to our Term | ns. Data Poli | cv and Cookie Po | licv. You |

**Bước 3.** Sau khi đăng ký thành công, đây là một ví dụ về giao diện facebook sau khi đăng nhập.

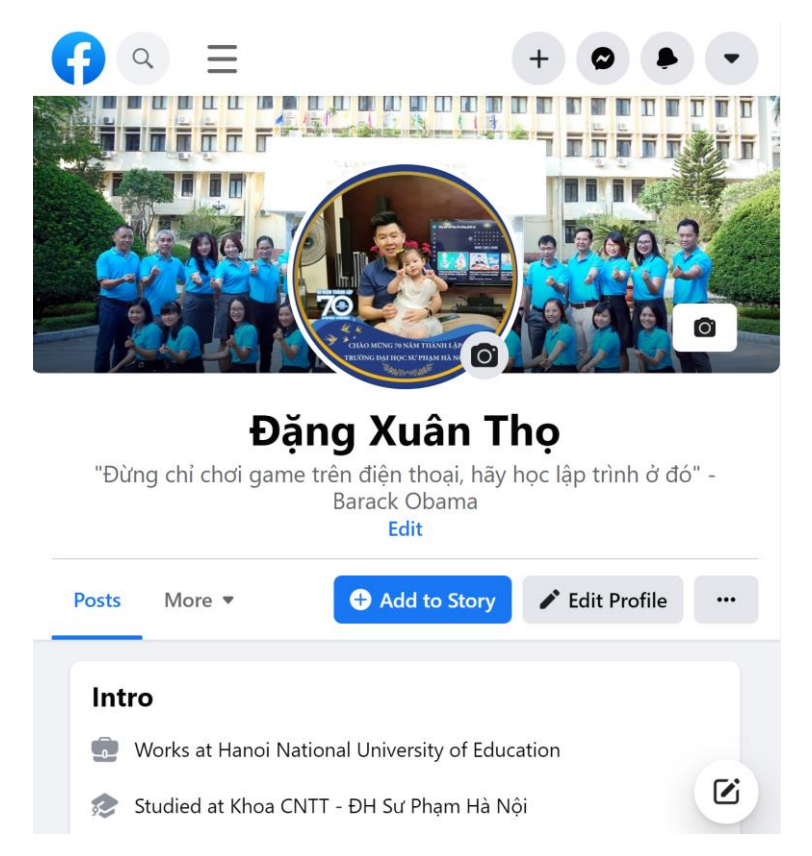

Bước 4. Chọn Photo/Video để bắt đầu đăng video bài giảng đã được chuẩn bị sẵn

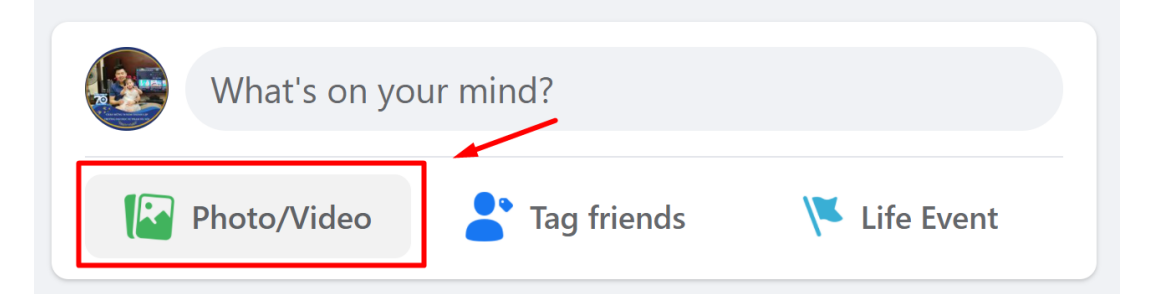

Lúc này, hệ thống sẽ mở ra một cửa sổ để chúng ta lựa chọn video bài giảng trên máy tính. Chọn đúng địa chỉ đường dẫn đến video bài giảng, sau đó chọn **Open** để tiến hành đăng tải video lên facebook.

| · → · ↑           | 📕 🖷 my > 10 You                                                                                                    | <b>ر ن</b> ۲                                                                                                    | Search 10 Youtuber                                                                                                    |
|-------------------|----------------------------------------------------------------------------------------------------|----------------------------------------------------------------------------------------------------|----------------------------------------------------------------------------------------------------|
| rganize • New fol | der                                                                                                    |                                                                                                    | E · 🔳                                                                                                    |
| Desktop           | <b>`</b>                                                                                                    |                                                                                                    |                                                                                                    |
| Documents         |                                                                                                    | Bart.                                                                                                    | 11 (1000) 101 (1000) 1000                                                                                                    |
| - Downloads       | The second second secon | (Yoan, Lý, Háo) của một thí sinh và điểm trụ<br>In ra mini Ninh thông báo thị sinh để huy tr<br>nếu tổng điểm 3 min tên hơn hoặc bằng đi |                                                                                                    |
| 🎝 Music           | 01 Cau lenh dieu                                                                                                    | 01 screen shot                                                                                                    | 02 Cau lenh dieu                                                                                                    |
| Pictures          | kien va cau lenh<br>re nhanh - bai 1                                                                                                    |                                                                                                    | kien va cau lenh<br>re nhanh - bai 2                                                                                                    |
| Videos            | CÂU LỆNH ĐIỀU KIỆN VÀ CÂU LI                                                                                                    |                                                                                                    | ENH DIEU KIEN VA CÂU LENH RE M                                                                                                    |
| 🔱 Local Disk (C:) | Bail 2.<br>Hole solid-strang treet of day use differ two grade size an<br>Other red strange irreg lobb integrations are the directed<br>Article 100.                                                                                                    |                                                                                                    | In solid company, there index that have prime whe also prior<br>in during the result present to 11 and 8 the observing terms is<br>derived by regardly the the fields that there are prior<br>all is self." |
| Google Drive //   | 283-840 0+83-840 0+83-480                                                                                                    |                                                                                                    | sign not will die Fig. Yong das gene mulie ein regelen<br>Gel die Bungson ist möng bie kriting das dasse                                                                                                    |
| File r            | ame: 01 Cau lenh dieu kier                                                                                                    | n va cau lenh re 🗙 Tên                                                                                                    | tùy chỉnh                                                                                                    |

**Bước 5.** Chọn bài đăng ở chế độ **Public** để tất cả học sinh có thể xem được; nhập **nội dung mô tả** cho video ở bên dưới; sau đo chọn **Post** để bắt đầu đăng tải video bài giảng

| Create post                                               | ×      |
|-----------------------------------------------------------|--------|
| Đặng Xuân Thọ<br>❷ Public ▼                               |        |
| Bài 1. <u>Câu lệnh điều kiện và câu lệnh rẽ nhánh</u>     | ::)    |
|                                                           | ×.     |
| CÂU LỆNH ĐIỀU KIỆN VÀ CÂU LỆNH RẼ NH                      | ÁNH    |
| Bài 1.                                                    |        |
| Viết chương trình nhập vào điể 🛛 a riôn xét tuyển đại học | khối A |
| Add to your post 🔪 🕼 🏝 😉 🍳 🌽                              |        |
| Post                                                      |        |

Lưu ý chờ một lúc để facebook tiến hành xử lý kiểm tra bản quyền nội dung video bài giảng. Cho đến khi chúng ta nhận được thông báo như thế này là đã phát hành video thành công.

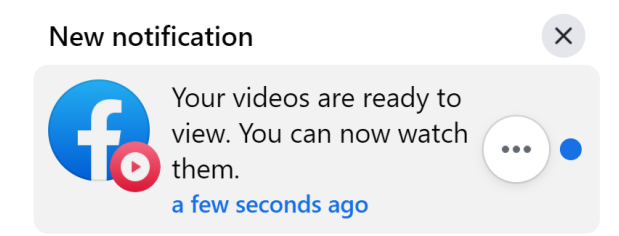
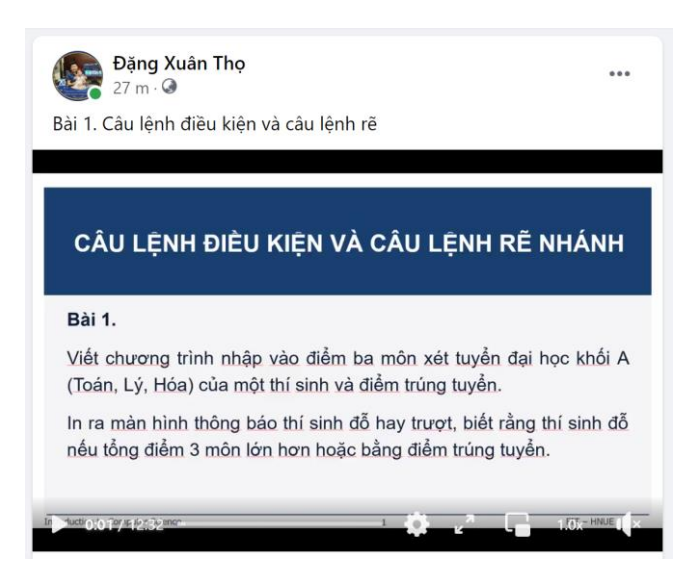

Như vậy là chúng ta đã phát hành thành công video bài giảng lên trên facebook để tất cả học sinh có thể xem bài giảng này. Phần tiếp theo, chúng ta sẽ tìm hiểu về cách chia sẻ bài video này cho học sinh.

### 9.2.2. Chia sẻ video

Bước 1. Để chia sẻ video, chọn Share và lựa chọn các chức năng như:

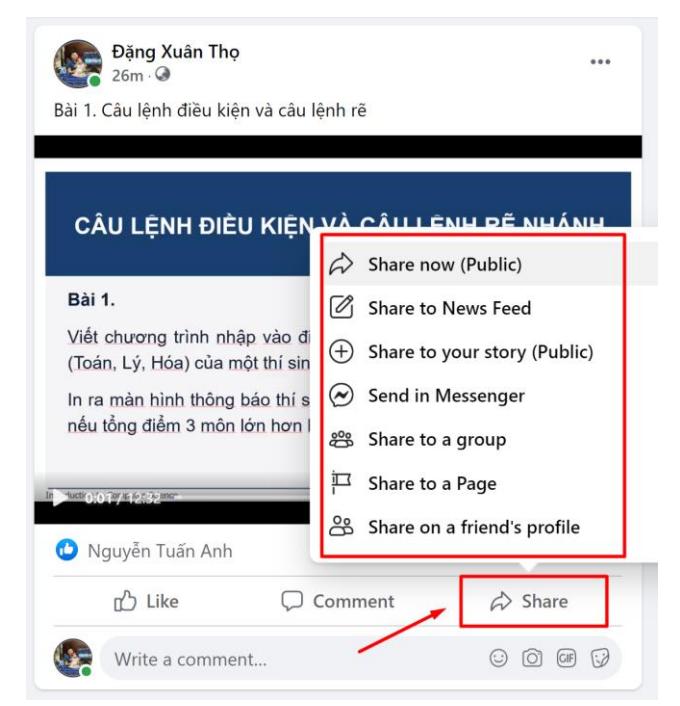

 Share now (Public) và Share to New Feeed (Trên dòng thời gian của bạn): Tùy chọn này tạo ra một bài viết trên Timeline của ta. Điều chỉnh những học sinh có thể nhìn thấy bài viết của ta bằng cách chọn một đối tượng trong danh sách, ta có thể viết thêm suy nghĩ riêng của mình trong bài chia sẻ

- Share to your story (Public) (Trên dòng thời gian của một người bạn): Tùy chọn này cho phép ta chia sẻ bài viết tới Timeline của một học sinh. Nhập tên học sinh của ta vào, và chọn đúng người mà ta muốn chia sẻ
- Share to a group (Trong một nhóm): Tùy chọn này cho phép ta chia sẻ bài viết với một nhóm lớp mà ta là thành viên. Nhập vào tên của nhóm, và sau đó một thông báo tùy chọn trong lĩnh vực mở
- Share to a Page (Trên một Trang bạn quản lý): Tùy chọn này cho phép ta chia sẻ bài viết tới một trang Fanpage mà ta quản lý. Nhập vào tên của trang, và sau đó chọn đúng Trang mà ta muốn chia sẻ
- Send in Messenger (Trong tin nhắn riêng): Tùy chọn này dùng để chia sẻ riêng tư với một cá nhân hoặc nhóm học sinh. Nhập tên của học sinh, và sau đó chọn đúng học sinh mà ta muốn gửi tin nhắn

Như vậy là chúng ta đã biết cách sử dụng và đăng tải một video bài giảng cho học sinh trên Kênh Facebook. Hy vọng công cụ này sẽ giúp giáo viên có thêm một lựa chọn nữa trong thư viện các công cụ phát hành bài giảng của mình.

# 9.3. Phát hành video qua truyền hình

Thực hiện chủ trương của Phó thủ tướng Vũ Đức Đam, Bộ Giáo dục cũng đã làm việc cụ thể, chi tiết với các đài truyền hình, kênh truyền hình Trung ương, sắp xếp học liệu, bài giảng truyền hình, lên lịch phát sóng đảm bảo diện bao phủ tốt nhất; tiếp tục làm việc để các đài địa phương tiếp sóng, bổ trợ cho cả những học sinh học trực tuyến. Các Sở Giáo dục cũng làm việc với Đài truyền hình địa phương để phát sóng các giờ học trên truyền hình cho học sinh tại địa phương.

Dạy học thông qua truyền hình cũng có hai hình thức khác nhau:

- Ghi hình giảng dạy trực tiếp tại studio của Đài truyền hình
- Ghi hình sẵn bài giảng dưới dạng video và giao lại cho bên truyền hình biên tập và phát hành.

Để việc dạy học thông qua hình thức phát hành bài giảng qua các kênh truyền hình được hiệu quả, cần thực hiện các công việc sau:

- Lựa chọn khung giờ phát sóng phù hợp trẻ nhỏ khó tập trung được lâu, nhất là khi cần tiếp thu kiến thức
- Chuẩn bị nội dung bài dạy phải đảm bảo sinh động, dễ hiểu và gắn với thực tiễn.
- Tập huấn đội ngũ giáo viên phương pháp giảng dạy trên truyền hình, từ kỹ năng đứng trước ống kính, từ giọng nói qua micro và sự tương tác với hệ thống.

# 9.3.1. Tập huấn phương pháp giảng dạy trên truyền hình

Trước khi tiến hành giảng dạy trên truyền hình, đội ngũ giáo viên phụ trách cần phải được cơ sở tập huấn về phương pháp giảng dạy trên truyền hình. Việc dạy trên

truyền hình có những yêu cầu riêng biệt về cách thức giảng dạy, nên giáo viên cần được chuẩn bị về tác phong, sự tương tác với các đội ngũ kỹ thuật...

# 9.3.2. Chuẩn bị video bài dạy

Khác với dạy học trực tuyến, với dạy học qua truyền hình, giáo viên khó có thể triển khai các hoạt động tương tác với học sinh, mà chủ yếu tìm kiếm các hình thức trình bày bài học sao cho dễ hiểu, dễ tiếp thu. Bài dạy ở đây có thể là bài giảng bằng Powerpoint hoặc video làm sẵn. Giáo viên tham khảo phần chuẩn bị bài dạy ở mục 1.2 trong Chương 1 của tài liệu này về phần soạn thảo bài giảng Powerpoint và mục 1.8 và toàn bộ chương 2 về tạo và chỉnh sửa video.

### 9.3.2. Phát hành bài giảng qua truyền hình

Sau khi có được video quay bài giảng của giáo viên, nhiệm vụ chỉnh sửa và phát hành thuộc về các cán bộ kỹ thuật của các kênh truyền hình.

# **PHÂN III:** MỘT SỐ LƯU Ý VỀ AN TOÀN TRONG DẠY HỌC TRỰC TUYẾN VÀ DẠY HỌC QUA TRUYỀN HÌNH

Chương
Một số lưu ý về an toàn
10
trong dạy học trực tuyến &
dạy học qua truyền hình

# 10.1. Một số lưu ý về an toàn điện và thiết bị điện tử

Việc phòng tránh tai nạn thương tích cho học sinh luôn nhận được sự quan tâm, hướng dẫn và nhắc nhở thường xuyên từ giáo viên và cha mẹ học sinh. Trong hoàn cảnh dạy học trực tuyến và qua truyền hình khi học sinh không thể thiếu các thiết bị điện tử như tivi, máy tính và điện thoại thông minh, vấn đề an toàn điện và thiết bị càng được quan tâm hơn khi nguy cơ mất an toàn cháy nổ và điện giật luôn hiện hữu.

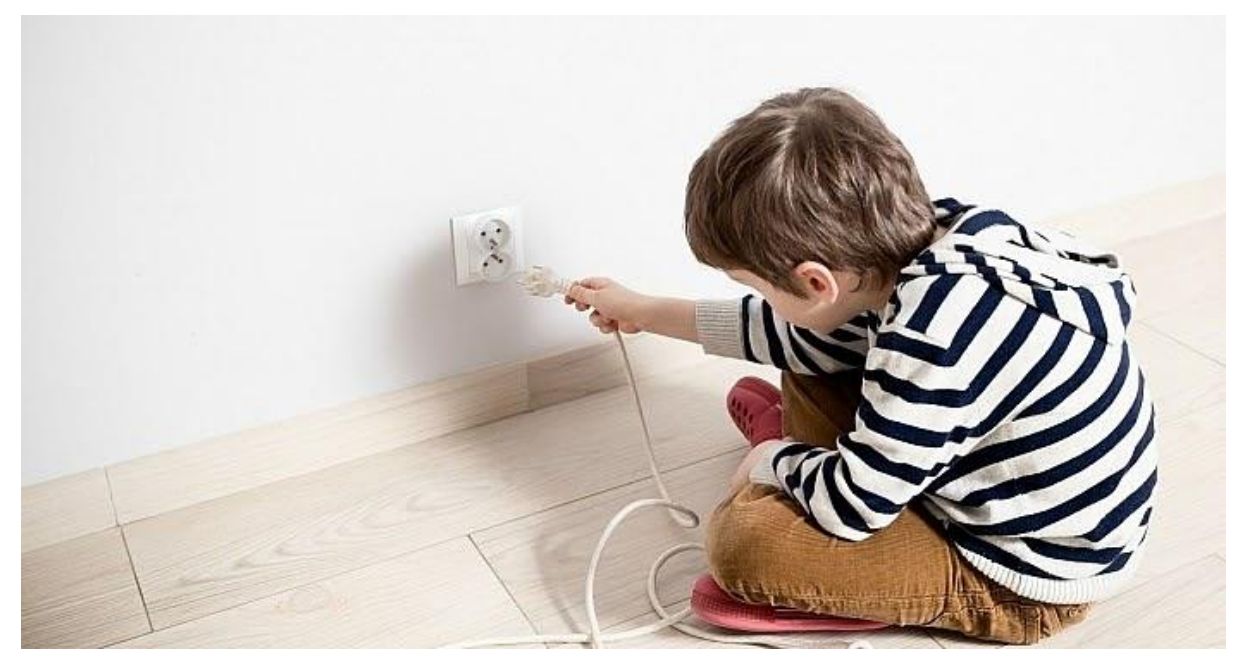

Để đảm bảo an toàn cho học sinh nói chung, học sinh tiểu học nói riêng, thầy cô giáo cũng như cha mẹ học sinh cần lưu ý một số các yếu tố an toàn về điện như sau:

- Không vừa cắm sạc vừa sử dụng điện thoại thông minh (smartphone) để học. Cả sạc pin và học trực tuyến (thường qua mạng và có video), các bộ phận trong điện thoại phải làm việc ở cường độ cao, thiết bị sẽ tỏa nhiệt nhiều và liên tục trong thời gian dài. Việc này có thể dẫn đến pin bị phồng lên, có khả năng phát nổ. Ngoài ra, cũng có nhiều rủi ro từ củ sạc. Nhiều củ sạc không được thiết kế chuyên để vừa cấp điện cho pin, vừa duy trì hoạt động cho điện thoại, có khả năng gây

ra cháy nổ. Hơn nữa, nếu củ sạc kém chất lượng cũng rất dễ gây ra cháy nổ chập điện.

- Không được chạm vào dây điện đứt rời hoặc dây điện bị hở
- Không được đưa ngón tay hoặc que đâm, chọc vào các ổ cắm điện
- Không chạm đến bất kỳ dụng cụ điện nào với tay ướt.
- Không nên sử dụng bất kỳ thiết bị điện hoặc rút phích cắm điện khi không được người lớn cho phép.
- Không được lấy dây điện, thiết bị điện làm đồ chơi
- Khi phát hiện các thiết bị chạy điện rơi vào chỗ có nước thì không được chạm tay vào mà phải báo ngay cho người lớn.
- Không tự tìm cách lấy các vật dụng khác rơi vào phải thiết bị điện

Để đảm bảo các nguyên tắc an toàn về điện và thiết bị, cha mẹ học sinh cần:

- Chủ động sạc điện thoại, máy tính đầy pin trước khi con vào lớp học.
- Thay mới pin khi có dấu hiệu "chai", thông thường tuổi thọ của pin từ 18-20 tháng.
- Lựa chọn, lắp đặt thiết bị điện trong gia đình phải đảm bảo an toàn cho trẻ như: nên sử dụng ổ và phích cắm có 3 chân, 3 dây để chống rò rỉ điện; chọn các mẫu ổ cắm có nắp đậy hoặc gắn thêm nắp chống thấm khi lắp đặt; đặc biệt ổ cắm điện, công tắc nên được lắp đặt ở vị trí cao hơn 1,4m để trẻ không với tới được.
- Thường xuyên nhắc nhở, tư vấn, khuyến cáo các em về vấn đề an toàn thiết bị điện, an toàn trên môi trường mạng để trẻ có ý thức và lâu dần sẽ hình thành kỹ năng để tránh cho trẻ những nguy hiểm, tai nạn rình rập.

Giáo viên cũng cần phối hợp với cha mẹ học sinh để thường xuyến tư vấn, nhắc nhở học sinh về vấn đề an toàn thiết bị điện như đã nêu ở trên.

# 10.2. Một số lưu ý về an toàn sức khoẻ của học sinh

Khi học tập qua truyền hình hay trực tuyến, học sinh thường phải ngồi một chỗ và tiếp xúc gần với các thiết bị điện tử, tập trung vào màn hình máy tính, điện thoại hoặc tivi trong thời gian dài. Việc này có thể gây ra những tổn thương hoặc ảnh hưởng đến mắt và xương khóp của học sinh.

# 10.2.1. Lưu ý an toàn sức khoẻ khi học trực tuyến

#### 10.2.2.1. Đối với sức khoẻ của mắt

Việc nhìn lâu vào các thiết bị điện tử chưa gây ra hỏng mắt ngay lập tức nhưng việc này làm cho mắt mệt mỏi và căng thẳng. Trung bình chúng ta chớp mắt 15 lần trong một phút nhưng khi tập trung nhìn vào màn hình, số lần chớp mắt giảm đi một nửa dẫn đến mắt khô và mỏi mệt. Các dấu hiệu khác có thể xuất hiện khi nhìn màn hình lâu có thể bao gồm: khô mắt, chảy nước mắt, nhìn thấy mờ hay hình đôi, đau đầu, đau

cổ vai và đau lưng, mắt nhạy cảm với ánh sáng, mất tập trung...Vì vậy, giáo viên và phụ huynh cần lưu ý giúp học sinh thực hiện kế hoạch học tập và nghỉ ngơi mắt hợp lý.

Giáo viên và phụ huynh có thể tham khảo quy tắc **20-20-2-20** sau đây:

- 20 20: Sau khi nhìn màn hình 20 phút thì nhìn xa 20 giây để mắt thư giãn. Trong thời gian này có thể tranh thủ uống nước (nước tinh khiết hoặc nước trà xanh hoa quả) giúp mắt đỡ khô hơn đồng thời có chất chống ô xy hoá catechins giúp tuyến lệ hoạt động tốt hơn làm trơn mắt hơn.
- 2-20: Sau khi làm việc 2 tiếng trên thiết bị điện tử máy tính thì nên nghỉ ngơi từ 15 đến 20 phút và vận động trước khi quay lại sử dụng.

Ngoài thực hiện quy tắc **20-20-2-20**, học sinh cũng có thể áp dụng một số mẹo nhỏ để giảm mệt mỏi cho mắt như: chủ động chớp mắt thường xuyên trong lúc học, nhỏ mắt bằng nước muối 0,9% hoặc nước nhỏ mắt chuyên dụng chống khô mắt khi thấy mắt khô...

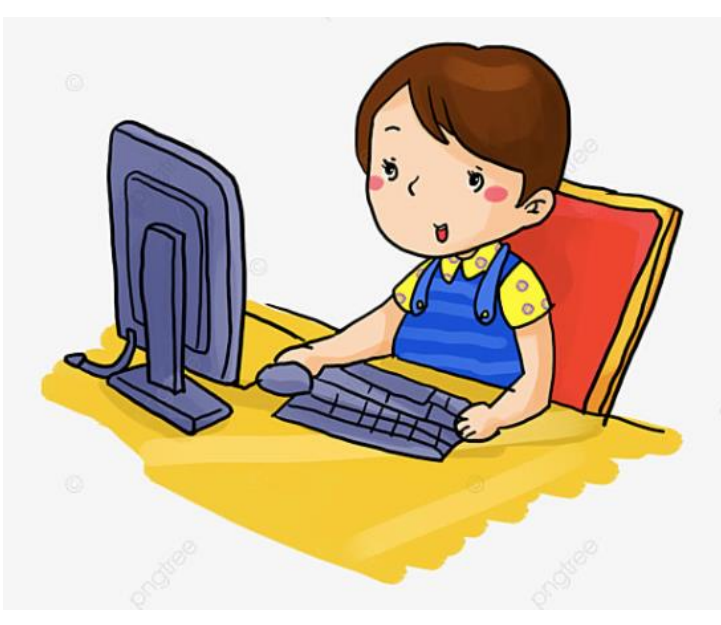

Phụ huynh cũng cần hỗ trợ con trong việc thiết lập không gian học tập hợp lý, chẳng hạn như:

- Đặt màn hình xa khoảng 50cm (khoảng 1 cánh tay), và hơi thấp hơn tầm mắt một chút.
- Đặt máy ở vị trí sao cho màn hình không bị phản chiếu ánh sáng, gây loá mắt khó nhìn cho học sinh
- Lau màn hình nếu màn hình bụi và dơ để hình ảnh hiển thị trung thực, đúng đắn cũng giúp hạn chế tình trạng mỏi mắt, căng thẳng khi sử dụng máy tính
- Chỉnh ánh sáng màn hình hoặc ánh sáng đèn trong phòng sao cho không quá tương phản nhau.
- Hướng dẫn con trẻ áp dụng quy tắc 20-20-2-20

 Để giúp trẻ thực hiện được quy tắc 20-20-2-20, phụ huynh có thể sử dụng đồng hồ đếm ngược mỗi 20 phút (trên máy tính hoặc bằng đồng hồ hẹn giờ) giúp trẻ nhận biết được thời gian cần thư giãn mắt hoặc nghỉ ngơi vận động.

#### 10.2.2.1. Đối với sức khoẻ cơ xương

Trẻ ngồi máy tính cũng cần chú ý tư thế ngồi như người dùng máy tính thông thường. Nói chung, trẻ cần ngồi nghiêm túc trên bàn ghế, hạn chế sử dụng máy tính dưới sàn nhà, trên giường... trong thời gian dài. Khi ngồi thì không nên ngồi trong trạng thái vặn vẹo, dẫn tới cong cột sống và chữa trị rất tốn kém.

Do vóc dáng nhỏ bé, trẻ cần được sắm riêng bộ bàn ghế phù hợp với lứa tuổi. Ghế ngồi nên có chế độ điều chỉnh độ cao để có thể điều chỉnh tư thế sao cho mắt trẻ hơi cao hơn so với màn hình máy tính.

Tư thế ngồi học với máy tính nên thực hiện như sau:

- Điều chỉnh chiều cao của bàn và ghế sao cho cánh tay tạo thành góc vuông tại khuỷu tay khi sử dụng chuột hoặc gõ phím.

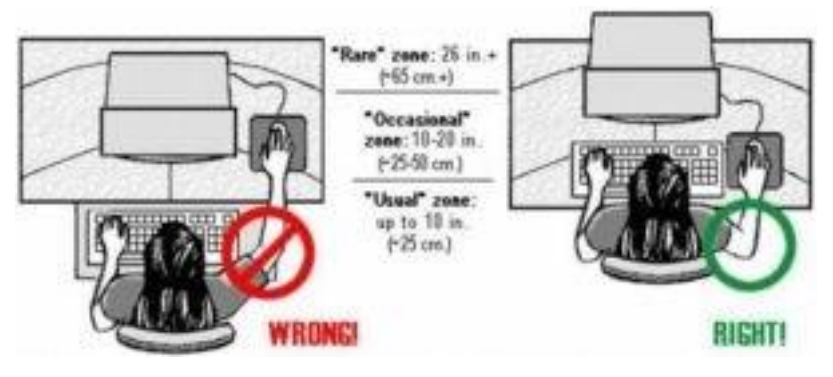

- Điều chỉnh chiều cao của ghế, tránh gò bó, quá cao hoặc quá thấp.

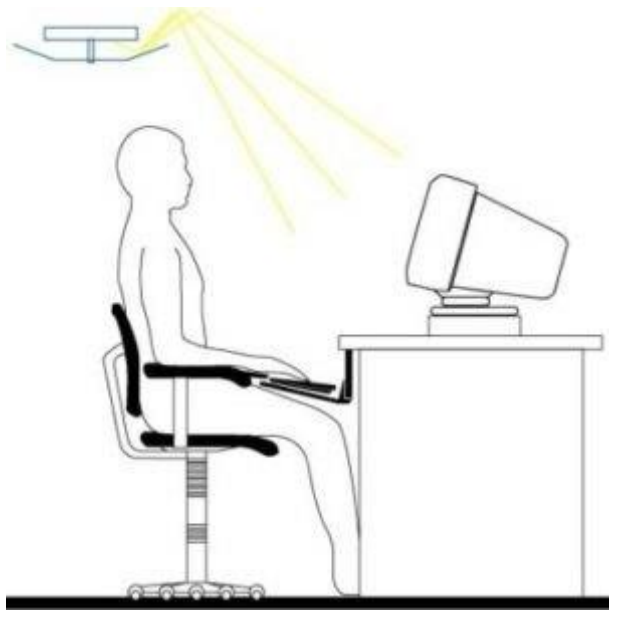

Nguồn ảnh: Freepik

- Điều chỉnh phần ghế dựa tiếp xúc với lưng cũng rất cần thiết. Nếu có điều kiện, bạn nên mua về loại ghế văn phòng, được thiết kế dành cho những người ngồi lâu trước màn hình máy tính. Tuy nhiên, chúng ta cũng cần chọn lựa đúng tiêu chuẩn nhằm tránh làm mỏi cơ bắp khi ngồi lâu.
- Tư thế ngồi cần thẳng lưng, không ngã ra sau cũng không ngả về phía trước quá. Xem hình minh hoạ phía dưới để biết tư thế ngồi học máy tính chuẩn.

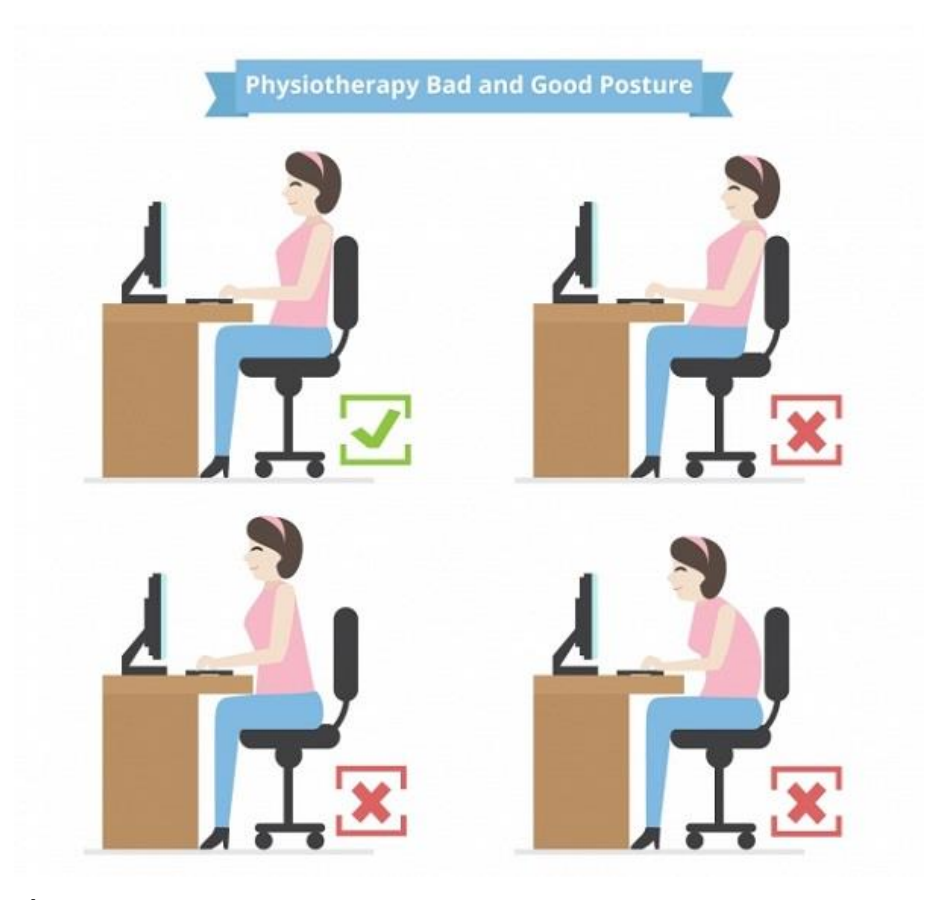

Về tư thế của bàn tay:

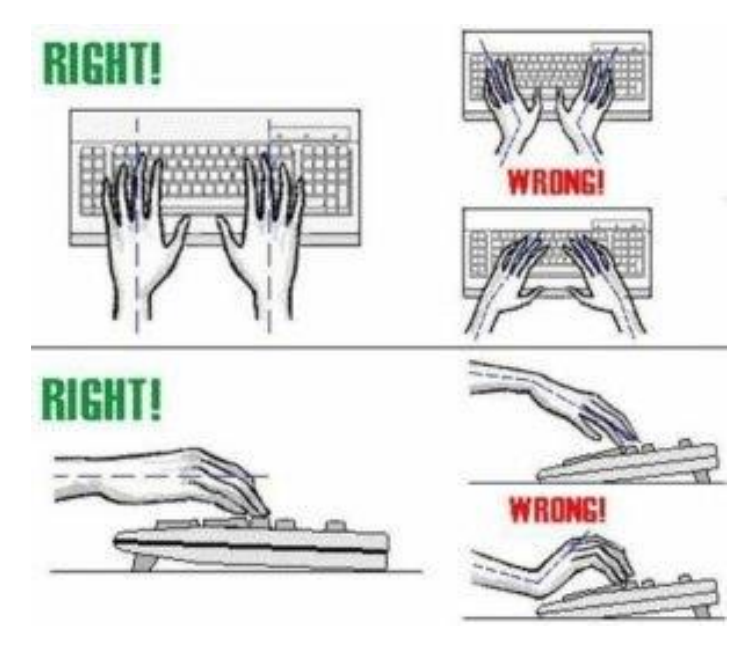

- Giữ cánh tay vuông góc tại khuỷu tay khi bạn đánh máy, làm việc và các hoạt động khác liên quan tới bàn phím và chuột máy tính.
- Không tì đè lòng bàn tay vào bàn phím trong khi gõ máy. Hãy giữ chúng ngay sát phía trên để thuận tiện hơn và nhẹ nhàng nhấn xuống khi các ngón tay gõ phím.
- Không cần thiết dùng quá nhiều lực để giữ chuột. Thay vào đó, bạn hãy dùng cả bàn tay để giữ chuột và di chuyển chuột nhẹ nhàng thôi nha.

Giáo viên và cha mẹ học sinh cần ghi nhớ các quy tắc khi làm việc với máy tính đã nêu ở trên, từ đó thường xuyên nhắc nhở học sinh thực hiện các quy tắc này để đảm bảo sức khoẻ. Đồng thời, phụ huynh có thể sưu tập các bài tập thể dục, bài nhảy sinh động để cho trẻ tập lúc giải lao.

# 10.2.2. Lưu ý an toàn khi học trên truyền hình, học sinh

Học sinh lớp 1-2 được khuyến nghị học qua truyền hình thay vì học trực tuyến trên các thiết bị máy tính, điện thoại. Một số lưu ý khi học sinh học qua truyền hình:

- Thời lượng mỗi giờ học không quá 20 phút: Học trên truyền hình cũng là hình thức xem tivi, vậy nên mỗi ngày trẻ không nên xem quá 2h, mỗi lần xem khoảng 15-20 phút, mỗi lần cách nhau 5 đến 10 phút. Do đó, giáo viên cần thiết kế bài dạy với thời lượng phù hợp, tránh con trẻ phải tiếp xúc nhiều với tivi.
- Lịch phát sóng cần bố trí hợp lý, tránh giờ ăn, hoặc quá sớm quá muộn khiến sự tập trung của trẻ không cao, học tập không hiệu quả

Về phía gia đình, cha mẹ học sinh cũng cần phối hợp với nhà trường, hỗ trợ và hướng dẫn các con học qua truyền hình:

- Đảm bảo khoảng cách ngồi an toàn giữa học sinh và tivi: Khoảng cách an toàn thông thường gấp 4-6 lần đướng chéo màn hình tivi. Ví dụ: Nhà học sinh có ti vi

60inch (tức là đường chéo màn hình là 40inch =1m), khi đó khoảng cách an toàn cho học sinh ngồi học qua tivi là từ 4m-6m.

 Lựa chọn tivi có màn hình hiển thị tốt, có khả năng hạn chế bức xạ điện tử cũng như có chức năng điều chỉnh ánh sáng nền tùy theo môi trường để tránh các tác hại cho mắt.

# 10.3 Một số lưu ý về an toàn trong không gian mạng

Vấn đề về an toàn trong không gian mạng cũng rất đáng lưu tâm khi cho trẻ học trực tuyến bởi đó là khi trẻ có cơ hội tiếp xúc với không gian mạng với nhiều thành phần người dùng và thông tin khác nhau. Kẻ xấu có thể lợi dụng tính hay tò mò để gửi những đường liên kết lạ về máy tính, điện thoại. Ở một số trường hợp, khi trẻ vô tình ấn phải những liên kết này có thể sẽ đưa virus hay mã độc về máy làm mất thông tin hoặc hư hại thiết bị.

Nguy cơ thứ hai, nghiệm trọng hơn là những đường liên kết có thể ẩn chứa những nội dung độc hại như bạo lực, khiêu dâm... Điều này có thể tổn hại đến tinh thần của trẻ hoặc dẫn trẻ vào những con đường tiêu cực trên môi trường số.

Vì vậy, một số lưu ý với cha mẹ và thầy cô trong quá trình dạy học trực tuyến để đảm bảo an toàn thông tin cho trẻ như sau:

- Cha mẹ nên xem lại lịch sử truy cập trên máy tính của trẻ sau mỗi ngày học để biết con đã vào những trang web hoặc ứng dụng nào, từ đó có thể có những điều chỉnh kịp thời
- Cân nhắc cài đặt các phần mềm quản lý máy tính, kiểm soát truy cập trên mạng để ngăn trẻ tiếp cận đến những nội dung không lành mạnh
- Cha mẹ có thể tạo thêm tài khoản cho con trên máy tính, như là một tài khoản phụ và giới hạn quyền truy cập. Khi đó, các hoạt động của con trên máy tính sẽ không hoặc ít ảnh hưởng đến dữ liệu trên tài khoản chính của phụ huynh.
- Phụ huynh cũng nên trao đổi cởi mở với con để nắm bắt được những tình huống xấu con đang gặp phải, từ đó thiết lập các quy tắc sử dụng thiết bị số với con.

Cả phụ huynh và giáo viên có thể phối hợp để:

- Hướng dẫn trẻ hoạt động trực tuyến: Tạo cơ hội ngoài giờ học cho con tương tác an toàn với bạn bè, gia đình trực tuyến, từ đó có thể hướng dẫn con về cách ứng xử trên thế giới ảo, phân biệt tin giả, tin thật
- Khuyến khích hành vi lành mạnh: Khuyến khích những hành vi giao tiếp, cư xử tốt của trẻ trên môi trường trực tuyến, đặc biệt trong những cuộc gọi video
- Cho trẻ thể hiện bản thân: Động viên trẻ tận dụng các công nghệ số để làm những việc có ích như xem video tập thể dục, vận động thể chất. Đồng thời không quên cân bằng giữa các hoạt động trên mạng và ngoài đời thật.

# 10.4. Sự phối hợp giữa giáo viên và cha mẹ học sinh trong dạy học trực tuyến và dạy học qua truyền hình

Quá trình học trực tuyến thường xuyên gặp phải nhiều sự cố không mong muốn như học sinh quên giờ vào lớp, kết nối Internet kém, thiết bị trục trặc...Điều này cần có sự hỗ trợ và kết nối giữa giáo viên và cha mẹ học sinh để tháo gỡ, tránh cho trẻ gặp áp lực trong quá trình học trực tuyến.

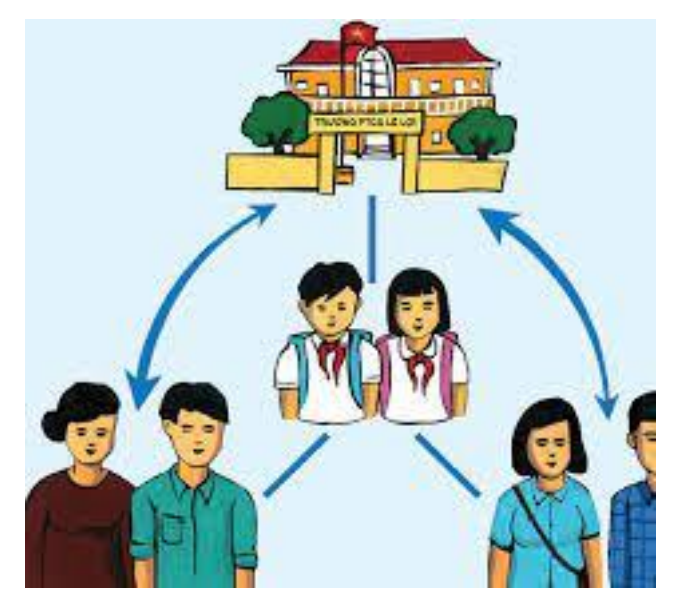

Về phía gia đình, cha mẹ nên:

- Thường xuyên đôn đốc, nhắc nhở con vào học theo thời khoá biểu
- Đảm bảo các thiết bị và đường truyền mạng trước và trong giờ học
- Kết nối với giáo viên qua các kênh liên lạc như điện thoại, zalo, viber ...để thông tin trao đổi kịp thời giữa các bên khi có sự cố
- Nếu có điều kiện, cha mẹ học sinh nên để ý, giám sát học sinh trong suốt quá trình học tại nhà.
- Phụ huynh học sinh cũng thường xuyên liên lạc với giáo viên để cập nhật tình hình của con em mình, đồng thời tìm ra giải pháp khắc phục những khó khăn nếu có
- Phụ huynh học sinh cũng nên trau dồi kiến thức CNTT để có thể phối hợp với giáo viên, giúp con học tập tốt hơn.

Về phía giáo viên:

 Giáo viên không nên sử dụng quá nhiều công cụ trong dạy học trực tuyến, một phần gây khó khăn cho học sinh khi phải tìm hiểu và sử dụng nhiều công cụ, mất thời gian. Điều này cũng gây khó khăn và mệt mỏi cho cha mẹ học sinh, bởi với học sinh nhỏ tuổi, hầu hết việc học trực tuyến đều cần sự hướng dẫn của bố mẹ

- Nhà trường cũng cần có cơ chế quản lý linh động, sắp xếp thời khoá biểu phù hợp với nội dung chương trình và điều kiện, hoàn cảnh của học sinh
- Giáo viên cũng cần sát sao, đôn đốc học sinh hoàn thành bài tập nhiều hơn. Tuy nhiên, cũng không vì quá nôn nóng đạt được kết quả mà gây áp lực cho học sinh. Cần thấu hiểu hoàn cảnh và chia sẻ với học sinh trong những trường hợp khó khăn.
- Với dạy học trên truyền hình, thời lượng 35 phút dạy trên truyền hình nên bài giảng mới chỉ là giới thiệu kiến thức cơ bản và tương tác một chiều. Do đó, giáo Vậy nên nguy cơ tai nạn nghề nghiệp là rất lớn nếu như không có sự chia sẻ và thông cảm của các bậc phụ huynh, hiện nay các thầy cô đang khá áp lực và căng thẳng.
- Giáo viên cũng cần nâng cao kỹ năng công nghệ thông tin để giúp học sinh học tập trực tuyến và qua truyền hình đạt hiệu quả cao.